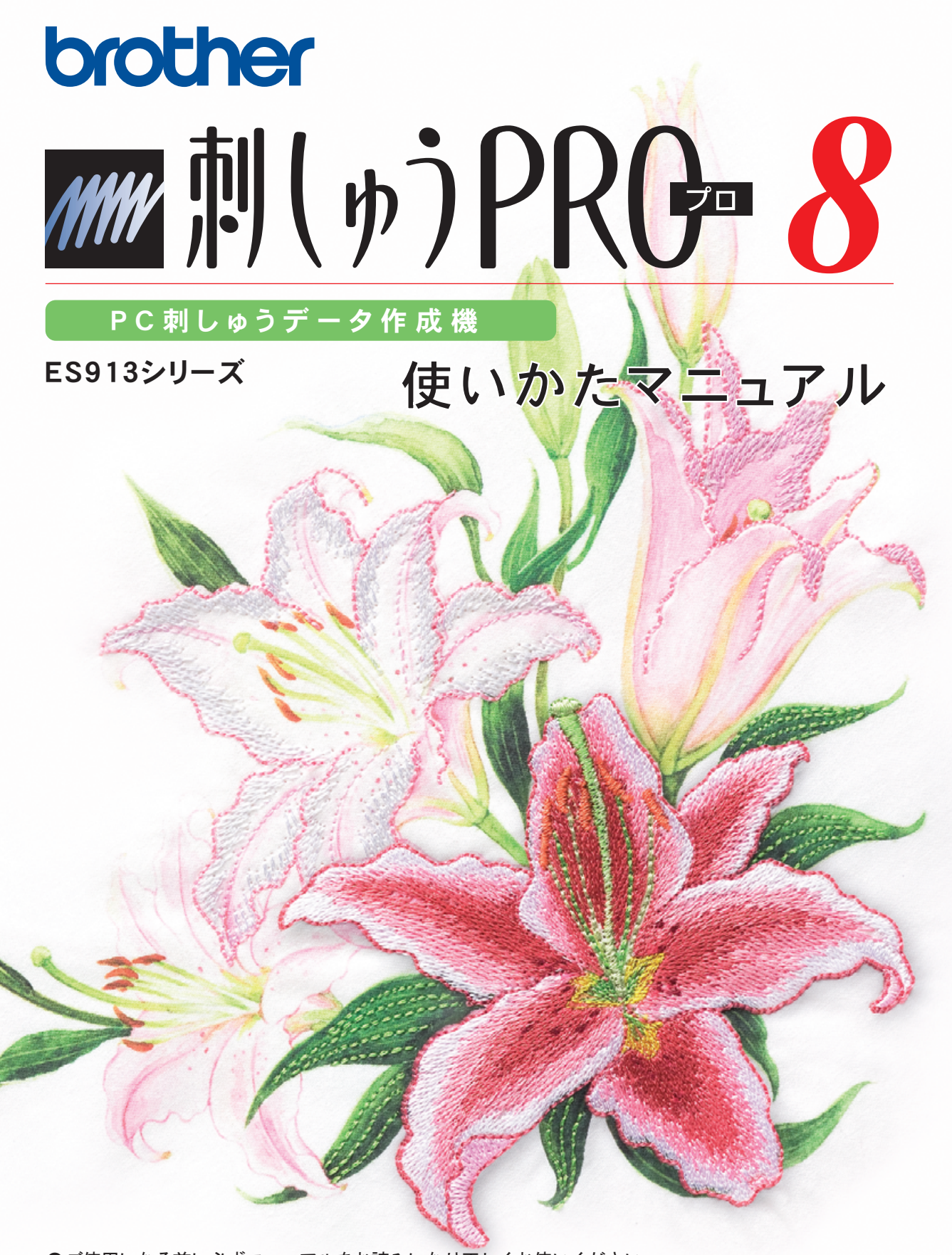

●ご使用になる前に必ずマニュアルをお読みになり正しくお使いください。 ●マニュアルはなくさないように大切に保管してください。

#### オリジナル刺しゅうを美しく作成していただくために

この「刺しゅう PRO8」では、多様な刺しゅうデータの作成が可能となるように、縫い方の様々な設定(糸密度、縫いピッチ等)がサポートされています。

ただし、最終的な仕上がりは、ご使用のミシンの性能や、縫う条件(布、糸など)によって変わるところもご ざいますので、必ず実際にご使用になるミシン、縫う条件で、試し縫いを行ってください。

#### 刺しゅう文字について

- ミニサイズ文字以外の刺しゅう文字は書体によってあまり小さいサイズを設定すると、きれいに縫製できない場合があります。1文字のサイズは、日本語書体は15mm以上、欧文書体(アルファベット等)は10mm以上での設定をおすすめします。
- TrueType フォントを使用する場合は、フォントのデザインによってきれいに刺しゅうデータに変換されない場合があります。均一な太めのラインでデザインされた TrueType フォントをお選びください。
- ミニサイズ文字が含まれた刺しゅうデータを縫製するときは、次の推奨事項に従ってください。
  - 1. 糸調子を、通常の刺しゅうデータの場合より弱く設定します。
  - 2. 通常の刺しゅうデータの場合より、遅い速度で縫製します。
  - 3. 文字の間の渡り糸を切らないようにしてください。

(ミシンの糸調子と縫い速度の調整、および糸切りの設定については、ミシンの取扱説明書を参照して ください。)

## 作りたかったあのデザインが 刺しゅう PRO で 思い通りの刺しゅうに

刺しゅう PRO で、 お気に入りの写真やイラストを変換したり、 お好みのフォントで文字を加えたり、 工夫してあなただけの オリジナル刺しゅうデータを作ってみましょう。

■ 付属のデータを かんたんレイアウト

(☞P.16)

■ 分割模様

(☞P.177)

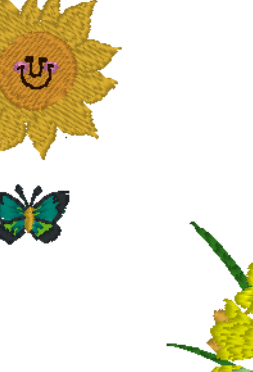

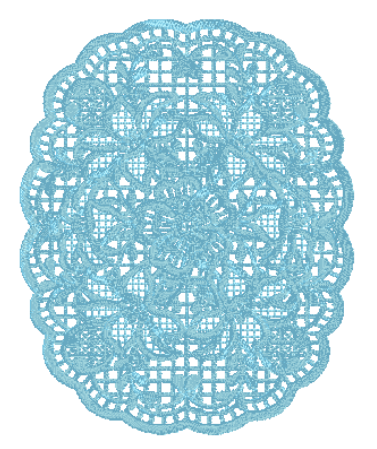

#### <mark>=</mark>フォトステッチ (☞P.25、P.129)

デジタルカメラで撮影した写真を、刺しゅうデータにできます。

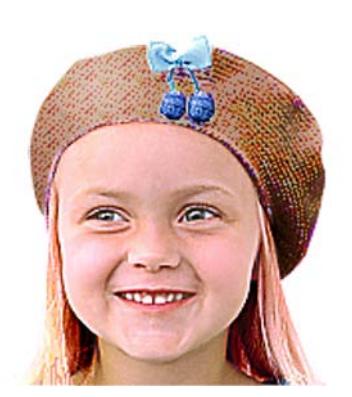

**フォトステッチ 1** (セピア)

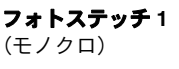

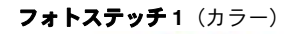

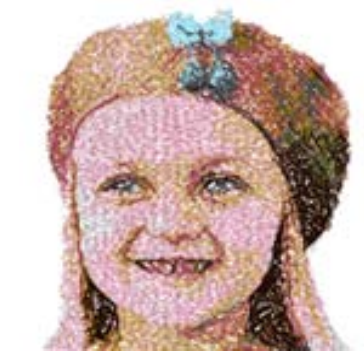

**フォトステッチ2** (カラー)

**フォトステッチ2** (モノクロ)

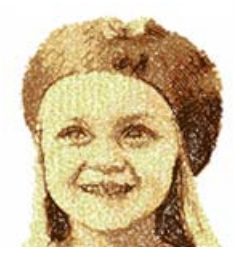

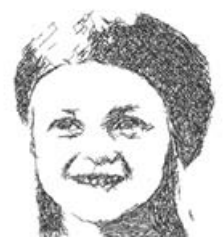

(ISP.43)

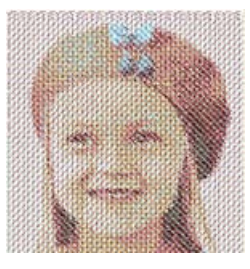

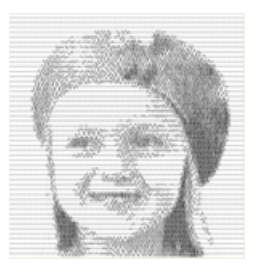

■背景画像と刺しゅうを 組み合わせる ■ オリジナルロゴを作る

(ISP.80)

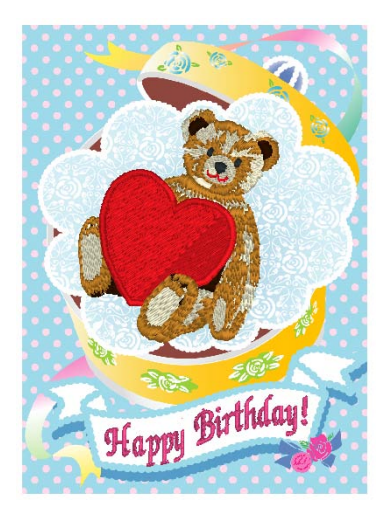

**B**&R B&R

## 刺しゅう PRO で こんなことができます

#### お気に入りのイラストや写真が鮮やかな刺しゅうに

画像や写真をレイアウトセンターで刺しゅうデータに自動変換し、お好みのステッチで刺しゅうできます。 また、ドローイングソフトの要領で絵を描いて刺しゅうデータを作ったり、いろいろな刺しゅうデータを組み 合わせたりすることもできます。

#### ■ オートパンチ

(ISP.21、P.128)

イラストを、サテン縫いやタタミ縫いの刺しゅう データにします。色や縫い方は、お好みで変えるこ ともできます。

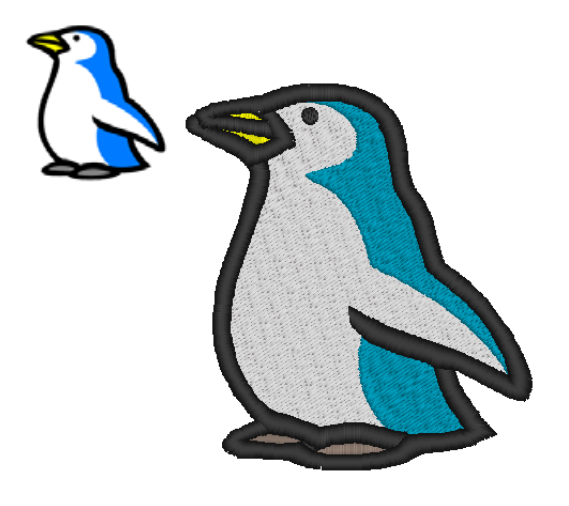

#### 📕 クロスステッチ

(☞P.28、P.136)

イラストを、クロスステッチの刺しゅうデータにし ます。クロスステッチのサイズは、お好みの大きさ に調整できます。

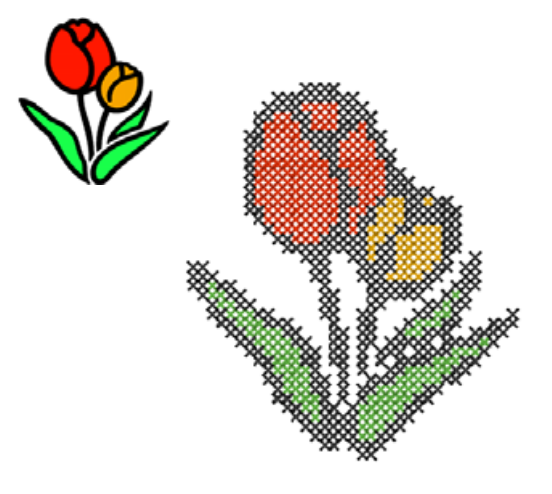

いろんな図形でデザイン作り (\*\*P.30、P.70)

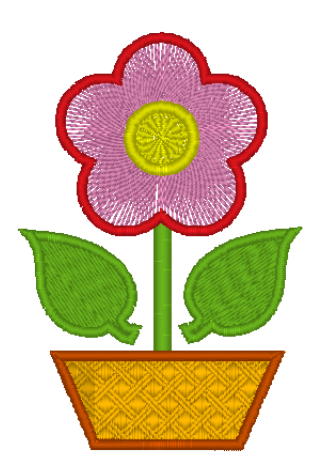

■組み合わせ

(☞P.39、P.49、P.53)

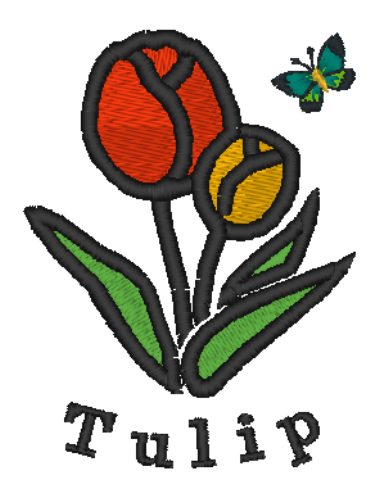

#### 豊富なステッチと色で広がる表現力

面縫い用ステッチ 10 種類と、線縫い用ステッチ 5 種類が用意されています。同じデザインでも、ステッチや 色を変えると雰囲気が変わります。いろいろ試してみてください。

**P.97**の「糸色と縫い方を設定する」

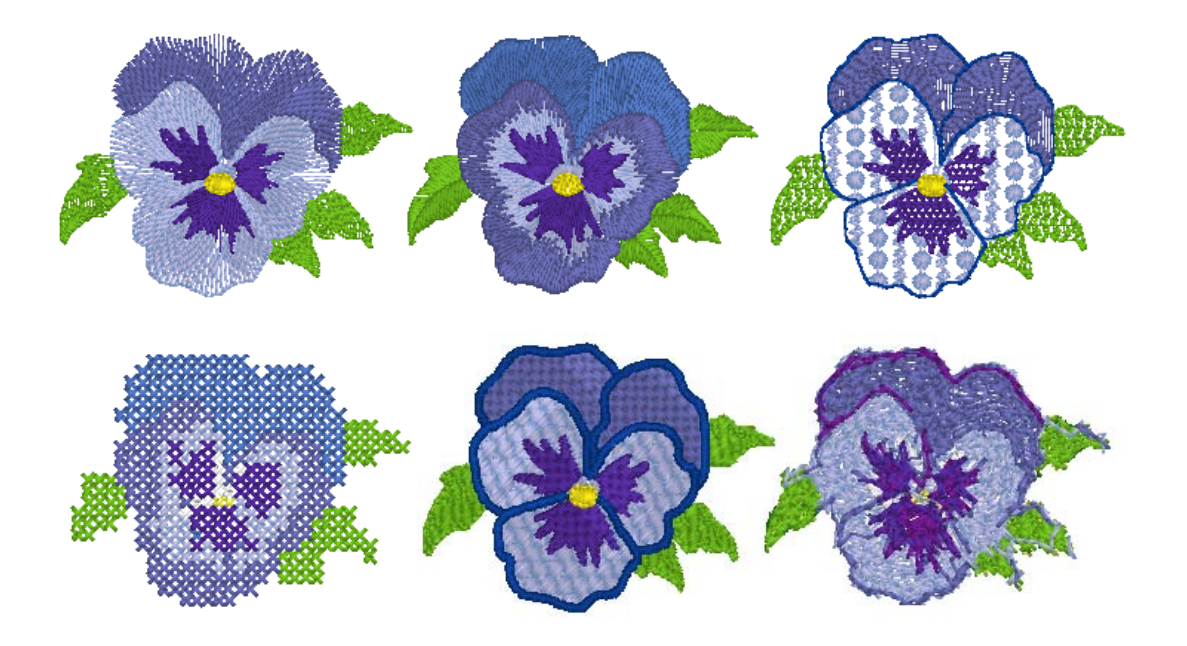

#### フォントも充実

内蔵フォントはもちろん、お使いのパソコンの TrueType フォントも刺しゅうにできます。

#### ■ モノグラム

(ISP.93、P.171)

フォントを選んで文字を入力、あとは飾り模様を選 ぶだけ。飾り模様も豊富に用意されています。

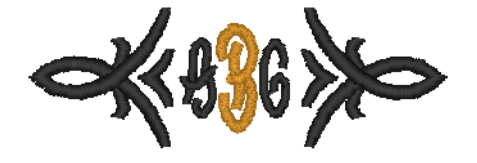

#### ■ 文字配列 / 変形

(☞P.36、P.81)

文字をいろいろな線に沿って配置し、自由自在に編 集できます。

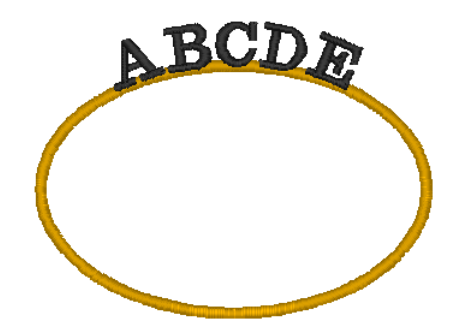

## 縫い方の種類

縫い方の設定を変更して、お好みのステッチを作ることができます。 P.101の「線の縫い方」、P.104の「面の縫い方」

線の縫い方の種類

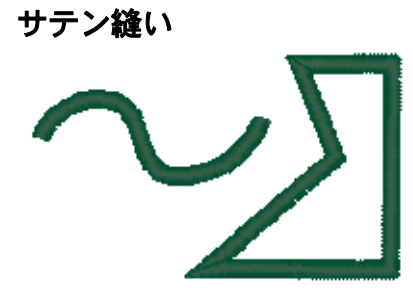

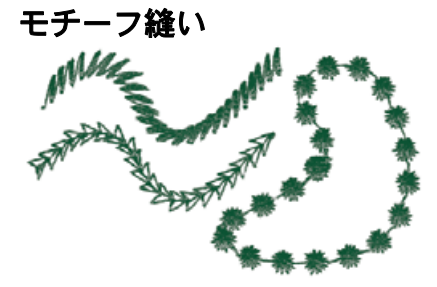

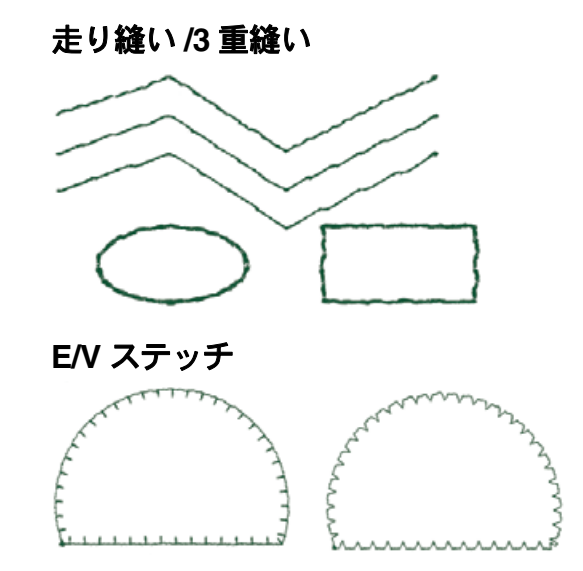

面の縫い方の種類

サテン縫い

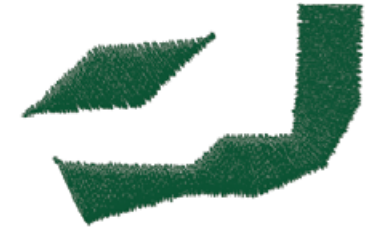

プログラムタタミ縫い

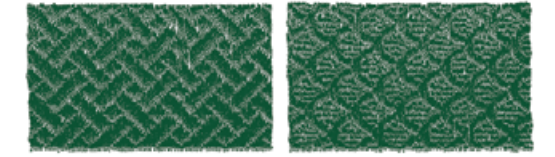

タタミ縫い

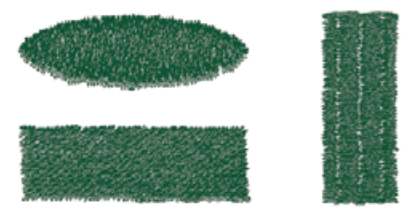

モチーフ縫い

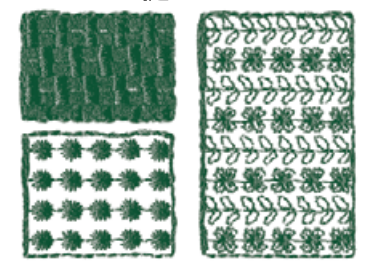

6

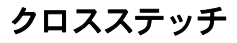

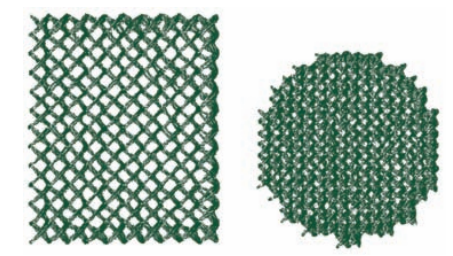

放射縫い

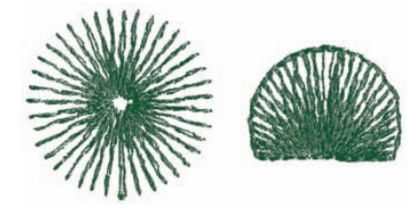

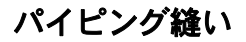

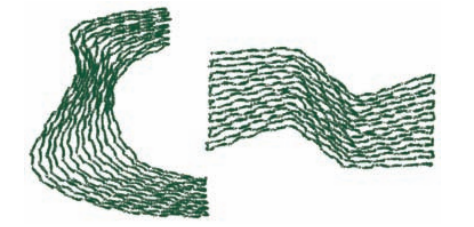

同心円縫い

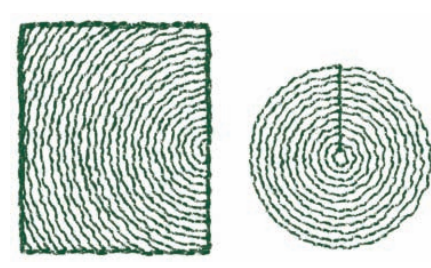

渦巻き縫い

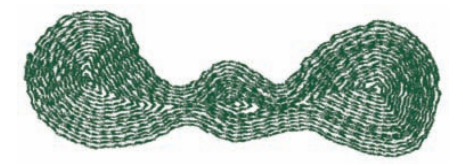

パイピング縫い(モチーフ設定あり)

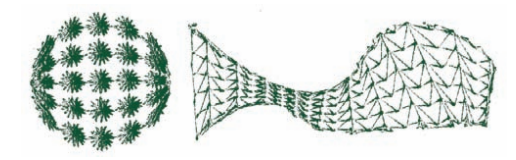

スティップリング

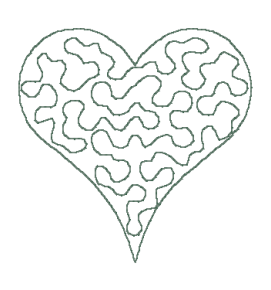

スティップリング(モチーフ設定あり)

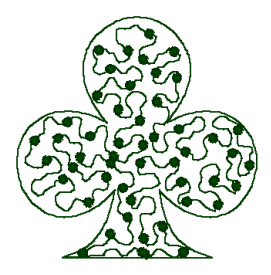

() **メモ:** プログラムタタミ縫いとモチーフ縫いは、選択する縫いパターンによって模様が変わります。

P.106 の「プログラムタタミ縫い」、P.108 の「パイピング縫い」、P.109 の「モチーフ縫い」、P.111 の「スティップリング」

## 基本的な使い方

刺しゅう PRO には、5 つのアプリケーションソフトがあります。

#### 4つのアプリケーションソフトで刺しゅうデータを作ります

レイアウトセンターを中心に、デザインセンター、フォントクリエイター、ステッチクリエイターで刺しゅう データを作ります。また、デザインデータベースで作った刺しゅうデータを管理します。

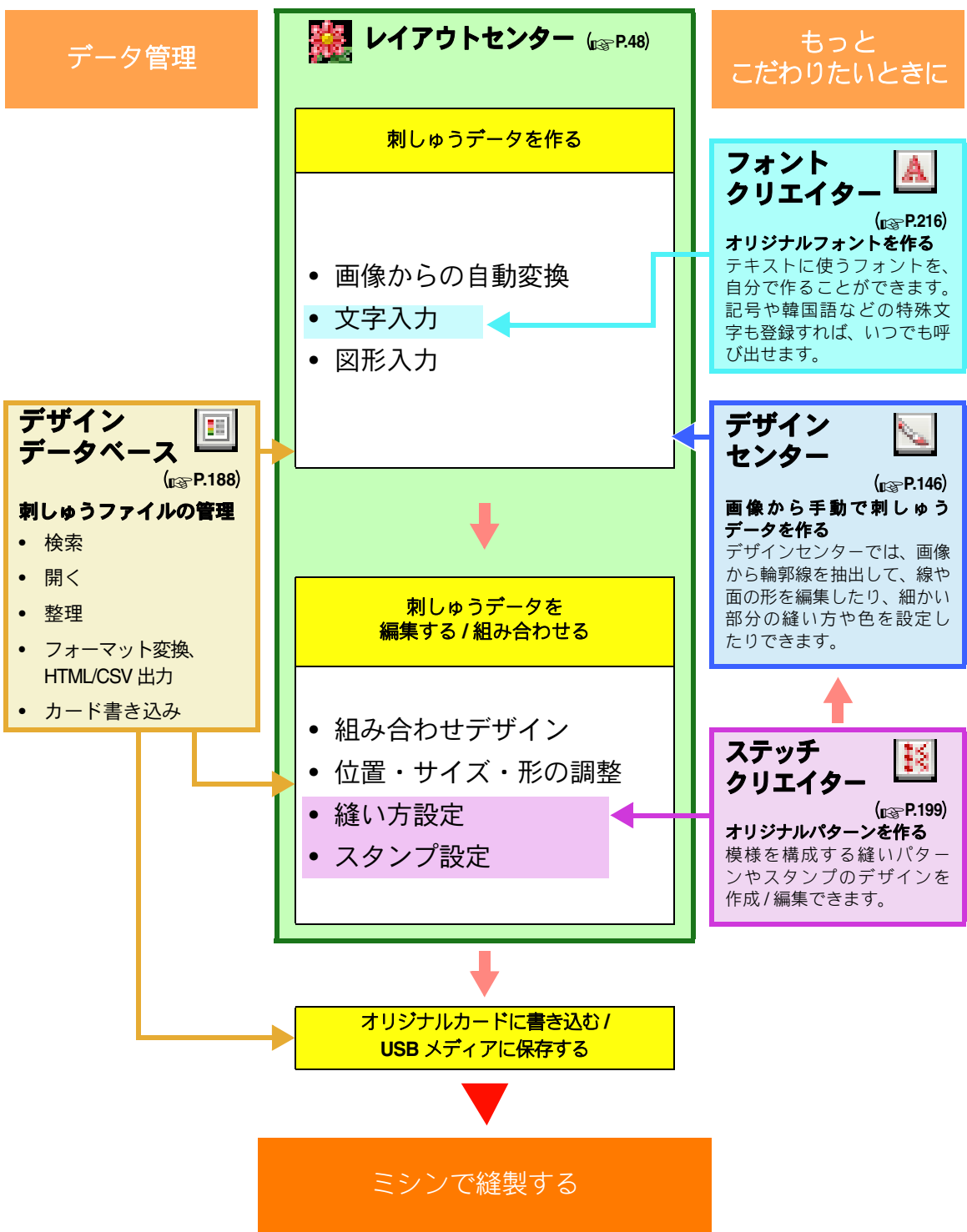

## バージョン8の新機能

#### ■縫い方の設定

- スティップリングステッチの縫い方にモチーフパターンを設定できるようになりました。(☞ P.111)
- 下打ち機能が向上しました。(☞ P.104)
  - マニュアルパンチングデータと文字データの面の縫い方の設定に新しい下打ちの種類が追加されました。
  - 面の下打ちの糸密度を濃い/標準/薄いから選択できます。

#### ■編集機能とソフトウェアの設定

レイアウトセンター

- 図形データの編集に、重なり削除 / 結合機能が追加されました。(☞ P.75)
  - 重なり削除:複数の刺しゅうデータが重なっているとき、下になる刺しゅうデータの重なった部分 を削除します。
  - 結合:重なっている複数の刺しゅうデータを、一つの刺しゅうデータに結合します。
- 背景に画像を使い、刺しゅうデータを組み合わせてデザインできます。アイロンプリント紙や印刷可能な布を使い画像を布に印刷し、その布に刺しゅうをします。位置合わせシートで、印刷と刺しゅうの位置合わせも簡単にできます。(☞ P.43)
- デザインページにルーラーがつきました。サイズや位置の確認、mm/ インチの表示切り替えがしやす くなりました。 (☞ P.69)
- 同時に複数のファイルを開けるようになりました。ファイル間でデータをコピー・ペーストできます。
- **糸色、縫い方の設定、書式設定**の各ダイアログボックスが一つのダイアログボックスに統合され、使いやすくなりました。(☞ P.48、P.86、P.98、P.100)
- 刺しゅうデータ取り込み機能が使いやすくなりました。(☞P.17、P.50)
- 縫い順ダイアログボックスの機能が改善されました。(☞ P.120)
  - 刺しゅうデータをロックできるようになりました。ロックされたデータは、選択/編集ができなくなります。調整が終わった刺しゅうデータをロックすることで、誤って編集することを防止できます。
  - 縫い方の設定を変更できるようになりました。
- ステッチウィザードに次の機能が追加されました。(☞P.20、P.127)
  - オートパンチによる刺しゅうデータへの自動変換時に、面部を線に変換する機能が追加されました。(☞P.128)
  - フォトステッチ、クロスステッチにセピアモードが追加されました。(IP.131、P.138)
  - クロスステッチによる刺しゅうデータへの自動変換時に、クロスステッチとバックステッチをマス 目単位で編集できるようになりました。(☞P.137)
- 画像を 90 度ずつ回転できるようになりました。(☞P.125)
- フリーハンドで自由に図形を入力できる線描画ツールが追加されました。(☞P.73、P.74)
- 文字変形のパターンに、文字の円弧配列が追加されました。(☞P.87)
- ステッチデータを糸色ごとに分解する機能が追加されました。(☞P.64)

#### デザインセンター

- 輪郭線画ステージのツールボックスに、消しゴムツールが追加されました。(☞P.148)
- ●輪郭線から輪郭データへの変換時の細線化処理回数の上限値が大きくなりました。より太い輪郭線を 細線化できるようになりました。(☞P.159)

#### フォントクリエイター

- 下絵として TrueType フォントを使えるようになりました。また、TrueType フォントから自動的にオ リジナルフォントを作れるようになりました。(☞P.227、P.228)
- フォントクリエイターのデータ保存時に下絵を開いていた場合、下絵画像もいっしょに保存できるようになりました。(☞P.226)

#### ■ 全般

- デザインライブラリーとして、刺しゅうデータのサンプルファイルが新たに追加されました。
- デザインのプロパティダイアログボックスに予想縫製時間が追加されました。(☞P.140)
- 下絵や原画として開くことができる画像のファイル形式が増えました。(☞P.20) 次のファイル形式の画像も使えます。
  - GIF (.gif) 形式
  - LZW 圧縮された .tif ファイル

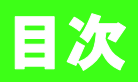

| バージョン8の新機能         | 9  |
|--------------------|----|
| マニュアルの使い方          | 13 |
| サポート・サービス          | 14 |
| ユーザーサポート           | 14 |
| オンライン登録            | 14 |
| 最新のプログラムにアップデートする… | 15 |

## 基本編

| 使ってみましょう              | 16   |
|-----------------------|------|
| 1. 刺しゅうデータを取り込む       | 16   |
| 2. 画像を刺しゅうデータに自動変換する  | 20   |
| 3. 図形を描いてデザインする       | 30   |
| 4. 文字を入力する            | 36   |
| 5. 刺しゅうデータを組み合わせる     | 39   |
| 6. プリントデザインと刺しゅうを     |      |
| 組み合わせる                | 43   |
| 刺しゅうデータを編集する          |      |
| (レイアウトセンター)           | 48   |
| レイアウトセンターの画面          | 48   |
| 刺しゅうデータを開く / 取り込む     | 49   |
| 刺しゅうデータを確認する          | 52   |
| 刺しゅうデータを編集する          | 53   |
| 刺しゅうデータを変形させる         | 57   |
| ステッチデータを編集する          | 62   |
| デザインページのサイズと色を設定する    | 68   |
| ソフトウェアの設定を変更する        | 69   |
| 図形を描く                 | 70   |
| マニュアルパンチングデータを作る      | 77   |
| 文字を入力する               | 81   |
| モノグラムを作る              | 93   |
| 線と面に糸色と縫い方を設定する       | 96   |
| 面部を編集する               | 117  |
| 縫い順や糸色を確認・変更する/       |      |
|                       | 120  |
| 画像データを取り込む            | 122  |
|                       | 125  |
| 画像データを刺しゅうデータへ目動変換'   | する   |
| (ス) ッテリィッート)          | ، ۲۷ |
|                       | 141  |
| ナザインセンターの基本的な使い力      | 146  |
| <b>画像から刺しゅっテータを作る</b> | 146  |
| 刺しゅうデータを原画から作る        |      |
| (ナサインセンター)            | 154  |
| テザインセンターの画面           | 154  |

| 155 |
|-----|
| 157 |
| 159 |
| 164 |
|     |

## 応用編

| 使ってみましょう (上級編)                                                                                       | 171          |
|----------------------------------------------------------------------------------------------------|--------------|
| モノグラムを作る                                                                                             | 171          |
| アップリケを作る                                                                                             | 175          |
| 分割模様の刺しゅうデータを作る                                                                                      | 177          |
| 大型枠用の刺しゅうを作る                                                                                         | 183          |
| 刺しゅうファイルを管理する                                                                                        |              |
| (デザインデータベース)                                                                                         | 188          |
| デザインデータベースの画面                                                                                        | 188          |
| デザインデータベースを起動する                                                                                      | 188          |
| 刺しゅうファイルを確認する                                                                                        | 189          |
| 刺しゅうファイルを開く                                                                                          | 190          |
| 刺しゅうファイルを整理する                                                                                        | 191          |
| 刺しゅうファイルを検索する                                                                                        | 193          |
| 刺しゅうファイルを別の形式に変換する                                                                                   | 194          |
| 刺しゅうファイルをオリジナルカードへ                                                                                   |              |
| 書き込む                                                                                                 | 195          |
| 一覧(刺しゅう見本)を出力する                                                                                      | 197          |
| ステッチクリエイターの基本的な                                                                                      |              |
| 便い方                                                                                                  | 199          |
| ステッチクリエイターの画面                                                                                        | 199          |
| プログラムタタミ / スタンブパターンを<br>作る                                                                           | 100          |
| 〒~                                                                                                   | 203          |
| +11ジナルパカーンた作 <b>ス</b>                                                                                | 200          |
| イリンノルハラーンをTFる<br>(ステッチクリエイター)                                                                        | 205          |
| ファイルを開く                                                                                              | 206          |
| 新規パターンを作る                                                                                            |              |
| パターンの模様イメージを確認する                                                                                     | 208          |
| プログラムタタミ / スタンプモードで                                                                                  |              |
| パターンを作る                                                                                              | 208          |
| プログラムタタミ / スタンプモードで                                                                                  |              |
| パターンを編集する                                                                                            | 209          |
| プログラムタタミ / スタンプパターンに<br>終い沈め / 浮き上がり効果を設定する                                                          | 011          |
| 種いんの/ パさエル・シガ末を設たりる<br>エチーフエードでエチーフパターンたた。                                                           | ∠II<br>≰ 010 |
| こう ノモート ミモノーノハダーノを作る                                                                                 | ∠ו∠ע<br>212  |
| し, , し, , こ, , こ, , こ, , こ, , , こ, , , こ, , , こ, , , こ, , , こ, , , , , , , , , , , , , , , , , , , , | 213<br>211   |
| ハラーノで休けりる                                                                                            | ∠14<br>01⊑   |
| <b>百以仁で久丈りる</b>                                                                                      |              |

| フォントクリエイターの基本的な     |                  |
|---------------------|------------------|
| 使い方                 | 216              |
| フォントクリエイターの画面       | 216              |
| オリジナルフォントを手動で作る     | 218              |
| オリジナルフォントを作る        |                  |
| (フォントクリエイター)        | 224              |
| ファイルを開く             | 224              |
| 文字を選択して 下絵を準備する     | 225              |
| フォントデータを作る          | 228              |
| フォントデータを編集する        | 229              |
| フォントデータのポイントを編集する   | 230              |
| 作ったフォントデータを確認する     | 231              |
| フォントファイルを保存する       | 233              |
| 各設定を変更する            | 234              |
| ヒントとテクニック           | 236              |
| ステッチデータの拡大/縮小について   | 236              |
| 縫い方向                | 236              |
| 縫い順                 | 236              |
| 広い範囲を縫うときは          | 237              |
| ミシンの糸切りの設定について      | 237              |
| 刺しゅうに適した書体          | 238              |
| 抜き文字を作る             |                  |
| (図形データに変換した文字を使う)   | 239              |
| 日本語以外の文字(中国語、韓国語など) | 0.40             |
| を刺しゆうテーダに変換する       | 240              |
| メニュー / ツール          | 241              |
| レイアウトセンター           | 241              |
| デザインセンター            | 247              |
| デザインデータベース          | 251              |
| ステッチクリエイター          | 253              |
| フォントクリエイター          | 256              |
| 困ったときは              | 259              |
| 索引                  | <mark>260</mark> |

## マニュアルの使い方

本製品には次のマニュアルが同梱されています。

#### はじめにお読みください ~インストールガイド

インストールガイドは、このソフトウェアを使うための準備について説明しています。ソフトウェアのインス トールのしかたや、使用上の注意などが書かれています。はじめにお読みください。

#### 使いかたマニュアル(本書)

使いかたマニュアルは、このソフトウェアの使い方について説明しています。

はじめに「使ってみましょう」をお読みください。この章では、アプリケーションソフトの起動や代表的な刺 しゅうデータの作り方、刺しゅうデータの保存のしかたなど、レイアウトセンターの基本的な使い方を説明し ています。まずはこの手順にそって、実際に刺しゅうデータを作ってみてください。

各アプリケーションソフトの章では、色々な設定や便利な機能について詳しく説明しています。

また、次の各章では以下の内容を説明しています。必要に応じてお読みになり、ご活用ください。 「サポート・サービス」:本製品についてのお問い合わせ先、プログラムのアップデートのしかた 「使ってみましょう(上級編)」:アップリケ、モノグラム、分割模様、大型枠模様について 「ヒントとテクニック」:刺しゅう PRO をより使いこなしていただくためのコツや注意点、機能紹介 「メニュー / ツール」:各アプリケーションソフトのメニュー / ツール一覧 「困ったときは」:トラブル発生時の対処法

なお、本マニュアルの手順は、Windows Vista<sup>®</sup>を基準に記載されています。Windows Vista<sup>®</sup> 以外のシステム をご使用の場合は、手順や表示画面が多少異なります。

#### ■マニュアル(PDF 形式)の開き方

**すべてのプログラム→刺しゅう PRO 8 →使いかたマニュアル**の順でクリックします。 または、各アプリケーションソフトのメニューの**ヘルプ→マニュアル**をクリックします。

#### () メモ:

- マニュアル (PDF 形式) をご覧になるには、Adobe<sup>®</sup> Reader<sup>®</sup> が必要です。
- パソコンに Adobe<sup>®</sup> Reader<sup>®</sup> がインストールされていない場合は、インストールする必要があります。アドビシステムズ社のホームページ(http://www.adobe.com/)からダウンロードしてください。

#### <mark>=</mark> マニュアル(PDF 形式)の印刷について

Adobe<sup>®</sup> Reader<sup>®</sup> での印刷については、Adobe<sup>®</sup> Reader<sup>®</sup> のヘルプを参照してください。

## サポート・サービス

## ユーザーサポート

本製品の使い方やアフターサービスについてご不明の場合は、お買い上げの「販売店」または「お客様相談 室(ミシン 119番)」までお問い合わせください。

お客様相談室(ミシン 119番)フリーダイヤル 0120 - 340 - 233

〒 467-8577 愛知県名古屋市瑞穂区苗代町 15-1 お客様相談室(ミシン 119 番) TEL:0120-340-233 FAX:052-824-3031 営業時間:月曜日〜金曜日 9:00~17:30 (祝祭日、ブラザー販売株式会社の休日を除く)

●お客様相談室は、ブラザー販売株式会社が運営しています。

本製品のサポート情報については、レイアウトセンターの**ヘルプ**メニューの**刺しゅう PRO WEB ページ**をク リックして、刺しゅう PRO8 のホームページをご覧ください。メニューから刺しゅう PRO WEB ページを開 けない場合は、下記アドレスの弊社 Web サイトをご覧ください。

#### ブラザーソリューションセンター (http://solutions.brother.co.jp/)

#### ☆ 注意:

 お問い合わせいただく前に以下の点をご確認ください。より早く回答を見つけることができます。
 1.パソコンの OS を最新のプログラムにアップデートしてください。
 2.ご使用のパソコンの製造番号、モデル番号と、お使いの OS のバージョンをご確認ください。 (動作環境については、インストールガイドを参照してください。)
 3.表示されたエラーメッセージなどの内容をご確認ください。

## オンライン登録

アップグレード等のご連絡や、今後の製品開発・改良の貴重な資料とさせていただくため、ユーザー登録をお 願いしております。本製品は登録手続きを短時間で行えるようにオンラインでユーザー登録できるようになっ ております。

レイアウトセンターの**ヘルプ**メニューの**オンライン登録**をクリックすると、インストールされているブラウザ が起動し弊社の「オンラインユーザー登録」のページが開きます。

## 最新のプログラムにアップデートする

レイアウトセンターのメニューの**ヘルプ→ソフトウェアの更新を確認**をクリックします。

最新のプログラムになっているか自動的にチェックし、アップデートします。

#### 注意: ・最新のプログラムにアップデートする場合は、Administratorの権限のついたユーザーアカウントで ログオンしてください。Administratorの権限のついたユーザーアカウントでのログオンについて詳 しくは、Windowsの取扱説明書を参照してください。

- •インターネットに接続していないパソコンではこの機能は使えません。
- ファイアウォール機能を使用しているときは、プログラムのバージョン確認ができない場合があります。その場合は、一時的にファイアウォール機能を停止してください。

以下のメッセージが表示された場合は、プログラムは最新になっています。

| i) | お使いの刺しゅうPROは最新版です。    |
|----|-----------------------|
| 4  | □ アブリケーション記動時に更新な確認する |

以下のメッセージが表示された場合は、プログラムは最新になっていません。**はい**をクリックすると、Webから最新のプログラムがダウンロードされます。

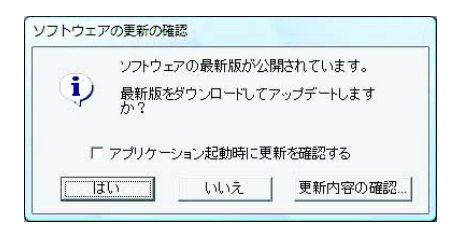

#### () メモ:

**アプリケーション起動時に更新を確認する**をチェックすると、プログラムの起動時に毎回最新のプログラムになっているかチェックします。

更新内容の確認をクリックすると、変更内容が表示されます。

ダウンロードが終了したら、レイアウトセンターおよび他の刺しゅう PRO のアプリケーションを全て終了し てから、レイアウトセンターを再起動してください。

この章では、レイアウトセンターの基本的な使い方を説明しています。まずは、この手順にそって、実際に刺 しゅうデータを作ってみましょう。

1. 刺しゅうデータを取り込む (187 P.16)

レイアウトセンターを起動して、刺しゅうデータを取り込みます。そして、作った刺しゅうデータをオリジ ナルカードへ転送します。

2. 画像を刺しゅうデータに自動変換する (187 P.20)

ステッチウィザードを使って、画像から刺しゅうデータを作ります。

3. 図形を描いてデザインする (www P.30)

図形描画ツールでデザインを作り、縫い方の設定をします。

4. 文字を入力する (🖙 P.36)

文字データを作り、図形に配列します。

5. 刺しゅうデータを組み合わせる (IP.39)

いろいろな刺しゅうデータを組み合わせてデザインします。

6. プリントデザインと刺しゅうを組み合わせる (IP P.43)

刺しゅうデータと背景画像を組み合わせてデザインします。

## 1. 刺しゅうデータを取り込む

ここでは、付属の刺しゅうデータをレイアウトセンターに取り込んで、オリジナルカードへ書き込み、ミシンで使えるようにします。

レイアウトセンターの起動、刺しゅうデータの取り込み、カードへの書き込みをマスターしましょう。

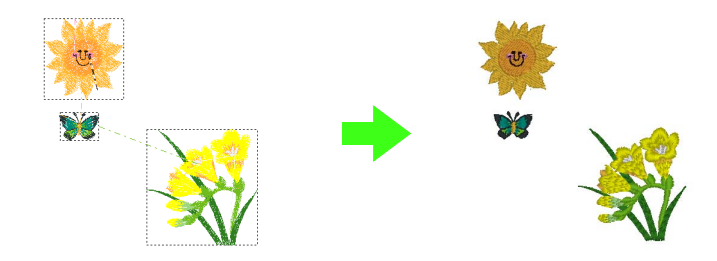

| ステップ1         | レイアウトセンターを 起動する |
|---------------|-----------------|
| ステップ <b>2</b> | 刺しゅうデータを 取り込む   |
| ステップ <b>3</b> | オリジナルカードへ 書き込む  |

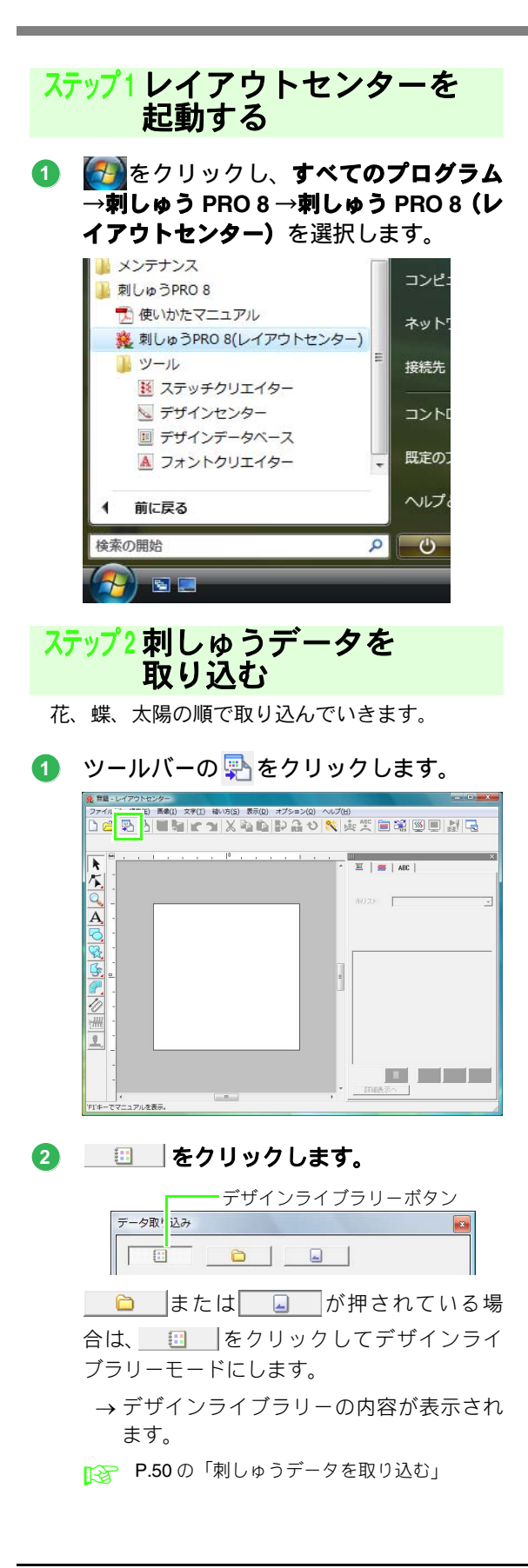

3 分類セレクタをクリックします。 スクロールバーを移動して、花3 が表示 されたらクリックします。

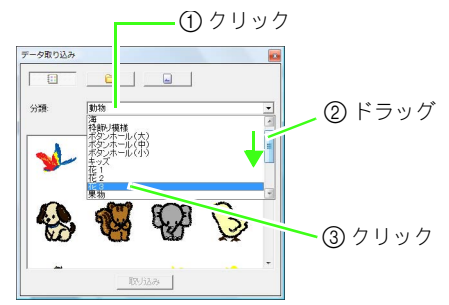

④ 図のように、花をドラッグしてデザイン ページに取り込みます。

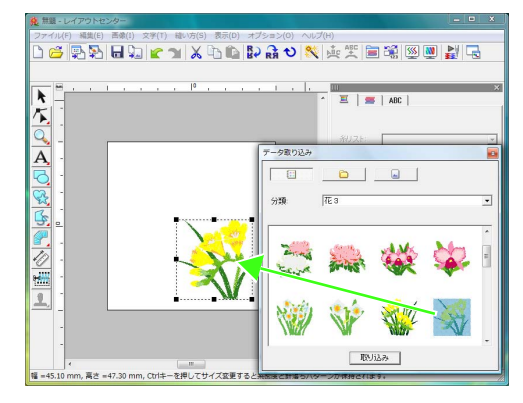

5 分類セレクタで動物を選択し、蝶をドラッグします。

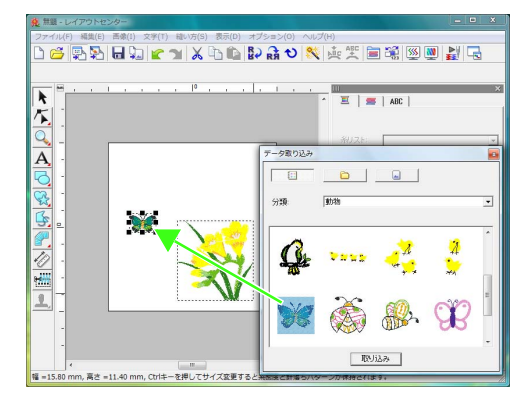

6 分類セレクタでキッズを選択し、太陽をド ラッグします。

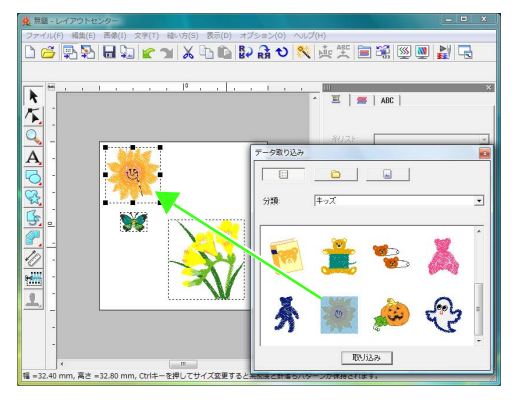

刺しゅうデータの位置を調整したいときは、移動したい刺しゅうデータをクリックしてカーソルをその上に置きます。カーソルの形が金に変わったら、ドラッグして移動します。

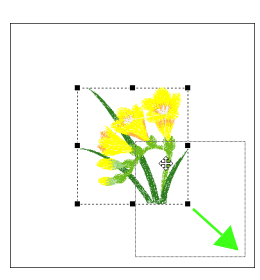

☆ 注意:

取り込んだ刺しゅうデータ(ステッチデー タ)は、拡大 / 縮小すると品質が落ちる場合 があります。拡大 / 縮小しないことをお勧め します。

> P.236 の「ステッチデータの拡大/ 縮小について」

#### ステップ3 オリジナルカードへ 書き込む

刺しゅうデータはミシンへ転送して、はじめて実際に縫うことができます。お使いのミシンで使えるメディアに書き込んで転送します。 ここでは、オリジナルカードへ刺しゅうデータを 書き込んでみましょう。

メモ: この他、ミシンで使えるメディアとして、フ ロッピーディスク、コンパクトフラッシュカー ド、USB メモリなどがあります。ミシンで使 えるメディアについては、お使いのミシンの取 扱説明書を参照してください。

オリジナルカードをカードライターに挿入します。

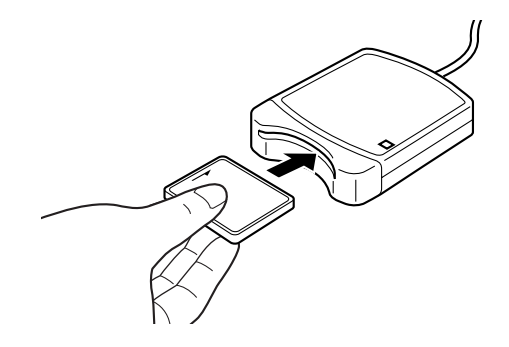

2 メニューのファイル→カード書き込みを クリックします。

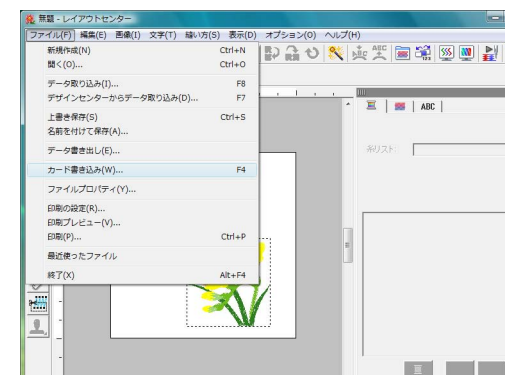

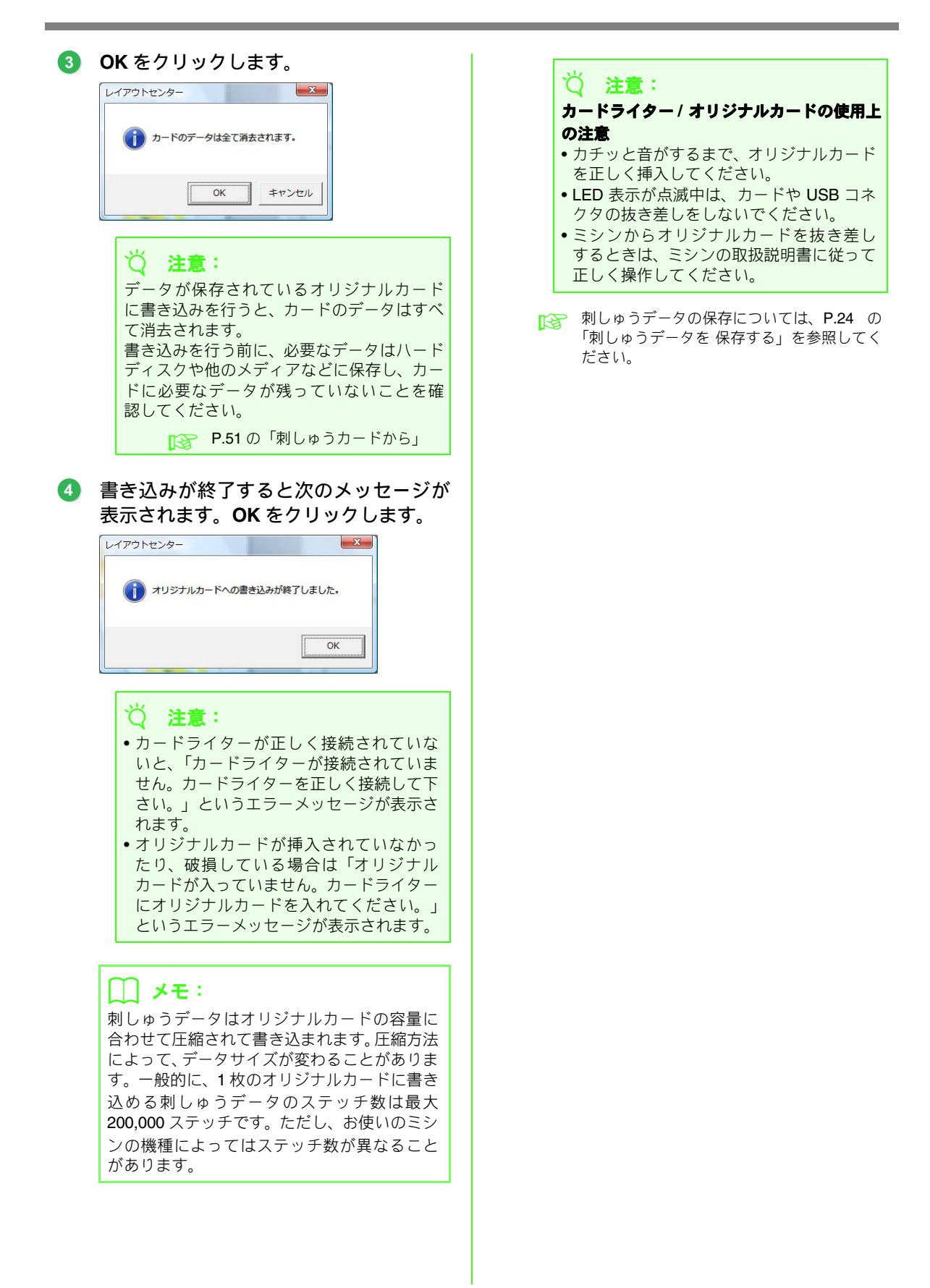

## 2. 画像を刺しゅうデータに自動変換する

デジタルカメラの写真データやイラストをスキャンした画像データ、クリップアートの画像から、刺しゅう データを作ることができます。

レイアウトセンターのステッチウィザード機能を使って、画像データを刺しゅうデータに変換します。まず、 どのような縫い上がりの刺しゅうにしたいか、次の3つから選択します。

#### ■ オートパンチ

イラストの色や形から自動的に刺しゅうデータを作ります。 色数が少なく、色のはっきりしたイラストが適しています。

#### ■ フォトステッチ

写真から刺しゅうデータを作ります。細かなステッチを縫い重ねたデータになります。 刺しゅうにしたい対象が大きく写っていて、明るくはっきりした写真が適しています。 人物の写真の場合、次のサイズを目安に画像を調整してください。

- 顔のアップ画像の場合:10×10cm
- バストアップ画像の場合:13×18cm

#### 📕 クロスステッチ

イラストからクロスステッチ刺しゅうデータを作ります。

色数が少なく、色のはっきりしたイラスト、刺しゅうにしたい対象が大きく描かれているイラストなどが適しています。

メモ:
 メモ:

- ステッチウィザード機能については、P.127の「画像データを刺しゅうデータへ自動変換する(ステッチウィザード)」を参照してください。
- •刺しゅうデータや画像のサイズは、ステータスバーに表示されます。また、サイズ表示の単位は mm / インチから選択できます。

🞲 P.52 の「2 点間の長さを測る」、P.69 の「長さの単位(mm / インチ)を変更する」

• このマニュアルでは、mm 表記で説明します。

#### 画像ファイルの形式について

次の形式のファイルを取り込むことができます。

Windows bitmap (.bmp)、Exif (.tif、.jpg)、ZSoftPCX (.pcx)、Windows Metafile (.wmf)、 Portable Network Graphics (.png)、Encapsulated PostScript (.eps)、Kodak PhotoCD (.pcd)、 FlashPix (.fpx)、JPEG2000 (.j2k)、GIF (.gif)

#### 🔲 メモ:

EPS 画像ファイルがプレビュー画像を含んでいない場合は、EPS ファイルの画像は正しく表示されません。EPS 形式のファイルを作る際には、必ず、プレビュー画像を含んで保存してください。

この形式のファイルは、デザインセンターの原画やフォントクリエイターとステッチクリエイターの下絵としても取り込むことができます。

オートパンチ

オートパンチとは、画像の色や形から自動的に刺しゅうデータを作る機能です。ここでは、プレビュー表示 の見方、作った刺しゅうデータの保存のしかたも説明します。

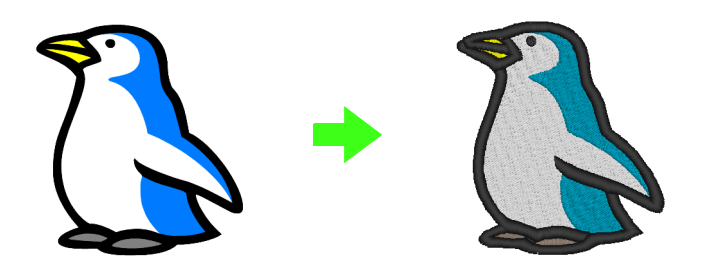

| ステップ1         | レイアウトセンターに画像データを取り込む |
|---------------|----------------------|
| ステップ <b>2</b> | 画像を刺しゅうデータに自動変換する    |
| ステップ3         | 刺しゅうデータを プレビューする     |
| ステップ4         | 刺しゅうデータを 保存する        |

ステップ1 レイアウトセンターに 画像データを取り込む

刺しゅうデータに変換する画像(原画)を取り込 みます。

ここでは、このソフトウェアに付属のペンギンの 画像(**penguin.bmp**)を使います。

#### メニューの画像→入力→ファイルからを クリックします。

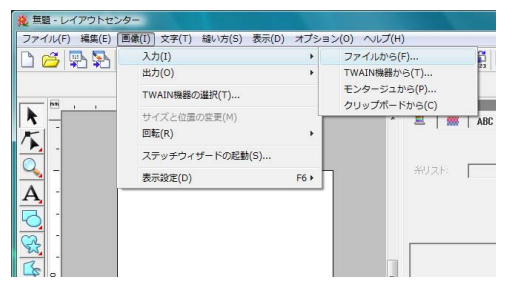

2 ドキュメント(マイドキュメント)→刺 しゅう PRO 8 →使ってみましょうを選択 し、使ってみましょう\_2 フォルダをダ ブルクリックして開きます。

> ソフトウェアをインストールすると、**ドキュメント**(マイドキュメント)フォルダに刺しゅ うPRO8フォルダがインストールされます。 初めて画像を取り込むときは、このフォルダ内 が表示されます。

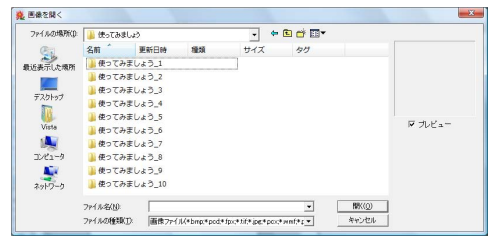

3 サンプルファイル penguin.bmp を選択し 開くをクリックするか、ファイルアイコン をダブルクリックします。

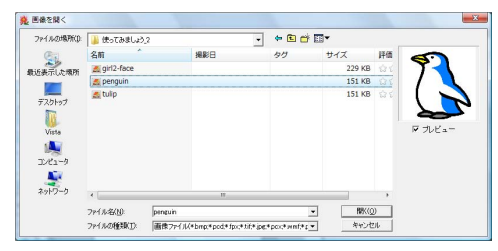

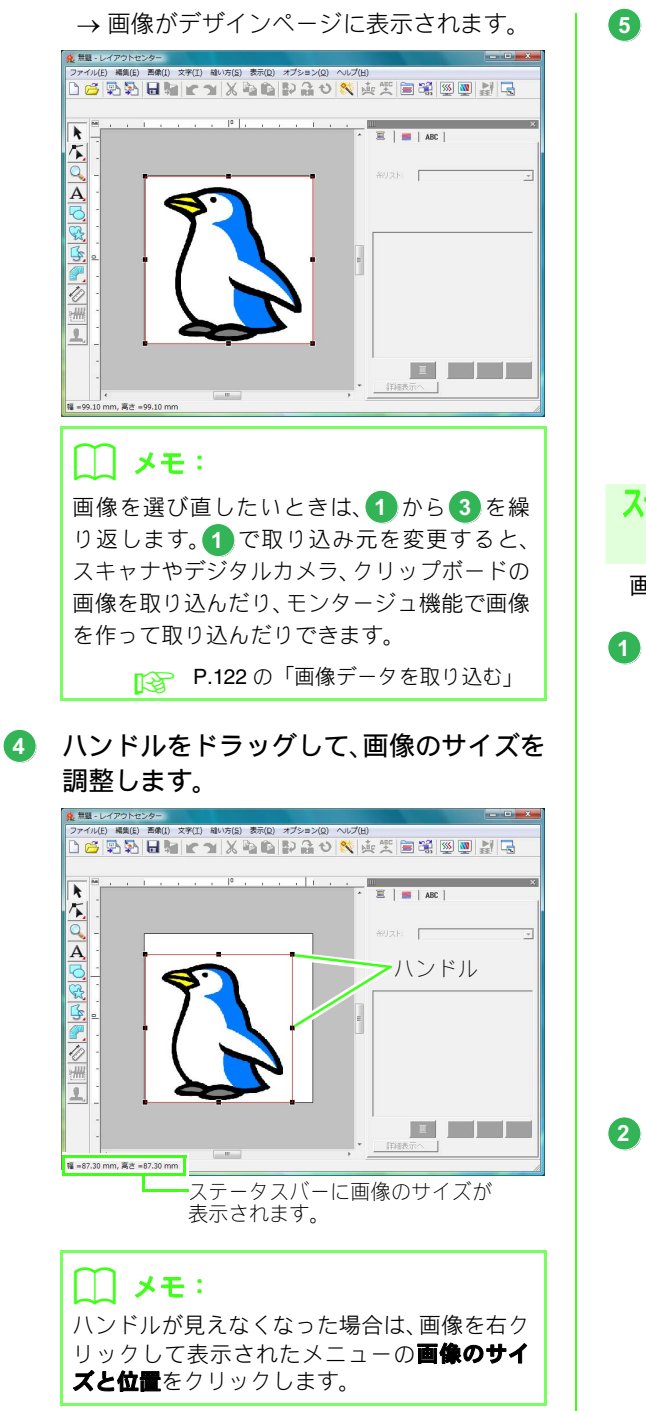

 画像の上にカーソルを置き、ドラッグして 移動します。

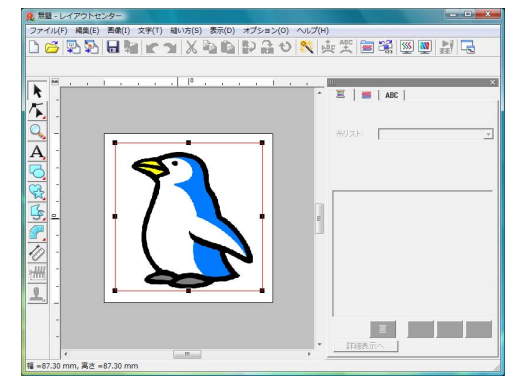

ステップ2 画像を刺しゅうデータに 自動変換する

画像を自動的に刺しゅうデータに変換します。

 メニューの画像→ステッチウィザードの 起動をクリックします。

| -<br>ファイル(F) 編集(E)                    | 西康(I)   文字(T) 雄い方(S) 表示( | (D) オブション(O) ヘルプ(H)  |
|---------------------------------------|--------------------------|----------------------|
| ) 🧀 🔁 🏷                               | 入力(I)<br>出力(0)           | 10 % 東美国議 19 10 12 日 |
|                                       | TWAIN機器の選択(T)            |                      |
|                                       | サイズと位置の変更(M)<br>回転(R)    | → E   =   ABC        |
| <u>-</u>                              | ステッチウィザードの起動(S)          |                      |
| <u>-</u>                              | 表示設定(D)                  | F6 + 新以及下:           |
|                                       |                          |                      |
| · · · · · · · · · · · · · · · · · · · |                          |                      |
|                                       |                          | * [##表示へ]            |
|                                       |                          |                      |

オートパンチを選択し、次へをクリックします。

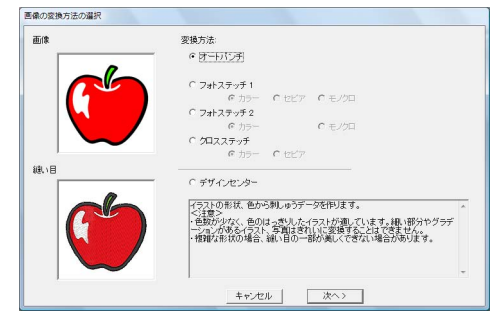

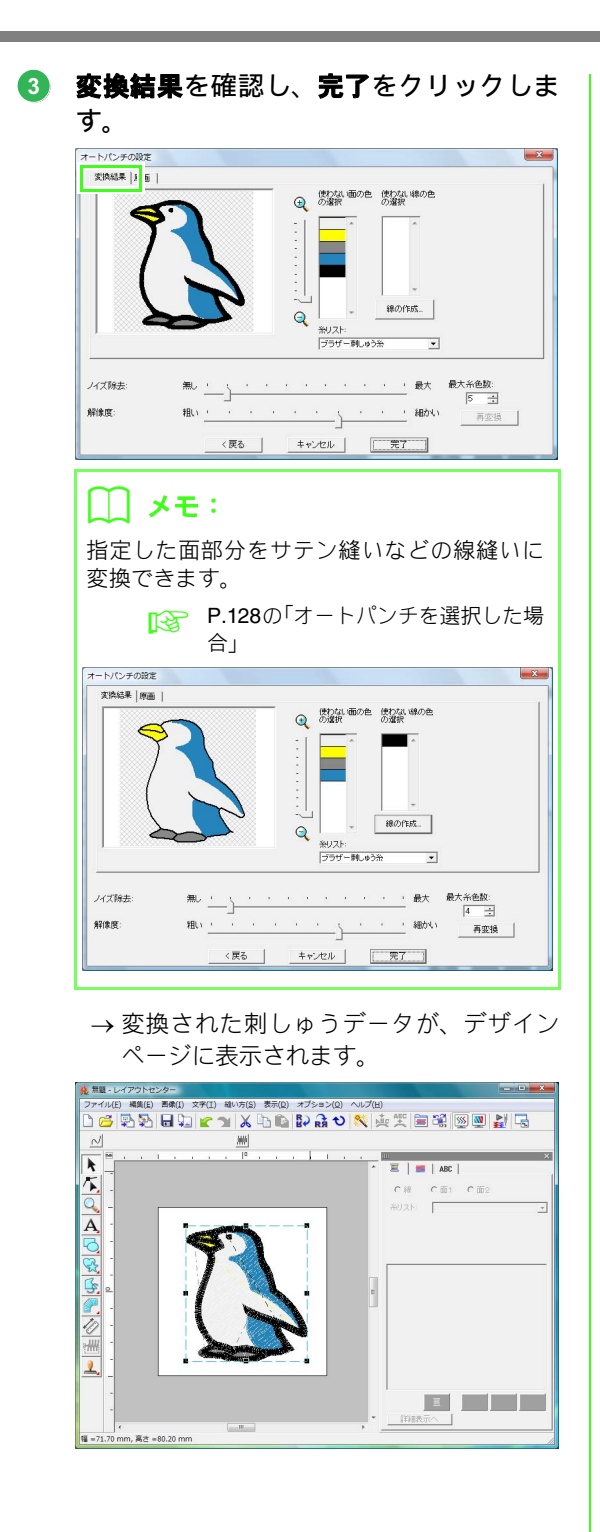

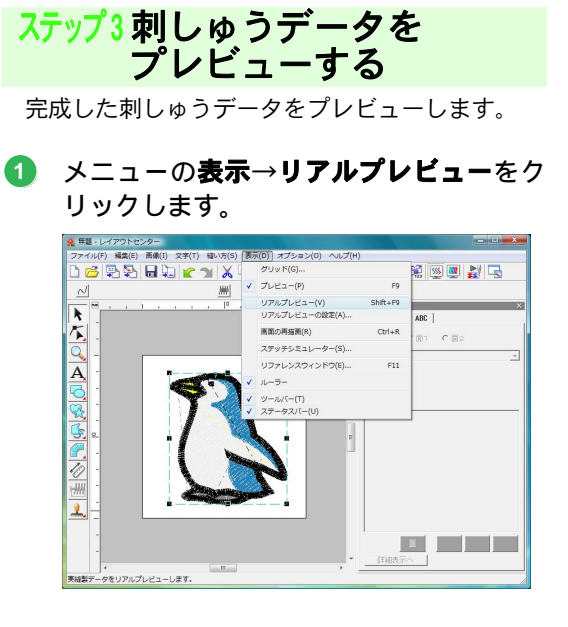

② 通常表示に戻すには、メニューの表示→リ アルプレビューをクリックするか、 (Esc)キーを押します。

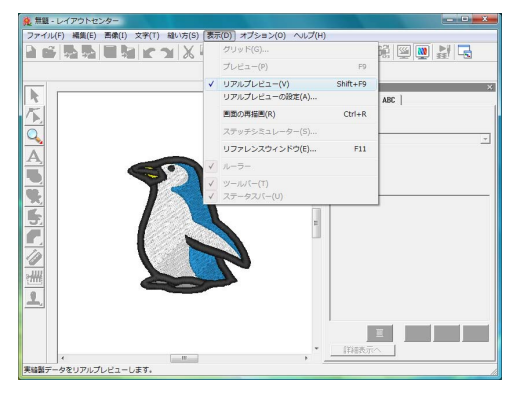

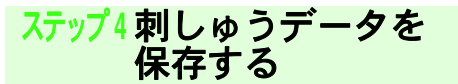

刺しゅうデータが完成したら、後で呼び出せるように保存します。

 メニューのファイル→上書き保存をク リックします。

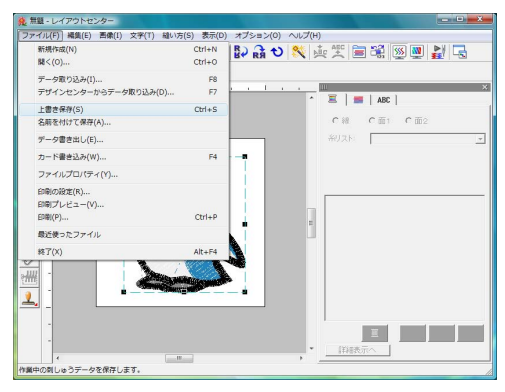

2 ドライブとフォルダを選択し、ファイル名 を入力します。

| ¥存する場所()) | 🌗 サンプル                                    |        |    | - + | • 🖬 🖰 🗈 |          |
|-----------|-------------------------------------------|--------|----|-----|---------|----------|
| C.        | 名前                                        | 更新日時   | 種類 | サイズ | タク      |          |
| 表示した場所    | 🔰 デザインセ                                   | ンター    |    |     |         |          |
|           | 📕 フォントク                                   | リエイター  |    |     |         |          |
| #7.0La-1  | 🔰 レイアウト                                   | センター   |    |     |         |          |
| 1000      |                                           |        |    |     |         |          |
|           |                                           |        |    |     |         |          |
| vista     |                                           |        |    |     |         |          |
| 1         |                                           |        |    |     |         |          |
| コンピュータ    |                                           |        |    |     |         |          |
| <u> </u>  |                                           |        |    |     |         |          |
| ネットワーク    |                                           |        |    |     |         |          |
|           | 77/11:2-(N):                              |        |    |     | •       | (発存(S)   |
|           | N. D. D. D. D. D. D. D. D. D. D. D. D. D. | Jamoso |    |     |         | 1411 (2) |

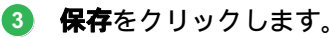

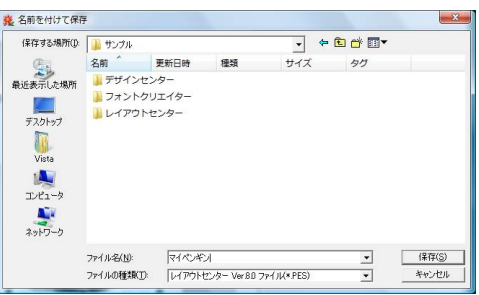

#### () メモ:

このソフトウェアには、いろいろな素材のサン プル画像が付属されています。次の刺しゅう PRO 8 フォルダの ClipArt フォルダにあります。 刺しゅう PRO がインストールされたドラ イブ ¥ Program Files ¥ Brother ¥ **刺しゅ** 

う PRO 8 ¥ ClipArt

- この画像を使っていろいろ試してみましょう。
- オリジナルカードへの書き込みについては、
   P.18 の「オリジナルカードへ書き込む」を 参照してください。

#### フォトステッチ

写真から刺しゅうデータを作りましょう。フォトステッチには次の2種類の変換のしかたがあり、それぞれ 色を選択できます。

フォトステッチ1:

画像により忠実に多色または1色でデータを作ります。細かなステッチを縫い重ねたデータになります。

色を、多色(**カラー**)、セピア調またはグレー調(**セピア**)、1 色(**モノクロ**)から選択できます。

#### フォトステッチ2:

糸色を4色または1色に制限してデータを作ります。ジグザグの縫い目を繰り返したデータになります。
 色を、4色(カラー)、または1色(モノクロ)から選択できます。

ここでは、フォトステッチ1のカラーの刺しゅうデータを作ります。自動補正された6種類の候補から気に 入ったものを選んで刺しゅうデータを作る方法を紹介します。

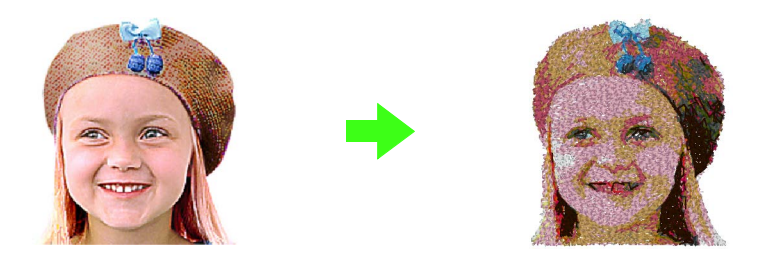

| ステップ1         | レイアウトセンターに写真データを取り込む |
|---------------|----------------------|
| ステップ <b>2</b> | 画像を刺しゅうデータに自動変換する    |

ステップ1 レイアウトセンターに 写真データを取り込む

**ドキュメント(マイ ドキュメント)→刺しゅう** PRO 8→使ってみましょう→使ってみましょう\_2 フォルダを選択し、girl2-face.bmp を取り込みま す。

 P.21の「レイアウトセンターに画像データを 取り込む」

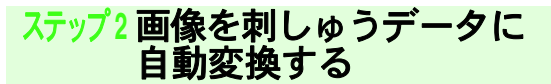

画像を自動的に刺しゅうデータに変換します。

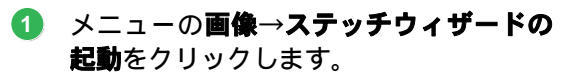

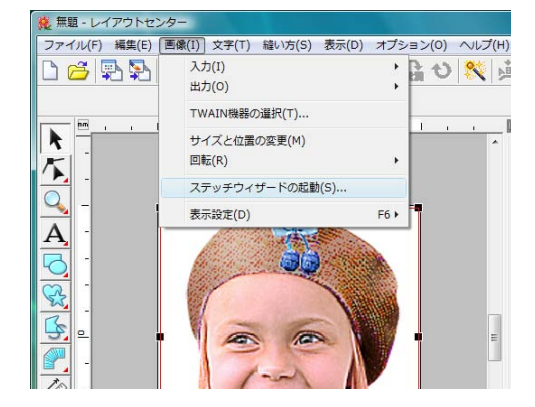

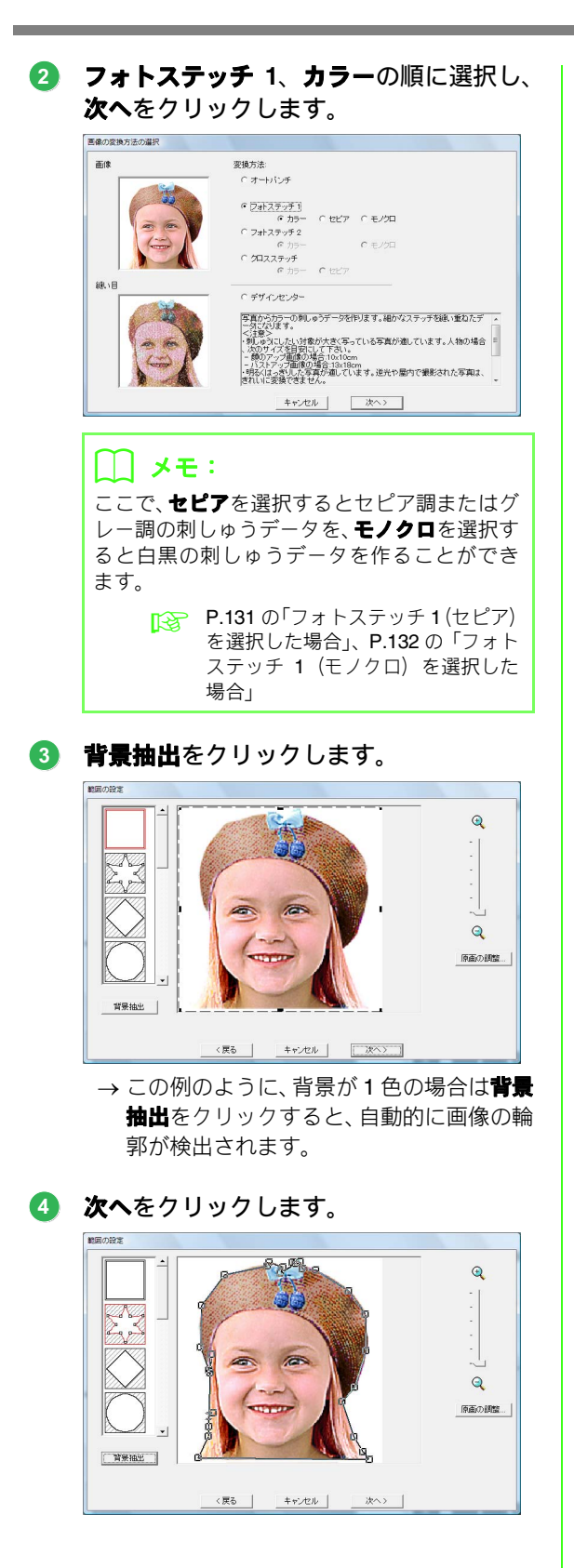

# メモ: マスクの輪郭線のポイントを移動/追加/削除して、マスクの形状を編集できます。 マスクの形は、あらかじめ用意された様々な形状から選択することもできます。 P.129の「フォトステッチ1(カラー)を選択した場合」 ページのサイズに合わせるをクリックし

6 ページのサイズに合わせるをクリックして、仕上がりサイズを変更します

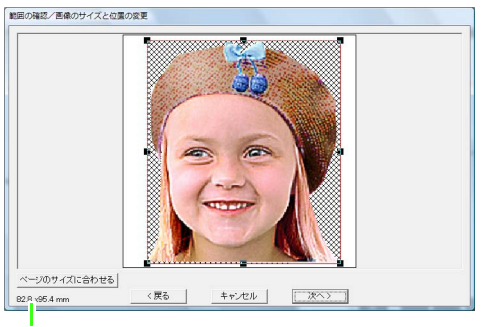

刺しゅうのサイズ

→ デザインページいっぱいに入るサイズに なります。

#### メモ:

- 刺しゅうのサイズを、画面左下で確認できます。この画面でサイズを自由に変更できます。
- 人物の写真の場合、次のサイズを目安に画像 を調整すると、きれいな刺しゅうに仕上がり ます
  - ・顔のアップ画像の場合:10 × 10cm
  - バストアップ画像の場合:13 × 18cm

P.129 の「フォトステッチ1(カラー) を選択した場合」

変換する領域のプレビューを確認し、次へ をクリックします。

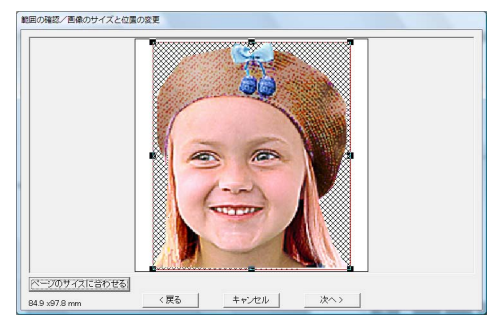

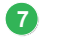

#### 

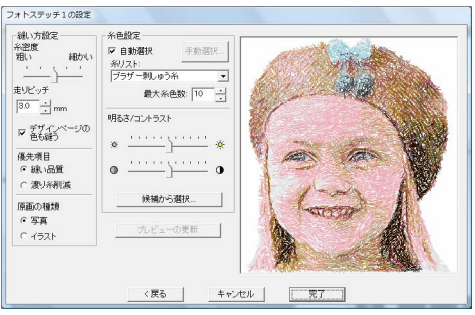

→ オリジナルの画像を基準として、明るさと コントラストが自動補正された6種類のプ レビューが表示されます。

#### 8 設定したい候補を選択し、OK をクリック します。

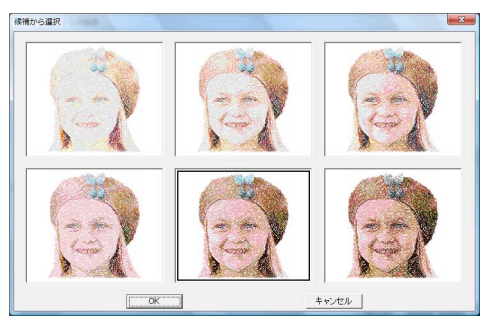

→ 選択したプレビューが、フォトステッチ1 の設定ダイアログボックスに表示されま す。

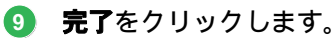

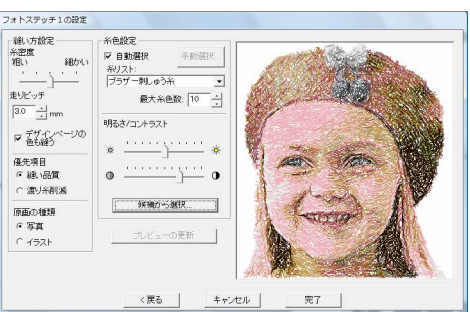

→変換された刺しゅうデータが、デザイン ページに表示されます。

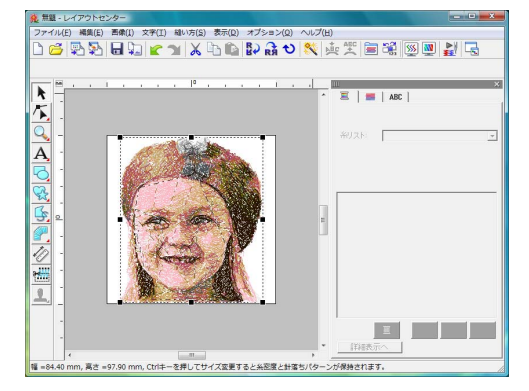

刺しゅうデータの保存については、P.24 の R 「刺しゅうデータを 保存する」を参照してく ださい。 オリジナルカードへの書き込みについては、 P.18 の「オリジナルカードへ 書き込む」を 参照してください。

#### ■ 美しい写真刺しゅうを作るには

- 被写体が大きく写されている写真を選択しま す。(1枚の写真に多くの物が写っている写真 など、複雑な写真は適していません。)
- コントラストを強くします。
- 幅と高さが 300 ~ 500 ドットの画像が適して います。
- 次の写真は、刺しゅうデータ変換用には適し ていません。
  - 集合写真など、被写体が小さい写真 ・逆光や屋内で撮影した被写体が暗い写真
- 思ったように刺しゅうデータができないとき は、フォトステッチ1の設定ダイアログの設 定を変更してみてください。 - 明るさ: 画像を明るくする
  - 最大糸色数:使う色数を増やす

**P.133**の「糸色設定」

- でき上がった刺しゅうデータに強調したくな い色が含まれている場合(たとえば、顔に灰 色が入っているなど) 縫い順/ロックダイアロ グボックスでその色が他の色より先に縫われ るように順序を変更すると、良い結果を得ら れる場合があります。
  - ▶ P.120の「縫い順や糸色を確認・変更する/ロッ クする」

#### クロスステッチ

画像から、クロスステッチを使った刺しゅうデータを作ることができます。クリップアート画像からの変換 を例にして説明します。

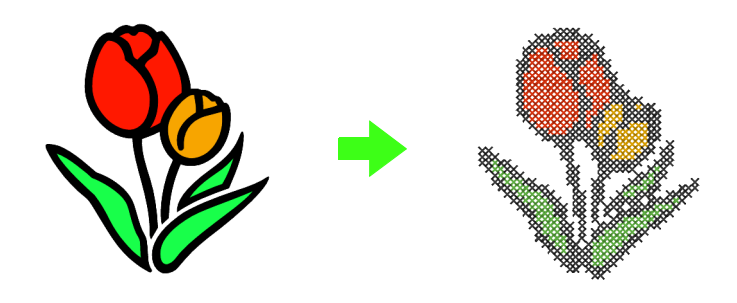

| ステップ1         | レイアウトセンターに画像データを取り込む       |
|---------------|----------------------------|
| ステップ <b>2</b> | 画像を刺しゅう(クロスステッチ)データに自動変換する |

#### ステップ1 レイアウトセンターに 画像データを取り込む

ドキュメント(マイ ドキュメント)→**刺しゅう** PRO 8→使ってみましょう→使ってみましょう\_2 フォルダを選択し、tulip.bmp を取り込みます。

P.21の「レイアウトセンターに画像データを 取り込む」

#### ステップ2画像を刺しゅう(クロスステッチ) データに自動変換する

画像を自動的に刺しゅうデータに変換します。

#### メニューの画像→ステッチウィザードの 起動をクリックします。

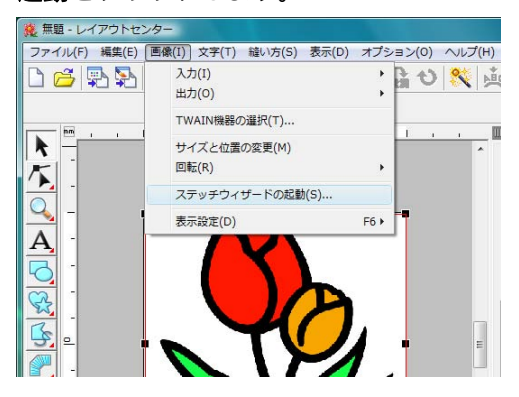

#### 2 クロスステッチ、カラーの順に選択し、次 へをクリックします。

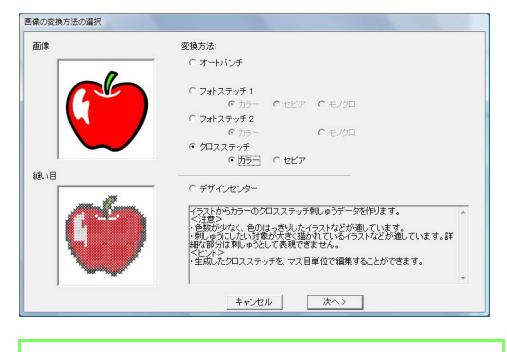

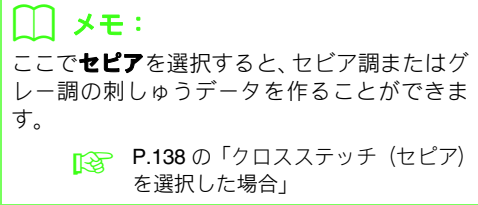

#### ③ 次へをクリックします。

クロスステッチの設定ダイアログボックスで、 クロスステッチのサイズや色数を指定できま す。ここでは初期設定のままにしておきます。

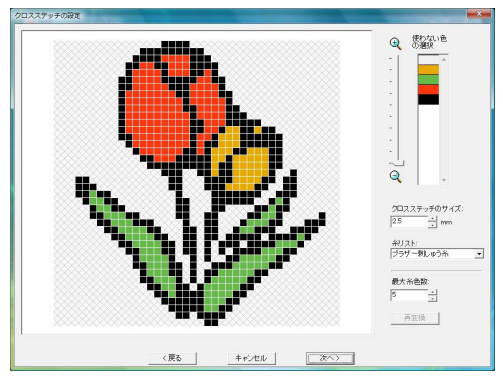

#### ④ 完了をクリックします。

クロスステッチの編集ダイアログボックスで、 ステッチの追加/削除や、糸色、縫い回数を指 定できます。ここでは初期設定のままにしてお きます。

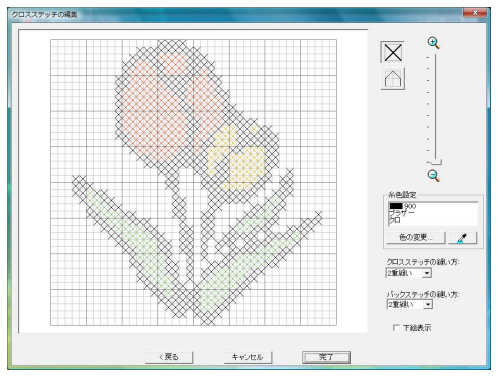

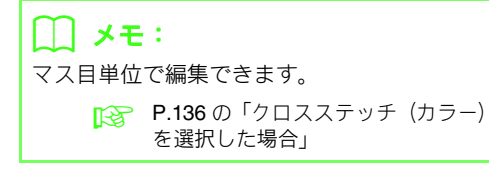

→変換された刺しゅうデータが、デザイン ページに表示されます。

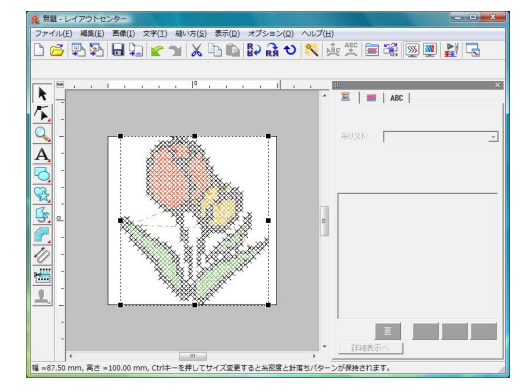

 刺しゅうデータの保存については、P.24 の 「刺しゅうデータを保存する」を参照してく ださい。 オリジナルカードへの書き込みについては、 P.18 の「オリジナルカードへ 書き込む」を 参照してください。

## 3. 図形を描いてデザインする

いろいろな図形を描き、組み合わせて刺しゅうにしてみましょう。

レイアウトセンターの図形描画ツールには、様々な形が用意されています。それらを使って、茎→葉っぱ→花 →植木鉢の順で描いていきます。

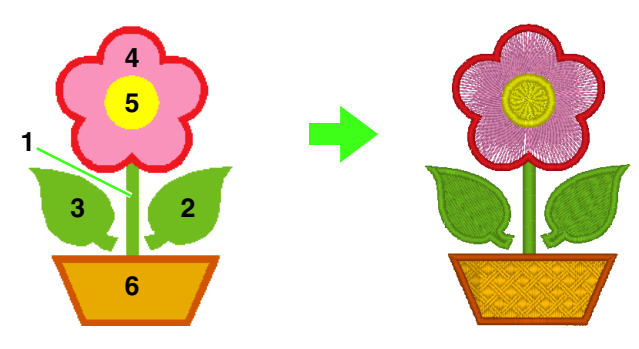

| ステップ1         | 図形データを描く、移動する      |
|---------------|--------------------|
| ステップ <b>2</b> | 図形データを複製、反転、移動する   |
| ステップ3         | ドーナツ縫いの設定を する      |
| ステップ4         | 縫い目に模様を付ける         |
| ステップ5         | ポイントを編集して、図形の形を変える |

ステップ1図形データを描く、 移動する

図形データは、次の手順で描きます。

- 1. 描画ツールを選択する
- 2. 線の糸色と縫い方を設定する
- 3. 面の糸色と縫い方を設定する
- 4. デザインページをドラッグして図形を描く

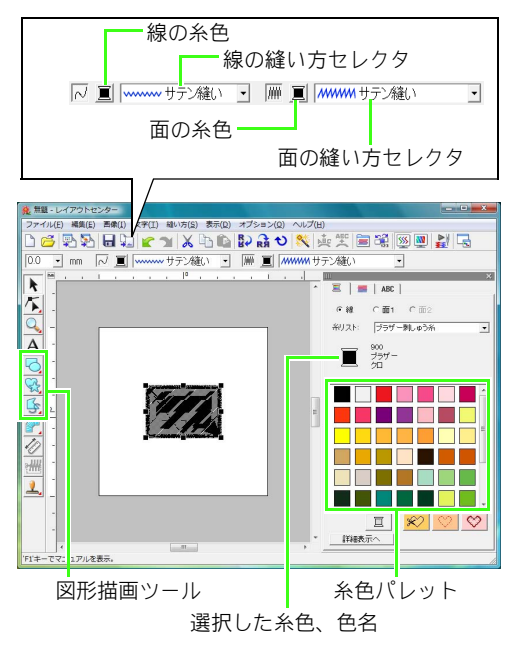

#### 茎を描きます。

ツールボックスの をクリックし、
 をクリックします。

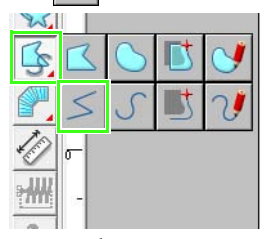

- をクリックして、色パレットを表示
   します。
- ③ キミドリをクリックします。
   目的の色が表示されていないときは、スクロールバーを移動して表示させます。

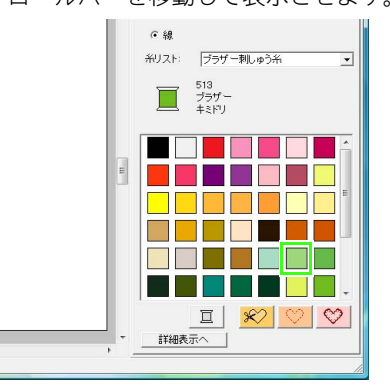

④ 線の縫い方セレクタをクリックし、サテン
 縫いをクリックします。

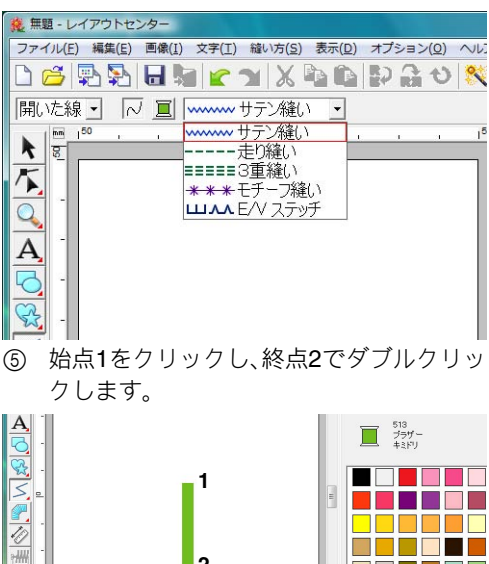

右の葉っぱを描きます。

1

茎と同様に、色、縫い方を設定してから図形を 描きます。今度は面がありますので、面の色と 縫い方も設定します。

- ① ツールボックスの ☆をクリックし、
   ✓ をクリックします。
- 線の
   をクリックし、色パレットのキミ
   ドリをクリックします。
- ③ 線の縫い方セレクタをクリックし、サテン 縫いをクリックします。
- ④ 面の 
   ⑥をクリックし、色パレットのキミ
   ドリをクリックします。
- ⑤ 面の縫い方セレクタをクリックし、タタミ
   縫いをクリックします。

線と面のどちらの色を設定するか、この

ボタンでも切り替えることができます。 サテン縫い 🚽 🔚 🧾 🖽 🖽 タタミ線( MWWW サテン線()
 IIIIIIII内欠線()
 IIIIIIIII内欠線() k abc 🗮 ねた縫い 床 線 6面1 6回2 ノスト: ブラザー羽しゅう弁 A 513 ブラザー キミドリ 1 🕵 н 2 E 🕺 🛇 🛇 詳細表示へ F1'キーでマニュアルを表示。

#### ]] メモ:

線や面の色、縫製属性、大きさは、図形を描い た後でも変更できます。

 Shift キーを押しながら、図のようにデザ インページ上でドラッグします。

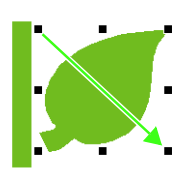

#### 🋄 メモ:

図形を描くとき、**Shift**)キーを押しながらド ラッグすると、縦横が同じ比率の図形が描けま す。

⑦ カーソルを葉っぱの上に置き、カーソルの 形が⇔になったら、ドラッグして移動で きます。位置を調整します。

ステップ2 図形データを複製、 反転、移動する

右の葉っぱを複製し、左右反転させ、茎の左側に 移動します。

#### 1 右の葉っぱを複製します。

- ① 葉っぱを右クリックします。
- 複製をクリックします。

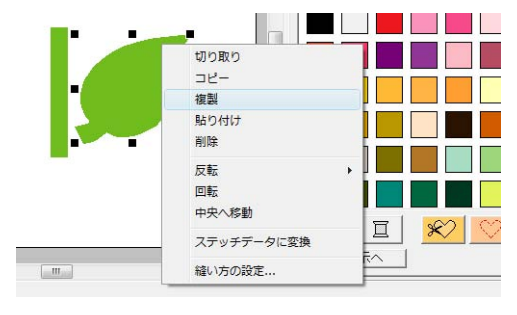

- 2 複製した葉っぱを左右反転します。
   ① 複製した葉っぱを右クリックします。
  - ② 反転をクリックし、左右をクリックします。

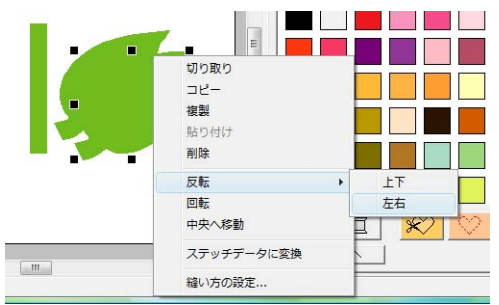

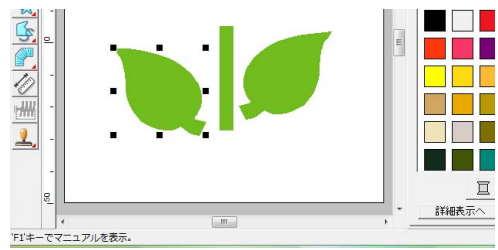

#### 4 左右の葉っぱの位置を揃えます。

- 右の葉っぱをクリックし、Ctrl キーを押 しながら左の葉っぱを右クリックしま す。
- ② 整列をクリックし、上揃えをクリックします。

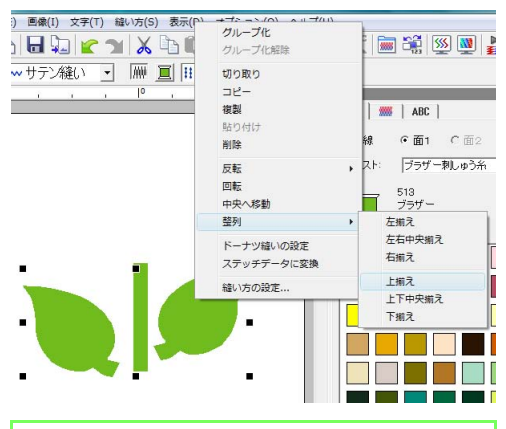

#### () メモ:

次の方法で、複数の刺しゅうデータを選択でき ます。

 1つ目のデータをクリックして、Ctrl キーを 押しながら、次のデータをクリックします。
 ドラッグして表示される四角形で、選択した いデータ全体を囲むようにドラッグします。 ステップ3 ドーナツ縫いの設定を する 花を描いて、真ん中に円を描きます。そして、重なっ

花を描いて、真ん中に円を描きます。そして、重なっ ている部分が2回縫われないように設定します。

#### 花びらを描きます。

- ① ツールボックスの 

   € クリックし、

   € クリックします。
- ② 線の色をアカ、縫い方をサテン縫いに設定 します。
- ③ 面の色をピンク、縫い方を放射縫いに設定 します。
- ③ Shift キーを押しながら、図のようにデザ インページ上でドラッグします。

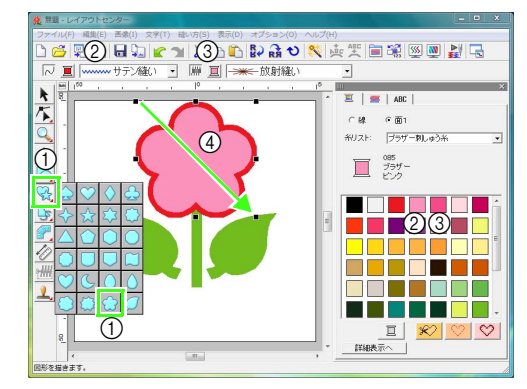

#### 2 中心の円を描きます。

- ツールボックスの 
   をクリックします。
- ② 線の色をキイロ、縫い方をサテン縫いに設定します。
- ③ 面の色をキイロ、縫い方を同心円縫いに設定します。
- ④ Shift キーを押しながら、図のようにデザインページ上でドラッグします。
- ⑤ 花びらの中心になるように、円をドラッグ して位置を調整します。

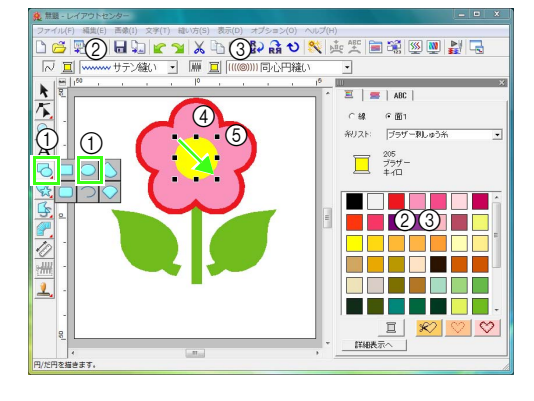

32

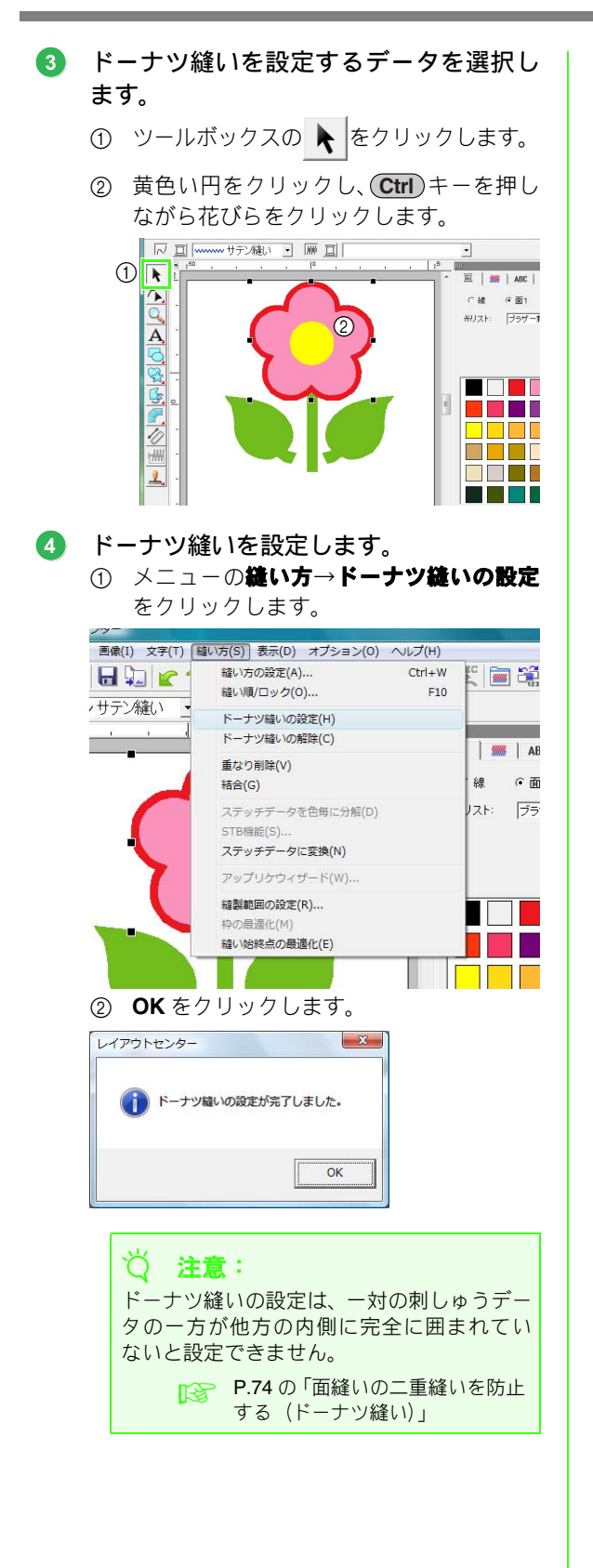

#### 🗍 メモ:

重なっている複数の図形データを選択して、重 なり部分を切り取ったり、結合させたりするこ ともできます。

#### ステップ4縫い目に模様を付ける

線や面の縫い方は、**縫い方の設定**ダイアログボッ クスで細かく設定できます。植木鉢の面を設定し てみましょう。

- 1 植木鉢の線と面の色と縫い方を設定します。
  - ① ツールボックスの ☆をクリックし、
     ▲ をクリックします。
  - ② 線の色をチャイロ、縫い方をサテン縫いに 設定します。
  - ③ 面の色をオウドイロ、縫い方をプログラム タタミ縫いに設定します。

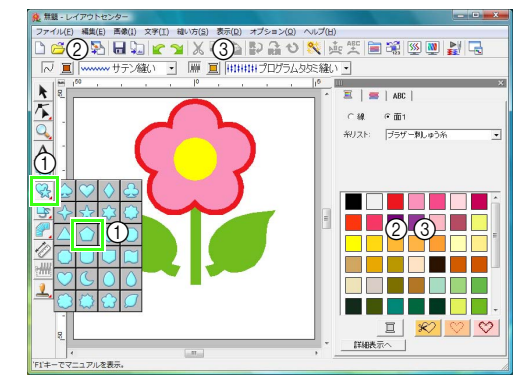

2 縫い方の設定をします。

- ① ツールバーの 📷 をクリックします。
- ② 縫い方の設定には 2 つのモードがあります。ここでは、簡易モードの設定を変更してみます。詳細モードが表示されたら、簡易モードへをクリックして切り替えてください。

P.75の「重なっている図形データの 形を変える」

- ③ **糸密度**のスライダをドラッグして、5.0本/mm に設定します。
- ④ **縫い角度**の赤い矢印をドラッグして、90度 に設定します。

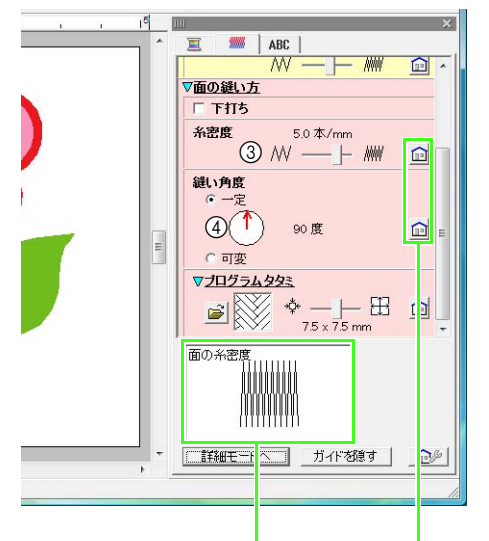

設定結果を確認できます。**ガイドを 表示 / ガイドを隠す**ボタンで表示 / 非表示の切り替えができます。

> ここをクリックすると、 標準設定値に戻ります。

- ⑤ プログラムタタミの下の 2 をクリック
  - します。

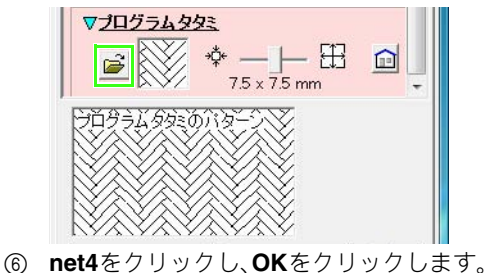

-5 Bonjour Bonjour 回りのには、 回りません。 使うPRO 8 正し、 しゅうPRO 8 Color ÷. Design Lib net1 net2 face Font Manual MyFont Pattern Settings net3 net4 Template • III. -OK\_\_\_\_ キャンセル

 スライダを移動して、7.6 × 7.6mm に設定 します。

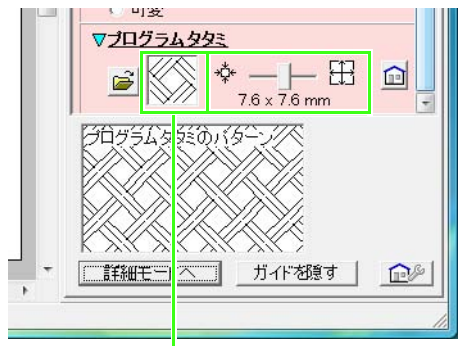

選択されたパターンが表示されます。

## メモ: 詳細モードでは、さらに詳細な設定ができます。 P.100の「縫い方の詳細設定をする」

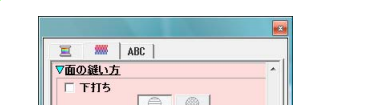

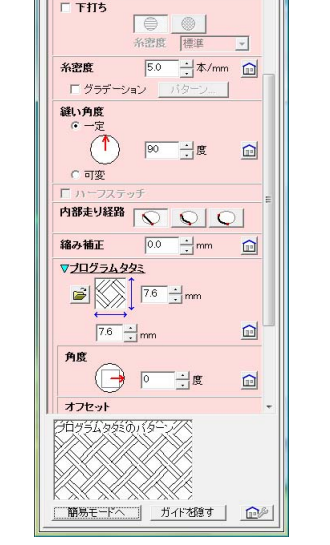

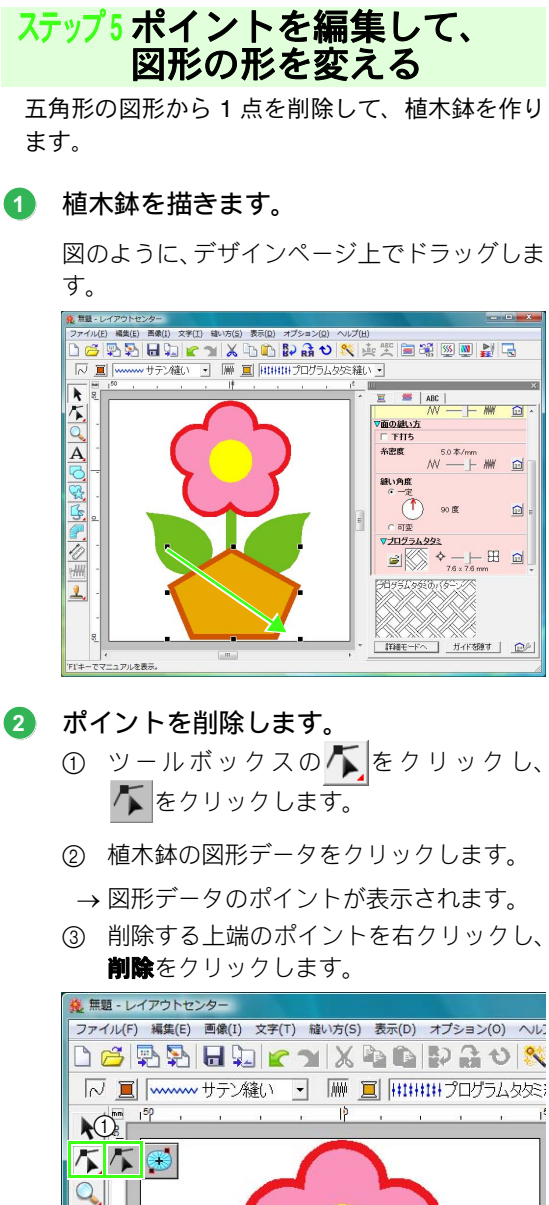

→ ポイントが削除され、台形になります。

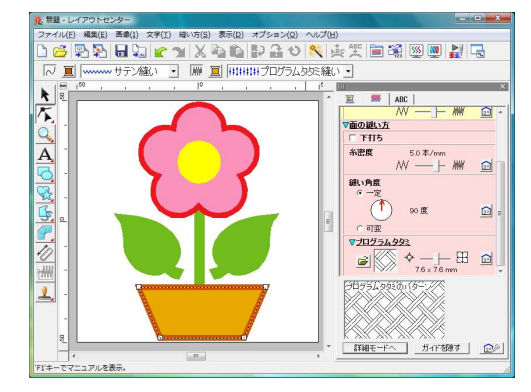

- これで、でき上がりです。
  - 刺しゅうデータの保存については、P.24の「刺しゅうデータを保存する」を参照してください。
     オリジナルカードへの書き込みについては、
     P.19の「オリジオリカードへの書き込みについては、

オリシナルガートへの書き込みについては、 P.18 の「オリジナルカードへ 書き込む」を 参照してください。

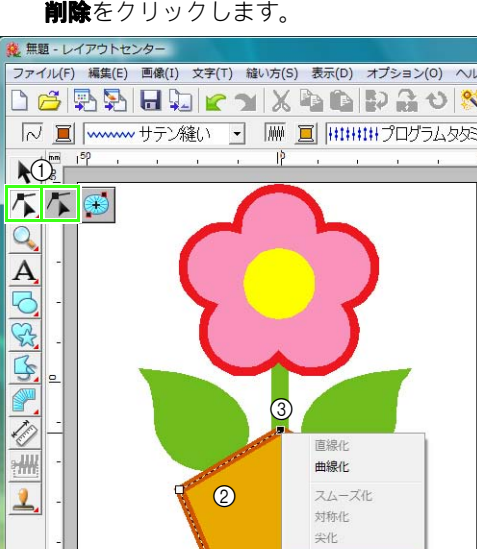

20

選択されたポイントを削除します。

削除 (3)

111

使ってみましょ

Ù
4. 文字を入力する

文字の刺しゅうデータを作ります。

レイアウトセンターでは、いろいろな文字の刺しゅうデータを作ることができます。

内蔵フォント: 35 種類のアルファベット書体と日本語の楷書と行書の書体が内蔵されています。

- TrueType フォント: お使いのパソコンにインストールされている TrueType フォントの刺しゅうデータを 作ることができます。
- スモールフォント: 文字サイズが 3mm から 6mm の小さい文字です。小さくても、つぶれることなくき れいな文字に縫い上がります。
- モノグラム: モノグラム専用フォント、内蔵フォント、TrueType フォントと飾り模様を自由に組 み合わせてデザインできます。
- オリジナルフォント:フォントクリエイターで作ったオリジナルデザインのフォントの刺しゅうデータを 作ることができます。

文字配列: 文字を円や四角形などの図形データに組み合わせて、いろいろな配列ができます。

変形: 26 種類の変形パターンを文字に適用できます。

💦 P.81 の「文字を入力する」

ここでは、文字を入力して、円に配列する方法を説明します。

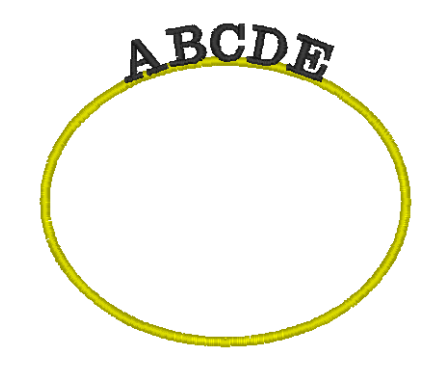

| ステップ1 | 円を描く       |
|-------|------------|
| ステップ2 | 文字を入力する    |
| ステップ3 | 文字を図形に配列する |

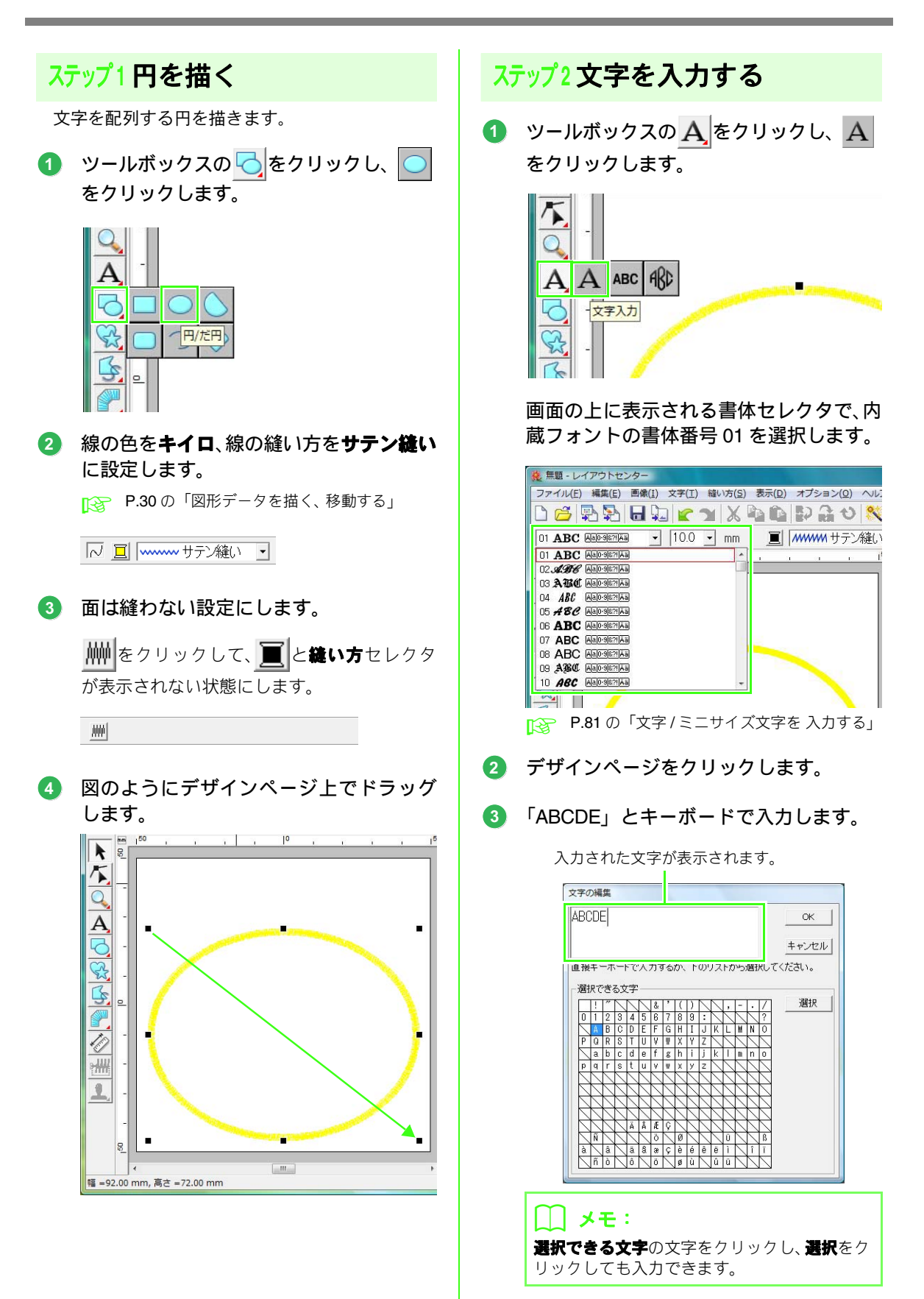

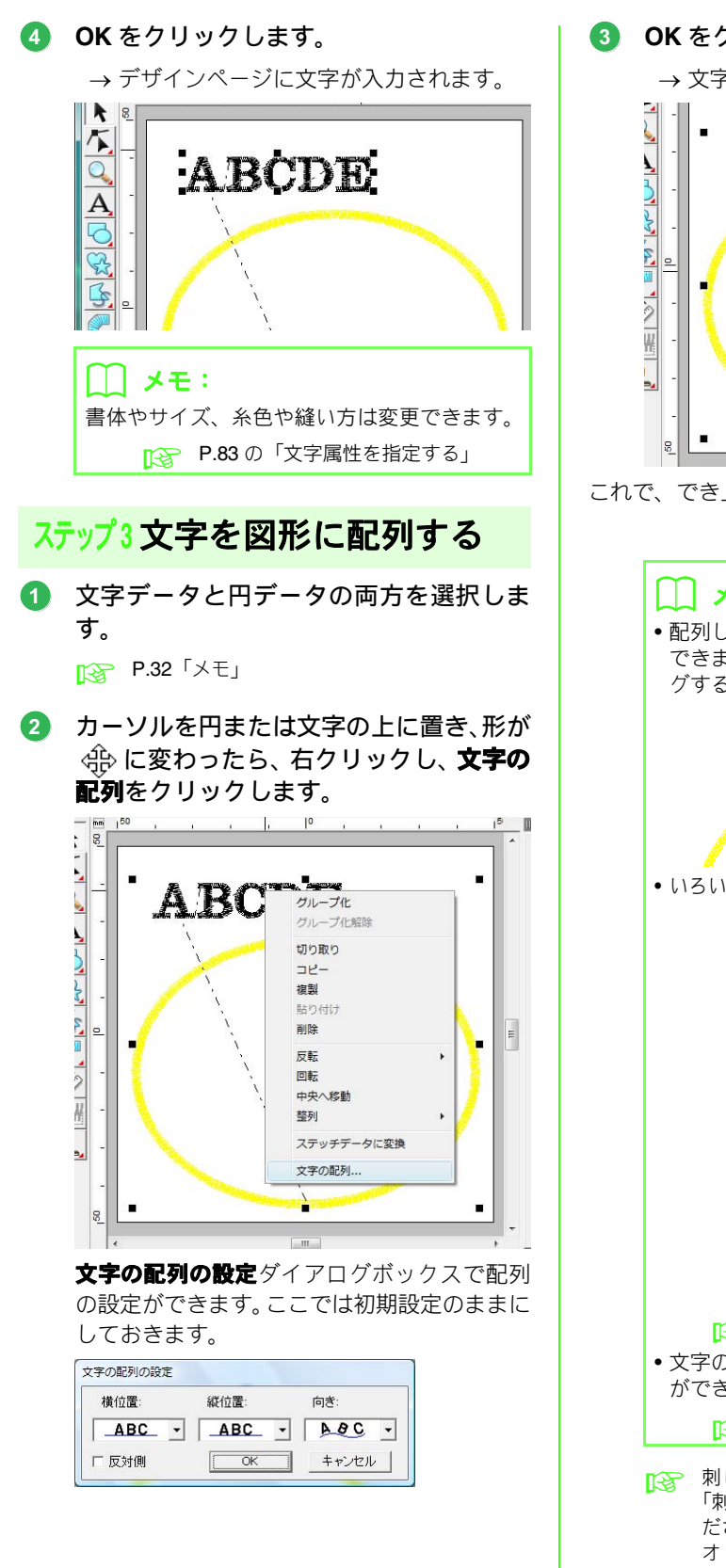

SOKをクリックします。
→ 文字が円に沿って配列されます。
・ 文字が円に沿って配列されます。
これで、でき上がりです。

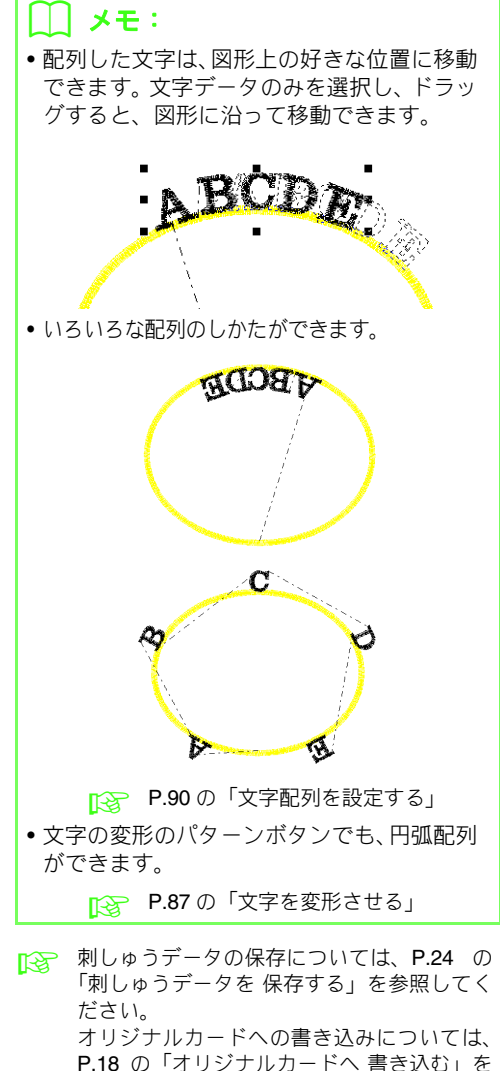

参照してください。

## 5. 刺しゅうデータを組み合わせる

①画像から作った刺しゅうデータ、②文字入力で作った刺しゅうデータ、③付属の刺しゅうデータを組み合わ せて、オリジナルの刺しゅうデータを作ってみましょう。それぞれの刺しゅうデータのサイズや配置を調整し ながら、組み合わせていきます。

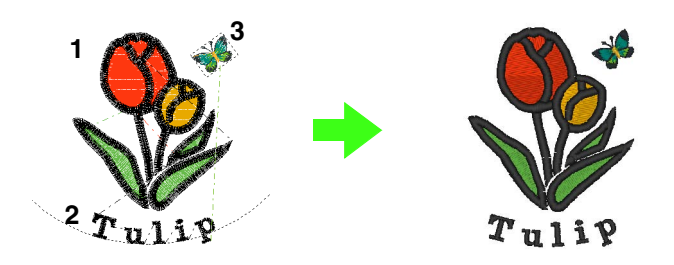

| ステップ1 | オートパンチで画像から 刺しゅうデータを作る |
|-------|------------------------|
| ステップ2 | 文字を加えて、文字間を調整する        |
| ステップ3 | 円を加えて、文字を配列する          |
| ステップ4 | 付属の刺しゅうデータを 取り込んで、回転する |

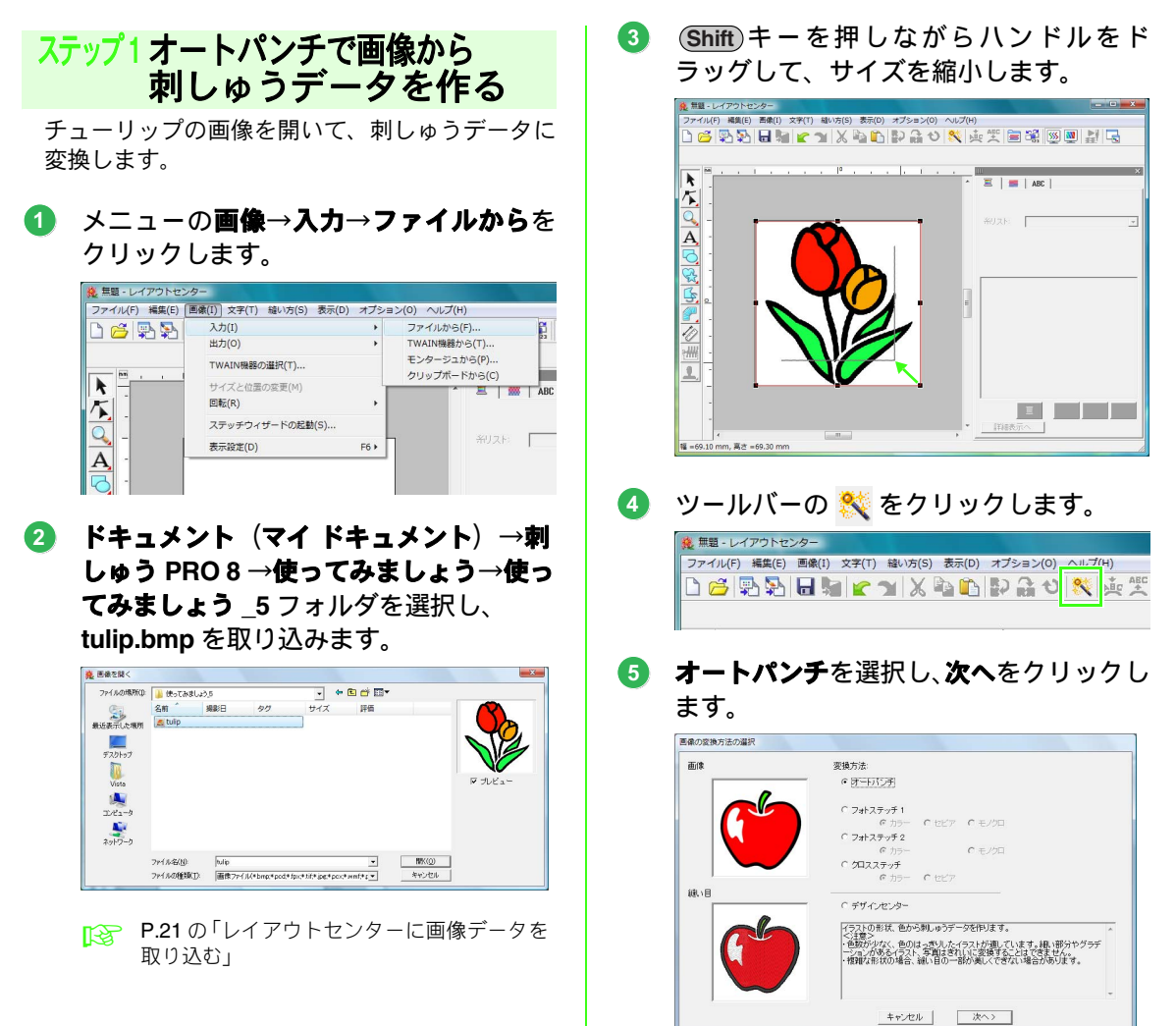

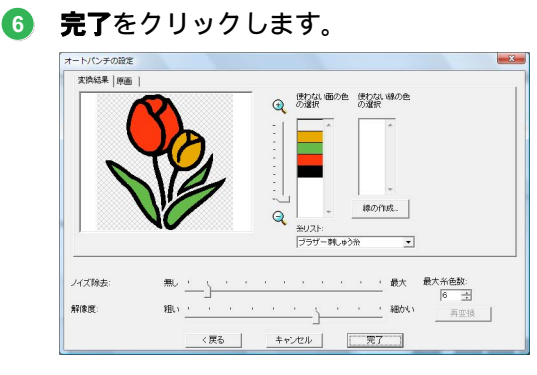

→ チューリップの刺しゅうデータができました。

<del>ステッフ</del>2文字を加えて、 文字間を調整する

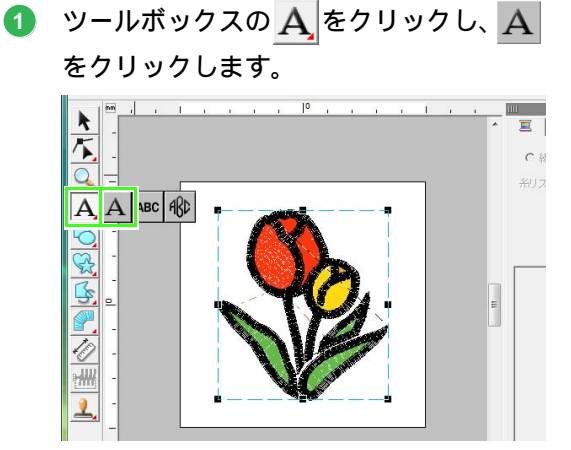

書体は内蔵フォントの書体番号01を選択 します。

▶ P.81の「文字/ミニサイズ文字を入力する」

チューリップの下あたりをクリックしま す。 2 キーボードで「Tulip」と文字を入力し、 OKをクリックします。

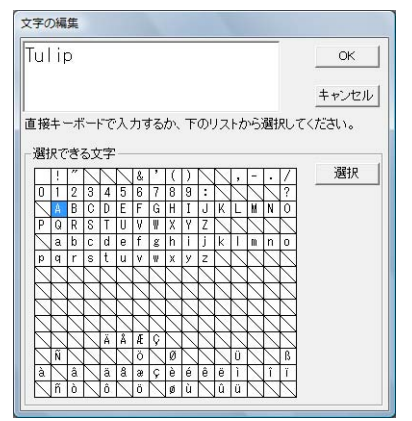

→ 文字が入力されます。

③ ツールボックスの 「 をクリックします。

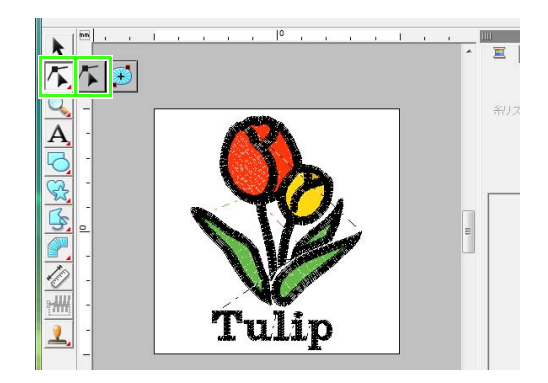

- ④ 文字をクリックし、「p」の左下のポイン トをクリックします。
- 5 「p」の上にカーソルを置き、カーソルの 形が ↔ | A に変わったら、文字を右に移動 して文字間を調整します。

同様に他の文字を移動して、全体的な文字間を 調整します。

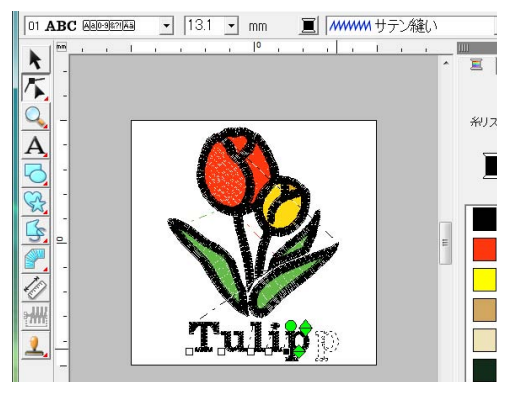

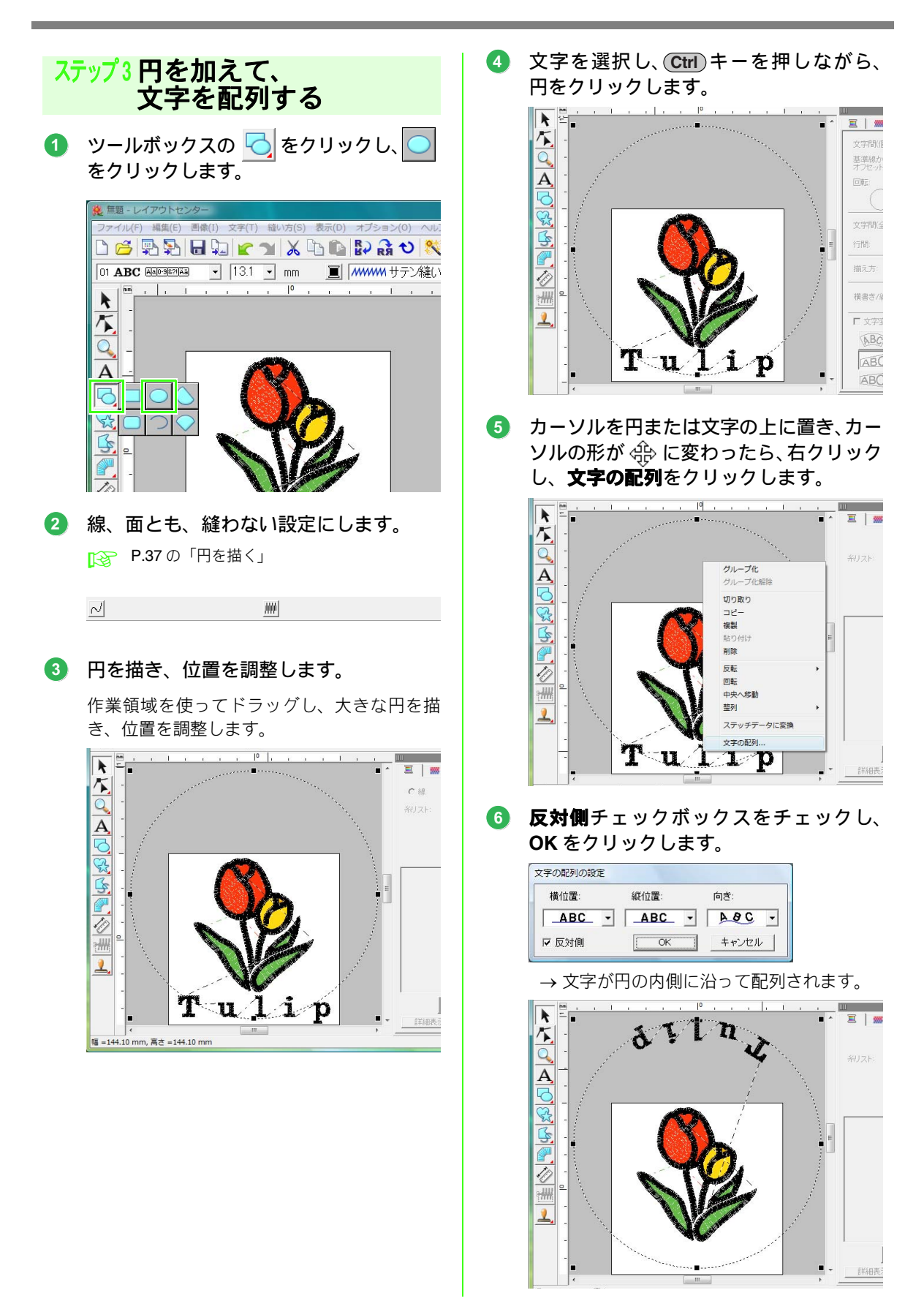

5

選択中のデータ以外の場所をクリックして、いったん何も選択されていない状態にします。文字を選択し、ドラッグして位置を調整します。

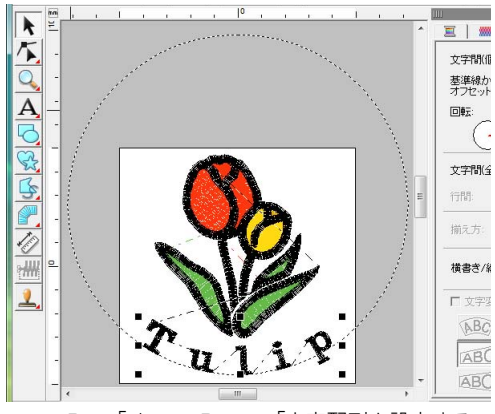

▶ P.38「メモ」、P.90 の「文字配列を設定する」

#### ステップ4 付属の刺しゅうデータを 取り込んで、回転する

蝶の刺しゅうデータを取り込んで、角度を調整し ます。

- メニューのファイル→データ取り込みを クリックします。
- 2 \_\_\_\_\_ をクリックします。

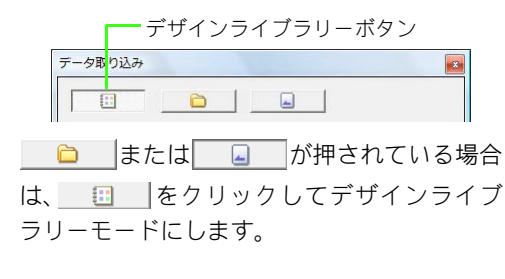

3 分類セレクタで動物を選択し、蝶をデザインページへドラッグします。

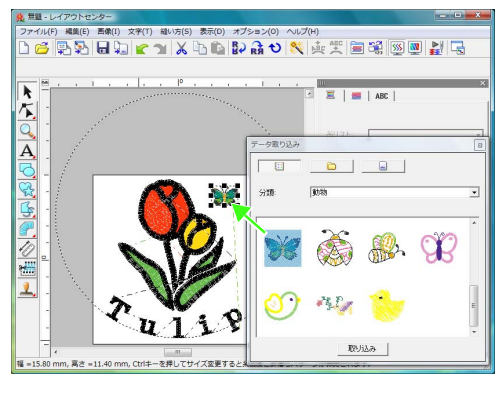

4 蝶をクリックして選択し、ツールバーの
 ◆ をクリックします。

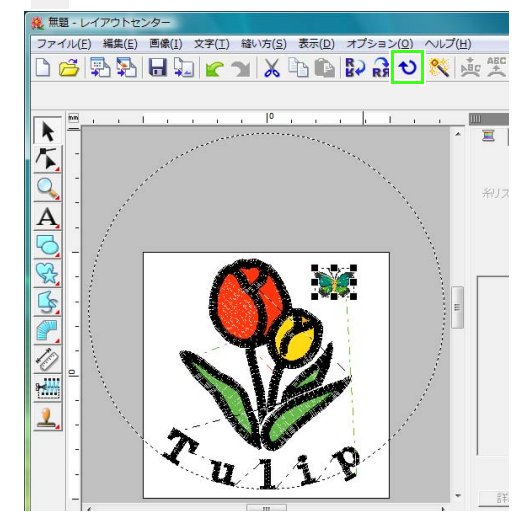

回転ハンドルをドラッグして、角度を調整 します。

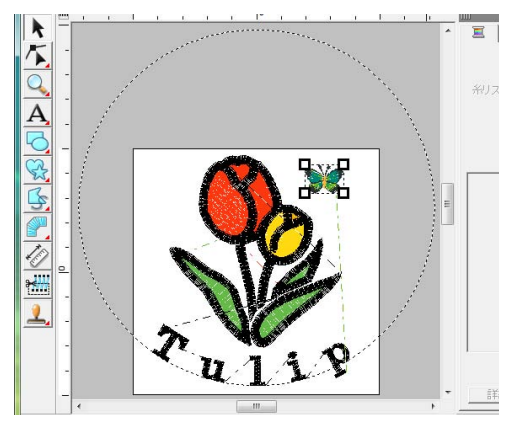

これで、でき上がりです。

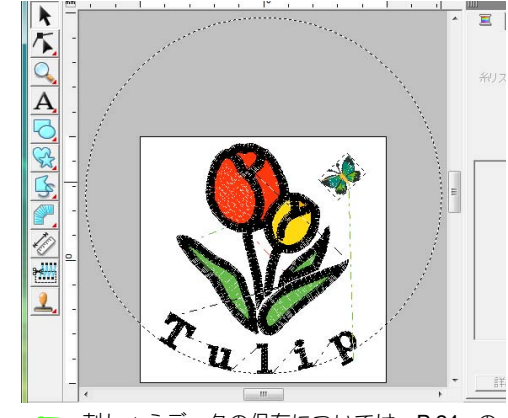

刺しゅうデータの保存については、P.24の「刺しゅうデータを保存する」を参照してください。
 オリジナルカードへの書き込みについては、P.18の「オリジナルカードへ書き込む」を参照してください。

## 6. プリントデザインと刺しゅうを組み合わせる

背景画像と刺しゅうデータを組み合わせて、作品を作ってみましょう。

レイアウトセンターで画像を取り込み、その画像を背景画像として、刺しゅうデータと組み合わせてデザイン します。次に、アイロンプリント紙に印刷して転写するか、布に直接印刷して、背景画像を布にプリントしま す。そして、その布に刺しゅうデータを刺しゅうします。

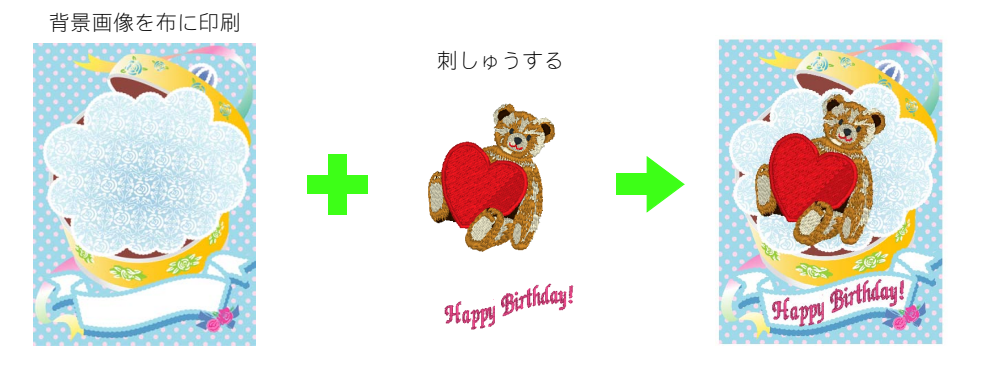

| ステップ1 | 背景画像と組み合わせてデザインする |
|-------|-------------------|
| ステップ2 | 背景画像を印刷する         |
| ステップ3 | 位置合わせシートを 印刷する    |
| ステップ4 | 刺しゅうする            |

#### ステップ1背景画像と組み合わせて デザインする

画像を取り込んで刺しゅうデータを作ったり、既 存の刺しゅうデータを取り込んでデザインしま す。ここでは、このソフトウェアに付属されてい るギフトボックス画像(Bear\_Background.jpg) と熊の刺しゅうデータ(Bear.pes)を使います。

 メニューのオプション→デザインページの設定をクリックします。デザインページ サイズの枠サイズを選択し、130×180mm に設定して、OK をクリックします。

> P.68の「デザインページのサイズと色を設定 する」

#### 2 メニューの画像→入力→ファイルからを クリックします。

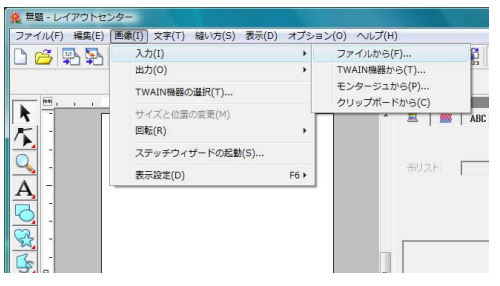

S ドキュメント (マイ ドキュメント) →刺 しゅう PRO 8 →使ってみましょう→使っ てみましょう \_6 フォルダを選択し、 Bear Background.jpg を取り込みます。

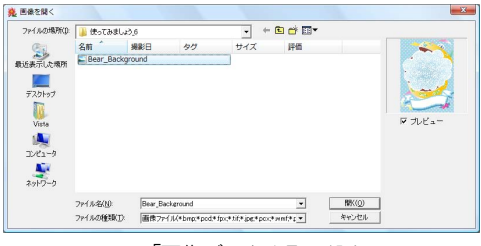

▶ P.122 の「画像データを取り込む」

④ ツールバーの 🐏 をクリックします。

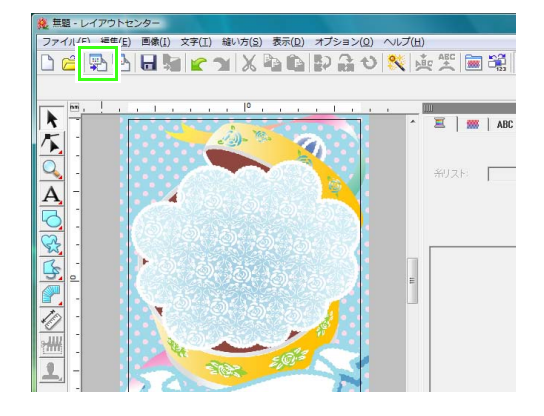

5 ○ をクリックし、 をクリックし てフォルダを選択し、Bear.pes ファイル をドラッグして取り込みます。

> ドキュメント(マイドキュメント)→刺しゅう PRO 8 →使ってみましょう→使ってみましょう う\_6 フォルダから取り込みます。

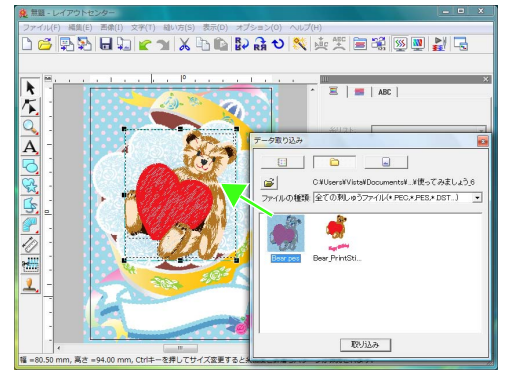

🕞 P.50 の「刺しゅうデータを取り込む」

① 文字を入力します。

書体は内蔵フォントの No. 30、糸色はコイピンクを選択します。

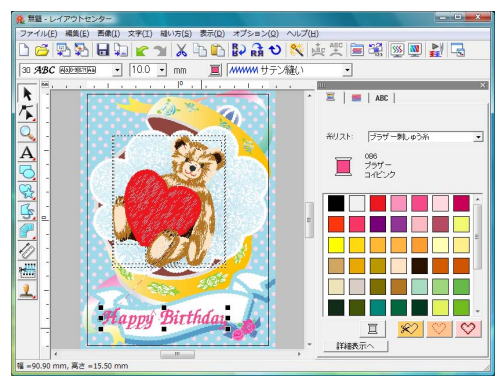

🕞 P.81 の「文字 / ミニサイズ文字を 入力する」

#### 

- ① ABC をクリックします。
- ② 文字変形チェックボックスをチェックし、
   ABC をクリックします。

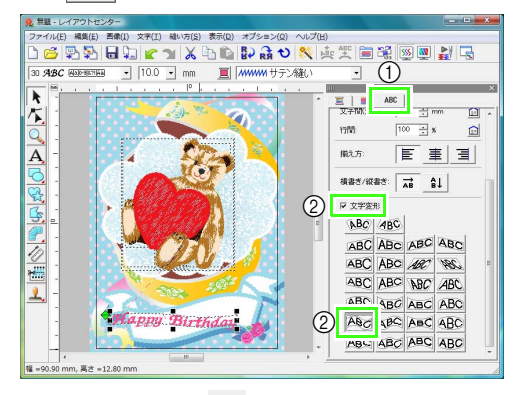

- ③ ツールバーの 

   をクリックし、回転ハン
   ドルをドラッグして、角度を調整します。
- ④ ◆やハンドルをドラッグして、サイズを 調整します。

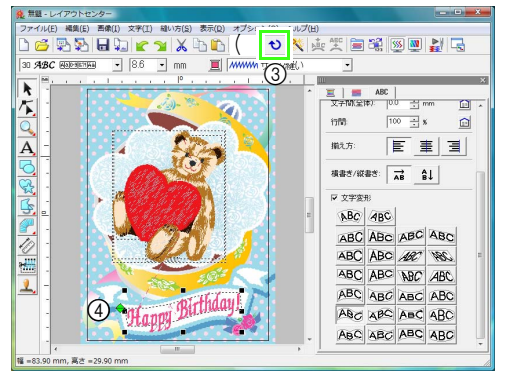

- P.55 の「刺しゅうデータを回転する」、P.87 の「文字を変形させる」
- ⑧ デザインが完成したら、ミシンで使えるように刺しゅうデータをメディアに保存します。
  - 刺しゅうデータの保存については、P.24の「刺しゅうデータを保存する」を参照してください。
     オリジナルカードへの書き込みについては、P.18の「オリジナルカードへ書き込む」を参照してください。

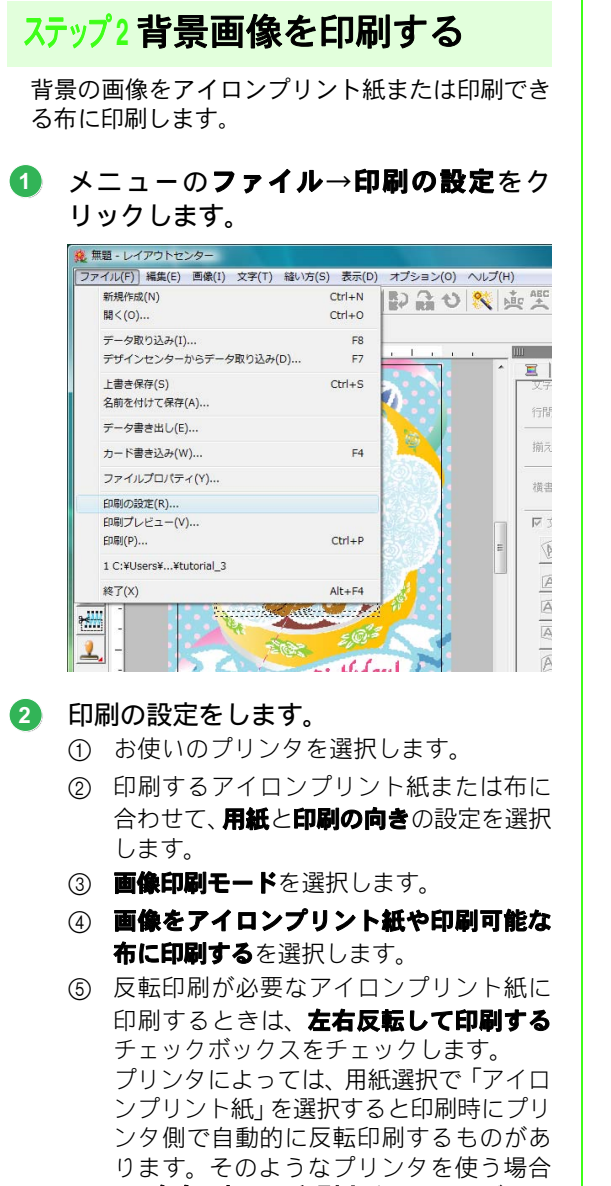

は、**左右反転して印刷する**チェックボック スのチェックを外してください。 詳しくは、お使いのプリンタの取扱説明書 を参照してください。 印刷の設定 プリンタ フリンダ名 Microsoft XPS Document Writer • プロパティ(P)... 状態: 種類: 場所: コメント: 準備完了 Microsoft XPS Document Writer XPSPort: 2 印刷の向き 2 用紙 サイズ(Z): A4 • ④ 級(O) A C 横(A) 給紙方法 自動選択 • ○ 刺しゅう印刷 刺しゅうの模様を紙に印刷する場合にこのモードを選択します。 ┏ 画像を一緒に印刷する C額小 「グリッドを印刷する」
 「 グリッドを印刷する」
 「 先頭ページにパーツの境界線を印刷する。 印刷イメート CUFN ▶ 用紙より大きいデザインを2べ-ジに分割印刷する 画像をアイロンプリント紙や印刷可能な有に印 刷する場合にこのモードを選択します。また、画 像と刺しゅうを位置合わせするための位置合わ セシートを細に印刷できます。 ③ • 画像印刷 100 位置の変更 ネットワーク... 印刷... 印刷プレビュー... OK キャンセル

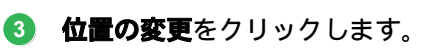

#### ④ 画像の位置を確認します。

画像が印刷領域からはみ出ている場合は、画像 をドラッグして位置を調整します。

OK をクリックします。

⑤ 印刷をクリックします。

# メモ: 印刷プレビューをクリックすると、印刷イメージを確認できます。

- の刷ダイアログボックスの設定を行い、
   OK をクリックします。
  - ▶ P.145 の「印刷する」
     → 印刷が始まります。

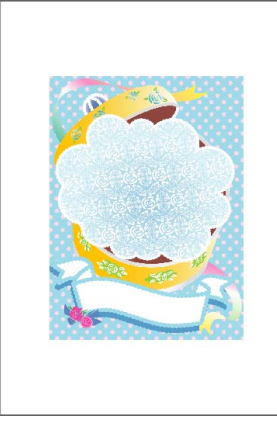

#### () メモ:

アイロンプリント紙または印刷できる布の印 刷については、アイロンプリント紙または布に 付属の説明書を確認してください。

#### ステップ3 位置合わせシートを 印刷する

画像と刺しゅうの位置を合わせるためのシートを 印刷します。

#### ① 印刷の設定をします。

- 印刷する用紙に合わせて、用紙と印刷の 向きの設定を選択します。
- ② 画像と刺しゅうの位置を合わせるための 位置合わせシートを紙に印刷するを選択 します。

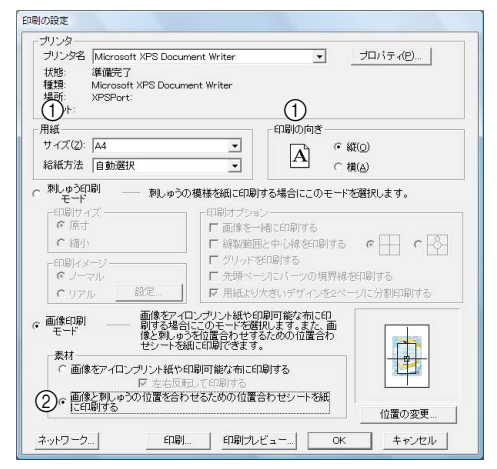

- 2 印刷をクリックします。
- ③ 印刷ダイアログボックスの設定を行い、 OK をクリックします。

💦 P.145 の「印刷する」

→ 印刷が始まります。

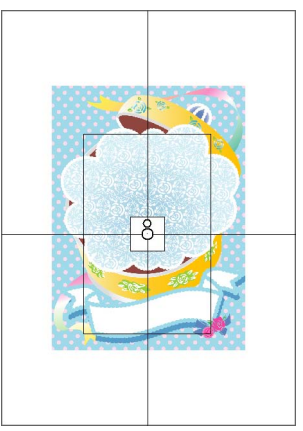

#### () メモ:

**印刷プレビュー**をクリックすると、印刷イメージを確認できます。

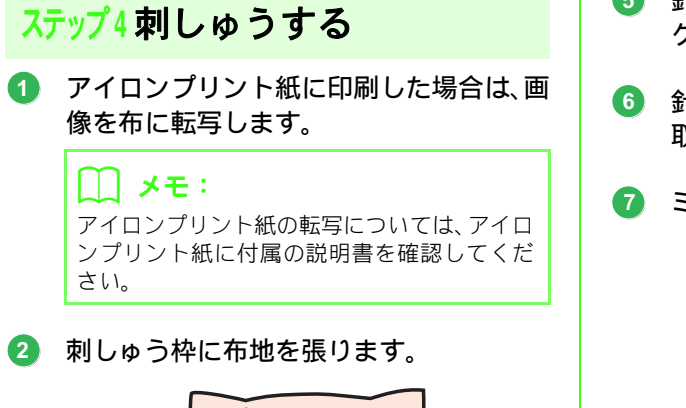

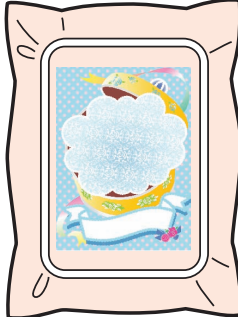

- 3 背景画像と刺しゅうを合わせるため、布地の画像に合わせて位置合わせシートを布地に貼ります。
  - 位置合わせシートが大きいときは、位置合わ せがしやすいように適当なサイズに切って ください。
  - 位置合わせシートがずれないように、テープ で布に固定してください。

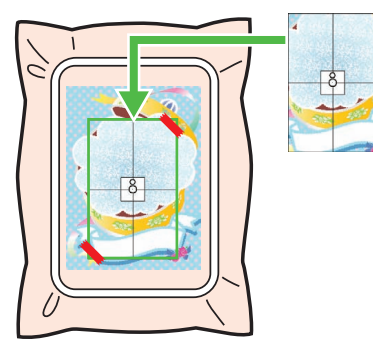

④ ミシンに刺しゅう枠をセットします。

位置合わせシートがずれないよう注意してく ださい。

- 針位置を位置合わせシートの中心のマー クに合わせます。
- 6 針位置を合わせたら、位置合わせシートを 取り除きます。

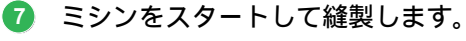

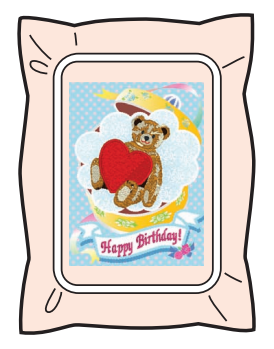

### () メモ:

- ミシンの使い方については、お使いのミシンの取扱説明書を参照してください。
- 次のフォルダに、背景画像と刺しゅうを組み 合わせたサンプルデータが6個あります。

ドキュメント (マイ ドキュメント) ¥刺しゅ う PRO 8 ¥ サンプル ¥ レイアウトセンター ¥ 印刷と刺しゅう

## レイアウトセンターの画面

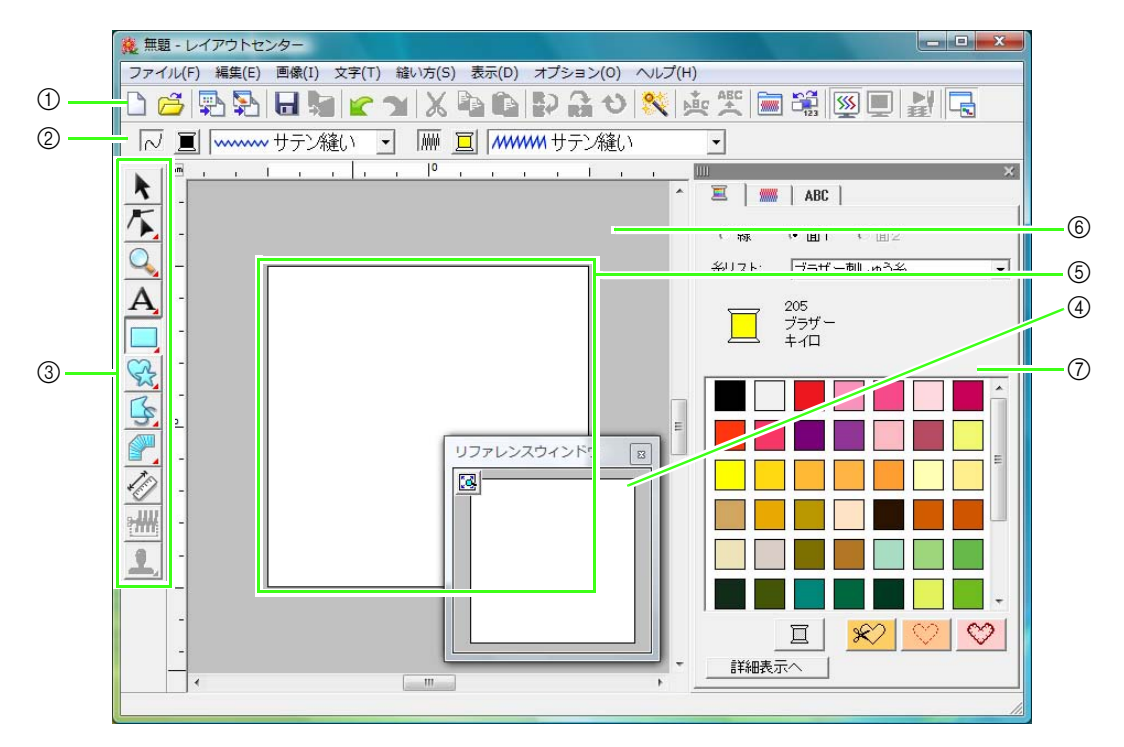

- ツールバー 各メニュー機能へのショートカットです。
- ② 縫い方バー 刺しゅうデータの縫い方(糸色、縫い方の種類) 等を設定します。
- ツールボックス 刺しゅうデータの作成、選択、編集に使います。
- - P.67の「刺しゅうデータをリファレンスウィンドウで見る」
- デザインページ
   この領域内で、刺しゅうデータを作ります。

↓ **メモ:** 初期設定で表示されるデザインページのサイ ズは 100 × 100mm です。 ⑥ 作業領域

⑦ 糸色、縫い方の設定、書式設定ダイアログボックス

糸色、縫い方の設定、書式設定を統合したダイア ログボックスです。タブで表示を切り替えます。

() メモ:

- 統合ダイアログを表示するときは、 🧾 また
- は は をクリックするか、メニューの縫い方
  →縫い方の設定または文字→書式設定をクリックします。閉じるときは、メをクリックします。
- 初めて起動したときは、統合ダイアログは画面右側に固定されています。ダイアログ上部のバーをダブルクリックするかドラッグすると、移動できます。固定位置に戻したいときは、タイトルバーをダブルクリックするか画面右にドラッグします。

## 刺しゅうデータを開く / 取り込む

#### 🛄 メモ:

レイアウトセンターは、同時に複数のファイルを開くことができます。また、同時に開いているファイル間で、 データをコピー・ペーストできます。

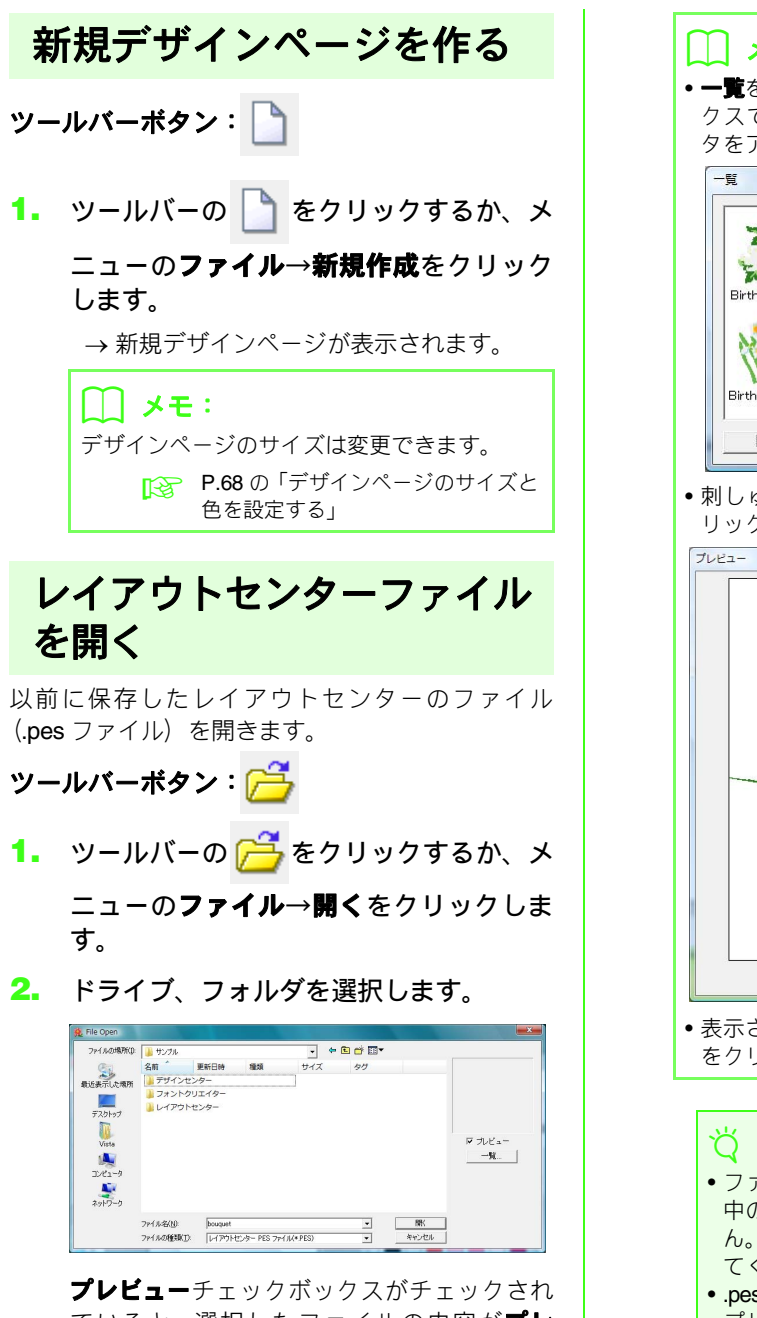

ていると、選択したファイルの内容が**プレ** ビュー領域に表示されます。

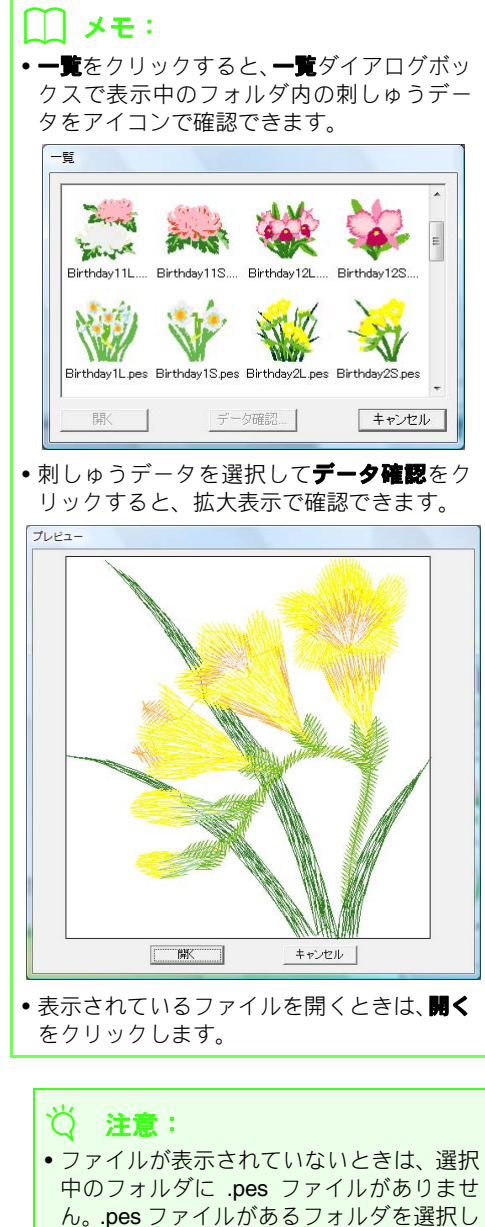

包つゅうデータや鐘集する(フイアウトセンター)

 マください。
 .pes ファイル以外のファイルを選択すると、 プレビュー領域に「予期しないファイル形 式です。」と表示されます。

- ファイルを選択して開くをクリックする か、ダブルクリックしてファイルを開きま す。
  - → 選択されたファイルがデザインページに 表示されます。

#### \_\_\_ メモ:

次の方法でもファイルを開くことができます。

- エクスプローラで刺しゅうファイルを 表示させて、刺しゅうファイルをレイア ウトセンターのウィンドウヘドラッグ する
- エクスプローラで刺しゅうファイルを 表示させて、刺しゅうファイルをダブル クリックする

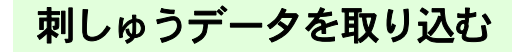

ツールバーボタン: 🕎

- ツールバーの ・をクリックするか、メ ニューのファイル→データ取り込みをク リックします。
- 取り込み元に合わせて、表示モードを選択 します。

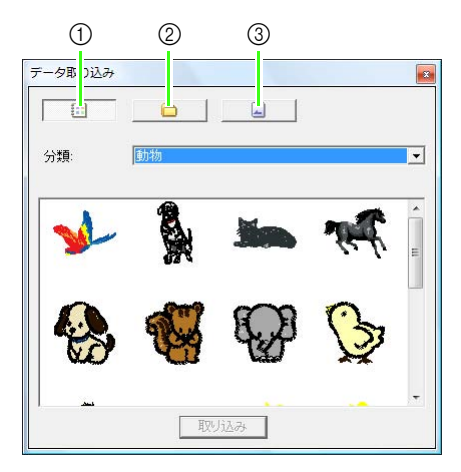

- ① デザインライブラリーモード
- ② フォルダモード
- ③ カードモード
- ファイルアイコンを選択して取り込みを クリックするか、ダブルクリックします。

→刺しゅうデータがデザインページに表示 されます。

#### () メモ:

- データ取り込みダイアログボックスからデ ザインページへ、ファイルアイコンをドラッ グしても取り込むことができます。
- 一度に複数のファイルを選択して取り込む ことはできません。
- データ取り込みダイアログボックスを閉じるときは、右上の図をクリックします。

#### デザインライブラリーから

- をクリックすると、デザインライ ブラリーモード画面が表示されます。
- 分類セレクタからカテゴリを選択して、目的の刺しゅうデータを表示します。

#### フォルダから

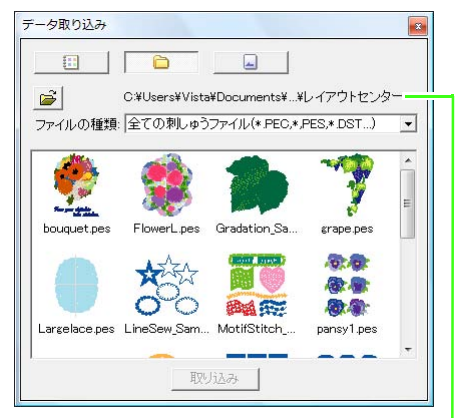

表示中のフォルダの階層を示しています。

→ **フォルダの参照**ダイアログボックスが表示されます。

- 3. フォルダを選択し、OKをクリックします。
- ファイルの種類でファイル形式を指定して、刺しゅうデータを表示します。

注意:
 他社の市販データから刺しゅうデータを取り込むときは、サイズがデザインページに合っているかを確認してください。

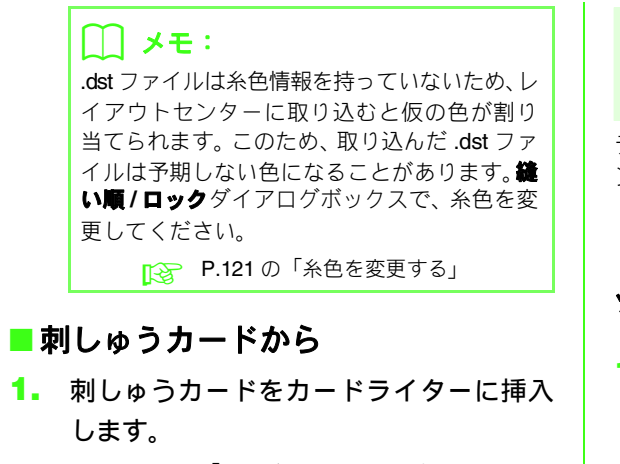

P.18の「オリジナルカードへ 書き込む」

- 2. 📃 をクリックします。
  - →読み込みが完了すると、カードモード画面 が表示され、刺しゅうカード内の刺しゅう データが表示されます。

#### 🖞 注意:

著作権上、この機能が使えない刺しゅうカー ドがあります。 デザインセンターから刺しゅう データを取り込む

デザインセンターの刺しゅうデータを、直接デザインページに取り込みます。

P.154の「刺しゅうデータを原画から作る(デザインセンター)」

ツールバーボタン : 🛼

- デザインセンターを起動し、ファイルを開きます。
   P.147の「原画ステージ」、P.156の「ファイルを開く」
- 2. ツールバーの 🛼 をクリックするか、メ

ニューの**ファイル→デザインセンターか らデータ取り込み**をクリックします。

 取り込み倍率の数値を入力するか、スピン ボタンをクリックして指定します。

| 別込み倍率:   | 100 * %             |
|----------|---------------------|
| 図り込みサイズ: | 幅 96.9 X 高さ 80.8 mm |
| 行向       | ॰ 🏥 ः 🐲             |
| 取り込み     | み キャンセル             |

() **注意**: デザインページのサイズより大きなサイズ になる取り込み倍率は、指定できません。ま た 24% 以下も指定できません。

- 4. 方向で取り込む向きを選択します。
- 取り込みをクリックして、刺しゅうデータ を取り込みます。

## 刺しゅうデータを確認する

### 表示倍率を切り替える

刺しゅうデータをズームイン、ズームアウトして詳 細部分や見えない部分を表示します。

ツールボックスの 🔍 をクリックすると、5 つのボ

タン 🗨 🔍 1:1 🔯 🐼 が表示されます。

目的に応じて、ボタンをクリックします。

- デザインページをクリックすると、表示が拡大されます。
   ドラッグすると、特定の領域を拡大して表示できます。ドラッグして表示される四角形で見たい部分を囲みます。マウスボタンを放すと、四角形で囲まれた部分が拡大されます。
- デザインページをクリックすると、表示が縮小されます。
- 1:1: デザインページがほぼ原寸で表示されます。
- ・ 刺しゅうデータを選択してからボタンをク リックします。画面サイズに合わせて、選択 した刺しゅうデータ全体が表示されます。
- : 画面サイズに合わせて、デザインページ全体 が表示されます。

#### 2点間の長さを測る

- 1. ツールボックスの 🅢 をクリックします。
- 長さを測りたい場所の始点にカーソルを 置き、クリックします。

→ マウスボタンは押したまま、放さないでく ださい。

 そのままマウスをドラッグすると、ステー タスバーに長さが表示されます。

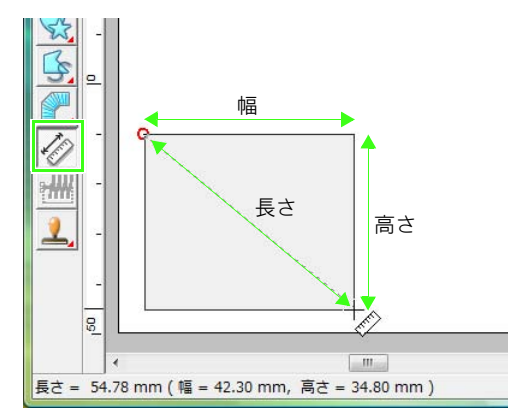

## 刺しゅうデータを編集する

ここでは、移動、拡大 / 縮小、回転などの刺しゅうデータの編集について説明します。刺しゅうデータを編集 するときは、まず刺しゅうデータを選択します。

## 刺しゅうデータを選択する ツールボックスの 📐 をクリックします。 1. 刺しゅうデータをクリックします。 2. → 刺しゅうデータの周りにハンドルが表示 されます。 <u>→</u>ハンドル || メモ: ステータスバーに、刺しゅうデータのサイズ (幅と高さ)が表示されます。 • 刺しゅうデータの選択を解除するときは、他 の刺しゅうデータを選択するか、刺しゅう データが無い部分をクリックするか、ツール ボックスのズームツール以外の別のボタン をクリックします。 複数の刺しゅうデータを選択するときは、 (Ctrl) キーを押しながら刺しゅうデータを クリックします。 ||メモ: ドラッグしても、刺しゅうデータを選択でき ます。ドラッグして表示される四角形で、全 体または一部が囲まれたデータがすべて選 択されます。 (Tab) キーを押すと、入力順で刺しゅうデー タを選択できます。 ■ すべての刺しゅうデータを選択する 1. ツールボックスの 📐 をクリックします。 メニューの編集→すべて選択をクリック します。 「丨丨 メモ:

ロックされた刺しゅうデータは選択されません。 P.121の「刺しゅうデータをロックす

る」

刺しゅうデータを移動する

- 刺しゅうデータを選択し、その上にカーソ ルを置きます。
- 2. ドラッグして、移動します。

#### () メモ:

- Shift)キーを押しながらドラッグすると、水 平方向または垂直方向に移動できます。
- 矢印キーを押すと、矢印キーの方向に0.5mm ずつ移動します。矢印キーを押し続けると、 矢印キーの方向に移動し続けます。
- ・グリッドに固定が設定されているときは、矢 印キーを押すと矢印の方向に1グリッドずつ 移動します。

▶ P.69の「グリッドの設定を変更する」

図形データ上に配列された文字データを線に沿って移動する場合、矢印キーでは移動できません。

▶ P.90 の「文字配列を設定する」

### ■刺しゅうデータを中央へ移動する

- 1つまたは複数の刺しゅうデータを選択します。
- メニューの編集→中央へ移動をクリック します。
  - → 選択された刺しゅうデータ全体が、デザインページの中央へ移動します。

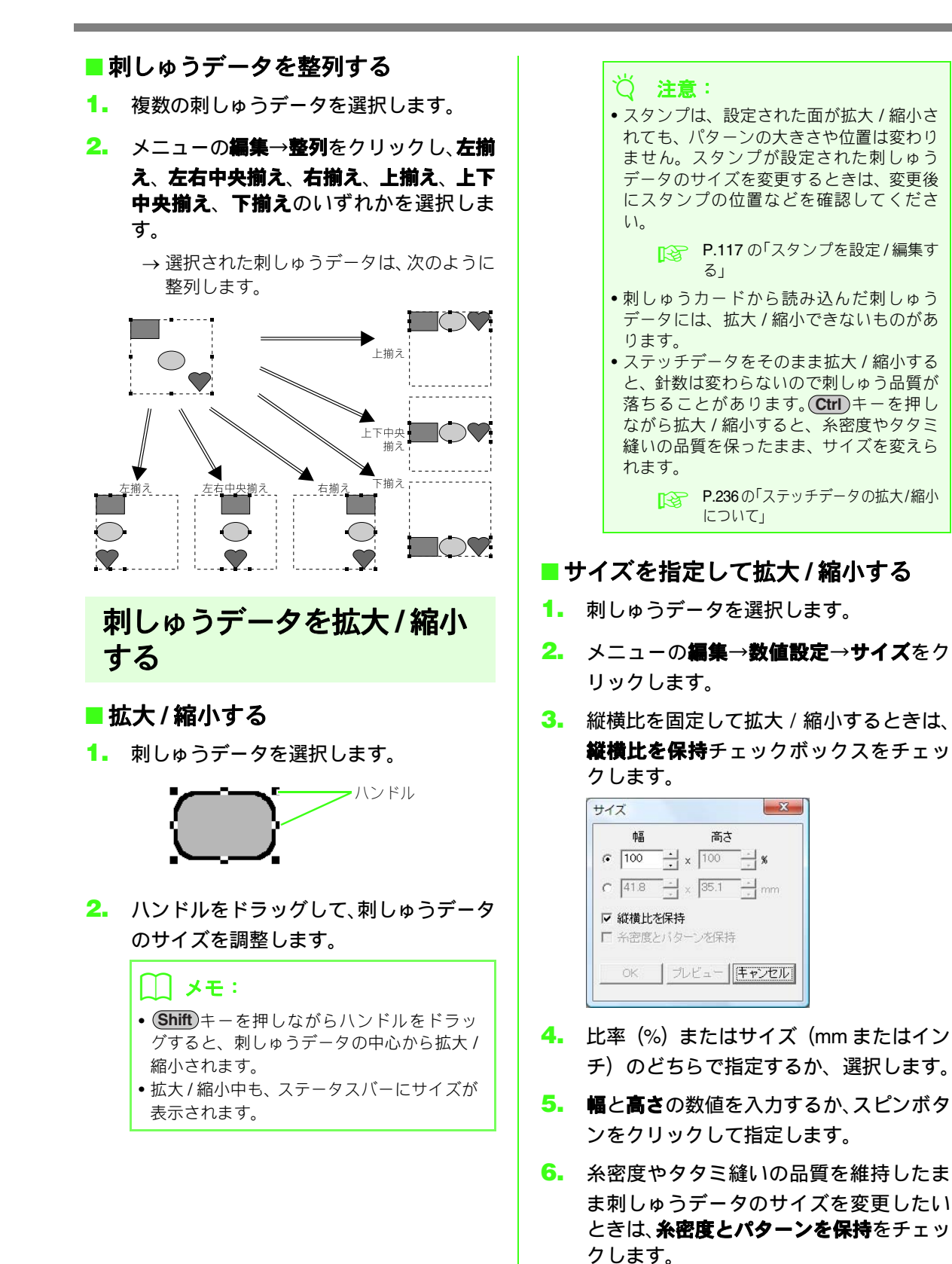

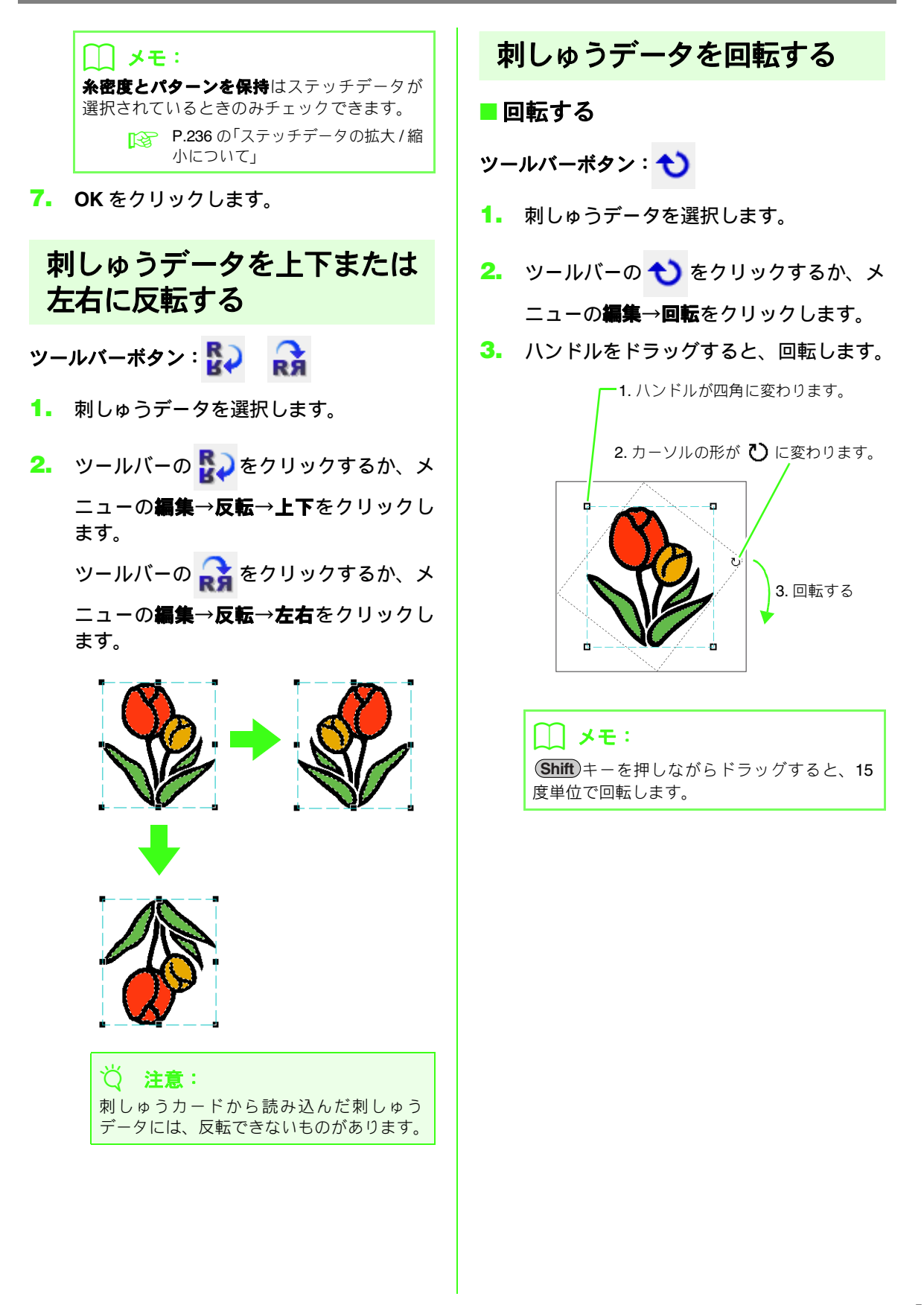

#### ■ 角度を指定して回転する

- 1. 刺しゅうデータを選択します。
- メニューの編集→数値設定→回転をク リックします。
- 回転角度の数値を入力するか、スピンボタンをクリックして指定します。

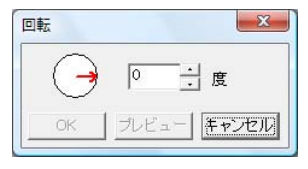

🛄 メモ:

○ の矢印をドラッグしても、回転角度を指定 できます。

4. OK をクリックします。

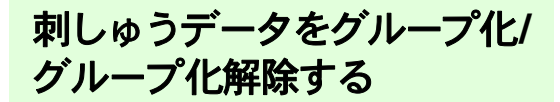

#### ■グループ化する

複数の刺しゅうデータをグループ化して 1 つの刺 しゅうデータにします。グループ化された刺しゅう データは、編集する際に1つの刺しゅうデータとし て処理されます。

- 1. 複数の刺しゅうデータを選択します。
- メニューの編集→グループ化をクリック します。
  - →選択した刺しゅうデータがグループ化されます。

#### () メモ:

ドーナツ縫いや図形データへの文字配列が設 定されている刺しゅうデータの一部分をグ ループ化しようとすると、設定されているデー タ全体がグループ化されます。

- ■グループ化を解除する
- グループ化された刺しゅうデータを選択 します。
- メニューの編集→グループ化解除をク リックします。

 $\rightarrow$  グループ化が解除されます。

#### グループ化された刺しゅうデータを 個別に編集する

刺しゅうデータをグループ化した後も個別に編集が できます。

 グループ内の個別の刺しゅうデータは、
 Att キーを押しながら刺しゅうデータを クリックして選択します。
 グループ内の複数の個別データを選択す る場合は、Att キーとCtrl キーを押しな がら刺しゅうデータをクリックします。

#### 

グループ化された刺しゅうデータ全体または グループ内の個別データを選択すると、周りに 水色の枠が表示されます。

2. 刺しゅうデータを編集します。

[]] メモ:

グループ内の刺しゅうデータが削除され、グ ループを構成する刺しゅうデータが1つになる と、グループ化は解除されます。

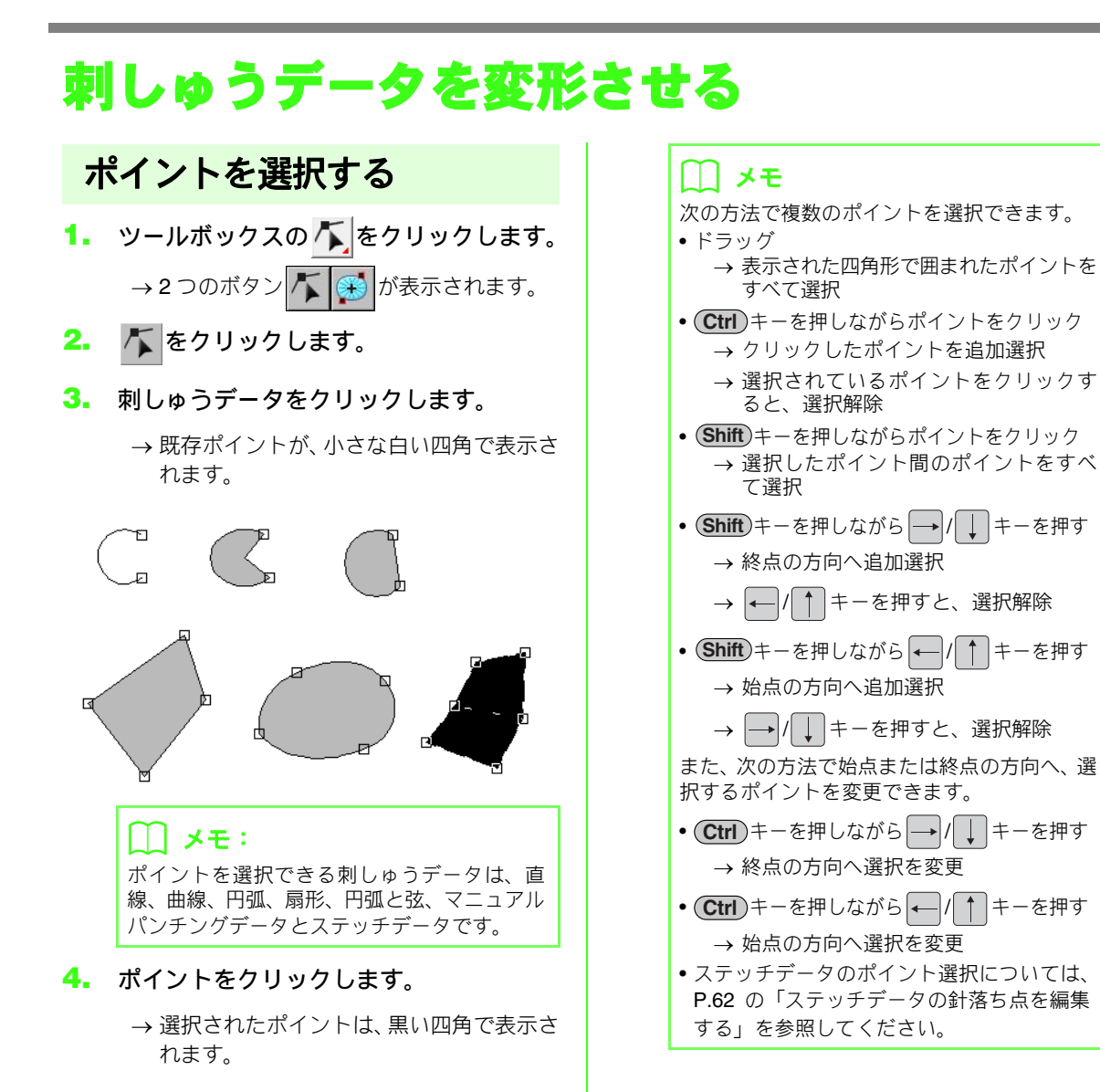

## ポイントを移動する

1. ポイントを選択します。

▶ P.57 の「ポイントを選択する」

2. ポイントを別の位置にドラッグします。

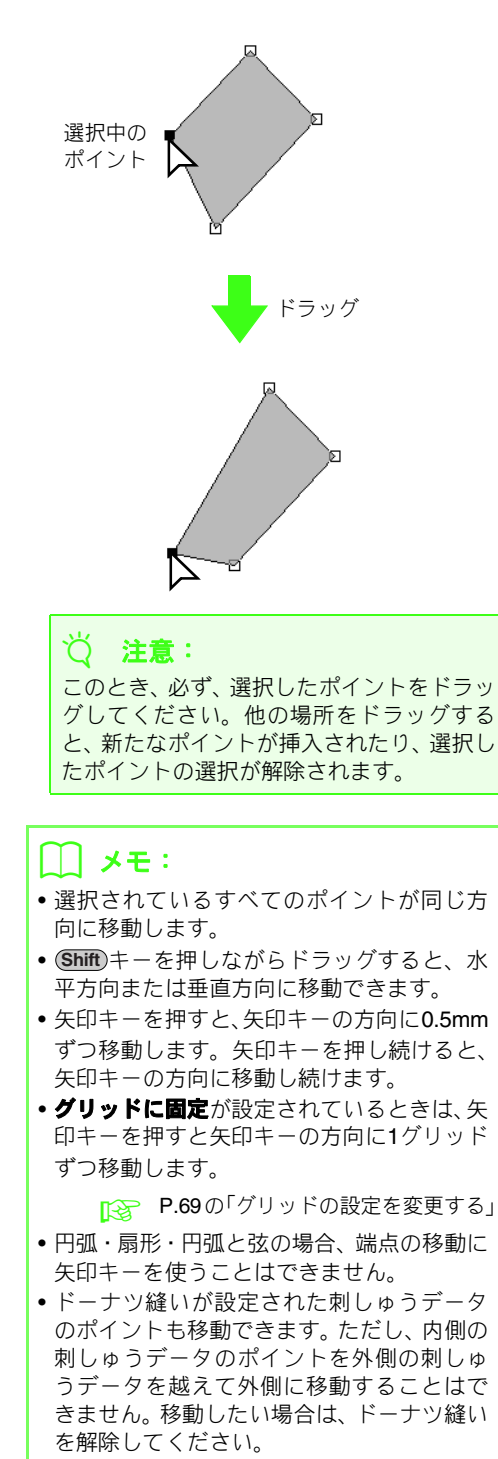

## ポイントを挿入する

刺しゅうデータの形を変更するために、新しくポイ ントを挿入します。曲線の新たなポイントは、ハン ドルを使って接線方向を変えることもできます。

- 2. 刺しゅうデータをクリックします。
- 輪郭線上をクリックして、ポイントを挿入 します。

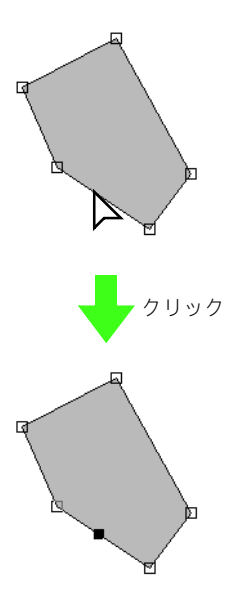

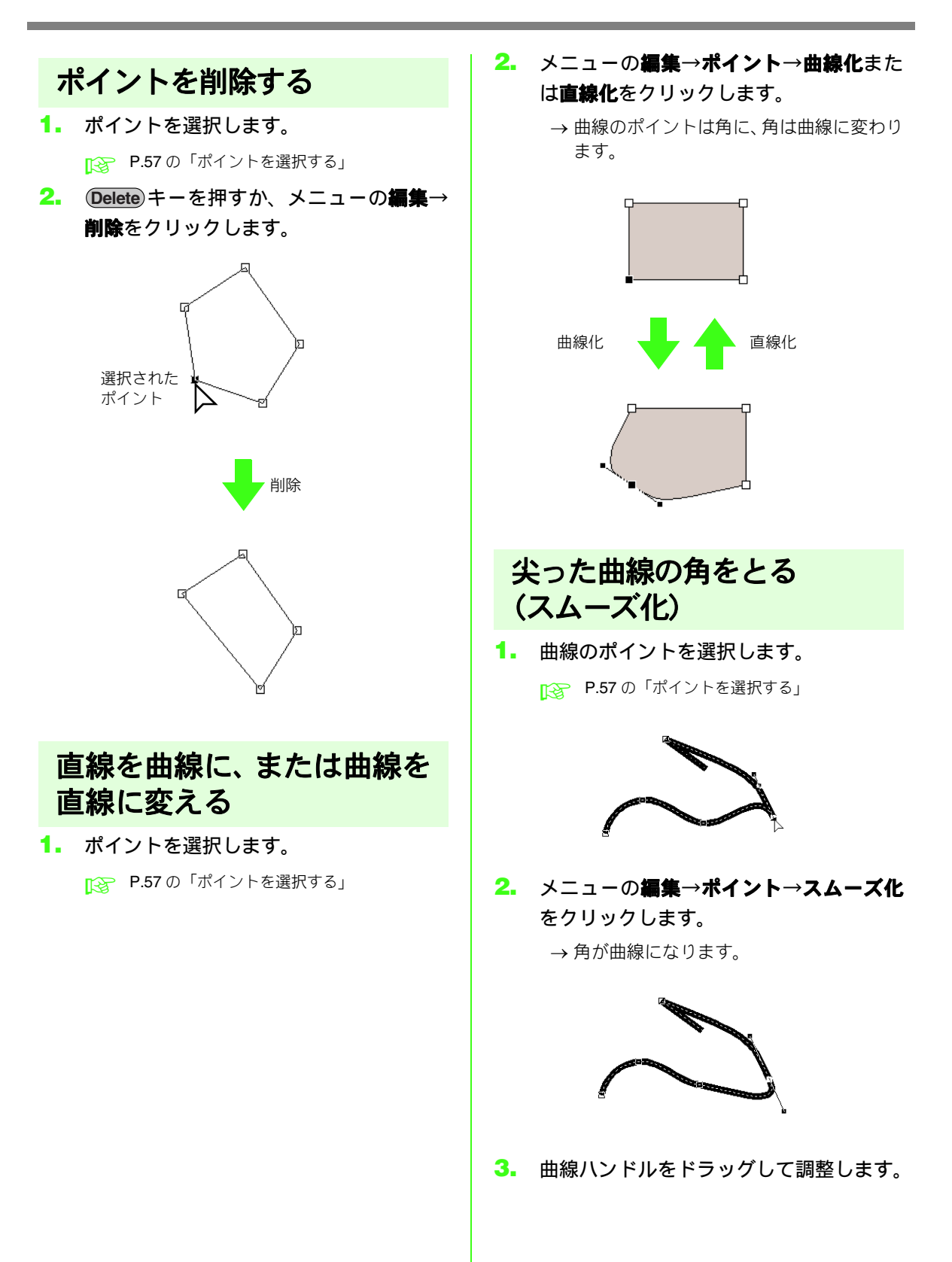

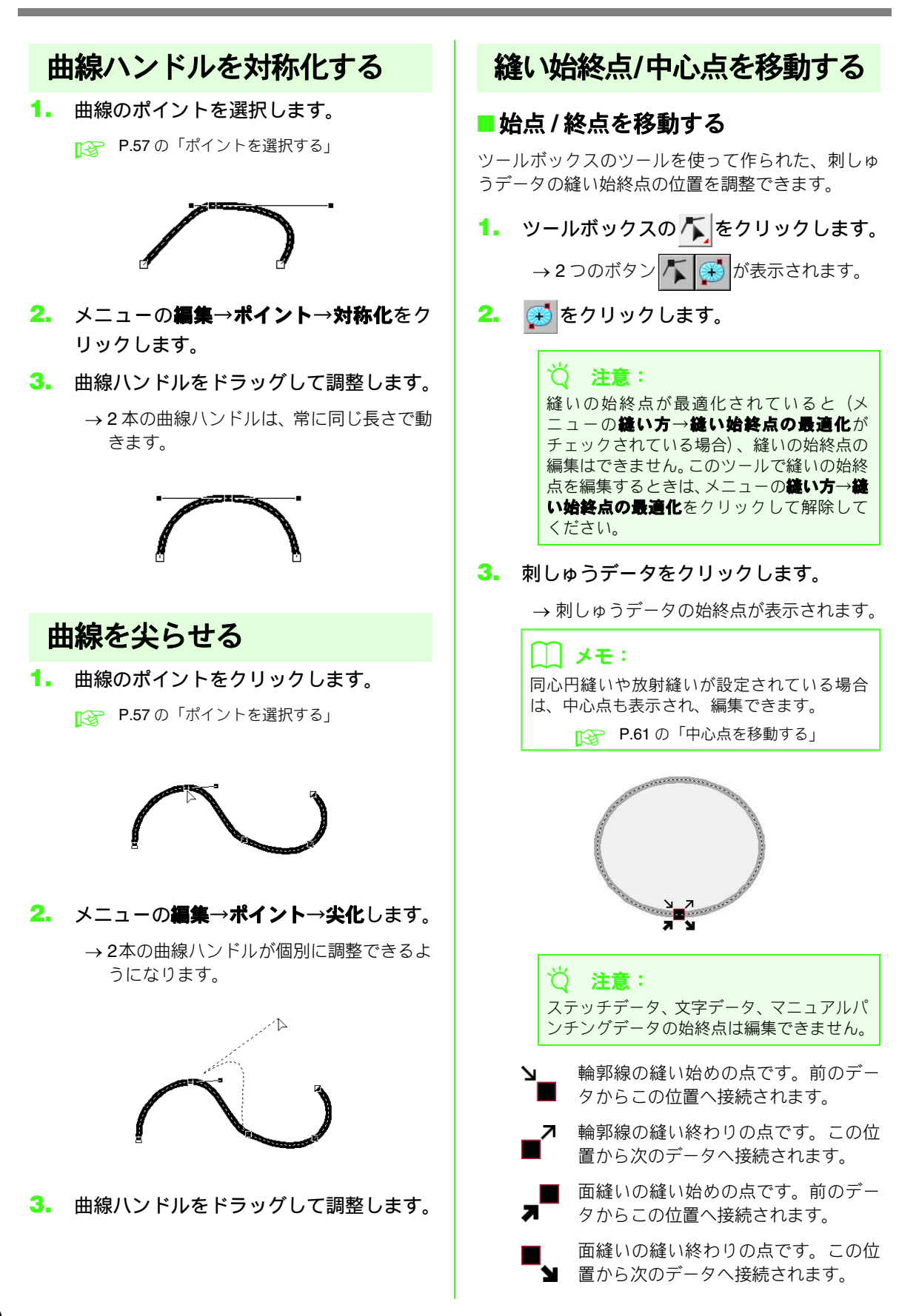

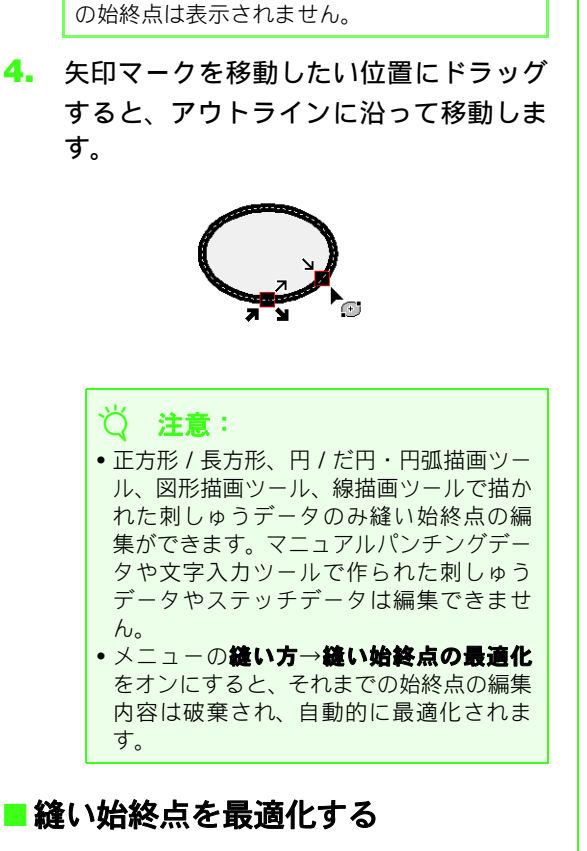

縫い設定がオフになっている面部や線部は、そ

│ メモ:

縫い始終点の位置を自動調整して最適化します。

 メニューの縫い方→縫い始終点の最適化 をクリックします。

> チェックマークが表示され、縫い始終点の最適 化が行われます。 最適化を解除するときは、メニューの**縫い方→ 縫い始終点の最適化**をクリックしてチェック を外します。

→ チェックマークが縫い始終点の最適化に 表示されているときは、連続する同色の刺 しゅうデータについて、縫い始終点が最短 距離で結ばれるように位置が調整されま す。

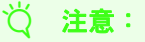

- 長方形・円・円弧・円弧と弦・扇形描画 ツール、図形描画ツール、線描画ツールで 描かれた刺しゅうデータのみ縫い始終点 の最適化ができます。
- ・メニューの違い方→違い始終点の最適化 を設定すると、ポイント編集ツールで縫い 始終点の編集はできません。

→ チェックマークが始終点の最適化に表示 されていないときは、始終点は最適化され ていません。ただし、始終点の最適化を設 定後解除しても、設定された縫い始終点の 位置は保持されます。ポイント編集ツール で縫い始終点を編集できます。

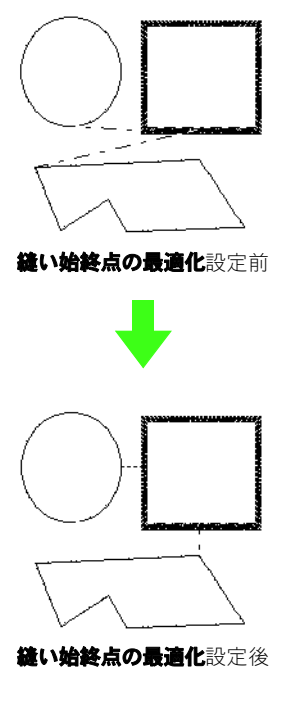

## ■ 中心点を移動する

同心円縫いまたは放射縫いが設定された面縫いは、 中心点を変更して装飾効果を調整できます。

- 同心円縫いや放射縫いが設定された面を クリックします。

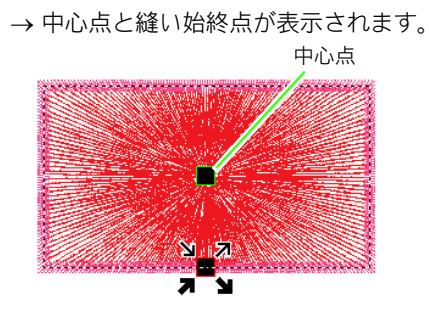

 プレビュー画面で確認しながら、中心点を ドラッグして模様を調整します。

## ステッチデータを編集する

ステッチデータは、刺しゅうの縫い目は実線(――)、渡り糸(刺しゅうデータ間を結ぶステッチデータ)の 縫い目は一点鎖線(―――)で表示されます。

## 刺しゅうデータをステッチ データに変換する

図形データ、文字データ、マニュアルパンチングデー タをステッチデータに変換し、編集できます。

▶ P.70 の「図形を描く」

- 1. 刺しゅうデータを選択します。
- メニューの縫い方→ステッチデータに変 換をクリックします。

選択されたデータが、ステッチデータに変換さ れます。

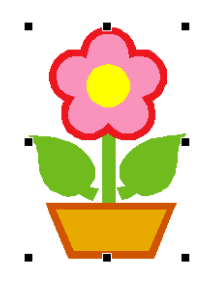

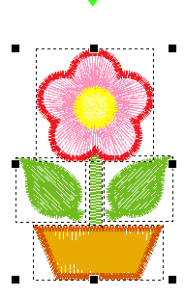

→ ステッチデータに変換されると、データの 周囲に点線が表示されます。変換された データは、ポイント編集ツールで針落ち点 の編集ができます。

#### () メモ:

- ドーナツ縫いや図形データへの文字配列が 設定されている刺しゅうデータは、その一 部をステッチデータに変換しようとする と、設定されているデータ全体がステッチ データに変換されます。
- 縫い方が設定されていない刺しゅうデータ は、ステッチデータに変換すると削除されます。
- ステッチデータに変換できる刺しゅうデー タは、図形データ、文字データ、マニュアル パンチングデータです。

## ステッチデータの針落ち点を 編集する

 ツールボックスの ▲ をクリックします。

#### ステッチデータをクリックします。

→ 針落ち点が、小さな白い四角で表示されます。

注意: ステッチデータは、点線の四角で囲まれて表示されます。 点線の四角で囲まれていない刺しゅうデータ(ステッチデータ以外のデータ)は、針落ち点を編集できません。

 白い四角をクリックして、針落ち点を選択 します。

> → 選択された針落ち点は、黒い四角で表示さ れます。

- 渡り糸をクリックすると、その両端の針落ち 点が選択されます。
- 刺しゅうデータのポイント選択と同じ方法で、複数の針落ち点を選択したり、選択する 針落ち点を切り替えたりできます。

▶ P.57 の「ポイントを選択する」

(Tab) キーを押すと、縫い順に糸色ごとのすべての針落ち点を選択できます。
 (Shift) キーを押しながら(Tab) キーを押すと、縫い順の逆順に糸色ごとのすべての針落ち点を選択できます。

#### () メモ:

次の方法で糸色ごとの始終点を選択できます。

- • Ctrl キーと(Home) キーを押す
   → 縫い順が1番目の色の部分の始点を選択
- **Ctrl** キーと **End** キーを押す
   → 縫い順が最後の色の部分の終点を選択
- ・針落ち点を選択し、Home キーを押す
   → 選択した針落ち点の色の部分の始点を 選択
- ・針落ち点を選択し、
   選択した針落ち点の色の部分の終点を 選択

#### ☆ 注意:

針落ち点を選択するときは、確実に針落ち点 (白い四角)をクリックしてください。デザ インページの空白部分をクリックすると、選 択中の針落ち点がすべて選択解除されます。

### ■ 針落ち点を移動する

針落ち点を選択し、ドラッグして移動します。

#### () メモ:

刺しゅうデータのポイント移動と同じ方法で、 針落ち点を移動できます。ただし、矢印キーを 押すと 0.1mm ずつ移動します。

▶ P.58 の「ポイントを移動する」

#### ■針落ち点と渡り糸を挿入する

 針落ち点間の線上をクリックして、新しい 針落ち点を挿入します。

> 針落ち点を挿入して渡り糸に変更するときは、 **Ctrl** と **Shift** キーを押しながら線をクリッ クします。

### ■針落ち点を削除する

 針落ち点を選択し、Deleteキーを押して 削除します。

#### () メモ:

渡り糸の終点を削除すると、その渡り糸は削除 され、前後の針落ち点がつながります。

## ステッチデータをブロックに 変換する(STB 機能)

STB (Stitch to Block) 機能で、ステッチデータをブ ロック(マニュアルパンチングデータ)に変換でき ます。マニュアルパンチングデータに変換すると、 縫い方の設定を変更できるようになります。また、 拡大 / 縮小しても、刺しゅう品質を保持できるよう になります。

- 1. ステッチデータを選択します。
- メニューの縫い方→ STB 機能をクリック します。
- スライダをドラッグし、パラメータを調整 します。

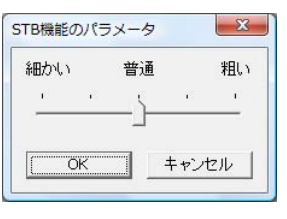

### 🌐 メモ:

通常は**普通**に設定します。ステッチデータの複 雑さにより、必要に応じて**粗い**または**細かい**を 設定します。

- 4. OK をクリックします。
  - → グループ化されたマニュアルパンチング データに変換されます。

マニュアルパンチングデータのグループ化/グ ループ化解除、グループ化された刺しゅうデー タの個別の編集方法については、**P.56**の「刺 しゅうデータをグループ化/グループ化解除す る」を参照してください。

lǚ 注意:

刺しゅうカードから取り込んだステッチ データには、STB 機能を使えないものがあ ります。 P.236の「ステッチデータの拡大/縮小

## ステッチデータの一部を 切り取る

1. ツールボックスの 栅 をクリックします。

#### ♡)注意:

このツールは、ステッチデータにのみ使うこ とができます。

#### 🋄 メモ:

レイアウトセンターの描画ツールや文字入力 ツールで作られた刺しゅうデータは、ステッチ データに変換すると、ステッチ分割機能を使う ことができます。

ステッチデータをクリックします。

→ 選択したステッチデータ以外のデータは 非表示になります。

- 3. 切り取り部分の始点をクリックします。
- クリックして次の角 (ポイント)を指定します。
  - → カーソルを動かすと切り取り線が点線で 表示され、角(ポイント)をクリック(入 力)すると実線に変わります。

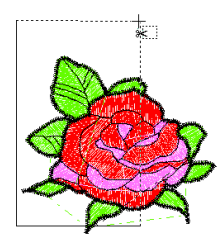

#### () メモ:

- 右クリックすると、直前に入力したポイントを削除できます。右クリックするごとに、入力した逆の順序で1つずつポイントを削除できます。
- ステッチデータを囲んでいない切り取り線 は無効になります。この場合、エラーメッ セージが表示され、切り取り線は削除されま す。
- 切り取り部分の多角形ができたら、ダブル クリックします。
- 6. 切り取った部分を編集します。

## 

- 複数の切り取り部分を指定して、一度に切り取ることはできません。切り取る部分の数だけ、この手順を繰り返してください。
- 切り取るごとにその部分の縫い順は、最後 へ送られます。切り取り部分内の糸色の縫い順は、元の刺しゅうデータの糸色の縫い 順が保持されます。

## ステッチデータを色ごとに 分解する

ステッチデータを色ごとに分解します。

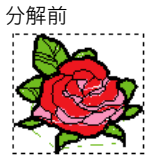

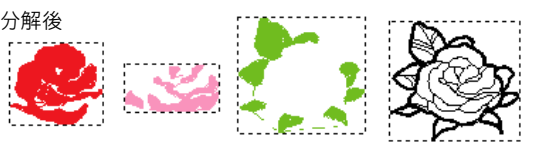

- ステッチデータを 1 つまたは複数個選択 します。
- メニューの縫い方→ステッチデータを色 毎に分解をクリックします。
  - → ステッチデータが色ごとに分解され、それ ぞれ点線で囲まれます。

() メモ:

ステッチデータ以外のデータや、ステッチデー タ以外のデータを含んでグループ化された刺 しゅうデータを選択している場合は、この機能 は使えません。

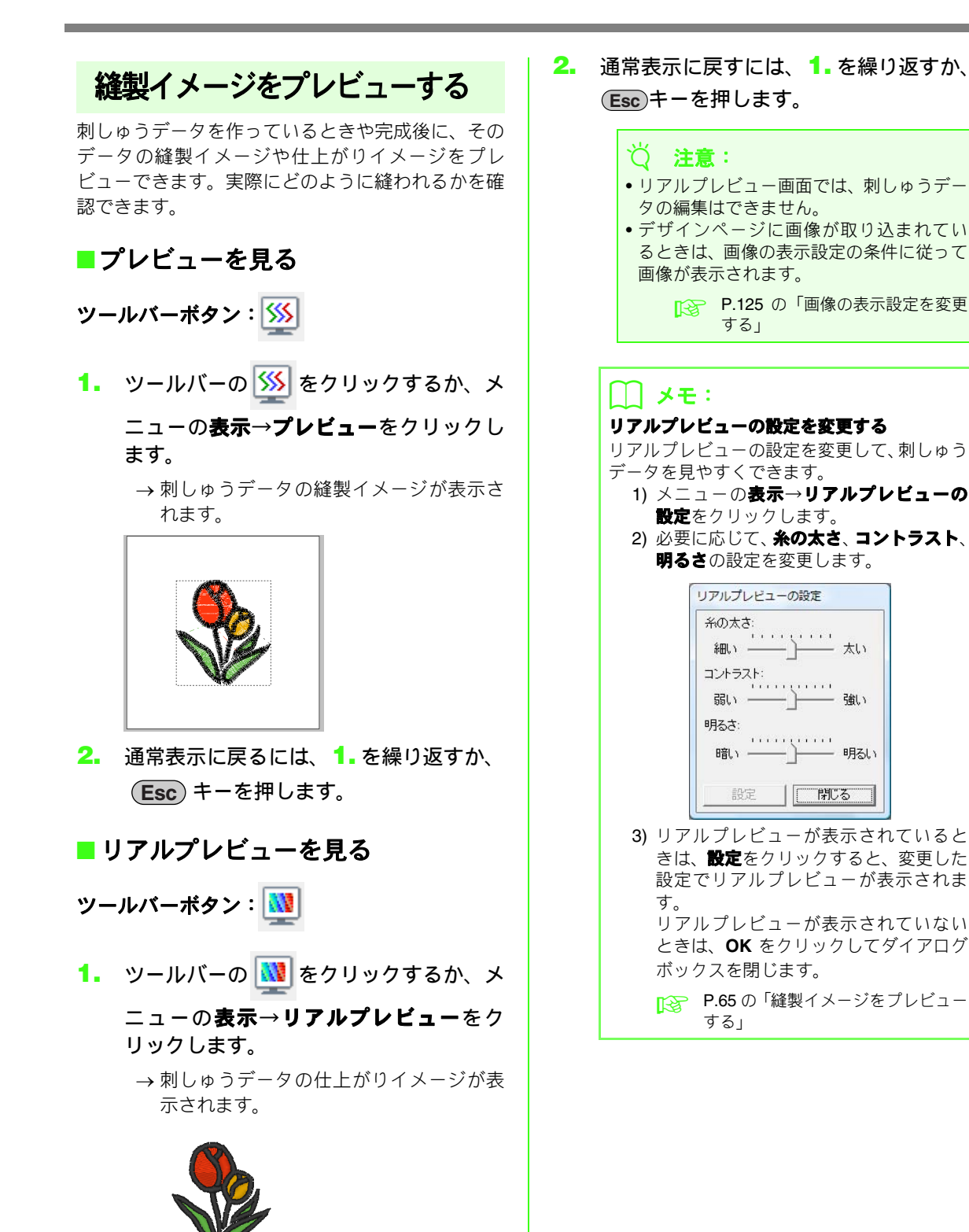

#### 65

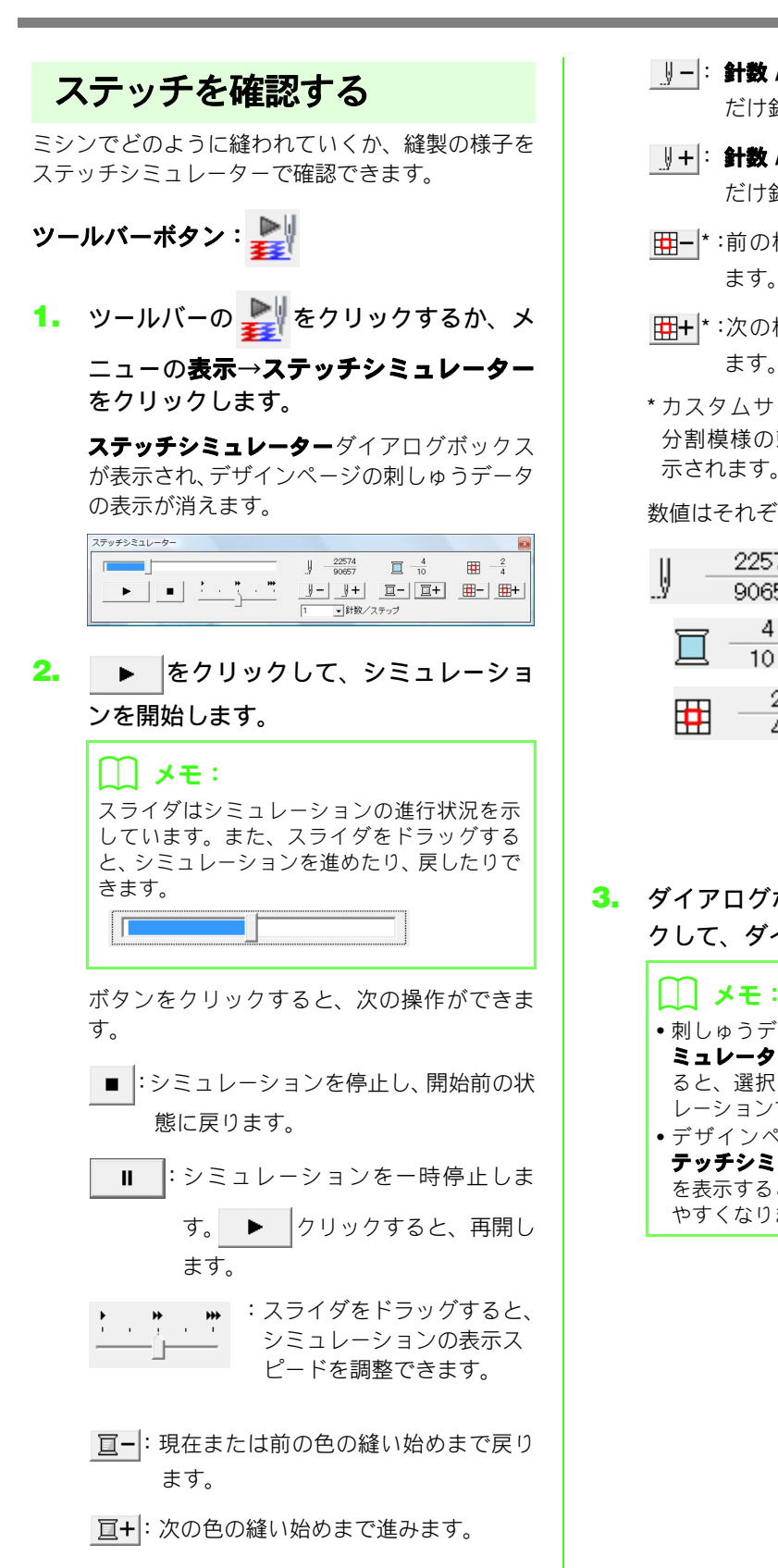

- <u>
  い</u>+: **針数 / ステップ**ボックスで指定した数 だけ針数を進めます。
- 田−\*:前の枠パーツ部の縫い始めまで戻り ます。
- 田+\*:次の枠パーツ部の縫い始めまで進み ます。
- \* カスタムサイズのデザインページで作った 分割模様の刺しゅうデータの場合にのみ表 示されます。

数値はそれぞれ次の内容を示しています。

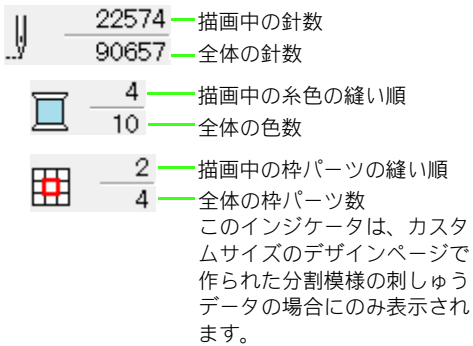

 ダイアログボックスの右上の をクリックして、ダイアログボックスを閉じます。

> ・刺しゅうデータを選択してからステッチシ
>  ミュレーターダイアログボックスを表示す ると、選択した刺しゅうデータのみシミュ レーションできます。

> デザインページをズームインしてからス テッチシミュレーターダイアログボックス を表示すると、拡大表示されてステッチが見 やすくなります。

## 刺しゅうデータを リファレンスウィンドウで見る

デザインページのデータは、リファレンスウィンド ウに表示されます。ズームインして作業をしている ときに、デザインページ全体を確認できます。現在 表示されている部分が赤い枠(表示領域枠)で表示 され、全体のどの部分を作業しているかを確認でき ます。

ツールバーボタン: 属

リファレンスウィンドウの表示 / 非表示は、ツール

バーの <u> </u>をクリックするか、メニューの**表示**→

**リファレンスウィンドウ**をクリックするか、ショー トカットキー (**E11**) を押して切り替えます。

#### ■ 表示方法を切り替える

リファレンスウィンドウは、デザインページ全体を 表示するか、刺しゅうデータ全体を表示領域サイズ に合わせて表示するか、切り替えることができます。

#### 1. 🔀 をクリックします。

→ リファレンスウィンドウの表示方法が切 り替わります。

デザインページ全体を表示

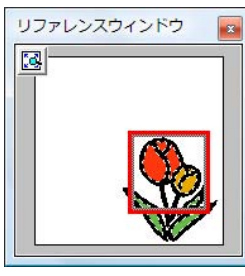

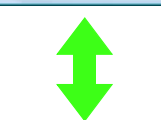

刺しゅうデータ全体を表示

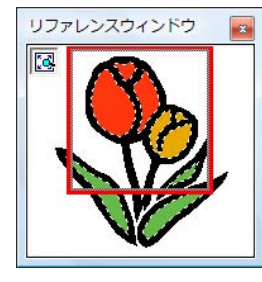

■表示領域枠を移動する

表示領域枠を移動して、画面に表示するデザイン ページの領域を、リファレンスウィンドウで指定で きます。

- カーソルを表示領域枠の上に移動します。
- 表示領域枠をドラッグして、デザイン ページの表示したい部分を囲む位置に移 動します。
  - →表示領域枠で囲まれたデータ部分が表示 されます。

#### ■表示領域枠を書き直す

枠を書き直して、画面に表示するデザインページの 領域を、リファレンスウィンドウで指定できます。

- リファレンスウィンドウの表示したい部 分をクリックまたはドラッグします。
  - → クリックした位置を中心とした表示領域 枠に書き直され、表示領域枠で囲まれた部 分が表示されます。特定の領域を表示する ときは、目的の部分を囲むようにドラッグ します。

#### ■表示領域枠を拡大 / 縮小する

- 1. カーソルを表示領域枠の角に移動します。
- 角をドラッグし、表示領域枠のサイズを調 節します。

## デザインページのサイズと色を設定する

デザインページのサイズと色、および背景色を変更できます。デザインページのサイズはお使いの刺しゅう枠のサイズに合わせて選択できます。複数のパーツに分割して縫製する分割模様の刺しゅうデータ用に、カスタムサイズを設定することもできます。

- メニューのオプション→デザインページの設定をクリックします。
- 2. デザインページのサイズを指定します。

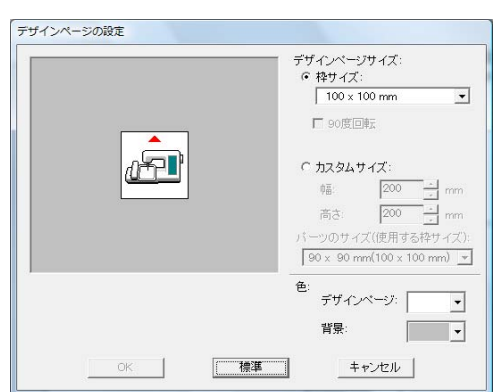

お使いのミシンの枠サイズに応じて、**枠サイズ** を選択し、セレクタで選択します。

#### () メモ:

90 度回転をチェックすると、デザインページが 90 度回転した状態でレイアウトできます。

分割模様用のカスタムサイズを設定する場合 は、カスタムサイズを選択し、デザインページ の幅と高さを指定します。

▶ P.177 の「分割模様の刺しゅうデータを作る」

- デザインページセレクタでデザインページの色を選択します。
- 4. 背景セレクタで背景の色を選択します。
- **5. OK** をクリックします。

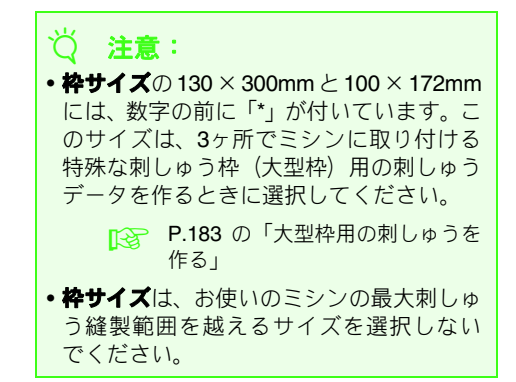

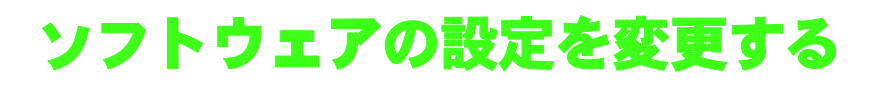

### グリッドの設定を変更する

グリッドの表示 / 非表示を切り替えたり、グリッド の表示のしかたや間隔を指定できます。

- メニューの表示→グリッドをクリックします。
- グリッドを表示するときは、グリッドを表示チェックボックスをチェックします。
   グリッドを非表示にするときは、グリッド
   を表示チェックボックスのチェックを外します。

| クリッドを表示   | □ 枠で表示   |
|-----------|----------|
| □ グリッドに固定 |          |
| -         |          |
| グリッドの間隔:  | 2.5 🛨 mm |
|           | 17-28    |
| OK        | キャンセル    |

 同じ大きさの刺しゅうデータを作ったり、
 等間隔に刺しゅうデータを並べたいとき は、グリッドに固定チェックボックスを チェックします。

#### メモ:

**グリッドに固定**を選択すると、カーソルは**グ リッドの間隔**で設定された数値で移動します。 固定機能はグリッドの表示/非表示に関わらず 有効です。

- グリッドの間隔の数値を入力するか、スピンボタンをクリックして指定します。
- 表示のしかたを選択します。
   枠で表示チェックボックスをチェックすると、縦と横のグリッド線が表示されます。
   枠で表示チェックボックスのチェックを外すと、グリッド線の交点のみが表示されます。
- OK をクリックして、ダイアログボックス を閉じます。

## 長さの単位(mm / インチ)を 変更する

アプリケーションで使う長さの単位を、mm または インチから選択できます。

 メニューのオプション→単位の設定をク リックして、単位 (mm またはインチ)を 選択します。

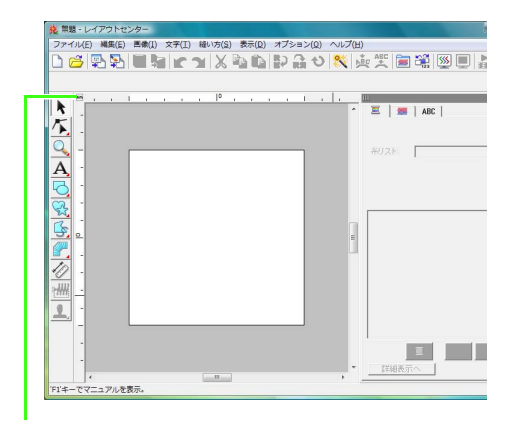

ルーラーを表示しているときは、ここをクリック しても、単位 (mm / インチ) の切り替えができ ます。

### ルーラーの設定を変更する

ルーラーの表示/非表示を設定できます。

メニューの表示→ルーラーをクリックします。

→ チェックマークが表示され、ルーラーが表示されます。

ルーラーを非表示にするときは、メニューの表 示→ルーラーをクリックしてチェックを外し ます。

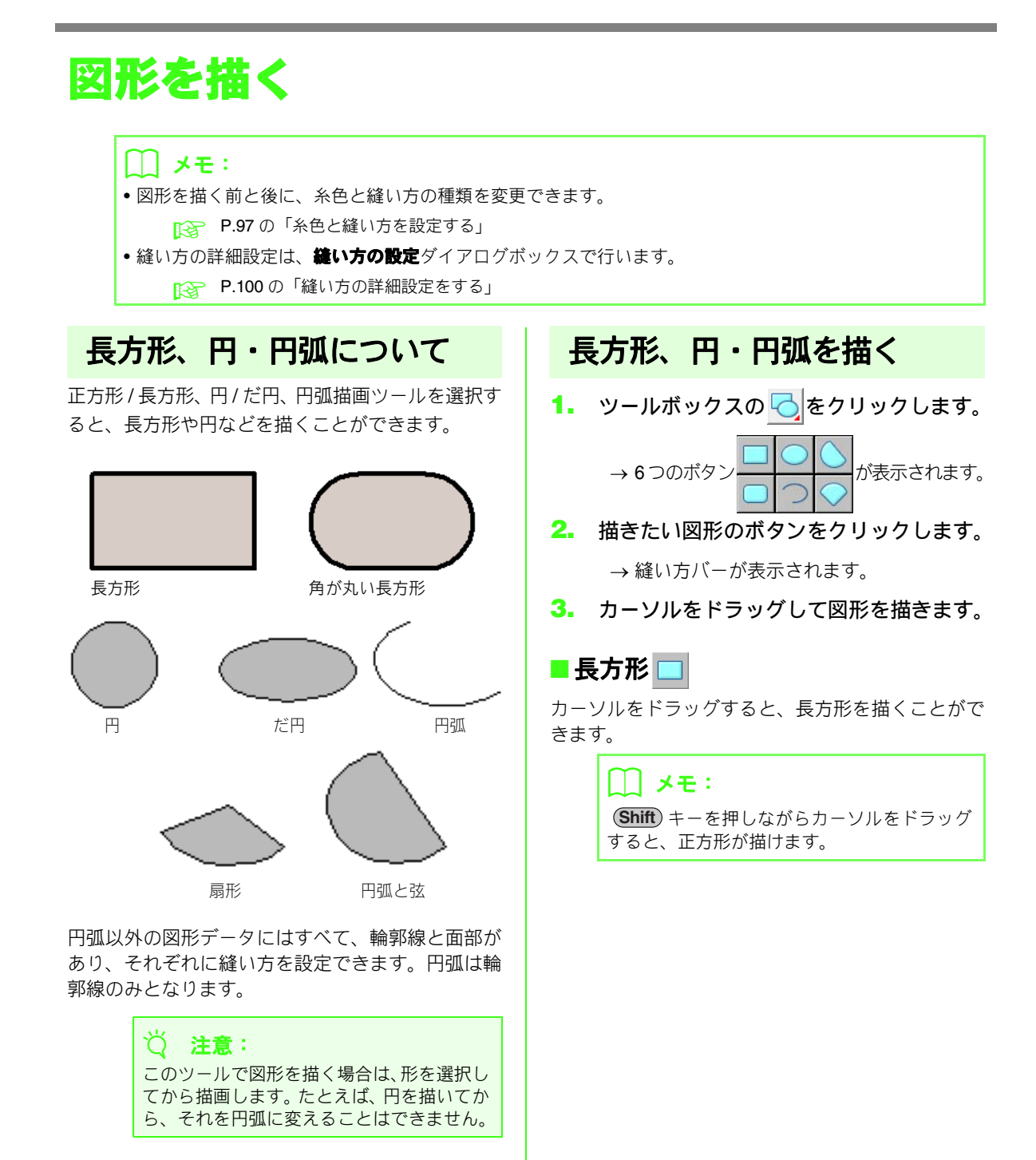

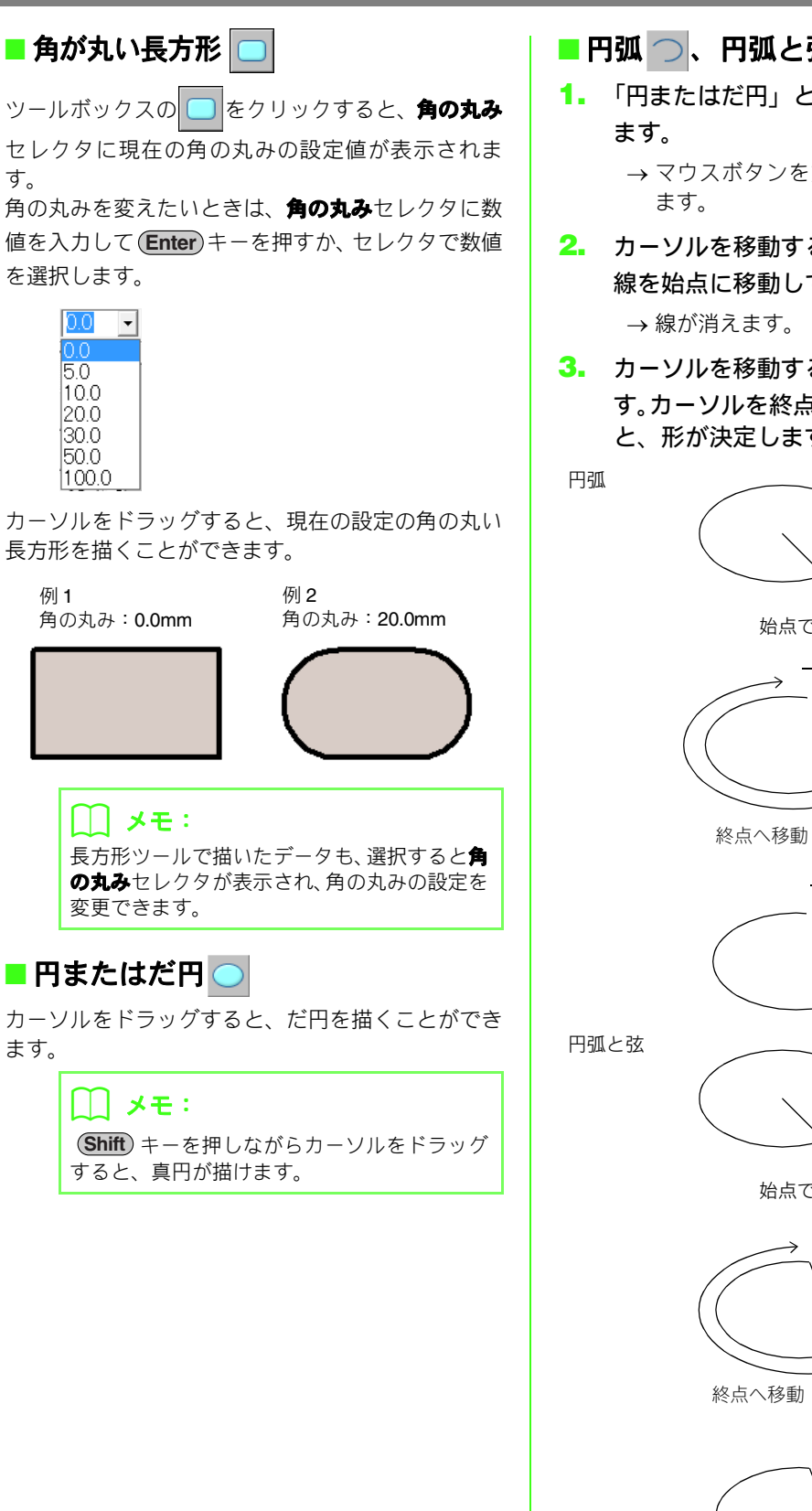

- 📕 円弧 🔿 、円弧と弦 🚫 、扇形 🔿
- 1. 「円またはだ円」と同様の方法で円を描き → マウスボタンを放すと円と線が表示され
- カーソルを移動すると、線が回転します。 線を始点に移動してクリックします。
- カーソルを移動すると、円の形が変わりま す。カーソルを終点に移動しクリックする と、形が決定します。

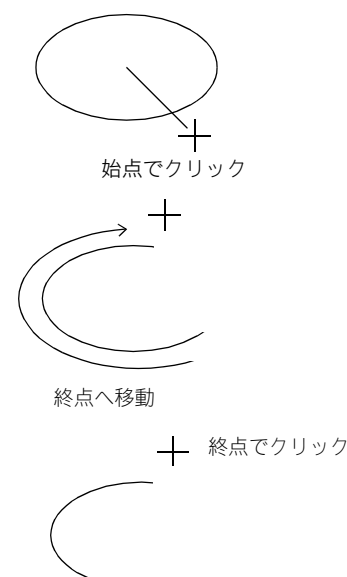

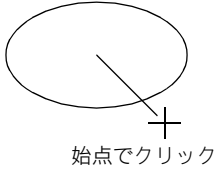

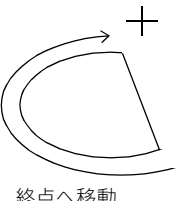

── 終点でクリック
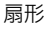

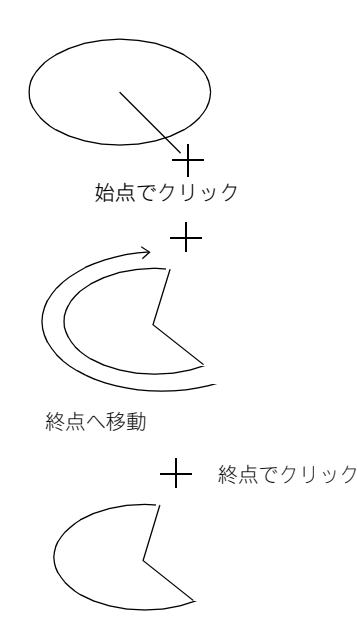

## 各種の図形を描く

図形描画ツールを選択すると、ハート型、星型、多 角形など、24 種類の図形を描くことができます。こ れらの図形には、輪郭線と面部があり、それぞれに 縫い方を設定できます。

1. ツールボックスの 😪 をクリックします。

→24 種類の図形ボタンが表示されます。

| 0            |                  |                                         | 28. 28. 29 | 20            |
|--------------|------------------|-----------------------------------------|------------|---------------|
| S.           | $\bigcirc$       | $\bigcirc$                              | $\Diamond$ | S             |
| S.           | $\diamondsuit$   | $\lesssim$                              | ☆          | $\bigcirc$    |
|              | $\bigtriangleup$ | $\bigcirc$                              | $\bigcirc$ | $\bigcirc$    |
|              | $\bigcirc$       |                                         |            |               |
| <u>71111</u> | $\bigcirc$       | C                                       | $\bigcirc$ | $\bigcirc$    |
| <u> </u>     | $\bigcirc$       | ~~~~~~~~~~~~~~~~~~~~~~~~~~~~~~~~~~~~~~~ | $\bigcirc$ | $\mathcal{Q}$ |

- 2. 描画する図形のボタンをクリックします。
- 3. カーソルをドラッグします。

→ 選択した図形が描かれます。

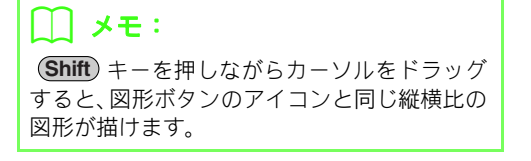

## 直線と曲線について

線描画ツールでは、直線、曲線でデータを作ること ができます。

🗹 🕓 🚺 🍼

このツールボタンを使うと、閉じた線で描かれ ます。この刺しゅうデータは輪郭線と面ができ ます。それぞれの部分に色と縫い方を設定でき ます。

#### () メモ:

線が途中で交差していると面の設定はできま せん。面を作る場合は線を交差させないように してください。

## 5550

このツールボタンを使うと、開いた線で描かれ ます。この刺しゅうデータは面がないので、輪 郭線のみに糸色と縫い方を設定できます。

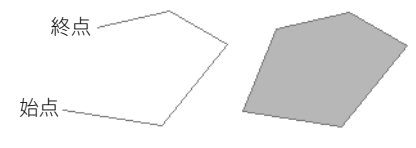

開いた線

閉じた線

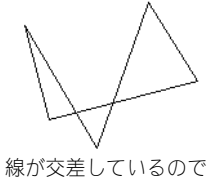

線が交差しているので 面部はありません。

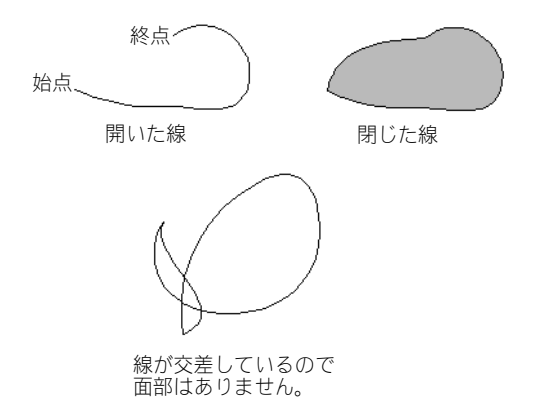

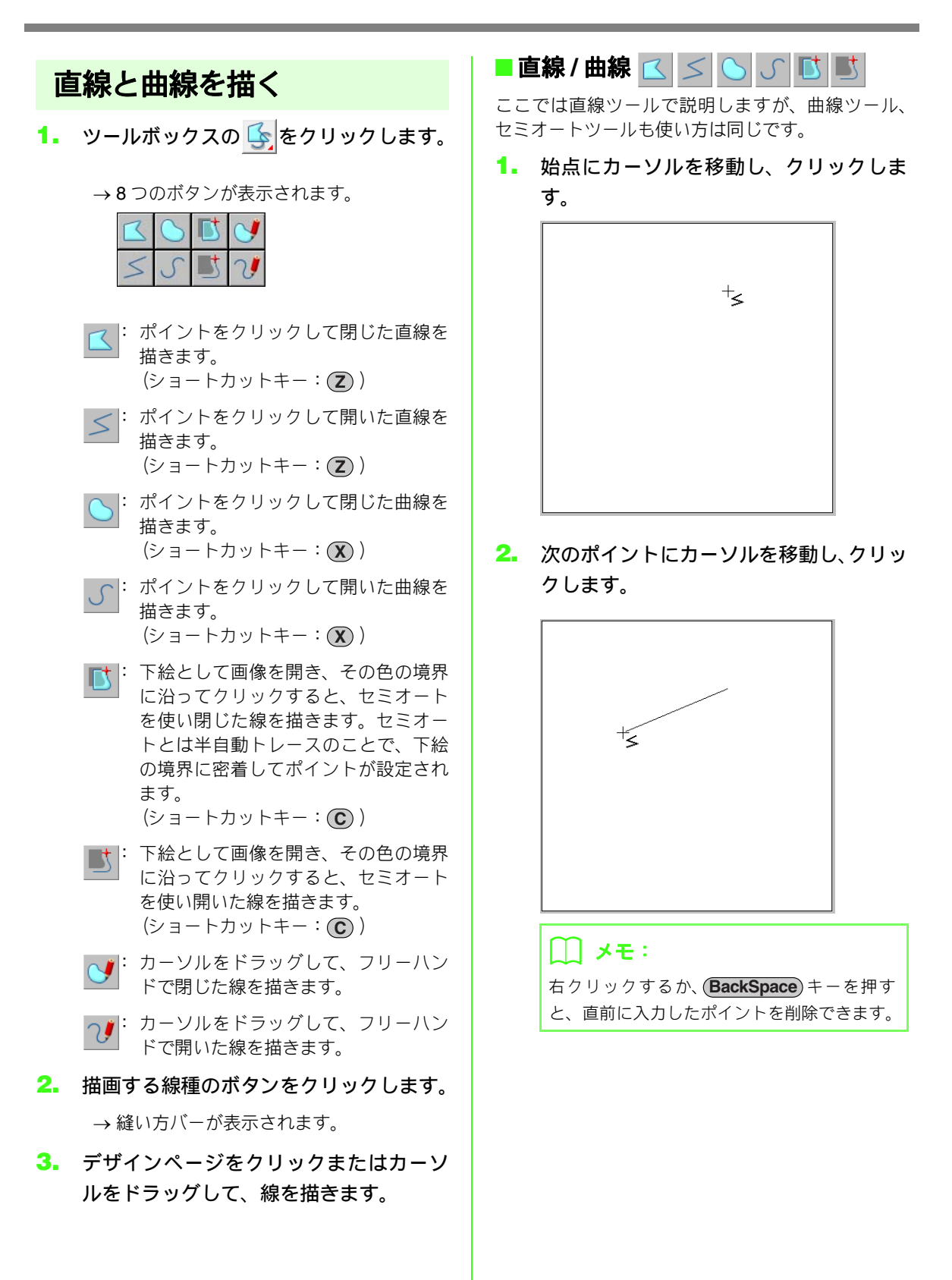

 各ポイントをクリックしながらカーソル を移動し、終点でダブルクリックするか、 (Enter)キーを押します。

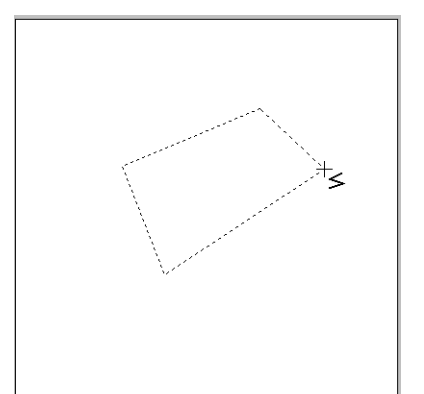

#### 🌐 メモ:

- 自由に線の種類を変えることができます。ボタンをクリックして選び直すか、ショートカットキーを押します。
- 直線を描画中に (Shift) キーを押しながら カーソルを移動すると、水平または垂直方向 に線が描けます。
- セミオートを選択して描画する場合は、下絵となる画像が必要です。画像がない場合は、 直線と同じ動作になります。

▶ P.122 の「画像データを取り込む」

刺しゅうデータを描いてから、直線を曲線
 に、また、その逆に変更できます。

P.59の「直線を曲線に、または曲線 を直線に変える」

🗖 フリーハンド線 😏 🍞

- 1. カーソルをドラッグして、線を描きます。
- マウスボタンを放すと、ドラッグしたとお りの線が描けます。

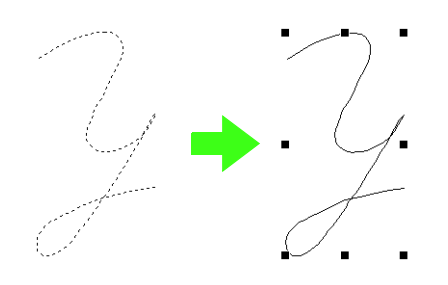

## 両端の処理を変更する

#### ■ 両端の処理 開いた線・

線描画ツールで描いた線は、両端の処理(開いた線/閉じた線)を変更できます。

線描画ツールで作ったデータを選択します。

▶ P.53 の「刺しゅうデータを選択する」

→縫い方バーに両端の処理セレクタが表示 されます。

| 開いた線 | • |
|------|---|
| 閉じた線 |   |
| 開いた線 |   |

- 2. 開いた線または閉じた線を選択します。
  - → 選択したデータの両端の処理が変更され ます。

面縫いの二重縫いを防止する (ドーナツ縫い)

ドーナツ縫いを設定すると、重なった面の二重縫い を防ぐことができます。ドーナツ縫いは、1 つの面 が他の面を完全に囲む場合にのみ設定できます。

一対の刺しゅうデータを選択します。ここの例では、だ円が円を取り囲んでいます。

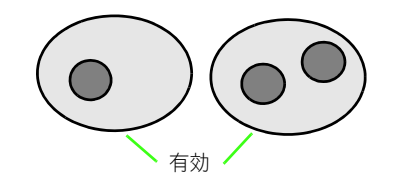

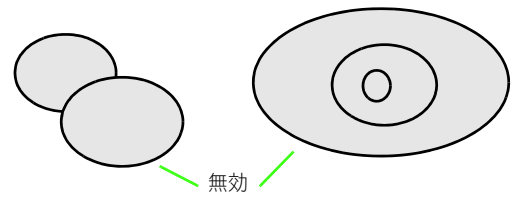

### 🌐 メモ:

ドーナツ縫いは、1つの刺しゅうデータの内側 に、別の刺しゅうデータが完全に囲まれて入っ ていないと設定できません。また文字データ、 マニュアルパンチングデータ、ステッチデータ には適用できません。

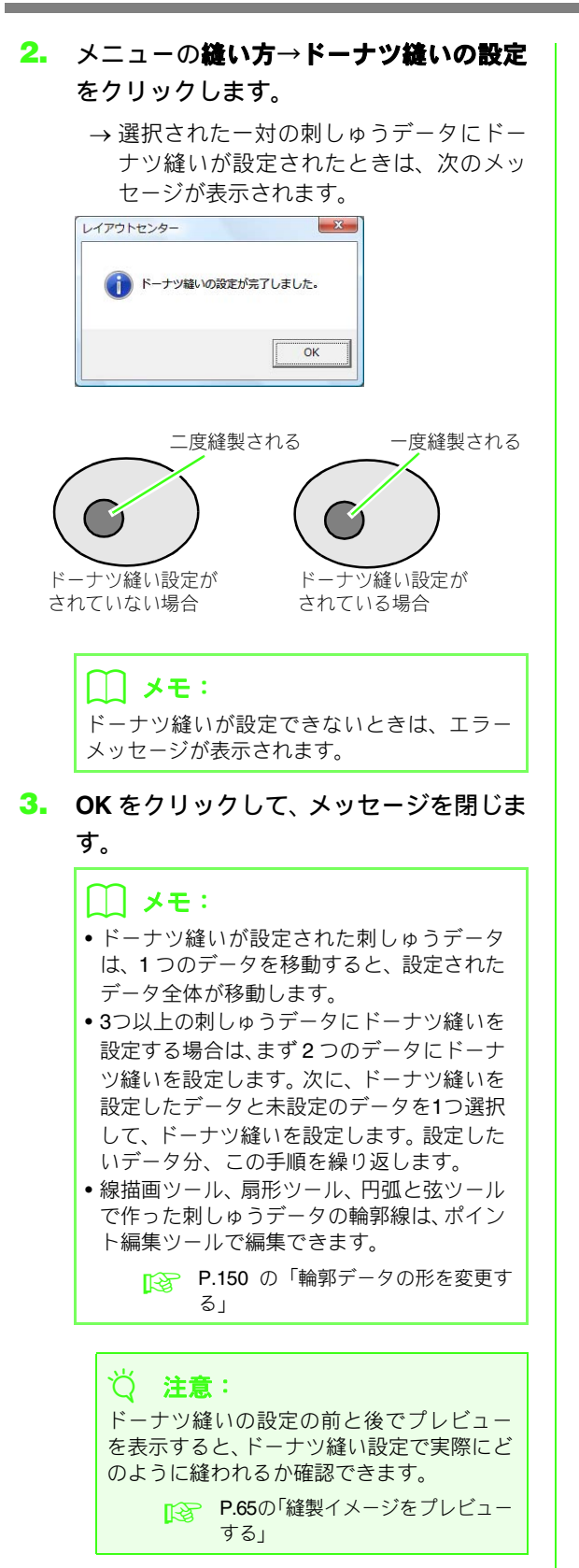

- ドーナツ縫いを解除する
- ドーナツ縫いが設定されている刺しゅう データを選択します。
- メニューの縫い方→ドーナツ縫いの解除 をクリックします。

→ ドーナツ縫いが解除されます。

## 重なっている図形データの 形を変える

重なり削除、結合は、正方形/長方形、円/だ円、円 弧描画ツール、図形描画ツール、線描画ツールで作っ た刺しゅうデータに適用できます。

## ■重なり削除

重ねて配置されている図形データの、重なり部分を 削除します。

複数個のデータに適用でき、縫い順が後のデータ(画 面上では前面のデータ)が優先され、縫い順が先の データの重なり部分が削除されます。

この機能を使うと、多重縫いを防ぐことができます。 また、データの重なり部分を削除することで、図形 描画ツールにない図形を作ることができます。

 2つ以上の重なっている刺しゅうデータを 選択します。

# メニューの縫い方→重なり削除をクリックします。

→ 重なっている部分が削除されます。

部分的に重なっている場合

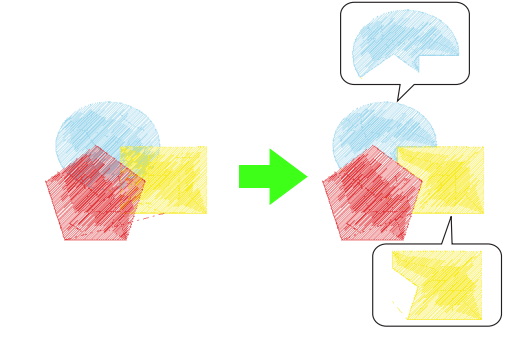

•1 つの刺しゅうデータがその他のデータを 包括して重なっている場合

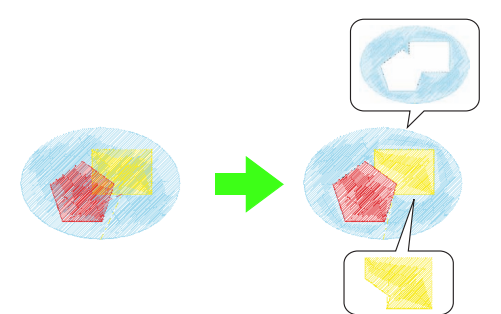

縫い順が最後の刺しゅうデータがその他のデータを包括して重なっている場合

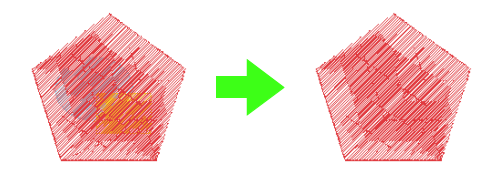

縫い順が1番目の刺しゅうデータ 縫い順が2番目の刺しゅうデータ 縫い順が3番目の刺しゅうデータ

#### 🗋 メモ :

重なり削除ができないときは、エラーメッセー ジが表示されます。

#### ■結合

重ねて配置されている図形データを結合します。 複数個のデータに設定でき、結合後は縫い順が最後 のデータ(画面上では最前面のデータ)の色と縫い 方に設定されます。

- 2つ以上の重なっている刺しゅうデータを 選択します。
- メニューの縫い方→結合をクリックします。

→ 選択したすべてのデータが結合されます。

•部分的に重なっている場合

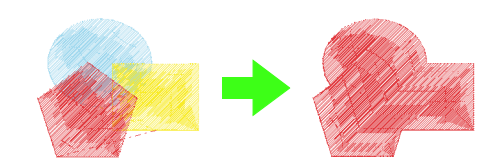

1つの刺しゅうデータがその他のデータを
 包括して重なっている場合

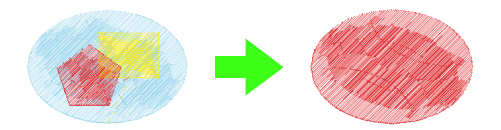

縫い順が最後の刺しゅうデータがその他のデータを包括して重なっている場合

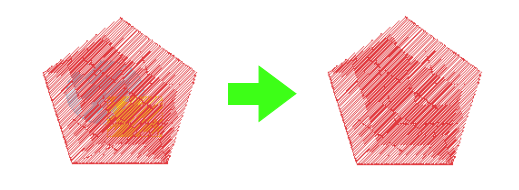

縫い順が1番目の刺しゅうデータ
 縫い順が2番目の刺しゅうデータ
 縫い順が3番目の刺しゅうデータ

() **メモ:** 結合できないときは、エラーメッセージが表 示されます。

# マニュアルパンチングデータを作る

面縫いにタタミ縫いやサテン縫いを設定すると、面全体の縫い目の角度は同一方向または形状に従った方向に なります。マニュアルパンチングツールを使うと、縫い角度を自分で調整でき、より手縫いに近い刺しゅう データを作ることができます。

例えば、次の図形データの面部にタタミ縫いやサテン縫い、放射縫いを設定すると、それぞれ次のような縫い 上がりになります。

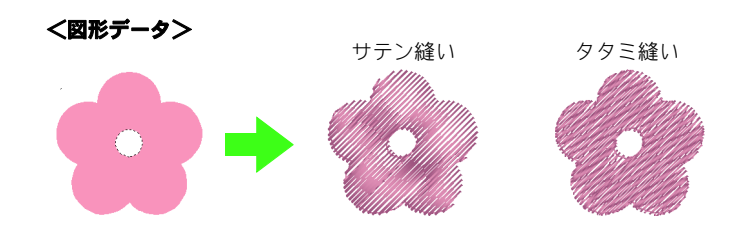

上の図をガイドにして、マニュアルパンチングデータを作ると、次のような縫い上がりになります。

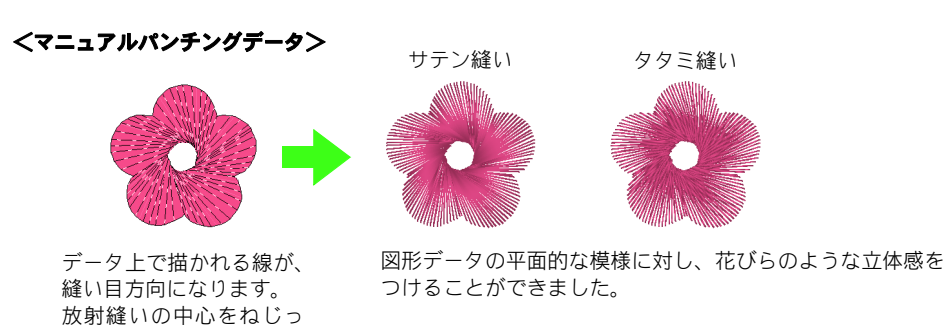

たような縫い目を作って

みました。

また、マニュアルパンチングデータには「ぼかし縫い」設定という機能があります。縫い目密度を減らしたり、

縫い目の長さに長短をつけたりすることで、輪郭をぼかしてデザインできます。

P.111の「マニュアルパンチング」の「ぼかし縫い」

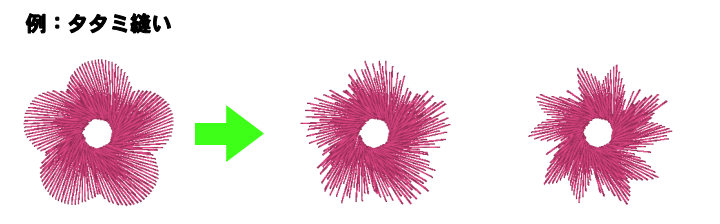

いろいろなバリエーションの花びらを作ることができます。

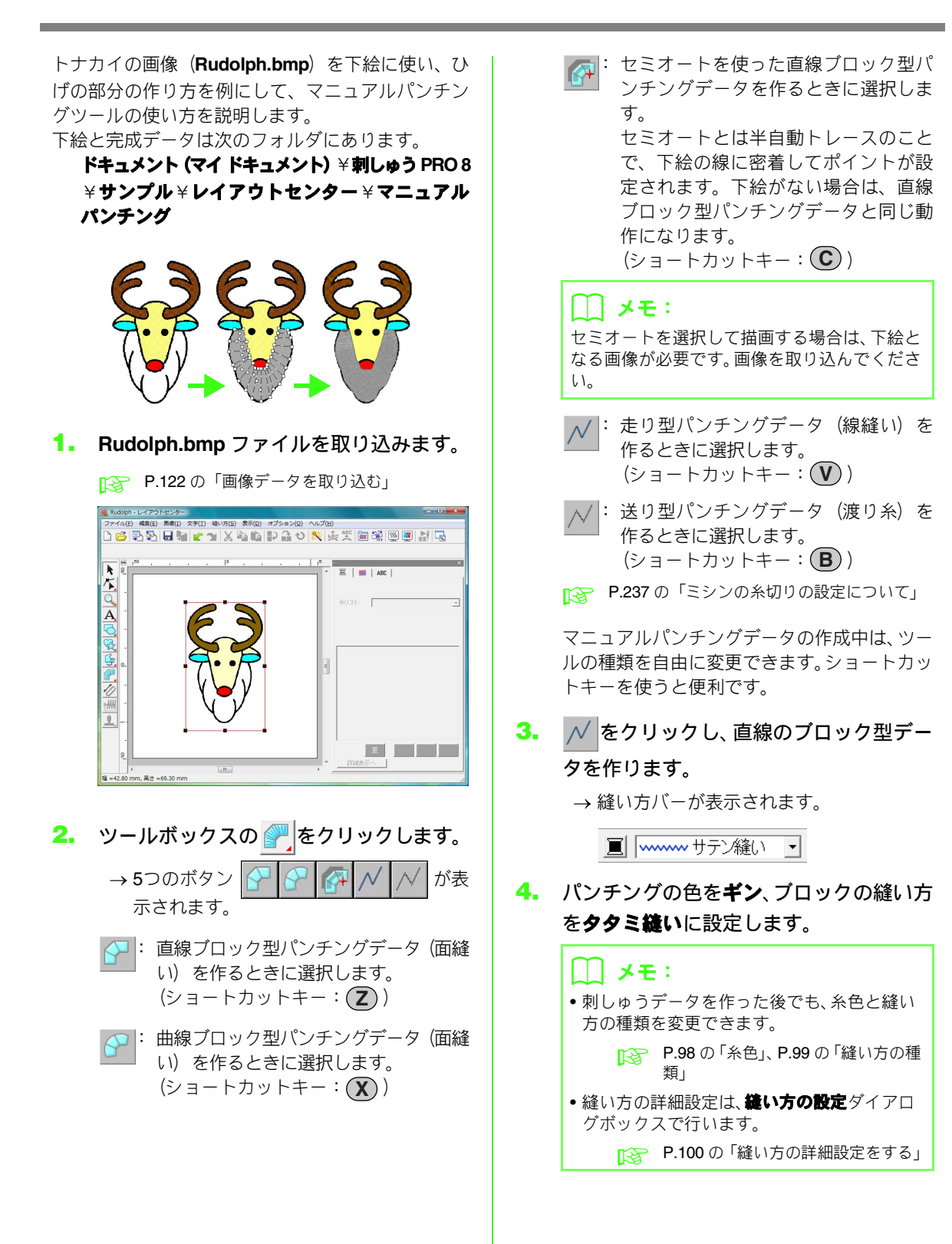

ポイント1(始点)から12をクリックします。

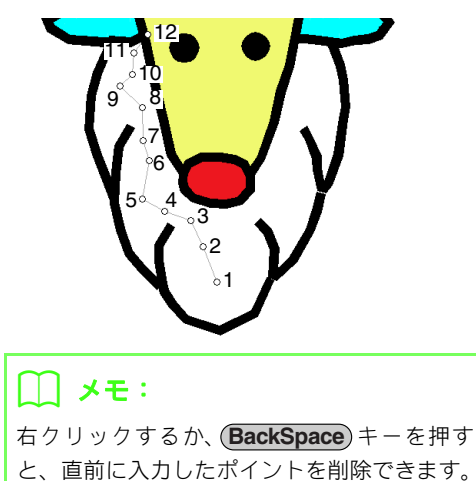

ポイント 12(走り型データの最終ポイント)をクリックした後、 とのリックした後、 またクリックした後、 またクリックします。

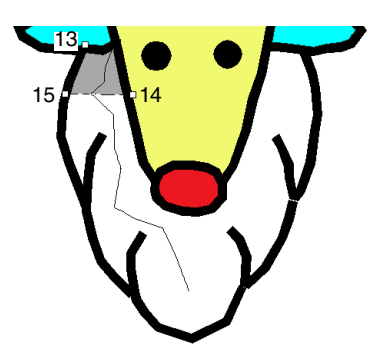

- →線で囲まれている部分に面が設定されま す。
- ポイント 16 から 23 をクリックします。

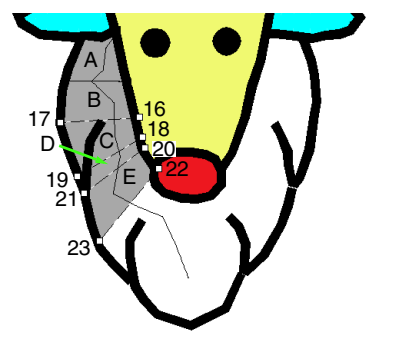

→ A から E の順で面が作られました。

ポイント 24 から 48 をクリックします。

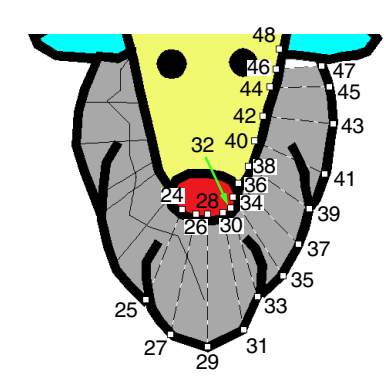

 ポイント 49 (データの最終点) でクリッ クして (Enter) キーを押すか、ダブルク リックして、データを完成させます。

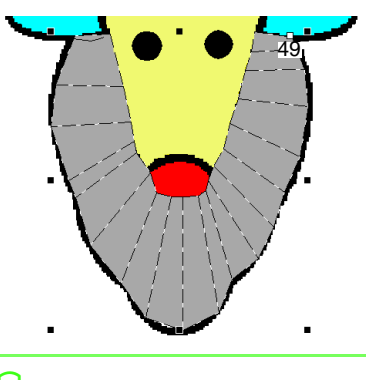

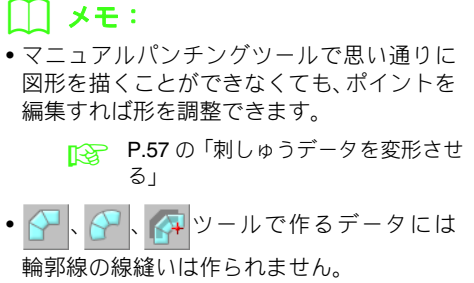

## ■ オリジナルロゴを作る

マニュアルパンチングツールを使えば、お好きな口 ゴの画像を下絵にして刺しゅうデータを作ることも できます。

 刺しゅうデータにしたいロゴの画像を取 り込みます。

▶ P.122 の「画像データを取り込む」

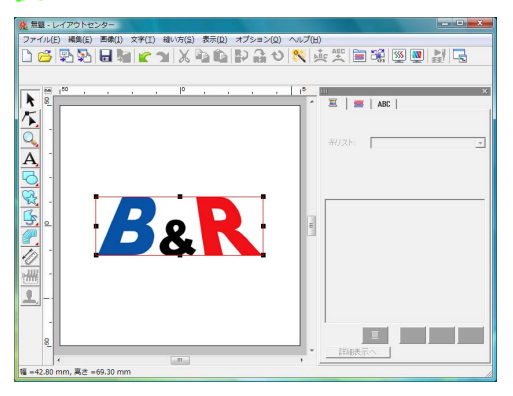

ここでは真ん中の「&」の部分の作り方を例にして 説明します。

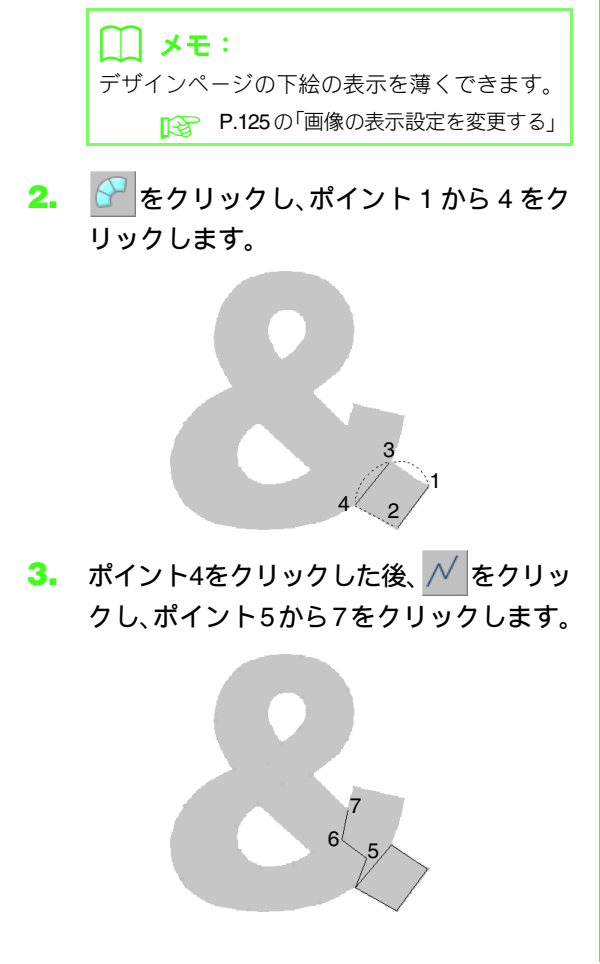

ポイント7をクリックした後、 からた後、 からたり、
 ポイント8から10をクリックします。

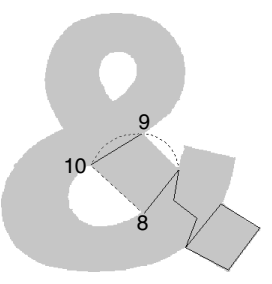

 ポイント 10 をクリックした後、 // をク リックし、ポイント 11 から 13 をクリッ クします。

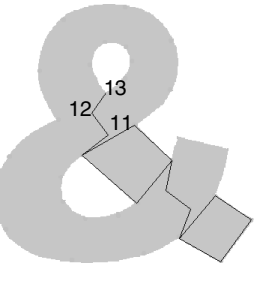

 ポイント 13 をクリックした後、 P をク リックし、ポイント 14 から 41 をクリッ クします。

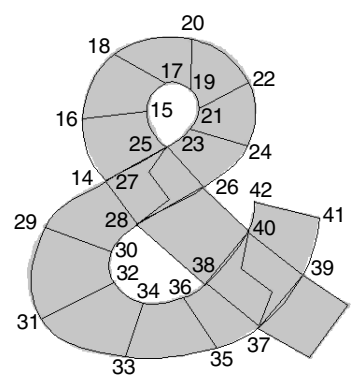

 ポイント 42 (データの最終点) でクリッ クして (Enter) キーを押すか、ダブルク リックして、データを完成させます。

メモ:

マニュアルパンチングツールで思い通りに図 形を描くことができなくても、ポイントを編集 すれば形を調整できます。

P.57の「刺しゅうデータを変形させる」

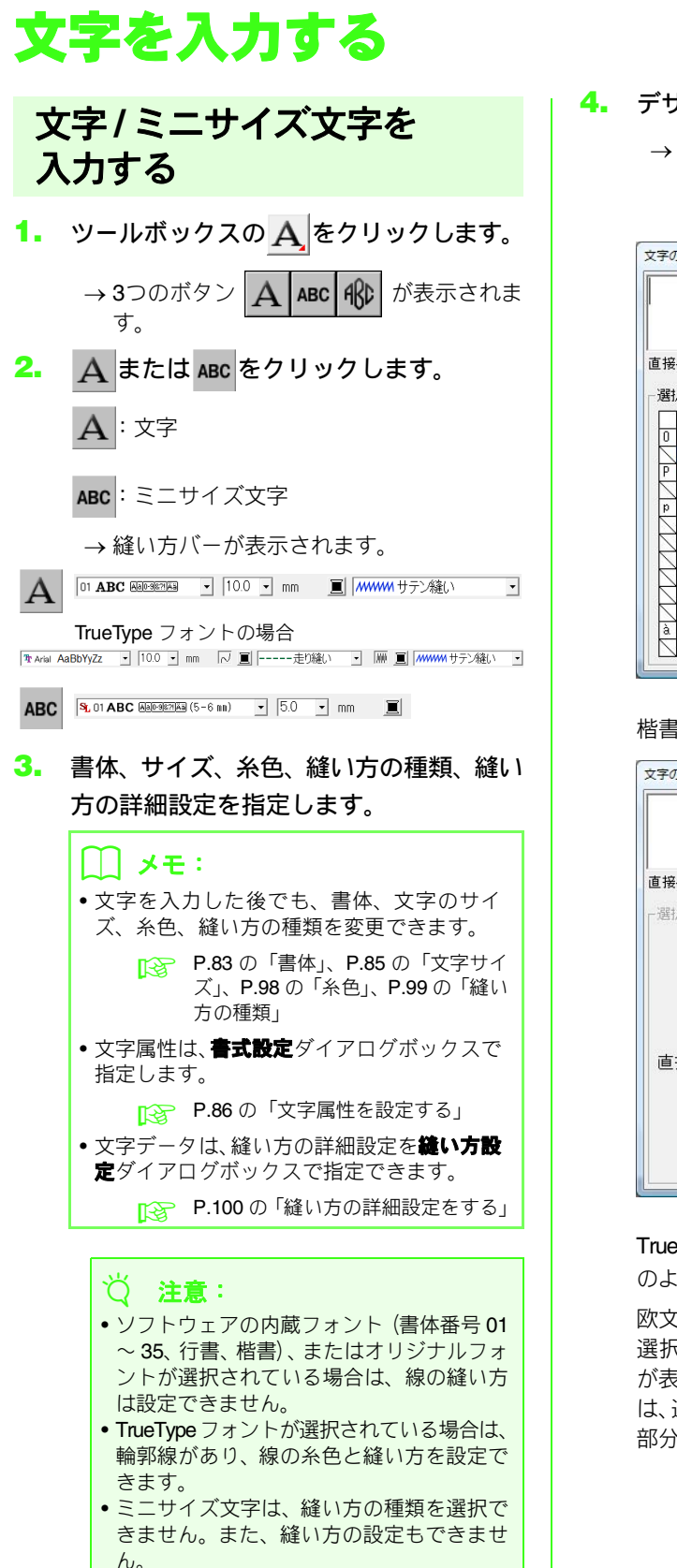

4. デザインページをクリックします。

→ 文字の編集ダイアログボックスが表示され、選択された書体で入力可能な選択できる文字一覧が表示されます。

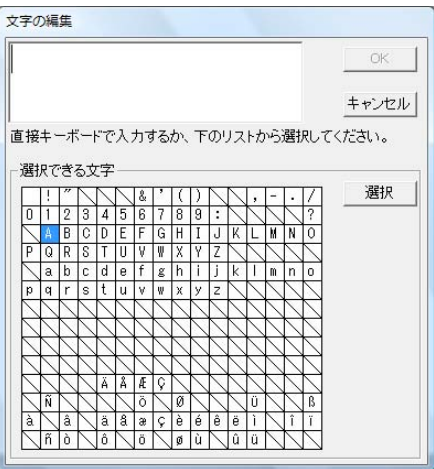

#### 楷書、行書の場合

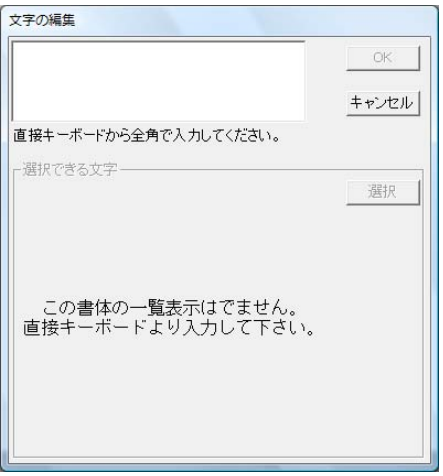

TrueType フォントが選択されている場合は、次のようなダイアログボックスが表示されます。

欧文フォントの場合、選択できる文字欄には、 選択されているフォントのイメージで文字等 が表示されます。入力、または選択された文字 は、選択されているフォントのイメージで上欄 部分に表示されます。 アルファベットフォントの場合

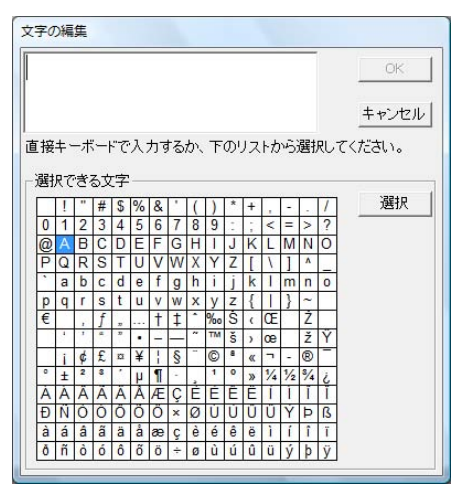

日本語フォントの場合

|    |          |    |            |         |        |    |   |    |   |          |   |    |     |    |      | OK   |
|----|----------|----|------------|---------|--------|----|---|----|---|----------|---|----|-----|----|------|------|
|    |          |    |            |         |        |    |   |    |   |          |   |    |     |    |      | キャンセ |
| 接斟 | +-<br>87 | ーボ | (ب)<br>جري | ~で<br>マ | 入:<br> | 力? | ね | か、 | T | <u>መ</u> | ス | トt | 145 | 選打 | RUT< | ださい。 |
| _  | !        | "  | #          | \$      | %      | 8  | 1 | IC | D | *        | + | 5  | -   |    | 7    | 選択   |
| 0  | 1        | 2  | 3          | 4       | 5      | 6  | 7 | 8  | 9 | :        | ; | <  | =   | >  | ?    |      |
| 0  | А        | в  | C          | D       | Е      | F  | G | н  | Ι | J        | K | L  | М   | Ν  | 0    |      |
| P  | Q        | R  | S          | Т       | U      | V  | W | Х  | Y | Z        | 1 | ¥  | 1   | ^  |      |      |
| •  | а        | Ь  | c          | d       | е      | f  | g | h  | i | i        | k | 1  | m   | n  | 0    |      |
| р  | q        | r  | s          | t       | u      | v  | w | x  | У | z        | 1 | Т  | }   | ~  |      |      |
|    | •        | ·  | •          | •       | •      | •  | • | •  | • | •        | • | ŀ  | •   | •  | •    |      |
| •  | •        | •  | •          | •       | •      | •  | • | •  | • | •        | • | •  | •   | •  | •    |      |
| •  |          | ٢  | J.         | 1       | •      | 7  | 7 | 1  | • | I        | 1 | 4  | д   | э  | 7    |      |
| -  | 7        | 1  | 2          | I       | オ      | ħ  | + | 2  | ケ | L        | Ħ | 3  | ス   | t  | 7    |      |
| 'n | f        | ッ  | Ŧ          | 1       | +      | =  | 7 | ネ  | 1 | Δ        | Ł | 7  | 4   | 木  | 7    |      |
| 2  | 4        | X  | Ŧ          | 7       | l      | Е  | 5 | IJ | N | V        | Π | 7  | X   | *  | *    |      |
|    | •        | •  | •          | •       | •      | •  | • | •  | • | •        | • | •  | •   | •  | •    |      |
| •  |          |    |            |         |        |    |   |    |   |          | - |    |     |    |      |      |

オリジナルフォントの場合

|      |            |          |                   |           |             |          |                 |                 |   |    |                   |          |             |                 |           | OK     |
|------|------------|----------|-------------------|-----------|-------------|----------|-----------------|-----------------|---|----|-------------------|----------|-------------|-----------------|-----------|--------|
|      |            |          |                   |           |             |          |                 |                 |   |    |                   |          |             |                 |           | キャンセル  |
| 接    | <b>+</b> • | -ボ       | ()                |           | λ:          | নৰ       | ね               | b.              | T | שי | ス                 | トカ       | n-5         | 强持              | Rして       |        |
| 1923 | P-7        | ·*:      | z.t               |           |             |          |                 |                 |   |    |                   | 1 10     |             |                 |           | WEEV-0 |
| 四1   |            | C1<br>R  | se<br>Ic          |           | F           | F        | G               | н               | T | П  | к                 | Г        | м           | N               | 01        | 選択     |
| Ρ    | Q          | R        | ŝ                 | T         | U           | v        | Ŵ               | X               | Ŷ | Z  | a                 | b        | C           | d               | é         |        |
| f    | g          | h        | 1                 | i         | k           | I        | m               | n               | 0 | p  | q                 | r        | s           | t               | lu l      |        |
| V    | W          | X        | y                 | z         | 1           | 1        | 1               | 1               | 1 | 1  | 1                 | 1        | 1           | 1               | K         |        |
| 7    | 1          |          | 1                 |           | 1           | 1        | 7               | 1               | 7 | K  | 1                 | K        | 7           | 1               | H.        |        |
| 6    | 1          | 1        | 7                 | K         | 1           | 1        | 1               | 6               | 1 | K, | 7                 | K        | 1           | 1               | K1        |        |
| 2    | 1          | 1        | $\langle \rangle$ | K         | 1           | 1        | 1               | 1               | 1 | 1  | $\langle \rangle$ | K        | 1           | 1               | K1        |        |
| 2    | 1          | 1        | 1                 |           | $ \subset $ |          | $ \land$        | 1               | 1 | 1  | $\overline{\ }$   | $ \land$ | $ \subset $ |                 | N         |        |
| 7    | 1          | 1        | 1                 |           | 1           | $ \land$ | 1               | 1               | 1 | 1  | 1                 |          | 1           | $\overline{\ }$ | N.        |        |
| 1    | 1          | 1        | 1                 | 1         | 1           | 1        | $\overline{\ }$ | 1               | 1 | 1  | 1                 |          | 1           | 1               | М         |        |
| 1    |            |          | 1                 | 1         |             |          | 1               | $\overline{\ }$ |   |    | 1                 | 1        |             | 1               | N         |        |
|      |            |          | $\square$         | $\square$ |             |          | $\square$       |                 |   |    |                   |          |             |                 | $\square$ |        |
| 1    | <u> </u>   | <u> </u> | 1                 |           |             |          |                 | 1               |   |    | 1                 |          |             |                 |           |        |

ミニサイズ文字が選択されている場合は、次の ようなダイアログボックスが表示されます。

#### アルファベットフォントの場合

|                 |     |                 |                 |                |          |          |          |                |          |                 |                 |                |      |                 |           | C        | ik .  |
|-----------------|-----|-----------------|-----------------|----------------|----------|----------|----------|----------------|----------|-----------------|-----------------|----------------|------|-----------------|-----------|----------|-------|
|                 |     |                 |                 |                |          |          |          |                |          |                 |                 |                |      |                 |           |          | 180   |
|                 |     |                 |                 |                |          |          |          |                |          |                 |                 |                |      |                 |           | ± +>`    | 1+71  |
|                 |     |                 |                 |                |          |          |          |                |          |                 |                 |                |      |                 |           | <u> </u> | / _ / |
| 接               | +-  | ーボ              | -               | <del>ت</del> ج | 入;       | 力す       | 13       | か、             | T        | <u>ወ'</u>       | ル               | トカ             | n-Si | 選扎              | RUT       | ください     | •     |
| 224             | n-7 |                 |                 | -              |          |          |          |                |          |                 |                 |                |      |                 |           |          |       |
| 进               | RC  | 21              | xe              | .+             | _        |          |          |                |          |                 | _               |                | _    |                 |           | <b>.</b> | 40    |
|                 | 1   | 1               | 1               | 1              |          | &        | <i>'</i> | (              | )        | 1               | $\sum$          | ,              | -    | •               | 4         | 遇        | 扒     |
| 0               | 1   | 2               | 3               | 4              | 5        | 6        | 7        | 8              | 9        | 1               | 1               | 1              | 1    |                 | ?         |          |       |
| 0               | A.  | В               | C               | D              | E        | F        | G        | H              | Ι        | J               | K               | L              | М    | N               | 0         |          |       |
| Ρ               | Q   | R               | S               | T              | U        | A.       | ₩        | X              | Y        | Ζ               | $\backslash$    |                |      | $\wedge$        |           |          |       |
| 1               | а   | b               | С               | d              | е        | f        | g        | h              | i        | j               | k               | 1              | m    | n               | 0         |          |       |
| р               | q   | r               | s               | t              | u        | ۷        | W        | х              | У        | z               | $\backslash$    |                | 1    |                 |           |          |       |
| 1               |     |                 |                 | $\overline{)}$ |          |          |          | $\overline{)}$ |          |                 |                 |                |      |                 | $\square$ |          |       |
|                 |     |                 |                 | $\overline{)}$ |          |          |          |                |          |                 |                 | $\overline{)}$ |      |                 |           |          |       |
| 1               | 1   | 1               | 1               | 1              |          |          | 1        |                | 1        | 1               | 1               | 1              |      |                 | $\square$ |          |       |
| 1               |     | $\overline{\ }$ | 1               | 1              |          |          | $ \land$ |                |          | $\overline{\ }$ | 1               | 1              |      | $\overline{\ }$ | $\square$ |          |       |
| $\overline{\ }$ |     | Â               | $\overline{\ }$ | Ä              | Å        | Æ        | ç        |                |          | $\overline{\ }$ | $\overline{\ }$ |                |      |                 | $\square$ |          |       |
| 7               | Ñ   |                 | 1               | 1              | 1        | ö        | 1        | Ø              | $\sim$   | $\sim$          | 1               | Ü              | 1    | 7               | ß         |          |       |
|                 | á   | â               | 1               | ä              | a        | æ        | ç        | è              | é        | ê               | ë               | ì              | í    | î               | ï         |          |       |
| à               |     | -               | $ \rightarrow $ |                | <u> </u> | <u> </u> | ١ć-      | <u>ا</u>       | <u> </u> |                 | -               | -              | k .  | k -             |           |          |       |

かなフォントの場合

| $\frac{\pm + \sqrt{2}\mu}{\frac{2}{2}}$                                                                                                    |                                  | OK    |
|----------------------------------------------------------------------------------------------------|----------------------------------|-------|
| 1       2       4       5       6       7       8       9       2       2       2       4       5       6       7       8       9       2       2       2       4       5       6       7       8       9       2       2       3       2       3       2       3       2       3       2       3       3       3       3       3       3       3       3       3       3       3       3       3       3       3       3       3       3       3       3       3       3       3       3       3       3       3       3       3       3       3       3       3       3       3       3       3       3       3       3       3       3       3       3       3       3       3       3       3       3       3       3       3       3       3       3       3       3       3       3       3       3       3       3       3       3       3       3       3       3       3       3       3       3       3       3       3       3       3       3       3       3       3                                                                                                    |                                  | キャンセル |
| 選択できる文字          23456789       28456789       2847         ABCDEFGHIJJKLMNO       PQRSTUVWXYZLMNO         abcdefgeNsTUVWXYZLMNO       PQRSTUVWXYZLMNO         abcdefgeNsTUVWXYZLMNO       PQRSTUVWXYZLMNO         abcdefgeNsTUVWXYZLMNO       PQRSTUVXXYZLMNO         abcdefgeNsTUVWXYZLMC       PQRSTUVXXYZLMNO         abcdefgeNsTUVWXYZLMC       PQRSTUVXXYZLMNO         abcdefgeNsTUVWXYZLMC       PQRSTUVXXYZLMC         abcdefgeNsTUVWXYZLMC       PQRSTUVXXX         abcdefgeNsTUVWXYZLMC       PQRSTUXXX         bcdefgeNsTUXXX       PQRSTUXXX         bcdefgeNsTUXXX       PQRSTUXXX         bcdefgeNsTUXXX       PQRSTUXXX         bcdefgeNsTUXXX       PQRSTUXXX         bcdefgeNsTUXXX       PQRSTUXXX         bcdefgeNsTUXXX       PQRSTUXXX         by altax       abcdefgeNsTUXXX         by altax       abcdefgeNsTUXXX         by altax       abcdefgeNsTUXXX         by altax       abcdefgeNsTUXXX         by altax       abcdefgeNsTUXXX         by altax       abcdefgeNsTUXXX         by altax       abcdefgeNsTUXXX         by altax       abcdefgeNsTUXXX         by altax       abcdefgeNsTUXXX         by altax       abcdefgeNsTUXXX<                                                                                                    | 『接キーボードから全角で入力するか、下のリストか<br>ださい。 | ら選択して |
| 23456789     選択       ABCDEFGHIJKLMNO       PQRSTUVWXYZ       abcdefguxyz       abcdefguyz       abcdefguyz       bcdefguyz       bcdefguyz       bcdefguyz       bcdefguyz       bcdefguyz       bcdefguyz       bcdefguyz       bcdefguyz       bcdefguyz       bcdefguyz       bcdguyz       bcdguyz    <                                                                                                    | 選択できる文字                          |       |
| A         B         C         D         C         D         D         D                                                                                                    |                                  | 選択    |
| P     R     S     T     U     W     Y     Z     N     N<                                                                                                    | ABCDEFGHIJKLMNO                  |       |
|                                                                                                    | PQRSTUVWXYZ                      |       |
| ■ a r s t u v w × y z<br>あいうえあはひふへほが驚ぐげご<br>かぎくけこまみむめもぎじすぜぞ<br>さしすせそや ゆ よだちづつでど<br>たちつてとらりるれろばびぶへぼ<br>あいうえあ<br>なにぬねのわみる蒸をばひぶへぼ<br>あいうえあとっとゆ ゆ よ わ ん<br>アイウエオハヒフへ木ガギググゴ<br>カキククコマミムメモザジズゼゾ<br>ダチッテトラリルレロバビブペボ                                                                                                    | abcdefghijklmno                  |       |
| あいうえおはひふへほがぎぐげご<br>かきくけこまみむめもきじすぜぞ<br>さしすせそやゆ、よだぢづでど<br>たちつてとらりるれるぼびぶへぼ<br>なにぬれのわみ、えをぼびぶへぼ<br>あいうえお、っゃゆよ、たん<br>アイウエオハヒフへホガギダゲゴ<br>カキククコマミムメモザジズゼジ<br>サシスセンサ、ユニヨダッデド<br>ダチッテトラリルレロバビブペボ                                                                                                    | p q r s t u v w x y z ////       |       |
| かきくけこまみむめもきにすぜぞ<br>さしすせそや、ゆ、よだちづてど<br>たちつてとらりるれろばびぶべぼ<br>なにぬねのわる。えをばびぶべぼ<br>ぁぃぅぇぉ、っゃゅゅょ、ゎんん<br>アイウエオハヒフヘホガギダグゴ<br>カキククコマミムメモザジズゼジ<br>サシスセンサ、ユーヨダヂッデド<br>ダチッテトラリルレロバビブペポ                                                                                                    | あいうえおはひふへほがぎぐげご                  |       |
| さしすせそや、ゆくよだちづでど<br>たちつてとらりるれるばびぶべぼ<br>ぁぃぅぇぁ、。ぁをすび、ぶべぼ<br>ヵぃぅぇぁ、。ゃゅょ、ぁ、ん<br>アイウエオハヒフへホガギダゲゴ<br>カキククコマミムメモザジズゼゾ<br>サシスセンサ、ユ、ヨダヂッデド<br>ダチッテトラリルレロバビブペポ                                                                                                    | かきくけこまみむめもぎじずぜぞ                  |       |
| たっつてとらりるれるは000へぼ<br>あにぬねのわる。蒸をばびぶへぼ<br>あいるまね、つきゆは、わん<br>アイウエオハヒフへホガギダゲゴ<br>カキククコマミムメモザジズゼゾ<br>サシスセンサ、ユ、ヨダチッデド<br>ダチッテトラリルレロバビブペポ                                                                                                    | さしすせそや、ゆ、よだぢづでど                  |       |
| ペーローローローロース スクローロース スクローロース スクロース スクロース | たらつ (とらりるれるはひぶべほ)                |       |
| マイウェオハヒフトホガギダゲゴ<br>カキクケコマミムメモザジズゼゾ<br>サシスセンヤ、ユ、ヨダチヅデド<br>タチッテトラリルレロバビブペポ                                                                                                    |                                  |       |
| アイソエオハビンヘホカキングコ<br>カキクケコマミムメモザジズゼリ<br>サシスセンヤトユトヨダヂヅデド<br>ダチッテトラリルレレロパビブペボ                                                                                                    |                                  |       |
| カキンクコマミスト モクシスピン<br>サシスセンヤーユーヨダチッデド<br>タチッテトラリルレロバビラベボ                                                                                                    |                                  |       |
| タチッテトラ リルレロバビラベボ                                                                                                    |                                  |       |
|                                                                                                    |                                  |       |
|                                                                                                    |                                  |       |

5. 文字をキーボードで入力します。

#### 🋄 メモ:

- Enter キーを押すと、改行します。
- 01 ~ 35のアルファベット書体は、英数半角で入力してください。また、楷書、行書の書体を選択したときは、全角で入力してください。半角文字は受け付けません。
- 選択できる文字の文字をクリックして選択 をクリックするか、文字をダブルクリックしても入力できます。楷書、行書は、選択できる文字一覧が表示されません。キーボードから直接入力してください。
- 6. OK をクリックします。

→ デザインページに文字が表示されます。

#### () メモ:

入力した文字を編集するときは、文字を選択してからメニューの文字→文字の編集をクリックします。文字の編集ダイアログボックスで、編集します。

▶ P.85 の「文字を編集する」

- 選択できる文字一覧の文字の上にカーソル を移動すると、その文字の拡大画像が表示されます。
- ミニサイズ文字ツールで作る文字データは、 文字間の渡り糸を切らなくてもよいように 作られます。

#### 说 注意:

入力した文字が選択されている書体にな かったり、刺しゅうデータに変換できない場 合は、エラーメッセージが表示されます。ダ イアログボックスの OK をクリックして、文 字の編集ダイアログボックスに戻り、入力し 直してください。

#### **② 注意**:

#### ミニサイズ文字の縫製について

- ・
   ・
   後製するときは、
   糸調子を通常の刺しゅう
   データの場合より弱くしてください。
- 縫い速度を遅く設定するときれいに仕上がります。
   (糸調子と縫い速度の調整については、ミシンの取扱説明書を参照してください。)
- 文字の間の渡り糸は、切らないように設定してください。(ミシンの糸切り設定については、ミシンの取扱説明書を参照してください。)

## 文字属性を指定する

**書体**セレクタと文字サイズセレクタで設定します。

↓↓ メモ:

ツールボックスの A、ABC を選択すると、 体セレクタと文字サイズセレクタが表示され ます。また、デザインページで文字データを選 択しても表示されます。

## ☆ 注意:

- ミニサイズ文字以外のフォントで文字サイズを小さく設定すると、きれいに縫製できません。サイズは15mm以上に設定してください。
- TrueType フォントは、フォントデザインによって、正しく刺しゅうデータに変換できないものがあります。例えば、明朝体、教科書体等は文字の線にとても細い部分があり、刺しゅうデータ用には適していません。ゴシック体のような、ある程度太く均一な線の書体を選択してください。

#### - 書体 01 ABC Aa0-9827 Aa -

#### 

→ 書体リストが表示されます。

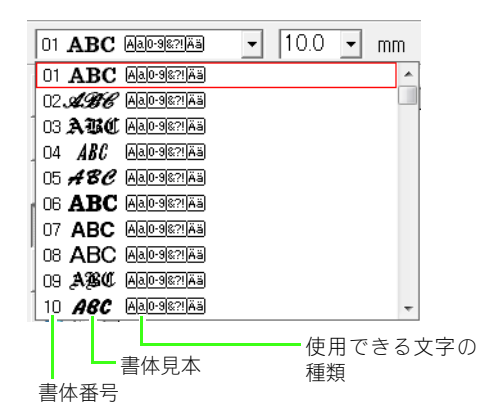

#### 書体を選択します。

- → これから入力する文字は、ここで設定した 書体になります。
- → 文字データが選択されているときは、その 文字データの書体が変更されます。

書体と各書体で使用できる文字の種類は、次の 通りです。

#### ・内蔵フォント

| 文字                    |                  |
|-----------------------|------------------|
| 01 <b>ABC</b>         | Aa0-9821Ää       |
| 02 <b>AGE</b>         | ' Aalo-98?!Ää    |
| 03 <b>A760</b>        | ( Aalo-982!Ää    |
| 04 <i>ABC</i>         | Aa.0-98?!Ää      |
| 05 <b>ABC</b>         | Aalo9822Aä       |
| 06 <b>ABC</b>         | Aa.0-98221Ää     |
| 07 ABC                | Aa098?!Ää        |
| 08 ABC                | Aa0-982!Ää       |
| 09 <b>ABC</b>         | , Aalo-982!Ää    |
| 10 ABC                | Aa0-9&?!Ää       |
| 11 ABC                | Aa0-982!         |
| 12 <b>ABC</b>         | Aa098?!          |
| 13 <b>ABC</b>         | Aa0-982!         |
| 14 <i>AB</i> C        | / Aa0-982!       |
| 15 ABB                | Aa098?!          |
| 16 <b>ABC</b>         | Aa0-982!         |
| <u>17</u> ABC         | ' <u>Aa098?!</u> |
| 18 <b>A/86</b>        | C 🛛 🗌            |
| 19 <b>.488</b>        | 5 A              |
| <u>20</u> ABC         | Aa0-98?!         |
| 21 &##¢               | A                |
| <u>22</u> #36         | Aa               |
| 23 <b>A.B.</b> C      | 5.A              |
| 24 <b>8484</b>        | L A              |
| 25 <b>X BC</b>        | ) A              |
| <u>26</u> <b>A.38</b> |                  |
| <u> </u>              | Α                |
| 28 <b>ABC</b>         | Α                |
| <u>29 ABC</u>         | ; A 09           |
| <u>30</u> <b>ABC</b>  | Aa09821Aa        |
| 31 <b>AB</b>          | Aa09821Ää        |
| 32 <b>AB</b>          | Aa09821Ää        |
| <u>33 AB(</u>         |                  |
| <u>34 ABC</u>         | Aa09821Ää        |
| <u>35 ABC</u>         | Alalo-982!Ää     |

| 楷 書 あ力漢                                             |
|-----------------------------------------------------|
| 行 書 あ力漢                                             |
| ミニサイズ文字                                             |
| 😼 01 🗚 🗛 🗛 🖓 🖓 🗛 🐴 🖓 🗛 🗛                            |
| 😼 02 🗚 🗛 🗛 🗛 🖓 🗛 🐴 🕹 🗛 🗛 🐴 🕄                        |
| <b>%_</b> 03 <i>ABC</i> Aa <u>09®?!</u> Ää (5−6 mm) |
| SL 04 ABC (Aa0•98?!Ää (3−4 mm)                      |
| <b>St 05 A±BC</b> A <u>a0•98?!</u> Ää (3−4 mm)      |
| <b>Sj_ O6 あいう</b> Alalo-98あ力 (5-6 mm)               |
| <b>Sj_</b> 07 あいう Alalo-98あ力 (3-4 mm)               |

#### 使用できる文字の種類の意味

| A            | アルファベットの大文字                    |
|--------------|--------------------------------|
| a            | アルファベットの小文字                    |
| 0-9          | 数字                             |
| 8 <u>?</u> ! | ピリオド、括弧、その他の記号                 |
| Ää           | アクセント記号付きアルファ<br>ベット           |
| (5-6 mm)     | ミニサイズ文字の文字サイズ<br>(ミニサイズ文字のみ表示) |
| あ            | ひらがな                           |
| 力            | カタカナ                           |
| 漢            | 漢字                             |

#### () メモ:

内蔵フォントのミニサイズ文字は、ミニサイ ズ文字専用のフォントです。

#### ・オリジナルフォント

 フォントクリエイターで.pefファイル を作り、刺しゅう PRO8 がインストー ルされているフォルダのMyFont フォ ルダに保存すると、書体リストにオリ ジナルフォントとして表示されます。 刺しゅう PRO がインストールさ れたドライブ¥ Program Files ¥ Brother ¥刺しゅう PRO 8¥ MyFont

オリジナルフォントは内蔵フォント の次に表示されます。また、オリジナ ルフォントには、 ひアイコンが書体 名の横に表示されています。

 P.216 の「フォントクリエイターの基本的な 使い方」

#### TrueType フォント

オリジナルフォントの次に、システムにインス トールされている TrueType フォントの書体名 が、その書体の表示例とともに表示されます。

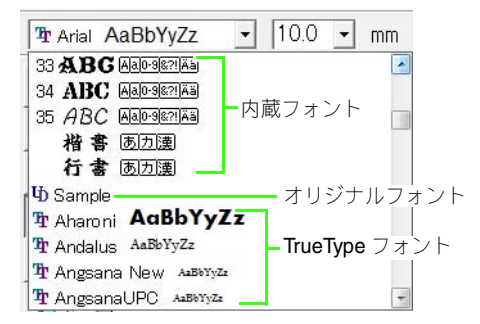

## 🗋 メモ:

- TrueType フォントを選択すると、輪郭線が ある文字データになり、線の糸色と縫い方を 設定できます。
- TrueType フォントの詳細設定を、メニューの文字→TrueTypeフォントの設定で変更できます。

 P.92の「TrueType フォントの属性を 設定する」

#### Q 注意:

TrueType フォントの中には、フォーマット やデザインの形状により、きれいに刺しゅう データに変換できないもの、また縫い上がり がきれいにならないものがあります。実際に 縫う前に、試し縫いを行ってください。 また、TrueType のフォントの中には刺しゅ うデータに変換できないものがあります。

#### 文字サイズ 10.0 ・ mm

1. 文字サイズセレクタをクリックします。

| 10.0 - | mr |
|--------|----|
| 5.0    | ļģ |
| 10.0   |    |
| 15.0   |    |
| 20.0   |    |
| 30.0   |    |
| 50.0   |    |
| 75.0   |    |
| 100.0  |    |

- 高さを入力して Enter キーを押すか、文 字サイズセレクタで数値を選択します。
  - → これから入力する文字は、ここで設定した サイズになります。
  - → 文字データが選択されているときは、その 文字データのサイズが変更されます。
  - ▶ P.81 の「文字 / ミニサイズ文字を入力する」

## 文字を編集する

入力した文字を編集します。

 文字データまたはミニサイズ文字データ を選択します。

> ☆ 注意: 複数の文字データを一度に編集することは できません。複数の文字データを選択してい る場合は、この機能は使えません。

#### 🝞 P.81 の「文字 / ミニサイズ文字を 入力する」

- メニューの文字→文字の編集をクリック します。
  - → 選択した文字が文字入力領域に表示され ます。

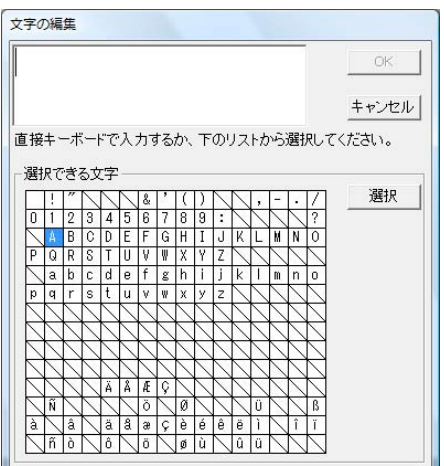

- **3.** 文字を編集します。
- 4. OK をクリックします。
  - → デザインページに、編集された文字が表示 されます。
  - ▶ P.81の「文字/ミニサイズ文字を入力する」

## 文字属性を設定する

**書式設定**ダイアログボックスで様々な文字属性を設 定できます。

設定を変更するたびに、文字データに設定が適用されます。

- 文字データまたはミニサイズ文字データ を選択します。
- メニューの文字→書式設定をクリックします。

3. 必要に応じて、設定を変更します。

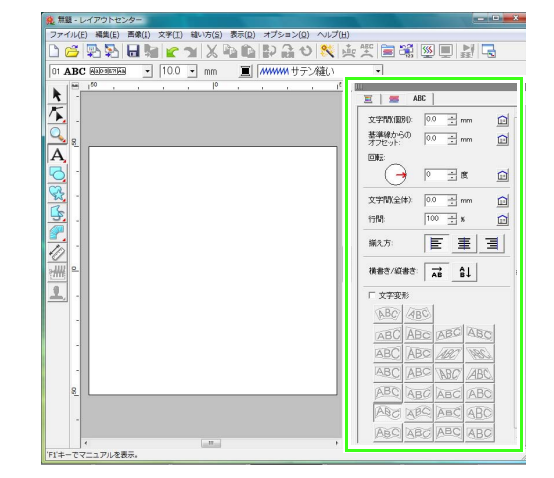

() メモ: 各設定の右側の () をクリックすると、標準 設定値に戻ります。

|             |                           | 1                          |
|-------------|---------------------------|----------------------------|
|             | 文字間隔を設定します。1              | 0.0mm<br>Abcdef            |
| 文字間<br>(個別) | 文字単位で設定できます。              | <b>5.0mm(A</b> と b<br>の間)  |
|             |                           | A bcdef                    |
|             |                           | 0.0mm                      |
| 基準線からの      | 文字の基準線からの位置               | Abcdef                     |
| オフセット       | を設定しより。「 文子単<br>位で設定できます。 | 2.0mm                      |
|             |                           | Abcdef                     |
|             |                           | 0度                         |
| 同転          | 文字を回転します。1 文              | Abcdef                     |
| 山杠          | 字単位で設定できます。               | 20 度                       |
|             |                           | Abcdef                     |
|             |                           | 0.0mm                      |
| 文字間         | 選択した文字列すべての               | Abcdef                     |
| (全体)        | 文字間隔を設定します。               | 2.0mm                      |
|             |                           | Abcdef                     |
|             |                           | 100%                       |
| 行用          | 選択した文字列すべての               | A b c d e f<br>g h i j k i |
| 1] E]       | 比率で設定します。                 | 150%<br>Abcdef<br>ahiikl   |
|             |                           |                            |

P.48の「糸色、縫い方の設定、書式設定ダイ アログボックス」

| ₩ > ±       | 文字列を左、中央、右に           | 左揃え<br>Abcdef<br>ghijki<br>中央                                   |
|-------------|-----------------------|-----------------------------------------------------------------|
| 調え力         | 揃えます。                 | A D C d e f<br>g h i j k l<br>右揃え<br>A b c d e f<br>g h i j k l |
|             |                       | <sup>横書き</sup><br>ABC                                           |
| 横書き/<br>縦書き | 横書き / 縦書きの設定を<br>します。 | 縦書き<br>A                                                        |
|             |                       | В                                                               |
|             |                       |                                                                 |

#### () メモ:

- 書体によって、縦書きに対応していない文字があります。
- ・文字間(個別)と文字間(全体)は、ともに 文字の間隔を設定します。この2つの違いは、 文字間(全体)は、常に文字データ全体に適 用されるのに対し、文字間(個別)は、個々 の文字に適用される点です。データ全体に文 字間(個別)を適用すると、文字間(全体) と全く同じように機能します。

▶ 文字データの個別書体選択については、P.88の「文字を選択する」を参照してください。

## ■ 文字を変形させる

内蔵されている変形パターンを選択して、文字を変 形させます。

> メモ: ミニサイズ文字データには設定できません。

- 1. 文字データを選択します。
- **文字変形**チェックボックスをチェックし、 変形ボタンをクリックします。

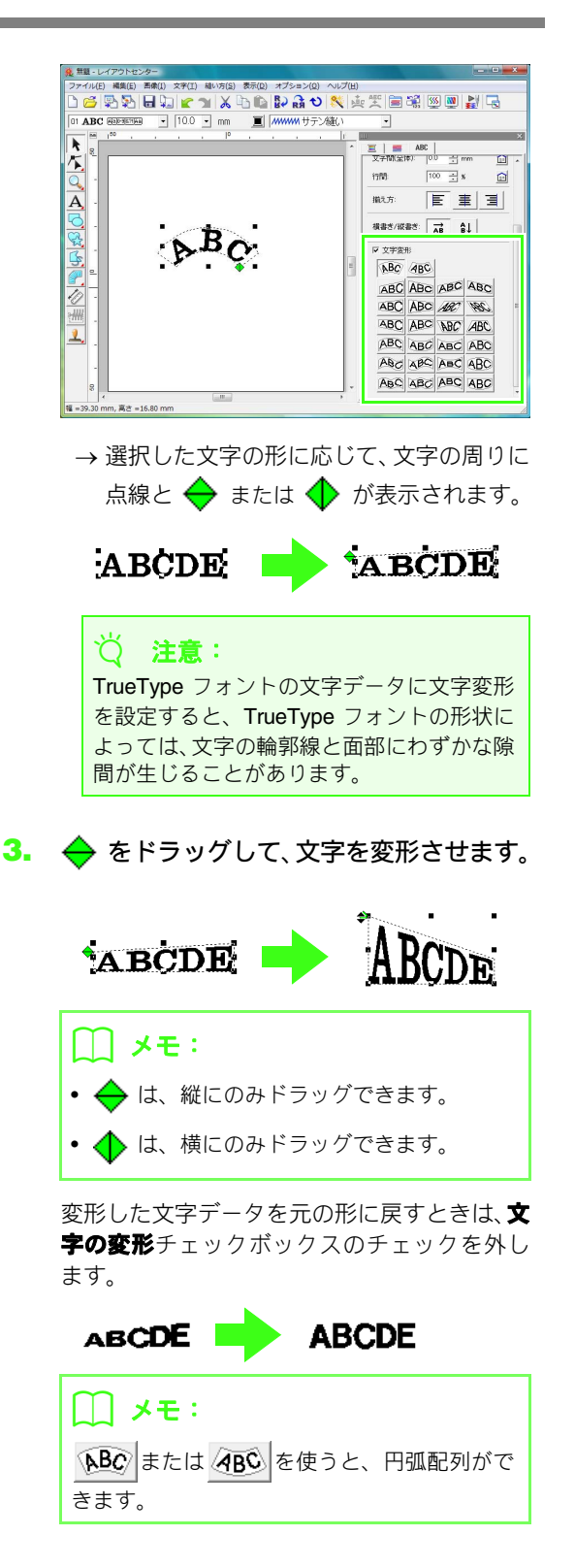

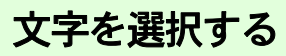

文字を選択すると、文字ごとに書体、サイズ、糸色、 縫い方の種類、属性を変更できるようになります。

- ツールボックスの ▲ をクリックします。
- 文字データまたはミニサイズ文字データ を選択します。

→ 文字のポイントが、小さな白い四角で表示 されます。

 文字のポイントをクリックして文字を選 択します。

> 複数の文字を選択するときは、(**Ctrl**)キーを押 しながら各文字のポイントをクリックするか、 文字のポイントを囲むようにドラッグします。

- → 選択された文字のポイントは、黒い四角で 表示されます。
- → 文字の周りにハンドルが表示されます。
- → 縫い方バーが表示されます。

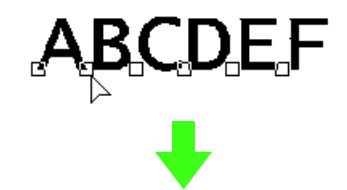

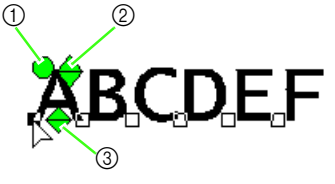

- ① 回転ハンドル
- ② サイズハンドル
- ③ 垂直オフセットハンドル

#### () メモ:

刺しゅうデータのポイント選択と同じ方法で、複数の文字のポイントを選択したり、選択するポイントを切り替えたりできます。

▶ P.57 の「ポイントを選択する」

• TrueType フォントの輪郭線は、線縫いをオンに設定すると、糸色や縫い方の種類を設定できます。

## 文字サイズと文字の属性を 変更する

ドラッグするだけで、文字のサイズと属性(文字間 (個別)、基準線からのオフセット、回転)を簡単に 変更できます。

#### ■ サイズを変更する

- カーソルを右上の 
   → ハンドルの上に移動 します。
- 2. ハンドルをドラッグします。

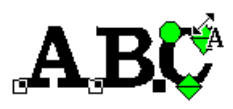

→ 文字の輪郭線が点線で表示され、サイズを 調整できます。

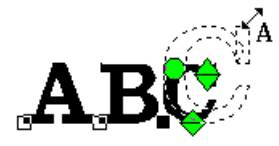

- マウスボタンを放すと、文字のサイズが変 更されます。
  - → 新しいサイズが、縫い方設定バーに表示さ れます。

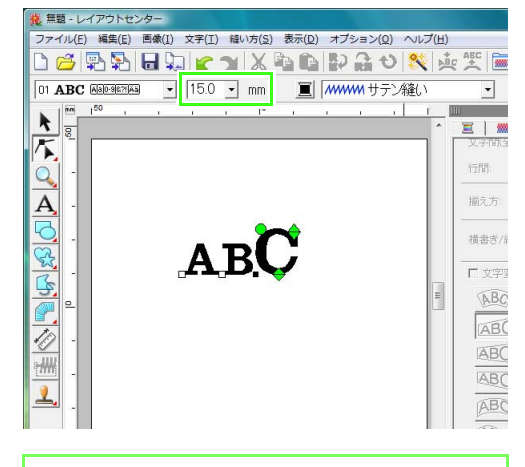

↓ メモ: ミニサイズ文字のサイズも大きくできますが、 縫い目が粗くなります。

## ■文字間(個別)を変更する

- 2. 文字を横にドラッグします。

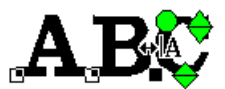

→ 文字の輪郭線が点線で表示され、水平に移 動できます。

**A B**C

 マウスボタンを離すと、文字間(個別)が 変更されます。

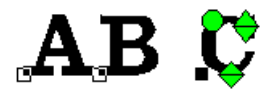

→ 書式設定ダイアログボックスが開いている場合は、新しい間隔が表示されます。

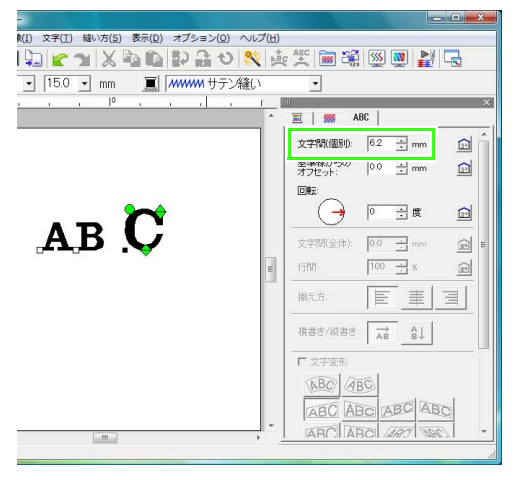

## ■ 基準線からのオフセットを変更する

- カーソルを下側の 
   ヘンドルの上に移動します。
- 2. ハンドルを縦にドラッグします。

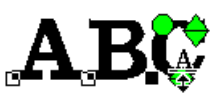

→ 文字の輪郭線が点線で表示され、上下に移動できます。

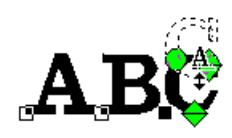

マウスボタンを離すと、文字の基準線からのオフセット(位置)が変更されます。

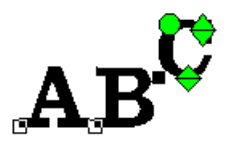

→ 書式設定ダイアログボックスが開いている場合は、新しい基準線からのオフセット値が表示されます。

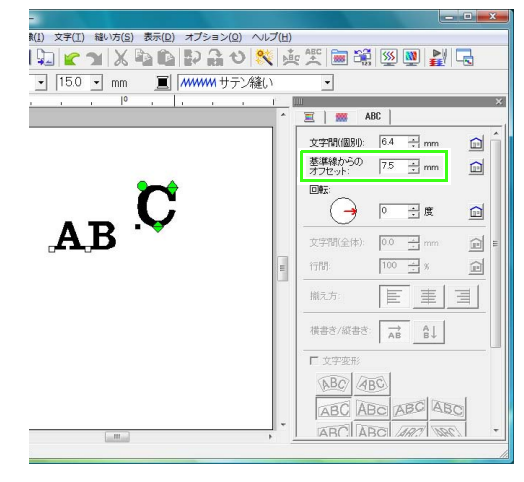

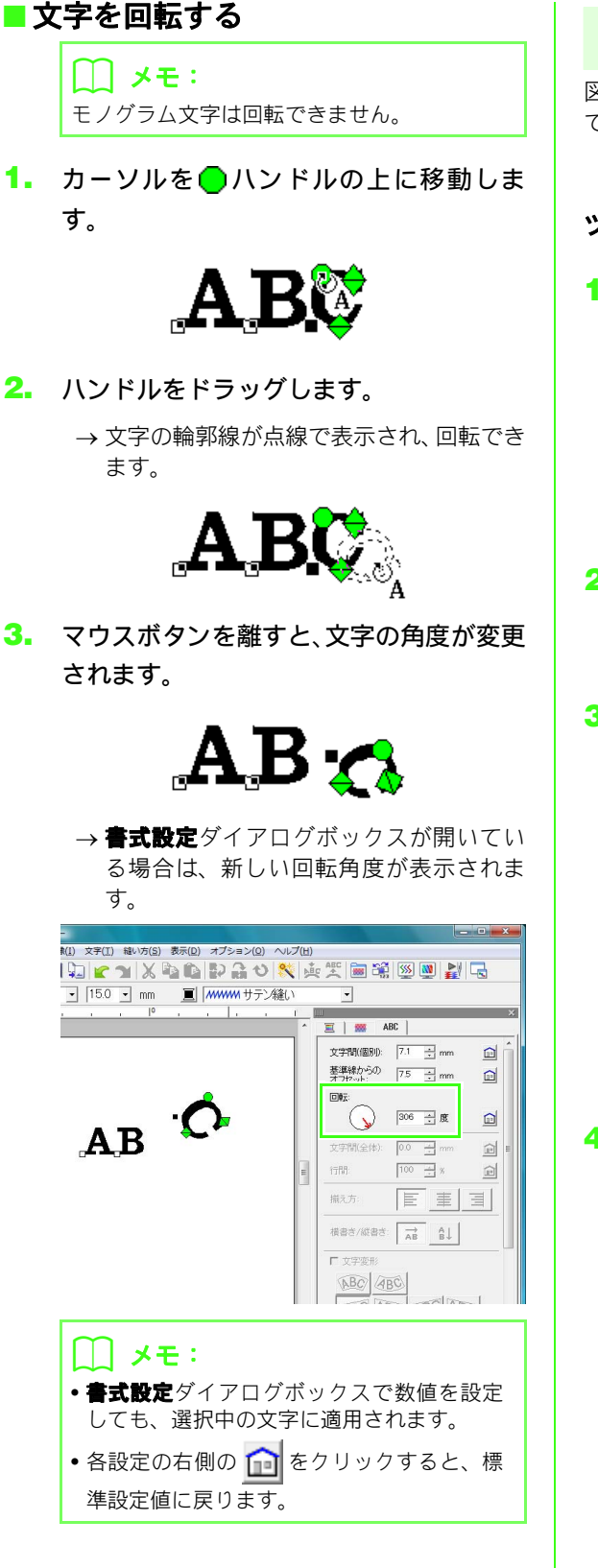

## 文字配列を設定する

図形データ(曲線、直線データなど)の輪郭線に沿っ て文字データを配列できます。

▶ P.70 の「図形を描く」

ツールバーボタン: 💑 🛛

 文字データまたはミニサイズ文字データ と図形データを選択します。

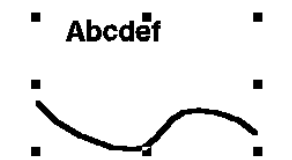

- 横位置、縦位置、向きセレクタをクリック して、配置のしかたを選択します。

| 横位置:  | 縱位置:   | 向き:   |
|-------|--------|-------|
| ABC - | _ABC - | ABC . |
| 反対側   | ОК     | キャンセル |

| □ メモ:                                             |
|---------------------------------------------------|
| 図形データの反対側に文字データを配置する<br>場合は、 <b>反対側</b> をチェックします。 |
|                                                   |

**4. OK** をクリックします。

#### <mark>()注意:</mark> · 亦形した古字デーク:

- 変形した文字データを配列すると、文字の 変形は解除されます。
- •1 つの図形データに対して配列できる文字 データは1つだけです。

|| メモ: 図形上の文字データを選択してドラッグする と、文字データの位置を移動できます。 🝞 P.38の「メモ」

|     |                     | ABC -           |
|-----|---------------------|-----------------|
|     |                     | ABC - Atrice    |
| 横位置 | 線に沿うときの文字の分布を設定します。 | ABC -           |
|     |                     | HABCH ABCH      |
|     |                     | ABC .           |
|     |                     | ABC . Le contra |
| 縱位置 | 文字と線との間隔を設定します。     | ABC · ·         |
|     |                     | ABC - D C       |
|     |                     | NOC - COM       |
|     | 線に対する文子の傾きを設定します。   | ABC - b c d e i |
|     |                     | □ 反対側           |
| 反対側 | 配列を反対側にします。         | 反対側             |

#### ■文字配列を解除する

図形データに沿って配列した文字データを切り離し ます。

ツールバーボタン: 🌺

- 図形データ上に配列された文字データを 選択します。
- ツールバーの たり マクリックするか、メニューの文字→文字配列の解除をクリッ

クします。

Abcdef

▶ P.90 の「文字配列を設定する」

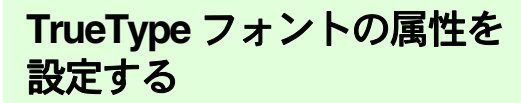

TrueType フォントの文字データの属性 (スタイル等) を設定できます。

- TrueType フォントの文字データを選択し ます。
- メニューの文字→TrueTypeフォントの設 定をクリックします。
  - → 選択された文字データの現在の属性が表 示されます。

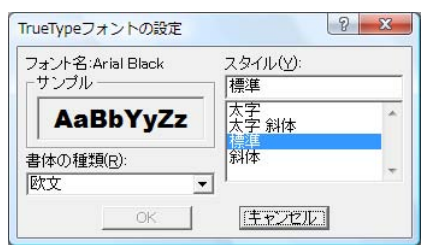

- 3. スタイルで字体を選択します。
- 4. 書体の種類で書体を選択します。
- 5. OK をクリックします。
  - → これから入力する TrueType フォントの文 字データには、ここで設定した属性が反 映されます。

#### ♡│ 注意:

- スタイルと書体の種類の内容は、選択されたTrueTypeフォントによって異なります。
- 選択された文字列が、複数のTrueTypeフォントで作られていると、TrueTypeフォントの設定は選択できません。
   また、同一フォントでも文字ごとにスタイルや書体の種類が異なる場合は、文字列の最初の文字の属性設定がダイアログボックスに表示されます。
   どちらの場合も、1文字のみが選択されている場合は、ダイアログボックスにその文字に設定されている属性が表示されます。
- P.81 の「文字 / ミニサイズ文字を入力する」、
   P.86 の「文字属性を設定する」

## 文字データを図形データに 変換する

TrueType フォントの文字データを、図形データに変換します。

- TrueTypeフォントの文字データを選択します。
- メニューの文字→図形データに変換をク リックします。
  - → 選択されていた文字データが、図形データ に変換されます。

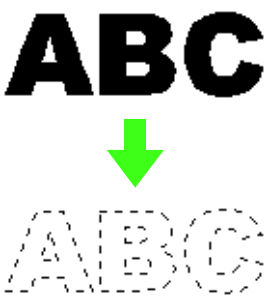

変換された図形データは、縫い方が設定さ れていないため、点線で表示されます。目 的に応じて、縫い方を設定してください。

]] メモ:

グループ化やドーナツ縫いを設定すると、形状 崩れを防ぐことができます。

▶ P.239 の「抜き文字を作る (図形データに変換した文字を使う)」

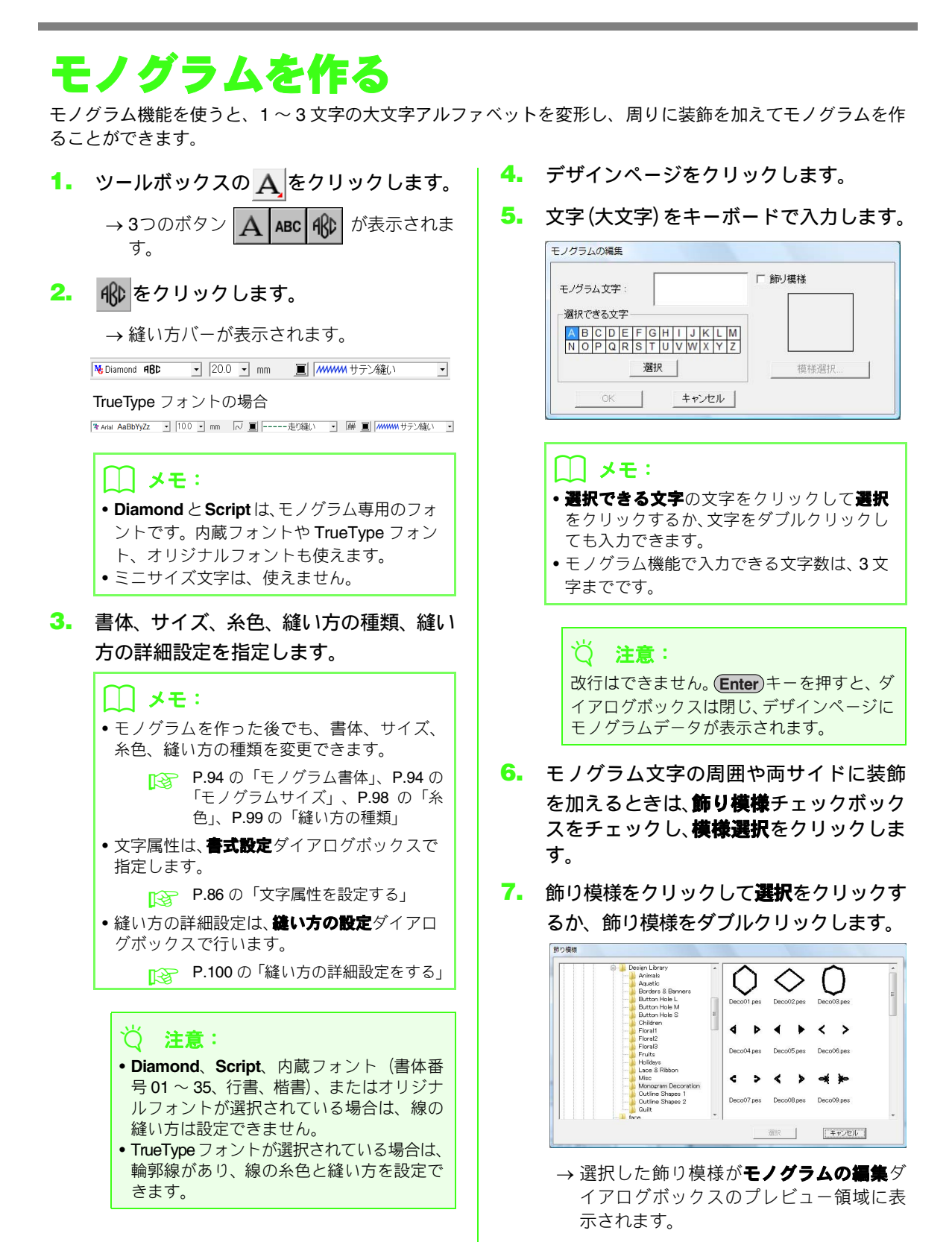

OK をクリックします。

 ツールボックスの り模様またはモノグラムデータを選択し、 サイズと位置を調整します。

P.53の「刺しゅうデータを移動する」
 P.54の「刺しゅうデータを拡大/縮小する」

10. 必要に応じて、**縫い方設定**バーで飾り模様 とモノグラムの糸色と縫い方を変更しま す。

モノグラム属性を指定する

**モノグラム書体**セレクタと**モノグラムサイズ**セレク タで設定します。

#### () メモ:

ツールボックスの 🚯 を選択すると、モノグ

ラム書体セレクタとモノグラムサイズセレク タが表示されます。また、デザインページでモ ノグラムデータを選択しても表示されます。 ■モノグラム書体

1. モノグラム書体セレクタをクリックします。

→ モノグラムの書体リストが表示されます。

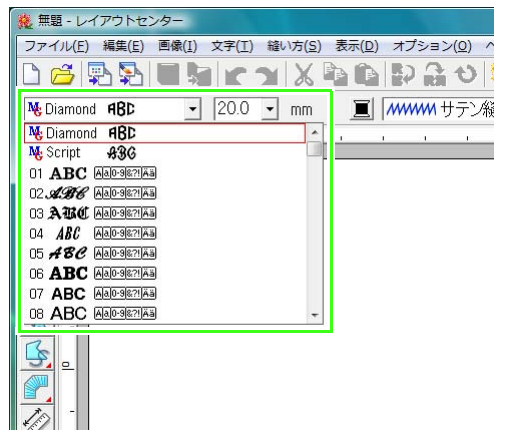

- 書体を選択します。
  - → これから入力するモノグラムは、ここで設 定した書体になります。
  - → モノグラムデータが選択されているとき は、そのモノグラムデータの書体が変更さ れます。

#### ■ モノグラムサイズ

モノグラムサイズセレクタをクリックします。

| 30.0 👻 | mm |
|--------|----|
| 20.0   | 0  |
| 30.0   |    |
| 50.0   |    |
| 75.0   |    |
| 100.0  |    |

- 数値を入力して (Enter) キーを押すか、モ ノグラムサイズセレクタで数値を選択し ます。
  - → これから入力するモノグラムは、ここで設 定したサイズになります。
  - → モノグラムデータが選択されているとき は、そのモノグラムデータのサイズが変更 されます。

<sup>→</sup>デザインページに選択した飾り模様とモ ノグラムデータが表示されます。

#### ■ モノグラム文字を編集する

1. モノグラムデータを選択します。

注意:
 複数のモノグラムデータを選択している場合は、この機能は使えません。複数のモノグラムデータを一度に編集することはできません。

- メニューの文字→文字の編集をクリック します。
  - → 選択したモノグラムデータの文字が入力 領域に表示されます。

| ミノグラム文字:                   | ABC                            | □ 飾り模様 |
|----------------------------|--------------------------------|--------|
| 選択できる文字 ―                  |                                |        |
| A B C D E F<br>N O P Q R S | G H I J K L M<br>T U V W X Y Z |        |
|                            | 選択                             | 模様選択   |

- 文字を編集します。
- **4. OK** をクリックします。

→ 編集されたモノグラムが表示されます。

#### <u>】</u> メモ:

- 飾り模様を追加/変更するときは、モノグラムの編集ダイアログボックスで飾り模様 チェックボックスをチェックし、模様選択を クリックして、飾り模様ダイアログボックス から選択します。
- 飾り模様は、選択し直しても元の飾り模様はそのままで、新しい飾り模様が追加されます。不要な飾り模様は、デザインページで選択して削除してください。

P.93の「モノグラムを作る」

#### ■ モノグラムを1文字ずつ編集する

文字データと同様の方法で、モノグラムデータも文 字ごとに書体、サイズ、糸色、縫い方の種類、文字 間隔、基準線からのオフセットを設定できます。回 転はできません。

> P.88 の「文字を選択する」、P.88 の「文字サ イズと文字の属性を変更する」

# 線と面に糸色と縫い方を設定する

-

縫い方バーで、次の刺しゅうデータの属性を設定で きます。

- 図形属性(角の丸み、両端の処理)
- 文字属性(書体、サイズ)
- 刺しゅう属性(糸色と縫い方、輪郭線と面部のオン/オフ)

指定できる設定は、選択されたツールと刺しゅう データの種類によって異なります。

例2:文字データが選択されている場合

01 ABC ABIO3827AB 🔹 10.0 🗸 mm 📃 MMMM サテン縫い

カーソルを縫い方バーのボタンまたはセレクタ上に 置くと、そのボタンやセレクタの機能を示すラベル が表示されます。以下の説明では、縫い方バーの各 構成要素を、これらのラベルに表示される名前で呼 びます。

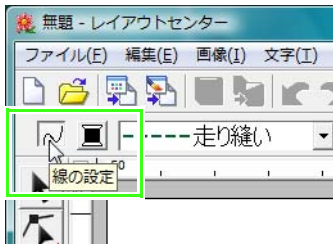

刺しゅうデータの属性は、データを作る前に設定で きます。また、データを作った後でも変更できます。 例えば、長方形を描くときは、長方形描画ツールを 選択後に、糸色と角の丸みを設定できます。描いた 後でも、その長方形を選択して属性を変更できます。

#### 図形属性

| 10.0 <b>-</b> mm | <b>角の丸</b> セレクタ:長方形の角を丸め<br>る大きさを設定します。<br>▶ P.71の「角が丸い長方形」                                |
|------------------|--------------------------------------------------------------------------------------------|
| 開いた線・            | <b>雨端の処理</b> セレクタ:直線や曲線で<br>描かれたデータを開いた線にする<br>か、閉じた線にするかを設定します。<br>▶ <b>P.74</b> の「両端の処理」 |

#### 文字属性

| <b>書体、モノグラム書体</b> セレクタ:文<br>字の書体を選択します。 |
|-----------------------------------------|
| ▶ P.83 の「書体」、<br>P.94 の「モノグラム書体」        |
| 文字サイズ モノグラムサイズセレ                        |
| クタ:文字サイズを選択します。                         |

#### 刺しゅう属性

| 2         | <ul> <li>         第の股定ボタン:輪郭線縫いのオン/<br/>オフを切り替えます。線の設定がオ<br/>フのときは、輪郭線の縫製は行われ<br/>ません。(糸色または縫い方の設定<br/>はできません。)         文字データ、モノグラムデータは、<br/>TrueType フォントが選択されてい<br/>るときのみ輪郭線縫いの設定がで<br/>きます。     </li> <li>         P.97の「線縫い/面縫い」     </li> </ul> |
|-----------|----------------------------------------------------------------------------------------------------|
|           | <b>面の設定</b> ボタン:面縫いのオン/オ<br>フを切り替えます。面の設定がオフ<br>のときは、面の縫製は行われませ<br>ん。(糸色または縫い方の設定はで<br>きません。)                                                                                                    |
|           | 線の色、面の色、文字の色、モノグ<br>ラムの線の色、モノグラムの面の<br>色、バンチングの色ボタン:輪郭線、<br>面、文字、モノグラム、マニュアル<br>パンチングデータの糸色を設定します。<br>P.98の「糸色」                                                                                                    |
|           | ☆ P.99の「特別な色」                                                                                                    |
| ▼ サテン緒い ▼ | <ul> <li>線の縫い方、モノグラムの線の縫い方、ブロックの縫い方セレクタ:輪</li> <li>郭線の縫い方を設定します。</li> <li>P.99の「縫い方の種類」</li> </ul>                                                                                                    |
|           | 面の続い方、モノグラムの面の続い<br>方、ブロックの縫い方セレクタ:面<br>部、文字、モノグラム、マニュアル<br>パンチングデータの縫い方を設定<br>します。<br>№ P.99の「縫い方の種類」                                                                                                    |

## 糸色と縫い方を設定する

刺しゅうデータに糸色と縫い方を設定します。輪郭 線や面がある刺しゅうデータには、それぞれ異なる 糸色と縫い方を設定できます。面にグラデーション を設定すると、糸色をもう1色追加してブレンディ ングを行うこともできます。(P-119の「グラデー ションを作る / ブレンディングを設定する」)文字 データには、1文字ごとに糸色と縫い方を設定でき ます。

輪郭線と面がある刺しゅうデータとは、TrueType フォントの文字・モノグラム、円・だ円、扇形、円 弧と弦、長方形、24 種類の図形、閉じた直線、閉じ た曲線のことです。これらの刺しゅうデータは、輪 郭線と面部の縫う/縫わないの設定ができます。

円弧、開いた直線・曲線などの輪郭線だけの刺しゅ うデータは、輪郭線の縫う / 縫わないが設定できま す。

内蔵フォントやオリジナルフォントの文字、マニュ アルパンチングデータは、輪郭線のない面だけの データです。面だけの刺しゅうデータは、面部の縫 う/縫わないは設定できません。

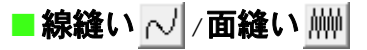

✓ で輪郭線縫いの、 (榊) で面縫いのオン / オフを 切り替えます。

オフ設定のときは縫製されません。(糸色または縫い方の設定はできません。)

ボタンをクリックするごとに、オン / オフが交互に 切り替わります。

- オン:線の色/面の色ボタンと線の縫い方/面の縫い 方セレクタが表示されます。
- オフ:線の色/面の色ボタンと線の縫い方/面の縫い 方セレクタは表示されません。

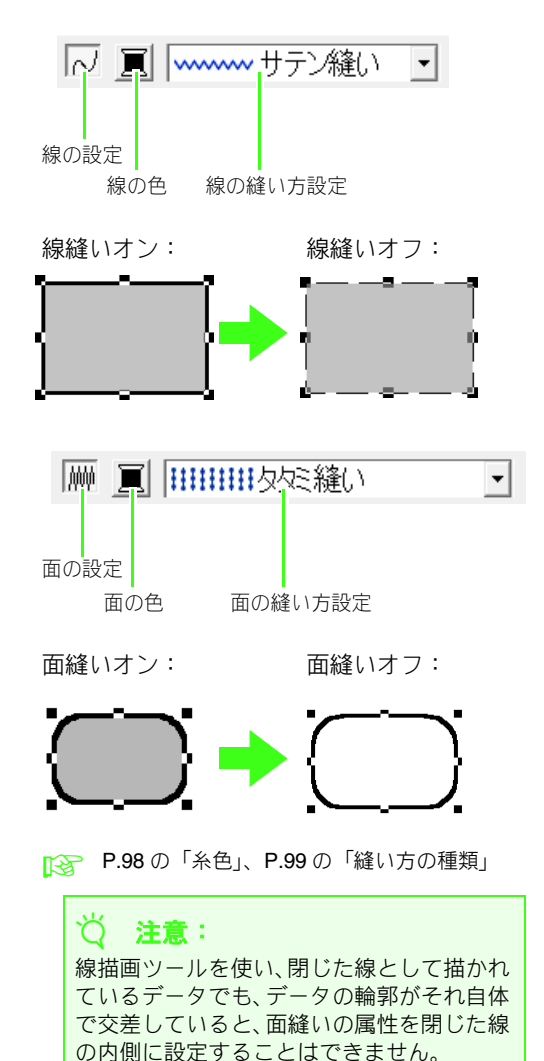

■ 糸色 🔳

輪郭線や面部、文字データやマニュアルパンチング データの糸色は、**糸色**ダイアログボックスで設定し ます。

#### **1. 糸色**ボタンをクリックします。

• パレット表示モード

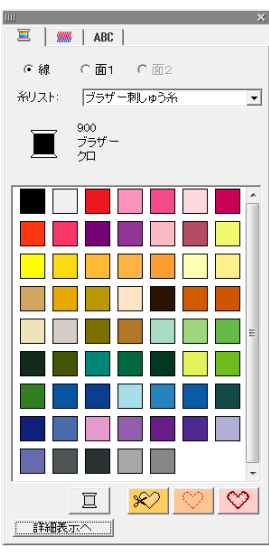

• 詳細表示モード

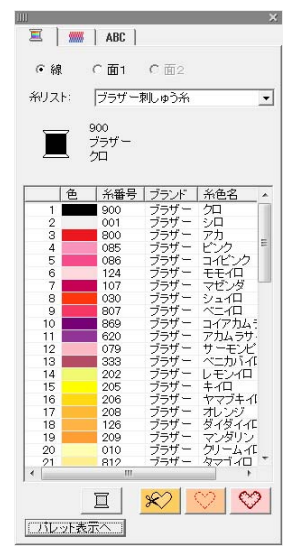

#### 🛄 メモ:

**条色**ダイアログボックスには 2 つの表示モード があり、モード切り替えは左下のボタンで行い ます。

- 糸色の詳細を表示するときは、詳細表示へボ タンをクリックします。
- 糸色のみを表示するときは、パレット表示へ ボタンをクリックします。

- 糸リストセレクタから、糸のブランドまた はユーザー糸リストを選択します。
- 3. 糸色リストから、色を選択します。

| メモ:                                 |
|-------------------------------------|
| 図形データ、TrueType フォントの文字 / モノ         |
| グラムデータ、閉じた線データは、糸色ダイア               |
| ログボックスの上部で、どの部分( <b>線、面 1</b> 、     |
| <b>面 2</b> )の色を設定するか切り替えることができ      |
| ます。                                 |
| 線:線の色                               |
| 面1:面の色                              |
| <b>面2</b> :ブレンディング設定時の追加色           |
| (面2は、ブレンディングを設定している場合               |
| のみ選択できます。)                          |
| P.119の「グラデーションを作る/ブレ<br>ンディングを設定する」 |
|                                     |

- ユーザー糸リストの設定方法や、ミシンでの 糸色の扱いについては、P.113の「ユーザー 糸リストを作成 / 編集する」を参照してくだ さい。
- 除色の変更のしかたについては、P.121の「糸 色を変更する」を参照してください。

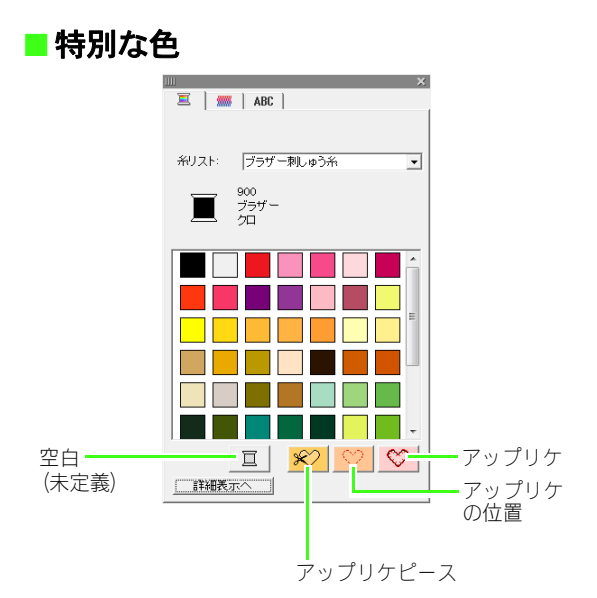

- 空白(未定義):糸色表示機能のあるミシンでは、自動的に指定された糸色を表示しますが、実際にミシンを使って縫製する際、そのときに応じて色を決めたいときに、「空白」を指定します。
- 次の 3 つの特別色を使って、アップリケを 作ります。

アップリケピース:アップリケにする布な どを切り取るための輪郭線を縫います。 アップリケの位置:アップリケを縫い付け る布に、アップリケ位置のガイド線を縫い ます。

アップリケ:アップリケを縫い付けます。

#### () メモ:

アップリケウィザードを使うと、簡単にアップ リケを作ることもできます。

> P.139の「アップリケを作る (アッ プリケウィザード)」、P.175の 「アップリケを作る」

■縫い方の種類

・・・・・・ サテン縫い ・ けけけけなりを縫い ・

輪郭線、面、文字、マニュアルパンチングデータの 縫い方の種類を設定します。

#### 1. 縫い方セレクタをクリックします。

→縫い方セレクタに表示される、設定できる 縫い方の種類は選択した刺しゅうデータ により異なります。

| 刺しゅう<br>データの<br>種類                         | <b>線の縫い方</b> 設定                                   | <b>面の縫い方</b> 設定                                                                                     |
|--------------------------------------------|---------------------------------------------------|----------------------------------------------------------------------------------------------------|
| 文字<br>(内蔵フォン<br>ト、オリジナ<br>ルフォント、<br>モノグラム) | なし                                                | サテン縫い、タタミ縫い、                                                                                        |
| 文字<br>(TrueType<br>フォント)                   | サテン縫い、<br>走り縫い、<br>3 重雄い、<br>モチーフ 縫い、<br>E/V ステッチ | プログラムタタミ縫い                                                                                          |
| ミニサイズ<br>文字                                | なし                                                | なし                                                                                                  |
| マニュアル<br>パンチング<br>データ                      | なし                                                | サテン縫い、タタミ縫い、<br>プログラムタタミ縫い、<br>パイピング縫い、<br>モチーフ縫い                                                   |
| その他                                        | サテン縫い、<br>走り違い、<br>3 重雄い、<br>モチーフ 縫い、<br>E/V ステッチ | サテン縫い、タタミ縫い、<br>プログラムタタミ縫い、<br>パイピング縫い、<br>モチーフ縫い、<br>クロスステッチ、<br>同心円縫い、放射縫い、<br>渦巻き縫い、<br>スティップリング |

#### 2. 縫い方の種類をクリックします。

P.97 の「線縫い / 面縫い」、P.100 の「縫い方の 詳細設定をする」

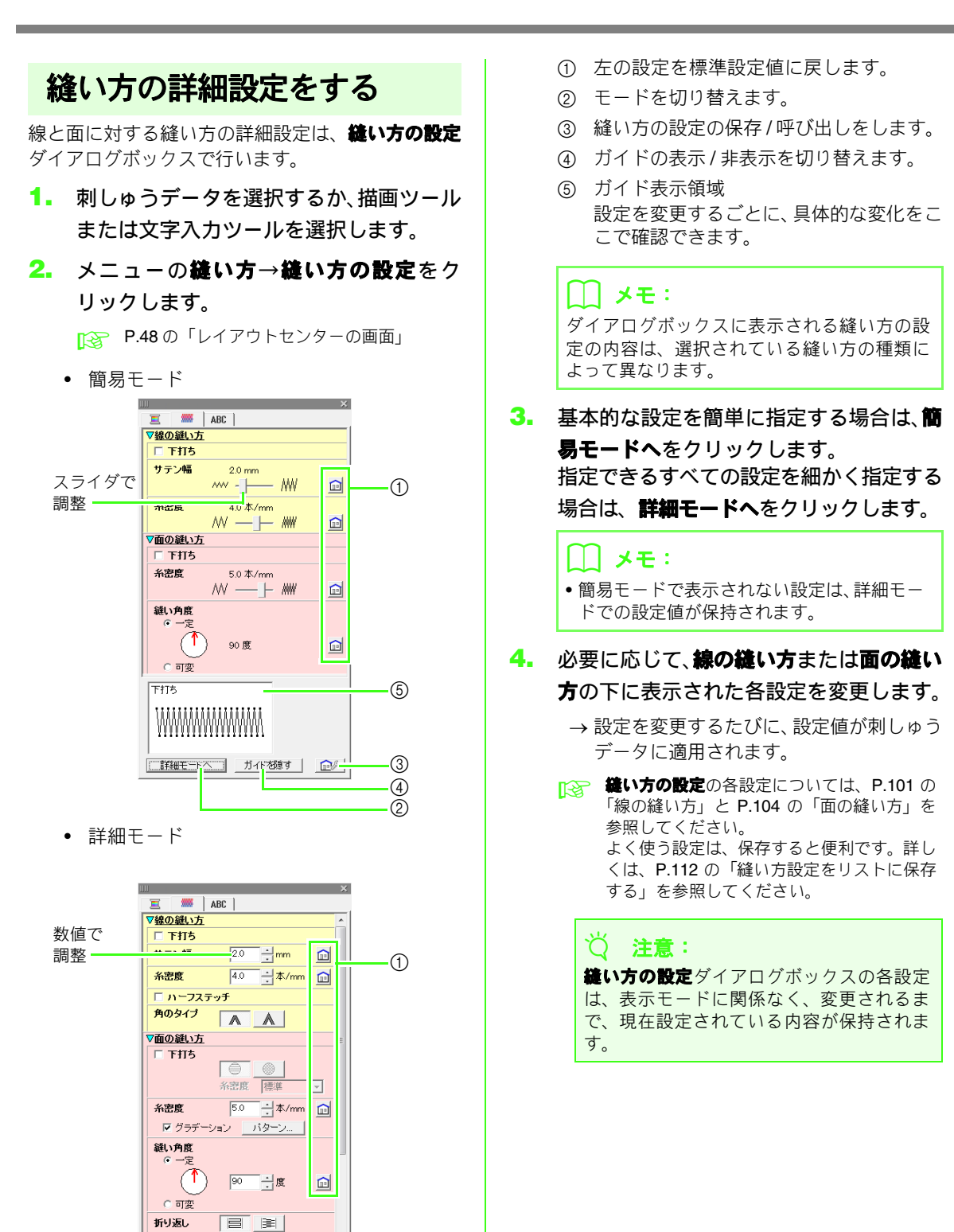

(5)

3 (4) (2)

100

下打ち

簡易モードへ ガイドを隠す \_\_\_\_\_\_

## ■線の縫い方

指定できる縫い方の設定は、選択した縫い方によっ て異なります。

サテン縫い

# $\sim 2$

| 下打ち     | 下打ちを設定する場合、チェックを入れます。<br>下打ちをすると、縫い縮みを防ぐことができます。                                                     |        | する<br><u>************************************</u> |
|---------|----------------------------------------------------------------------------------------------------|--------|---------------------------------------------------|
| サテン縫い   | サテン幅を設定します。                                                                                          | 狭い<br> | 大い<br>                                            |
| 糸密度     | 糸密度を 1mm あたりの糸数で設定します。                                                                               | 粗い     | 細かい<br>^^^^                                       |
| ハーフステッチ | ハーフステッチを設定する場合、チェックを入れ<br>ます。<br>折り返しの片側の糸密度が細かい場合に、一定密<br>度になるように自動的に調整されます。<br>文字データ、図形データに設定できます。 | しない    | する<br>-定密度に調整<br>される                              |
| 角のタイプ   | 角をどのように縫うかを設定します。                                                                                    | 4      |                                                   |

#### 走り縫い

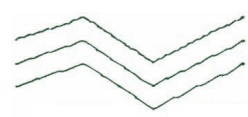

|       |                 | 短い           | 長い           |
|-------|-----------------|--------------|--------------|
| 走りピッチ | 走りピッチを設定します。    | •••••        | ·            |
|       |                 | 1 🖸          | 5 🛛          |
| 走り回数  | 輪郭線を縫う回数を設定します。 | ••••••<br>×1 | ••••••<br>×5 |

#### 3 重縫い

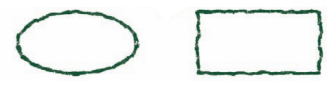

|       |              | 短い    | 長い                                            |
|-------|--------------|-------|-----------------------------------------------|
| 走りピッチ | 走りピッチを設定します。 | ••••• | <b>└───                                  </b> |

モチーフ縫い

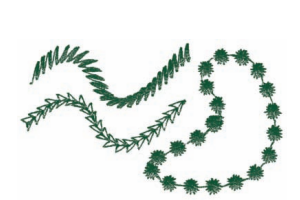

|                        | モチーフ縫いのパターンを選択します。                                  |                              |                                        |                                         |  |  |
|------------------------|-----------------------------------------------------|------------------------------|----------------------------------------|-----------------------------------------|--|--|
| i 🚔                    | 🗁 をクリックすると、一覧ダイアログボックスが表示されます。フォルダを選択し、パターン         |                              |                                        |                                         |  |  |
| _                      | <br>一覧から希望のバターン(.pmf ファイル)を選択します。                   |                              |                                        |                                         |  |  |
|                        | パターンのサイ                                             | ブを記字」ます、京キレ幅の比索              | 小さい                                    | 大きい                                     |  |  |
| <mark>☆ } ⊞</mark>     | を維持して、拡大                                            | へを設定しより。高さと幅の比率<br>大/縮小できます。 | ######                                 | Cur Cur                                 |  |  |
|                        | ① 高さ<br>(縦の長さ)                                      | パターンの高さを設定します。               | 低い                                     | 高い                                      |  |  |
| 5.0 ÷m                 |                                                     |                              | ~~~~~~~~~~~~~~~~~~~~~~~~~~~~~~~~~~~~~~ | (HAAAAA                                 |  |  |
| 5.0 mm                 | ② 幅                                                 |                              | 短い                                     | 長い                                      |  |  |
| , <u> </u>             | ② <sup>11曲</sup><br>(横の長さ)                          | パターンの幅を設定します。                | <i>aaaaaaaaa</i> a                     |                                         |  |  |
|                        | パターンの縦配列を設定します。<br>パターン全部または 1 パターンごとに上下反転で<br>きます。 |                              | 20000 標準                               | C C C C C C C C C C C C C C C C C C C   |  |  |
| アレンジ 1<br>(縦配列)        |                                                     |                              | <b>区10101</b>                          | C C C C C C C C C C C C C C C C C C C   |  |  |
|                        |                                                     |                              | 草交 えんし                                 | ~~~~~~~~~~~~~~~~~~~~~~~~~~~~~~~~~~~~~~  |  |  |
|                        |                                                     |                              | 標準                                     | -<br>BBBBBB<br>BB                       |  |  |
| アレンジ <b>2</b><br>(横配列) | パターンの横配列を設定します。<br>パターン全部または 1 パターンごとに左右反転で<br>きます。 |                              | <b>****</b> 反転                         | S C C C C C C C C C C C C C C C C C C C |  |  |
|                        |                                                     |                              | 交互                                     |                                         |  |  |
|                        |                                                     |                              | 狭い                                     | 広い                                      |  |  |
| スペース                   | バターンの間隔を設定します。<br>                                  |                              | CARACERA                               | G7                                      |  |  |
|                        | 走りピッチを設定します。                                        |                              | 短い                                     | 長い                                      |  |  |
| 走りピッチ<br>              |                                                     |                              | •••••                                  | ·                                       |  |  |

#### E/V ステッチ

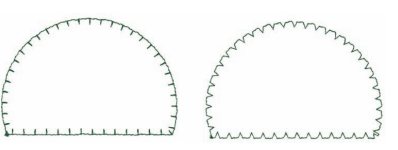

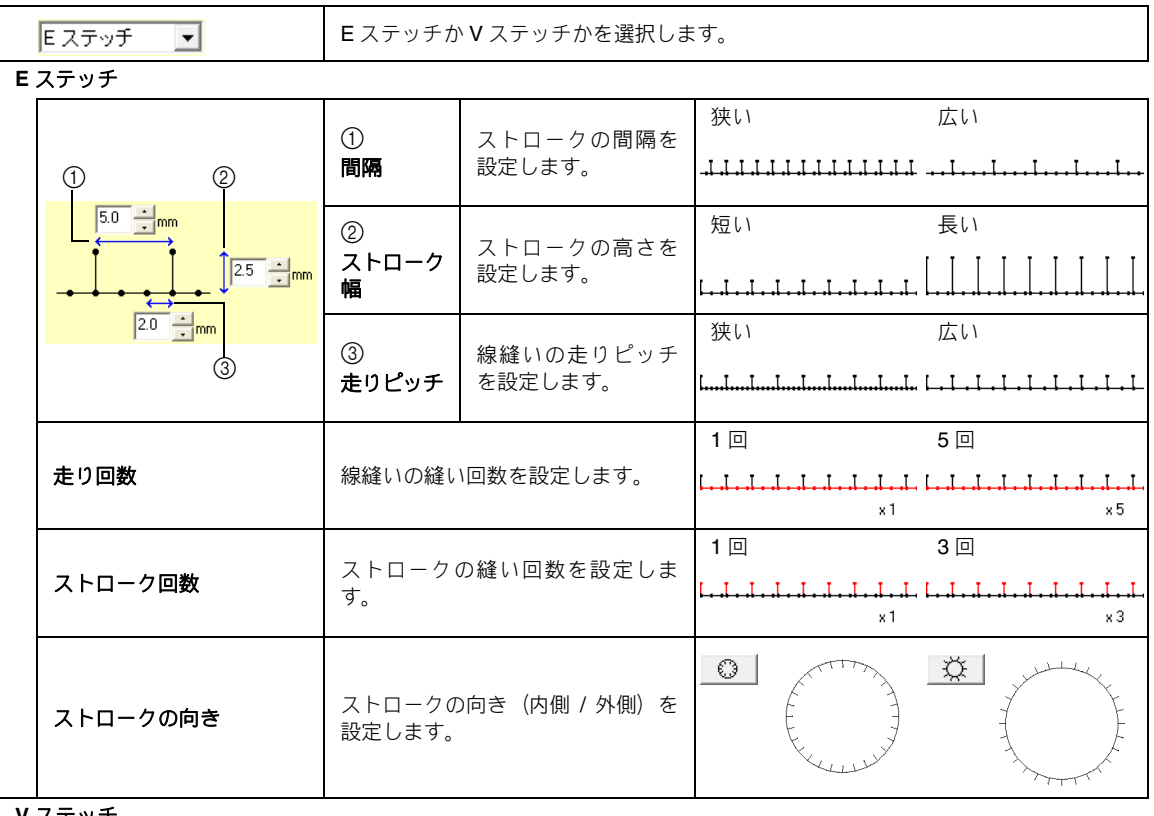

#### Ⅴ ステッチ

| 1 |          | ①<br>間隔                                            | ストロークの間隔を<br>設定します。  | 狭い 広い<br>へへへへへへへへへへ                                                                                                    |
|---|----------|----------------------------------------------------|----------------------|----------------------------------------------------------------------------------------------------|
|   |          | ②<br>ストローク<br>幅                                    | パターンの高さを設<br>定します。   | 狭い 長い<br>ヘー・ヘー・ヘー・ヘー・<br>スー・・・・・・・・・・・・・・・・・・・・・・・・                                                                                                    |
|   | 3        | ③<br>走りピッチ                                         | 線縫いの走りピッチ<br>を設定します。 | 狭い 広い<br><b>ハーハーハーハーハーハーハ</b> ヘヘヘヘヘヘハ                                                                                                    |
|   | 走り回数     | 縫い回数を設定します。<br>✔ ステッチは、線縫いとストローク<br>は同じ縫い回数で縫われます。 |                      | 1回 5回<br>へ-ハ-ハ-ハ-ハ-ハ-ハ-ハ-ハ-ハ-ハ-ハ-ハ-<br>×1 ×5                                                                                                    |
|   | ストロークの向き | ストロークの向き(内側 / 外側)を<br>設定します。                       |                      | C comments and comments and com |

## ■ 面の縫い方

指定できる縫い方の設定は、選択した縫い方によって異なります。

#### サテン縫い

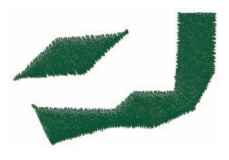

|     | 下打ちを設定する場合、チェックを入れ、以下の設定を行<br>下打ちをすると、縫い縮みを防ぐことができます。                                                                                                    | ういます。                                                                   |  |  |  |  |  |
|-----|----------------------------------------------------------------------------------------------------|-------------------------------------------------------------------------|--|--|--|--|--|
|     | 下打ちの縫い種類を設定します。                                                                                                    |                                                                         |  |  |  |  |  |
|     | <ul> <li>文字とマニュアルパンチングデータの場合</li> <li>その他のデータの場合</li> </ul>                                                                                                    |                                                                         |  |  |  |  |  |
| 下打ち | <u></u> 端のみ                                                                                                    | 1 重縫い:<br>指定された縫い方向に対して垂直に<br>縫います。                                     |  |  |  |  |  |
|     | ▲ 面部のみ(サテン縫いの1重縫い)                                                                                                    | <ul> <li>2 重縫い:<br/>指定された縫い角度に対して 45 度と</li> <li>-45 度で縫います。</li> </ul> |  |  |  |  |  |
|     | 面部のみ (パイピング縫いの 1 重縫い)                                                                                                    |                                                                         |  |  |  |  |  |
|     | 端と面部(サテン縫いの1重縫い)                                                                                                    |                                                                         |  |  |  |  |  |
|     | 面部のみ(サテン縫いとパイピング<br>縫いの2重縫い)                                                                                                    |                                                                         |  |  |  |  |  |
|     | <b>糸密度</b><br>下打ちの糸密度を、 <b>濃い/標準/薄い</b> から選択します。                                                                                                    |                                                                         |  |  |  |  |  |
| 糸密度 | 糸密度を 1mm あたりの糸数で設定します。                                                                                                    | 粗い 細かい                                                                  |  |  |  |  |  |
|     | <ul> <li>グラデーション</li> <li>糸密度にグラデーション (濃淡)を設定する場合、チェックを入れます。</li> <li>次の場合は、設定できません。</li> <li>縫い角度が可変に設定されている</li> <li>文字データおよびマニュアルパンチングデータ</li> <li>パターンをクリックして、グラデーションのパターンを設定します。</li> <li>№ P.119の「グラデーションを作る/ブレンディングを設定する」</li> </ul> |                                                                         |  |  |  |  |  |

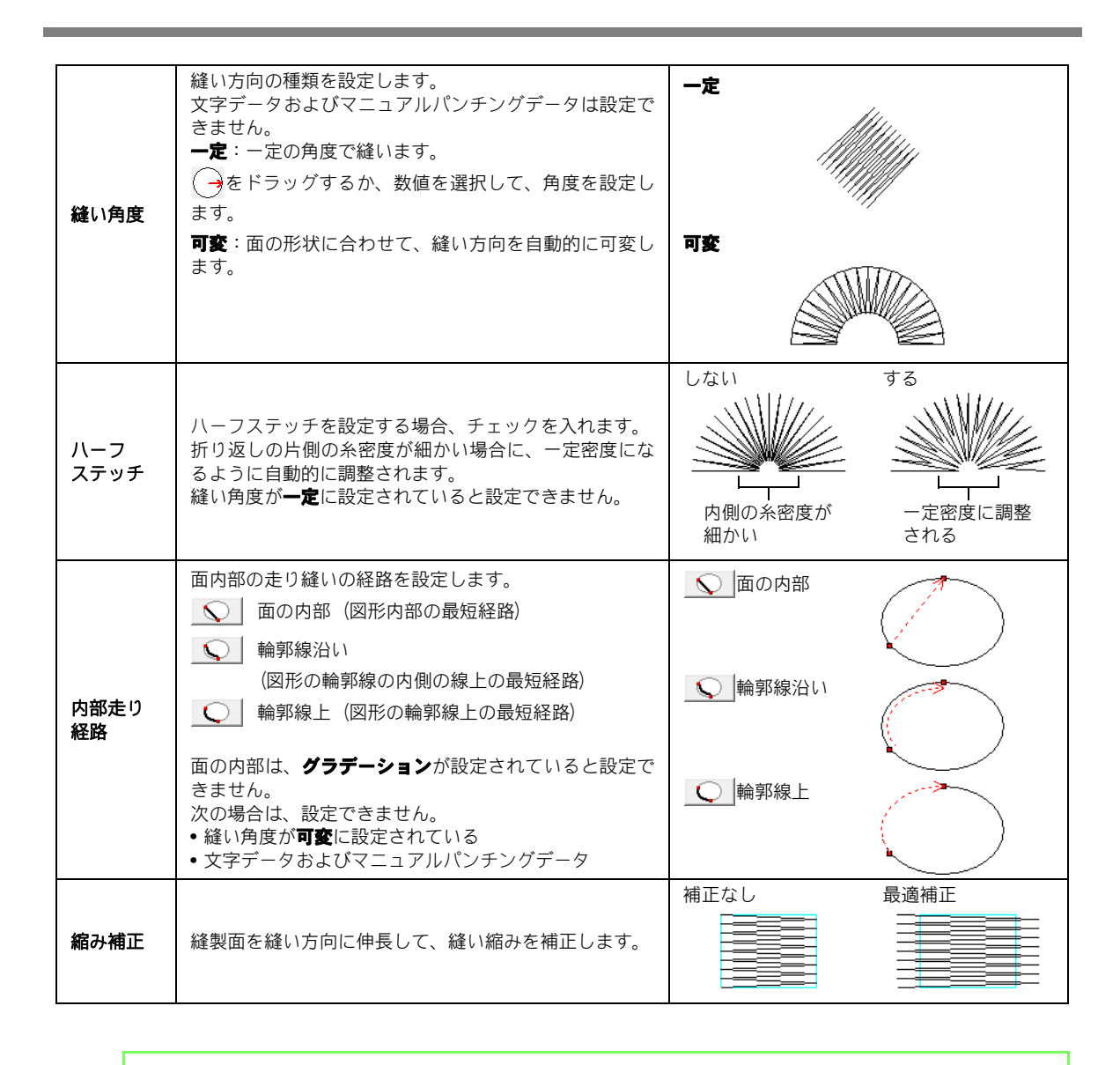

| メモ:

マニュアルパンチングについては、P.77 の「マニュアルパンチングデータを作る」を参照してください。

#### タタミ縫い

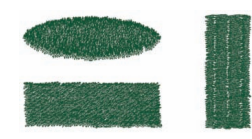

| 下打ち                       |                                                             |        |  |  |  |  |
|---------------------------|-------------------------------------------------------------|--------|--|--|--|--|
| 糸密度                       | ▶ P.104 の「サテン縫い」                                            |        |  |  |  |  |
| 縫い角度                      |                                                             |        |  |  |  |  |
| 折り返し                      | ステッチの折り返しパターンの形を指定します。<br>縫い角度が <b>可変</b> に設定されていると設定できません。 |        |  |  |  |  |
| ハーフ<br>ステッチ<br>内部走り<br>経路 | ▶ P.105 の「ハーフ ステッチ」、「内部走り経路」                                |        |  |  |  |  |
| 縫いピッチ                     | 縫いピッチを設定します。                                                | 短い 長い  |  |  |  |  |
| 偏差                        | 縫い目のずらし具合を設定します。                                            | 0% 50% |  |  |  |  |
| 縮み補正                      | ▶ P.105 の「縮み補正」                                             | ·      |  |  |  |  |

#### プログラムタタミ縫い

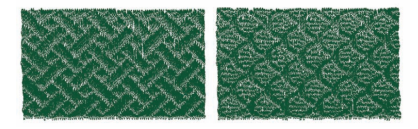

| 下打ち     |                        |
|---------|------------------------|
| 糸密度     |                        |
| 縫い角度    |                        |
| ハーフステッチ | F:104~~ F.105 の「リリン種い」 |
| 内部走り経路  |                        |
| 縮み補正    |                        |

| プロク | プログラムタタミ                            |                        |                                                                     |                      |                                                             |                |  |
|-----|-------------------------------------|------------------------|---------------------------------------------------------------------|----------------------|-------------------------------------------------------------|----------------|--|
|     |                                     |                        | モチーフ縫いのパターンを選択します。                                                  |                      |                                                             |                |  |
|     | ĩ                                   |                        | をクリックすると、一覧ダイアログボックスが表示されます。フォルダを選択し、                               |                      |                                                             |                |  |
| _   |                                     |                        | <br>パターン一覧から希望のバターン(. <b>pas</b> ファイル)を選択します。                       |                      |                                                             |                |  |
|     | <mark>* -⊩ ⊞</mark>                 |                        | パターンのサイズを設定します。高さと<br>幅の比率を維持して、拡大 / 縮小できま<br>す。                    |                      | <ul> <li>() () () () () () () () () () () () () (</li></ul> |                |  |
| Γ   |                                     | 1<br>7.5 mm<br>2<br>mm | ① 高さ<br>(縦の長さ)                                                      | パターンの高さを設定<br>します。   |                                                             |                |  |
| 7   | .5                                  |                        | ② 幅<br>(横の長さ)                                                       | パターンの幅を設定し<br>ます。    |                                                             |                |  |
| 角   | 角度                                  |                        | ()<br>をドラッグするか、数値を選択して、<br>パターンの角度を設定します。                           |                      | 135度<br>180度<br>225度<br>270度<br>90度<br>45度<br>0度<br>315度    |                |  |
| 7   | オフセット<br>オフセット<br>方向(横/縦)<br>方向)を設定 |                        | パターン配列(<br>方向)を設定(                                                  | Dオフセット方向(ずらし<br>します。 | <b>0%</b>                                                   |                |  |
| t   | ット                                  | オフセット<br>値             | パターン配列のオフセット値(ずらし<br>量)を設定します。                                      |                      | 横方向 50%<br>1000000000<br>20000000000000000000000000         | 縦方向 <b>50%</b> |  |
| ~   | ベースの縫い方                             |                        | ベースの縫い方を設定する場合、チェックを入れ、以下の設定を行います。                                  |                      |                                                             |                |  |
|     | 折り                                  | 返し                     | ステッチの折り返しパターンの形を指<br>定します。<br>縫い角度が <b>可変</b> に設定されていると設<br>定できません。 |                      |                                                             |                |  |
|     | <b>縫</b> いピッチ<br>偏差                 |                        | 縫いピッチを設定します。                                                        |                      | 短い                                                          | 長い             |  |
|     |                                     |                        | 縫い目のずらし具合を設定します。                                                    |                      | 0%                                                          | 50%            |  |

刺しゃうデータを編集する(フイアウトセンター)

パターン

縫い沈め、または浮き上がり 効果を設定した面

 - プログラムタタミ縫いのベースの縫い方 (斜線で示したパターン以外の領域)で設 定された縫い方で縫われます。

・パターンファイルで設定された縫い方で 縫われます。
# パイピング縫い

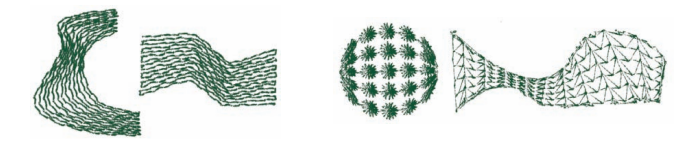

ブロックの進行方向に沿って縫い目を作ります。

| 角度 |                                                                                      | 縫い方向の角度を設定します。<br>● をドラッグするか、数値を選択し<br>て、設定します。<br>マニュアルパンチングデータには設定<br>できません。 | 135度<br>180度<br>225度<br>270度<br>315度 |
|----|--------------------------------------------------------------------------------------|--------------------------------------------------------------------------------|--------------------------------------|
| モチ | - フ縫いを使わない場合に設定                                                                      | します。                                                                           |                                      |
|    | 糸密度                                                                                  | 1mm 当たりの糸数を設定します。                                                              | 粗い 細かい                               |
|    | 走りピッチ                                                                                | 線縫いの走りピッチを設定します。                                                               | 短い 長い                                |
|    | 偏差                                                                                   | 縫い目のずらし具合を設定します。                                                               | 0% 50%                               |
| モチ | ーフ縫い                                                                                 | モチーフ縫いを使って模様をつくる場合                                                             | 、チェックを入れ、以下の設定を行います。                 |
|    | モチーフ<br>バターン1のみ ▼                                                                    | ▶ P.109 の「面の縫い方」の「モチ                                                           | ーフ縫い」                                |
|    | パターン 1/パターン 2<br>モチーフパターンの<br>種類と大きさ<br>アレンジ 1 (縦配列)<br>アレンジ 2 (横配列)<br>スペース横 (横の間隔) | ▶ P.102 の「線の縫い方」の「モチ                                                           | ーフ縫い」                                |
|    | スペース縦(縦の間隔)<br>オフセット量<br>走りピッチ                                                       | ▶ P.109 の「面の縫い方」の「モチ                                                           | ーフ縫い」                                |

モチーフ縫い

パタ

|                                             | 00000000000000000000000000000000000000                                                                      |                                                        |                   |
|---------------------------------------------|----------------------------------------------------------------------------------------------------|--------------------------------------------------------|-------------------|
| モチーフ<br>バターン1のみ マ <sup>モチ</sup><br>パタ<br>パタ | ーフ縫いに使うパターンを選択します。<br>アーン1のみ:パターン1のみを使います。<br>アーン2のみ:パターン2のみを使います。<br>アーン1と2:パターン1と2を使います。<br>各列で交互に縫製されます。 | パターン10み<br>※※※※※※※<br>※※※※※<br>※※※<br>**************** | <b>K9-&gt;204</b> |
| パターン 1/ パターン 2                              | 各パターンの設定をします。                                                                                               | •                                                      |                   |
| モチーフパターンの                                   |                                                                                                    |                                                        |                   |

|   | 種類と大きさ      |                                  |                                               |                                                            |
|---|-------------|----------------------------------|-----------------------------------------------|------------------------------------------------------------|
|   | アレンジ1(縦配列)  | <br>  <b>P.102</b> の「線の縫い方」の「モチー | フ縫い」                                          |                                                            |
|   | アレンジ2(横配列)  |                                  |                                               |                                                            |
|   | スペース横(横の間隔) |                                  |                                               |                                                            |
|   | スペース縦(縦の間隔) | パターンの縦の間隔を設定します。                 | 狭い<br><i>000000<br/>000000<br/>000000</i>     | 広い<br><i>ひつのつののの</i><br><i>ひのののののの</i>                     |
| 角 | 度           | ●をドラッグするか、数値を選択して、<br>角度を設定します。  | 9<br>135度<br>180度<br>225度<br>27               | 0度<br>45度<br>0度<br>315度<br>0度                              |
| オ | フセット量       | パターン配列のオフセット量(ずらし<br>量)を設定します。   | 小さい<br><i>ひつつつつのの<br/>ひつつつつのの<br/>ひつつつつのの</i> | 大きい<br><i>000000<br/>100000</i><br>10000000000000000000000 |
| 走 | :りピッチ       | ▶ P.102 の「線の縫い方」の「モチー            | フ縫い」                                          |                                                            |

#### クロスステッチ

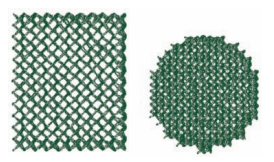

| サイズ | 格子の縦横のサイズを設定します。<br>詳細モードでは、単位として mm またはカウント<br>で設定します。どちらの単位で設定しても、もう<br>一方の単位も連動して設定されます。 | 小さい   | ten             |
|-----|---------------------------------------------------------------------------------------------|-------|-----------------|
| 縫い方 | 縫い回数を、 <b>2 重縫い/4 重縫い/6 重縫い</b> から設定                                                        | 2 重線い | 6 重雄い           |
|     | します。                                                                                        | ※ *2  | ※ <sub>×6</sub> |

#### 同心円縫い、放射縫い、渦巻き縫い

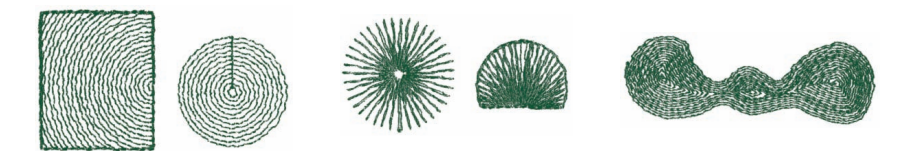

同心円縫いと放射縫いの中心点の移動については、P.61の「中心点を移動する」を参照してください。

|       |                        | 同心円縫い<br>粗い | 同心円縫い<br>細かい |
|-------|------------------------|-------------|--------------|
|       |                        |             |              |
|       |                        | 放射縫い        | 放射縫い         |
|       |                        | 粗い          | 細かい          |
| 糸密度   | 糸密度を 1mm あたりの糸数で設定します。 | 放射希密度       | 波村名常度        |
|       |                        | 渦巻き縫い       | 渦巻き縫い        |
|       |                        | 粗い          | 細かい          |
|       |                        | 渦巻き 千密度     |              |
| 走りピッチ | 走りピッチを設定します。           | 短い<br>      | 長い           |

#### スティップリング

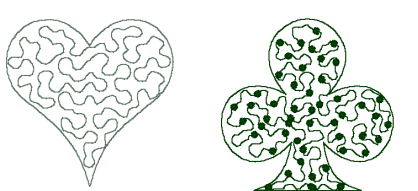

| 走  | リピッチ                                                               | 走りピッチを設定します。<br>モチーフ縫いを使う場合は設定できませ<br>ん。 | 短い<br>                                         | 長い<br><br>曲線が角張ります。 |
|----|--------------------------------------------------------------------|------------------------------------------|------------------------------------------------|---------------------|
| ス⁄ | ペース                                                                | 隣り合う線縫いの平均間隔を設定します。                      | 狭い<br>「「「「」」、「」、「」、「」、「」、「」、「」、「」、「」、「」、「」、「」、 | 広い                  |
| Ŧ  | チーフ縫い                                                              | モチーフ縫いを使って模様をつくる場合、                      | チェックを入れ、以下の                                    | )設定を行います。           |
|    | モチーフパターンの<br>種類と大きさ<br>アレンジ1 (縦配列)<br>アレンジ2 (縦配列)<br>スペース<br>走りピッチ | ▶ P.102 の「線の縫い方」の「モチー」                   | フ縫い」                                           |                     |

#### マニュアルパンチング

マニュアルパンチングデータは、面の縫い方がサテン縫い、タタミ縫い、プログラムタタミ縫いの場合、ぼか し縫いの設定ができます。

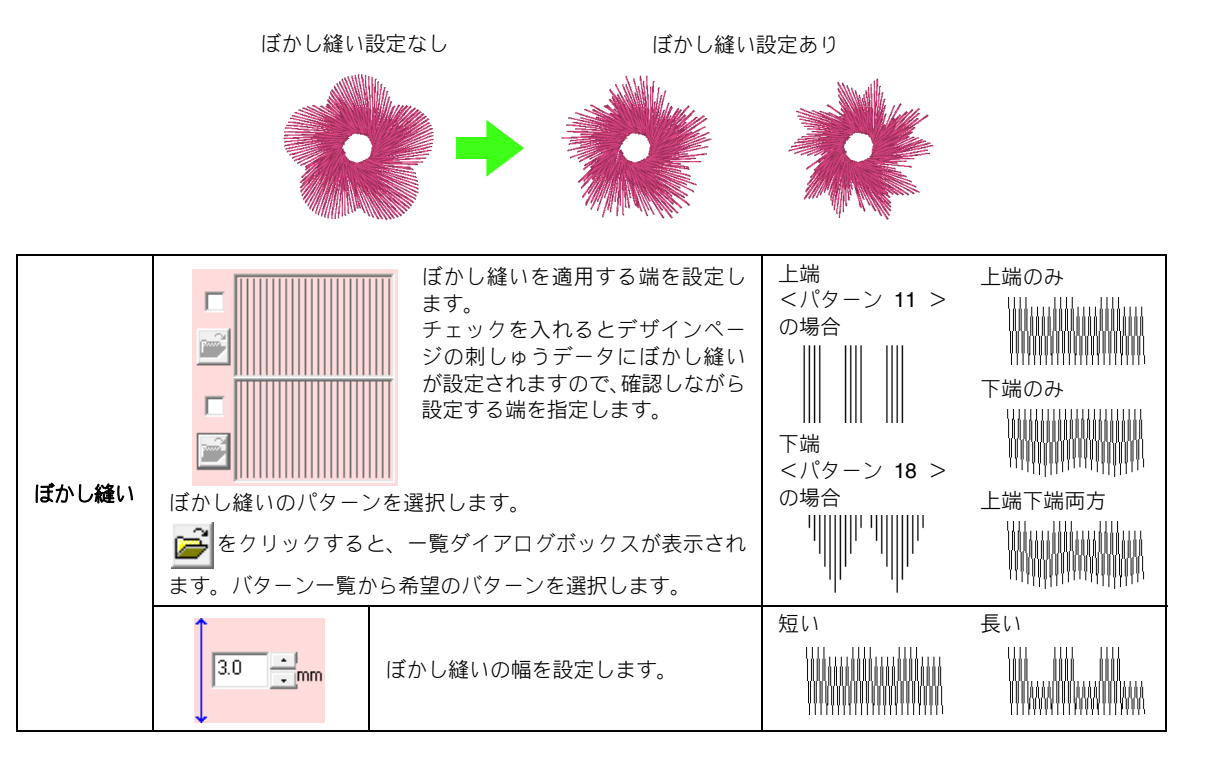

# 阿しゅうデータを編集する(レイアウトセンター)

#### プログラムタタミ縫いとスタンプに関する注意

プログラムタタミ縫いやスタンプを設定する場合、 縫い方とパターン角度によっては、パターンの効果 が十分に現れない場合があります。これは、パター ンのデータと縫いが交わる所に針落ちデータを作ら れるためです。

したがって、プログラムタタミ縫いやスタンプを設 定する場合は、必ずプレビュー機能を使って縫い角 度、パターン角度が正しいか確認してください。効 果的な角度の値を得るため、別の縫い角度を試して 比較してみてください。

プログラムタタミ縫いの例:

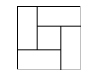

例 1 縫い角度:45 度(標準)

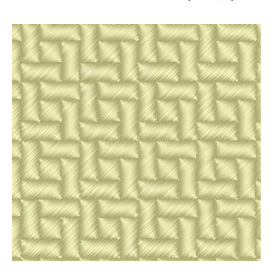

#### 例2 縫い角度:90度

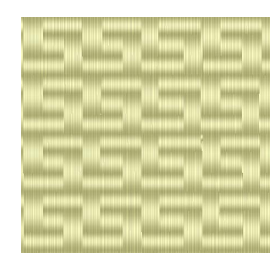

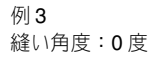

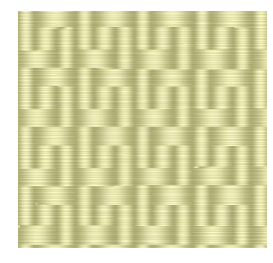

 P.65 の「縫製イメージをプレビューする」、
 P.199 の「ステッチクリエイターの基本的な 使い方」

# よく使う縫い方を保存する

頻繁に使う縫い方を保存し、縫い方を設定するとき に呼び出すことができます。

> () メモ: 前易モードと詳細モードのどちらの設定でも 保存できます。

#### ■縫い方設定をリストに保存する

 縫い方の設定ダイアログボックスを表示 します。

▶ P.100 の「縫い方の詳細設定をする」

- 3. 保存をクリックします。

| 票準) | 開く   |
|-----|------|
|     | 保存   |
|     | 肖山移余 |
|     |      |

設定名を入力し、OKをクリックして、リストに登録します。

| and the second second second second second second second second second second second second second second second |       |
|----------------------------------------------------------------------------------------------------|-------|
| ら肘をつけてくたるい。                                                                                                    | ОК    |
|                                                                                                    | キャンセル |

 閉じるをクリックしてダイアログボック スを閉じます。

- リストから設定を削除する
- **縫い方の設定の読み込み/保存**ダイアログ ボックスで、削除する設定名を選択しま す。

| 票準)<br>st | 開   |
|-----------|-----|
|           | 保存  |
|           | 削除  |
|           | 閉じる |

 削除をクリックし、確認メッセージが表示 されたら、はいをクリックします。

|      | ×モ:       |
|------|-----------|
| (標準) | は削除できません。 |

- リストから縫い方の設定を呼び出す
- **縫い方の設定の読み込み/保存**ダイアログ ボックスで、呼び出したい設定名を選択し ます。

| 票準)<br>sst | 開   |
|------------|-----|
|            | 保存  |
|            | 削除  |
|            | 閉じる |

- 開くをクリックします。
  - → 縫い方の設定ダイアログボックスの設定 が呼び出した設定に変わります。

# () メモ:

- 呼び出した設定を変更して上書き保存したいときは、縫い方の設定ダイアログボックスで (ごを)をクリックし、保存をクリックし、設定名を変更しないで OK をクリックします。
- 保存した設定は、別のパソコンで使うこともできます。コピー元のパソコンの刺しゅう PRO 8 フォルダ(アプリケーションフォルダ)の settings フォルダから sastd.txt をコ ピーして、コピー先のパソコンの同じパスにある settings フォルダに貼り付けます。 刺しゅう PRO がインストールされたドライ ブ¥Program Files ¥ Brother ¥刺しゅうPRO 8¥ settings

# ユーザー糸リストを作成/ 編集する

ユーザー糸リストとは、よく使う糸やお手持ちの糸 を登録するなど、自由に作成 / 編集できるリストで す。システム糸リストからの糸データを組み合わせ たり、新規の糸データを加えることもできます。

 メニューのオプション→ユーザー糸リス トの編集をクリックします。

# ■新しい糸リストを作る

1. リスト作成をクリックします。

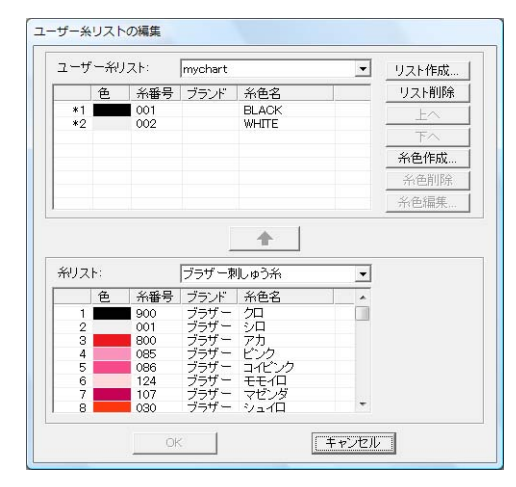

 リスト名を入力し OK をクリックして、糸 リストを登録します。

| ノスト名: | ОК    |
|-------|-------|
|       | キャンセル |
|       | -     |

# 🌐 メモ:

登録されたリストは、**ユーザー糸リスト**セレク タから選択し、内容を編集できます。

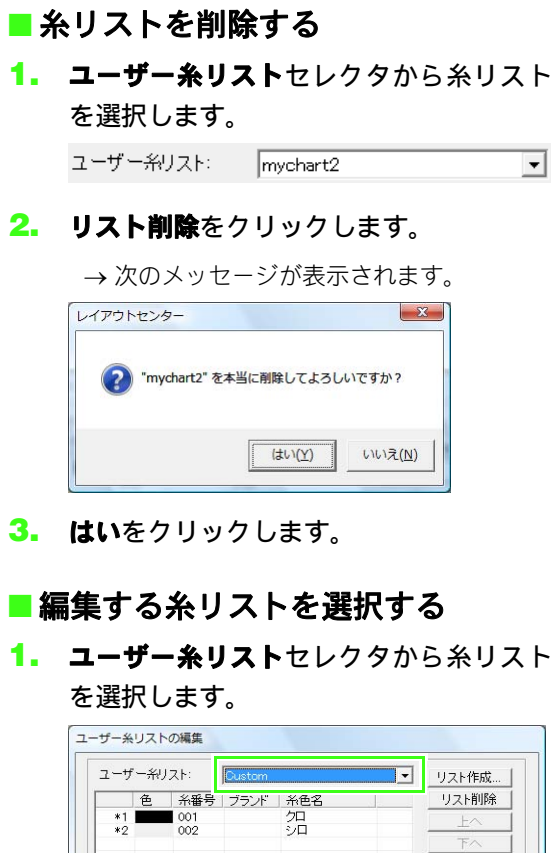

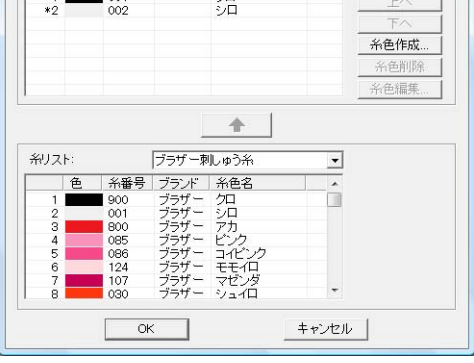

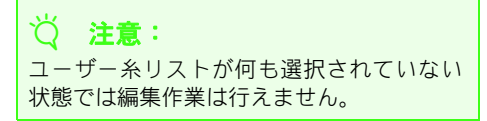

■ 糸リストから糸色を追加する

- キリストセレクタからブランドを選択します。
- 糸リストの糸色一覧から糸色を選択します。

人 メモ: 複数の色を選択するときは、Shift キーまた は Ctrl キーを押しながら糸色をクリックし ます。

#### 

→ 選択した糸色がユーザー糸リストに追加 されます。

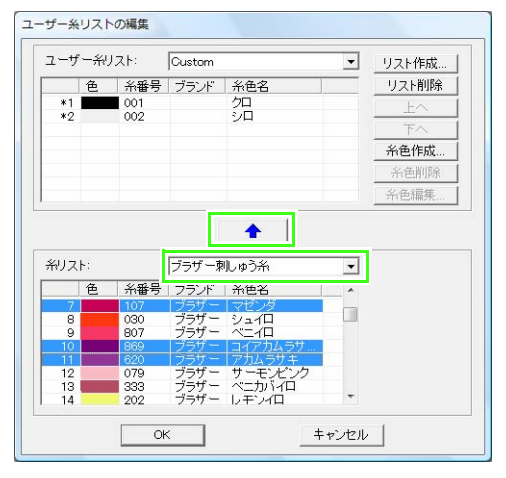

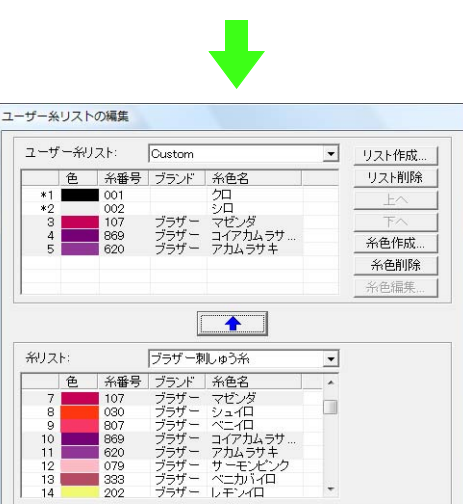

キャンセル

OK

- 新しい糸色を追加する
- 1. 糸色作成をクリックします。
- 2. 色の作成をクリックします。

| 糸色の情報  |      |                    |
|--------|------|--------------------|
| <br>色: | 色の作成 | <u>OK</u><br>キャンセル |
| 糸番号:   |      |                    |
| ブランド:  |      |                    |
| 糸色名:   |      |                    |

3. 色を選択し、OK をクリックします。

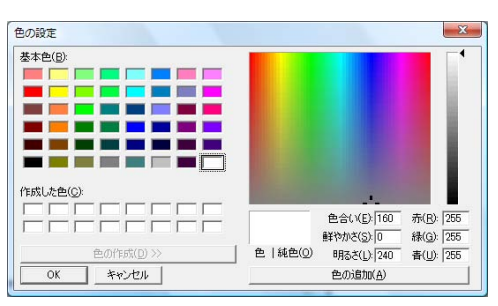

- → 糸色の編集ダイアログボックスに新しい 色が表示されます。
- 必要に応じて、
   糸番号、
   ブランド、
   糸色名
   のボックスに数字や文字を入力します。

| 糸色の情報 | ₹     |      |       |
|-------|-------|------|-------|
| 色:    |       | 色の作成 | キャンセル |
| 糸番号:  | 0517  |      |       |
| ブランド: |       |      |       |
| 糸色名:  | Green |      |       |

↓ **メモ:** 糸番号は数字のみ入力できます。  OKをクリックして、新しい糸色をユーザー 糸リストに追加します。

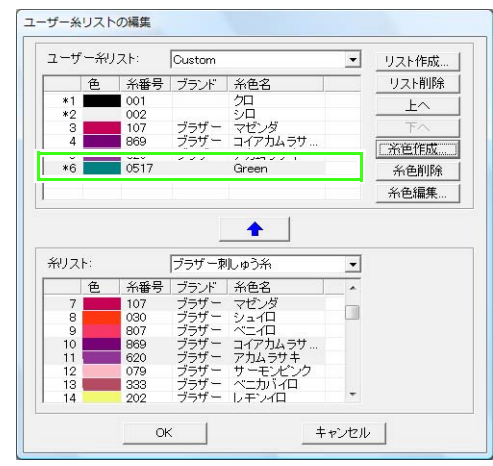

#### () メモ:

新しく追加された糸色は、行の左端に(\*) マークが表示されます。

## ■ 糸色を削除する

ユーザー糸リストに登録されている糸色を削除する 場合は、ユーザー糸リストの糸色一覧の削除する糸 色を選択し、**糸色削除**をクリックします。

# ■ 糸色を編集する

ユーザー糸リストに登録されている糸色は、色や糸 番号等を変更できます。

 ユーザー糸リストの糸色一覧の編集する 糸色を選択し、糸色編集をクリックしま す。

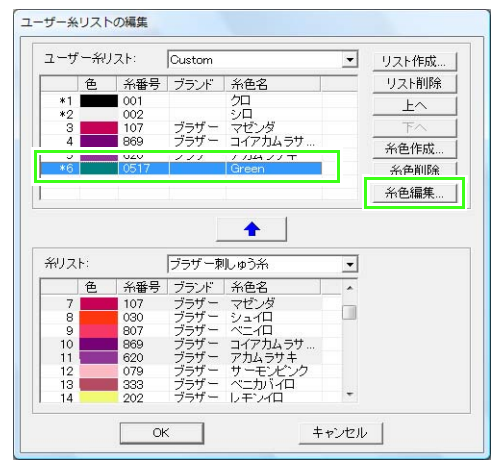

 新しい糸色の追加と同様に、糸色の情報を 編集します。

| 糸色の情報 | [     |      |           |
|-------|-------|------|-----------|
| 色:    |       | 色の作成 | <br>キャンセル |
| 糸番号:  | 0517  |      |           |
| ブランド: |       |      |           |
| 糸色名:  | Green |      |           |

#### () メモ:

編集された糸色は、新しく追加された糸色と同 様に、行の左端に(\*)マークが表示されます。

#### ■ 糸色の順序を変更する

ユーザー糸リストの糸色一覧の順序を変更する糸色 を選択し、**上へ**または**下へ**をクリックします。

# 作成/編集したユーザー糸リストを保存する

ユーザー糸リストを作成 / 編集し終わったら、**OK**を クリックして**ユーザー糸リストの編集**ダイアログ ボックスを閉じます。

#### **② 注意:** このソフトウェアで作った刺しゅうデータ をミシンで扱う場合、ミシン上での糸色に関 する表示は、ミシンにより異なります。 1. 糸色を表示する機能がないミシン 設定された糸色の情報は、一切ミシンには表 示されません。 2. 糸色を表示する機能があるミシン 各刺しゅうデータに設定された糸色の情報 のうち、糸色のみがミシン上に表示されま す。ただし、表示される糸色名はミシンが内 蔵している糸色名に限られます。そのため、 刺しゅうデータに設定された糸色に一番近 い糸色をミシンに内蔵している糸色名から 選択し、ミシンに表示されます。 3. データ糸色優先機能があるミシン ミシンの中には、このソフトウェアで設定さ れた糸の情報を表示できる機種があります。 そのミシンでは、刺しゅうデータに設定され た糸情報のうち、糸色、糸色名、ブランド 名、糸番号などが表示されます。 ただし、編集もしくは追加した糸色(行の左 端に\*マークがついている糸色)は、糸番号 のみが表示されます。

## 🋄 メモ:

編集したユーザー糸リストは、別のパソコンで 使うことができます。コピー元のパソコンの刺 しゅうPRO 8 フォルダ (アプリケーションフォ ルダ)の Color フォルダから chart2.btc をコ ピーして、コピー先のパソコンの同じパスにあ る Color フォルダに貼り付けます。 刺しゅう PRO がインストールされたドラ イブ¥Program Files¥Brother¥刺しゅう PRO 8¥Color

面部を編集する

# スタンプを設定/編集する

長方形/円・円弧/図形/直線描画ツールや文字ツー ル、マニュアルパンチングツールを使って描かれた 刺しゅうデータのサテン縫い、タタミ縫い、プログ ラムタタミ縫いの面部にスタンプを設定します。

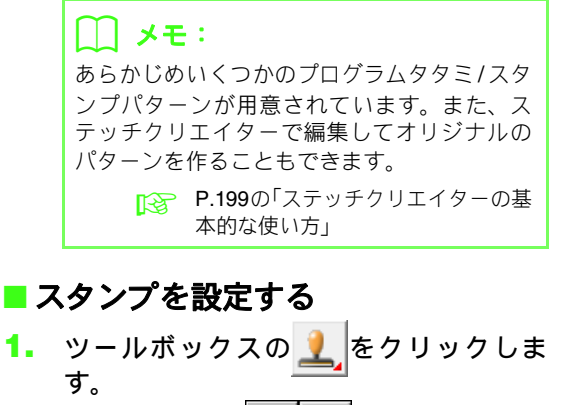

- 9。 →2つのボタン <u>!</u> ▶ が表示されます。
- 2. 👤 をクリックします。
- プログラムタタミ / スタンプパターン (.pas ファイル)を選択し、クリックし ます。

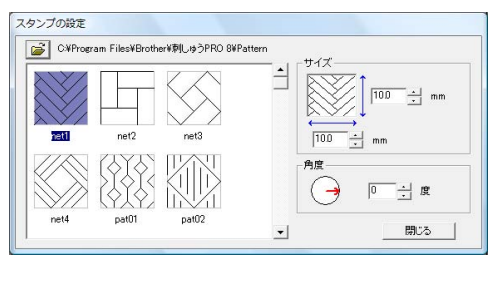

#### () メモ:

- 縫い沈め/浮き上がり効果が設定されている 面は、それぞれ赤と青で表示されます。
- 別のフォルダを選択するときは、
   リックします。
- スタンプの幅と高さを変更する場合は、サ イズに数値を入力するか、スピンボタンを クリックして指定します。

5. スタンプの角度を変更する場合は、角度の下の赤い矢印をドラッグして設定します。 また、数値を入力するか、スピンボタンを クリックしても変更できます。

#### 🛄 メモ:

- スタンプツール選択中は、スタンプの設定ダイアログボックスは開いたままで作業ができ、スタンプのサイズと角度をいつでも調整できます。
- ダイアログボックスを閉じた後、再度開くと きはツールボックスの
   をクリックしま す。
- スタンプを設定したい面をクリックします。
  - → 選択した面の輪郭線が、赤い破線で表示されます。
- スタンプを設定する位置をクリックします。

→ スタンプの形状が点線で表示されます。

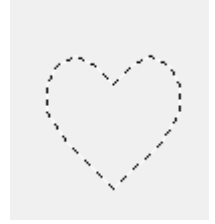

## () メモ:

- スタンプが、面の外側にも表示される場合が ありますが、面と重なっている部分のみが縫 われます。
- 同じ面に複数のスタンプを設定するときは、 必要な数だけ、面をクリックします。
- 選択した面にカーソルを入れなければ、スタンプを設定できません。
- スタンプの設定ダイアログボックスは、スタンプッールを選択中のみ表示されます。

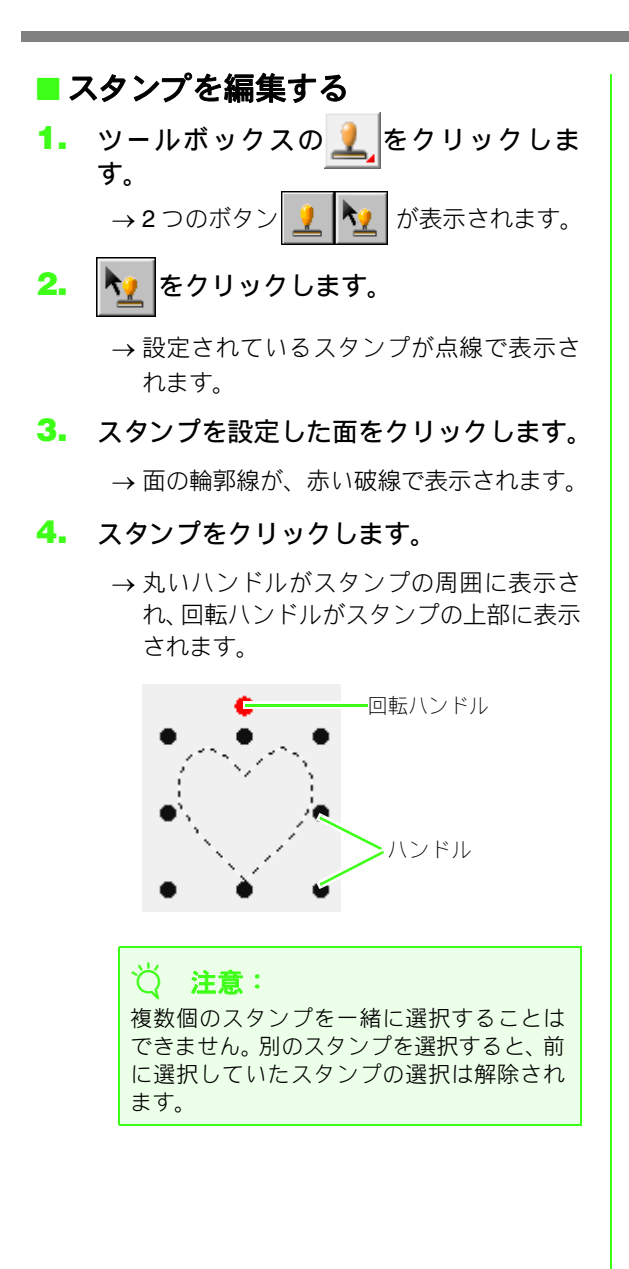

5. スタンプを編集します。

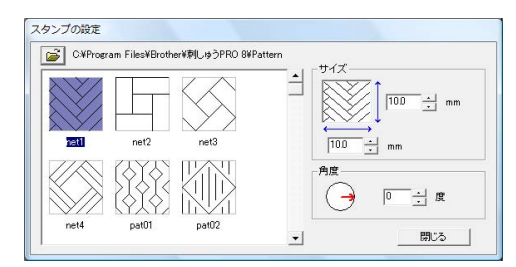

- スタンプの形状を変更する場合は、スタンプの設定ダイアログボックスで別のスタンプを選択して、設定をクリックします。
- スタンプのサイズと角度を変更する場合は、 スタンプの設定ダイアログボックスでサイズと角度を指定するか、ハンドルまたは回転 ハンドルをドラッグして調整します。
- スタンプを移動する場合は、スタンプをド ラッグします。
- スタンプを削除する場合は、メニューの**編集** →削除を選択するか、
   Delete
   キーを押します。

# 🌐 メモ:

- スタンプを設定した刺しゅうデータを移動 や回転をすると、スタンプも一緒に移動や回 転しますが、刺しゅうデータのサイズを変更 してもスタンプのサイズは変わりません。
- スタンプは設定された面内でのみ縫われます。

グラデーションを作る/ ブレンディングを設定する

サテン縫い、タタミ縫い、またはプログラムタタミ 縫いは、1 色または2 色の糸密度を調整して、お好 みのグラデーションパターンを作ることができま す。

- **縫い方の設定**ダイアログボックスの詳細 モードで、面の縫い方のグラデーション チェックボックスをチェックします。
- パターンをクリックします。
- 糸色を変えるときは、
   をクリックします。
   余色ダイアログボックスで色を選択して、
   OK をクリックします。

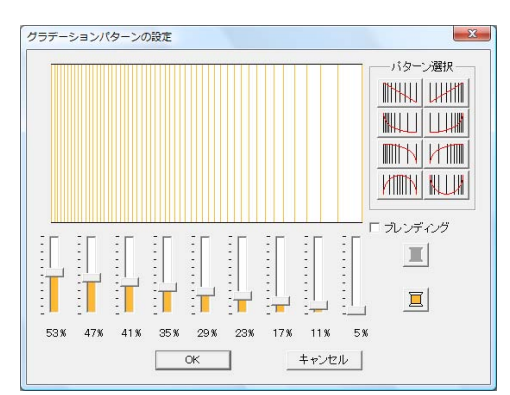

- パターン選択のパターンボタンをクリックして、グラデーションのパターンを選択します。
- スライダを動かして、グラデーションの糸 密度を調節します。

メモ:
 変更結果がプレビュー領域に表示されます。

- 2色を混ぜる場合は、プレンディングチェックボックスをチェックし、その下の
   クリックします。
   糸色ダイアログボックスで色を選択して、OKをクリックします。
- 7. OK をクリックします。

#### () メモ:

- ブレンディングを解除したときは、面の色ボタン(3.でクリックしたボタン)で選択されている色が適用されます。
- グラデーションの糸色は、条色ダイアログボックスで面1、面2を選択して変更することもできます。

<sup>▶</sup> P.98 の「糸色」

# 縫い順や糸色を確認・変更する / ロックする

**縫い順/ロック**ダイアログボックスで、刺しゅうデータの縫い順を確認、変更できます。また、色や縫い方の 設定を変更したり、刺しゅうデータをロックすることもできます。

ツールバーボタン:

1. ツールバーの 🎇 をクリックするか、メ

ニューの**縫い方→縫い順/ロック**をクリッ クします。

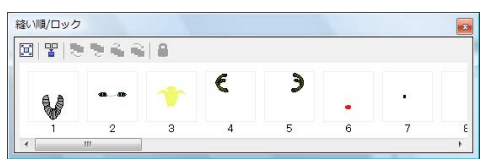

注: クリックすると、それぞれの部分がコマ いっぱいに拡大表示されます。

2 : クリックすると、連続する同色の部分が 組み合わされて1つのコマに表示されます。

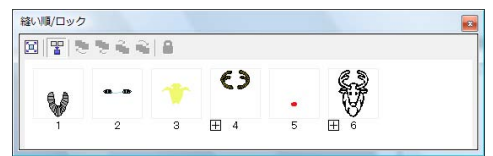

#### 🋄 メモ:

● 同色の複数の部分を組み合わせて表示しているコマは、番号の左横に 

 か表示されます。

 田をクリックすると、部分ごとのコマが表示されます。

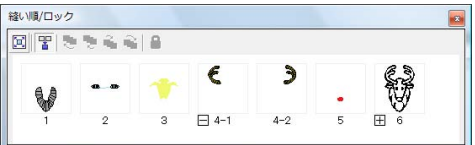

 □は、連続する同色の部分の最初の部分 で、続いて同色の各部分が縫い順で表示され ていることを示しています。
 □をクリックすると、その色の部分を組み 合わせた表示に戻ります。

 
 ・
 はい順/ロックダイアログボックスを閉じる ときは、右上の図をクリックします。

# 刺しゅうデータを選択する

- はい順/ロックダイアログボックスで、コ マを選択します。
  - → コマを選択すると、コマの枠が青くなり、 デザインページのそのコマの面の輪郭線 が赤い破線で表示されます。

#### 🋄 メモ:

複数のコマを選択するときは、(Shift) または (Ctrl) キーを押しながら各コマをクリックす るか、コマを囲むようにドラッグします。

# 縫い順を変更する

縫い順を変更するときは、部分のコマを選択し、新 しい縫い順の位置までドラッグします。ドラッグ中 は赤い縦線が表示され、コマの移動先を示します。

|         | 1.18. |       |       |     |   |            |  |
|---------|-------|-------|-------|-----|---|------------|--|
| 8 7 9 9 | •     | i   🔒 |       |     |   |            |  |
| . I     |       | -     | ε     | Э   |   | \$.2       |  |
| V       |       |       |       |     | • | $\otimes$  |  |
| i 💾     | 2     | 3     | - 4-1 | 4-2 | 5 | <b>⊞</b> 6 |  |

ダイアログボックスの上のボタンをクリックしても コマを移動できます。

🎦: 縫い順を先頭に移動します。

- 🎦: 縫い順を1つ前に移動します。
- 💼: 縫い順を1つ後に移動します。
- 🔁: 縫い順を最後に移動します。

#### ■同じ色のデータを組み合わせる

刺しゅうデータを組み合わせてデザインしている場 合、**縫い順 / ロック**ダイアログボックスで、同じ色 の刺しゅうデータをまとめることができます。同じ 色の刺しゅうデータのコマの横にドラッグします。

> メモ: 縫い順を変更した後は、刺しゅうデータの重 なっている部分が正しい縫い順になっている か確認してください。

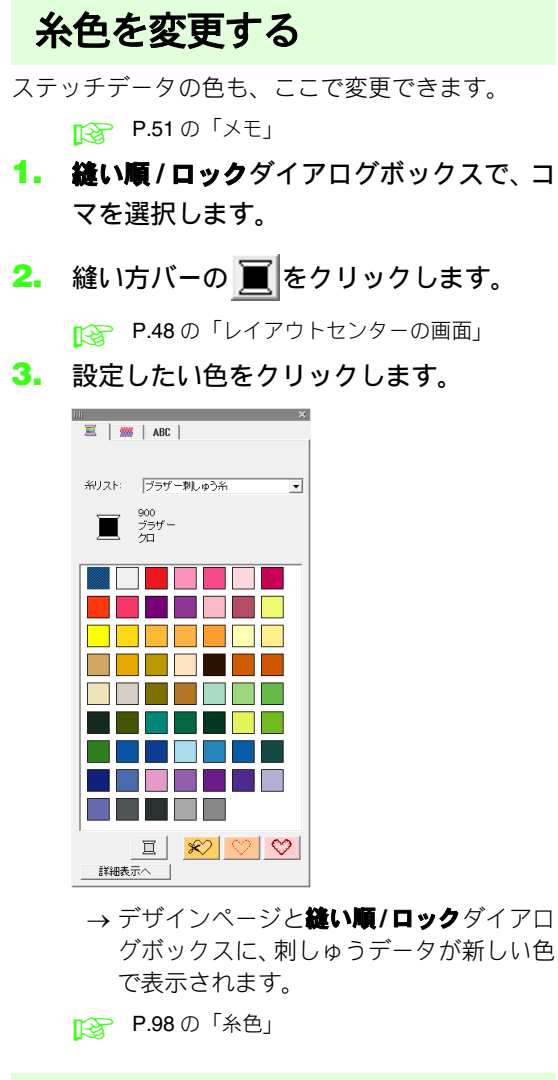

# 縫い方の設定を変更する

- **縫い順/ロック**ダイアログボックスで、コ マを選択します。
- メニューの縫い方→縫い方の設定をク リックします。
  - ▶ P.48の「レイアウトセンターの画面」
  - → 縫い方の設定ダイアログボックスが表示 されます。
- 3. 縫い方の設定を変更します。
  - P.99 の「縫い方の種類」、P.100 の「縫い方の 詳細設定をする」

# 刺しゅうデータをロックする

移動したり、削除したくない刺しゅうデータを固定 できます。ロックを設定するとその刺しゅうデータ は選択できなくなり、編集できなくなります。

- 縫い順/ロックダイアログボックスで、コ マを選択します。
- 2. 🔒 をクリックします。

→ 刺しゅうデータがロックされ、コマの下に

マークが表示されます。

ロックを解除したいときは、コマを選びもうー

度 🔒 をクリックします。

## () メモ:

- ●番号の左側に → 表示されているコマは、同 色の複数部分を組み合わせて作られていま す。ロックをすると、すべての部分がロック されます。
- 面と線がある刺しゅうデータは、面と線のどちらか一方がロックされると、その刺しゅうデータはロックされます。
- グループ化、円弧配列、ドーナツ縫い設定な ど、組み合わせ設定がされている刺しゅう データは、部分データの1つがロックされる とすべてのデータがロックされます。

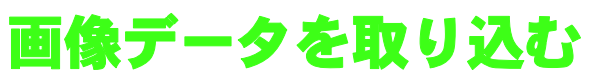

刺しゅうデータの原画やマニュアルパンチングの下絵として、また、プリントデザインと刺しゅうを組み合わせるときのプリントデザイン用として、画像を取り込むことができます。

画像の取り込み方は、次の4つの方法があります。

①ファイルから
 ②スキャナやデジタルカメラから
 ③似顔絵から

④ 成員法から
 ④ クリップボードから

じ 注意:

デザインページに取り込める画像は1つです。別の画像を取り込むと、それまで表示されていた画像とおき かえられます。

# 画像/写真データの取り込み

クリップアートや写真など、いろいろなファイル形 式の画像をレイアウトセンターに取り込んで刺しゅ うデータを作ることができます。

P.20の「画像ファイルの形式について」

- メニューの画像→入力→ファイルからを クリックします。
- ドライブ、フォルダ、ファイル名を選択します。

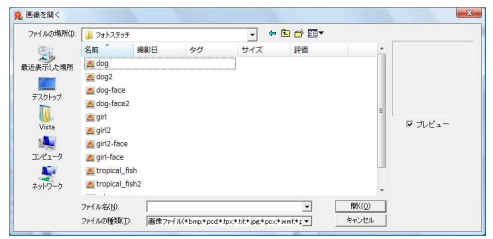

#### 🛄 メモ:

**プレビュー**チェックボックスがチェックされ ていると、選択したファイルの内容が**プレ ビュー**領域に表示されます。

- 3. 開くをクリックしてファイルを開きます。
  - → デザインページに原画(画像ファイル)が 表示されます。

|| メモ: このソフトウェアには、いろいろな素材のサン プル画像が付属されています。次の**刺しゅう** PRO 8 フォルダの ClipArt フォルダにあります。 刺しゅう PRO がインストールされたドラ イブ¥ Program Files ¥ Brother ¥ 刺しゅ う PRO 8 ¥ ClipArt

# スキャナ/デジタルカメラから 画像データを取り込む

TWAIN 規格対応のスキャナ等の機器から画像をデ ザインページに取り込んで、刺しゅうデータを作る ときの下絵や原画として使うことができます。

# () メモ:

TWAIN とは、スキャナ等を制御するソフト ウェアのためのアプリケーションインター フェイス (API) の標準規格です。

- スキャナ等の TWAIN 機器が、パソコンに 正しく接続されていることを確認します。
- メニューの画像→TWAIN機器の選択をク リックします。
- ソースリストから、使う機器を選択してク リックします。

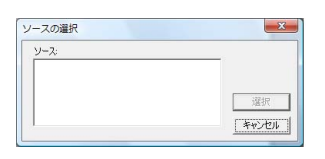

◇ 注意: TWAIN 機器のドライバがインストールされ ていない場合、ソースリストには何も表示さ れません。TWAIN 機器のドライバソフト ウェアをインストールしてください。

4. 選択をクリックします。

#### メニューの画像→入力→TWAIN 機器から をクリックします。

- → ソースの選択ダイアログボックスで選択 した機器のドライバインターフェイスが 表示されます。
- 画像の取り込みに必要な設定を指定し、画像を取り込みます。

#### **议注意:**

TWAIN 機器の使い方については、その機器 のヘルプマニュアルをご覧になるか、その 機器の製造元にお問い合わせください。

→ TWAIN 機器とドライバ間の画像転送が完 了すると、取り込んだ画像が貼り付けられ ます。

# 似顔絵を作る

髪型、目、鼻、口などのパーツを組み合わせて似顔 絵を作り、その画像を取り込みます。

- メニューの画像→入力→モンタージュか らをクリックします。
- 顔の特徴から、似顔絵の全体的なイメージ (雰囲気)を選択します。細め、太め、子 供などがあります。

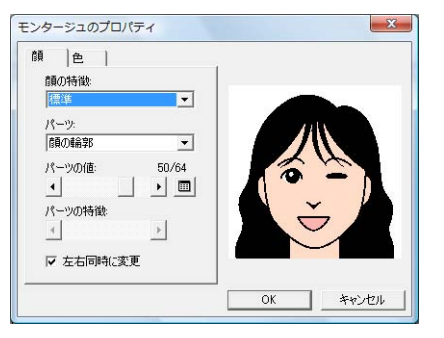

パーツから、変更する顔のパーツを選択します。

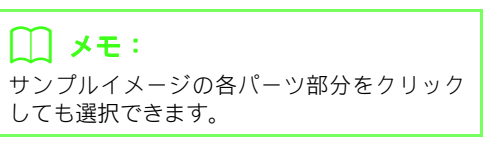

 パーツの値スライダを動かして、パーツの 形を選択します。

#### () メモ:

- 左右同時に変更チェックボックスをチェックすると、目、耳は左右が同じパーツになります。

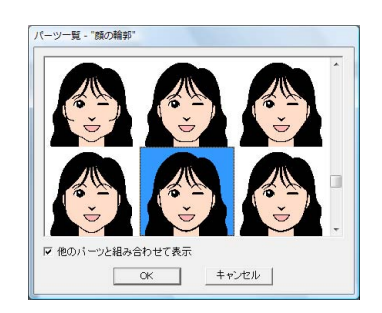

- 他のパーツと組み合わせて表示チェックボックスをチェックすると、他のパーツと組み合わせた形で、チェックを外すとそのパーツが単独で、一覧表示されます。
- 目的のパーツをクリックしOKをクリッ クするか、ダブルクリックして選択しま す。
- パーツの特徴スライダを動かして、パーツの特徴(標準/やや大/やや小/横長/縦長)を選択します。
- 色タブをクリックすると、パーツの色を選 択できます。パーツの色をクリックし、色 を選択します。

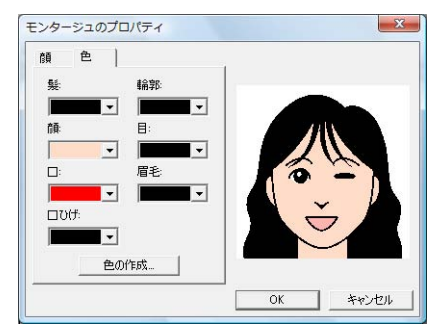

7. 似顔絵ができたら、OKをクリックします。 → デザインページに、似顔絵の画像が表示さ

れます。

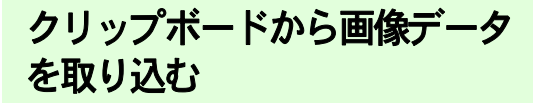

クリップボードにコピーされている画像を、デザイ ンページに取り込むことができます。別のアプリ ケーションソフトで表示した画像を、ファイルに保 存しなくても、クリップボードに一時コピーするこ とでその画像を取り込めます。

#### メニューの画像→入力→クリップボード からをクリックします。

注意:
 この機能は、クリップボードに画像がコピー
 されていないときは使えません。

→ デザインページに画像が表示されます。

#### 🛄 メモ:

画像は解像度 **100dpi**(高さ、幅とも)で表示 されます。

# 画像の各設定の変更

# 画像の表示設定を変更する

デザインページの画像の表示のしかたを選択できま す。

- メニューの画像→表示設定をクリックし、 設定を選択します。
  - 表示する場合は、表示(100%)をクリックします。
  - 薄く表示する場合は、表示する濃さ (75%、50% または25%)をクリックし ます。
  - •表示しない場合は、**表示しない**をクリックします。

#### 🛄 メモ:

- デザインページに取り込まれた画像がない 場合は、この機能は使えません。
- (F6)キーを押すと、表示(100%)、75%、
   50%、25% および表示しないを切り替える ことができます。

# 画像のサイズや角度、位置を 調整する

画像のサイズや角度、位置を調整します。

- メニューの画像→サイズと位置の変更を クリックします。
  - → 画像の周囲に赤い線とハンドルが表示さ れます。

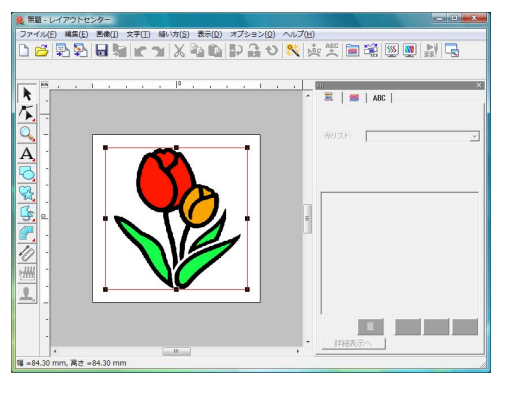

ステータスバーに、画像のサイズ(幅と高さ) が表示されます。

|| メモ:

#### 画像データを移動する

- 1. カーソルを画像上に移動します。
- 2. ドラッグして、移動します。

#### 画像データを拡大 / 縮小する

- 1. カーソルをハンドルの上に移動します。
- ハンドルをドラッグして、画像のサイズを 調整します。

#### 🛄 メモ:

 Shift)キーを押しながらハンドルをドラッグ すると、画像の中心から拡大/縮小されます。

#### 画像データを回転する

画像を90度ずつ回転できます。

 メニューの画像→回転をクリックし、右に 90度回転または左に90度回転を選択しま す。

→ 画像が指定した方向へ回転します。

#### 画像データを削除する

- Delete キーを押すか、メニューの編集→ 削除をクリックします。
  - → 画像データはデザインページから削除されます。

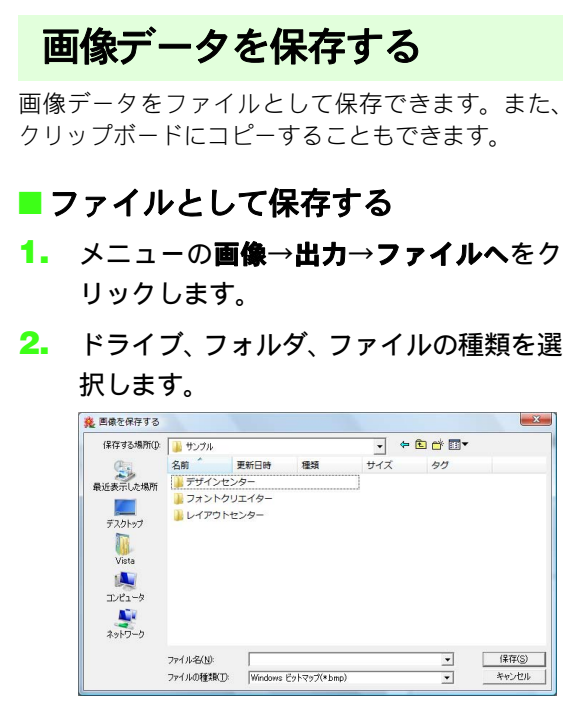

3. ファイル名を入力します。

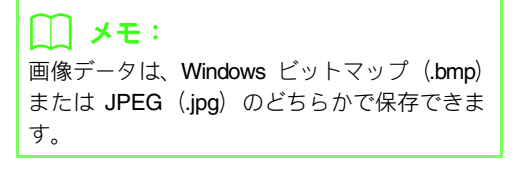

**4. 保存**をクリックして、データを保存します。

■ クリップボードに出力する

 メニューの画像→出力→クリップボード へをクリックします。

> → デザインページの画像データがクリップ ボードにコピーされます。

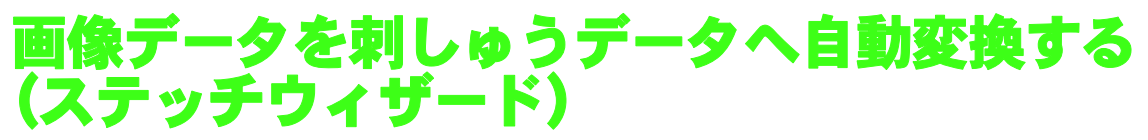

ステッチウィザードに従って、画像データを刺しゅうデータに変換します。

ツールバーボタン: 🜂

デザインページに画像が表示されていない場合は、メニューの画像→入力を使い、刺しゅうデータに変換する原画を用意します。

▶ P.122 の「画像データを取り込む」

- メニューの画像→サイズと位置の変更を 使い、原画を作りたい刺しゅうデータの大 きさ、位置に調整します。
- 3. ツールバーの <sup>(</sup>) をクリックするか、メ ニューの画像→ステッチウィザードの起 動をクリックします。
  - →次のダイアログボックスが表示され ます。

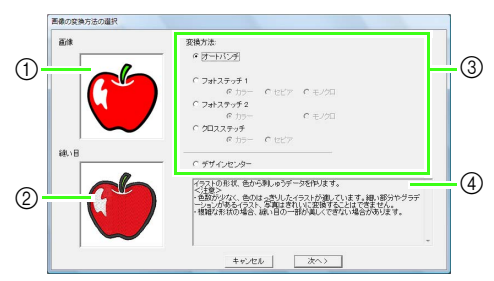

- ① 変換前の画像のイメージ
- ② 変換後の刺しゅうデータのイメージ
- ③ 変換方法の種類
- ④ 選択した変換方法の説明

#### マ 注意: デザインページに画像が表示されていない と、画像の変換方法の選択ダイアログボック スは表示されません。画像を閉くダイアログ ボックスが表示されます。

 変換方法を選択してクリックし、次へをク リックします。

#### オートパンチ:

自動的に画像の境界を抽出して、刺しゅうデー タを作ります。 (「オートパンチを選択した場合」に進みます。)

#### フォトステッチ1:

写実風の写真刺しゅうデータを作ります。色は カラー、セピア調またはグレー調(セピア)、 モノクロから選択できます。

(「フォトステッチ 1 (カラー)を選択した場合」、「フォトステッチ 1 (セピア)を選択した 場合」または「フォトステッチ 1 (モノクロ) を選択した場合」に進みます。)

#### フォトステッチ2:

写真を4色(**カラー**)または1色(モノクロ) で表現する刺しゅうデータを作ります。

(「フォトステッチ2(カラー)を選択した場合」 または「フォトステッチ2(モノクロ)を選択 した場合」に進みます。)

#### クロスステッチ:

クロスステッチの刺しゅうデータを作ります。 色は**カラー**、セピア調またはグレー調(**セピ ア**)から選択できます。

(「クロスステッチ(カラー)を選択した場合」 または「クロスステッチ(セピア)を選択した 場合」に進みます。)

#### デザインセンター:

デザインセンターを起動します。デザインセン ターのデザインページに画像が取り込まれま す。

(「**デザインセンターを選択した場合**」に進みま す。)

#### 🛄 メモ:

刺しゅうデータには、それぞれ次の画像が適しています。

#### オートパンチ / クロスステッチ / デザインセン ター

色数が少なく、色のはっきりしたイラスト

#### フォトステッチ

- •明るくはっきりした写真
- 人物の写真の場合、次のサイズを目安に 画像を調整してください。
  - 顔のアップ画像の場合:10 × 10cm
  - バストアップ画像の場合:13 × 18cm

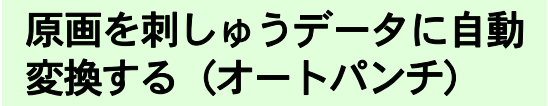

「使ってみましょう」で、刺しゅうデータを作りなが ら基本的な使い方を説明しています。

🝞 P.21 の「オートパンチ」

# ■ オートパンチを選択した場合

1. 変換結果を確認します。

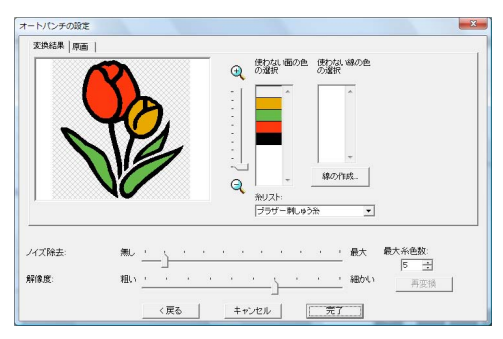

変換された結果が**変換結果**タブに表示されま す。

オートパンチの変換は、以下の設定を変更できます。

**ノイズ除去**:原画に含まれるゴミ(ノイズ)を 除去する程度を設定します。

**解像度**:変換する際の解像度を設定します。 最大糸色数:使用する糸色の数を設定します。

**糸リスト**セレクタで糸色リストを選びます。選 択した糸リストから最適な糸色が選択されま す。ユーザー糸リストも選択できます。

**原画**タブをクリックすると、原画が表示されます。

思い通りの変換結果になっていたら、**6** へ進みます。

面を線に変更したり、縫う部分を変更したりしたい場合は、2. へ進みます。

#### メモ:

設定を変更したら、**再変換**をクリックして新しい設定で変換し直します。**再変換**をクリックしないと、新しい設定は適用されません。

- 面を線に変換する場合は、線の作成をク リックします。
- 3. 線に変換する面をクリックします。

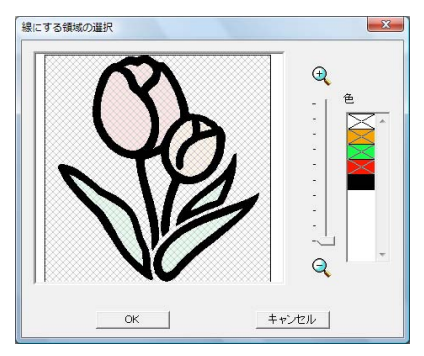

#### // メモ:

**色**リストの色をクリックして×マークを外す と、線にする面を色単位で指定できます。

4. OK をクリックします。

→ 面が線に変換されます。

 6. 縫製領域 (刺しゅうデータにする部分)を 選択します。

> 変換結果タブの画像の各部分をクリック して、縫製する/しないを選択します。 面を変換してできた線も選択できます。

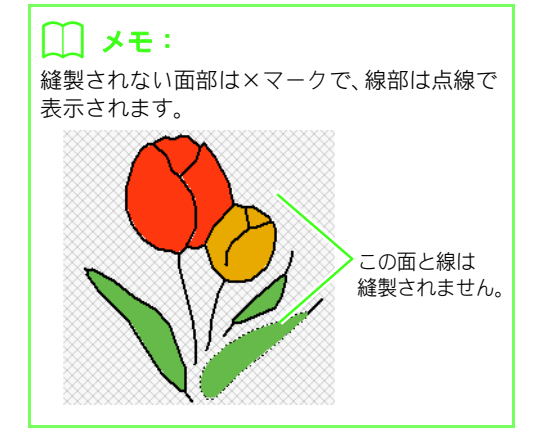

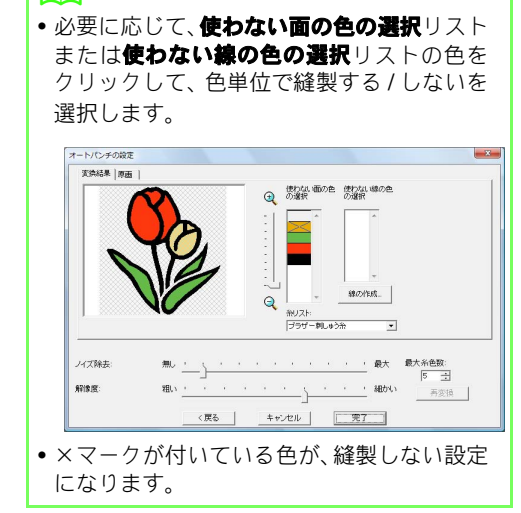

- 必要な設定を選択できたら、完了をクリックします。
  - →変換結果に、最適な糸色、縫い方が設定された刺しゅうデータが作られ、デザインページに表示されます。
  - → 画像は、自動的に非表示になります。

#### () メモ:

|| メモ:

作られた刺しゅうデータは、他の刺しゅうデー タと同様に、後から糸色や縫い方の設定を変え ることができます。

写真を刺しゅうデータに自動変換する (フォトステッチ1/フォトステッチ2)

# ■フォトステッチ1(カラー)を選択した場合

「使ってみましょう」で、刺しゅうデータを作りなが ら基本的な使い方を説明しています。

▶ P.25 の「フォトステッチ」

 ダイアログボックスの左側のマスクリス トから、画像をトリミングする形状(マス ク)を選択しクリックします。

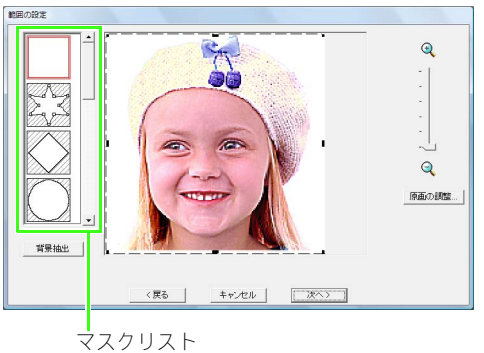

 プレビュー領域で、マスクの形状と位置を 調整します。マスクのハンドルを移動し て、刺しゅうデータに変換する画像部分を 囲みます。

#### () メモ:

- 原画の調整をクリックすると、原画の調整ダ イアログボックスが表示され、画像の調整が できます。
- ・ (1) と (2) の間のズームスライダを動かす
   と、画像の表示倍率を調整できます。
- 任意の形のマスクを作るときは、を選択し、ポイントを移動、挿入、削除してマスクの形を調整します。マスクの輪郭線をクリックすると、ポイントを挿入できます。ポイントを削除するときは、ポイントを選択して、Delete キーを押します。
- 背景が1色の場合は、**背景抽出**をクリックす ると、自動的に画像の輪郭が検出されます。 ポイントを移動または削除することで、マス クの輪郭線を調整できます。

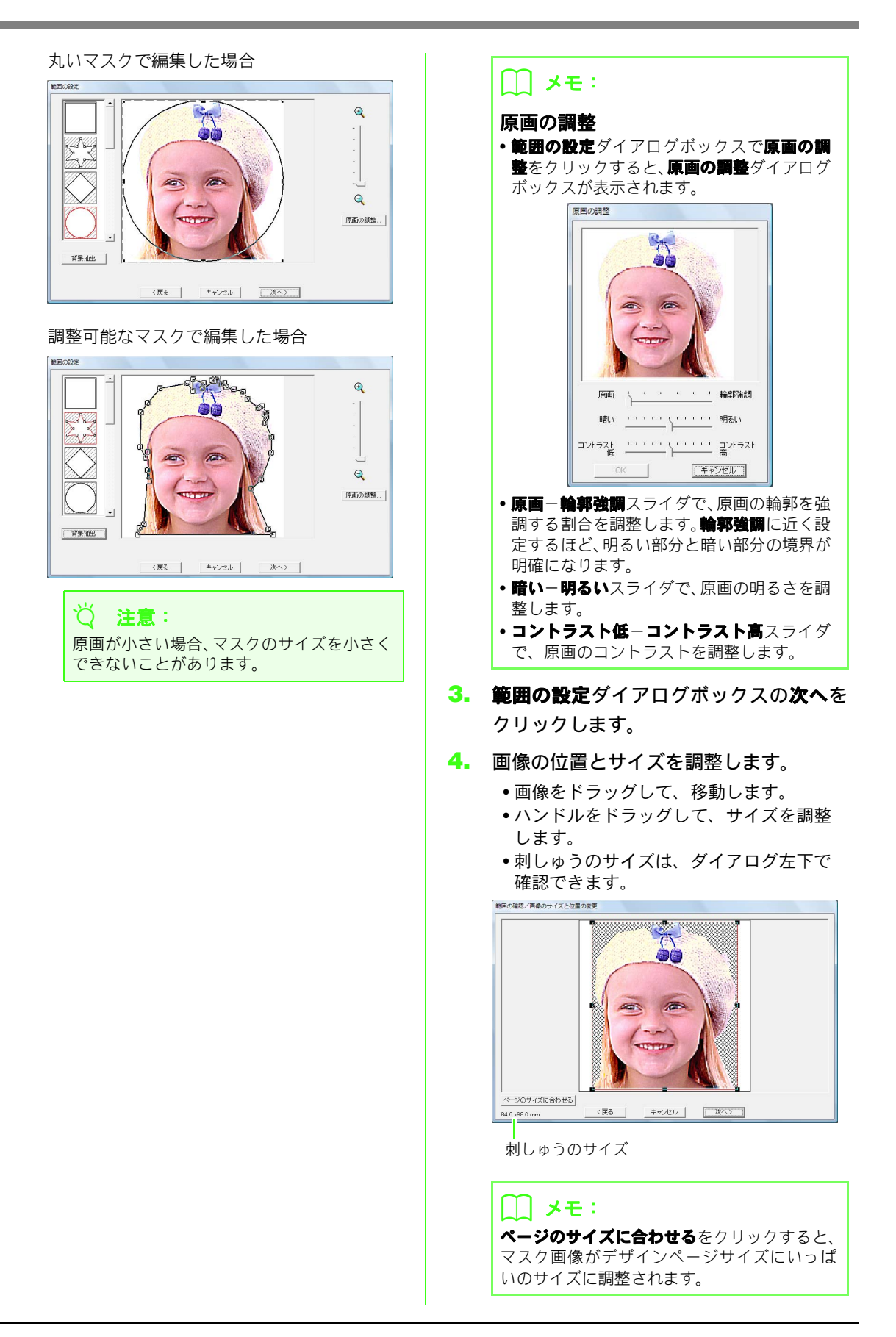

- **5. 次へ**をクリックします。
- 6. 縫い方や糸色を設定します。

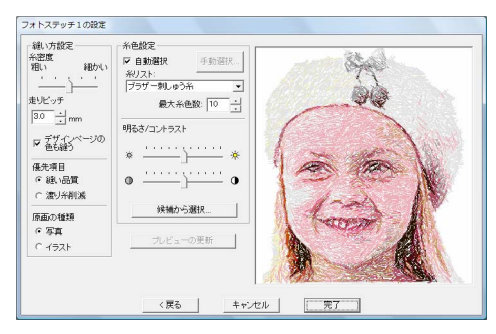

- P.133の「縫い方設定」、「糸色設定」
   候補から選択については、P.27の7を参照してください。
- プレビューの更新をクリックします。
   → プレビューが更新されます。

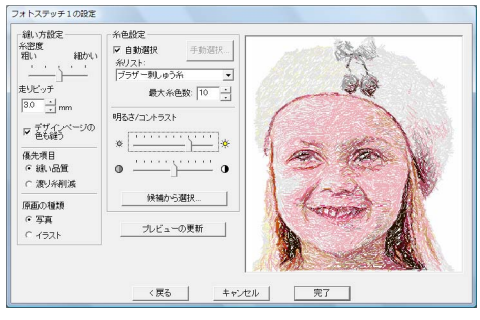

- 8. 完了をクリックします。
  - →刺しゅうデータが作られ、デザインページ に表示されます。
  - → 画像は、自動的に非表示になります。

# ■フォトステッチ1(セピア)を選択した場合

基本的な使い方は、フォトステッチ 1 (カラー) と 同じです。

 ダイアログボックスの左側のマスクリス トから、画像をトリミングする形状(マス ク)を選択しクリックします。

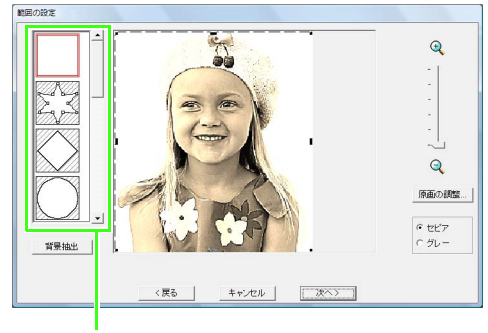

マスクリスト

 プレビュー領域で、マスクの形状と位置を 調整します。マスクのハンドルを移動し て、刺しゅうデータに変換する画像部分を 囲みます。

💦 P.129 の **2.** 

- セピアまたはグレーをクリックして、色調 を選択します。
- **4. 次へ**をクリックします。
- 5. 画像の位置とサイズを調整します。

💦 P.130 の **4.** 

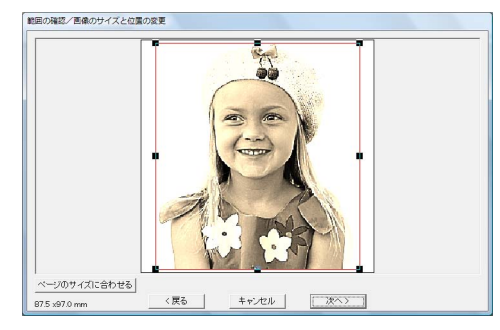

- **6. 次へ**をクリックします。
- 7. 縫い方や糸色を設定します。

▶ P.133 の「縫い方設定」、「糸色設定」

- 8. プレビューの更新をクリックします。
  - → プレビューが更新されます。

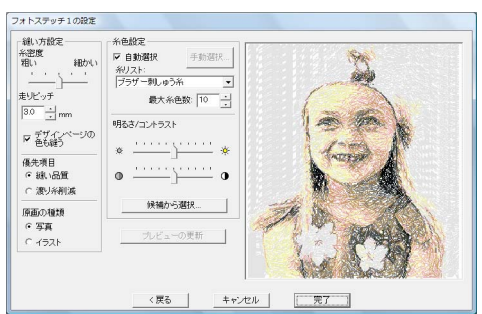

- 9. 完了をクリックします。
  - →刺しゅうデータが作られ、デザインページ に表示されます。
  - → 画像は、自動的に非表示になります。

# ■フォトステッチ1(モノクロ)を選択した場合

基本的な使い方は、フォトステッチ 1 (カラー) と 同じです。

 ダイアログボックスの左側のマスクリス トから、画像をトリミングする形状(マス ク)を選択しクリックします。

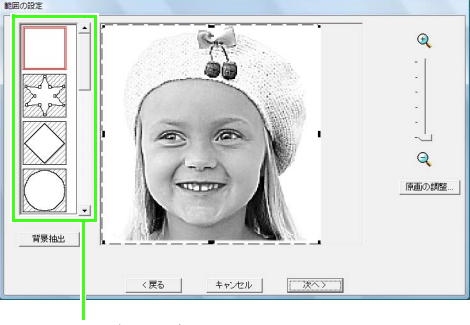

マスクリスト

 プレビュー領域で、マスクの形状と位置を 調整します。マスクのハンドルを移動し て、刺しゅうデータに変換する画像部分を 囲みます。

ൂള്ള P.129 の **2.** 

3. 次へをクリックします。

4. 画像の位置とサイズを調整します。

```
💦 P.130 の 4.
```

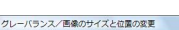

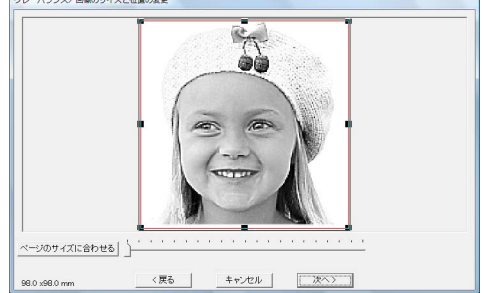

スライダをドラッグして、どの部分を刺しゅうデータにするか設定します。

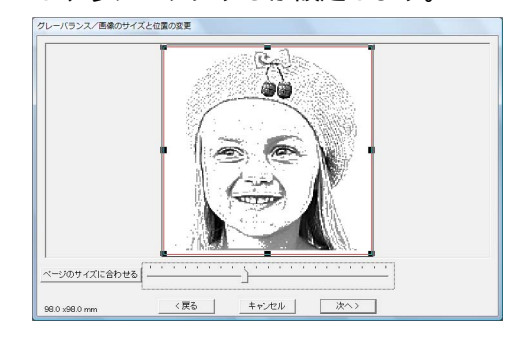

- **6. 次へ**をクリックします。
- 7. 縫い方や糸色を設定します。

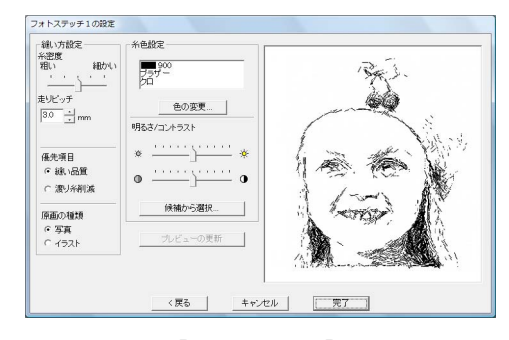

▶ P.133 の「縫い方設定」、「糸色設定」

8. プレビューの更新をクリックします。

→ プレビューが更新されます。

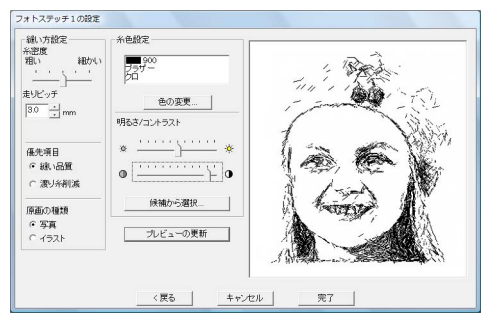

#### 9. 完了をクリックします。

- →刺しゅうデータが作られ、デザインページ に表示されます。
- → 画像は、自動的に非表示になります。

#### 縫い方設定

| 糸密度                                 | 作りたい刺しゅうデータの細かさを設定<br>します。 <b>細かい</b> に設定するほど、細かい<br>表現が可能となりますが、ステッチ数は<br>多くなります。(ステッチが重なります)                                                                                             |
|-------------------------------------|----------------------------------------------------------------------------------------------------|
| 走りピッチ                               | 縫いピッチを設定します。この設定値を<br>最低の長さとしてデータが作られます。<br>値を低くすると、縫いピッチが短くなり、<br>より細かい刺しゅうになります。                                                                                                    |
| デザインペー<br>ジの色も縫う<br>(モノクロは<br>設定不可) | この項目にチェックを入れると、デザイ<br>ンページと同色の部分に縫い目データが<br>作られます。布地の色をそのまま生かす<br>ときはチェックを外してください。<br>初期設定では、選択されています。                                                                                     |
| 優先項目                                | 刺しゅうデータに変換する際の優先項目<br>を選択します。<br><b>縫い品質</b> :縫い上がりの品質を優先して<br>データが作られます。ただし、渡り糸が<br>多く発生します。<br>渡り糸削減:縫製時のわずらわしさを低<br>減するため、渡り糸が少なくなるように<br>データが作られます。ただし、縫い上が<br>り時の品質が若干落ちることがありま<br>す。 |
| 原画の種類                               | <b>写真</b> を選択すると、糸色を混ぜ合わせ、<br>より自然なデータが作られます。<br>イラストを選択すると、糸色を混ぜ合わ<br>せないで、データが作られます。<br>写真などの画像データは <b>写真</b> を、イラス<br>トなどの画像データには <b>イラスト</b> を選択<br>します。                               |

#### 糸色設定

|                | ·                                                                                                    |
|----------------|----------------------------------------------------------------------------------------------------|
| カラー/セピア        |                                                                                                    |
| 自動選択           | 糸色を自動で選択する場合は、この<br>チェックボックスを選択します。<br>初期設定では、このチェックボックスが<br>選択されています。<br>このチェックボックスの選択が解除され<br>ている場合は、手動で糸を選択します。                                       |
| 手動選択           | 自動選択チェックボックスが選択されて<br>いないときに表示されます。<br>このボタンをクリックして色の変更ダイ<br>アログボックスを開き、刺しゅうデータ<br>作成用に選択された糸色を手動で設定し<br>ます。(☞P.134 左の「メモ」)                              |
| 糸リスト           | 自動選択により糸色を選択する際の、糸<br>リストを選択します。<br>選択した糸リストから最適な糸色が選択<br>されます。<br>ユーザー糸リストも選択できます。                                                                      |
| 最大糸色数          | 自動設定で選び出す色数の値を設定します                                                                                                    |
| モノクロ           | 7 o                                                                                                    |
| 色の変更           | 使用する糸色を変更したい場合は、 <b>色の</b><br>変更ボタンをクリックして、 <b>糸色</b> ダイア<br>ログボックスを開きます。また、縫製に<br>使う糸のブランドも変更できます。色を<br>選択して、 <b>OK</b> をクリックし、色の変更<br>を確定します。          |
| カラー/セピア        | /モノクロ                                                                                                    |
| 明るさ/<br>コントラスト | 上のスライダで、明るさを調整します。<br>右に動かすと明るくなり、左に動かすと<br>暗くなります。<br>下のスライダで、コントラストを調整し<br>ます。右に動かすとコントラストが強く<br>なり、左に動かすと弱くなります。<br>プレビューの更新をクリックして、プレ<br>ビューを確認します。  |
| 候補から選択         | 候補から選択ダイアログボックスを開く<br>場合に、このボタンをクリックします。<br>明るさとコントラストが自動補正された<br>6 種類のプレビューが表示されます。こ<br>の中から1つを選んでOKをクリックす<br>ると、その明るさとコントラストの設定<br>が適用され、プレビューも更新されます。 |
| プレビューの<br>更新   | 設定を変更した後に、このポタンをク<br>リックすると、プレビューが更新されま<br>す                                                                                                    |

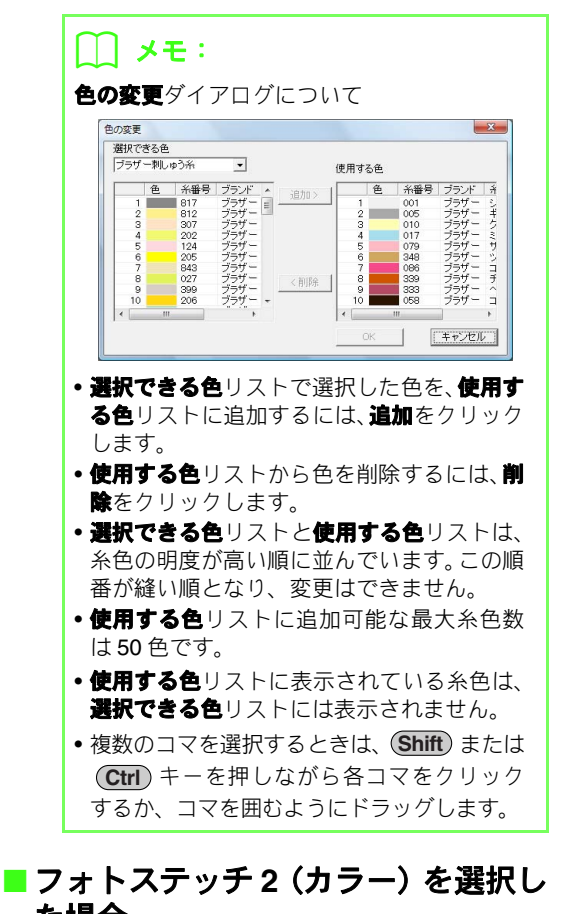

# た場合

1. ダイアログボックスの左側のマスクリス トから、画像をトリミングする形状(マス ク)を選択しクリックします。

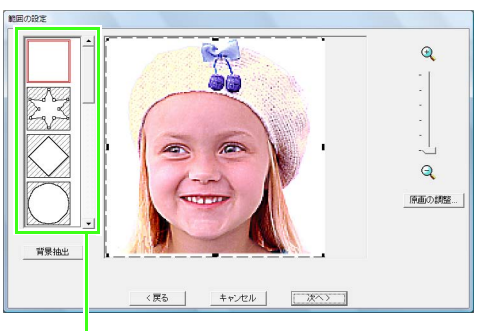

#### マスクリスト

 プレビュー領域で、マスクの形状と位置を 調整します。マスクのハンドルを移動し て、刺しゅうデータに変換する画像部分を 囲みます。

P.129 の 2.

次へをクリックします。

- 画像の位置とサイズを調整します。 4.
  - 💦 P.130 の **4**.

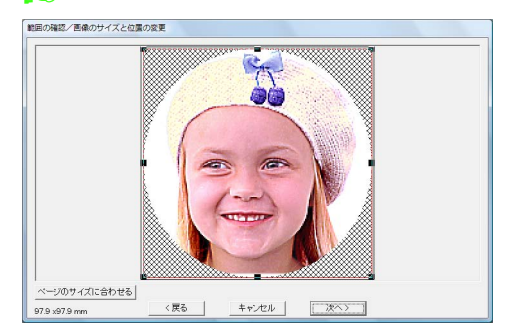

- 次へをクリックします。
- 縫い方や糸色を設定します。 **6**.

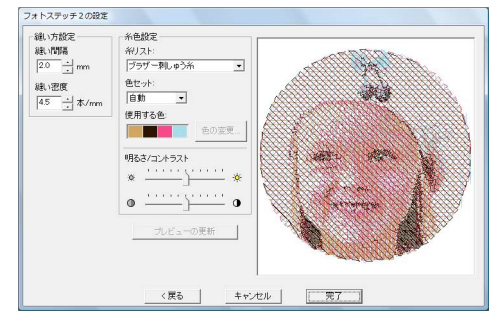

[☆ P.136 の「縫い方設定」、「糸色設定」

#### プレビューの更新をクリックします。

→ プレビューが更新されます。

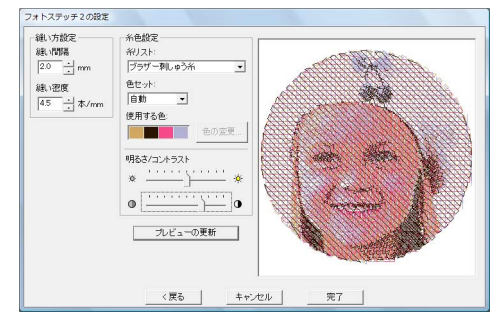

- 完了をクリックします。
  - → 刺しゅうデータが作られ、デザインページ に表示されます。
  - → 画像は、自動的に非表示になります。

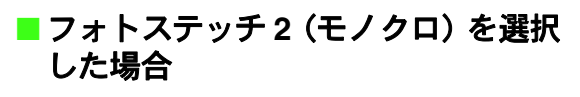

 ダイアログボックスの左側のマスクリス トから、画像をトリミングする形状(マス ク)を選択しクリックします。

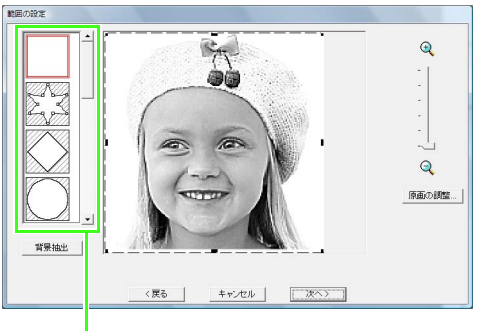

マスクリスト

 プレビュー領域で、マスクの形状と位置を 調整します。マスクのハンドルを移動し て、刺しゅうデータに変換する画像部分を 囲みます。

P.129 の **2.** 

- 3. 次へをクリックします。
- 4. 画像の位置とサイズを調整します。

🎅 P.130 の **4**.

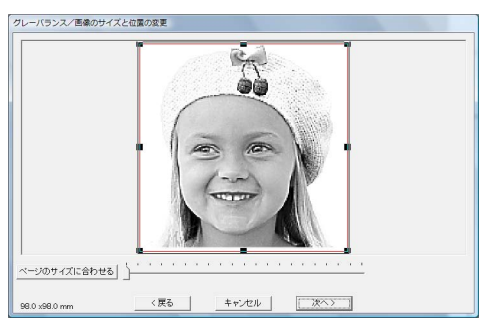

スライダをドラッグして、どの部分を刺しゅうデータにするか設定します。

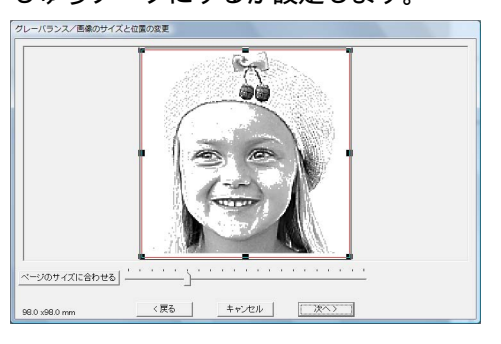

- **6. 次へ**をクリックします。
- 7. 縫い方や糸色を設定します。

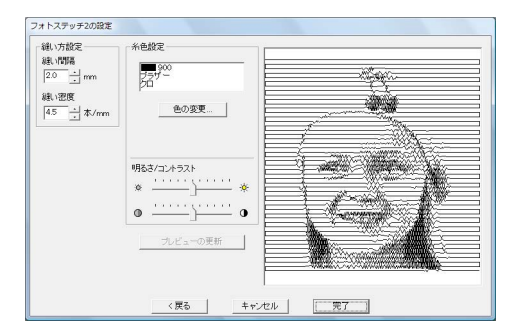

▶ P.136 の「縫い方設定」、「糸色設定」

8. プレビューの更新をクリックします。

→ プレビューが更新されます。

| 継い方設定<br>継い間隔<br>20 - mm  | 糸色設定<br>            |  |
|---------------------------|---------------------|--|
| 線\密度<br>4.5 <u>+</u> 本/mm | P山<br>色の変更          |  |
|                           | 明&さ/コントラスト<br>※ ・ * |  |
|                           |                     |  |
|                           |                     |  |

#### 9. 完了をクリックします。

- → 刺しゅうデータが作られ、デザインページ に表示されます。
- → 画像は、自動的に非表示になります。

#### 縫い方設定

|      | 刺しゅうデータを作る平行線の間隔を設<br>定します。                                                |
|------|----------------------------------------------------------------------------|
| 縫い間隔 | ▲ (1) (1) (1) (1) (1) (1) (1) (1) (1) (1)                                  |
| 縫い密度 | サテン縫いで縫製する刺しゅうデータの<br>領域の最大密度を設定します。刺しゅう<br>データは、縫い密度の設定よりも低い密<br>度で作られます。 |

#### 糸色設定

| カラー            |                                                                                                    |
|----------------|----------------------------------------------------------------------------------------------------|
| 糸リスト           | 自動選択により糸色を選択する際の、糸<br>リストを選択します。選択した糸リスト<br>から最適な糸色が選択されます。ユー<br>ザー糸リストも選択できます。                                                                                                    |
| 糸セット           | 自動を選択すると、最も適した4色が自動的に選択されます。または、4 色の組合せを選択します。<br>選択肢の色は、C (シアン)、M (マゼン<br>タ)、Y (イエロー)、K (ブラック)、R<br>(レッド)、G (グリーン)、B (ブルー)<br>です。原画でよく使われている色を次の<br>組合せの中から選択します。<br>糸の組み合わせ:CMYK、RGBK、CRYK、<br>BMYK |
| 使用する色          | 選択された4つの糸色を表示します。                                                                                                    |
| 色の変更           | 使用する糸色を変更したい場合は、 <b>使用</b><br>する色の色をクリックし、色の変更をク<br>リックして、糸色ダイアログボックスを<br>開きます。色を選択し、OK をクリック<br>します。フォトステッチ2の設定ダイア<br>ログボックスに戻り、選択した糸色が適<br>用されたプレビューが表示されます。                                        |
| モノクロ           |                                                                                                    |
| 色の変更           | 使用する糸色を変更したい場合は、 <b>色の</b><br>変更ボタンをクリックして、 <b>糸色</b> ダイア<br>ログボックスを開きます。また、糸リス<br>トも変更できます。色を選択して、 <b>OK</b><br>をクリックし、色の変更を確定します。                                                                   |
| カラー/モノク        |                                                                                                    |
| 明るさ/<br>コントラスト | 上のスライダで、明るさを調整します。<br>右に動かすと明るくなり、左に動かすと<br>暗くなります。<br>下のスライダで、コントラストを調整し<br>ます。右に動かすとコントラストが強く<br>なり、左に動かすと弱くなります。<br><b>プレビューの更新</b> をクリックして、プレ<br>ビューを確認します。                                       |
| プレビューの<br>更新   | 設定を変更した後に、このボタンをク<br>リックすると、プレビューが更新されま<br>す。                                                                                                    |

# 原画をクロスステッチの刺しゅうデータ に自動変換する(クロスステッチ)

「使ってみましょう」で、刺しゅうデータを作りなが ら基本的な使い方を説明しています。

P.28 の「クロスステッチ」

しないを選択します。

## ■ クロスステッチ(カラー)を選択し た場合

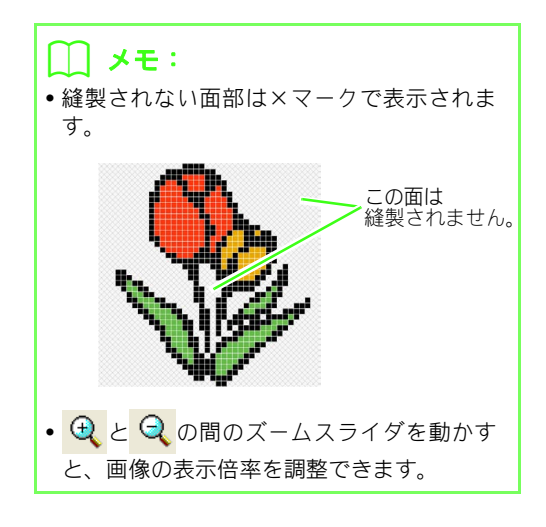

 必要に応じて、使わない色の選択リストの 色をクリックして、色単位で縫製する / し ないを選択します。

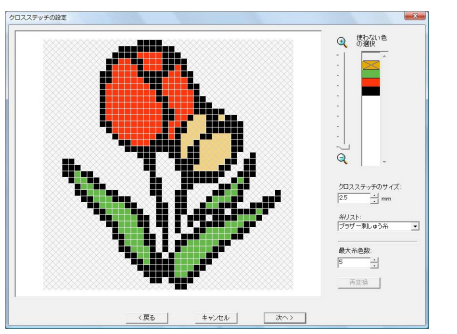

#### 🔲 メモ:

×マークが付いている色が、縫製しない設定に なります。

#### 3. 縫い方や糸色を設定します。

| クロスステッチ<br>のサイズ | 格子の縦横のサイズを設定します。                                                         |
|-----------------|--------------------------------------------------------------------------|
| 糸リスト            | 糸色を選択する際の、糸リストを選択<br>します。選択した糸リストから最適な<br>糸色が選択されます。<br>ユーザー糸リストも選択できます。 |
| 最大糸色数           | 使用する色数を設定します。<br>設定された色数内でデータが作られま<br>す。<br>再変換をクリックすると、変更結果を<br>確認できます。 |

#### **4. 次へ**をクリックします。

→ クロスステッチの編集ダイアログが表示 されます。

必要に応じて、ステッチを編集します。

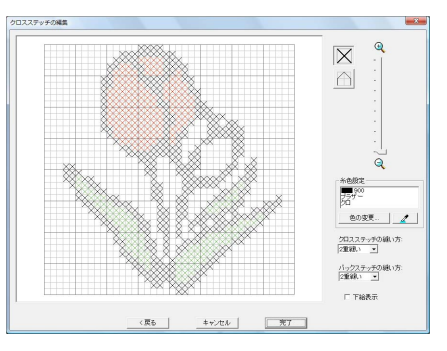

1) 追加/削除するステッチを選択する

(クロスステッチ):マス目の中にクロスステッチを設定します。
(バックステッチ):マス目の辺
(ニーまたはー)と中(/または、)にバックステッチを設定します。

2) 設定する糸色を選択する

糸色設定に現在選択されている色が表示されています。

**色の変更**をクリックして、糸色ダイアログ ボックスを表示し、希望の色をクリックし ます。 ステッチで使われている色を選択したいと

ステッチで使われている巴を選択したいと きは、<u>2</u>をクリックしてから、その色が 使われているステッチをクリックします。

- 6) 作業領域をクリック / ドラッグしてステッチ を追加 / 削除する
  - クロスステッチの場合
     マス目をクリック:追加
  - バックステッチの場合
     マス目の辺上をクリック:辺上に追加
     マス目の対角線上をクリック:対角線上に
     追加
  - クロスステッチ/バックステッチの共通
     ドラッグ:連続追加
     右クリック/右ドラッグ:削除/連続削除

# ☆ 注意:

ステッチを編集後、**戻る**をクリックして前の ダイアログに戻ると、ここで編集したステッ チはリセットされます。

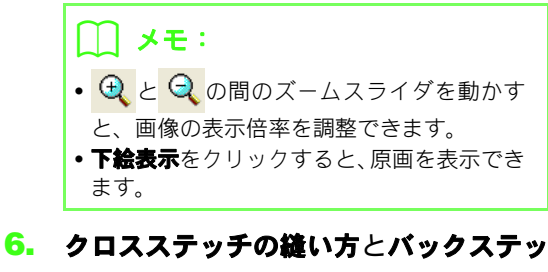

クロスステッチの縫い方とパックステッ チの縫い方で、それぞれのステッチの縫い 回数を設定します。

2重縫い、4重縫い、6重縫いから選択します。

- 7. 必要な設定を選択できたら、完了をクリックします。
  - → クロスステッチデータが作られ、デザイン ページに表示されます。
  - → 画像は、自動的に非表示になります。

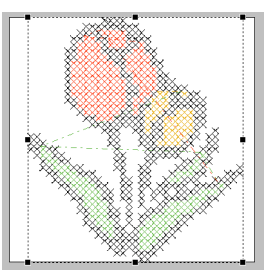

- クロスステッチ(セピア)を選択し た場合
- 画像の明るさとコントラストを調整します。

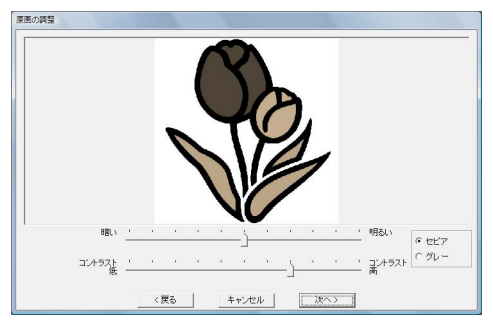

上のスライダで、明るさを調整します。右に動 かすと明るくなり、左に動かすと暗くなります。 下のスライダで、コントラストを調整します。 右に動かすとコントラストが強くなり、左に動 かすと弱くなります。

- セピアまたはグレーをクリックして、色調 を選択します。
- 次へをクリックします。

 4. 縫製領域を選択し、縫い方や糸色を設定し ます。

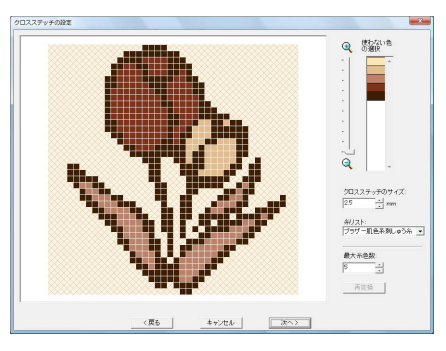

💦 P.136 の **1.**、P.137 の **2.、3.** 

- 5. 次へをクリックします。
- **6.** 必要に応じて、ステッチを編集します。

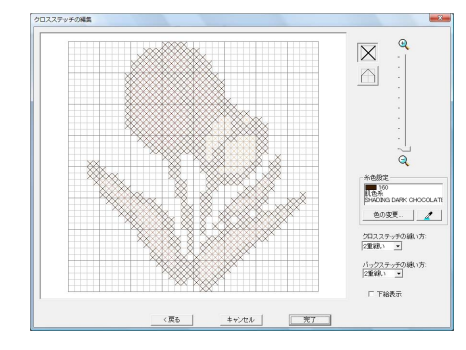

ല്ല P.137 の **5**.

7. ステッチの縫い回数を設定します。

💦 P.137 の **6.** 

- 必要な設定を選択できたら、完了をクリックします。
  - → クロスステッチデータが作られ、デザイン ページに表示されます。

I

4. 以降は、クロスステッチ (カラ−) の 1. 以
 降と同様の手順です。

P.136 の「クロスステッチ(カラー)を選択 した場合」

# 原画から手動で刺しゅうデータを 作る(デザインセンター)

## デザインセンターを選択した場合

- → デザインセンターが起動し、画像が取り込 まれたデザインページが表示されます。
- P.154 の「刺しゅうデータを原画から作る(デ ザインセンター)」

# アップリケを作る (アップリケウィザード)

アップリケウィザードを使うと、アップリケデータ を簡単に作ることができます。

「使ってみましょう(上級編)」で、刺しゅうデータ を作りながら使い方を説明しています。

P.175の「アップリケを作る」

 円や正方形などの閉じた図形データを選 択します。

#### 🛄 メモ:

- •線が交差したデータは選択できません。
- アップリケウィザード終了後は、アップリケ を作るために使われた図形データは削除さ れます。
- メニューの縫い方→アップリケウィザー ドをクリックします。
- アップリケピースの切り取り線を縫製する / しないを選択します。縫製する場合は アップリケピースの下のありを、しない場合はなしを選択します。

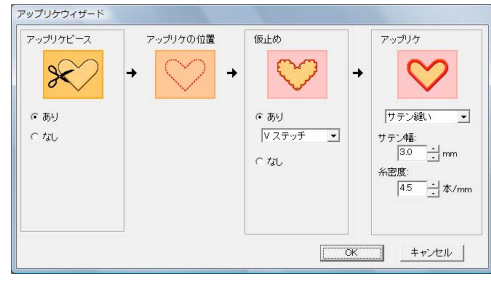

 アップリケの位置(アップリケを縫い付け るためのガイド線)が、自動的に縫製する ように設定されます。

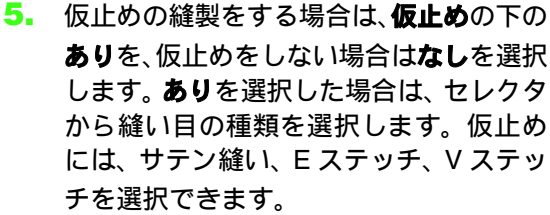

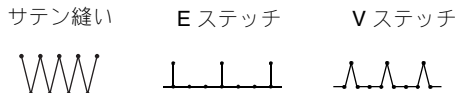

- アップリケ縫いの縫い方の種類、各設定を 指定します。アップリケの下のセレクタま たはスピンボタンをクリックして指定し ます。
- OK をクリックして、アップリケウィザー ドを終了します。デザインページにアップ リケデータが表示されます。

# 刺しゅうデータ情報を 確認する

刺しゅうの大きさ、針数、縫製時間、色数、色の順 序などの縫い方情報を、**デザインのプロパティ**ダイ アログボックスで確認します。

 メニューのオプション→デザインのプロ パティをクリックします。

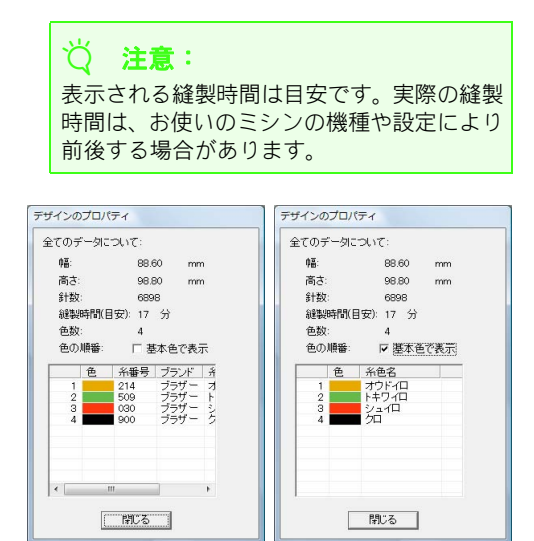

#### () メモ:

- 刺しゅうデータを選択してデザインのプロパティダイアログボックスを表示すると、選択した刺しゅうデータのプロパティを確認できます。刺しゅうデータが選択されていない場合は、デザインページ全体の刺しゅうデータの情報が確認できます。
- 基本色で表示チェックボックスをチェック すると、ミシンで表示される糸色名に切り替 わります。
- デザインページのサイズにカスタムサイズ または大型枠(100×172mm、130×300mm) が設定されている場合、刺しゅうデータを選 択しないでデザインのプロパティダイアロ グボックスを表示すると、デザインページ全 体の刺しゅうデータの情報が刺しゅう枠ご とに表示されます。

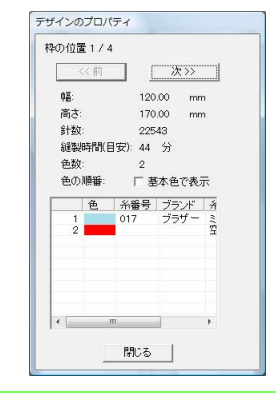

# 保存/印刷する

# 保存する

- ■上書き保存する
- ツールバーボタン: 🔚

ニューの**ファイル→上書き保存**をクリッ クします。

→ データがまだ名前を付けて保存されてい ないときや、元のファイルが見つからない ときは、名前を付けて保存ダイアログボッ クスが表示されます。

# ■ 新しい名前を付けて保存する

既存ファイルを編集し、別のファイル名で保存する と、元ファイルは上書きされず、作業中のデータは 別ファイルとして保存されます。 ファイルは .pes ファイルで保存されます。

- メニューのファイル→名前を付けて保存 をクリックします。
- ドライブとフォルダを選択し、ファイル名 を入力します。

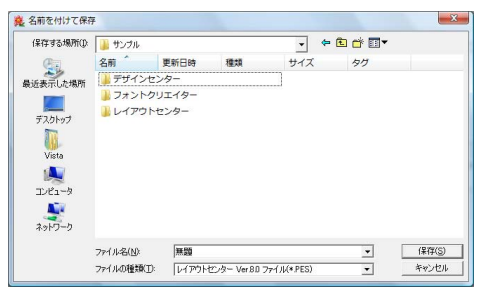

☆ 注意:

ファイルの種類で旧バージョンを選択する と、保存された .pes ファイルを旧バージョ ンのソフトウェアで開くことができます。た だし保存されたデータはすべてステッチ データに変換されます。 3. 保存をクリックします。

→ レイアウトセンターのタイトルバーに新しいファイル名が表示されます。

## ■刺しゅうデータを別の形式で出力す る

デザインページに表示されているデータを、別の ファイル形式 (.dst、.hus、.exp、.pcs、.vip、.sew、 .jef、.csd、.xxx、.shv) に変換して出力します。

- メニューのファイル→データ書き出しを クリックします。
- ドライブとフォルダを選択し、ファイル名 を入力します。

| 保存する場所(1):  | 🔰 サンブル   |           |            | -   | •  |      |
|-------------|----------|-----------|------------|-----|----|------|
| œ.          | 名前       | 更新日時      | 種類         | サイズ | 97 |      |
| 最近表示した場所    | 📕 デザイン   | センター      |            |     |    |      |
|             | 📙 フォント   | クリエイター    |            |     |    |      |
| #7.0ha=1    | ] レイアウ   | 1トセンター    |            |     |    |      |
| 100         |          |           |            |     |    |      |
| Vinte       |          |           |            |     |    |      |
|             |          |           |            |     |    |      |
| an air an b |          |           |            |     |    |      |
| 1761-9      |          |           |            |     |    |      |
|             |          |           |            |     |    |      |
| ****>=9     |          |           |            |     |    |      |
|             | ファイル名(N) | 無題        |            |     | -  | 保存(3 |
|             | ファイルの種類  | ①: タジマファ・ | (JU(*.DST) |     | •  | キャンセ |
|             |          |           |            |     |    |      |

 書き出すファイル形式 (.dst、.exp、.pcs、 .hus、.vip、.shv、.jef、.sew、.csd、.xxx) を 選択します。

# 1) メモ:

DST 形式では、工業用刺しゅうミシンの自動 糸切りを指示するためにジャンプコードが使 用されており、自動糸切りのためのジャンプ回 数はご使用のミシンによって異なります。変換 時にジャンプ回数を指定できます。糸切り用の ジャンプ数に数値を入力するか、スピンボタン で値を変更します。(この設定は DST 形式が選 ばれている場合のみ有効です。)

4. 保存をクリックします。

# <mark>資注意</mark>:

- 刺しゅうカードから読み込んだ刺しゅう データには、出力できないものがありま す。
- 分割模様の刺しゅうデータは、単一のファ イルとして書き出され、バーツごとに分割 されることはありません。

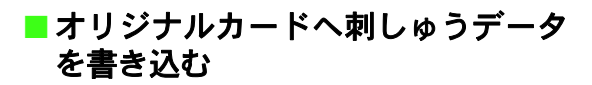

作業中のデザインページの刺しゅうデータをオリジ ナルカードに保存して、ミシンに転送します。

#### 🋄 メモ:

複数の刺しゅうデータのオリジナルカードへ の書き込みについては、P.195 の「刺しゅう ファイルをオリジナルカードへ書き込む」を参 照してください。

∛Q 注意:

刺しゅうデータに設定されている刺しゅう 枠サイズが、お使いのミシンで使える刺しゅ う枠のサイズより大きくないことを確認し てください。

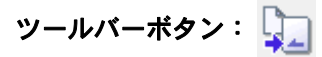

オリジナルカードをカードライターに挿入します。

P.18の「オリジナルカードへ書き込む」

2. ツールバーの 💭 をクリックするか、メ

ニューの**ファイル→カード書き込み**をク リックします。

→ 次のメッセージが表示されます。

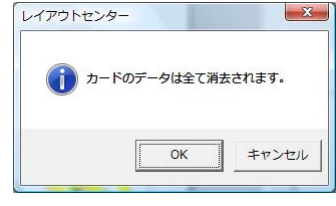

#### ☆ 注意:

データが保存されているオリジナルカード に書き込みを行うと、カードのデータはすべ て消去されます。書き込みを行う前に、必要 なデータはハードディスクや他の記録媒体 などに保存し、カードに必要なデータが残っ ていないことを確認してください。

👔 P.51 の「刺しゅうカードから」

## () メモ:

カスタムサイズのデザインページで作られた 分割模様の刺しゅうデータは、枠バーツごとに 分けて書き込むことができます。枠パーツデー タの合計サイズがオリジナルカードの空き容 量を超えている場合や、パーツのサイズが 90 × 90cmで80個以上に分割されている場合は、 刺しゅうデータを分けて複数のデザインカー ドに書き込んでください。

1枚のカードに保存できないときは、**書き込む** パーツの選択ダイアログボックスが表示され ます。書き込み可能容量がいっぱいになるまで 枠パーツを選択します。

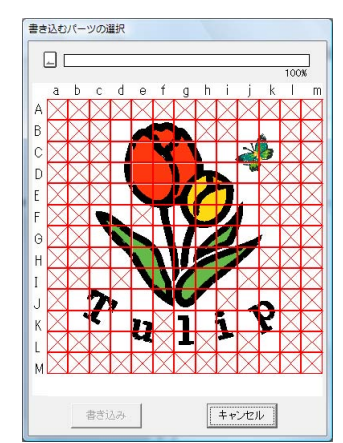

ダイアログボックス上部のカード容量インジ ケータで、枠パーツデータの容量(青色)と カードの空き容量(白色)を確認できます。 枠パーツを選択すると、選択した枠パーツデー タによって使用される容量が青色で表示され、 選択するごとに加算されていきます。空き容量 の上限を超えると、カード容量インジケータ全 体が赤色になります。選択を解除する場合は、 解除する枠パーツを再クリックします。 **書き込み**をクリックすると、選択した枠パーツ データがオリジナルカードに書き込まれます。 (**書き込み**は、枠パーツが選択されており、選 択したパーツを書き込むために十分な空き容 量がカードにある場合にのみ表示されます。)

**3.** OK をクリックします。

→ データがオリジナルカードに転送されている間、書き込み中メッセージが表示され、その後次のメッセージが表示されます。

| 0490 | 112/9- |         |          |     |
|------|--------|---------|----------|-----|
| C    | オリジナル  | カードへの書き | 込みが終了しまし | った。 |
|      |        |         | 1        | OK  |

- 4. OK をクリックして、メッセージを閉じま す。
  - P.141 の「上書き保存する」、P.141 の「新し い名前を付けて保存する」

# pes ファイルにコメントを書く

.pes ファイルで保存された刺しゅうデータについての説明や情報を入力します。

 メニューのファイル→ファイルプロパ ティをクリックします。

#### 2. 情報を入力、または、変更します。

| ファイル名:      | 無題       |
|-------------|----------|
| ファイルバージョン   | 8.0      |
| ₩番:<br>★:★: | 88.60 mm |
| 同ご:<br>全+新- | 98.80 mm |
| の数:<br>色数:  | 4        |
| 最終更新日:      |          |
| デザイン名:      |          |
| 分類:         |          |
| 作者:         |          |
| キーワード:      |          |
|             |          |
|             |          |
|             |          |

OKをクリックして入力した情報を保存します。

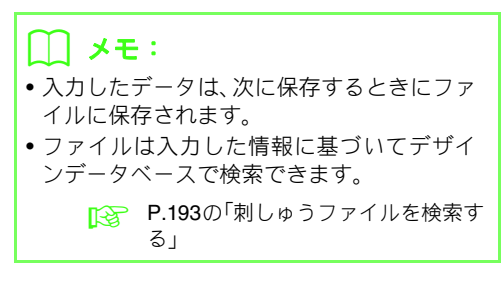

# 縫製範囲を設定する

縫製範囲を設定できます。

- メニューの縫い方→縫製範囲の設定をク リックします。
- デザインページの外形または縫製データ の外形を選択します。

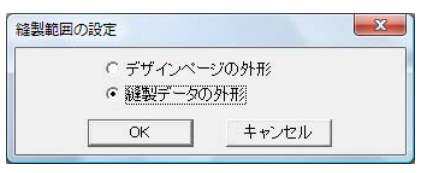

- **3.** OK をクリックします。
  - → デザインページの外形を選択すると、縫製開始時に、針の位置が作業中のデザインページの中心になるように、刺しゅうデータが作られます。

#### 🛄 メモ:

**デザインページの外形**を選択すると、刺しゅう データのサイズはデザインページの大きさに なります。

→ 縫製データの外形を選択すると、縫製開 始時に、針の位置が刺しゅうデータの中 心になるように、刺しゅうデータが作ら れます。

#### 🌐 メモ:

**縫製データの外形**を選択すると、刺しゅうサ イズの実寸が縫製範囲としてミシンに認識さ れるので、ミシンのレイアウト機能がより発 揮されます。

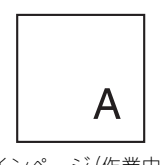

デザインページ (作業中画面)

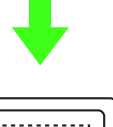

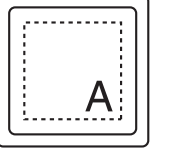

縫製範囲=デザインページの外形

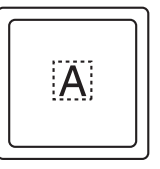

縫製範囲=縫製データの外形

P.68の「デザインページのサイズと色を設定 する」
## 印刷する

プリントデザインと刺しゅうを組み合わせる場合の 印刷のしかたについては、「使ってみましょう」も参 照してください。

#### ■印刷の設定を変更する

刺しゅうデータを印刷する前に、印刷設定を変更す る必要がある場合があります。

 メニューのファイル→印刷の設定をク リックします。

#### 用紙と印刷の向きを選択します。

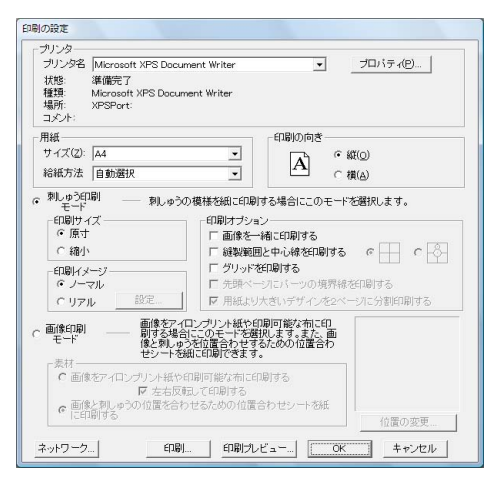

刺しゅうデータを印刷するときは、刺しゅう印刷モードを選択します。
 印刷サイズ、印刷オプション、印刷イメージで印刷の詳細を選択します。

#### 印刷サイズ

**原寸:**刺しゅうデータのイメージを1ページ目 に実寸で印刷します。2ページ目に縫い情報 (刺しゅう寸法、刺しゅう色順、針数、刺しゅ う枠の位置)が印刷されます。ファイル名は両 方のページに印刷されます。

**縮小:**刺しゅうデータの縮小イメージとファイ ル名、縫い情報(刺しゅう寸法、刺しゅう色 順、針数、刺しゅう枠の位置)が、1ページに 印刷されます。

#### 印刷オプション

**画像を一緒に印刷する:**刺しゅうデータと一緒 に、デザインページに取り込まれている画像も 印刷します。ただし、刺しゅうの印刷エリアか ら画像がはみ出しているときは、その部分は印 刷されません。

**縫製範囲と中心線を印刷する:(原寸**印刷が選 択されている場合にのみ設定できます。)

:刺しゅうデータの最大外形(☞ P.143の「縫製範囲を設定する」)とその中心

- 動を黒色で印刷します。 動を黒色で印刷します。
- ・中心軸の上に、さらに位置合わせマー クを印刷します。

**グリッドを印刷する**:刺しゅう枠に添付の刺 しゅうシートに印刷されているグリッドと同様 のグリッド線を緑色で印刷します。

先頭のページにパーツの境界線を印刷する:デ ザインページがカスタムサイズに設定されて いる刺しゅうデータのデザイン部分を印刷し ます。パーツの境界線が赤色で印刷されます。

用紙より大きいデザインを2ページに分割印刷 する:紙の寸法よりも大きい刺しゅうデータは、 A4またはレターサイズの紙に半分ずつ印刷され ます。(印刷の設定ダイアログボックスで原寸印 刷が選択されており、デザインページが用紙よ り大きいもの[刺しゅう枠のサイズ:300 × 200mm、180 × 300mm、大型刺しゅう枠用の データ:170 × 290mm (180 × 300mm)、また は 290 × 190mm (300 × 200mm)]に設定され ている場合にのみ設定できます。) ● / ■ また は ■ / 「■ が紙の右下に印刷されて1/2の分割印 刷であることを示します。

#### 印刷イメージ

**ノーマル:**刺しゅうデータがプレビュー画面の イメージで印刷されます。

リアル:刺しゅうデータがリアルプレビュー画 面のイメージで印刷されます。リアルの設定の 詳細を変更するには、**設定**をクリックします。

P.65 の「リアルプレビューの設定を変更する」

#### ││ 注意:

用紙より大きいデザインを2ページに分割
 印刷するチェックボックスを選択しない
 で印刷すると、分割印刷はされません。刺しゅうの実寸より小さい紙を指定していると、はみ出た部分は印刷されません。

P.43 の「6. プリントデザインと刺しゅうを組 み合わせる」

# 刺しゅうデータを編集する(レイアウトセンター)

 取り込んだ画像をアイロンプリント紙や 印刷可能な布に印刷する場合や、位置合わ セシートを印刷する場合に、画像印刷モー ドを選択し、素材を設定します。

#### 素材

**画像をアイロンプリント紙や印刷可能な布に** 印刷する:背景画像をアイロンプリント紙や印 刷できる布に印刷します。画像のみが印刷され ます。

**左右反転して印刷する:**画像を左右反転して印 刷します。アイロンプリント紙に印刷する場 合、通常は左右反転して印刷する必要がありま す。(詳細はお使いのアイロンプリント紙の説 明書を参照してください。)

お使いになるプリンタに左右反転の機能がな い場合に選択します。(詳細はお使いのプリン タの取扱説明書を参照してください。)

**画像と刺しゅうの位置を合わせるための位置** 合わせシートを紙に印刷する:画像と刺しゅう の位置を合わせるためのシートを印刷します。 画像の上に位置合わせマークと刺しゅうの範 囲を示す基準線が印刷されます。

位置の変更:用紙に対する画像の印刷位置を変 更できます。(用紙の画像印刷領域から画像が はみ出ているときは、その部分は印刷されませ ん。)位置の変更を押すと画像の印刷位置の設 定ダイアログボックスが表示され、画像をド ラッグして用紙に対する画像の印刷位置を調 整できます。

OK をクリックします。

▶ P.65 の「縫製イメージをプレビューする」

#### ■ 印刷イメージを確認する

印刷前に印刷イメージを確認できます。

 メニューのファイル→印刷プレビューを クリックします。

→ 印刷イメージが表示されます。

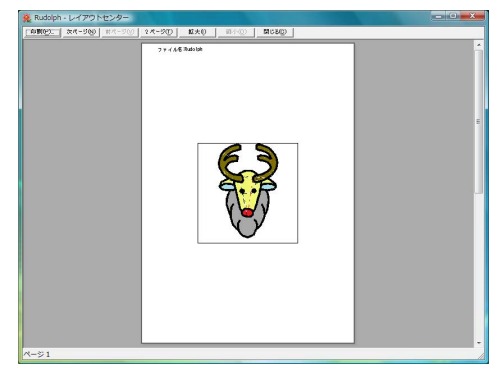

P.144 の「印刷の設定を変更する」、P.145 の 「印刷する」、P.140 の「刺しゅうデータ情報 を確認する」

#### ■ 印刷する

作業中のデザインページと情報を印刷します。

- メニューのファイル→印刷をクリックします。
- 2. 必要に応じて、設定を選択します。

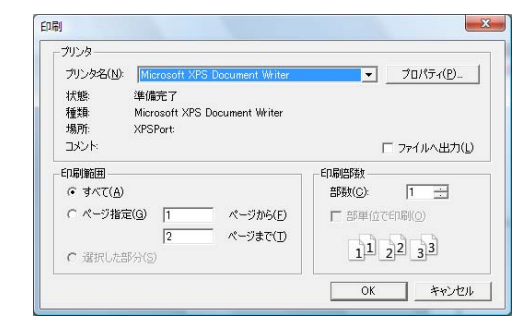

- 3. OK をクリックして、印刷します。
- プリンタの指示に従って、印刷を終了します。

# デザインセンターの基本的な使い方

# 画像から刺しゅうデータを作る

デザインセンターは、画像を原画として刺しゅうデータを作るときに使います。その際、画像の図柄を修正したり、輪郭線や面部を細かく区切って縫い方の設定をしたりできます。

原画にする画像は色数が少なく、色のはっきりしたイラストが適しています。細かい部分やグラデーションが あるイラストや写真は輪郭線を抽出しにくいので不向きです。

次の4つのステージで作っていきます。

| ステップ1<br>原画ステージ          | ステップ <b>2</b><br>輪郭線画ステージ                        | ステップ <b>3</b><br>輪郭データステージ                              | ステップ4<br>縫い方設定ステージ                        |
|--------------------------|--------------------------------------------------|---------------------------------------------------------|-------------------------------------------|
|                          |                                                  |                                                         |                                           |
| 画像を開き、輪郭線にする色<br>を指定します。 | 原画は白黒の輪郭線画に変<br>換されます。<br>輪郭線を描いたり、消したり<br>できます。 | 輪郭線画は輪郭データに変<br>換されます。<br>輪郭データのポイントを編<br>集して図柄を編集できます。 | 輪郭データに縫い方や糸色<br>を設定して、刺しゅうデータ<br>を完成させます。 |
|                          | 例) マフラーの線を消しま<br>した。<br>マフラーに線を加えま<br>した。        | 例) 目の部分を移動して、表<br>情を変えてみました。<br>尾翼に星模様を入れま<br>した。       | 例) 原画とは違う色を付け<br>ると、雰囲気が変わりま<br>す。        |

- 各ステージで作業を中断しても、データを保存しておけば後で作業を再開できます。
- 輪郭線画データは.pel 形式で、輪郭データは.pem 形式で保存されます。
- 刺しゅうデータは.pem 形式で保存されます。デザインセンターで作った.pem データをミシンに転送するには、レイアウトセンターへ送ってからオリジナルカードに書き込んでください。

P.18 の「オリジナルカードへ 書き込む」、P.153 の「レイアウトセンターへ送る」

ここでは、デザインセンターの基本的な使い方を説明します。詳しい使い方や設定については、P.154の「刺しゅうデータを原画から作る(デザインセンター)」を参照してください。

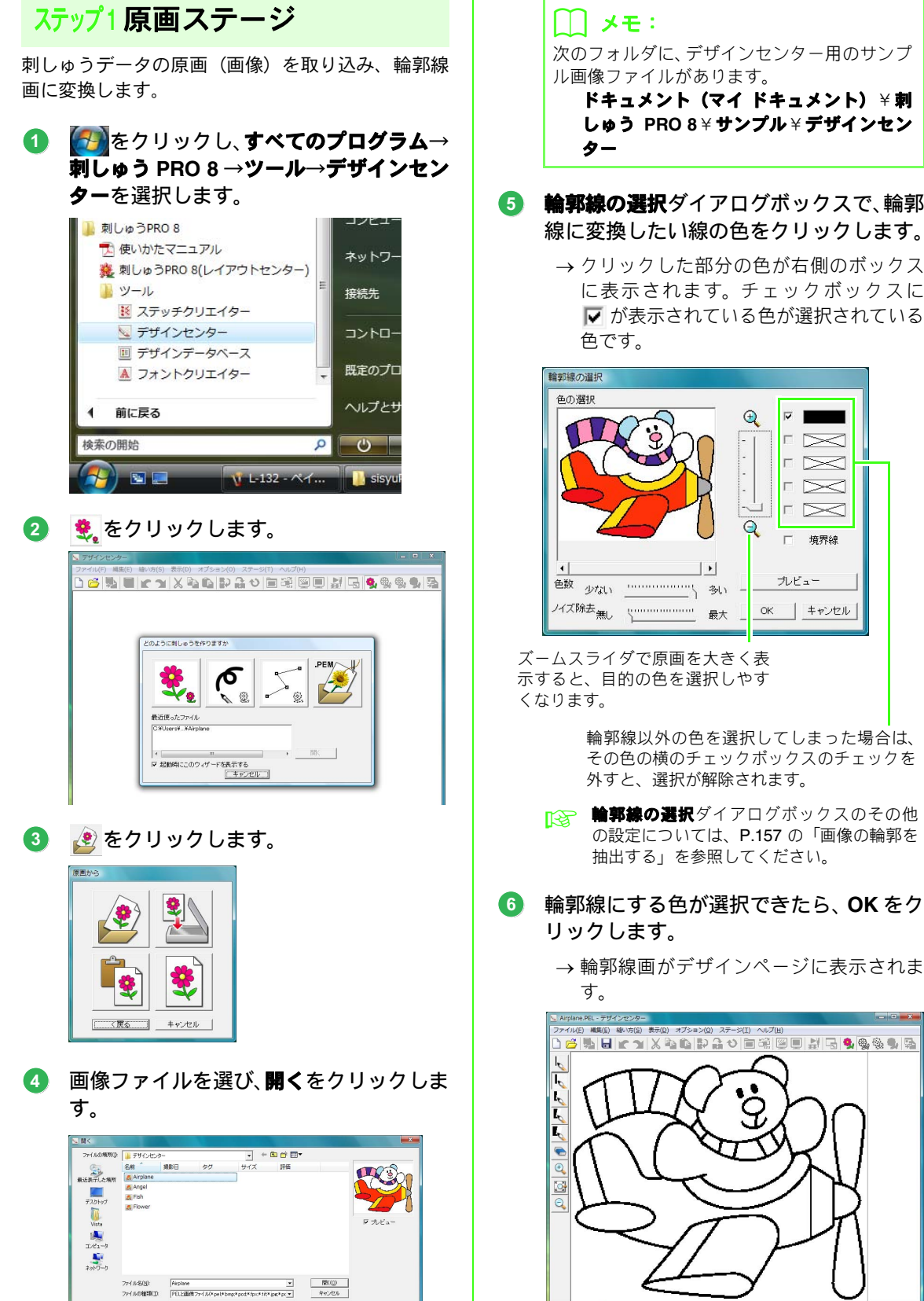

- 6 輪郭線の選択ダイアログボックスで、輪郭 線に変換したい線の色をクリックします。
  - → クリックした部分の色が右側のボックス に表示されます。チェックボックスに ▼ が表示されている色が選択されている

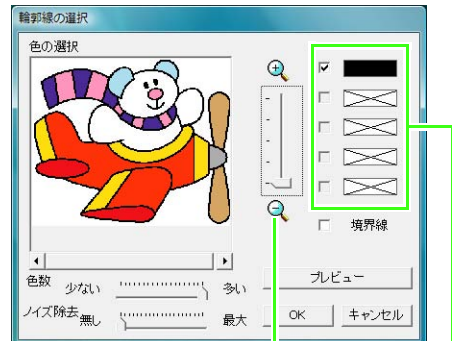

ズームスライダで原画を大きく表 示すると、目的の色を選択しやす

> 輪郭線以外の色を選択してしまった場合は、 その色の横のチェックボックスのチェックを 外すと、選択が解除されます。

- 輪郭線の選択ダイアログボックスのその他 の設定については、P.157の「画像の輪郭を 抽出する」を参照してください。
- 輪郭線にする色が選択できたら、OKをク
  - 2 😅 🖬 🖌 🖌 🗶 🖓 🖬 🖉 🙆 🗋 1'キーでマニュアルを表示。
- デザインセンターの基本的な使い方

# デザインセンターの基本的な使い方

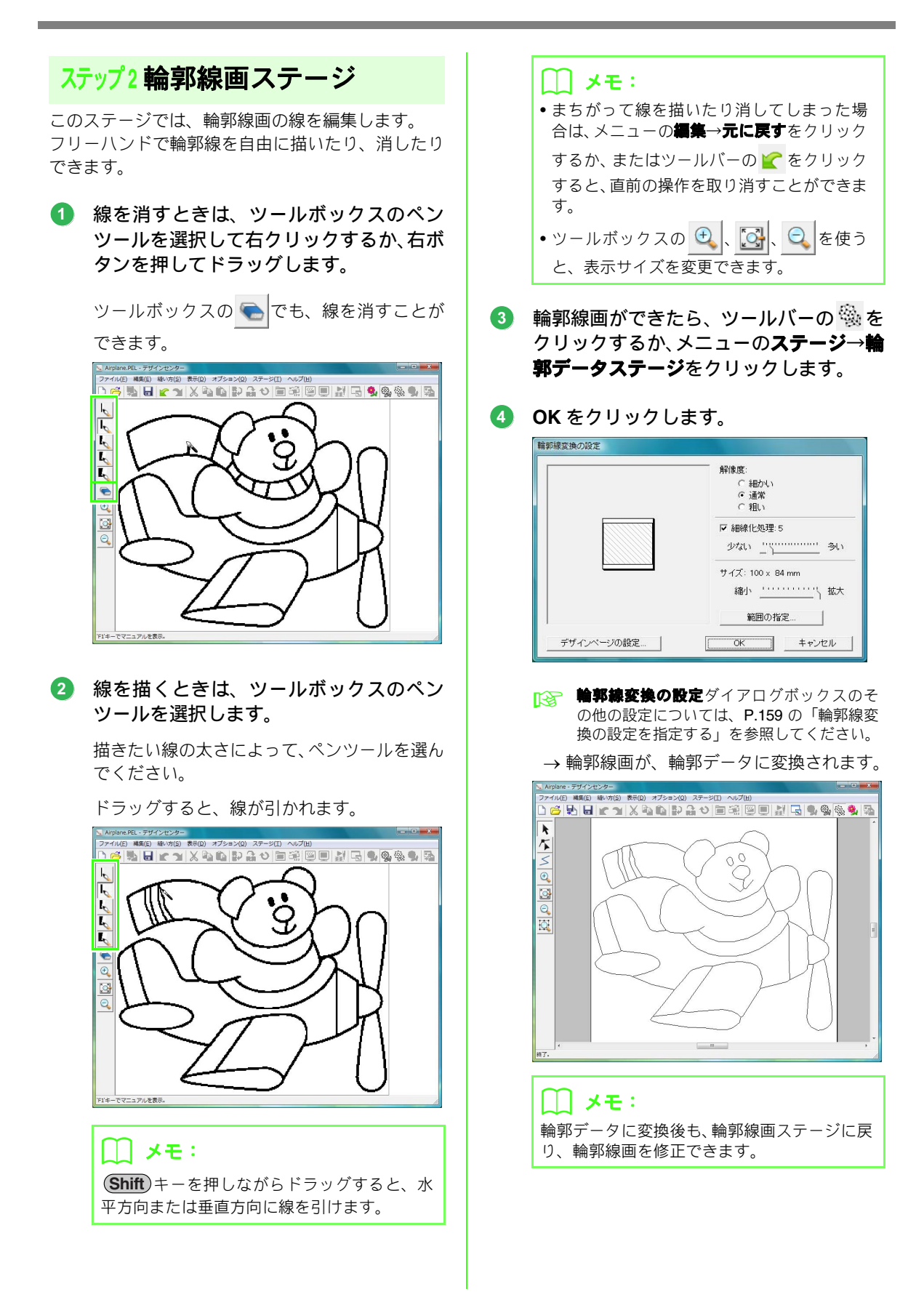

ステップ3輪郭データステージ

輪郭データはポイントを移動したり、追加 / 削除す ることで、図案を修正できます。 面部は、線で完全に囲まれていないと縫い方を設定

できません。面にしたい部分は、このステージできちんと線で囲ってください。

#### ■ 輪郭データを移動する

ツールボックスの をクリックし、移動したい輪郭線データをクリックします。

→ ハンドルが表示され、輪郭線が赤くなりま す。

2 カーソルを輪郭データ上に移動して、カー ソルの形が⊕に変わったら、ドラッグし ます。

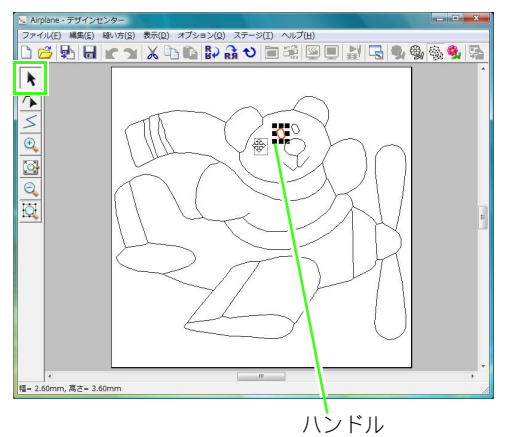

#### ■輪郭データに線を加える

- ツールボックスの < をクリックします。</li>
- 2 始点でクリックし、次の点でクリックします。
  - →2つのポイントを結ぶ直線が引かれます。 クリックを繰り返すごとに直線が追加さ れていきます。

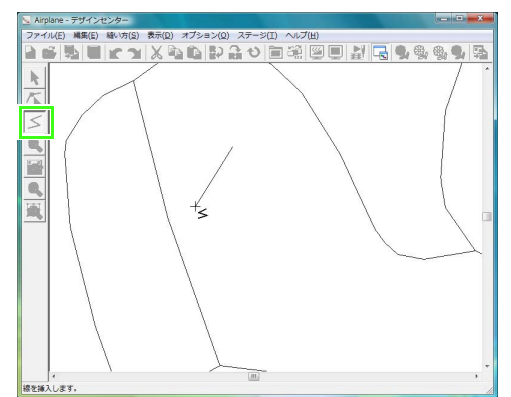

#### []] メモ:

- 右クリックするか、BackSpace)キーを押す と、直前に入力したポイントを削除できます。
- Shift キーを押しながらドラッグすると、 水平方向または垂直方向に線を引けます。

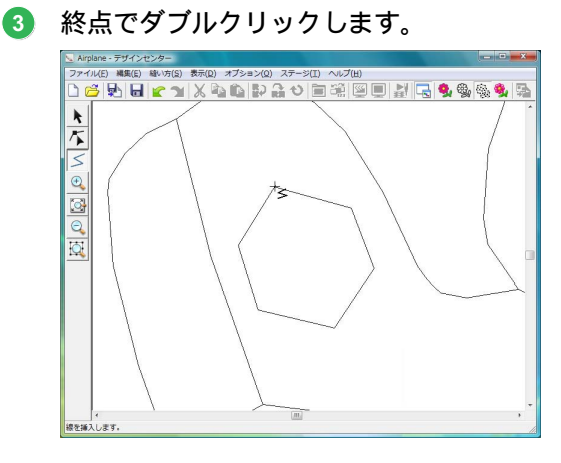

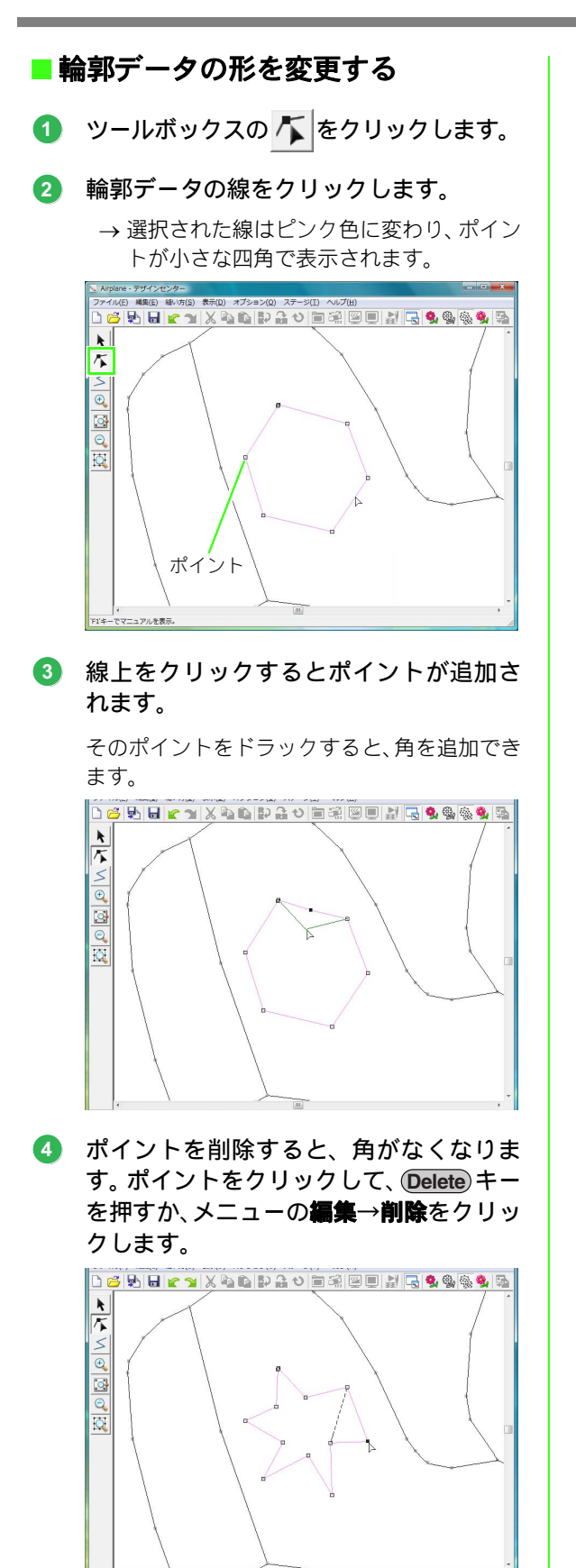

 ポイントをドラッグすると、ポイントが移 動して、線の形が変わります。

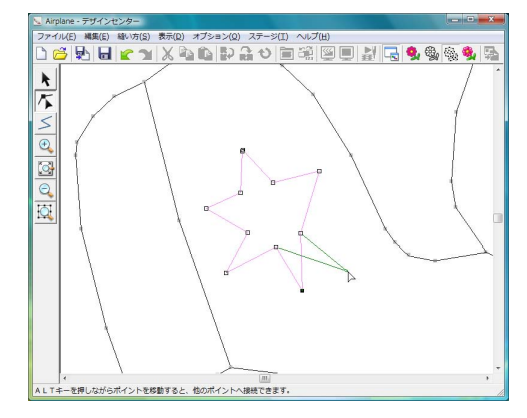

#### () メモ:

複数のポイントを選択すると、そのポイントを 同時に移動または削除できます。複数のポイン トを選択するときは、 Ctrl キーを押しながら クリックするか、ポイントを囲むようにドラッ グします。

#### ■線を切断する

ポイント部分で線を切断できます。

- 「輪郭データの形を変更する」の1、2を 行い、線を選択します。
- 2 ポイントをクリックして、メニューの編集 →切断をクリックすると、ポイントの部分 で線が切断されます。

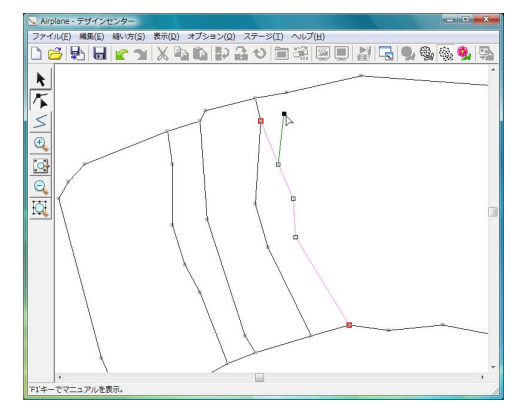

#### ■ 線を接続する

2つのポイントを合わせて線をつなぐことができます。

- 「輪郭データの形を変更する」の1、2を 行い、線を選択します。
- (Alt) キーを押しながら、ポイントを接続 するポイントまでドラッグします。
  - → カーソルの形が 🖑 に変わり、2つのポイン トが重なると赤い四角が表示されます。

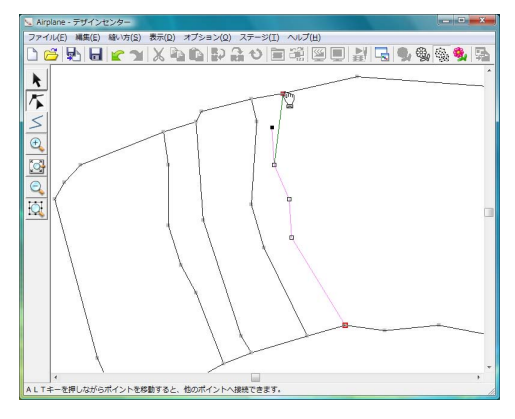

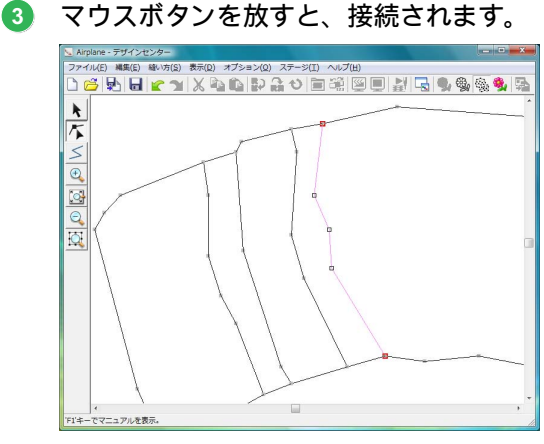

#### ■縫い方設定ステージへ進む

輪郭データができたら、ステージ4に進みます。

 ツールバーの<sup>3</sup>%をクリックするか、メ ニューのステージ→縫い方設定ステージ をクリックします。

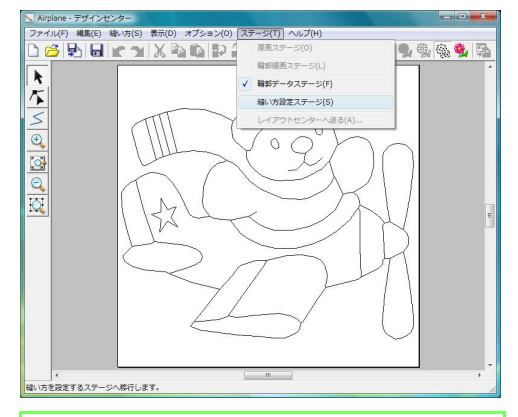

#### () メモ:

縫い方設定ステージに進んでからも、輪郭デー タステージに戻り、輪郭データを修正できま す。

# ステップ4縫い方設定ステージ

輪郭データの各部分に縫い方を設定し、刺しゅう データにします。

## リファレンスウィンドウを使う

原画の色を確認しながら色選びができます。

- ツールバーの k
   をクリックします。
- 画像タブをクリックします。

→ ステージ 1 で開いた画像が表示されます。

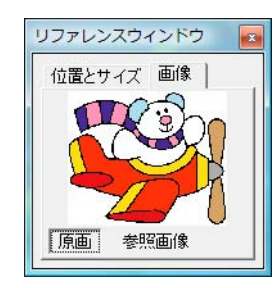

# ↓ メモ: 参照画像ボタンが押されている場合は、原画ボ タンをクリックしてください。

## デザインセンターの基本的な使い方

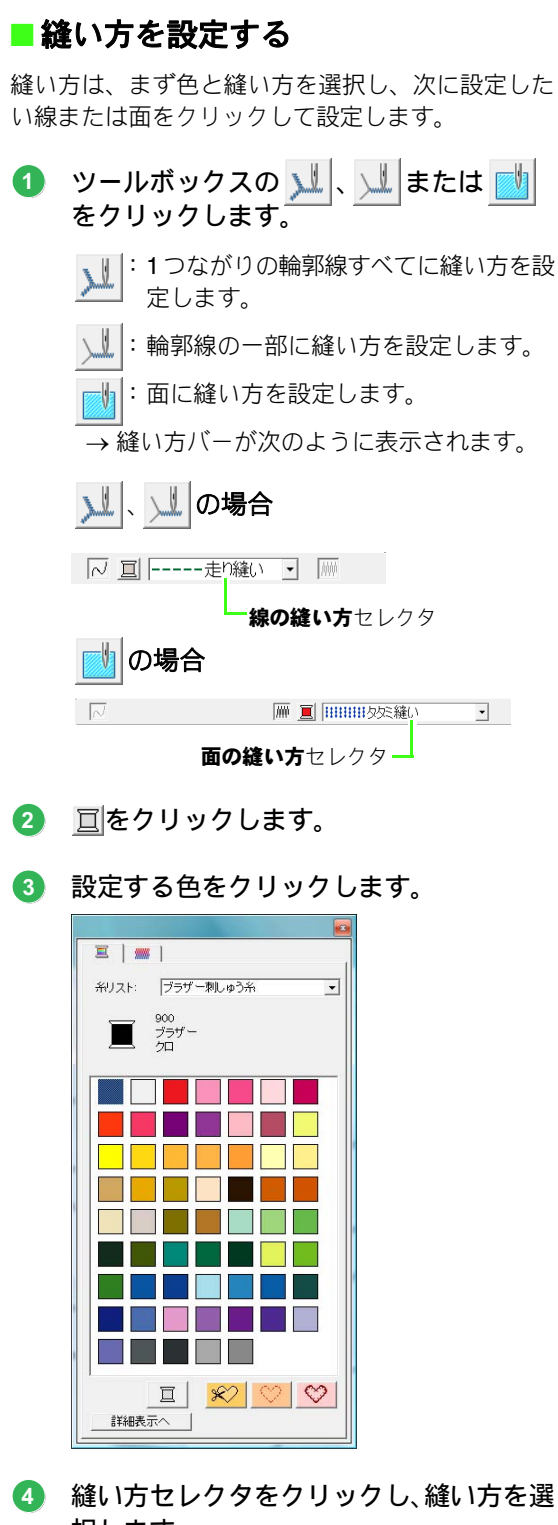

⑤ ↓↓ または ↓↓ を選択しているときは、 輪郭線をクリックして縫い方を設定しま す。

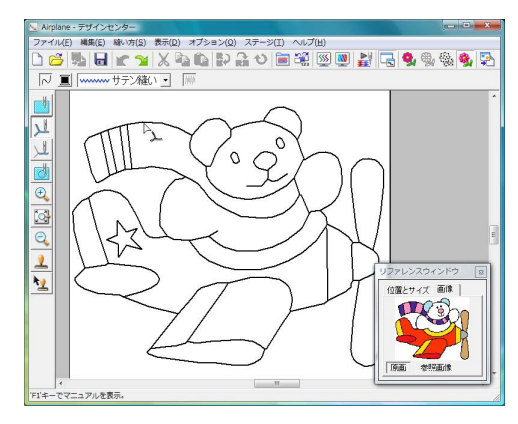

→ 縫い方が設定されます。

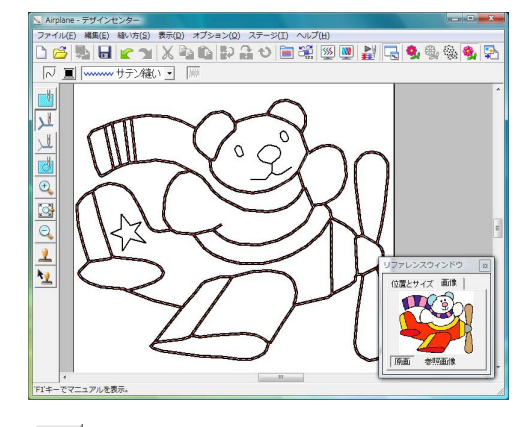

🗾 を選択しているときは、面をクリッ 6

でマニュアルを表示

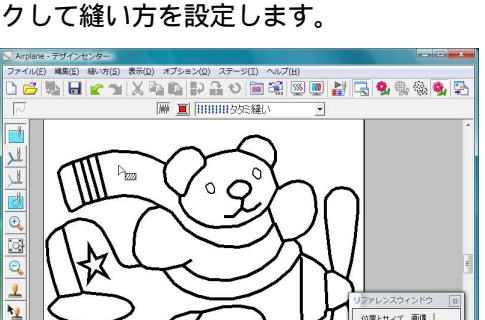

→ 縫い方が設定されます。

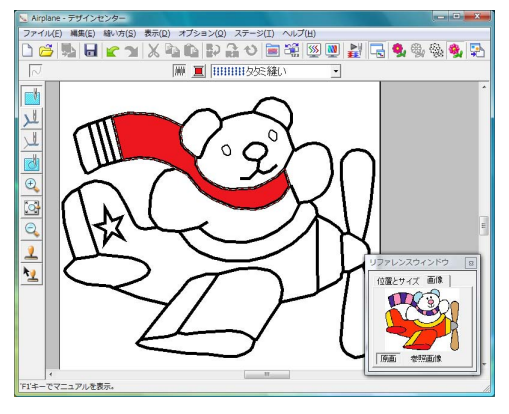

設定し直したいときは、**1**から**6**を繰り返 します。

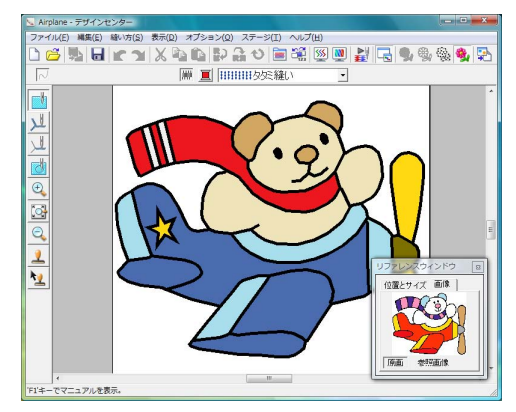

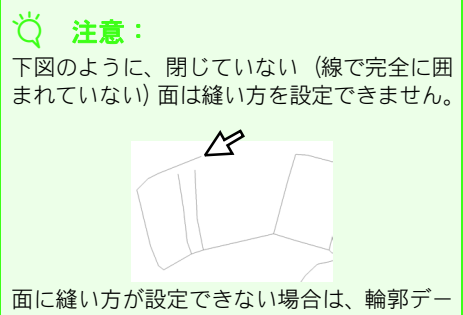

面に縫い方が設定できない場合は、輛郭テー タステージに戻り、面を囲む線を閉じてくだ さい。ポイント編集ツールを使って、繋がっ ていない線を編集します。

▶ P.162 の「直線を描く」

#### 🌐 メモ:

サテン幅や走りピッチなど縫い方の詳細設定 は、**縫い方の設定**ダイアログで指定できます。 P.166の「縫い方の詳細設定をする」

## ■ レイアウトセンターへ送る

デザインセンターで作った刺しゅうデータは、レイ アウトセンターへ送り、さらに編集したり、他の刺 しゅうデータと組み合わせたりできます。

注意:
 輪郭線と面の両方に縫い方が設定されていない刺しゅうデータは、レイアウトセンターに送ることはできません。

① ツールバーの № をクリックするか、メ ニューのステージ→レイアウトセンター へをクリックします。

→ レイアウトセンターが起動します。

# 2 取り込み倍率と取り込む方向を設定します。

設定できる倍率は、最大でレイアウトセンター のデザインページの大きさになる倍率、また、 最小で 25% です。

| 取り込み倍率:  | 100 🔹 🕺             |
|----------|---------------------|
| 取り込みサイズ: | 幅 97.9 X 高さ 81.8 mm |
| 方向       | • 💐 · 💓             |
| ( HOUSE  |                     |

#### ③ 取り込みをクリックします。

→ デザインセンターで作った刺しゅうデー タが、レイアウトセンターに取り込まれま す。

#### 🌐 メモ:

デザインセンターで作った刺しゅうデータ (.pem データ) は、そのままではオリジナル カードへ書き込めません。レイアウトセンター へ送ってから、カードへ書き込み、ミシンへ転 送してください。

# デザインセンターの画面

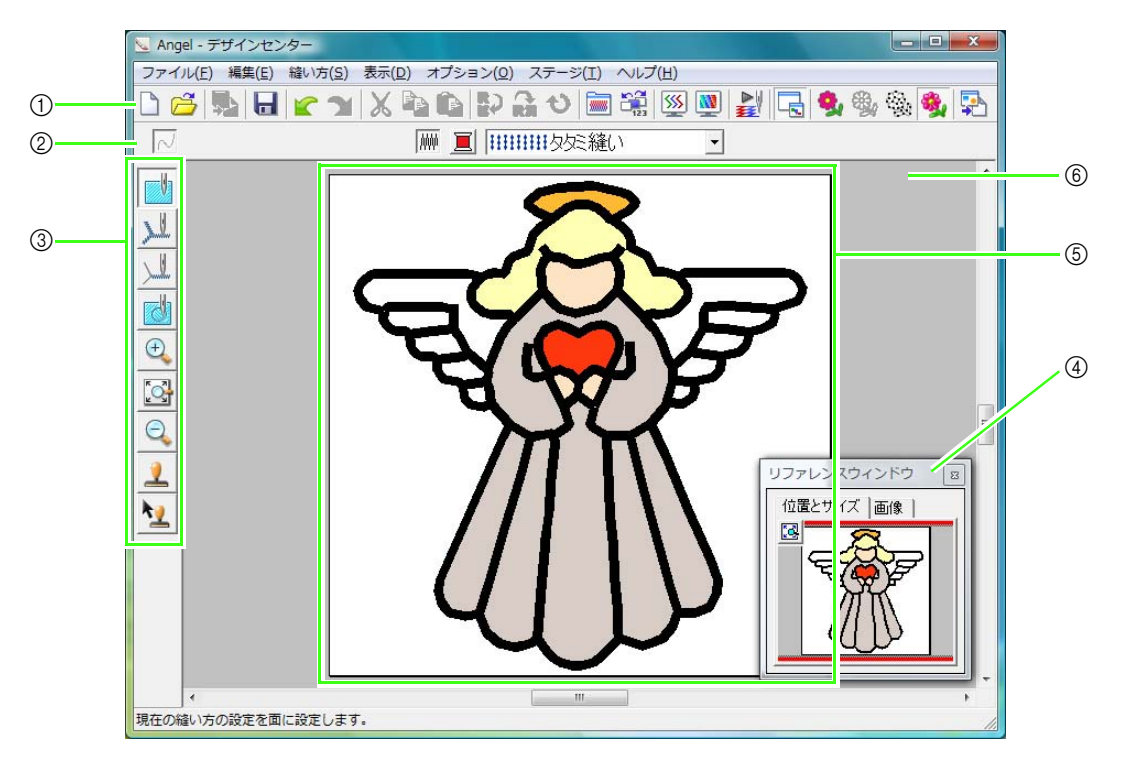

① ツールバー

各メニュー機能へのショートカットです。

- 2 縫い方バー
   刺しゅうデータの縫い方(糸色、縫い方)を設定します。(縫い方設定ステージのみ)
- ③ ツールボックス

画像や刺しゅうデータの選択、編集に使います。 原画ステージにはありません。他のステージで は、それぞれ異なったツールボックスが表示され ます。(上の画面は、縫い方設定ステージの画面 です。)

④ リファレンスウィンドウ

リファレンスウィンドウには、常に輪郭データま たは刺しゅうデータ全体が表示され、デザイン ページをズームイン表示にしても、全体のどの部 分が表示されているかを確認できます。

P.163 の「刺しゅうデータを リファレンス ウィンドウで見る」 ⑤ デザインページ

この領域内で、刺しゅうデータを作ります。

⑥ 作業領域

原画ステージ

ウィザードを使う

どのように刺しゅうデータを作るか選択します。 ウィザード画面で、既存の原画から作る、輪郭線画 を描画する等、作成方法を選択すると、次の画面に 進みます。

- メニューのファイル→ウィザードをク リックします。
  - → どのように刺しゅうを作りますかダイア ログボックスが表示されます。

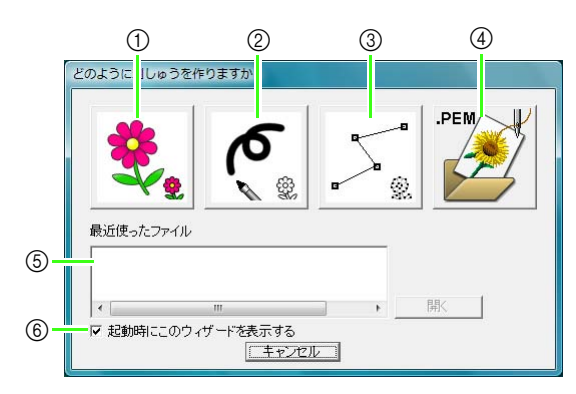

原画から

原画から刺しゅうデータを作る場合にクリック します。

クリックすると、**原面から**ダイアログボックスが 表示され、どのデータを取り込むか尋ねられま す。引き続きウィザード形式で次の操作を選びま す。

▶ P.155 の「画像を開く」

② 新規作成 (輪郭線画)

クリックすると、輪郭線画ステージで新規デザインページが開きます。

黒のペンと消しゴムツールを使って原画を描き、 その原画から刺しゅうデータを作る場合に選択 します。

▶ P.158 の「新規デザインページで 描画する」

③ 新規作成(輪郭データ)

クリックすると、輪郭データステージで新規デザ インページが開きます。

輪郭データを初めから描画する場合や既存の .pem ファイルから輪郭データを取り込んでデー タを作る場合に選択します。

▶ P.161 の「新規デザインページを開く」

- ④ PEM ファイルを開く
- 以前、輪郭データステージまたは縫い方設定ス テージで保存した.pemファイルを編集する場合 に選択します。 クリックすると、**開く**ダイアログボックスが表示 され、.pemファイルを選択できます。
- ⑤ 最近使ったファイル 最近作業をしたファイルを開きます。 ファイルリストからファイルを選択し、開くをク リックします。
- ⑥ 起動時にこのウィザードを表示する
  - デザインセンターの起動時にウィザードを常に 表示する/しないの設定をします。しない場合は、 チェックボックスをクリックしてチェックを外 します。

## 画像を開く

**どのように刺しゅうを作りますか**ダイアログボック スで**原画から**ボタンをクリックすると、**原画から**ダ イアログボックスが表示されます。

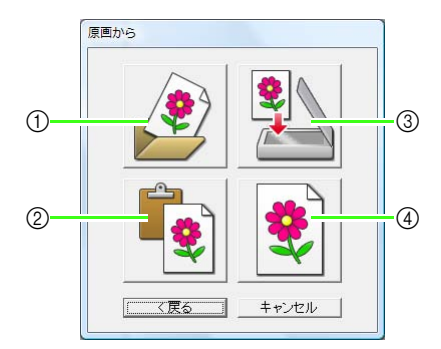

#### ① 画像ファイルを開く

既存の画像ファイルを開き、デザインページに貼 り付ける場合にクリックします。 様々なファイル形式の画像を開くことができま す。

▶ P.20の「画像ファイルの形式について」

 クリップボードから クリップボードの画像をデザインページに貼り 付ける場合にクリックします。クリップボードに 画像がコピーされているときにのみ選択できま す。

#### ③ TWAIN 機器から

パソコンに接続された TWAIN 機器(スキャナや デジタルカメラなど)から画像を取り込み、デザ インページに貼り付ける場合にクリックします。 ④ 現在のイメージ

原画ステージで開かれている原画を使う場合に クリックします。原画ステージで原画を開いてい るときにのみ選択できます。

#### 🛄 メモ:

TWAIN 機器から画像データを取り込むときは

- TWAIN 機器をパソコンに接続して、メニューのファイル→TWAIN 機器の選択をクリックするか、原面からダイアログボックスでTWAIN 機器からを選択します。ソースの選択ダイアログボックスが表示されたら、デバイスを選択し、メニューのファイル→TWAIN 機器から入力をクリックします。
- TWAIN 機器の使い方については、その機器 のヘルプマニュアルをご覧になるか、その機 器の製造元にお問い合わせください。

# 画像をスキャナで読み込む際 のヒント

- 輪郭線がはっきりしない画像は、トレーシン グペーパーで輪郭線をなぞり、スキャンして ください。
- 画像の色数を少なくすると、より良いスキャン結果を得ることができます。

# ファイルを開く

ウィザードを使わずに、直接ファイルを開きます。

- 2. ドライブ、フォルダを選択します。
- ファイルの種類から画像ファイルを選択 します。
- ファイルアイコンを選択して開くをク リックするか、ダブルクリックしてファイ ルを開きます。

#### () メモ:

- .pel ファイルを選択した場合は、輪郭線画ス テージで開きます。
- .pem ファイルを選択した場合は、輪郭デー タステージまたは縫い方設定ステージで開 きます。

# 輪郭線画ステージ

原画(画像ファイル)から輪郭線画(刺しゅうの輪郭線)にする色を選択し、輪郭線画ステージに進みます。 輪郭線画ステージでは、ペンと消しゴムツールを使って輪郭線画を編集したり、新たに輪郭線画をフリーハン ドで描いたりできます。

輪郭線の描画と消去のしかたについては、P.148の「輪郭線画ステージ」のステップ2を参照してください。

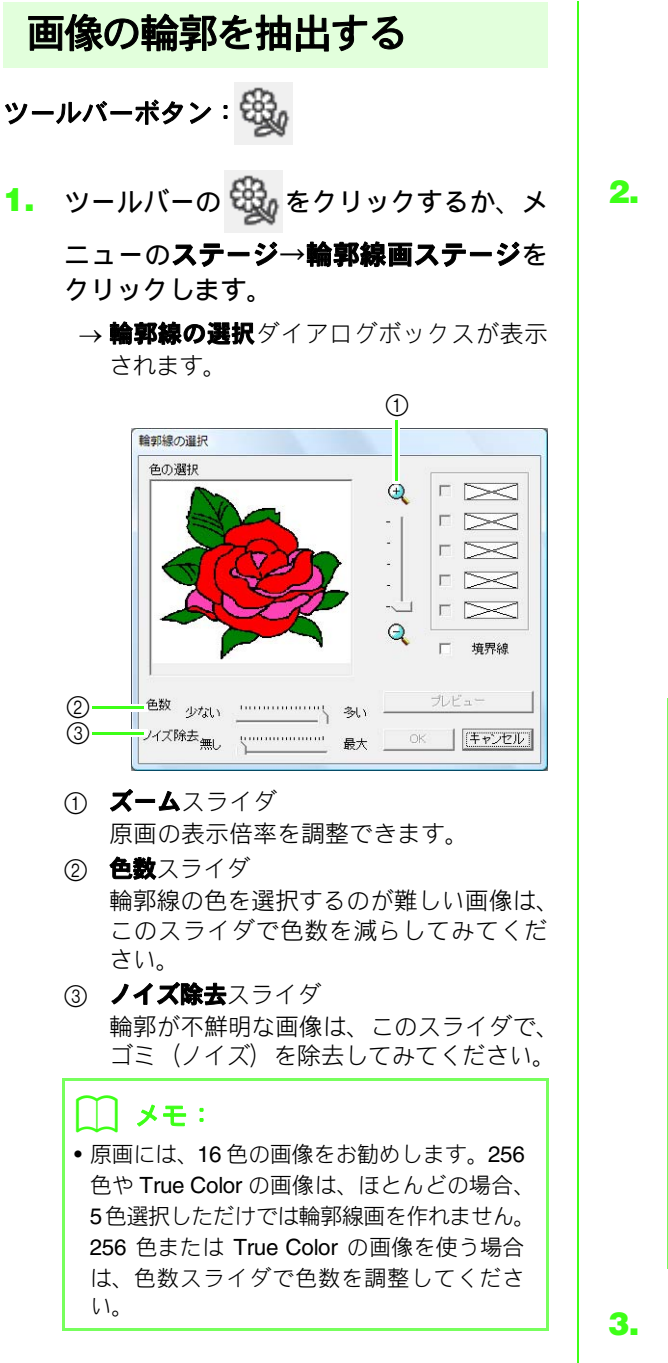

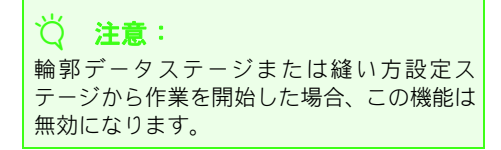

輪郭線に変換したい線の色をクリックします。

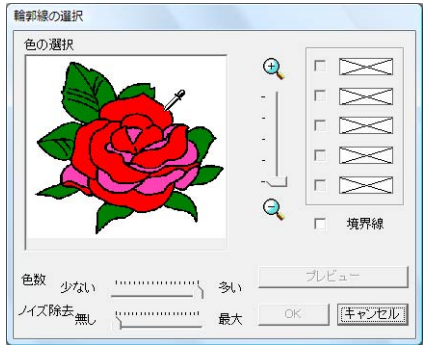

境界線チェックボックスをチェックすると、色の境界線を抽出できます。

#### 🌐 メモ:

- ・選択した色を取り消すときは、その色の チェックボックスのチェックを外します。
- 境界線チェックボックスをチェックすると、
   次のように変換されます。

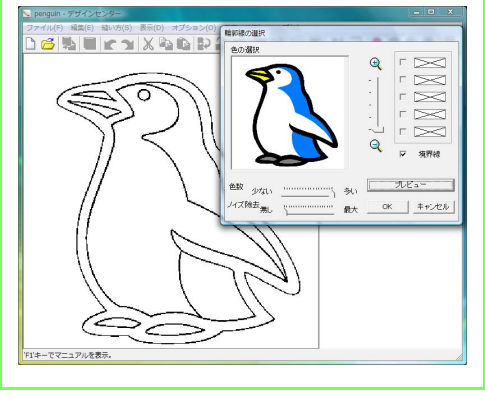

プレビューをクリックして、輪郭線画のプレビューを確認します。

**4. OK** をクリックします。

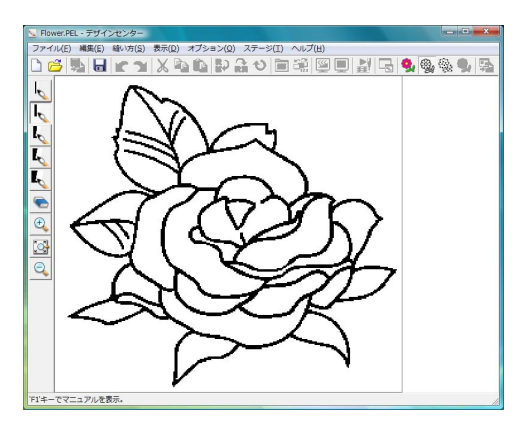

#### () メモ:

思い通りの輪郭線にならなかったときは、ツー ルバーの 🢁 をクリックして原画ステージに 戻り、色を選択し直して輪郭線画に再変換して ください。

# 新規デザインページで 描画する

ツールバーボタン: 🗋

1. ツールバーの 🗋 をクリックするか、メ

#### ニューの**ファイル→新規作成(輪郭線画)** をクリックします。

→輪郭線画ステージの新規デザインページ が表示されます。

新規デザインページで、ペンツールや消しゴム ツールを使ってフリーハンドで輪郭線画を描 くことができます。

▶ P.157 の「輪郭線画ステージ」

#### ── メモ:

輪郭線画ステージでは、画像データは .pel ファ イルで保存されます。

P.161 の「新規デザインページを開く」、P.170
 の「刺しゅうデータを保存する」

# 輪郭データステージ

輪郭線画(刺しゅうの輪郭線)を輪郭データに変換し、輪郭データステージに進みます。輪郭線画は画像ビッ トマップ(単なる点の集合)であり、この段階での編集は、黒い点を描画または消去しているだけです。輪郭 データステージでは、ポイント編集ツールで輪郭データのポイントの移動、削除、挿入をしたり、直線描画 ツールで線を加えたりできます。

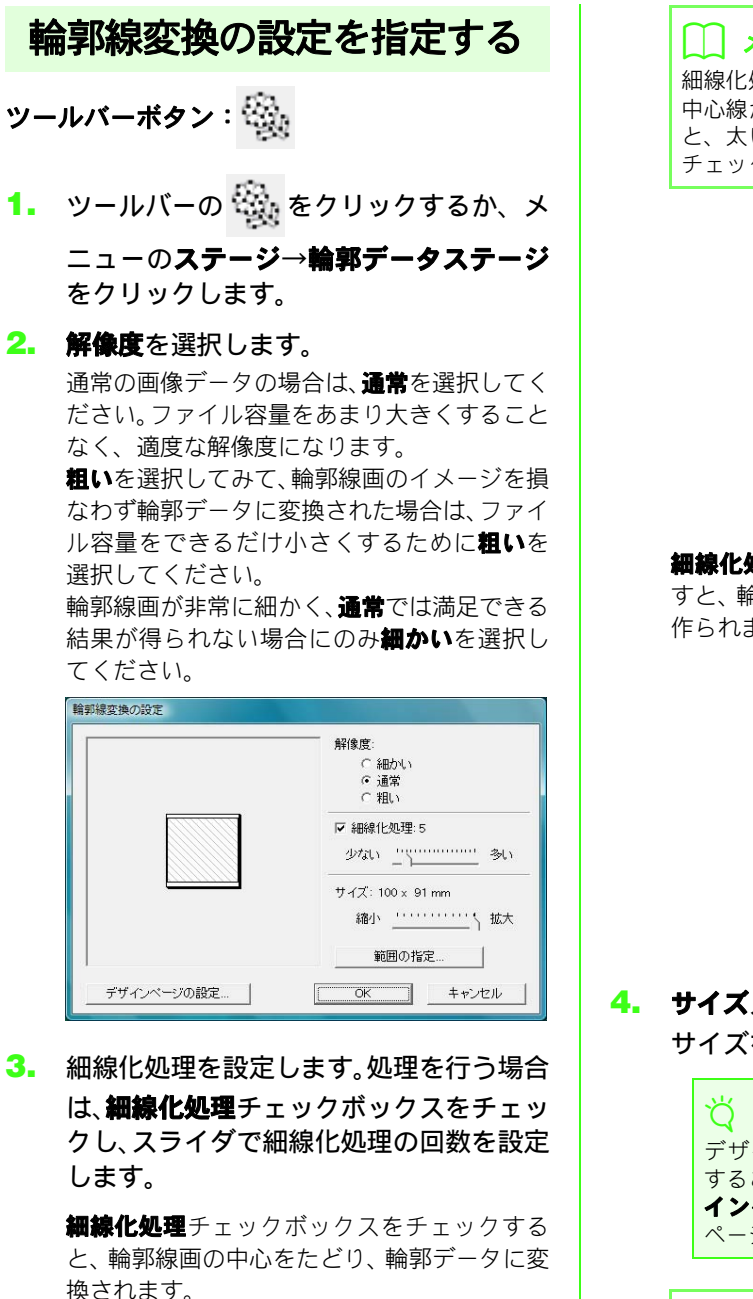

#### メモ:

細線化処理の回数を多いにするほど、太い線は 中心線が輪郭データになります。少ないにする と、太い線は**細線化処理**チェックボックスを チェックしないときと同じ処理がされます。

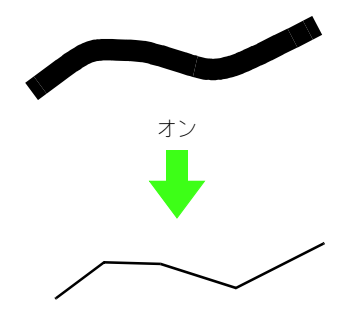

細線化処理チェックボックスのチェックを外 すと、輪郭線画の周囲をたどり、輪郭データが 作られます。

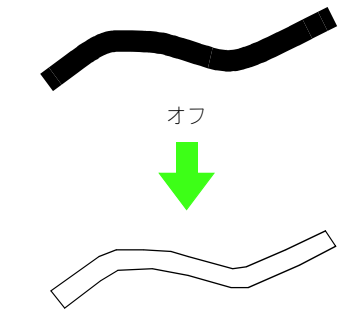

#### サイズスライダで、変換後の輪郭データの サイズを設定します。

注意: デザインページよりも大きなサイズに拡大 することはできません。必要に応じて、デザ インページの設定をクリックし、デザイン ページのサイズを変更してください。

#### メモ:

原画を部分的に輪郭データしたいときは、範囲 を選択できます。範囲の指定をクリックし、 カーソル(+)をドラッグして、表示された四 角形で選択したい範囲を囲みます。

5. OK をクリックします。

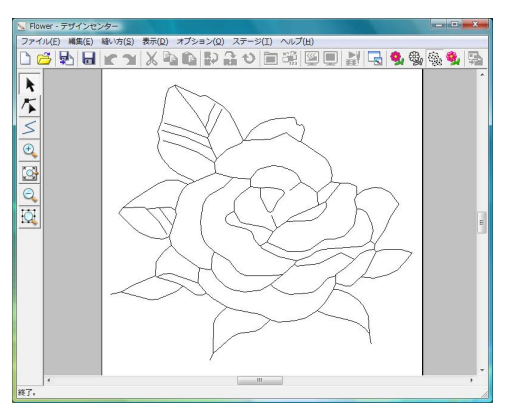

#### ∛ 注意:

輪郭線画ステージから輪郭データステージ に進むとき、輪郭変換の設定でいろいろな設 定を試してみても思い通りの輪郭データに ならない場合は、輪郭線画ステージに戻り、 輪郭線画の輪郭線を修正するか、または原画 から修正を行ってみてください。

# 下絵を調整する

■ 下絵の表示のしかたを変更する

- メニューの表示→下絵の表示をクリック
  - し、設定を選択します。
  - 下絵を表示する場合は、表示をクリック します。
  - 下絵を薄く表示する場合は、**薄く表示**を クリックします。
  - 下絵を表示しない場合は、表示しない
     クリックします。
- 下絵の位置やサイズを調整する
- メニューの表示→下絵の位置とサイズの 変更をクリックします。
- 下絵をドラッグすると、移動できます。
   ハンドルをドラッグすると、下絵を拡大 / 縮小できます。

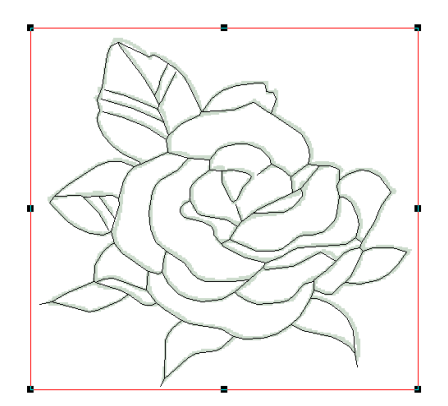

# デザインページのサイズを 設定する

- メニューのオプション→デザインページの設定をクリックします。
- 2. デザインページのサイズを指定します。

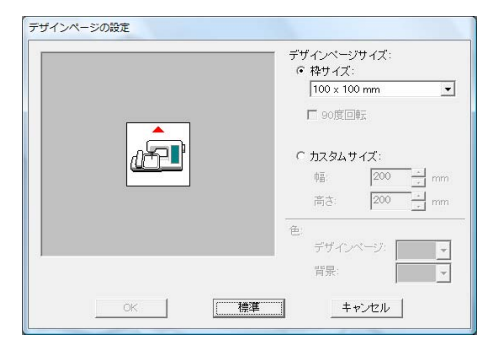

お使いのミシンの枠サイズに応じて、**枠サイズ** を選択し、セレクタで選択します。

# メモ: 90 度回転をチェック

90 度回転をチェックすると、デザインページが 90 度回転した状態でレイアウトできます。

分割模様用のカスタムサイズを設定する場合 は、カスタムサイズを選択し、デザインページ の幅と高さを指定します。

**3.** OK をクリックします。

・ メモ:
 標準をクリックすると、標準設定(枠サイズ:
 100 × 100mm) に戻ります。

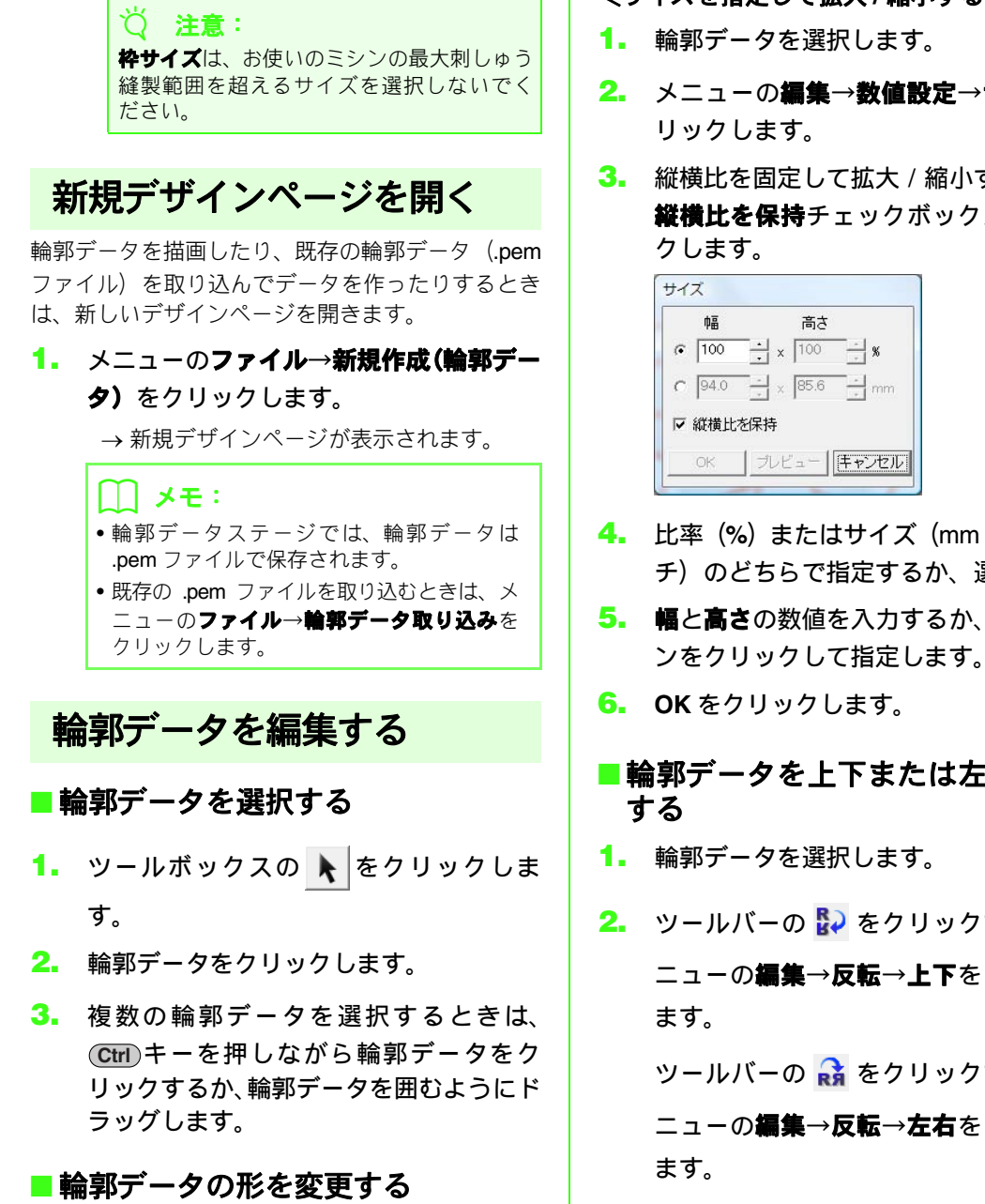

ポイントの移動、削除、挿入、切断 / 接続について は、P.149 の「輪郭データステージ」を参照してく ださい。

#### 輪郭データを拡大 / 縮小する

#### <拡大/縮小する>

- 1. 輪郭データを選択します。
- 2. ハンドルをドラッグすると、拡大/縮小し ます。

- <サイズを指定して拡大/縮小する>
- メニューの編集→数値設定→サイズをク
- 縦横比を固定して拡大 / 縮小するときは、 縦横比を保持チェックボックスをチェッ

- 4. 比率(%) またはサイズ (mm またはイン チ)のどちらで指定するか、選択します。
- 5. 幅と高さの数値を入力するか、スピンボタ ンをクリックして指定します。
- ■輪郭データを上下または左右に反転
- 2. ツールバーの 🔛 をクリックするか、メ ニューの編集→反転→上下をクリックし

ツールバーの 🔒 をクリックするか、メ ニューの編集→反転→左右をクリックし

#### ■輪郭データを回転する

#### <回転する>

- 1. 輪郭データを選択します。
- 2. ツールバーの 안 をクリックするか、メ ニューの**編集→回転**をクリックします。
- ハンドルをドラッグすると、回転します。

#### <角度を指定して回転する>

- 1. 輪郭データを選択します。
- メニューの編集→数値設定→回転をク リックします。
- 回転角度の数値を入力するか、スピンボタンをクリックして指定します。

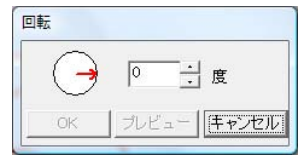

() メモ:

- ・
   ・
   の矢印をドラッグしても、回転角度を指 定できます。
- **4.** OK をクリックします。

# 直線を描く

直線描画ツールで、線を追加できます。

このツールで描いた線には、縫い方設定ステージで 縫い方と糸色を設定できます。また、このツールで 描いた線で囲まれた面にも、縫い方設定ステージで 縫い方と糸色を設定できます。

すでにある面にこのツールで線を追加し、面を分割 すると、分割されたそれぞれの面に個別の縫い方・ 糸色を設定できます。

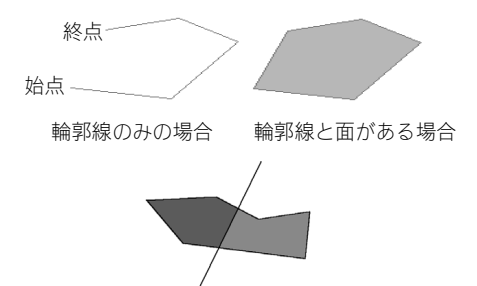

分割線として用いる場合

直線の描き方については、P.149 の「輪郭データに 線を加える」を参照してください。

# ソフトウェアの設定を変更 する

#### ■グリッドの設定を変更する

グリッドの表示 / 非表示を切り替えたり、グリッドの表示のしかたや間隔を指定できます。(この機能は、輪郭データステージでのみ選択できます。)

- メニューの表示→グリッドをクリックします。
- グリッドを表示するときは、グリッドを表示チェックボックスをチェックします。
   グリッドを非表示にするには、グリッドを表示チェックボックスのチェックを外します。

| リッドの設定    |          |
|-----------|----------|
| □ グリッドを表示 | □ 枠で表示   |
| グリッドの間隔:  | 5.0 🕂 mm |
| OK        | (キャンセル)  |

- 3. グリッドの間隔の数値を入力するか、スピ ンボタンをクリックして指定します
- 表示のしかたを選択します。
   枠で表示チェックボックスをチェックすると、縦と横のグリッド線が表示されます。
   枠で表示チェックボックスのチェックを外すと、グリッド線の交点のみが表示され

 OK をクリックして、ダイアログボックス を閉じます。

#### ■ 長さの単位を変更する

アプリケーションで使う長さの単位を、mm または インチから選択できます。

 メニューのオプション→単位の設定をク リックして、単位(mmまたはインチ)を 選択します。

# 刺しゅうデータを リファレンスウィンドウで見る

デザインページのデータは、リファレンスウィンド ウに表示されます。ズームインして作業をしている ときに、デザインページ全体を確認できます。現在 表示されている部分が赤い枠(表示領域枠)で表示 され、全体のどの部分を作業しているかを確認でき ます。

また、輪郭データステージと縫い方設定ステージで は、元の原画や別の画像データをリファレンスウィ ンドウで見ることができます。

リファレンスウィンドウの表示 / 非表示は、ツール

バーの 属 をクリックするか、メニューの**表示→リ** 

ファレンスウィンドウをクリックするか、ショート カットキー((F11))を押して切り替えます。

#### ■ 表示方法を切り替える

リファレンスウィンドウは、デザインページ全体を 表示するか、データ全体を表示領域サイズに合わせ て表示するか、切り替えることができます。

#### 位置とサイズタブをクリックして、 のののです。

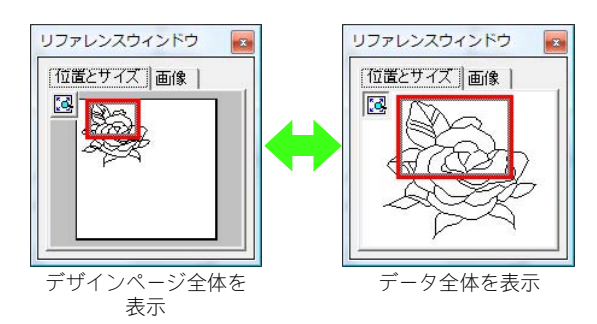

#### ■ 表示領域枠を移動する

表示領域枠を移動して、画面に表示するデザイン ページの領域を、リファレンスウィンドウで指定で きます。

- カーソルを表示領域枠の上に移動します。
- 表示領域枠をドラッグして、デザイン ページの表示したい部分を囲む位置に移 動します。

→ 表示領域枠で囲まれた部分が表示されます。

■表示領域枠を書き直す

枠を書き直して、画面に表示するデザインページの 領域を、リファレンスウィンドウで指定できます。

 リファレンスウィンドウの表示したい部 分をクリックまたはドラッグします。

#### ■表示領域枠を拡大 / 縮小する

- 1. カーソルを表示領域枠の角に移動します。
- 角をドラッグし、表示領域枠のサイズを調 節します。

#### ■ 別の参照画像を表示する

別の画像をリファレンスウィンドウに表示できま す。

#### 1. 画像タブをクリックします。

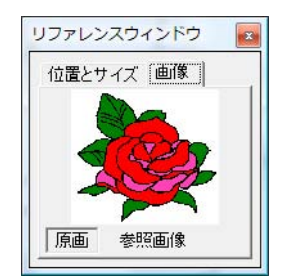

2. 参照画像をクリックし、 🚰 をクリックし

ます。

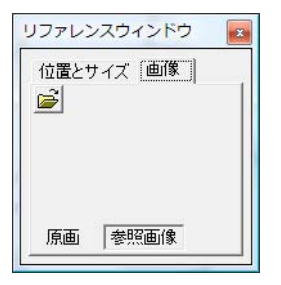

画像ファイルを選択し、開くをクリックします。

| ファイルの場所の                   | 🏭 デザインセンタ    | -     |               |                     | E 💣 🗊 🕈     |        |          |
|----------------------------|--------------|-------|---------------|---------------------|-------------|--------|----------|
| Ex                         | 名前           | 揚影日   | 50            | サイズ                 | 評価          |        | 2        |
| 「あま元」た境所                   | 🛃 Airplane   |       |               |                     |             |        | E E      |
|                            | 🙇 Angel      |       |               |                     |             |        | A WE     |
| #2blad                     | 🙇 Fish       |       |               |                     |             |        |          |
| Vista<br>32/23-9<br>29/2-9 | E Flower     |       |               |                     |             |        | ₩ 71/Ľ2- |
|                            | 791%名(18)    | Angel |               |                     | -           | 88K(Q) |          |
|                            | 7218-010-000 | PEL2  | 做7x/J/(#pel#) | weared a local tifa | OF A CO. W. | きゃったん  |          |

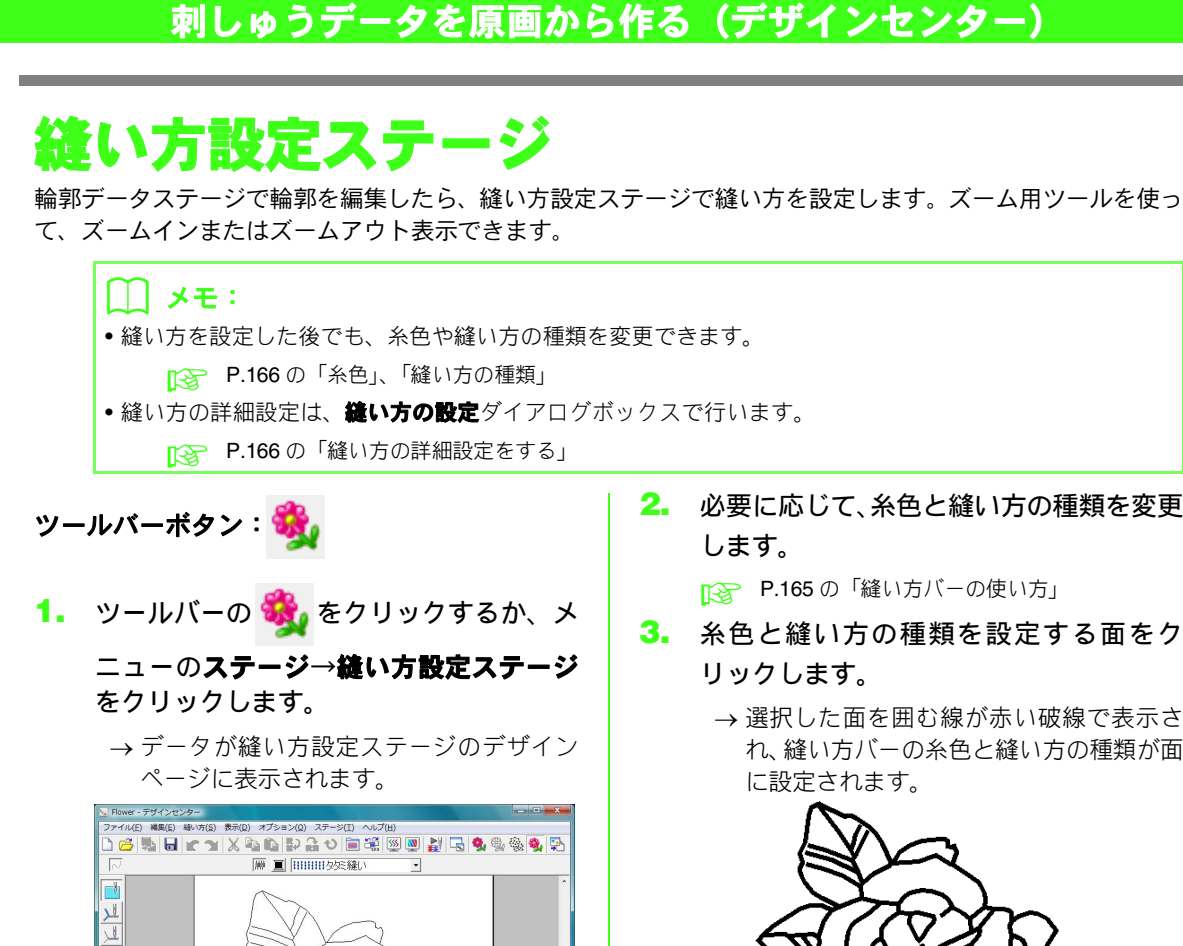

方の設定を面に設定します

#### ||| メモ:

**₫** 0 Q 1 ×1

縫い方設定ステージでは、メニューのオプショ ン→デザインページプロパティで表示される ダイアログボックスで、デザインページと作業 領域の色を変更できます。

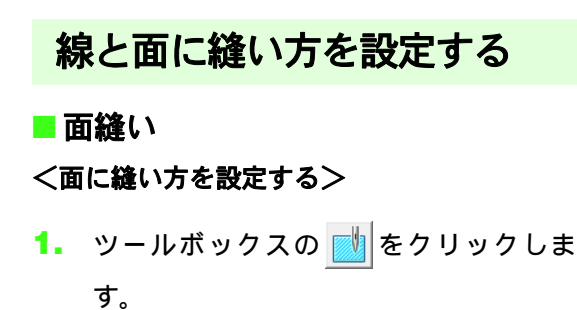

2. 必要に応じて、糸色と縫い方の種類を変更 します。

▶ P.165 の「縫い方バーの使い方」

- 3. 糸色と縫い方の種類を設定する面をク リックします。
  - → 選択した面を囲む線が赤い破線で表示さ れ、縫い方バーの糸色と縫い方の種類が面 に設定されます。

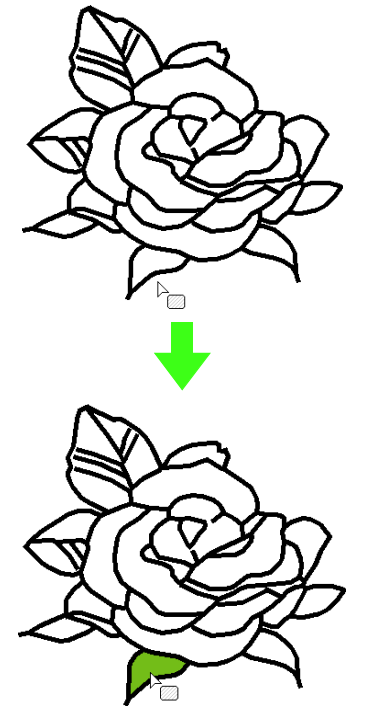

#### Ö 注意:

縫い方を面に設定できないときは、輪郭デー タステージに戻り、輪郭線のポイントをポイ ント編集ツールで編集し、面を閉じて(線で 完全に囲んで)ください。

> ▶ P.150 の「輪郭データの形を変更 する」

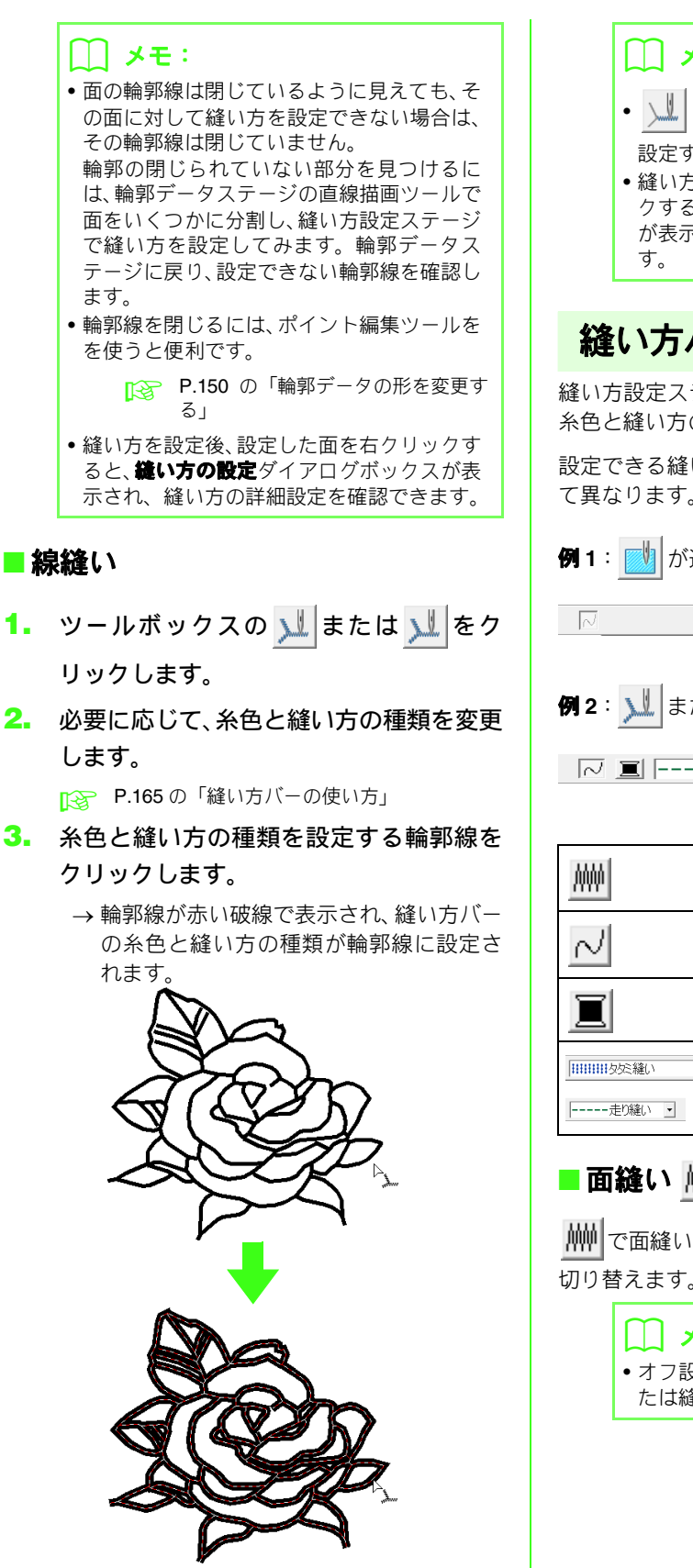

# ↓ メモ:

- し、選択した輪郭線の一部に縫い方を 設定するときに使います。
- 縫い方を設定後、設定した輪郭線を右クリックすると、縫い方の設定ダイアログボックスが表示され、縫い方の詳細設定を確認できます。

# 縫い方バーの使い方

縫い方設定ステージの縫い方バーで、面と輪郭線の 糸色と縫い方の種類を設定できます。

設定できる縫い方の種類は、選択したツールによっ て異なります。

#### 例1: 🗾 が選択されている場合

•

```
例2: 🔰 または 🗾 が選択されている場合
```

∼ 亘 -----走り縫い ・ 📖

| <u>MW</u>                      | <b>面の設定</b> ボタン:面縫いのオン<br>/オフを切り替えます。       |
|--------------------------------|---------------------------------------------|
| 2                              | <b>線の設定</b> ボタン:線縫いのオン<br>/ オフを切り替えます。      |
|                                | <b>面の色、線の色</b> ボタン:線また<br>は面の糸色を設定できます。     |
| IIIIIIII     す      走り縫い     す | 面の縫い方、線の縫い方セレク<br>タ:線または面の縫い方の種類<br>を設定します。 |

# ■面縫い 榊 / 線縫い √

メモ:
 オフ設定のときは縫製されません。(糸色または縫い方の設定はできません。)

1. ボタンをクリックして、面/線縫いのオン/ オフを設定します。クリックするごとに、 オン/オフが交互に切り替わります。

> オン:面の色/線の色ボタンと面の縫い方/線 の縫い方セレクタが表示されます。

> オフ:面の色/線の色ボタンと面の縫い方/線 の縫い方セレクタは表示されません。

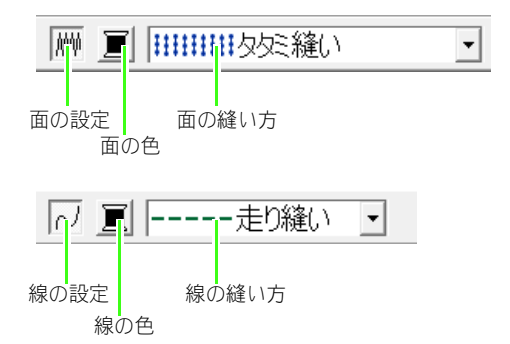

- します。
  - → 面の設定/線の設定ボタンがオンになって いる場合は、面の色/線の色ボタンに表示 された糸色と面の縫い方/線の縫い方セレ クタに表示された縫い方の種類が設定さ れます。
  - → 面の設定/線の設定ボタンがオフになって いる場合は、面は白く、線は点線で表示さ れ、縫われない設定になります。

## ■ 糸色 🔳

線または面の糸色は、糸色ダイアログボックスで設 定します。

- 糸色ボタンをクリックします。
- 糸リストセレクタから、糸のブランドまた はユーザー糸リストを選択します。

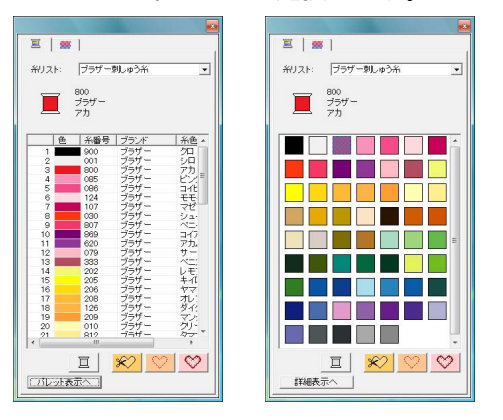

- 糸色リストから、色を選択します。
  - → 選択された糸色が面の色/線の色ボタンに 表示されます。

|| メモ: 糸色リストの下の4つのボタンには特別な機能 があります。 ▶ P.99 の「特別な色」

4. 面または輪郭線をクリックして、糸色を設 定します。

#### ■縫い方の種類

線の縫い方セレクタ 面の縫い方セレクタ ----走り縫い 🔹 •

縫い方セレクタを使って、線または面の縫い方の種 類を設定します。

- 1. 縫い方セレクタをクリックします。
- 縫い方の種類をクリックします。

線の縫い方セレクタ 面の縫い方セレクタ

| 走り縫い         |                    | • |
|--------------|--------------------|---|
| ・・・・・・ サテン縫い |                    |   |
| <u>走り縫い</u>  | 11111111月2月三緒い     |   |
| ■■■■3里縺()    | ++1+++1+プログラムタタミ縫い |   |
|              | ***セナーノ縫い          |   |
|              |                    |   |
|              | →★← 放射縫()          |   |
|              | (((の))) 渦巻き縫い      |   |
|              | いい スティップリング        |   |

 面または輪郭線をクリックして、縫い方の 種類を設定します。

#### ■ 縫い方の詳細設定をする

線と面に対する縫い方の詳細設定は、縫い方の設定 ダイアログボックスで行います。

ツールバーボタン:📷

 ツールバーの
 をクリックするか、メ ニューの縫い方→縫い方の設定をクリッ クします。

縫い方の設定の各設定については、P.101 の「線の縫い方」と P.104 の「面の縫い 方」を参照してください。

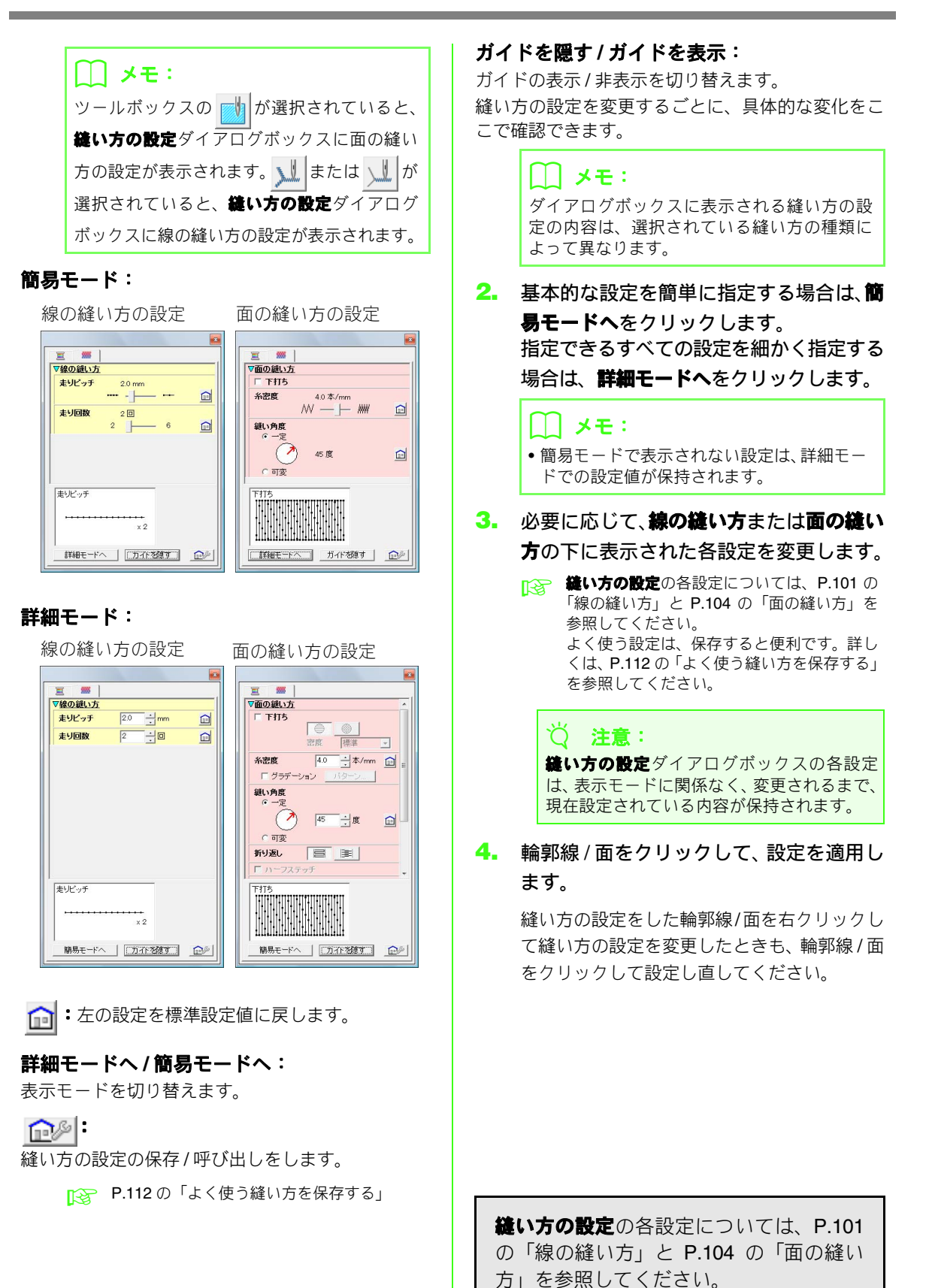

#### ■グラデーションを作る

サテン縫い、タタミ縫い、またはプログラムタタミ 縫いは、糸密度を調整してグラデーションパターン を作ることができます。

- 縫い方の設定ダイアログボックスの詳細 モードで、面の縫い方のグラデーション チェックボックスをチェックします。
- 2. パターンをクリックします。
- パターン選択のパターンボタンをクリックして、グラデーションパターンを選択します。

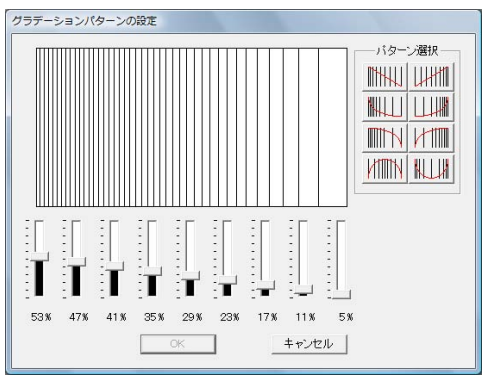

- スライダを動かして、グラデーションの糸 密度を調節します。
- **5.** OK をクリックします。

注意:
 デザインセンターのグラデーション機能では、ブレンディング機能は設定できません。

# よく使う縫い方を保存する

頻繁に使う縫い方を保存し、縫い方を設定するとき に呼び出すことができます。

使い方はレイアウトセンターと同じです。P.112 の 「よく使う縫い方を保存する」を参照してください。

## 同心円縫いと放射縫いの中心 点を移動する

同心円縫いまたは放射縫いが設定された面縫いは、 中心点を変更して装飾効果を調整できます。

- リールボックスの <sup>■</sup>をクリックします。
- 糸色と縫い方の種類(同心円縫いまたは放 射縫い)を選択します。
- 3. 面をクリックします。

→ 中心点 ( ) が表示されます。

 プレビュー画面で確認しながら、中心点を ドラッグして模様を調整します。

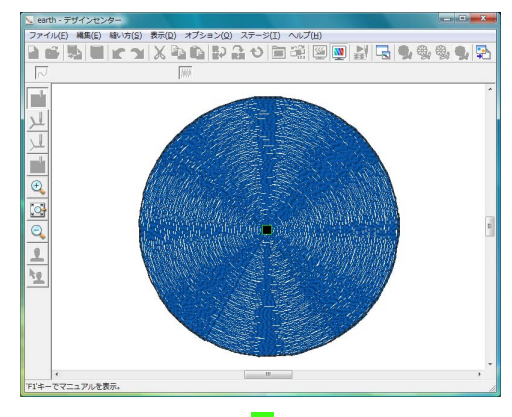

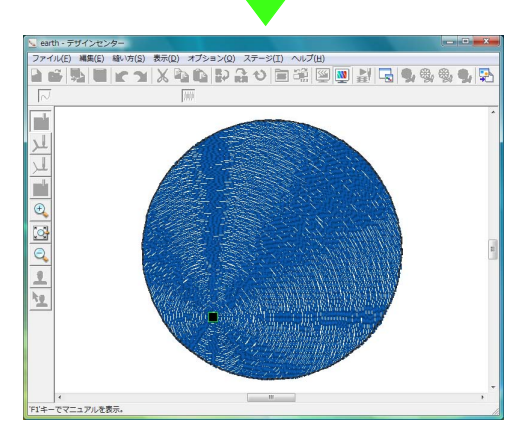

# メモ: 中心点を再移動する場合は、ツールボックスの をクリックしてから、同心円縫いまたは 放射縫いを設定した面をクリックします。中心 点が表示され移動が可能になります。

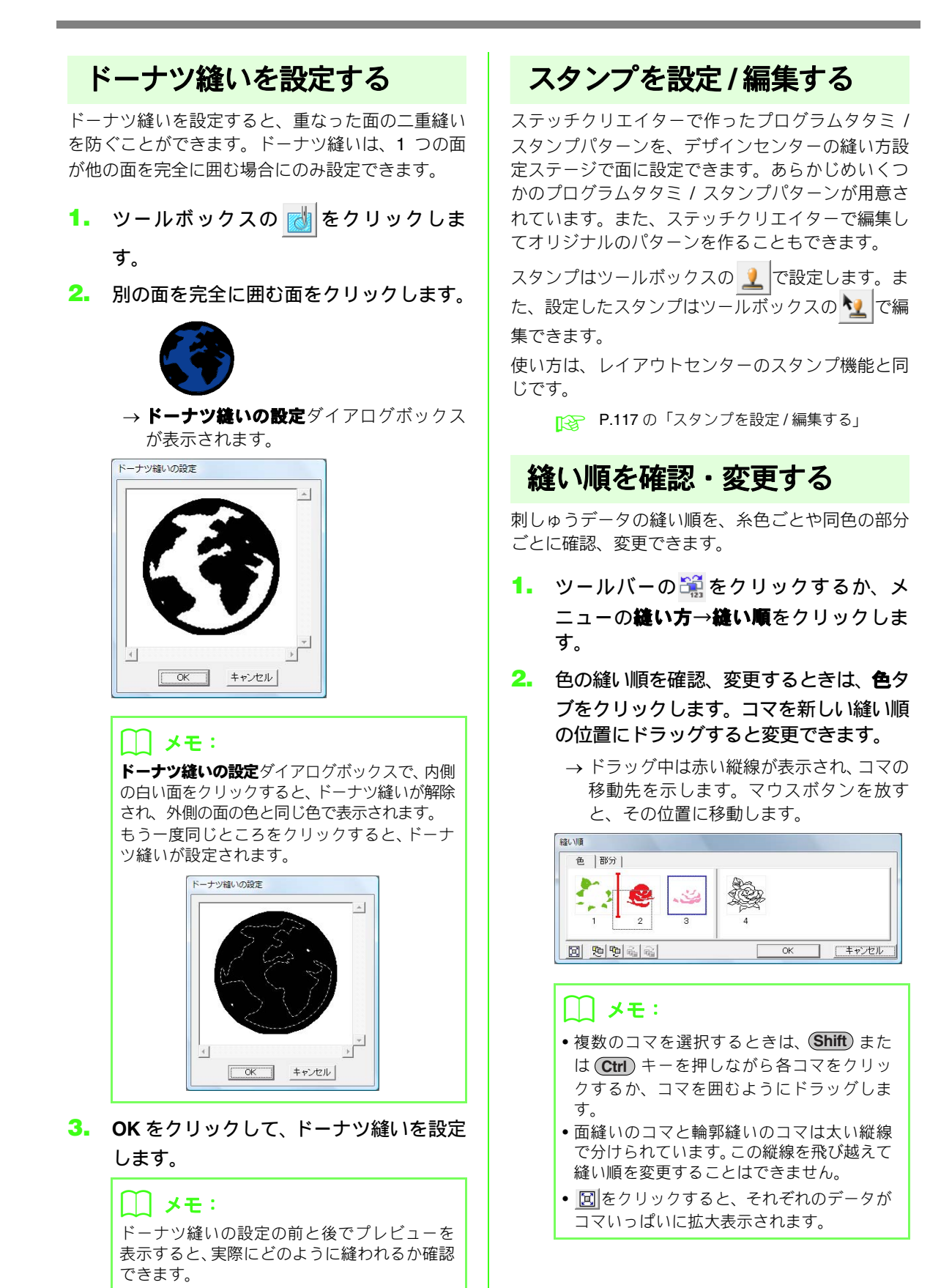

 色の各部分の縫い順を確認、変更するときは、 は、 をタブ画面で表示する色を選択し、 部 分タブをクリックします。

> → 選択された色の部分の縫い順が表示され ます。

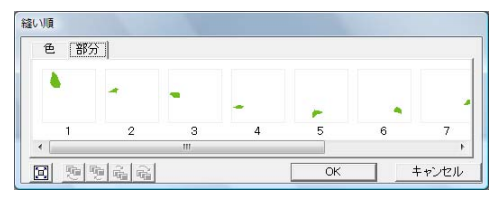

- 部分の縫い順を変更するときは、コマを新しい縫い順の位置にドラッグします。
- 5. OK をクリックします。

# ステッチを確認する

ミシンでどのように縫われていくか、縫製の様子を ステッチシミュレーターで確認できます。

ツールバーの <mark>製</mark> をクリックするか、メニューの**表 示→ステッチシミュレーター**をクリックして表示し ます。

使い方は、レイアウトセンターのステッチシミュ レーターと同じです。

▶ P.66 の「ステッチを確認する」

## 刺しゅうデータを リファレンスウィンドウで見る

輪郭データステージと同様の方法で、縫い方設定ス テージでも刺しゅうデータをリファレンスウィンド ウで見ることができます。

> P.163の「刺しゅうデータをリファレンスウィ ンドウで見る」

## 刺しゅうデータを保存する

それぞれのステージでデータを保存できます。

#### ■上書き保存する

#### ■ 新しい名前を付けて保存する

既存ファイルを編集し、別のファイル名で保存する と、元ファイルは上書きされず、作業中のデータは 別ファイルとして保存されます。

- メニューのファイル→名前を付けて保存 をクリックします。
- ドライブとフォルダを選択し、ファイル名 を入力します。

| 保存する場所(1):                | 🌗 サンプル                                   |               |    | v (= | 🖻 💣 🔲 🔻 |       |
|---------------------------|------------------------------------------|---------------|----|------|---------|-------|
| C.                        | 名前                                       | 更新日時          | 種類 | サイズ  | タヴ      |       |
| 最近表示した場所                  | デザインセ                                    | ンター           |    |      |         |       |
| F20197<br>Vista<br>DVC1-9 | <sup></sup><br>↓<br>フォントク<br>↓<br>レイアウト・ | リエイター<br>センター |    |      |         |       |
| ネットワーク                    | 7rイル名(N)                                 | 1# 50         |    |      | •       | 保存(5) |
|                           |                                          |               |    |      |         |       |

## 🌐 メモ:

- 拡張子は自動的に付けられます。
- 原画ステージからの画像データはビット マップファイル (.bmp) としてのみ保存で きます。

輪郭線画ステージでは、画像データは.pelファ イルで保存されます。

輪郭データステージと縫い方設定ステージ では、輪郭データ、刺しゅうデータは .pem ファイルで保存されます。

 .pem データはレイアウトセンターへ送らな いと、カードへ書き込むことはできず、ミシ ンへ転送することはできません。

▶ P.153 の「レイアウトセンターへ送る」

#### **议 注意:**

ファイルの種類で旧バージョンを選択する と、保存された .pem ファイルを旧バージョ ンのソフトウェアで開くことができます。た だし、情報の一部が失われることがあります のでご注意ください。

#### 3. 保存をクリックします。

# モノグラムを作る

モノグラム機能を使うと、1~3文字の大文字アルファベットを変形し、周りに装飾を加えてモノグラムを作ることができます。

各ステップに従って、モノグラムデータを作ってみましょう。

ここで作るサンプルデータは、次のフォルダにあります。

ドキュメント(マイ ドキュメント) 辛刺しゅう PRO 8 辛使ってみましょう 辛使ってみましょう \_7

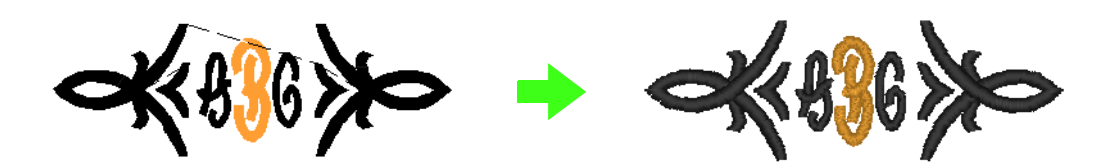

| ステップ1 | モノグラムを入力する      |
|-------|-----------------|
| ステップ2 | 文字の書体とサイズを 変更する |
| ステップ3 | 糸色と縫い方を変更する     |
| ステップ4 | 飾り模様の位置を調整する    |

## ステップ1モノグラムを入力する

- レイアウトセンターを起動します。

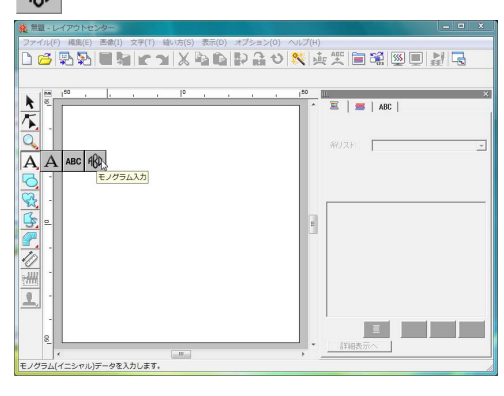

Ng Diamond 48D ▼ 30.0 ▼ mm ■ MWWW サテン縫い

Diamond と Script は、モノグラム専用のフォ ントです。内蔵フォントや TrueType フォント、 オリジナルフォントも使えます。

画面の上に表示されるセレクタで書体、サイ ズ、縫い方の種類を設定できます。 ③ デザインページ上のモノグラムを入力したい位置でクリックします。

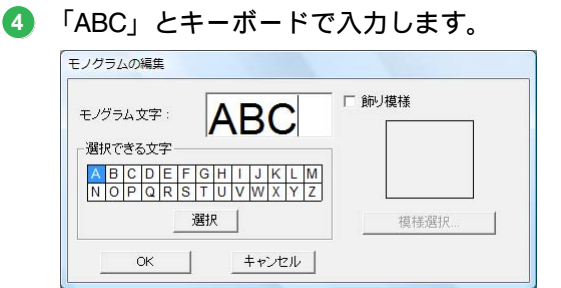

# **注意:**

- 選択できる文字の文字をクリックして選択をクリックするか、文字をダブルクリックしても入力できます。

   ・改行はできません。(Enter)キーを押すと、
- の行はできません。
   (Enter) キーを押すと、
   ダイアログボックスは閉じ、デザインペー
   ジにモノグラムデータが表示されます。

5 モノグラム文字の周囲や両サイドに装飾を加えるときは、飾り模様チェックボックスをチェックし、模様選択をクリックします。

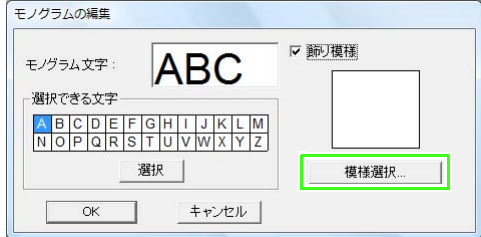

⑥ 飾り模様をクリックして選択し、選択をク リックします。

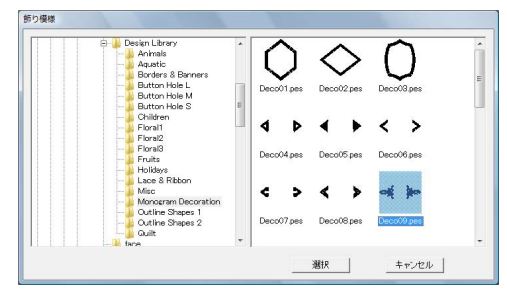

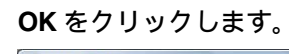

67

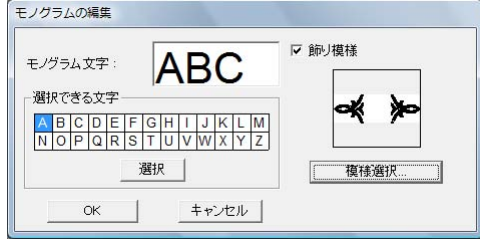

→ デザインページに選択した飾り模様とモ ノグラムデータが表示されます。

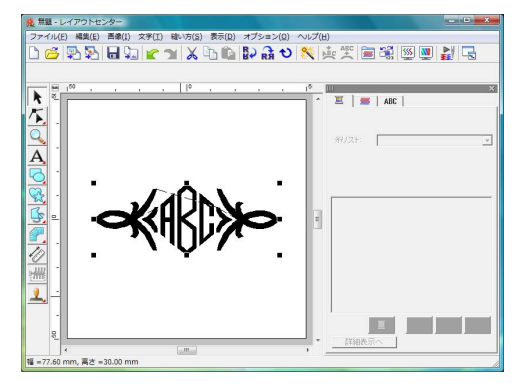

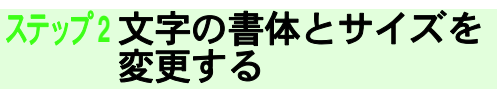

モノグラム文字の書体とサイズを変更します。

 リールボックスの ▶ をクリックし、モ ノグラムデータをクリックします。

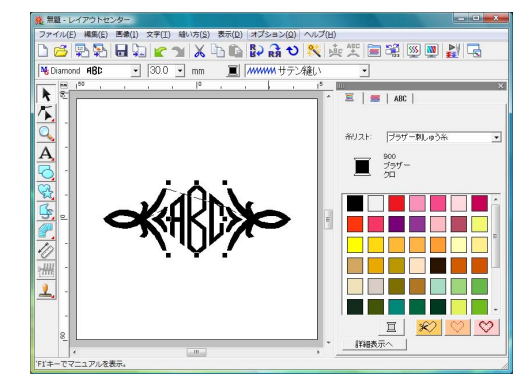

2 モノグラム書体セレクタで、書体を選択します。

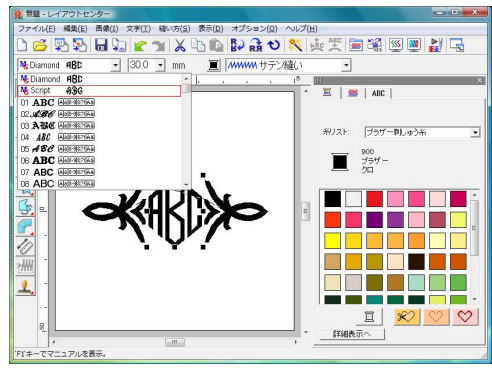

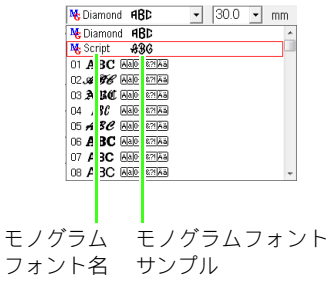

#### 🌐 メモ:

Diamond と Script は、モノグラム専用のフォ ントです。内蔵フォントや TrueType フォント、 オリジナルフォントも使えます。

P.93の「モノグラムを作る」

3

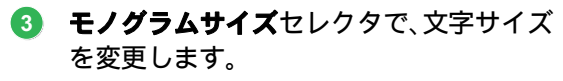

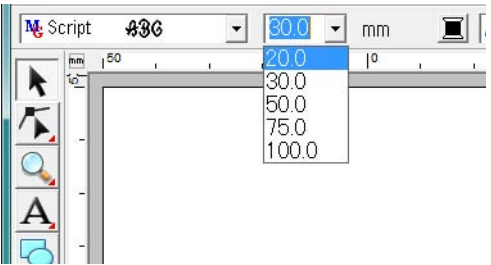

## ステップ3糸色と縫い方を変更する

モノグラム文字の糸色と縫い方を変更します。

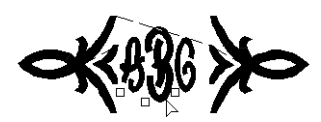

2 モノグラム文字のポイントをクリックして、変更する文字を選択します。

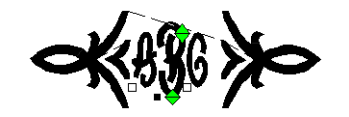

E

色パレットの色をクリックして、選択した文字 の糸色を変更します。

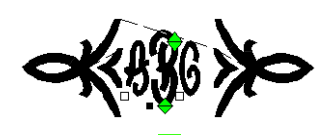

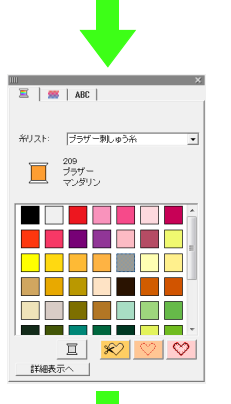

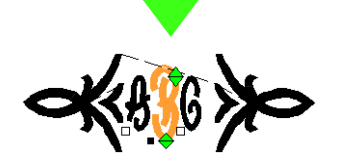

4 モノグラムの面の縫い方セレクタをク リックし、プルダウンメニューから縫い方 の種類を選択します。

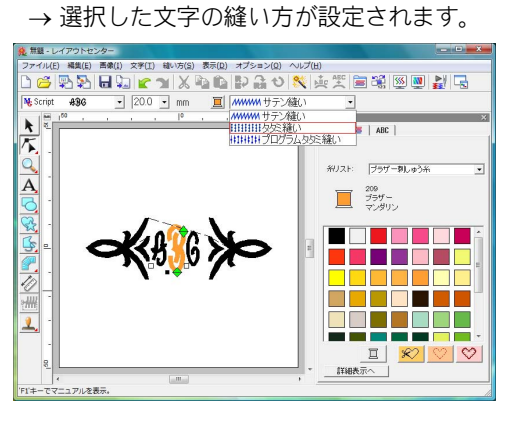

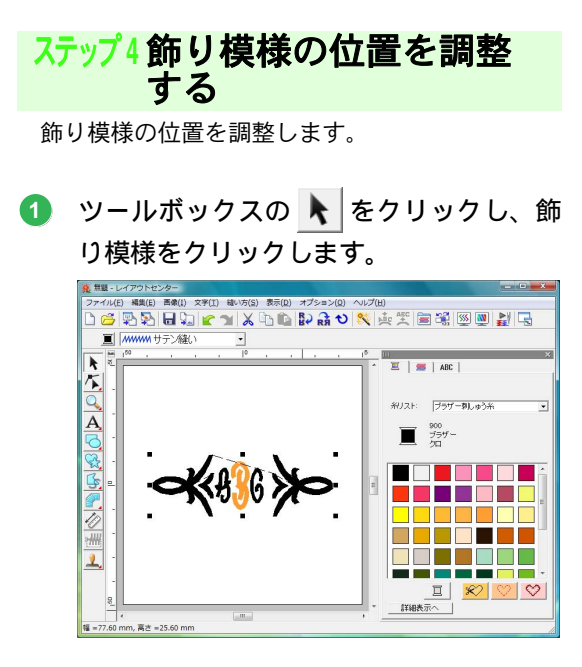

# 2 カーソルを飾り模様の上に置き、カーソルの形が⇔に変わったら、ドラッグして位置を調整します。

モノグラム文字が飾り模様の中心に位置する ように、調整します。

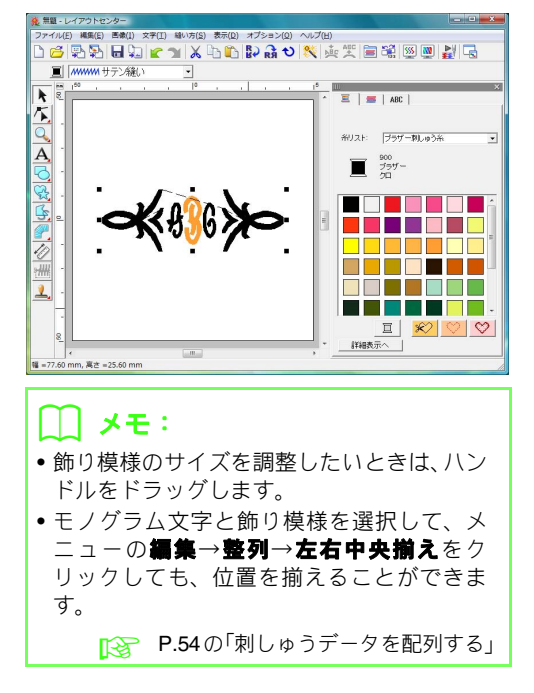

# アップリケを作る

アップリケウィザードを使うと、簡単にアップリケデータを作ることができます。 各ステップに従って、アップリケデータを作ってみましょう。

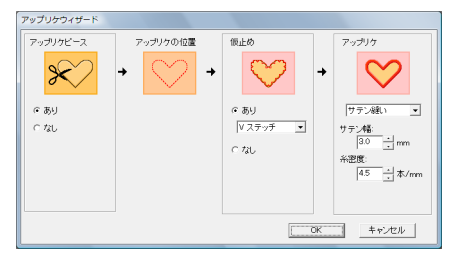

アップリケウィザードでは、次の順に各データを設定していきます。 1. アップリケピース 2. アップリケの位置 3. 仮止め 4. アップリケデータの縫製方法については、お使いのミシンの取扱説 明書を参照してください。

ここで作るサンプルデータは、次のフォルダにあります。 ドキュメント(マイドキュメント) ×刺しゅう PRO 8×使ってみましょう×使ってみましょう\_8

| ステップ1         | 図形を描く         |
|---------------|---------------|
| ステップ <b>2</b> | アップリケウィザードを使う |

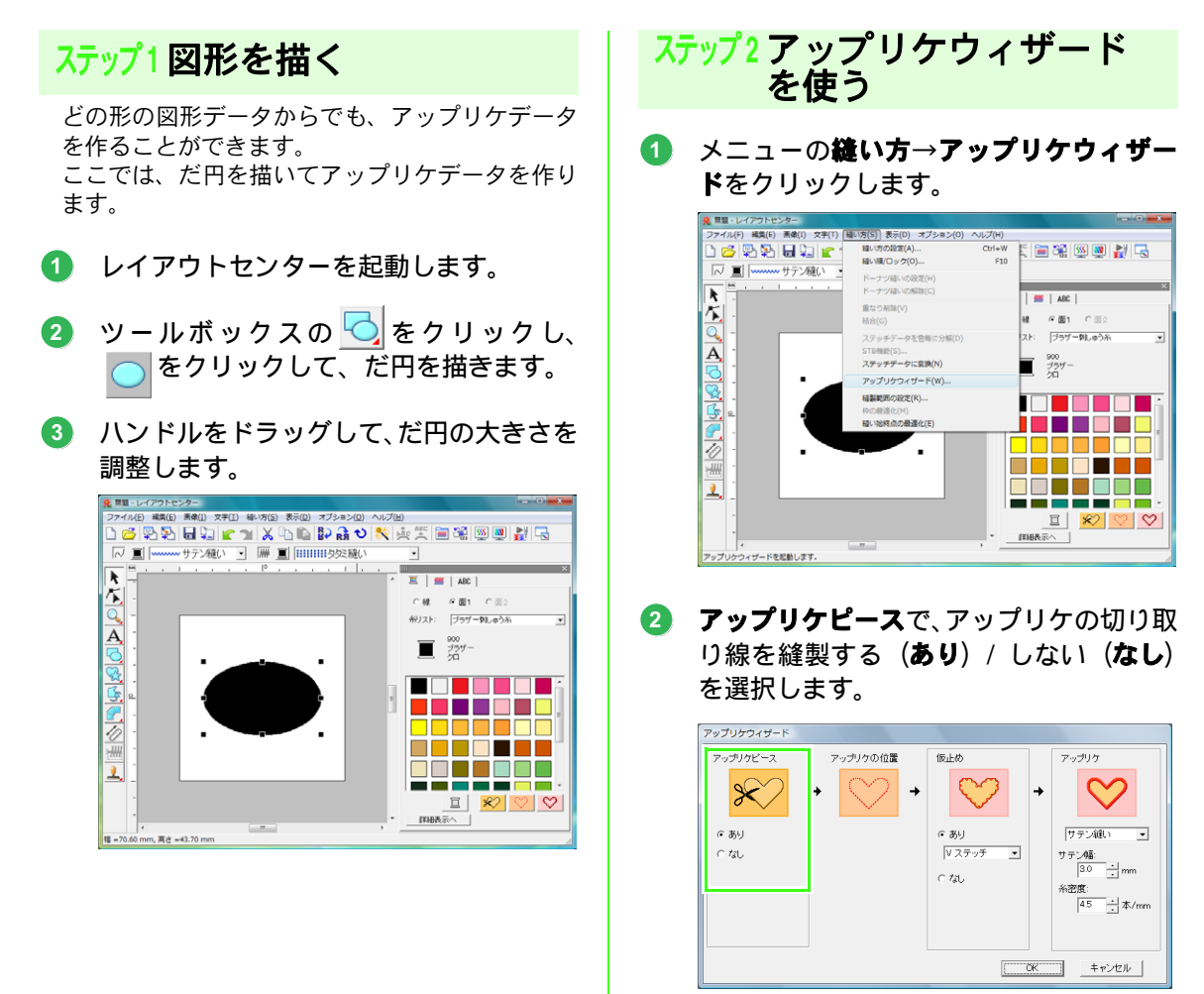

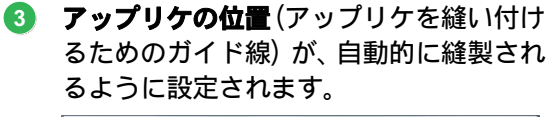

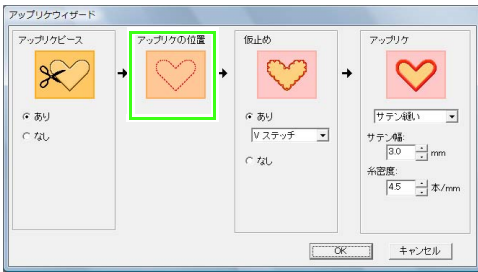

④ 仮止めの縫製をする場合は、仮止めのあり を、仮止めをしない場合はなしを選択しま す。ありを選択した場合は、セレクタから 縫い目の種類を選択します。仮止めは、サ テン縫い、Eステッチ、Vステッチから選 択できます。

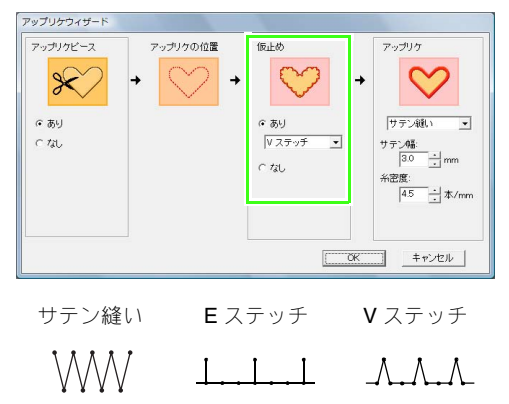

5 アップリケで、アップリケ縫いの縫い方の 種類とサテン幅、糸密度を設定します。

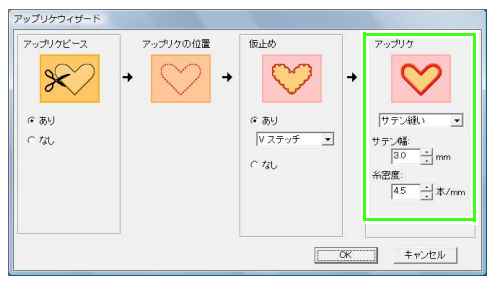

OK をクリックして、アップリケウィザー ドを終了します。デザインページにアップ リケデータが表示されます。

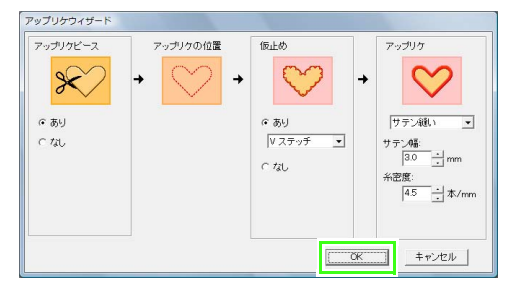

→ アップリケデータが作られ、デザインページに表示されます。

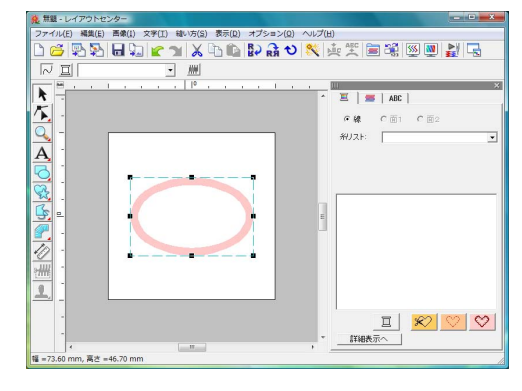

# 分割模様の刺しゅうデータを作る

レイアウトセンターでは、刺しゅう枠より大きいサイズの刺しゅうデータを作り、そのデータを刺しゅう枠に 合わせて分割する機能があります。

各ステップに従って、分割模様の刺しゅうデータを作り、分割した各パーツを縫製してみましょう。

ここで作るサンプルデータは、次のフォルダにあります。

#### ドキュメント(マイ ドキュメント) ¥刺しゅう PRO 8 ¥使ってみましょう ¥使ってみましょう \_9

| ステップ1  | レイアウトセンターの デザインページのサイズを設定する |
|--------|-----------------------------|
| ステップ2  | 刺しゅうデータを 作る                 |
| ステップ3  | 縫い順を確認する                    |
| ステップ4  | 布地に接着芯を貼る                   |
| ステップ 5 | 刺しゅう位置の目印を付ける               |
| ステップ6  | 刺しゅう枠に布地を張る                 |
| ステップ7  | 縫製する                        |

#### ステップ1 レイアウトセンターの デザインページのサイズを設定する

まず、デザインページのサイズを、刺しゅうデー タのサイズに合わせて設定します。

レイアウトセンターを起動します。

# 2 メニューのオプション→デザインページの設定をクリックします。

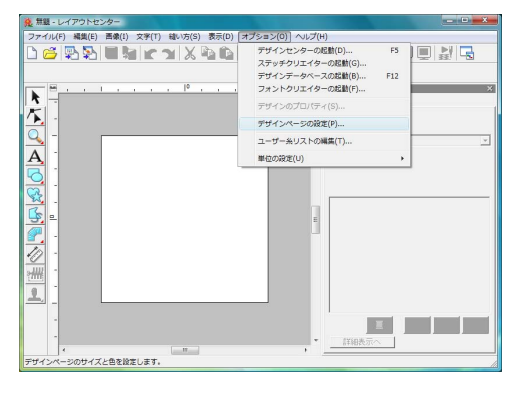

# 3 カスタムサイズを選択し、デザインページの幅と高さを設定します。

幅と高さに設定できる範囲は、100mm~1000mm です。

刺しゅうデータの正確な幅と高さを設定して ください。

ここでは、幅を 230mm、高さを 330mm に設 定します。

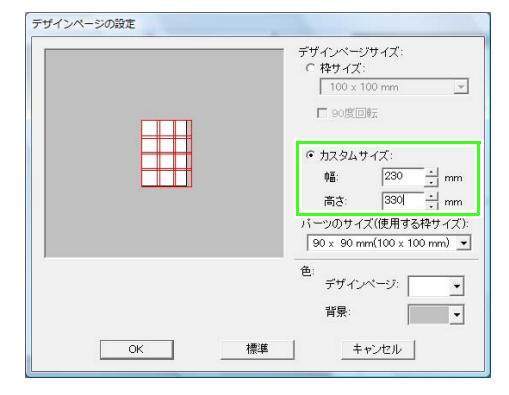

2

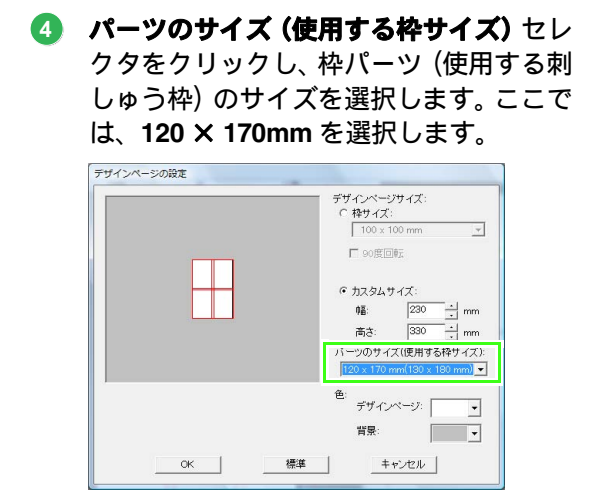

#### () メモ:

- パーツのサイズ(使用する枠サイズ)のパーツの幅と高さは、刺しゅう枠の実寸より10mm小さくなっています。これは、パーツをきれいにつなぎ合わせるために、パーツ間に重なる部分を作っているためです。10mmはこの重なる部分の大きさです。
- パーツのサイズ(使用する枠サイズ)では、
   縫製時に使う刺しゅう枠のサイズを選択してください。
- OK をクリックします。

#### ステップ2刺しゅうデータを 作る

ここでは、このソフトウェアに付属のレース模様 の刺しゅうデータを使って説明します。

ツールバーの 
 、をクリックするか、メニューのファイル→データ取り込みをクリックします。

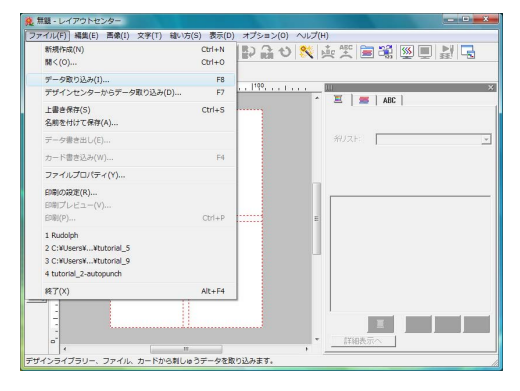

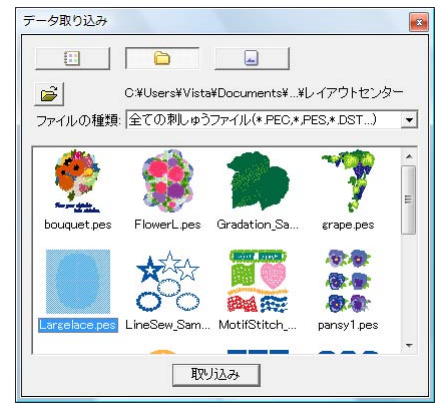

🎼 P.50 の「刺しゅうデータを取り込む」

## ステップ3縫い順を確認する

刺しゅうデータを縫う前に、枠パーツがどのよう に縫われていくか縫い順を見て、刺しゅう枠に布 のどの部分を張るかを確認します。 枠パーツは、左から右、上から下の順で縫われま す。

#### メニューのオプション→デザインのプロ パティをクリックします。

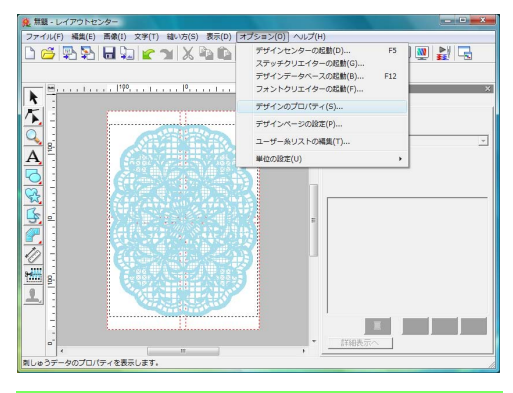

#### () メモ:

刺しゅうデータが選択されていると、縫い順を 確認できません。縫い順を確認するときは、刺 しゅうデータの選択を解除してください。

2 他の枠パーツの情報を表示するには、次または前をクリックします。次または前の縫い順の枠パーツの情報に切り替わります。 確認したら、閉じるをクリックします。

| - 19     | << 前 |        | 次>>    |       |  |
|----------|------|--------|--------|-------|--|
| 中語:      |      | 120    | .00 mn | n     |  |
| 高さ       |      | 170    | 00 mm  |       |  |
| 針数: 2254 |      | 43     | 43     |       |  |
| 縫製       | 時間(目 | 安): 44 | 分      |       |  |
| 色数       |      | 2      |        |       |  |
| 色の       | 順番:  | 匚 湿    | 本色で表示  | Ē.    |  |
|          | 色    | 糸番号    | ブランド   | ž     |  |
| 1        |      | 017    | ブラザー   | 13/20 |  |
|          | -    |        |        | -     |  |
|          |      |        |        |       |  |
|          |      |        |        |       |  |
|          |      |        |        |       |  |
| e        |      | н      |        | F     |  |

#### 说 注意:

カスタムサイズのデザインページで作られ た刺しゅうデータは、保存またはオリジナル カードに書き込む前に、自動的に走り縫いが 追加されます。縫製時に、この走り縫いの線 を目安にして、枠パーツの位置合わせをする ことができます。この縫い目は、**空白(未定** 義) 色として表示され、編集することはでき ません。

▶ P.182 の「メモ」

## ステップ4 布地に接着芯を貼る

刺しゅうを縫製するときは、接着芯を使ってくださ い。接着芯にはいろいろな種類がありますが、どの 接着芯を使うかは、刺しゅうする布によって異なり ます。分割模様の場合、複数のパーツに分けて縫製 しますので、布に接着芯を貼り付けるタイプのもの を使ってください。たとえば、アイロンで接着でき る接着芯や、接着剤が付いている接着芯、スプレー 式の接着剤で接着する接着芯などがあります。

また、十分な強度の接着芯を刺しゅうの全面に貼り 付けてください。接着芯が薄い場合は2枚重ねて貼 り付ける必要がある場合があります。

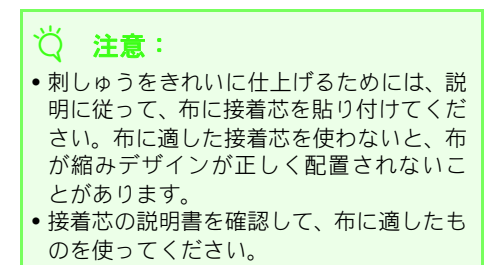

#### ステップ5刺しゅう位置の目印を 付ける

使用する枠のサイズのテンプレートを使って、布 に刺しゅう位置の目印を付けます。

#### () メモ:

- テンプレートは、本製品に付属されています。
- テンプレートのデータも、PDFファイルでこのソフトウェアのTemplateフォルダに付属されています。プリンタで印刷してお使いください。
- テンプレートの PDF ファイルは、原寸サイズです。印刷の際は、Adobe<sup>®</sup> Reader<sup>®</sup>の印刷設定で「ページの拡大 / 縮小」を「なし」に設定して、原寸(100%)で印刷してください。原寸で印刷されていないテンプレートを使うと、縫いずれなどが発生する原因となります。
- テンプレートの各ラインの両端に、穴を開 けます。

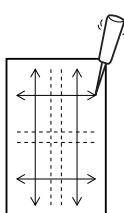

 布の上にテンプレートを置き、それぞれの 穴にチャコペンで印を付けます。

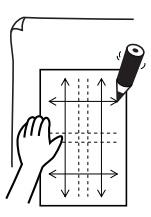

3 布に付けた印を繋いで、基準線を描きます。

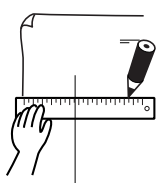
布の上にテンプレートを置き、1つ目の枠 パーツ位置の目印を付けます。ポイント A、B、C、Dに印を付けます。

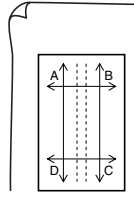

5 1つ目の枠パーツ位置の右側の枠パーツ位置の目印を付ける場合は、テンプレートのポイントAとDを布のポイントBとCに合わせて、印を付けます。

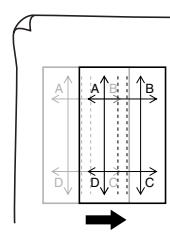

1つ目の枠パーツ位置の下側の枠パーツ位置の目印を付ける場合は、テンプレートのポイントAとBを布のポイントDとCに合わせて、印を付けます。

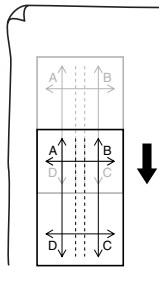

⑦ ④から⑥を繰り返し、配置し直しながら、枠パーツ位置の目印を必要なパーツの数だけ付けます。

#### **② 注意:**

- ・縦と横の線が交差するポイントが、枠パー ツの中心となります。
- 布に対してどのように枠を取り付けるか を考え、布の上にテンプレートを置き、刺 しゅう位置の基準線を描いてください。大 きな枠(160 × 260、180 × 300、200 × 300)のテンプレートは、下の図のように、 刺しゅうの縫製領域全体が含まれていま せん。縫製領域が布からはみ出ないように 注意してください。(布端にテンプレートの端を合わせて置くと、縫製領域が布から はみ出てしまいます。)

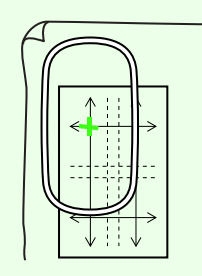

### ステップ6刺しゅう枠に布地を張る

刺しゅう枠に付属の刺しゅうシートを用意してく ださい。刺しゅうシートの基準線と布の基準線を 合わせ、布がずれないように注意しながら、刺しゅ う枠に布地を張ります。

① 内枠に刺しゅうシートをのせ、1番目に縫 製する枠パーツの基準線と刺しゅうシー トの基準線を合わせて、布の上に置きま す。

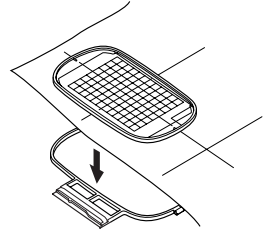

2 刺しゅうシートの基準線と布に描いた枠 パーツの基準線がずれていないか注意し ながら、布と内枠を外枠にセットします。 布を引っ張りながら、シワやたるみが入ら ないようにします。

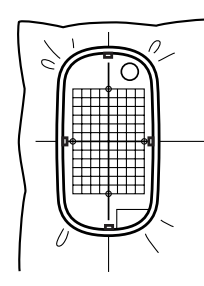

3 刺しゅう枠がセットできたら、刺しゅう シートを取り外します。

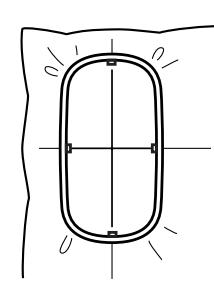

#### ∛**〕注意**:

- 布の表面を上にして、内枠に乗せます。次に、内枠の高さと外枠の高さが同じなるまで、内枠をしっかりはめ込んでください。
- 刺しゅうシートを使わずに、刺しゅう枠の マークを使って布の縦と横を合わせることもできます。
   ただし、一部のミシンの刺しゅう枠は、枠のマークの中心が多少ずれているので、刺しゅうシートを使った方が正しい位置に刺しゅう枠をセットできます。
- ヒント:内枠の布地側になる面に両面テープを貼り、布地と内枠を仮留めすると、位置ずれを気にせずに刺しゅう枠をセットできます。

### ステップ7 縫製する

刺しゅうデータを縫製します。

分割模様の刺しゅうデータをミシンに転送すると、次のように刺しゅうデータがミシンに表示されます。
 まず、1番目に縫製する枠パーツ(Aa)を選択します。

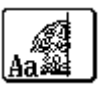

#### ↓↓ メモ:

Aa に縫製部分がない場合は、1 番目に縫製す る枠パーツを選択します。メニューのオプショ ン→デザインのプロパティを選択して、刺しゅ うの縫い順を確認してください。

- 2 刺しゅう枠をミシンにセットし、針位置を 布の基準線の交点に合わせます。
- 3 1番目の枠パーツを縫製します。
- 動しゅう枠に、布の次の枠パーツ部分を セットします。

P.180 の「刺しゅう枠に布地を張る」

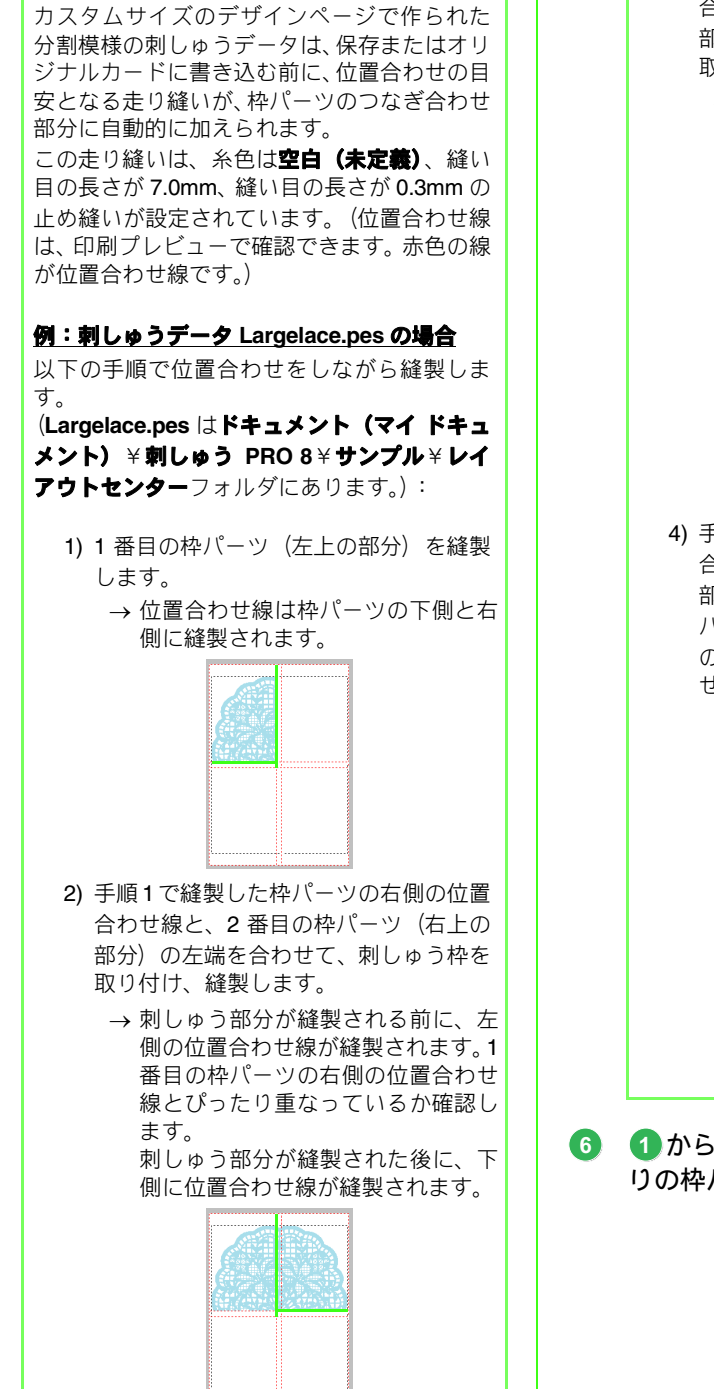

| メモ:

- 3) 手順1で縫製した枠パーツの下側の位置 合わせ線と、3番目の枠パーツ(左下の 部分)の上端を合わせて、刺しゅう枠を 取り付け、縫製します。
  - → 刺しゅう部分が縫製される前に、上 側の位置合わせ線が縫製されます。1 番目の枠パーツの下側の位置合わせ 線とぴったり重なっているか確認し ます。

刺しゅう部分が縫製された後に、左 側に位置合わせ線が縫製されます。

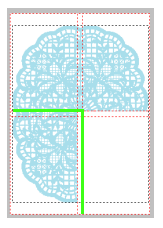

- 4) 手順2で縫製した枠パーツの下側の位置 合わせ線と、4番目の枠パーツ(右下の 部分)の上端を、手順3で縫製した枠 パーツの右側の位置合わせ線と、4番目 の枠パーツ(右下の部分)の左端を合わ せ、刺しゅう枠を取り付け、縫製します。
  - → 刺しゅう部分が縫製される前に、位置 合わせ線が縫製されます。2番目の枠 パーツの下側の位置合わせ線、3番目 の枠パーツの右側の位置合わせ線と ぴったり重なっているか確認します。

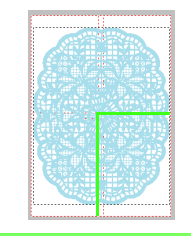

① から 5 と同様の手順を繰り返して、残 りの枠パーツをすべて縫製します。

## 大型枠用の刺しゅうを作る

ミシンに付属の大型枠(ミシンへの取り付け部が、3ヶ所あるもの、枠サイズ:130 × 300mm、100 × 172mm) に対応した刺しゅうデータを作ります。

ここで作るサンプルデータは、次のフォルダにあります。

ドキュメント(マイ ドキュメント) ×刺しゅう PRO 8×使ってみましょう ×使ってみましょう \_10

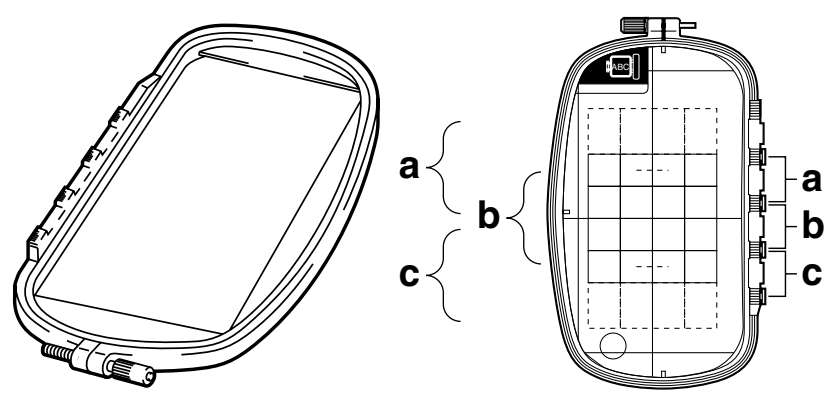

大型枠の例:100 × 172mm サイズの刺しゅう枠

これらの枠を使うときは、1 つの刺しゅうデータのサイズが 130 × 180mm(もしくは刺しゅうミシンの縫製 サイズにより 100 × 100mm)で、刺しゅう枠の取り付け位置(上図の a、b、c)を替えたときに位置が合う ように、あらかじめ取り付け位置を考慮して刺しゅうデータが配置されている必要があります。 また、各刺しゅうデータはミシンの縫製範囲内に収まっていなくてはなりません。

| ステップ1         | デザインページの サイズを設定する |
|---------------|-------------------|
| ステップ2         | 刺しゅうデータを 作る       |
| ステップ <b>3</b> | 枠を最適化する           |
| ステップ4         | 刺しゅうデータを 確認する     |

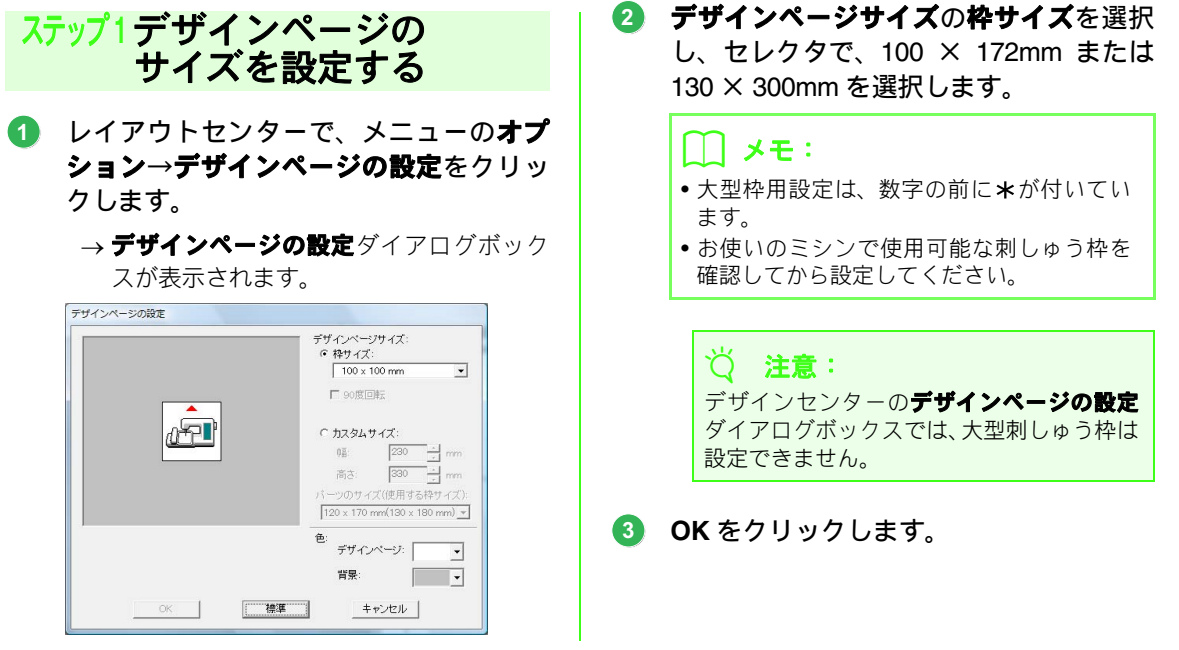

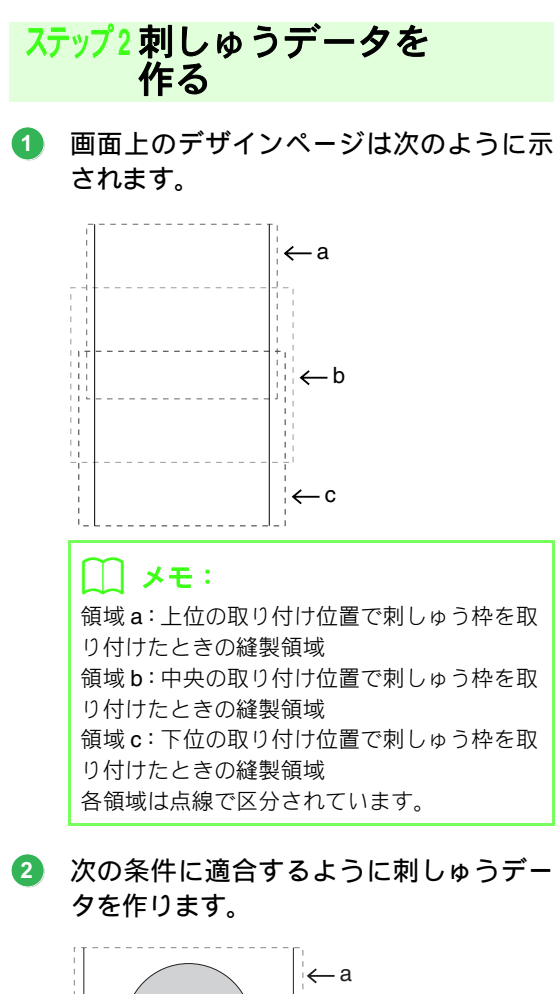

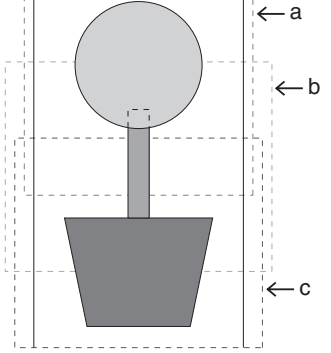

- •1つの刺しゅうデータの大きさが、100 × 100mm(または 130 × 180mm)以内で あること
- それぞれの刺しゅうデータが、各領域 (a、b、cのいずれか)に完全に含まれて いること

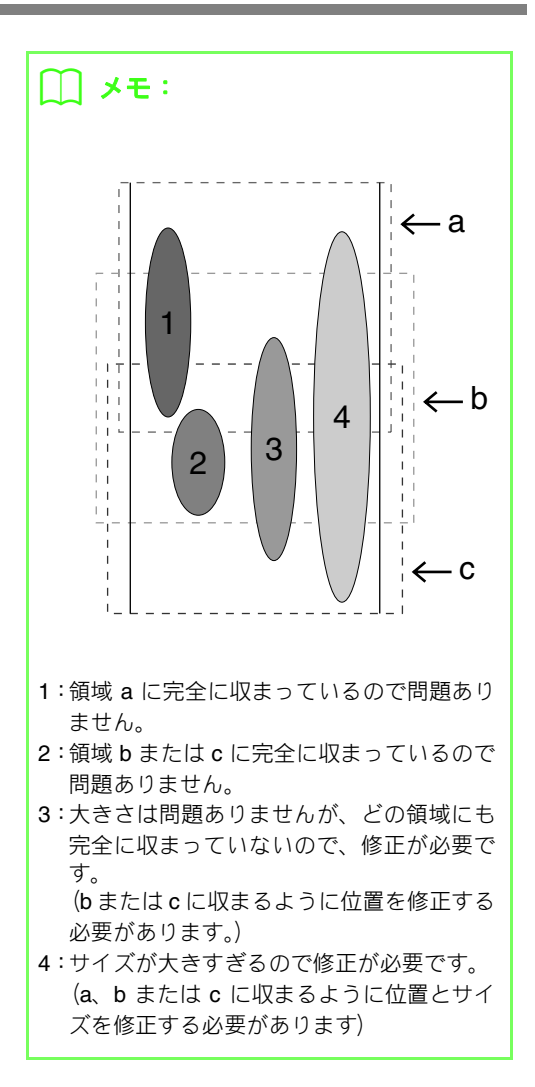

ヴ<mark>注意</mark>:

条件を満たしていない刺しゅうデータは、次 のステップの縫い順の設定に進むときに警 告が表示されます。

### ステップ3枠を最適化する

枠の最適化機能をオンにしておくと、刺しゅう枠 を頻繁に付け替えてもよくなり、縫いずれ、縫い 弛み等が起きにくくなります。

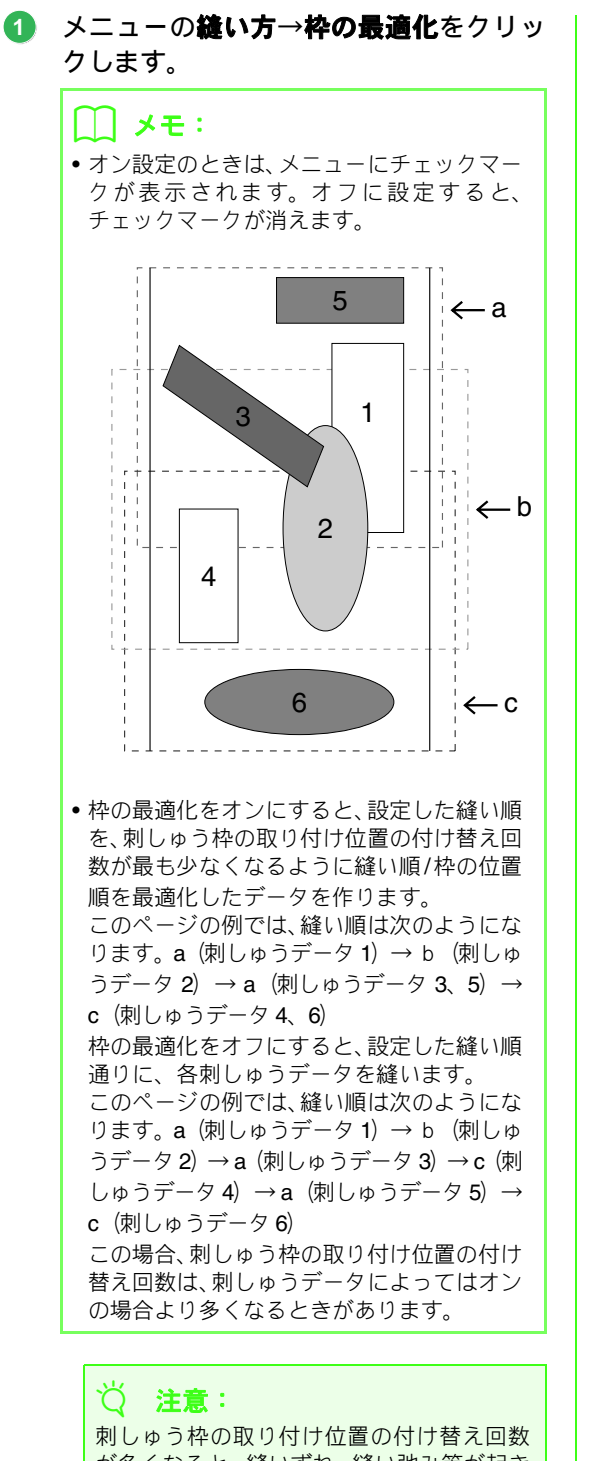

が多くなると、縫いずれ、縫い弛み等が起き やすくなりますので、枠の最適化をオンにし て刺しゅうデータを作ることお勧めします。 ただし、枠の最適化を行うと設定した縫い順 が変更されることがありますので、縫製する 前に縫い順を確認してください。

#### ステップ4刺しゅうデータを 確認する

#### ☆ 注意:

この機能を実行する前に、刺しゅうデータが 選択されていないことを確認してください。 刺しゅうデータが選択されていると、その刺 しゅうデータの情報だけが表示されます。

#### メニューのオプション→デザインのプロ パティをクリックします。

→ デザインのプロパティダイアログボック スが表示され、デザインページの表示が自 動的にページ全体表示に切り替わります。

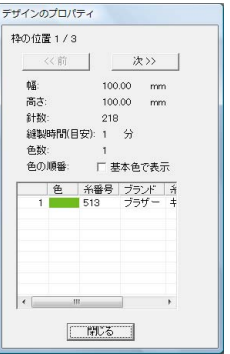

### 🌐 メモ:

- ダイアログボックスの最上行は、現在表示されている部分デザインシートの枠の位置番号と、部分デザインシートの総取り付け位置数を表示しています。
- このとき、デザインページの表示では、ダイ アログボックスに表示されている枠の位置番 号に対応する刺しゅうデータのみが表示され、また、対応する刺しゅう枠の取り付け位 置の外形は赤い線で囲まれて表示されます。
- 前ボタンまたは次をクリックして、表示内容を現在表示されている取り付け位置から、前後の取り付け位置に対応するデザインに切り替えます。このとき、対応する刺しゅうデータと刺しゅう枠位置がデザインページに表示されます。

#### · 🏹 注意:

デザインページより大きい、またはデザイン ページからはみ出している刺しゅうデータが あるときは、このダイアログボックスの代わ りに、「データのサイズか位置を変更してくだ さい。」というエラーメッセージが表示されま す。エラーの表示後、エラーに該当する刺しゅ うデータが選択状態になりますので、サイズ またはその位置を調整してください。

#### ■ 刺しゅうデータを保存する

すべての刺しゅうデータが、1 個のファイル (.pes ファイル) に保存されます。

#### 🋄 メモ:

ファイルのサイズ、色替え回数が指定数より大きい場合、または、個々の刺しゅうデータの中 にどの部分デザインシートにも入らないもの がある場合は、「全てのデータをデザインペー ジの枠内に入れてください。このまま保存され たデータはカードに書き込めません。それでも 保存しますか?」という警告メッセージが表示 されますので、変更するか、保存するか対応し てください。

#### ■刺しゅうデータをオリジナルカード へ書き込む

大型枠用刺しゅうデータは、1 つの刺しゅう枠の取 り付け位置に対応する刺しゅうデータを1 つの刺 しゅうデータとし、それを複数組み合わせて縫製す るように構成されています。

書き込みは、1回の書き込み作業で、1つの大型枠用 の刺しゅうデータのすべてを(複数の刺しゅうデー タとして)書き込みます。

この刺しゅうデータをミシン上で確認すると、次の ようになります。

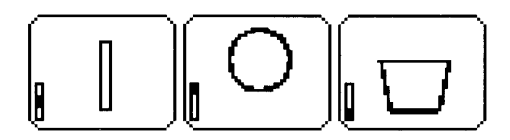

- ■: 刺しゅう枠の上位の取り付け位置(位置 a) で 縫う刺しゅうデータ
- ■: 刺しゅう枠の中央の取り付け位置(位置 b)で ■ 縫う刺しゅうデータ
- ■: 刺しゅう枠の下位の取り付け位置(位置 c) で 縫う刺しゅうデータ

したがって、上記の例では、刺しゅうデータの枠位 置の縫い順は $b \to a \to c$ の順になります。

#### 大型刺しゅう枠を使用する際の注意点:

- 実際の布地に縫製する前に、同じ布地で試し 縫いを行ってください。また、針と糸も実際 に使うものと同じものを使ってください。
- 必ず布地の裏に接着芯を貼り、刺しゅう枠にしっかりと張ってください。特に、薄い生地や伸縮地の場合は、接着芯を2枚重ねて使ってください。接着芯がないと、縫い縮み、輪郭線のずれ、布じわが起き、きれいな仕上がりになりません。
- 大きな刺しゅうデータに接着芯を使う場合の詳細は、P.179の「布地に接着芯を貼る」を参照してください。
- 輪郭線は、サテン縫いを設定してください。 走り縫い設定よりも縫いずれを防ぐことが できます。

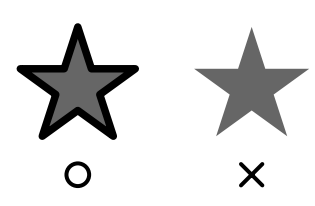

 刺しゅう枠を異なった枠位置で取り付ける 必要のある刺しゅうデータでは、刺しゅう データの各部(継ぎ目)を重ねてデザインす ると、縫いずれを防ぐことができます。

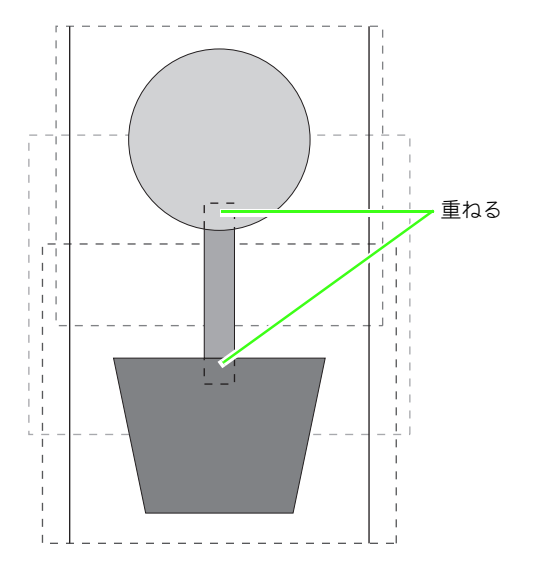

#### ■大型枠用の刺しゅうデータの印刷に ついて

デザインページが大型枠用に選択されていると、1 ページ目にデザインページの全体画像が、2 ページ 目以降に刺しゅうデータの各部分データの縫い情報 (刺しゅう寸法、縫い順、針数、枠位置)が印刷され るため総ページ数は刺しゅうデータによって異なり ます。

- 130×300mmのデザインページが選択されている場合、130×180mmを1つの部分データとして複数枚に分けて印刷します。
- 100×172mmのデザインページが選択されている場合、100×100mmを1つの部分データとして複数枚に分けて印刷します。

デザインページの印刷は以下の通り行われます。

#### 原寸印刷が選択されている場合

1 ページ目にデザインページ全体を原寸大で印 刷します。(ただし、130 × 300mm が選択され ている場合は、デザインページ全体の縮小印刷に なります。) その後、最初の枠取り付け位置から 順に、各部分データの縫製イメージが印刷され、 その刺しゅうデータの縫い情報が次のページに 印刷されます。

#### 縮小印刷が選択されている場合

1 ページ目にデザインページ全体を原寸大で印 刷します。(ただし、130 × 300mm が選択され ている場合は、デザインページ全体の縮小印刷に なります。) その後、最初の枠取り付け位置から 順に、各部分データの縫製イメージが印刷され、 同じページにその刺しゅうデータの縫い情報が 印刷されます。

#### []] メモ:

メニューの**ファイル→印刷プレビュー**の各部 分データのプレビュー表示も、上記のようにな ります。

## デザインデータベースの画面

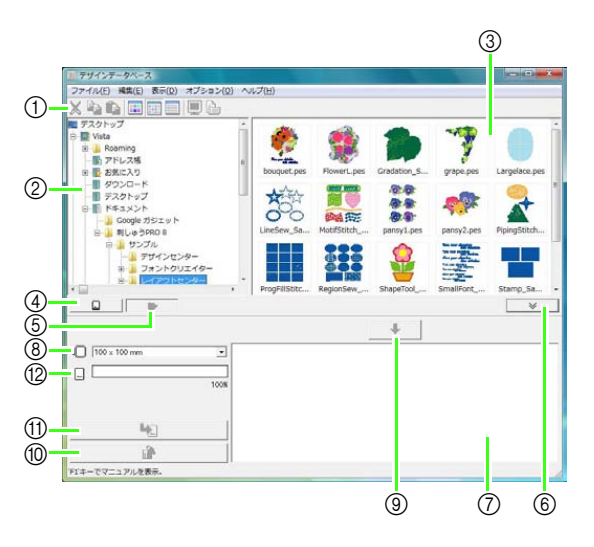

- ツールバー 各メニュー機能へのショートカットです。
- フォルダビュー パソコン上のフォルダ階層を表示します。
- ③ コンテンツビュー 選択したフォルダにあるすべての刺しゅうファイル の一覧、またはサムネイル (アイコン)を表示します。
- ④ カード読み込みボタン オリジナルカードを読み込みます。

## デザインデータベースを起動する

- フォルダビューのフォルダをクリックします。
  - → フォルダ内のすべての刺しゅうファイルが 右側のコンテンツビューに表示されます。

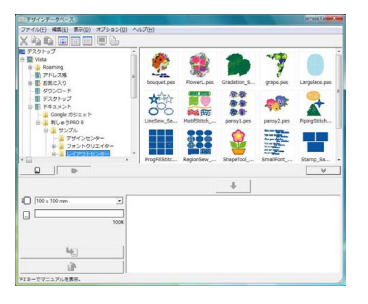

- ⑤ フォルダ内容表示ボタン フォルダビューとコンテンツビューを、パソコン のフォルダ内容に切り替えます。
- ⑥ カード書き込みビューの表示/非表示ボタン 刺しゅうファイルをオリジナルカードへ書き込むときにクリックします。カード書き込みビューの表示/非表示を切り替えます。
- ⑦ 書き込み候補リスト オリジナルカードに書き込む刺しゅうファイル が表示されます。
- ⑧ 刺しゅう枠セレクタ オリジナルカードに刺しゅうファイルを書き込 むときに、枠サイズを選択します。
- ③ 追加ボタン
   コンテンツビューで選択した刺しゅうファイル
   を、書き込み候補リストに追加します。
- ・創除ボタン
   ・選択されたファイルを書き込み候補リストから
   ・ 削除します。
- ① 書き込みボタン
   書き込み候補リストに表示されている刺しゅう
   ファイルを、オリジナルカードに書き込みます。
- ⑦ カード容量インジケータ オリジナルカードの容量に対する、選択した刺しゅうファイル(書き込み候補リストに追加したファイル)の容量が表示されます。

### () メモ:

- 次の拡張子のファイルのみが表示されます。
   .pes .phc .dst .exp .pcs .hus .vip
   .shv .jef .sew .csd .xxx .pen
- .pem ファイルは、ミシンで呼び出せないファ イルのため表示されません。デザインセン ターからレイアウトセンターへ送り、.pes ファイルで保存してください。

▶ P.153 の「レイアウトセンターへ送る」

## 刺しゅうファイルを確認する

### 刺しゅうファイルを プレビューする

刺しゅうファイルの仕上がりイメージを確認できます。

ツールバーボタン: 🚺

- 1. フォルダビューで、フォルダを選択します。
- コンテンツビューで、プレビューする刺しゅうファイルを選択します。
- 3. ツールバーの 🚺 をクリックするか、メ

ニューの**表示→プレビュー**をクリックし ます。

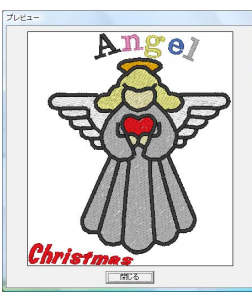

) メモ:

.pen ファイルは、プレビューできません。

### 刺しゅうファイルの情報を 確認する

ファイル名、サイズ、針数、縫製時間、糸色数、変 更日などの縫い方情報を、**ファイルプロパティ**ダイ アログボックスで確認できます。.pes ファイルは、刺 しゅうファイルに関する追加情報も確認できます。

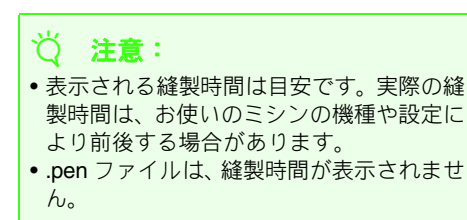

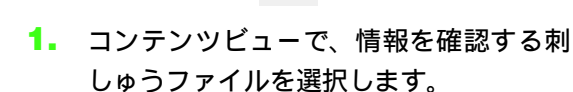

ツールバーボタン: 🐴

2. ツールバーの 🏊 をクリックするか、メ

#### ニューの**表示→ファイルプロパティ**をク リックします。

PES 以外のファイル および Ver.3.0 以前 の PES ファイル <sup>27/1/2</sup> - <sup>47/1/2</sup> <sup>27/1/2</sup> - <sup>47/1/2</sup> <sup>4/1/2</sup> - <sup>47/1/2</sup> <sup>4/1/2</sup> - <sup>47/1/2</sup>

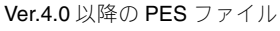

| ファイル名:<br>ファイルバー・ | Angelpes<br>2=17.8.0 | デザイン名: |   |
|-------------------|----------------------|--------|---|
| 幅                 | 83.6 mm              | 分類     |   |
| 向び:               | 95.7 mm              | 10.00  |   |
| 編製時間(目            | 安):26 分              | 1998:  |   |
| 色数                | 12                   | ±-7-F: |   |
| 最終更新日:            | 2008/06/18           | _      | 1 |
| 色の順番              | 「 基本色で表              | 표      |   |
| <u>e</u>          | 糸簪 ブランド              | ×      |   |
| 1                 | 800 ブラザー             |        |   |
| 2                 | 812 ブラザー             |        |   |
| 3                 | 214 757 -            |        |   |
| 4                 | 005 777-             |        |   |
| 5                 | 843 777 -<br>001     |        |   |
| . 0               | - 000                |        |   |
| 7                 | 500 777              | -      |   |
| 7                 | (MA) 7-17 -          |        |   |

→ デザインページがカスタムサイズに設定 されている場合、または刺しゅう枠が大型 枠(100 × 172mm、130 × 300mm)に設 定されている場合は、次のようなファイル プロパティダイアログボックスが表示さ れます。

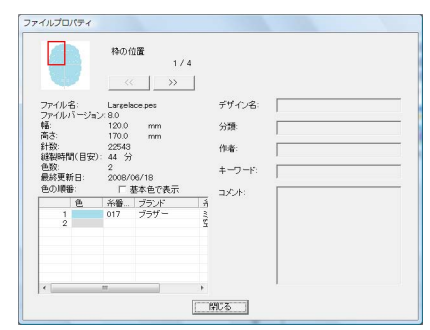

### ]] メモ:

- 情報は枠の位置(枠パーツ)ごとに表示され ます。赤い枠が、表示されている枠パーツの 位置を示しています。

刺しゅうファイルを開く

### レイアウトセンターで 刺しゅうファイルを開く

選択した .pes ファイルを、レイアウトセンターで開きます。

フォルダビューで、フォルダを選択します。

 ど 注意: 必ず.pesファイルの入っているフォルダを選 択してください。

- コンテンツビューで、pesファイルを選択します。
- メニューのファイル→レイアウトセン ターで開くをクリックします。
  - → 選択した .pes ファイルが、レイアウトセン ターで開きます。

### レイアウトセンターで 刺しゅうファイルを取り込む

選択した刺しゅうファイルを、レイアウトセンター で取り込むことができます。取り込むことができる ファイルは次の形式です。

.pes、.phc、.dst、.exp、.pcs、.hus、.vip、.shv、.jef、.sew、.csd、.xxx

- フォルダビューで、フォルダを選択します。
- コンテンツビューで、レイアウトセンター に取り込む刺しゅうファイルを選択しま す。
- メニューのファイル→レイアウトセン ターで取り込むをクリックします。
  - → 選択した刺しゅうファイルが、レイアウト センターに取り込まれます。

## 刺しゅうファイルを整理する

ファイルを別のフォルダに移動するなどして、刺しゅうファイルを整理できます。また、刺しゅうファイルの 表示のしかたを、**サムネイル大 / サムネイル小 / 詳細**から選択できます。

新規フォルダを作る

刺しゅうファイルを整理するために、新規フォルダ を作ります。

- 1. フォルダビューで、フォルダを選択します。
- メニューのファイル→フォルダ作成をク リックします。

→ 選択したフォルダにサブフォルダが作ら れ、新しいフォルダと表示されます。

| 三 デザインデータベース                                                                                                    |        | (minging a |
|----------------------------------------------------------------------------------------------------|--------|------------|
| ファイル(E) 編集(E) 表示(D) オプション(Q)                                                                                                    | ヘルプ(圧) |            |
| X & B = = = = B                                                                                                    |        |            |
| ●         ■ Luc SPR0 8           ●         ● プラインビンター           ●         ● プラインビンター           ●         ● LUC TOPIC 20           ●         ■ CATASHA           ●         ■ CATASHA |        |            |
|                                                                                                    |        | *          |
|                                                                                                    | Ŧ      |            |
| 10 100 × 100 mm v<br>100 × 100 mm 100 mm                                                                                                    |        |            |
|                                                                                                    |        |            |
| 'F1'キーでマニュアルを表示。                                                                                                    |        |            |

フォルダ名を入力し、Enterキーを押します。

→ フォルダ名が入力された名前に変わります。

### 刺しゅうファイルを 別のフォルダに移動・コピーする

デザインデータベースで、刺しゅうファイルのフォ ルダ間の移動ができます。

- フォルダビューで、移動・コピーする刺 しゅうファイルがあるフォルダを選択し ます。
- フォルダビューに、移動先のフォルダを表示させます。
- コンテンツビューの刺しゅうファイルを、 フォルダビューの移動先のフォルダにド ラッグします。

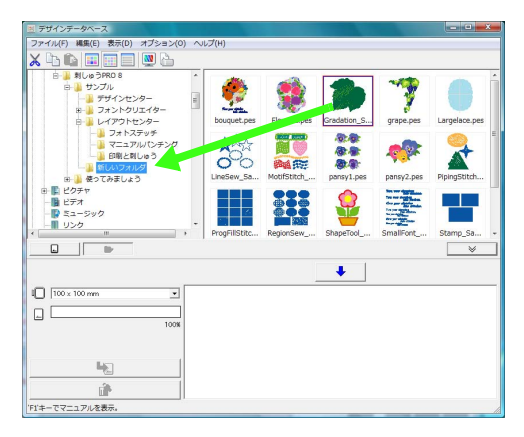

- →移動先のフォルダが移動前のフォルダと 同じドライブにある場合は、刺しゅうファ イルは、ドラッグした先のフォルダに移動 します。
- →移動先のフォルダが移動前のフォルダと 異なるドライブにある場合は、刺しゅう ファイルは、ドラッグした先のフォルダに コピーされます。

#### () メモ:

- 同じドライブにある別のフォルダにファイル をコピーするときは、Cm キーを押しなが ら、刺しゅうファイルをドラッグします。
- 異なったドライブにあるフォルダにファイル を移動するときは、(Shift) キーを押しなが ら、刺しゅうファイルをドラッグします。
- ファイルの移動やコピーは、メニューからもできます。刺しゅうファイルを選択して、メニューの編集→切り取り(または編集→コピー)を選択します。フォルダビューで移動先(コピー先)のフォルダを選択し、メニューの編集→貼り付けを選択してファイルを貼り付けます。

### 刺しゅうファイルの名前を 変更する

デザインデータベースで、刺しゅうファイルのファ イル名を変更できます。

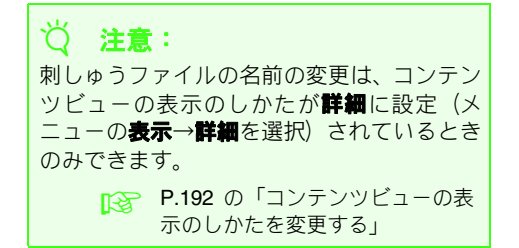

- フォルダビューで、名前を変更する刺しゅ うファイルのあるフォルダを選択します。
- コンテンツビューで、刺しゅうファイルを 選択します。もう一度ファイル名をクリッ クします。

→ ファイル名が反転表示に変わります。

| 79427-9/12                |      |                            |       |    |       |       |     |                |
|---------------------------|------|----------------------------|-------|----|-------|-------|-----|----------------|
| ファイル(E) 縄集(E) 表示(D) オブション | Q) ^ | ルプ(出)                      |       |    |       |       |     |                |
| X 💫 🛍 🔳 🔠 🔲 🕒 🗁           |      |                            |       |    |       |       |     |                |
| 白 🔒 刺しゅうPRO 8             | *    | ファイル名                      | 針数    | 色数 | 幅     | 高さ    | 推測  | 更新日時           |
| ロー ひプル                    |      | bouquet.pes                | 43390 | 33 | 128.0 | 176.7 | PES | 2008/06/18 17: |
| 一湯 デザインセンター               | -    | Section 2018               | 43000 | 19 | 177.4 | 219.9 | PES | 2008/06/18 17: |
| 8-3 フォントクリエイター            |      | Regradation_Sample         | 4910  | 2  | 73.0  | 68.0  | PES | 2008/06/18 17  |
| B → レイアウトセンター             |      | 🙊 grape.pes                | 12807 | 10 | 125.3 | 147.7 | PES | 2008/06/18 17  |
| - > フォトステッチ               |      | A Largelace.pes            | 90657 | 10 | 230.0 | 330.0 | PES | 2008/06/18 17  |
| - マニュアルパンチンク              |      | LineSew_Sample.pes         | 1756  | 1  | 98.9  | 94.7  | PES | 2008/06/18 17  |
|                           |      | Average MotifStitch_Sample | 8835  | 6  | 93.3  | 96.1  | PES | 2008/06/18 17  |
| - 11 新しいフォルダ              |      | 💑 pansy1.pes               | 30287 | 38 | 128.9 | 177.8 | PES | 2008/06/18 17  |
| 田 🏭 使ってみましょう              |      | 🌺 pansy2.pes               | 8267  | 14 | 91.5  | 58.8  | PES | 2008/06/18 17  |
|                           |      | RepipingStitch_Sampl       | 3896  | 3  | 127.1 | 176.6 | PES | 2008/06/18 17  |
|                           |      | ProgFillStitch_Sam         | 19594 | 1  | 98.0  | 100.0 | PES | 2008/06/18 17  |
| D Sa-Sud                  |      | RegionSew_Sample           | 7500  | 1  | 99.1  | 97.5  | PES | 2008/06/18 17  |
| 11.4                      | -    | ShapeTool_Sample           | 9404  | 6  | 66.8  | 98.5  | PES | 2008/06/18 17  |
|                           |      | Constrant Canala           | 0000  | m  | 00.0  | 05.0  | 000 |                |
|                           |      |                            |       |    |       |       |     | ×              |
|                           |      |                            |       |    |       |       |     |                |
|                           |      |                            |       | 1. |       |       |     |                |
|                           |      |                            | _     |    |       |       |     |                |
| 100 x 100 mm              | 1    |                            |       |    |       |       |     |                |
|                           |      |                            |       |    |       |       |     |                |
|                           |      |                            |       |    |       |       |     |                |
| 100                       | ĸ    |                            |       |    |       |       |     |                |
|                           |      |                            |       |    |       |       |     |                |
|                           |      |                            |       |    |       |       |     |                |
| 1.00                      | 1    |                            |       |    |       |       |     |                |
| mp_                       |      |                            |       |    |       |       |     |                |
|                           | 1    |                            |       |    |       |       |     |                |
| Life .                    |      |                            |       |    |       |       |     |                |
|                           |      |                            |       |    |       |       |     |                |

 新しいファイル名を入力し、Enterキーを 押します。

[]] メモ:

ファイルの拡張子は、変更できません。変更し ようとすると、エラーメッセージが表示されま す。

### 刺しゅうファイルを削除する

デザインデータベースで、刺しゅうファイルを削除 できます。

- フォルダビューで、削除する刺しゅうファ イルのあるフォルダを選択します。
- コンテンツビューで、刺しゅうファイルを 選択します。
- Delete キーを押します。

→ファイルがゴミ箱に移動します。

### コンテンツビューの表示の しかたを変更する

コンテンツビューの刺しゅうファイルの表示を、**サ ムネイル大、サムネイル小、詳細**から選択できます。

 メニューの表示をクリックして、表示設定 を選択します。

刺しゅうファイルを大きいサムネイルで表示した いときは、**サムネイル大**をクリックするか、ツール バーの \_\_\_\_\_ をクリックします。

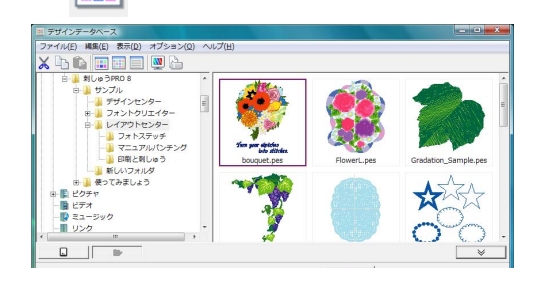

刺しゅうファイルを小さいサムネイルで表示した いときは、**サムネイル小**をクリックするか、ツール バーの \_\_\_\_\_ をクリックします。

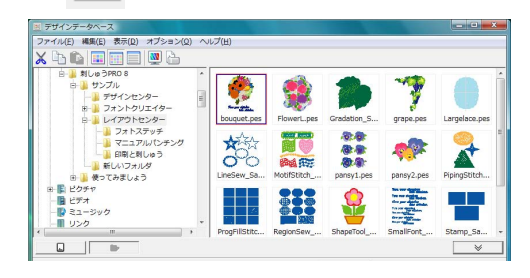

刺しゅうファイルの縫い方情報を表示したいとき は、**詳細**をクリックするか、ツールバーの リックします。

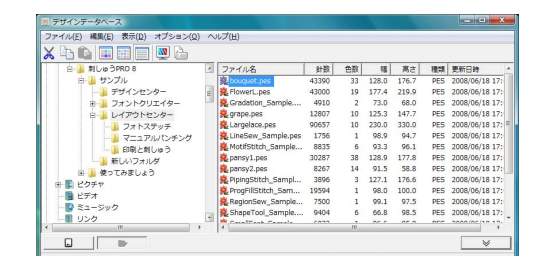

## 刺しゅうファイルを検索する

検索機能を使うと、1 つまたは複数の検索条件を指定することで、フォルダ内の希望の刺しゅうファイル (.pes、.phc、.dst、.exp、.pcs、.hus、.vip、.shv、.jef、.sew、.csd、.xxx または .pen ファイル) を、すばやく検索できます。

- 1. フォルダビューで、フォルダを選択します。
- メニューのファイル→検索をクリックします。
- 検索条件を指定します。指定する検索条件 のチェックボックスをチェックします。

| 検索条件     |                         |                    |          |
|----------|-------------------------|--------------------|----------|
| □ ファイル名: |                         |                    | □ デザイン名  |
| □ 対象フォーマ | 9h:                     |                    | □ 分類:    |
| F PES    | PHC DS                  | EXP FOS            | □ 作者:    |
| T HUS I  | TVIP ITSH<br>TXXX ITPE≀ | / □ JEF □ SEW<br>I | F ≠-9-F  |
| □ 計数:    | 0                       | <->                |          |
| □ 色数:    | 0                       | <→ ○               |          |
| ⊨ 0ã:    | 0                       | <→ [               |          |
| □ 高さ:    | 0                       | <→ [               |          |
| □ 更新日:   | 1980/01/01              | * <-> 2008/12/26 * | 3        |
| ▶ サブフォルダ | も検索                     |                    | 検索条件のグリア |

#### ファイル名

特定のファイル名で検索できます。ボックスに ファイル名を入力します。

#### ([]) メモ:

ワイルドカード文字(「?」で任意の1文字を、 「\*」で任意の長さの任意の文字列を表す)で の検索もできます。

#### 対象フォーマット

特定のファイル形式で検索します。希望のファ イル形式のチェックボックスをチェックしま す。

#### 針数

針数を指定して検索します。ボックスに針数の 上限と下限の数値を入力します。

#### 色数

色数を指定して検索します。ボックスに糸色数 の上限と下限の数値を入力します。

#### 幅

刺しゅうの横の長さを指定して検索します。 ボックスに横の大きさの上限と下限の数値を 入力します。

#### 高さ

刺しゅうの縦の長さを指定して検索します。 ボックスに縦の大きさの上限と下限の数値を 入力します。

#### 更新日

特定の更新日を指定して検索します。ボックス に更新日の期間(何日から何日まで)を入力し ます。

.pes ファイルの検索には、さらに次の条件を設定できます。

P.143の「pes ファイルにコメントを書く」

#### デザイン名

特定のデザイン名で検索します。ボックスにデザ イン名を入力します。

#### 分類

特定の分類で検索します。ボックスに刺しゅうの タイプや文字を入力します。

#### 作者

特定の作者名で検索します。ボックスに検索したい文字を入力します。

#### キーワード

特定のキーワードで検索します。ボックスに検索 したい文字を入力します。

#### コメント

特定のコメントで検索します。ボックスに検索したい文字を入力します。

#### 🛄 メモ:

- サブフォルダ(選択したフォルダ内のフォルダ)も検索する場合は、サブフォルダも検索
   チェックボックスをチェックします。
- ・ファイル名の横にあるボックスに入力された文字は、1つの文字セットとして扱われます。ただし、検索条件(.pesファイルのみ)の場合は、スペースで区切られた単語を複数入力し、各単語とすべて一致するファイルを検索できます。

#### 4. 検索をクリックします。

→ 指定した検索条件に一致するファイルの 一覧が表示されます。

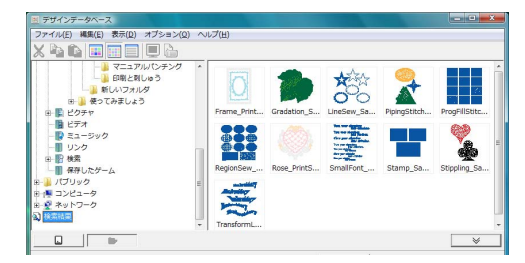

## 刺しゅうファイルを別の形式に変換する

刺しゅうファイルを、簡単に別のファイル形式 (.pes、.dst、.exp、.pcs、.hus、.vip、.shv、.jef、.sew、.csd、.xxx) に変換できます。

- フォルダビューで、変換する刺しゅうファ イルがあるフォルダを選択します。
- コンテンツビューで、刺しゅうファイルを 選択します。
- メニューのファイル→フォーマット変換 をクリックします。
- **変換するフォーマット**セレクタからファ イル形式 (.pes、.dst、.exp、.pcs、.hus、 .vip、.shv、.jef、.sew、.csd、.xxx) を選択 します。

| 変換するフォー   | アット: PES      | •       |      |
|-----------|---------------|---------|------|
| 糸切り用のシ    | マヤンブ数:        | 3       | -    |
| 出力するフォル会  | <b>7</b> :    |         |      |
| ◎ 同じフォル   | レダに出力         |         |      |
| ○ 次のフォ    | ルダに出力         |         | _    |
| C:¥Users¥ | Vista¥Documen | ts¥刺しゅう | PF 💕 |
|           |               |         |      |

#### () メモ:

DST 形式では、工業用刺しゅうミシンの自動 糸切りを指示するためにジャンプコードが使 用されており、自動糸切りのためのジャンプ回 数はご使用のミシンによって異なります。変換 時にジャンプ回数を指定できます。糸切り用の ジャンプ数に数値を入力するか、スピンボタン で値を変更します。(この設定は DST 形式が選 ばれている場合のみ有効です。)

出力するフォルダを選択します。元ファイルと同じフォルダに出力する場合は、同じフォルダに出力する場合は、同じフォルダに出力を選択します。別のフォルダに出力する場合は、次のフォルダに出力を選択し、フォルダを指定します。

### 🌐 メモ:

- 同じフォルダに出力が選択されているときに、異なる形式のファイルを複数選択して変換した場合は、指定ファイルと同じ形式のファイルは変換されません。ただし元のフォルダとは別のフォルダに出力する場合は、指定ファイルと同じ形式のファイルはすべてコピー出力されます。
- •変換ファイルの出力先フォルダを変更する

ときは、 🚰 をクリックします。

#### 6. 変換をクリックします。

→ ファイルが変換され、新規ファイルが指定 フォルダに出力されます。

#### 🛄 メモ:

 ファイルを.pesファイルに変換した場合は、 ファイルがレイアウトセンターに取り込まれるときと同様に糸色が変わります。

#### (Ö) 注意:

- .phc および .pen 形式へのファイル変換は できません。
- .phc および .pen 形式からのファイル変換 はできません。

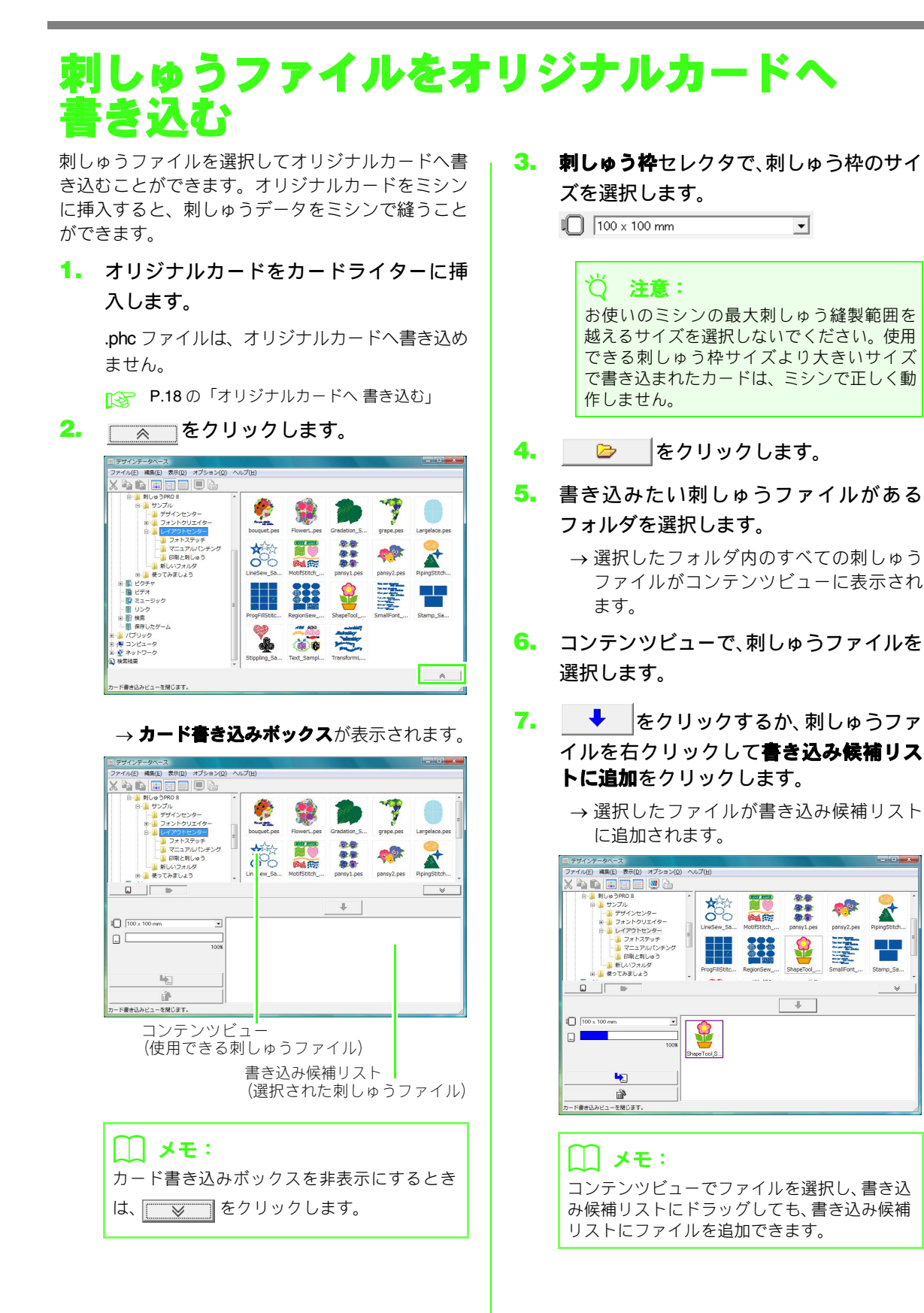

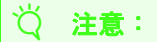

刺しゅうデータのサイズが 3. で選択した刺 しゅう枠より大きい場合や、刺しゅうデータ の針数や色数が 3. で選択した刺しゅうやの 制限値を越えている場合、その刺しゅうファ イルは書き込み候補リストに追加できませ ん。 書き込み候補リストに表示された刺しゅう ファイルのみ、オリジナルカードに書き込 むことができます。

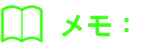

- 書き込み候補リストから刺しゅうファイル を削除するときは、削除するファイルを選択 して か をクリックするか、右クリック して書き込み候補リストから削除をクリッ クします。
- カスタムサイズのデザインページで作られた分割模様の刺しゅうデータは、枠バーツごとに分けて書き込まれます。
- 5.~7.を繰り返し、オリジナルカードに 書き込む刺しゅうファイルをすべて選択 します。

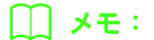

書き込むファイルを選択しながら、カード容量インジケータで刺しゅうファイルの容量とオリジナルカードの空き容量を確認できます。
 書き込み候補リスト内のデータによって使

用されるスペースは青色で表示されます。

100%

- オリジナルカードの刺しゅうファイルを再度カードに書き込むときは、
   し、をクリックしてから刺しゅうファイルを選択し、 書き込み候補リストにファイルを追加します。
- オリジナルカードに書き込む刺しゅう ファイルを書き込み候補リストに追加で きたら、
   をクリックして、データの 書き込みを始めます。

**10. OK** をクリックします。

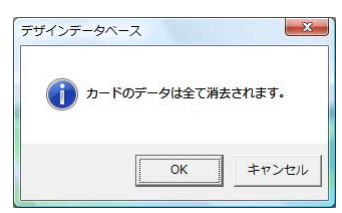

→ 書き込み候補リスト内の刺しゅうファイ ルがオリジナルカードに書き込まれます。

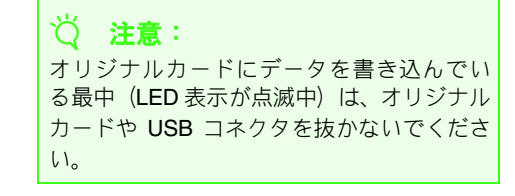

- **11.**書き込み終了メッセージが表示されたら、 OK をクリックします。
- 刺しゅうファイルがオリジナルカードに 書き込まれたかどうかを確認したいとき は、
   レートレード
  - → 2 カートがフォルダビューに表示され、 オリジナルカードに書き込まれた刺しゅうファイルがコンテンツビューに表示されます。

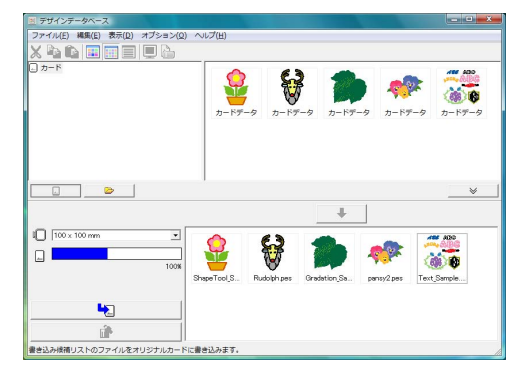

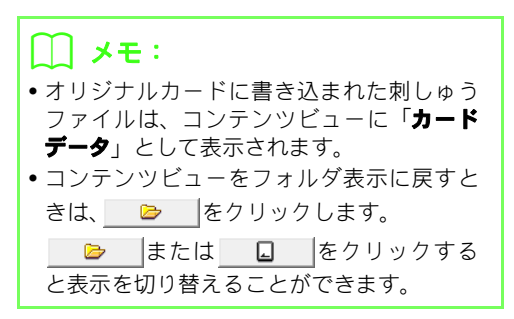

## 一覧(刺しゅう見本)を出力する

### 印刷する

選択したフォルダの刺しゅうイメージを一覧(刺 しゅう見本)として印刷できます。

- フォルダビューで、刺しゅうファイルのあるフォルダを選択します。
- メニューのファイル→印刷の設定をクリックします。
- 用紙と印刷の向きを選択します。
- 印刷レイアウトで、各ページに印刷したい 刺しゅうの数(1個、4個、12個)を選択 します。

| ブリンターー       |                                  |        |                  |
|--------------|----------------------------------|--------|------------------|
| ブリンタ名(N      | ): Microsoft XPS Document Writer | •      | プロバティ(P)         |
| 状態:          | 準備完了                             |        |                  |
| 種類:          | Microsoft XPS Document Writer    |        |                  |
| 場所:          | XPSPort:                         |        |                  |
| コメント:        |                                  |        |                  |
| 用紙           |                                  | 「印刷の向き | ¥                |
| サイズ(Z):      | A4 🔻                             |        | €縦(0)            |
| 6665-t->+(-) |                                  | A      | - + <b>*</b> (.) |
| 結紙 方法 ③      |                                  | _      |                  |
| 印刷レイアウ       |                                  | 一糸色の印刷 | 副方法              |
|              |                                  | -      | ● 糸色名            |
| C            | • • • • •                        | 무      | C * 76 P         |
|              |                                  | HDC    | ( 市借写            |
|              |                                  | 60周)   | 印刷プレビュ           |
|              | I Ē                              | OK     | + +              |

 糸色の印刷方法で、糸色を糸色名で表示す るか、ブランド名と糸番号で表示するかを 選択します。

#### () メモ:

ブランド名と糸番号が長い場合は、一部の文字 が印刷されないことがあります。

6. 印刷をクリックします。

### 🋄 メモ:

- コンテンツビューで刺しゅうファイルを1つ、 または複数選択すると、選択した刺しゅう ファイルだけを印刷できます。
- ・メニューのファイル→印刷をクリックしても、一覧を印刷できます。前回、印刷の設定ダイアログボックスで選択された設定内容で印刷されます。

### HTML ファイルを出力する

一覧は、HTML ファイルとして出力することもでき ます。

- フォルダビューで、刺しゅうファイルのあるフォルダを選択します。
- メニューのファイル→HTML出力をクリックします。
- ドライブとフォルダを選択し、ファイル名 を入力します。

| (保存する場所())                                        | 闄 刺しゅうPRO                                      | 8        |                  | -   | Ē 💣 🔲 🔻 |                 |
|---------------------------------------------------|------------------------------------------------|----------|------------------|-----|---------|-----------------|
| C.                                                | 名前                                             | 更新日時     | 種類               | サイズ | タグ      |                 |
| 最近表示した場所<br>デスクトップ<br>ジista<br>コンピュータ<br>2 ab/1→p | ▲ サンプル ● 使ってみま                                 | 643      |                  |     |         |                 |
|                                                   | ファイル名(M)<br>ファイルの種類(D)<br>ページタイトル:<br>ページレイアウト | HTML 77* | ()].(*html)<br>@ | c   | •<br>•  | (保存(S)<br>キャンセル |

- ページ上部とタイトルバーにタイトルを 表示する場合は、ページタイトルにタイト ルを入力します。
- ページレイアウトで、ページ上の刺しゅう のレイアウトを選択します。
- **6. 保存**をクリックします。

### CSV ファイルを出力する

選択した刺しゅうファイルの縫い方情報(ファイル 名、サイズ、針数、色数、ファイルのパス、ファイ ルプロパティ (.pes ファイルのみ)、糸色名、色番 号)の CSV ファイルを出力できます。

- フォルダビューで、刺しゅうファイルのあるフォルダを選択します。
- メニューのファイル→ CSV ファイル出力 をクリックします。
- ドライブとフォルダを選択し、ファイル名 を入力します。

| 存する場所()                | 🔒 刺しゅうPRO         | 8    |    | -   | 🖻 💣 🔲 🔻 |      |
|------------------------|-------------------|------|----|-----|---------|------|
| e.                     | 名前                | 更新日時 | 種類 | サイズ | タグ      |      |
| 表示した場所<br>第二<br>デスクトップ | 🅌 サンプル<br>🍶 使ってみま | しょう  |    |     |         |      |
| Vista                  |                   |      |    |     |         |      |
| 1 <b>4</b><br>DB1-9    |                   |      |    |     |         |      |
| -9-19-19               |                   |      |    |     |         |      |
|                        | ファイル名(N):         |      |    |     | •       | 保存(3 |
|                        |                   |      |    |     |         |      |

**4. 保存**をクリックします。

ステッチクリエイターで作成 / 編集したプログラムタタミ / スタンプパターンやモチーフパターンを、レイア ウトセンターやデザインセンターで使うことができます。プログラムタタミ / スタンプパターンは、プログラ ムタタミ縫いやスタンプ用のパターンデータです。作成 / 編集したパターンデータを使うと、より装飾的な刺 しゅうデータを作ることができます。

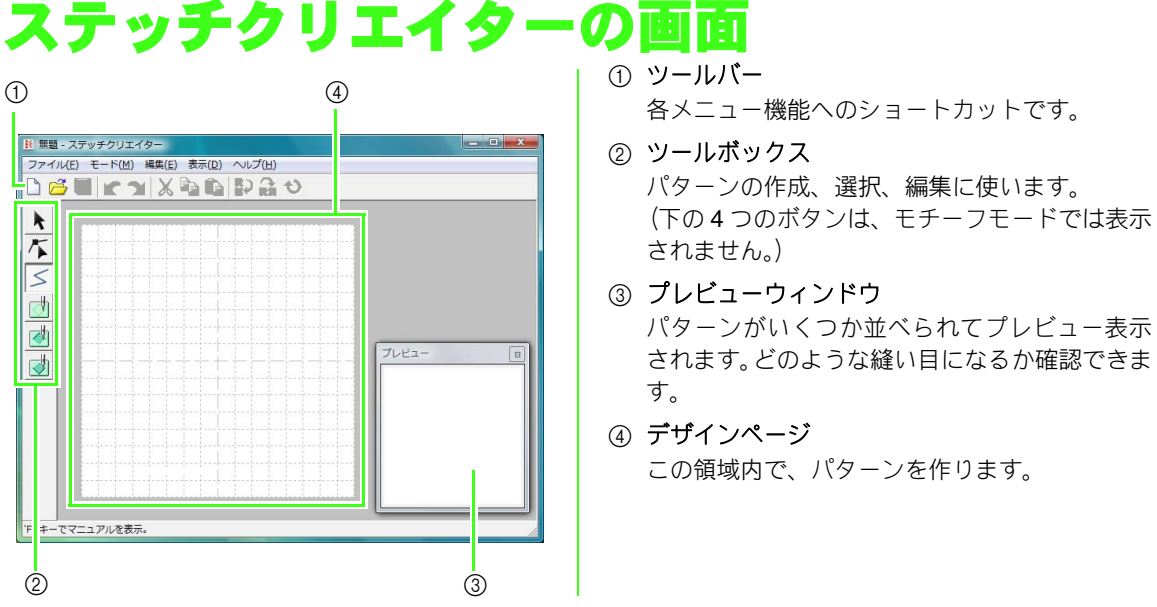

プログラムタタミ / スタンプパターンを作る

既存のプログラムタタミ/スタンプパターンを編集して、新しいパターンを作ってみましょう。

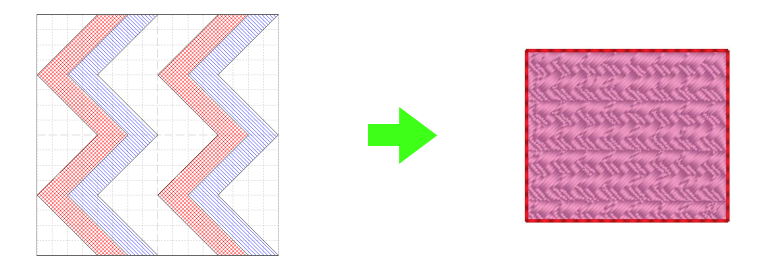

| ステップ1  | プログラムタタミ / スタンプ パターンファイルを開く          |
|--------|--------------------------------------|
| ステップ2  | 線を描いて パターンを編集する                      |
| ステップ3  | パターンに縫い沈め/浮き上がり効果を設定する               |
| ステップ4  | 編集したパターンを保存する                        |
| ステップ 5 | レイアウトセンターで編集したプログラムタタミ / スタンプパターンを使う |

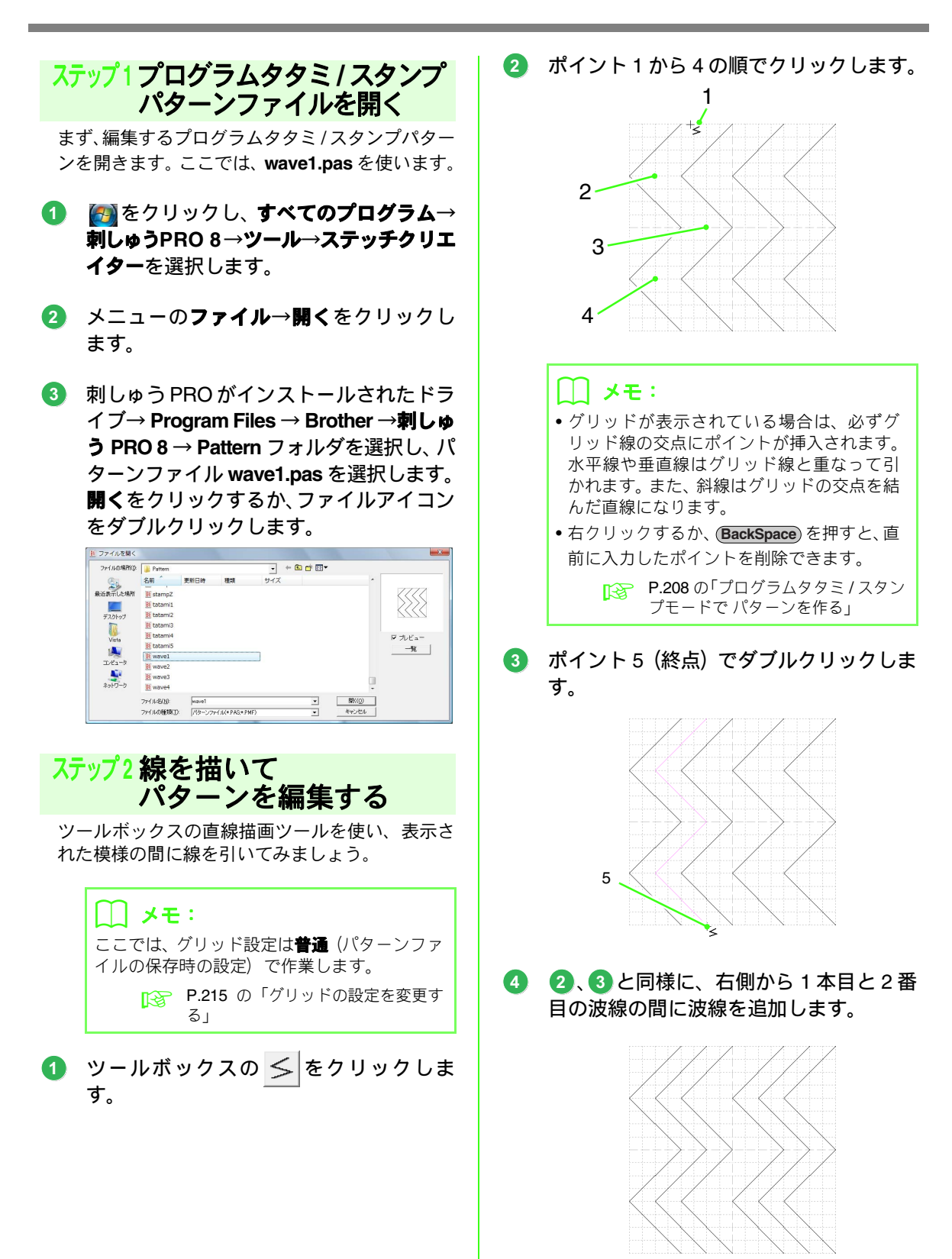

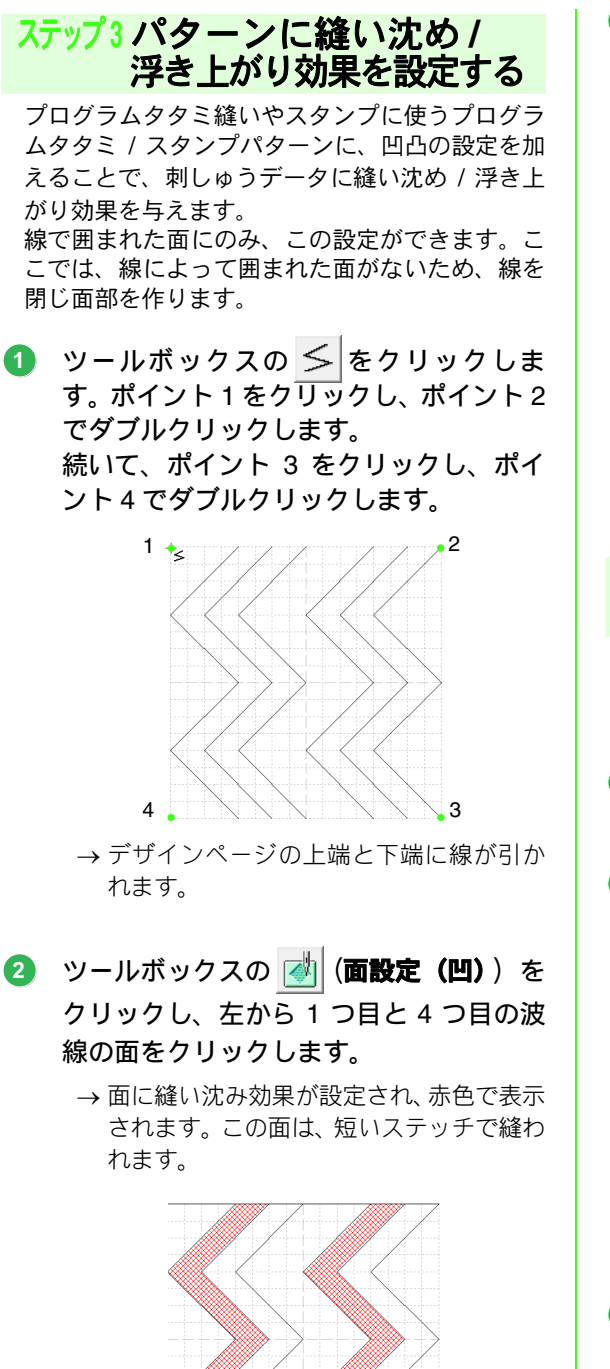

- ③ ツールボックスの (個)(面設定(凸))を クリックし、左から2つ目と5つ目の波 線の面をクリックします。
  - → 浮き上がり効果が設定され、青色で表示されます。この面は、サテン縫い(針落ちしない面縫い)で縫われます。

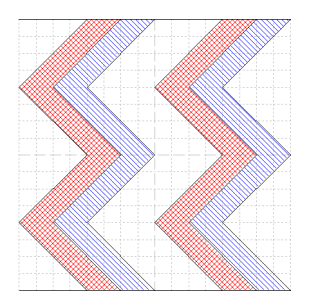

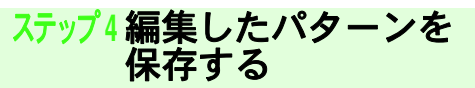

編集したパターンを保存します。プログラムタタ ミ / スタンプパターンは、.pas 形式で保存されま す。

- メニューのファイル→名前を付けて保存 をクリックします。
- 2 ドライブとフォルダを選択し、ファイル名 を入力します。 保存をクリックします。

| 保存する場所(1) | Pattern    |           |             | •        | + 🗈 💣 🗊 - |                |
|-----------|------------|-----------|-------------|----------|-----------|----------------|
| C.        | 名前         | 更新日時      | 種類          | サイズ      |           |                |
| 最近表示した場所  | 👪 net1     |           |             |          |           |                |
|           | 🔣 net2     |           |             |          |           |                |
| #7.51.cf  | 🔣 net3     |           |             |          |           |                |
| 7 80197   | 🔣 net4     |           |             |          |           |                |
| 141       | 15 pat01   |           |             |          |           |                |
| Vista     | 15 pat02   |           |             |          |           |                |
|           | 🚺 pat03    |           |             |          |           |                |
| コンピュータ    | 🔣 pat04    |           |             |          |           |                |
|           | 11 pat05   |           |             |          |           |                |
| ネットワーク    | 🚺 pat06    |           |             |          |           |                |
|           |            | 22        |             |          |           |                |
|           | ファイル名(1):  | wave1_ner | M           |          | -         | 保存( <u>S</u> ) |
|           | ファイルの種類(1) | プログラム     | 25ミノスタンプファイ | jl(*pas) | -         | キャンセル          |

3 メニューのファイル→終了をクリックします。

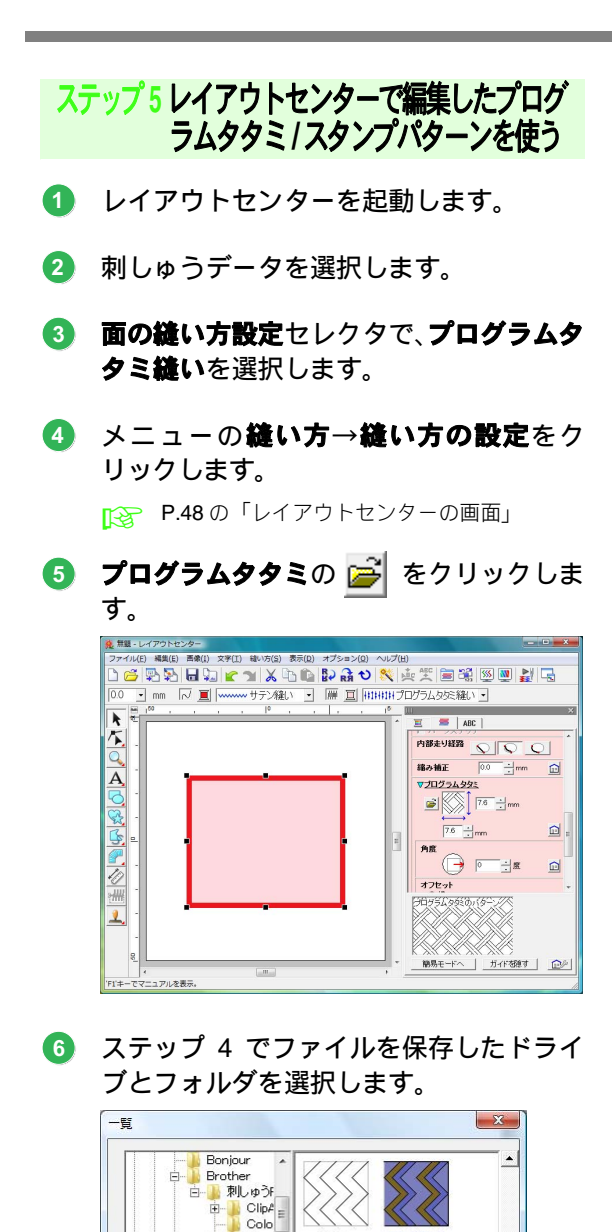

🛨 🚺 Desia

face Font Manu MyFc Patte Sett

Tem -

OK

wave1

wave2

wave3

キャンセル

-

- 「編集したプログラムタタミ / スタンプパ ターンをクリックし、OKをクリックします。
  - → バターンが、刺しゅうデータの面に設定されます。

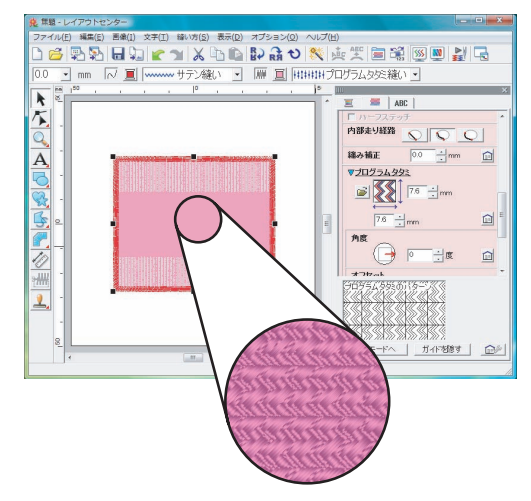

⑧ 必要に応じて、その他の縫い方の設定を変 更します。

### 🌐 メモ:

・ツールボックスの 
 ご設定するスタンプのパターンとしてもこのプログラムタタミ / スタンプパターンを使えます。

P.117の「スタンプを設定/編集する」
 P.112の「プログラムタタミ縫いとスタンプ

に関する注意」を参照して、パターンを効果 的に設定してください。

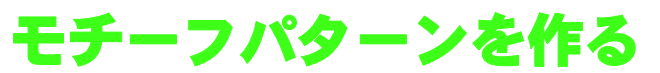

新しくモチーフパターンを作ってみましょう。モチーフパターンは、モチーフモードで作ります。

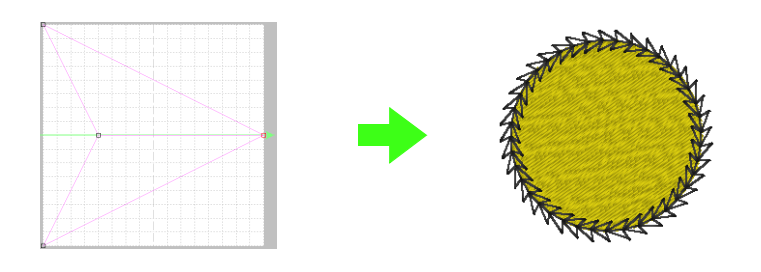

| ステップ1         | モチーフモードにする                |
|---------------|---------------------------|
| ステップ <b>2</b> | 線を編集してモチーフ パターンを作る        |
| ステップ <b>3</b> | 編集したモチーフ パターンを保存する        |
| ステップ4         | レイアウトセンターで編集したモチーフパターンを使う |

### ステップ1 モチーフモードにする

- ステッチクリエイターを起動します。
- 2 メニューのモード→モチーフをクリック します。

→ モチーフモードに切り替わります。

| モード(M)] 編集(E) 表示(D) ヘルプ( | [H]                                                                                 |
|--------------------------|-------------------------------------------------------------------------------------|
| プログラムタタミ/スタンプ(F)         | 6                                                                                   |
| モチーフ(M)                  |                                                                                     |
| ++->(M)                  |                                                                                     |
|                          |                                                                                     |
|                          | A. S. A. A. A. S. S.                                                                |
|                          | 영상 이상 수 있는 것 같은 것을 하는 것을 했다.                                                        |
|                          | <ul> <li>- 下(M) 〕 編集(E) 表示(D) ヘルプ(</li> <li>プログラムタタミ/スタンプ(F)<br/>モチーフ(M)</li> </ul> |

#### ステップ2線を編集してモチーフ パターンを作る

モチーフモードでは、1本の線の形を変えて、オリ ジナルのパターンを作ります。作ったパターンは、 レイアウトセンターでは線と面の縫い方に、デザイ ンセンターでは面の縫い方に設定できます。  ツールボックスの 「をクリックし、 始 点(青い四角)と終点(赤い四角)の間の ベース線上をクリックします。

→ ポイントが黒い四角で表示されます。

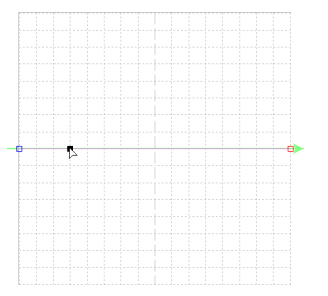

### 2 ポイントをドラッグします。

ポイントを移動すると、一緒に緑色の線が移動 します。

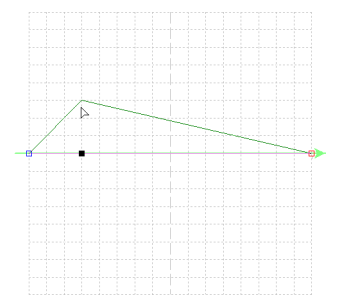

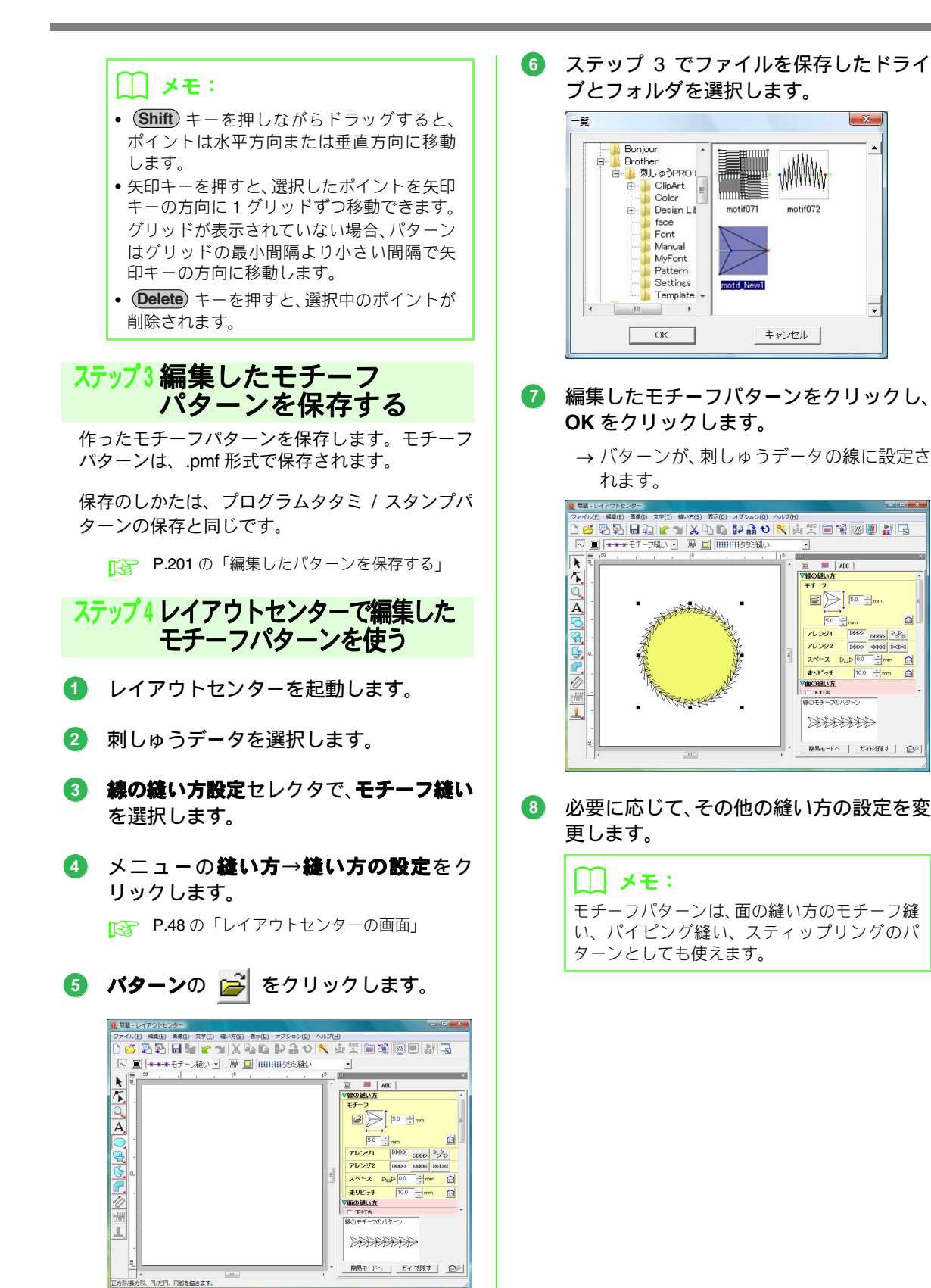

ここでは、ステッチクリエイターの使い方や設定、注意点について、各機能別に詳しく説明します。また、便利な機能についても紹介していますので参考にしてください。

ステッチクリエイターは、プログラムタタミ縫いやモチーフ縫いを構成するパターンの作成、編集、保存をす るアプリケーションソフトです。パターンには次の2つの種類があり、それぞれのモードで作業を行います。

#### プログラムタタミ / スタンプパターン

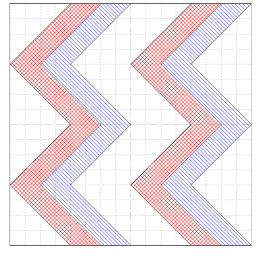

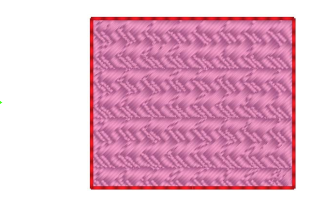

- 面の縫い方に設定するパターンです。レイアウトセンターやデザインセンターのプログラムタタミ縫いやスタンプのパターンとして使います。
- 1 本または複数の線で構成されるデザインのパターンで、さらに面に縫い沈め / 浮き上がり効果を設 定できます。
- 作業は、プログラムタタミ/スタンプモードで行います。

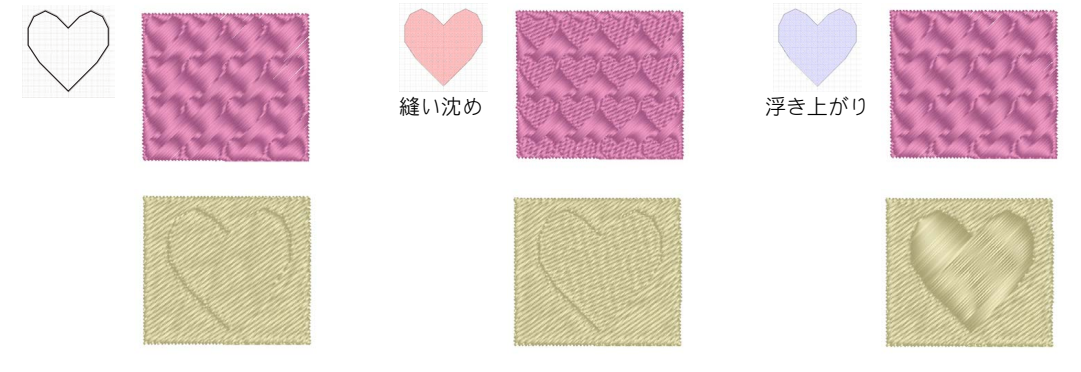

モチーフパターン

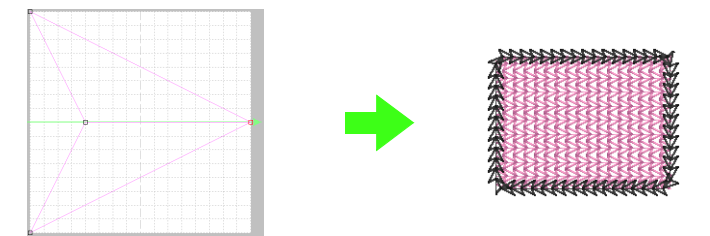

- 線と面の縫い方に設定するパターンです。レイアウトセンターやデザインセンターの線のモチーフ縫い、面のモチーフ縫い、パイピング縫い、スティップリングのパターンとして使います。
- 一筆書きのような1本の線で構成されるデザインのパターンで、ミシンの飾り縫いのような模様です。
- 作業は、モチーフモードで行います。

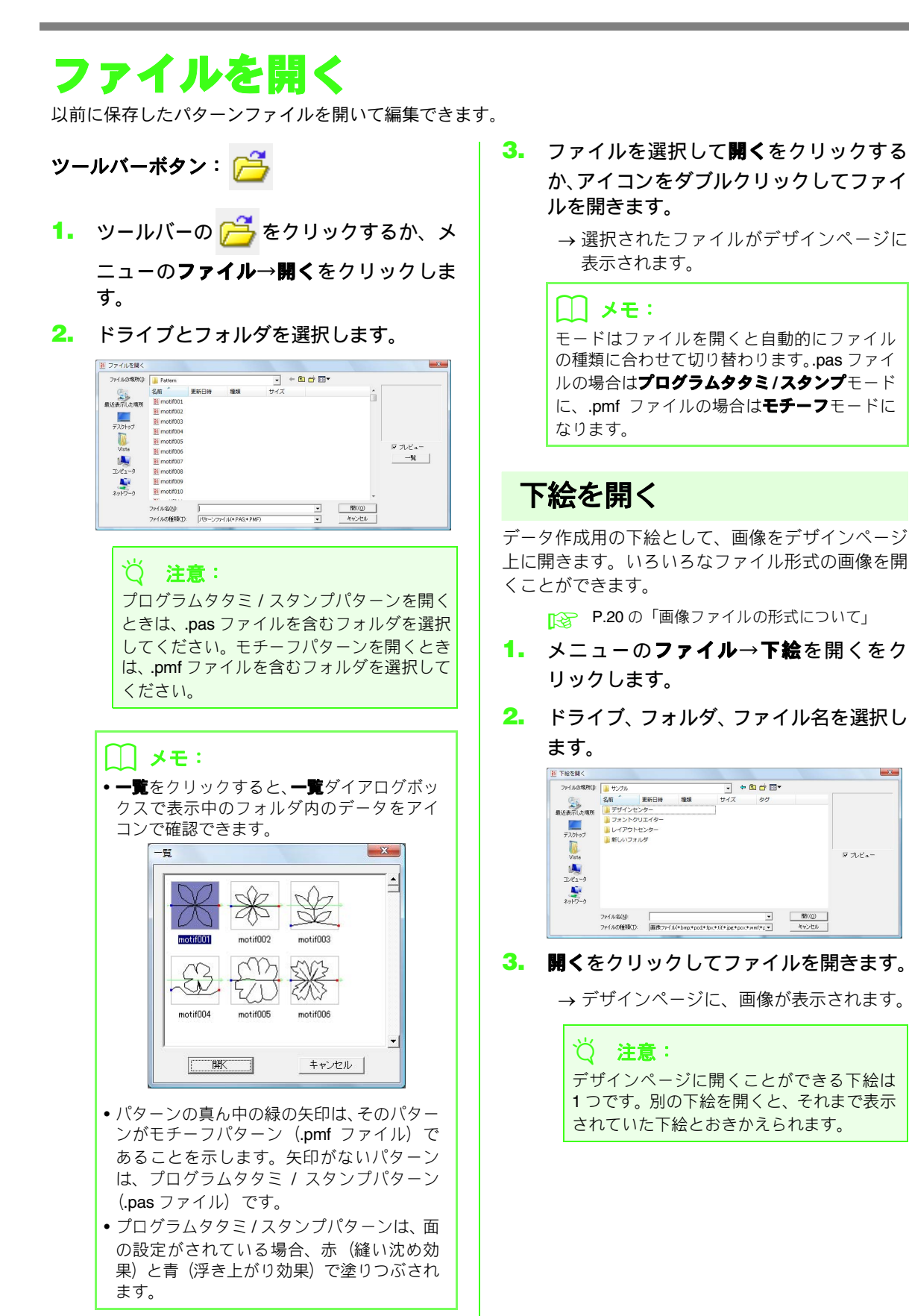

マ ナレビュー

## 新規パターンを作る

空白のデザインページを開いて、新しいパターンを デザインできます。

ツールバーボタン:

 リールバーの
 をクリックするか、メ ニューのファイル→新規作成をクリック します。

→ 新規デザインページが表示されます。

### 作るパターンを選択する

作るパターンの種類によって、それぞれのモードを 選択します。

 プログラムタタミ/スタンプモードにする ときは、メニューのモード→プログラムタ タミ/スタンプを選択します。 モチーフモードにするときは、メニューの モード→モチーフを選択します。

→ 空白の新規デザインページが表示されます。

#### プログラムタタミ / スタンプモード

プログラムタタミ / スタンプモードでは、パターン を1本または複数の線で描き、その後、線で囲まれ た部分に面の設定を加えることで、縫い沈め / 浮き 上がり効果を出すことができます。

ツールボックスの直線描画ツールで、プログラムタ タミ / スタンプパターンの線を描き、線で囲まれた 面に、面設定ツール(凹、凸、クリア)で縫い沈め /浮き上がり効果を設定し、プログラムタタミ/スタ ンプパターンを編集します。

プログラムタタミ縫いの縫い方は通常のタタミ縫い とは異なり、パターン線上に針が落ちるような縫い 目がつくられます。

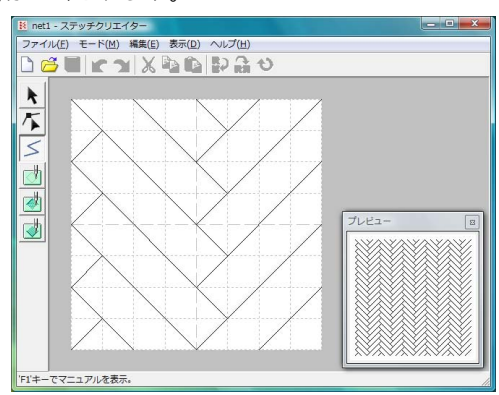

パターンをプログラムタタミ縫いに適用した例

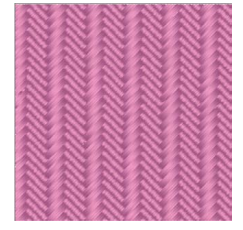

#### ■ モチーフモード

モチーフモードでは**1**本の線の形を変えて、オリジ ナルのモチーフパターンを作ります。

デザインページの右中央に緑の矢印 (→) が表示され、刺しゅうが縫製される方向が示されています。

緑の矢印に沿ってピンクの線が一本表示されます。 この線はモチーフ縫いのベースを示し、ポイント編 集ツールでポイントを挿入したり、移動したりして 編集し、パターンを作ります。

デザインページの左端の青い四角はその線の始点 を、右端の赤い四角は終点を示しています。

始点と終点は削除できません。両方とも同一の上下 位置になければならないので、どちらか一方を移動 すると、もう片方の点も同じ上下位置に動きます。

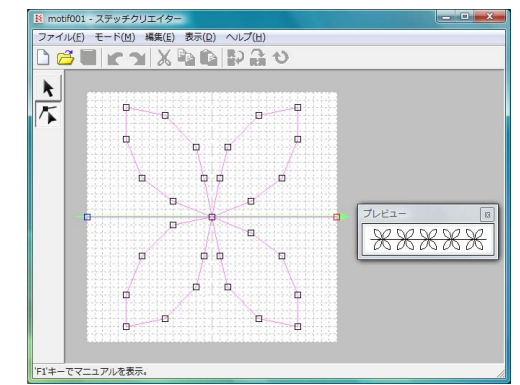

モチーフパターンの例 線縫い

XXXXXXXX

面縫い

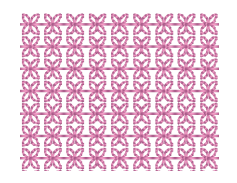

## パターンの模様イメージを確認する

プレビューウィンドウで、どんな模様になるか、パターンをいくつか並べた模様イメージを確認できます。

プレビューウィンドウが表示されていない場合は、メニューの表示→プレビューをクリックします。

選択されている**モード**設定のプレビューウィ ンドウが表示されます。

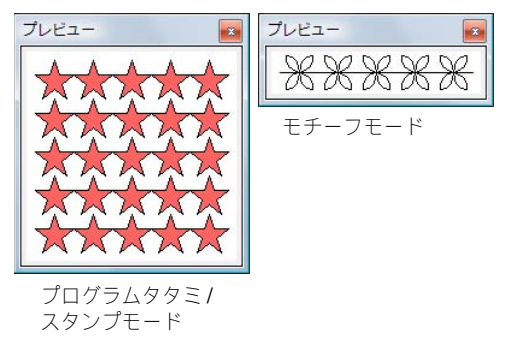

プレビューウィンドウの画像は、デザインページの変更に合わせて更新されます。

プレビューウィンドウを閉じるときは、
 図ボタンを押すか、メニューの表示→プレビューをクリックしてチェックを解除します。

## プログラムタタミ / スタンプモードで パターンを作る

プログラムタタミ/スタンプパターンは、直線描画ツールで直線または折線を描いて作ります。

グリッドが表示されている場合は、どこでクリックしても、必ず最も近くのグリッド線の交点(グリッドの垂 直線と水平線の交差する点)にポイントが挿入されます。水平線や垂直線はグリット線と重なって引かれます。 ポイントはどこに移動しても、最も近い交点に移動します。

描きたいパターンによって、グリッド間隔を選択します。また、**表示しない**を選択すると、交点にポイントが 挿入されなくなります。グリッドの詳細については、P.215の「グリッドの設定を変更する」を参照してくだ さい。

- ツールボックスの < をクリックします。</li>
- 始点1をクリックし、次のポイント2をク リックします。

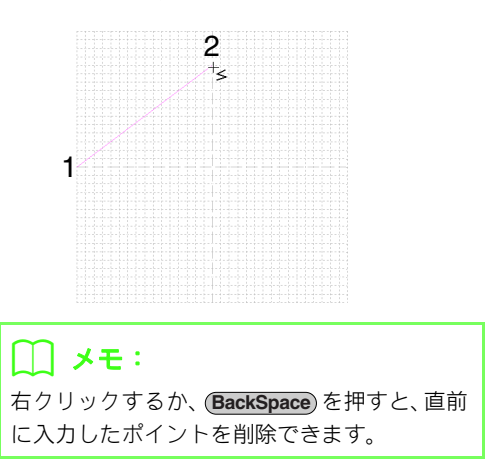

カーソルを移動して各ポイントをクリックし、終点でダブルクリックするか、終点をクリックして (Enter) キーを押します。

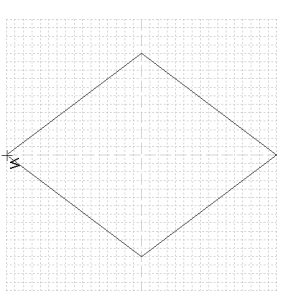

 同じ手順を繰り返し、プログラムタタミ/ スタンプパターンを完成させます。

## プログラムタタミ / スタンプモードで パターンを編集する

### パターンを選択する

- 1. ツールボックスの 📐 をクリックします。
- 2. パターンをクリックします。

→パターンの周りにハンドルが表示されます。

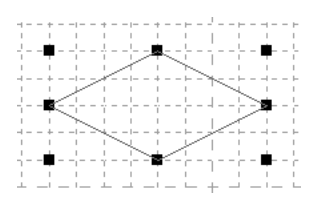

 複数のパターンを選択するときは、Cm キーを押しながらパターンをクリックす るか、パターンを囲むようにドラッグしま す。

#### () メモ:

選択したくないパターンまで選択してしまっ たときは、パターンの無い部分をクリックして すべての選択を解除し、選択し直します。

### パターンを移動する

- パターンを選択し、その上にカーソルを置きます。
- 2. ドラッグして、移動します。

#### () メモ:

- Shift)キーを押しながらドラッグすると、水 平方向または垂直方向に移動できます。
- 矢印キーを押すと、矢印キーの方向に 1 グ リッドずつ移動できます。

### パターンを拡大/縮小する

- 1. パターンを選択します。
- ハンドルをドラッグして、パターンのサイ ズを調整します。

### () メモ:

- Shift キーを押しながらハンドルをドラッ グすると、パターンの中心から拡大/縮小さ れます
- パターンを上下に反転するときは、ツール
   バーの やクリックするか、メニューの

**集→反転→上下**をクリックします。

- 左右に反転するときは、ツールバーの <mark>兪</mark>を クリックするか、メニューの**編集→反転→左 右**をクリックします。
- パターンを回転するときは、ツールバーの
   シをクリックするか、メニューの
   転をクリックして、回転ハンドルをドラッグします。
- 上記のほか、ツールバーのボタンやメニューで、複製や削除など選択中のパターンの編集ができます。

P.254 の「ステッチクリエイター」の 「編集メニュー」

プログラムタタミ / スタンプ モードでパターンを編集する

グリッドが表示されている場合、ポイントを挿入し たり動かしたりすると、グリッドの交点に置かれま す。

描きたいパターンによって、グリッド間隔を選択し ます。グリッドの詳細については、**P.215**の「グリッ ドの設定を変更する」を参照してください。

1. ツールボックスの 🌾 をクリックします。

#### 2. パターンをクリックします。

→ 既存ポイントが、小さな白い四角で表示さ れます。

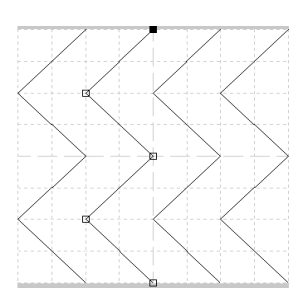

#### ハーン メモ:

一度に1本のパターンだけを選択できます。

ポイントをクリックして選択し、編集します。

→ 選択されたポイントは、黒い四角で表示されます。

 ポイントを移動するときは、目的の位置まで ドラッグします。

→ 選択されたすべてのポイントが同じ方向 に移動します。

 ポイントを挿入するときは、挿入したい線上 でクリックします。

→新しいポイント (小さい黒い四角) が追加 されます。

 ポイントを削除するときは、Delete キーを 押すか、メニューの編集→削除をクリックし ます。

#### ]] メモ:

2つのポイントで作られた線は、片方のポイントを削除すると、線全体が削除されます。

#### () メモ:

- 複数のポイントを選択するときは、Ctrl キーを押しながらポイントをクリックする か、ポイントを囲むようにドラッグします。
- Ctrl キーを押しながら → / ← キー
   を押すと、終点または始点の方向へ選択する ポイントを変更できます。
- (Shift) キーを押しながらドラッグすると、水
   平方向または垂直方向へ移動できます。
- 矢印キーを押すと、矢印の方向へ移動できま す。

## プログラムタタミ / スタンプパターンに縫い 沈め / 浮き上がり効果を設定する

プログラムタタミ / スタンプモードでは、線で囲まれた面部に縫い方を設定することにより、縫い沈め / 浮き 上がり効果を表現できます。

 既存のプログラムタタミ/スタンプパター ンファイル (.pas ファイル)を開くか、タ タミ/スタンプモードの直線描画ツールを 使って新しいパターンを描きます。

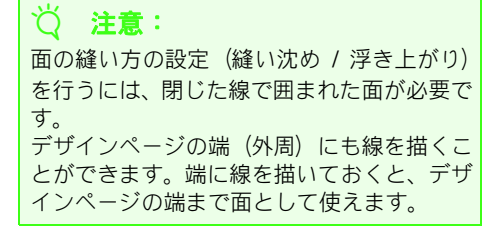

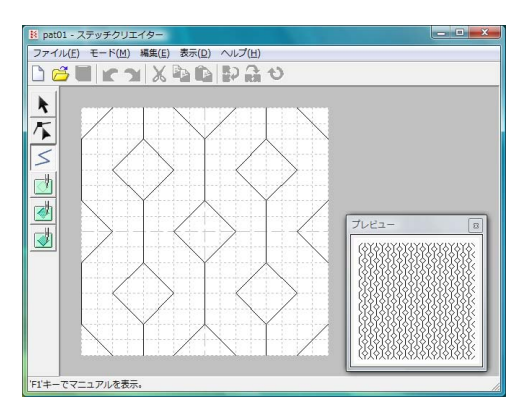

- 縫い沈み効果を設定するときは、ツール ボックスの (例)(面設定(凹))をクリッ クします。
- 3. 面をクリックします。
  - → 面が赤色(このツールの設定色)で表示さ れます。

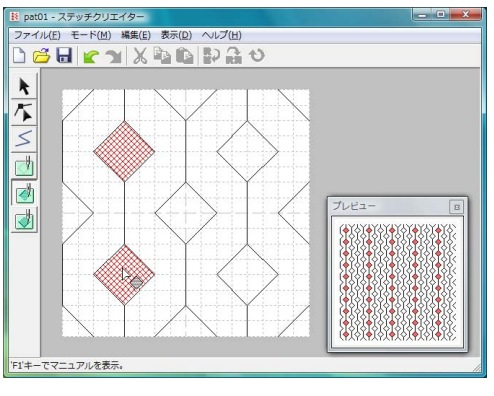

### () メモ:

この面は、ピッチ2.0 mm、偏差30%、針落ち 点が面の輪郭線の上に設定されたタタミ縫い で縫製されます。

- 浮き上がり効果を設定するときは、ツール ボックスの (面設定(凸))をクリック します。
- 5. 面をクリックします。
  - → 面が青色(このツールの設定色)で表示されます。この面は針落ちしないサテン縫い で縫われます。

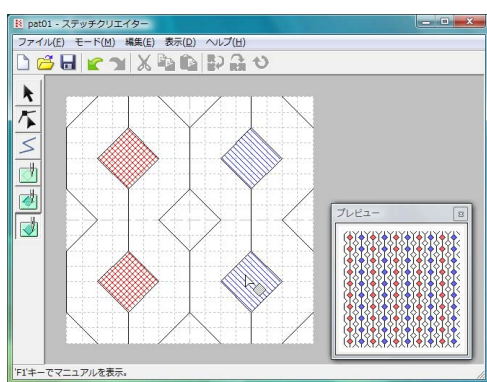

- 6. 面の設定(縫い沈め/浮き上がり効果)を解除するときは、ツールボックスの
   (面)

   股定(クリア))をクリックします。
- 7. 面の設定を解除する面をクリックします。
  - → 面が白色(このツールの設定色)で表示され、その部分は、ベースの縫い方で設定された縫い方向で縫われます。

#### ││ 注意:

- 面の設定後にステッチ線を編集した場合は、編集後も面が線で囲まれていることを確認してください。囲われていないと、縫い沈め/浮き上がり効果は解除されます。
- ・面設定されたプログラムタタミ/スタンプ パターンは、Ver.6 より前のバージョンの ソフトウェアでは使えませんが、以前の バージョンで作られた.pasファイルに面の 縫い方を設定することはできます。

## モチーフモードでモチーフパターンを作る

モチーフモードでは、ベース線にポイントを挿入し、そのポイントを移動するという操作を繰り返して、一筆 書きのようなパターンを作ります。

グリッドが表示されている場合は、ポイントを挿入したり動かしたりすると、グリッドの交点に置かれます。 描きたいパターンによって、グリッド間隔を選択します。グリッドの詳細については、P.215の「グリッドの 設定を変更する」を参照してください。

- 1. ツールボックスの 🌾 をクリックします。
- 始点(青い四角)と終点(赤い四角)の間 のベース線をクリックします。
  - → 新しいポイントが、選択された状態 (小さ い黒い四角) で追加され、すぐに編集でき ます。

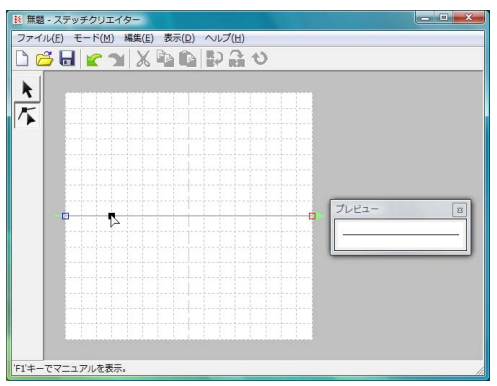

3. 新しいポイントをドラッグします。

→ 新しいポイントと一緒に線が移動します。

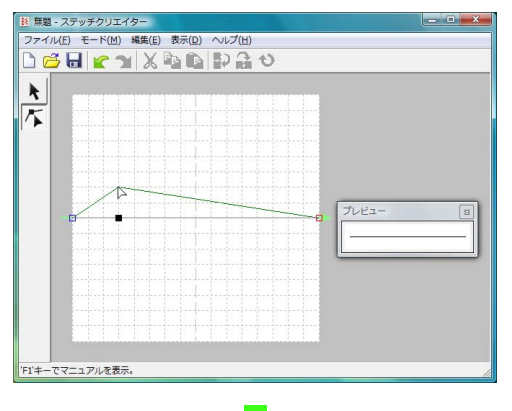

| ファイル | (E) モード(M) 編集(E) 表示(D) ヘルプ(H) |      |
|------|-------------------------------|------|
|      | →                             |      |
| *    | 7.023                         | - [0 |

### () メモ:

- Shift) キーを押しながらドラッグすると、水
   平方向または垂直方向へポイントを移動できます。
- 矢印キーを押すと、矢印の方向へ1グリッド ずつポイントを移動できます。
- ポイントを削除したいときは、Delete キー を押します。
- 2.と3.を繰り返して、モチーフパターン を完成させます。

#### ]] メモ:

- ・始点(青い四角)または終点(赤い四角)の どちらか一方を移動すると、もう片方の点も 同じ上下位置に動きます。
- ・始点と終点は、一定の距離以下に近づける ことはできません。

### <u>オリジナルパターンを作る (ステッチクリエイター)</u>

## モチーフモードでパターンを編集する

作ったパターンや既存のモチーフファイルを開いて、形や位置を変更できます。前記の手順と同じ方法で行い ますが、同時に複数のポイントを選択して移動または削除できます。

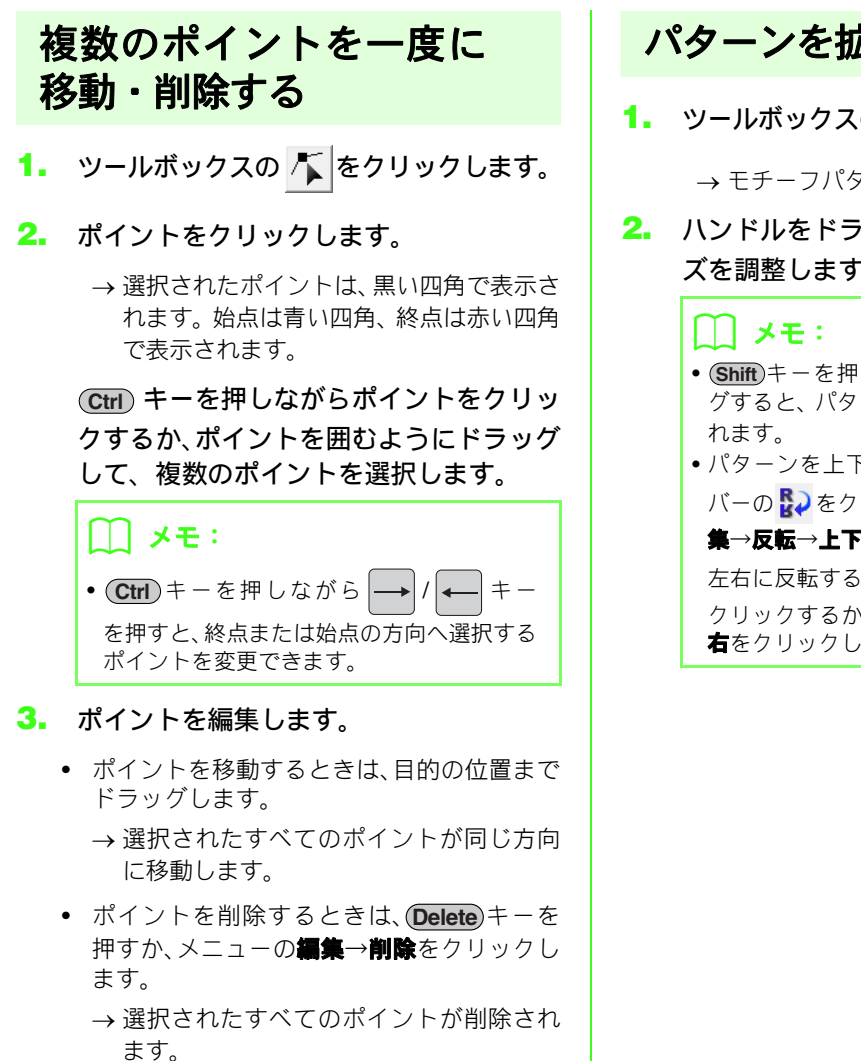

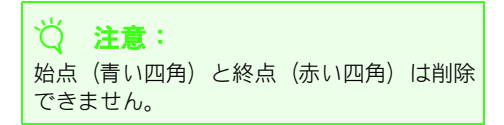

### パターンを拡大 / 縮小する

1. ツールボックスの 📐 をクリックします。

→ モチーフパターンが選択されます。

- ハンドルをドラッグして、パターンのサイ ズを調整します。
  - Shift キーを押しながらハンドルをドラッ グすると、パターンの中心から拡大/縮小さ れます。
  - パターンを上下に反転するときは、ツール
     バーの こをクリックするか、メニューの

**集→反転→上下**をクリックします。

左右に反転するときは、ツールバーの ₩を クリックするか、メニューの**編集→反転→左 右**をクリックします。

## パターンを保存する

上書き保存する

- ツールバーボタン: 🔚
- - → データがまだ名前を付けて保存されてい ない時や、元のファイルが見つからない時 は、名前を付けて保存ダイアログボックス が表示されます。

### 新しい名前を付けて保存する

既存ファイルを編集し、別のファイル名で保存する と、元ファイルは上書きされず、作業中のデータは 別ファイルとして保存されます。

プログラムタタミ/スタンプモードでは .pas ファイ ルで保存され、モチーフモードでは .pmf ファイルで 保存されます。

- メニューのファイル→名前を付けて保存 をクリックします。
- ドライブとフォルダを選択し、ファイル名 を入力します。

| 保存する場所(1)    | 🕌 Pattern     |       | - + 🗈 💣 🗊 - |     |   |        |
|--------------|---------------|-------|-------------|-----|---|--------|
| C.           | 名前            | 更新日時  | 種類          | サイズ |   |        |
| 最近表示した場所     | 🚺 motif001    |       |             |     |   |        |
|              | 1002 motif002 |       |             |     |   |        |
| The last set | 🔣 motif003    |       |             |     |   |        |
| 7,57697      | 1004 motif004 |       |             |     |   |        |
| Chi-         | 🔣 motif005    |       |             |     |   |        |
| Vista        | 1006 motif006 |       |             |     |   |        |
| 1            | 1007 motif007 |       |             |     |   |        |
| コンピュータ       | 🐹 motif008    |       |             |     |   |        |
|              | 🔣 motif009    |       |             |     |   |        |
| ネットワーク       | 10 motif010   |       |             |     |   |        |
|              |               |       |             |     |   |        |
|              | ファイル名(1):     |       |             |     | * | (保存(S) |
|              | ファイルの種類(工)    | EF-77 | 小//(*pmf)   |     | • | キャンセル  |

3. 保存をクリックします。

各設定を変更する

### グリッドの設定を変更する

グリッドの表示 / 非表示を切り替えます。グリッド 間隔を指定できます。

メニューの表示→グリッドをクリックします。

→現在のグリッド設定を示すサブメニュー が表示されます。

- 作成 / 編集したいパターンに合わせて、設 定をクリックします。
  - 広いをクリックすると、グリッド間隔をデザインページの 1/8 に変更します。
  - 普通をクリックすると、グリッド間隔をデザ インページの 1/16 に変更します。
  - 狭いをクリックすると、グリッド間隔をデザインページの 1/32 に変更します。
  - グリッドを表示しない場合は、表示しないを クリックします。

グリッドが表示されている場合は、必ずグリッド線 の交点にポイントが挿入されます。水平線や垂直線 はグリッド線と重なって引かれます。また、斜線は グリッドの交点を結んだ直線になります。また、ど こに移動しても、ポイントは最も近い交点に移動し ます。

描きたいパターンによって、グリッド設定を選択し てください。細かなパターンを描くときは、より狭 いグリッドを選択し、より単純なパターンを描くと きはより広いグリッドを選択してください。

### 下絵の表示設定を変更する

デザインページの下絵の表示のしかたを選択できま す。

- メニューの表示→下絵をクリックし、設定 を選択します。
  - 表示する場合は、表示(100%)をクリック します。
  - 薄く表示する場合は、表示濃度(75%、50% または 25%)をクリックします。
  - 表示しない場合は、表示しないをクリックします。

#### \_\_\_ メモ:

- デザインページに取り込まれた下絵画像が ない場合は、この機能は使えません。
- F6 キーを押すと、表示(100%)、75%、
   50%、25% および表示しないを切り替える ことができます。
フォントクリエイターで作成 / 編集したオリジナルフォントを、レイアウトセンターで使うことができます。

## フォントクリエイターの画面

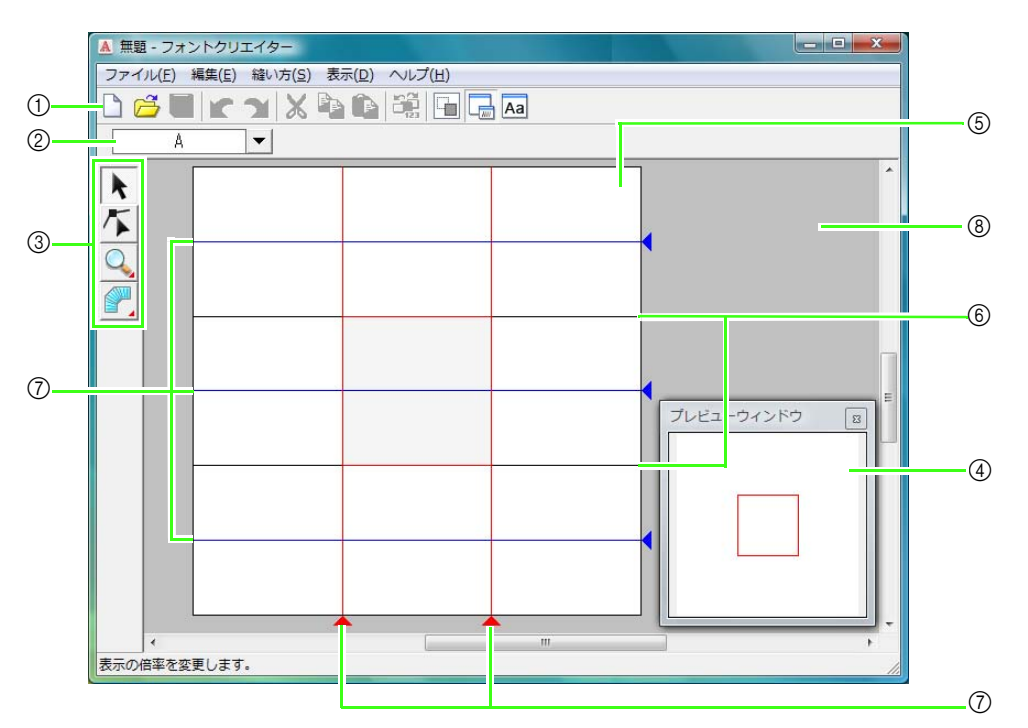

- ツールバー 各メニュー機能へのショートカットです。
- ② **文字の選択バー** 作成、編集する文字を選択します。
- ツールボックス フォントデータの作成、選択、編集に使います。
- ④ プレビューウィンドウ
   フォントデータをプレビューできます。どのよう な縫い目になるか確認できます。
- デザインページ この領域内で、フォントデータを作ります。
- ⑥ ガイドライン(固定)
   2本のガイドラインの間隔が、文字の高さの基準になります。
- ⑦ ガイドライン(移動可能) このガイドラインは、文字の形に応じて移動できます。2本の赤いガイドラインの間隔が、文字の幅になります。3本の青いガイドラインは、上から、アルファベット文字のアクセントの位置、小文字の上端、小文字の下端になります。
- ⑧ 作業領域

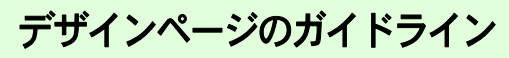

デザインページには、フォントを作るための基準と なるガイドラインが表示されます。各ガイドライン の内容は、次のとおりです。

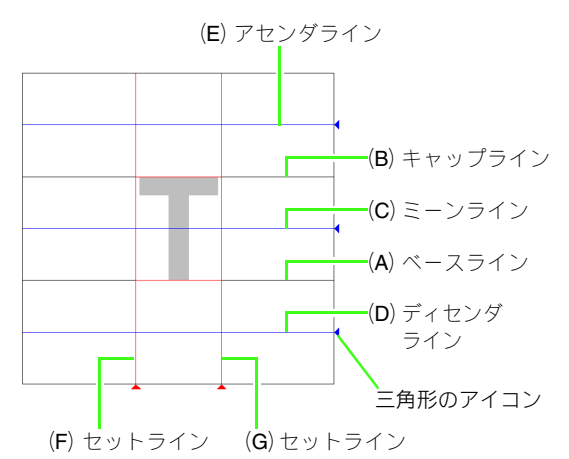

#### (A) ベースライン

文字の位置の基準になる線です。 文字の標準的な高さは、キャップラインからこの線までになります。この線は移動できません。

#### (B) キャップライン

文字の標準的な高さは、この線から**ベースライ**ンまでになります。この線は移動できません。

#### (C) ミーンライン

小文字の場合、文字の標準的な高さは、この線 から**ベースライン**までになります。線の右端に ある三角形のアイコンをドラッグすると、移動 できます。

#### (D) ディセンダライン

この線は、「g」や「y」などのように、ベース ラインより下の部分(ディセンダ)がある文字 の基準になります。線の右端にある三角形のア イコンをドラッグすると、移動できます。

#### (E) **アセンダライン**

この線は、アクセント記号などのように、 キャップラインより上の部分(アセンダ)があ る文字の基準になります。線の右端にある三角 形のアイコンをドラッグすると、移動できま す。

#### (F/G) セットライン

この線の間隔が、文字の幅になります。線の下 にある三角形のアイコンをドラッグすると、調 整できます。

#### ✓ ✓

- ・ベースライン、キャップライン、セットラインは、文字を作るときの基準マスク(高さと幅の基準)になります。
- フォントクリエイターで作った文字をレイ アウトセンターに取り込むと、文字の幅と高 さは次の範囲になります。
  - •文字の高さ:ベースライン (A) から キャップライン (B)
  - 文字の幅:セットライン(F)からセットライン(G)
- ・文字の高さをそろえるための目安として、ア センダライン、ミーンライン、ディセンダラ インは、すべての文字に共通して表示されま す。これら線の高さを変更すると、別の文字 を編集するときも同様に変更されます。
- セットラインは、文字ごとに別個に設定できます。

## オリジナルフォントを手動で作る

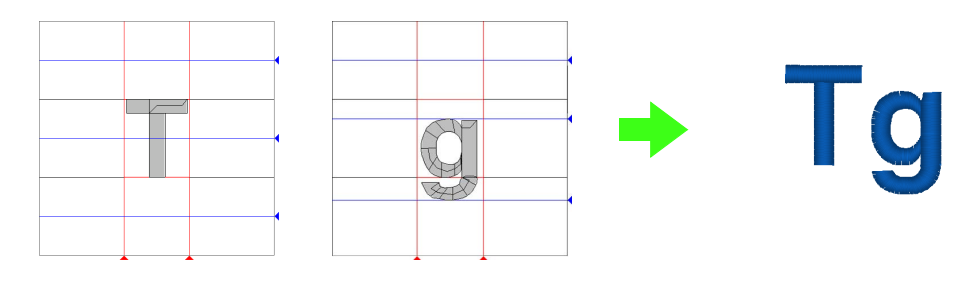

| ステップ1         | 下絵を開く                  |
|---------------|------------------------|
| ステップ <b>2</b> | フォントデータを作る             |
| ステップ3         | 小文字のフォントデータを作る         |
| ステップ4         | フォントデータを保存する           |
| ステップ 5        | 作ったフォントを使って 刺しゅうデータを作る |

#### ステップ1下絵を開く

データ作成用の下絵として、画像を開いて背景に 表示します。ここでは、アプリケーションに付属 している下絵を使って、文字「T」のフォントデー タを作ります。

- ① 2010 をクリックし、すべてのプログラム→ 刺しゅう PRO 8 →ツール→フォントクリ エイターを選択します。
- 2 メニューのファイル→下絵を開く→画像 ファイルからをクリックします。
- S ドキュメント (マイ ドキュメント) →刺 しゅう PRO 8 →サンプル→フォントクリ エイター→テンプレートフォルダを選択 し、Capital\_T.bmp を選択します。

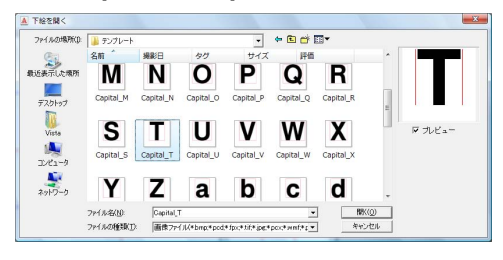

# メモ: ベースライン、キャップライン、およびセット ラインを、サンブルの画像上に赤い線で追加し てあります。この線をガイドラインとして、下 絵を配置してください。

③ 文字の上端とキャップラインが揃うように 文字を移動します。ハンドルをドラッグし て、キャップラインとベースラインの高さ になるように、文字の高さを調整します。

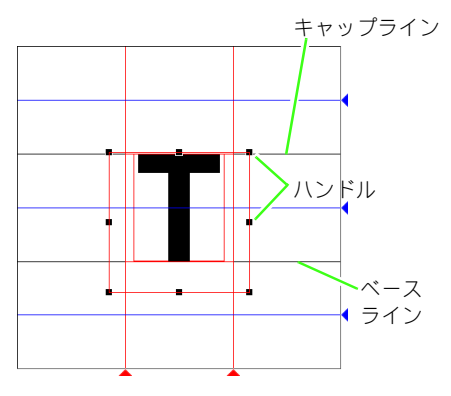

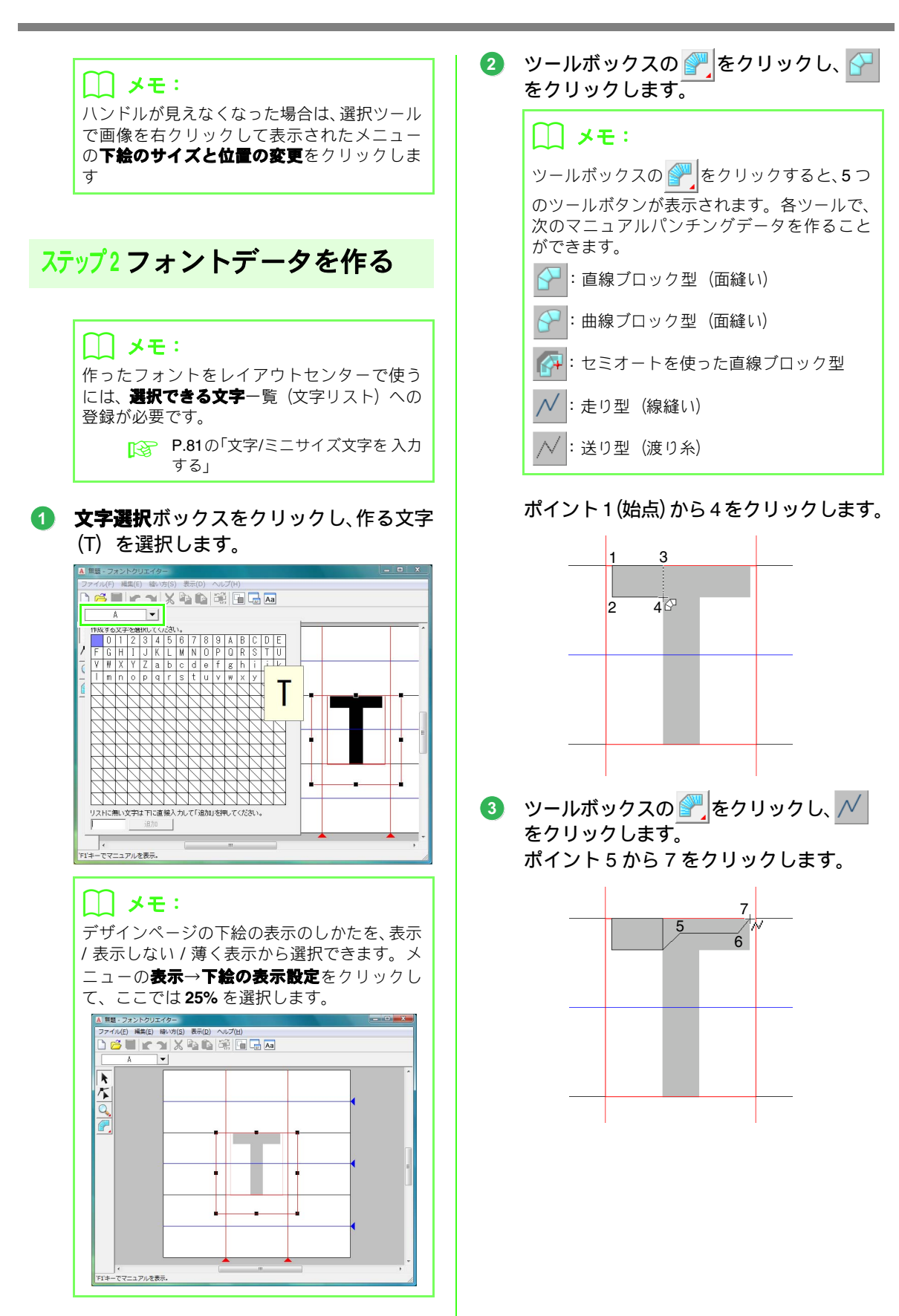

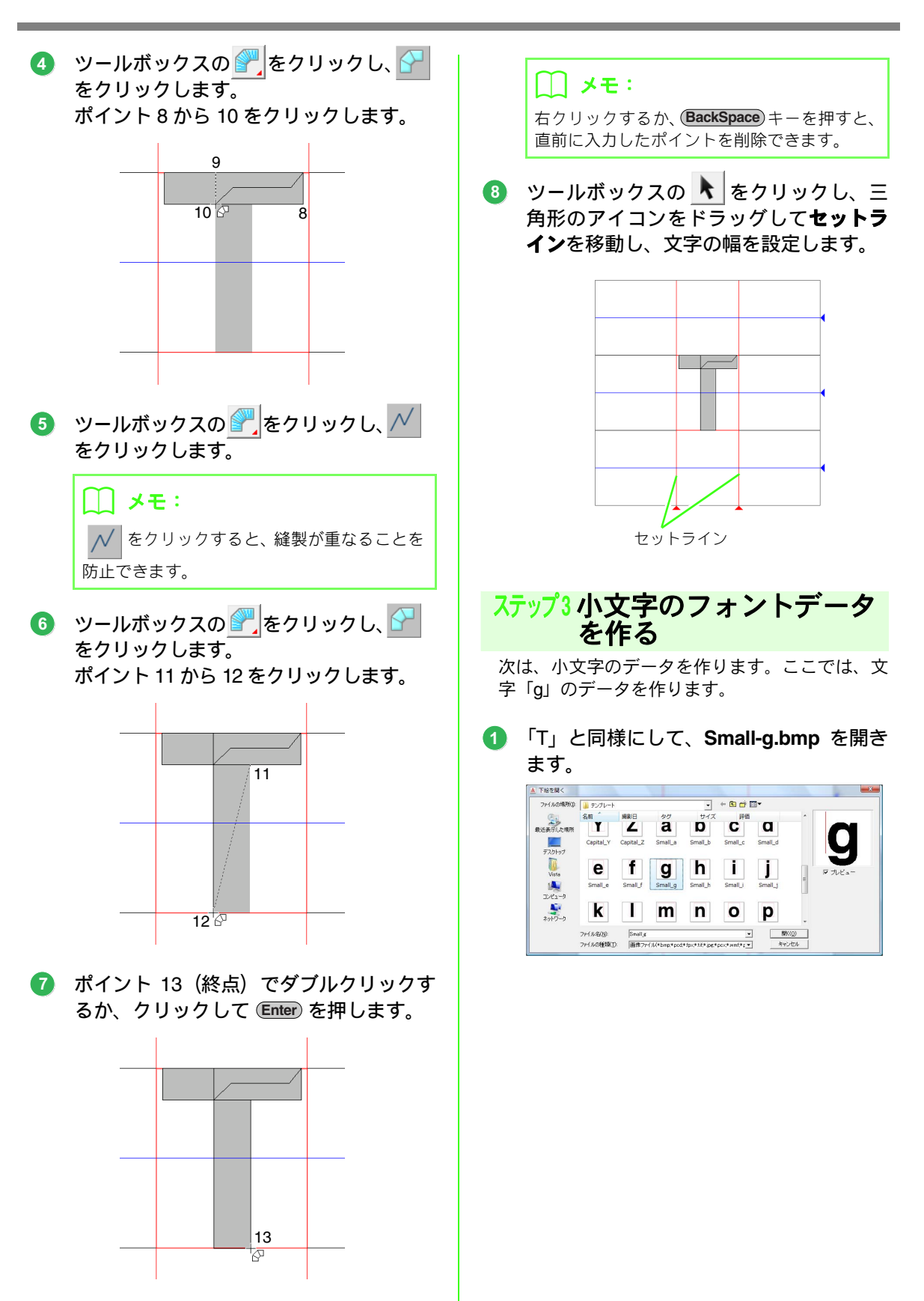

<text><text><complex-block><complex-block>

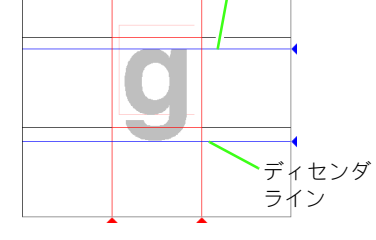

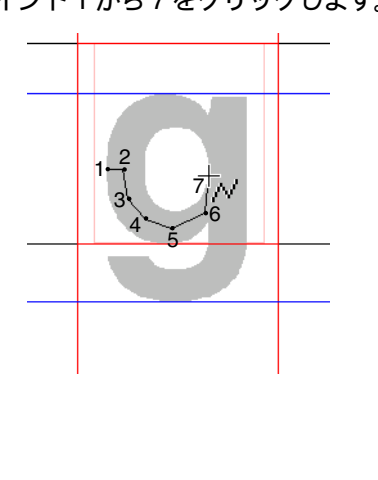

5 ツールボックスの アレーター・シーク をクリックします。 ポイント8から24をクリックします。

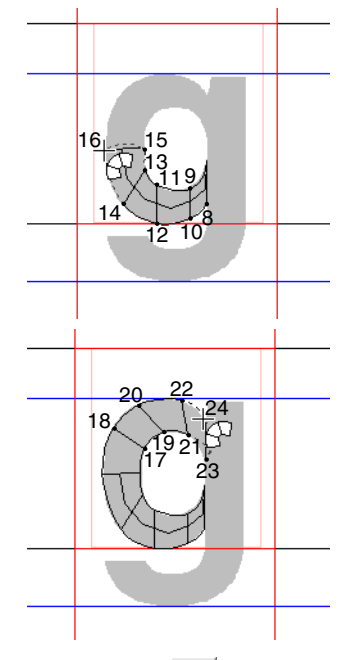

⑤ ツールボックスの デ をクリックし、 // をクリックします。 ポイント 25 から 26 をクリックします。

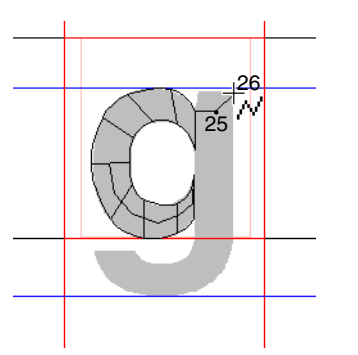

⑦ ツールボックスの ア をクリックし、 タールボックスの ア をクリックします。 ポイント 27 から 29 をクリックします。

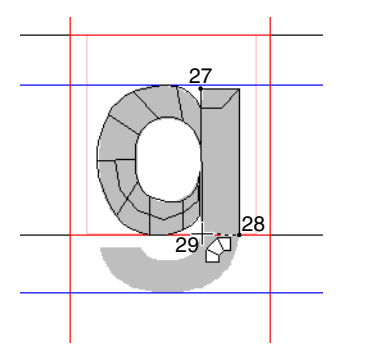

⑧ ツールボックスの をクリックします。 ポイント 30 から 34 をクリックします。

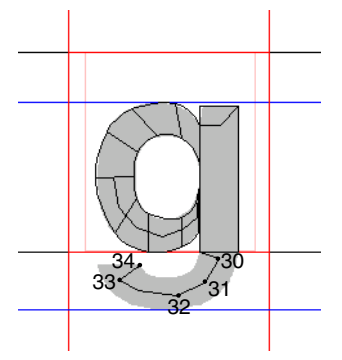

9 ツールボックスの デ をクリックし、 をクリックします。 ホイント 35 から 44 をクリックします。ポイント 45 (終点) でダブルクリックするか、 クリックして (Enter) を押します。

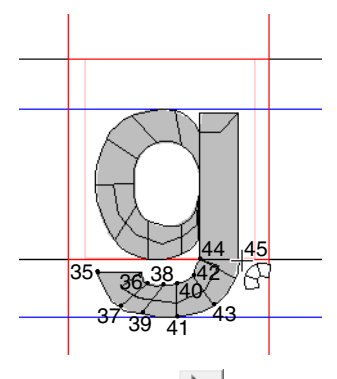

ツールボックスの 
 角形のアイコンをドラッグしてセットラ
 インを移動し、文字の幅を設定します。

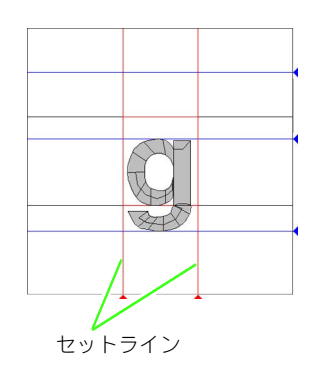

## ステップ4 フォントデータを保存する

- メニューのファイル→名前を付けて保存 をクリックします。
- 2 MyFont フォルダを選択し、ファイル名を 入力し、保存をクリックします。

刺しゅう PRO がインストールされたドライブ → Program Files → Brother →**刺しゅう** PRO 8 → MyFont を選択します。 ファイル名は、ここでは「My font1」と入力し

ます。

| 保存する場所(1): | MyFont        |         |              | -     | + 🖻 💣 |   |           |
|------------|---------------|---------|--------------|-------|-------|---|-----------|
| C.         | 名前            | 更新日時    | 種類           | サイズ   |       |   |           |
| 近表示した場所    | A Sample      |         |              |       |       |   |           |
|            |               |         |              |       |       |   |           |
| デスクトップ     |               |         |              |       |       |   |           |
| 13         |               |         |              |       |       |   |           |
| Vista      |               |         |              |       |       |   |           |
|            |               |         |              |       |       |   |           |
| コンピュータ     |               |         |              |       |       |   |           |
|            |               |         |              |       |       |   |           |
| ネットワーク     |               |         |              |       |       |   |           |
|            | 724 IL-52(N): | MyEont1 |              |       |       | 1 | (呈存(S)    |
|            |               |         | a fla se dan | 1 - 1 | -     |   | Area Area |

| ☆ 注意:                               |
|-------------------------------------|
| 作ったフォントファイルは、次の MyFont              |
| フォルダに保存してください。                      |
| 刺しゅう PRO がインストールされたド                |
| ライブ¥ Program Files ¥ Brother ¥ 刺    |
| しゅう PRO 8 ¥ MyFont                  |
| 別のフォルダに保存すると、レイアウトセン<br>ターで認識されません。 |

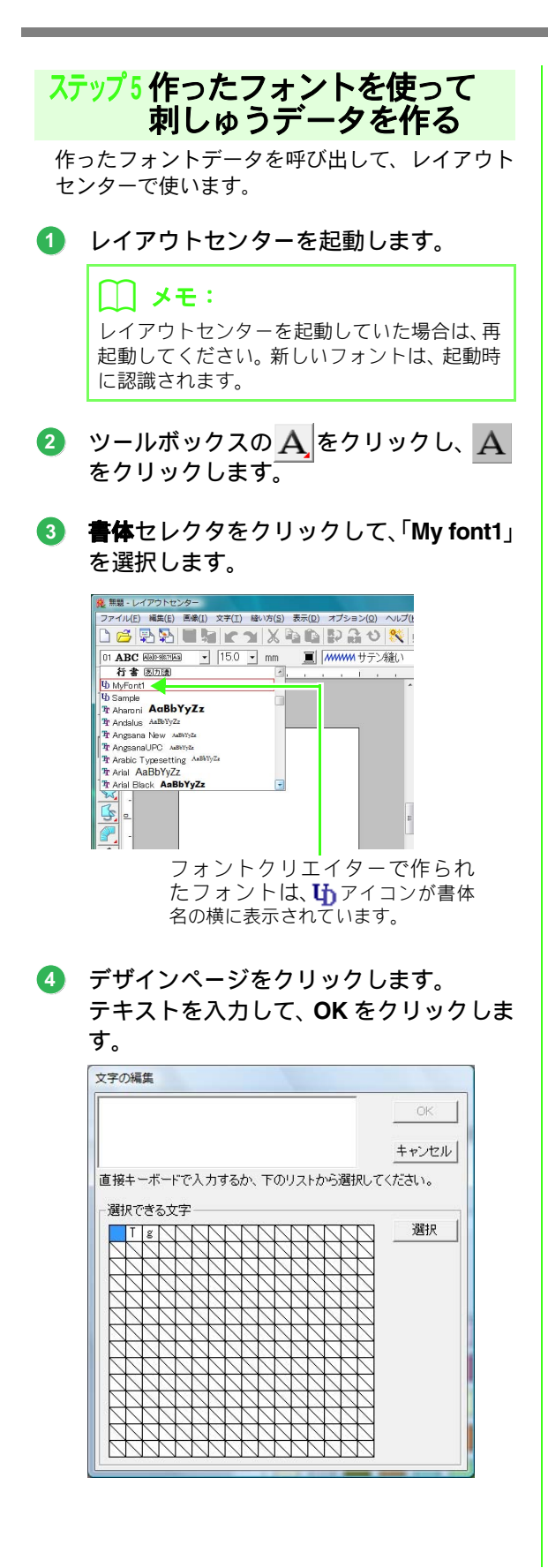

→ デザインページに文字が表示されます。

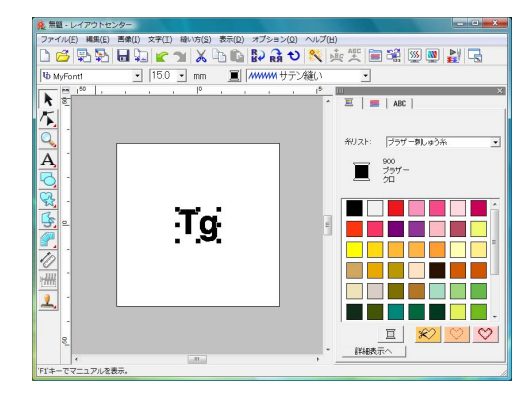

💦 P.81 の「文字を入力する」

ここでは、フォントクリエイターの使い方や設定、注意点について、各機能別に詳しく説明します。また、便 利な機能についても紹介していますので参考にしてください。

## ファイルを開く

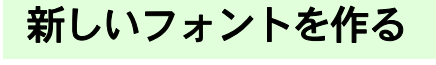

空白のデザインページを開いて、新しい書体をデザ インできます。

ツールバーボタン:

1. ツールバーの 🇋 をクリックするか、メ

ニューの**ファイル→新規作成**をクリック します。

→ 新規デザインページが表示されます。

## フォントファイルを開く

以前に作ったフォントファイルを開いて編集できま す。

- ツールバーボタン: 🖰
- ツールバーの ごをクリックするか、メニューのファイル→開くをクリックします。
- 2. MyFont フォルダを選択します。

刺しゅう PRO がインストールされたドライブ → Program Files → Brother →**刺しゅう** PRO 8 → MyFont をクリックします。

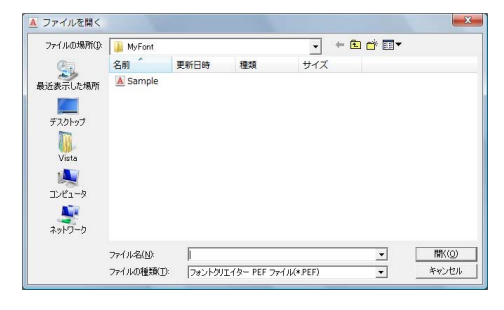

- ファイルを選択して開くをクリックする か、アイコンをダブルクリックして、ファ イルを開きます。
  - → 選択されたファイルがデザインページに 表示されます。

## 文字を選択して 下絵を準備する

## 作る文字を選択する

作る文字を選択します。

1. 文字選択バーの文字選択ボックスをク リックします。

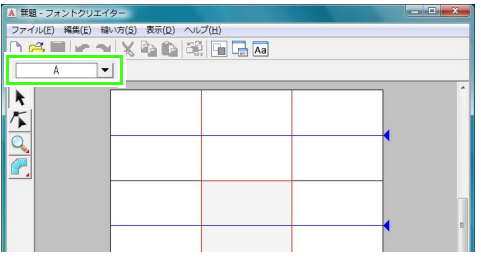

**文字選択**画面で作る文字を選択します。

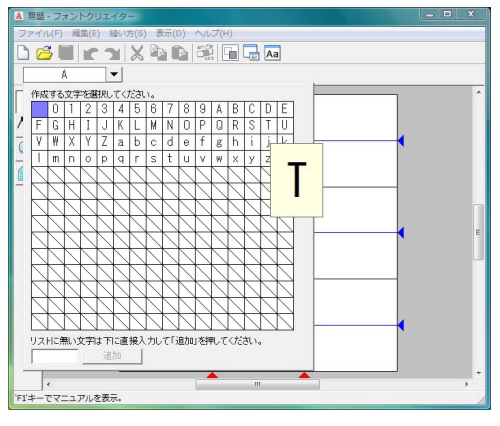

リスト上に目的の文字がない場合は、画面の下 のボックスに文字を入力して、**追加**または (Enter)キーを押します。文字が登録され、選 択できます。

#### () メモ:

- 青いマスは、そのマスの文字のフォントデー タが作られていることを示しています。

#### ☆ **注意**∶

編集中のフォントデータの一部がデザイン ページからはみ出ているときに別の文字を 選択すると、メッセージが表示されます。 フォントデータ全体をデザインページの枠 内に入れてから、別の文字を選択してください。

#### ■ 文字リストの登録文字を追加/削除する

初期設定では、**文字リスト**には、半角スペース、数 字 (0 ~ 9)、アルファベット大文字 (A ~ Z)、小文 字 (a ~ z) が登録されています。

「?」や「!」といった記号など、文字を追加したり、 不要な文字を削除したりできます。登録は最大 1024 字までで、この登録文字はオリジナルフォントごと に設定できます。

- メニューのファイル→文字リストの編集 をクリックします。
- 追加登録する文字をキーボードで入力し ます。

→ 画面の下のボックスに入力した文字が表

追加をクリックします。

示されます。

→ 文字リストに、入力した文字が表示されます。

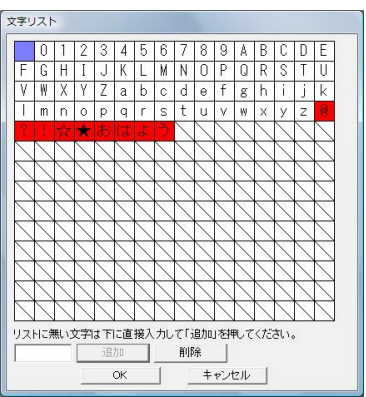

すでに登録されている文字を入力した場合は、 エラーメッセージが表示され、未登録の文字の みがリストに追加されます。

xyuzh

 0
 1
 2
 3
 4
 5
 6
 7
 8
 9
 A
 B
 C
 D
 E

 F
 G
 H
 I
 J
 K
 L
 M
 N
 0
 P
 Q
 R
 S
 T
 U

 V
 W
 X
 Y
 Z
 a
 b
 c
 d
 e
 f
 g
 h
 i
 j
 k

 V
 W
 X
 Y
 Z
 a
 b
 c
 d
 e
 f
 g
 h
 j
 k
 l
 n
 n
 p
 q
 r
 s
 t
 u
 w
 x
 y
 z
 k
 l
 n
 n
 n
 n
 n
 n
 n
 n
 n
 n
 n
 n
 n
 n
 n
 n
 n
 n
 n
 n
 n
 n
 n
 n
 n
 n
 n
 n
 n
 n
 n
 n
 n
 n
 n
 n
 <

## <u>オリジナルフォントを作る(フォントクリエイター)</u>

#### 4. 登録された文字を削除したいときは、文字 を選択して**削除**をクリックします。

選択された文字は、マスが赤く表示されます。 文字をクリックするごとに選択/選択解除が切 り替わります。

5. 設定できたら、OK を押します。

#### 🛄 メモ:

編集した文字リストの登録をやめる場合は、 **キャンセル**をクリックします。

### 下絵を開く

下絵として、画像データまたは TrueType フォント をデザインページに開くことができます。選択した 文字の下絵になる画像を開きます。

#### 🛄 メモ:

- デザインページに開くことができる下絵は1 つです。別の下絵を開くと、それまで表示されていた下絵とおきかえられます。
- 下絵の表示濃度を変更できます。

P.234 の「下絵の表示設定を変更する」

 下絵を開いている状態でフォントデータを 保存すると、下絵も保存されます。次にこの フォントデータを開くと、下絵も表示されま す。 画像ファイルを下絵にする

いろいろなファイル形式の画像を取り込むことがで きます。

▶ P.20の「画像ファイルの形式について」

- メニューのファイル→下絵を開く→画像 ファイルからをクリックします。
- ドライブ、フォルダ、ファイル名を選択します。

| 791140場所印   | 🍶 サングル          |        |    | - + | 🖻 💣 🔝 🕶 |       |           |
|-------------|-----------------|--------|----|-----|---------|-------|-----------|
| C.          | 88              | 更新日時   | 種類 | サイズ | 97      |       |           |
| ● 「あって」 た焼酢 | 🍃 デザイン          | センター   |    |     |         |       |           |
|             | ) フォント          | クリエイター |    |     |         |       |           |
| The local   | 👃 レイアウ          | トセンター  |    |     |         |       |           |
| 7,019)      | ) 新しいフ          | オルダ    |    |     |         |       |           |
|             |                 |        |    |     |         |       | 17 - A 17 |
| Vista       |                 |        |    |     |         |       | W NEA-    |
| - M         |                 |        |    |     |         |       |           |
| コンピュータ      |                 |        |    |     |         |       |           |
| 10 C        |                 |        |    |     |         |       |           |
| ネットワーク      |                 |        |    |     |         |       |           |
|             |                 |        |    |     |         | -     |           |
|             | 200 C 10 C 10 C |        |    |     | -       | RK(0) |           |

開くをクリックして、ファイルを開きます。

→ デザインページに画像が表示されます。

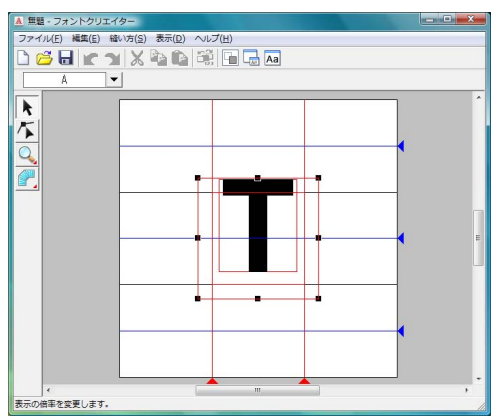

#### 🋄 メモ:

下絵を移動したり、ハンドルをドラッグしてサ イズを変更できます。ハンドルが見えなくなっ た場合は、選択ツールで画像を右クリックして 表示されたメニューの**下絵のサイズと位置の** 変更をクリックします。

#### TrueType フォントを下絵にする

お使いのパソコンにインストールされている TrueType フォントを下絵として開きます。

- メニューのファイル→下絵を開く→ TrueTypeフォントの選択をクリックします。
- フォント名セレクタで書体を選択します。
   スタイルセレクタで字体を選択します。

| フォント名:      |          |
|-------------|----------|
| 🗄 Aharoni 🗛 | BbYyZz - |
| スタイル:       |          |
| 標準          | -        |
|             |          |
|             |          |

- 3. OK をクリックします。
  - → デザインページに、文字選択ボックスで選 択されている文字が表示されます。

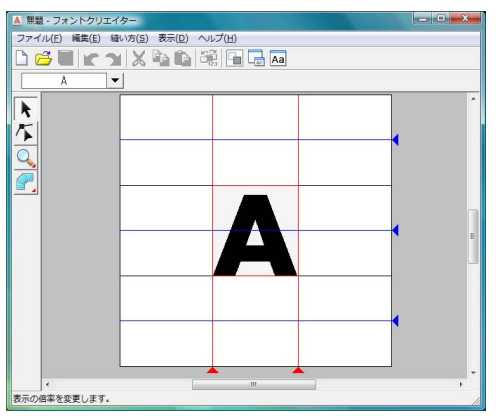

- 同一のフォントを作成中は、下絵にする画像 を選び直すまで、選択した TrueType フォン トが表示されます。また、文字選択ボックス で編集する文字を選択し直すと、その対応す る文字が下絵として表示されます。
- **文字選択**ボックスの文字が**TrueType**フォントにない場合は、「?」が表示されます。

#### () メモ:

- TrueType フォントを下絵にしているときは、 下絵を移動したり、サイズを変更したりでき ません。
- TrueType フォントを下絵にしているときは、 自動的にフォントデータに変換できます。
  - P.228 の「TrueType フォントを 自動
     変換する」
- TrueType フォントを下絵にしているときは、 セミオートの直線ブロック型マニュアルパ ンチングツールは使えません。

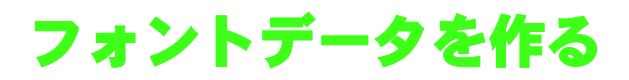

### マニュアルパンチングツール を使って作る

マニュアルパンチングツールを使い、オリジナル フォントのフォントデータを作ります。

下絵を表示できるので、簡単に作ることができます。

▶ P.226 の「下絵を開く」

ツールボックスの 🅐 を使って作ります。

- クリックすると、5つのボタンが表示されます。
  - ・直線ブロック型パンチングデータ(面縫い)を作るときに選択します。
     (ショートカットキー:
     (
     **Z** ))
  - ・曲線ブロック型パンチングデータ(面縫
     い)を作るときに選択します。
     (ショートカットキー:
     (X))
  - ・セミオートを使った直線ブロック型パン チングデータを作るときに選択します。セ ミオートとは半自動トレースのことで、下 絵の線に密着してポイントが設定されま す。 (ショートカットキー: C)
  - ✓ : 走り型パンチングデータ(線縫い)を作る ときに選択します。
    - (ショートカットキー:**V**)
  - ✓ :送り型パンチングデータ(渡り糸)を作る ときに選択します。 (ショートカットキー:(B))
    - ▶ P.218 の「オリジナルフォントを手動で作る」

#### ☐ メモ:

- マニュアルパンチングデータを作成中は、 ツールの種類を自由に変更できます。ショー トカットキーを使うと便利です
- セミオートを選択して描画する場合は、下絵となる画像が必要です。画像がない場合は、 直線ブロック型パンチングデータと同じ動 作になります。また、TrueTypeフォントを 下絵にしている場合は使えません。
- データを作ってから、直線を曲線に、または その逆に変換できます。

▶ P.230 の「ポイントを編集する」

#### TrueType フォントを 自動変換する

下絵に TrueType フォントを使うと、自動的に刺しゅ うデータに変換できます。

1. TrueType フォントを下絵に開きます。

▶ P.227 の「TrueType フォントを下絵にする」

## メニューの縫い方→TrueTypeフォントか らデータを作成をクリックします。 → 下絵のフォントデータが作られます。

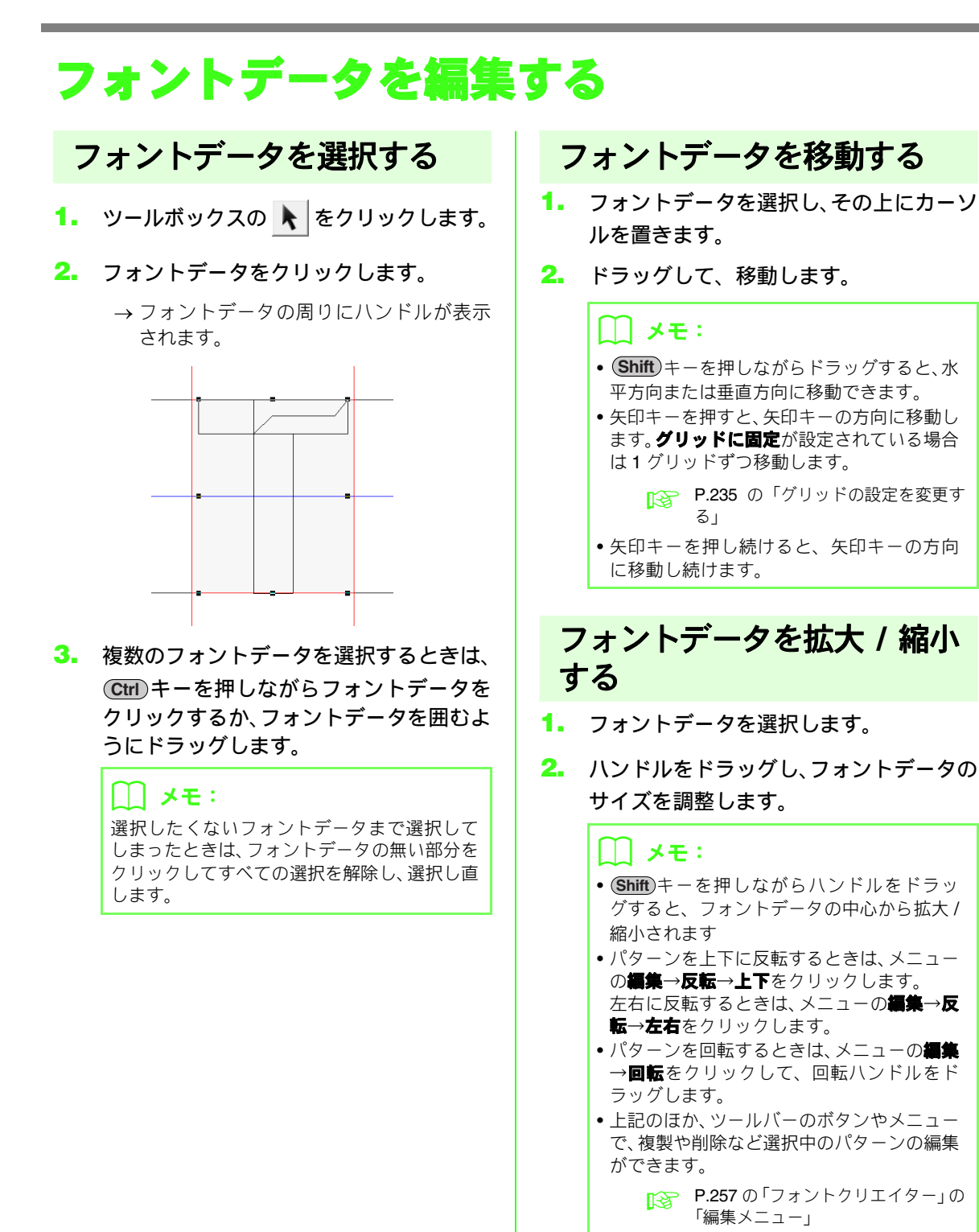

## フォントデータのポイントを編集する

#### ポイントを移動/挿入/削除 する

**グリッドに固定(◎ P.235** の「グリッドの設定を変 更する」)が設定されている場合は、ポイントを挿入 したり動かしたりすると、グリッドの交点に置かれ ます。

- 1. ツールボックスの 🌾 をクリックします。
- フォントデータをクリックします。
  - → 既存ポイントが小さな白い四角で表示さ れます。

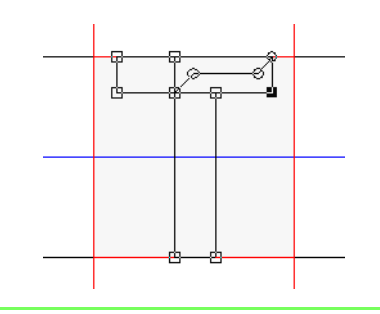

#### 🍈 メモ:

ポイント編集時は、複数のフォントデータを選 択することはできません。

- 3. ポイントをクリックして選択します。
  - → 選択されたポイントは黒い四角で表示さ れます。
  - ポイントを移動するときは、目的の位置まで ドラッグします。
    - → 選択されたすべてのポイントが同じ方向 に移動します。
  - ポイントを挿入するときは、挿入したい線上 でクリックします。
    - →新しいポイント (小さい黒い四角) が追加 されます。
  - ポイントを削除するときは、Delete)キーを 押すか、メニューの編集→削除をクリックし ます。

#### 🛄 メモ:

- 複数のポイントを選択するときは、Ctrl キーを押しながらポイントをクリックする か、ポイントを囲むようにドラッグします。
- Ctrl) キーを押しながら→/← キー
- を押すと、終点または始点の方向へ選択する ポイントを変更できます。
- Shift キーを押しながらドラッグすると、水
   平方向または垂直方向へ移動できます。
- 矢印キーを押すと、矢印の方向へ移動できます。

### ポイントを編集する

ポイントに接している線は、直線または曲線のいず れかに変更できます。また、ポイント上の線をなめ らかにしたり、まっすぐにしたりできます。

1. ポイントを選択します。

▶ P.230 の「ポイントを移動 / 挿入 / 削除 する」

- メニューの編集→ポイントをクリックします。
- 設定を選択します。
  - **直線化**をクリックすると、ポイントの角は直線になります。
  - 曲線化をクリックすると、ポイントの角は曲線になります。
  - スムーズ化をクリックすると、2本の曲線ハンドルの長さを、個別に調整できるようになります。選択されたポイントの角は、曲線になります。
  - 対称化をクリックすると、2本の曲線ハンドルは、同じ長さになります。選択されたポイントの角は、曲線になります。

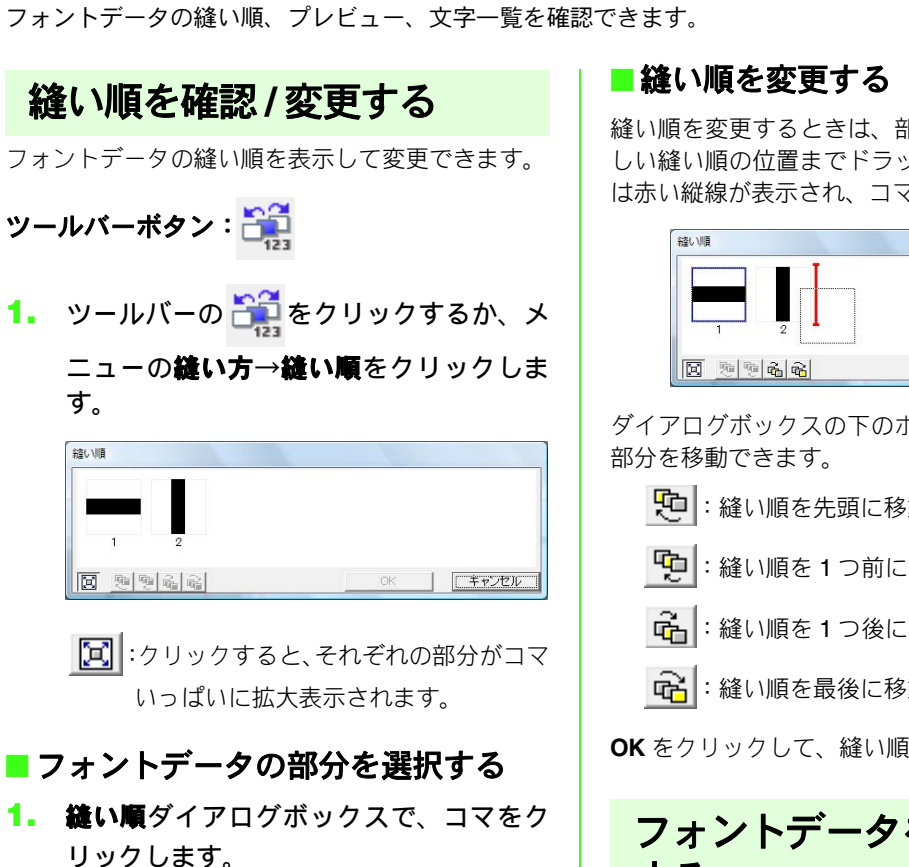

作ったフォントデータを確認する

→ コマを選択すると、コマの枠がピンク色に なり、デザインページのその部分の輪郭線 が赤い破線で表示されます。

縫い順を変更するときは、部分のコマを選択し、新 しい縫い順の位置までドラッグします。ドラッグ中 は赤い縦線が表示され、コマの移動先を示します。

| 縫い順 |    |         |
|-----|----|---------|
|     |    |         |
|     |    |         |
|     |    |         |
|     | OK | 「キャンセル」 |

ダイアログボックスの下のボタンをクリックしても

:縫い順を先頭に移動します。

・
縫い順を1つ前に移動します。

・
縫い順を1つ後に移動します。

・縫い順を最後に移動します。

OK をクリックして、縫い順を変更します。

## フォントデータをプレビュー する

プレビューウィンドウで、仕上がりイメージをプレ ビューできます。

- ツールバーボタン: 🔜
- 1. ツールバーの 🔜 をクリックするか、メ

ニューの表示→プレビューウィンドウを クリックします。

→ プレビューウィンドウが表示されます。

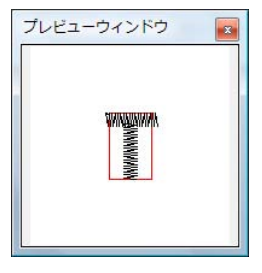

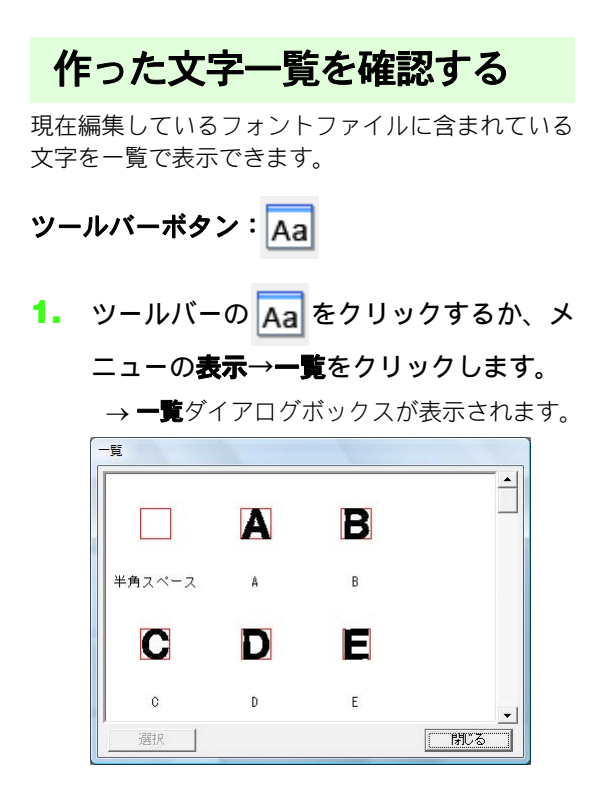

#### ■文字を選択する

ー覧ダイアログボックスで文字を選択すると、その 文字のファイルを開くことができます。

- ツールバーの Aa をクリックするか、メ
   ニューの表示→一覧をクリックします。
- 2. 文字をクリックし、選択をクリックします。

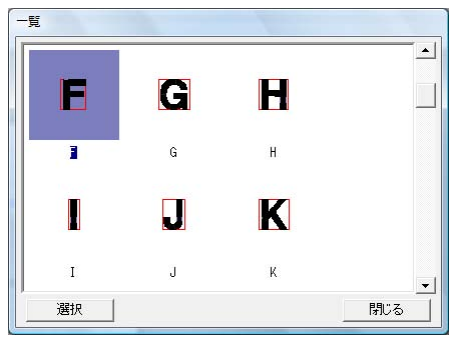

→ 一覧ダイアログボックスが閉じられ、選択 したフォントデータがデザインページに 表示されます。

## フォントファイルを保存する

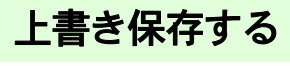

- ツールバーボタン: 🔚
- 1. ツールバーの 📊 をクリックするか、メ

ニューの**ファイル→上書き保存**をクリッ クします。

→ データがまだ名前を付けて保存されてい ない時や、元のファイルが見つからない時 は、名前を付けて保存ダイアログボックス が表示されます

#### Ö、注意:

編集中のフォントデータの一部がデザイン ページからはみ出ているときに保存すると、 メッセージが表示されます。すべてのフォン トデータをデザインページの枠内に入れて から、もう一度保存してください。

### 新しい名前を付けて保存する

既存ファイルを編集し、別のファイル名で保存する と、元ファイルは上書きされず、作業中のデータは 別ファイルとして保存されます。

ファイルは、.pef ファイルで保存されます。

- メニューのファイル→名前を付けて保存 をクリックします。
- MyFont フォルダを選択し、ファイル名を 入力します。

刺しゅう PRO がインストールされたドライブ → Program Files → Brother →**刺しゅう** PRO

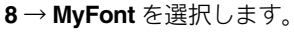

| 保存する場所(1) | 🍶 MyFont   |        |    | •   | - 🖻 💣 | •               |
|-----------|------------|--------|----|-----|-------|-----------------|
| C.        | 名前         | 更新日時   | 種類 | サイズ |       |                 |
| 最近表示した場所  | A Sample   |        |    |     |       |                 |
|           |            |        |    |     |       |                 |
| デスクトップ    |            |        |    |     |       |                 |
|           |            |        |    |     |       |                 |
| Vista     |            |        |    |     |       |                 |
| <b>1</b>  |            |        |    |     |       |                 |
| コンピュータ    |            |        |    |     |       |                 |
| <u> </u>  |            |        |    |     |       |                 |
| ネットワーク    |            |        |    |     |       |                 |
|           | ファイル:名(N): | Sample |    |     |       | ( <b>保存(S</b> ) |
|           |            |        |    |     |       |                 |

#### · ) ( 注意:

 作ったフォントファイルは、次のフォルダ に保存してください。別のフォルダに保存 すると、レイアウトセンターで使えません。

刺しゅう PRO がインストールされたド ライブ¥ Program Files ¥ Brother ¥ **刺** しゅうPRO 8¥ MyFont

 レイアウトセンターを起動中に、フォント クリエイターで新しいフォントファイル を保存すると、そのフォントファイルはレ イアウトセンターの書体セレクタに表示 されません。このような場合には、いった んレイアウトセンターを終了して、再起動 してください。

#### ↓↓ メモ:

拡張子は自動的に付けられます。

3. 保存をクリックします。

各設定を変更する

#### 描画モードを変更する

フォントクリエイターには、2つの描画モードがあり ます。

> 塗りつぶし表示モード 縫いの部分が塗りつぶされて表示されま す。このモードでは、フォントデータの 重なり方が、分かりやすく表示されます。

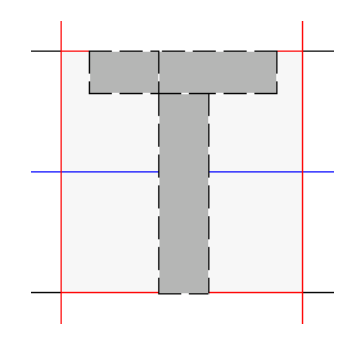

線表示モード(塗りつぶし表示モードオフ)

縫いの部分が塗りつぶされません。この モードでは、より簡単にポイントを編集 できます。

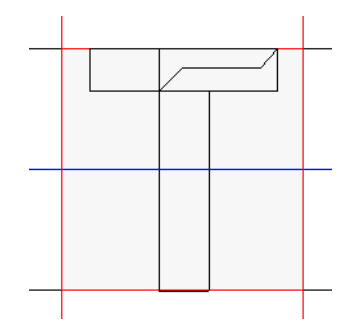

表示モードは、次の手順で切り替えます。

ツールバーボタン:

- 1. ツールバーの 👍 をクリックするか、メ
  - ニューの**表示→塗りつぶし表示モード**を クリックします。
    - → 塗りつぶし表示モードと線表示モードが 切り替わります。

下絵の表示設定を変更する

#### ■ 下絵の濃さを変更する

デザインページの下絵の表示のしかたを選択できま す。

- メニューの表示→下絵の表示設定をク リックし、設定を選択します。
  - 表示する場合は、表示(100%)をクリックします。
  - 薄く表示する場合は、表示濃度(75%、50% または 25%)をクリックします。
  - 表示しない場合は、表示しないをクリックします。

#### 【\_\_\_ メモ:

- 下絵画像が開かれていない場合は、この機能は使えません。
- F6 キーを押すと、表示(100%)、75%、 50%、25% および表示しないを切り替える ことができます。

#### ■ 下絵を拡大 / 縮小、移動する

- メニューの表示→下絵のサイズと位置の 変更をクリックします。
  - → 下絵の周囲に赤い線とハンドルが表示さ れます。

フォントデータの編集と同様の手順で、下絵を 拡大 / 縮小、移動できます。

P.229 の「フォントデータを移動する」、「フォ ントデータを拡大 / 縮小する」

() メモ:

TrueType フォントを下絵にしている場合は、 拡大/縮小、移動はできません。

## グリッドの設定を変更する

グリッドの表示 / 非表示の切り替えや、グリッドの 表示のしかた、間隔を指定できます。

- メニューの表示→グリッドをクリックします。
- グリッドを表示するときは、グリッドを表示チェックボックスをチェックします。
   グリッドを非表示にするときは、グリッド
   を表示チェックボックスのチェックを外します。

| リッドの設定    |        |
|-----------|--------|
| ▶ グリッドを表示 | ☑ 枠で表示 |
| ▶ クリッドに固定 | 9      |
| グリッドの間隔   | 普通 👱   |
| ОК        | キャンセル  |

 ポイントやハンドルをグリッド間隔で挿入/移動をしたいときは、グリッドに固定 チェックボックスをチェックします。

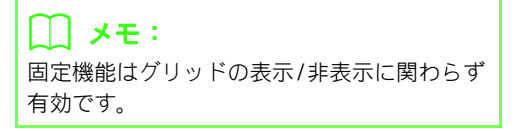

- グリッドの間隔セレクタで、グリッドの間 隔を選択します。
- 5. 枠で表示チェックボックスをチェックすると、グリッドが縦横の直線で表示されます。
- OK をクリックして、ダイアログボックス を閉じます。

## ステッチデータの拡大/縮小について

取り込んだステッチデータをレイアウトセンターで拡大 / 縮小する方法は、次の3通りがあります。

- ① ステッチデータをそのまま拡大 / 縮小する
- ステッチデータを(Ctrl) キーを押しながら拡大 / 縮小する
- ③ STB 機能 (Stitch to block 機能 100 P.63) を使って、ステッチデータをマニュアルパンチングデータに 変換してから拡大 / 縮小する

サイズを少しだけ変更する場合は、①の方法をお勧めします。 大きくサイズを変更する場合は、②または③の方法をお勧めします。

① の方法で拡大 / 縮小すると、 縫製される針数は変わりません。 拡大すると縫い目が粗く、また、 縮小すると縫 い目が細かくなります。目安として、90%から110%程度のサイズ変更の場合はこの方法をお勧めします。

②の方法は、糸密度と針落ち点のパターンを保ちながらサイズを変更します。プログラムタタミ縫いやスタン プではこの方法をお勧めします。ステッチデータのもともとの針密度や針落ちパターンが一定でない場合は、 この方法でも糸密度と針落ち点のパターンが維持されないことがあります。この方法で拡大/縮小するときは、 プレビュー画面で糸密度や針落ち点のパターンを確認しながら行ってください。

③の方法で拡大/縮小すると、サイズを変更しても糸密度は保持されます。ただし、針落ち点のパターンは必 ずしも維持されません。縫い方(サテン縫いやタタミ縫いなど)や形状を変更する場合は、この方法で拡大 / 縮小してください。

刺しゅう PRO では、オリジナルの刺しゅうデータを作ることができるように、様々な縫い方(糸密度、 縫いピッチ等)が設定できます。しかし、最終的な仕上がりは、お使いのミシンの性能や実際の縫製条件 (布、糸など)によって異なる場合がありますので、実際にお使いになるミシン、縫う条件で、必ず試し 縫いを行ってください。試し縫いには、最終的にお使いになるものと同じ布、針、ミシン刺しゅう糸をお 使いください。

## 縫い方向

縫い縮みを抑えるためには、縫う方向を、長い辺に直角になるように設定します。

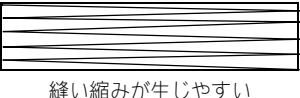

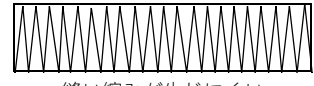

縫い縮みが生じにくい

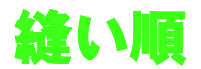

レイアウトセンターやデザインセンターで複数の刺しゅうデータを組み合わせた刺しゅうデータを作った場 合は、縫い順を確認し、必要に応じてデータを修正してください。 レイアウトセンターでは、データを作成した順序が標準の縫い順となります。

デザインセンターでは、縫い方を設定した順序が標準の縫い順となります。

## 広い範囲を縫うときは

- 広い範囲を縫うときは、下打ちをオンに設定します。
   P.101、P.104の「下打ち」
- **縫い方向**の設定を変更すると、縫い縮みを防ぐことができます。
  - 105 の「縫い角度」
- 刺しゅうするときは、必ず布地の裏に刺しゅう用接着芯を貼り付けてください。特に薄地や伸びる布地の 場合、接着芯を貼り付けないで刺しゅうをすると、針が折れたり曲がったりするおそれがあります。また、 縫い縮みや模様のずれの原因にもなります。
- 広い範囲にサテン縫いをするときは、布や糸の種類によっては、縫い縮みが生じることがあります。この ようなときは、タタミ縫いを選択して、布地の裏側に接着芯を貼ります。

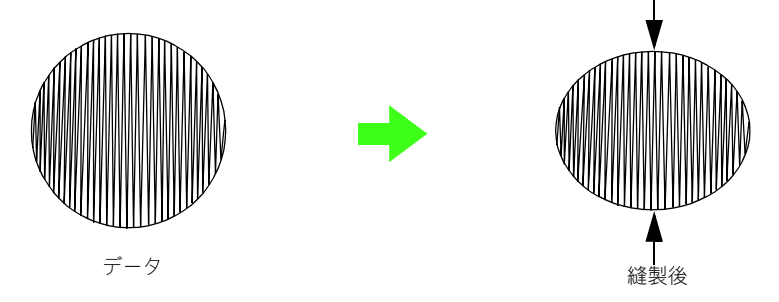

## ミシンの糸切りの設定について

糸切りの設定を持つミシンでは、この設定を ON にすると、渡り糸の部分で糸を切って縫製します。渡り糸の長さが一定以上ない場合、ミシンの機種によっては、糸切り機能が働かないことがあります。 ミシンの糸切りの設定については、お使いのミシンの取扱説明書を参照してください。

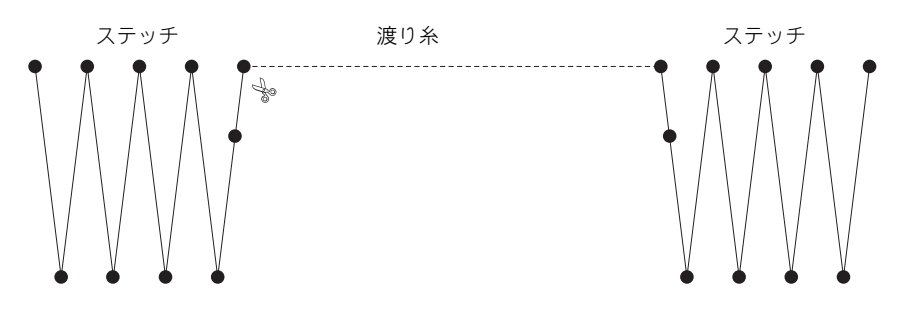

## 刺しゅうに適した書体

#### ■ ミニサイズ文字を縫う場合

ミニサイズ文字の縫いあがりをきれいにするため に、次の設定を推奨します。

- 糸調子を、通常の刺しゅうデータの場合よ り弱く設定します。
- 通常の刺しゅうデータの場合より、遅い速度で縫製します。
   (糸調子と縫い速度の調整については、ミシンの取扱説明書を参照してください。)
- 文字の間の渡り糸を切らないように設定 してください。 (ミシンの糸切りの設定については、ミシ ンの取扱説明書を参照してください。)

#### TrueType フォントを刺しゅうデータ に変換する場合

**TrueType** フォントを刺しゅうデータに変換すると きは、ゴシック体のようにすべての線ができるだけ 太いものを選択してください。

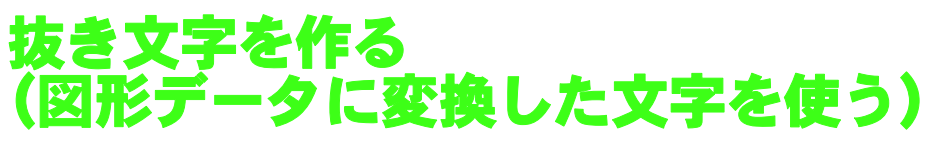

刺しゅうデータの面上に抜き文字を入れたい場合は、TrueType フォントの文字データを**図形データに変換**で 図形データに変換します。

- ツールボックスの描画ツールを使い、図形 を描きます。
  - ▶ P.70 の「図形を描く」

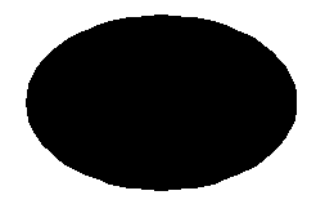

TrueType フォントの文字を選択します。

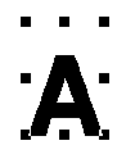

文字を右クリックし、表示されたメニューの図形データに変換をクリックします。

P.92 の「文字データを図形データに変換する」

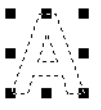

4. 図形の内側に文字を配置します。

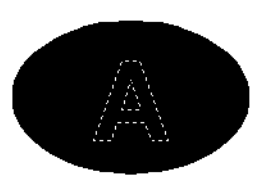

- 5. 文字の外側の輪郭線を選択し、Ctrl キー を押しながら背景の図形データを選択し て、メニューの縫い方→ドーナツ縫いの設 定を選択します。
  - ▶ P.74の「面縫いの二重縫いを防止する(ドー ナツ縫い)」

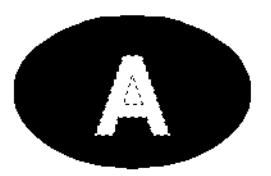

6. 文字の内側にある輪郭線を選択して、面の 設定ボタン一をクリックし、背景の図形 データと同じ糸色を設定します。 (この例の背景色は黒ですので、面の色ボ タン 国で黒を選択します。)

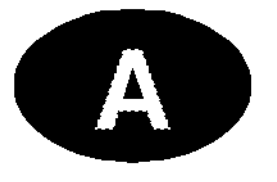

→ 抜き文字が完成しました。

## <u>ヒントとテクニック</u>

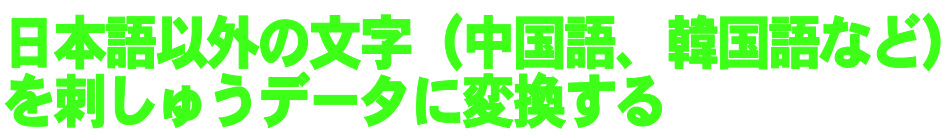

TrueType フォントを使うと、中国語、韓国語などの文字から刺しゅうデータを作ることができます。 この例では、韓国語の TrueType フォントで説明します。

- 文字入力ツールを選択し、韓国語の TrueType フォント (この例では「Gulim」) を選択します。
- デザインページで、文字データを入力した い位置をクリックします。文字の編集ダイ アログボックスが表示されます。
- パソコンの文字コード表を表示します。
   () → すべてのプログラム→アクセサ リ→システムツール→文字コード表)
- 文字コード表のフォントで Gulim を選択し、詳細表示チェックボックスを選択します。次に、文字セットリストで Windows:
   韓国語を選択して、作りたい文字(この例では、「안녕하세요」)を選択し、選択を クリックします。

| ハ 文           |                               |          |      |             |       |         |      |       |      |    |   | × |   |   |          |      |       |             |     |     |    |
|---------------|-------------------------------|----------|------|-------------|-------|---------|------|-------|------|----|---|---|---|---|----------|------|-------|-------------|-----|-----|----|
| フォン           | ∕⊦\(E                         | ):       |      | 0           | àulin | 1       |      |       |      |    |   |   |   |   |          |      | Ŧ     |             | ~   | ルプ( | H) |
|               | 역                             | 엮        | 연    | 열           | 엶     | 얣       | 염    | 엽     | 없    | 엿  | 였 | 영 | 옅 | 옆 | 열        | 예    | 옌     | 옐           | 옘   | 옙   | •  |
|               | 옛                             | 옜        | 오    | 옥           | 온     | 올       | 옭    | 욻     | 옰    | 98 | 옴 | 옵 | 옷 | 8 | £        | 와    | 왁     | OI.         | 01  | ٩Ŀ  |    |
|               | 왑                             | 왓        | 뫘    | 왕           | 왜     | 왝       | 왠    | 왬     | 왯    | 왱  | 외 | 왹 | 왼 | 욀 | 욈        | 욉    | 옷     | (           | М   | ,   |    |
|               | 윤                             | 욜        | 욤    | 욥           | 욧     | 용       | 우    | 욱     | 운    | 울  | 욹 | 욿 | 움 | 웁 | 웃        | 융    | 유     | -           | 0   | -   |    |
|               | 웜                             | 웝        | 뭤    | 웡           | 웨     | 퓾       | 퓿    | 픀     | 픁    | 픂  | 퓽 | 픅 | 품 | 픇 | 쁢        | 쁥    | 픈     | 팚           | 풆   | 뾾   |    |
|               | 픐                             | 32<br>35 | ᇳ    | 포망          | 픖     | 픘       | H0   | 픚     | 픛    | Ħ  | 픝 | 픞 | 븧 | 핔 | 꾁        | 픢    | 픣     | 픤           | 픥   | 픦   |    |
|               | 퓓                             | 픨        | 릙    | 픵           | 픬     | 픬       |      | 픮     | 푏    | 픵  | 픱 | 픲 | 픳 | 픴 | 픵        | 픶    | 픷     | 픸           | 픹   | 픺   | -  |
|               | 푛                             | 퍾        | 퍿    | 펁           | 풚     | 펃       | 핅    | 핅     | 펿    | 펈  | 펉 | 퓚 | 폃 | 퓞 | 폈        | 펒    | 펓     | 펔           | 핕   | 펖   |    |
|               | 폏                             | 핚        | 핛    | 핝           | 핞     | 핟       | 핡    | 핧     | 핤    | 웩  | 뭰 | 웰 | 웸 | 웹 | 뮁        | 위    | 뮉     | 뮌           | 윌   | 윙   |    |
|               | 윕                             | 윗        | 윙    | ਜ           | 육     | 윤       | 율    | 윰     | 윱    | 윳  | 융 | 윷 | 2 | 9 | 0J       | 0)U  | 뎶     | 음           | 읍   | 읏   | -  |
| ວປ-<br>1711 - | 고ピー考る文字(A) 안녕하세요 選択(S) 그ピー(C) |          |      |             |       |         |      |       |      |    |   |   |   |   |          |      |       |             |     |     |    |
| 文字            | セット                           | (D       | -    |             |       | Wi      | ndow | is: 朝 | E    | ā  |   |   |   | • | )<br>Uni | code | e Tri | 皆定(         | U); |     |    |
| グルー           | -7(g                          | j):      |      |             |       | <b></b> | 57   |       |      |    |   |   |   | • | ]        |      |       |             |     |     |    |
| 検索            | するス                           | 大字(      | D名i  | 前( <u>E</u> | ):    |         |      |       |      |    |   |   |   |   |          |      | 検     | 索( <u>B</u> | )   |     |    |
| U+C           | 694                           | 0×B      | FE4) | ): Ha       | ngul  | Syl     | able | Ieur  | e Yo | )  |   |   |   |   |          |      |       |             |     |     |    |

 支字をすべて選択できたら、コピーをク リックして、文字をコピーします。  レイアウトセンターの文字の編集ダイア ログボックスに文字を貼り付けて、OKを クリックします。

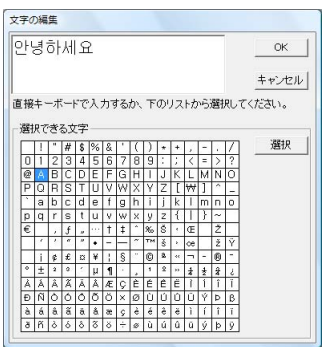

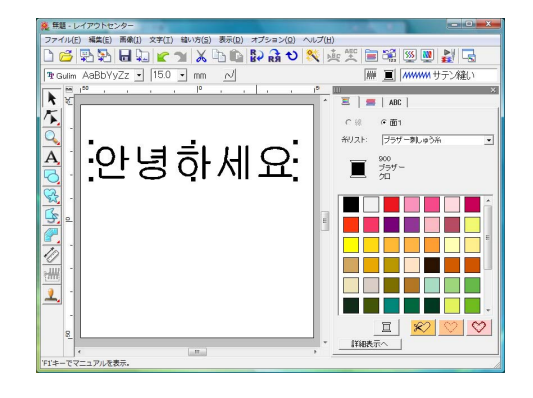

## レイアウトセンター

## ツールボックスボタン一覧

| ツールボックス        | 用途                         | 参照ページ                | ツールボックス         | 用途                | 参照ページ |
|----------------|----------------------------|----------------------|-----------------|-------------------|-------|
| ×              | 選択ツール                      | P.53                 | <mark>⊮∽</mark> | 線描画ツール            | P.73  |
| K              | ポイント編集ツール                  | P.57<br>P.60<br>P.62 |                 | マニュアルパンチング<br>ツール | P.78  |
| <b>O</b>       | ズームツール                     | P.52                 | S.              | ものさしツール           | P.52  |
| A              | 文字入力ツール                    | P.81<br>P.93         | 3€              | ステッチデータ分割<br>ツール  | P.64  |
| <b>O</b>       | 正方形 / 長方形、円 / だ円、<br>円弧ツール | P.70                 | <b>~</b>        | スタンプツール           | P.117 |
| S <sup>2</sup> | 図形描画ツール                    | P.72                 |                 |                   |       |

### メニュー一覧

#### ファイルメニュー

| メニュー                  | ツールバー    | 用途                                                                                                   | ショートカットキー | 参照ページ |
|-----------------------|----------|----------------------------------------------------------------------------------------------------|-----------|-------|
| 新規作成                  |          | 新規デザインページを開きます。                                                                                      | Ctrl + N  | P.49  |
| 開く                    |          | 以前に保存した刺しゅうデータ(.pes ファイル)を開<br>きます。                                                                  | Ctrl + O  | P.49  |
| データ取り込み               | <b>P</b> | デザインライブラリー、フォルダ、刺しゅうカードか<br>ら刺しゅうデータを取り込みます。                                                         | F8        | P.50  |
| デザインセンターから<br>データ取り込み | M        | デザインセンターからステッチデータを取り込みま<br>す。                                                                        | F7        | P.51  |
| 上書き保存                 |          | 作業中のデザインページをハードディスクなどに上書<br>き保存し、ファイルを更新します。                                                         | Ctrl + S  | P.141 |
| 名前を付けて保存              | _        | 作業中のデザインページをハードディスクなどに新し<br>いファイル名で保存します。                                                            | —         | P.141 |
| データ書き出し               | _        | デザインページに表示されているデータを、別のファ<br>イル形式 (.dst、.exp、.pcs、.hus、.vip、.shv、,jef、.sew、<br>.csd、.xxx) に変換して出力します。 |           | P.141 |

メニュー / ジール

-241

| メニュー      | ツールバー  | 用途                               | ショートカットキー | 参照ページ         |
|-----------|--------|----------------------------------|-----------|---------------|
| カード書き込み   | ,<br>L | 作業中のデザインページをオリジナルカードに書き込<br>みます。 | F4        | P.18<br>P.142 |
| ファイルプロパティ | _      | 編集中の .pes ファイルにコメントを入力します。       | _         | P.143         |
| 印刷の設定     | _      | 印刷設定を変更します。                      | _         | P.45<br>P.144 |
| 印刷プレビュー   | —      | 印刷前に、印刷のイメージを確認できます。             | _         | P.145         |
| 印刷        | _      | 作業中のデザインページと情報を印刷します。            | Ctrl + P  | P.145         |
| 終了        | _      | アプリケーションを終了します。                  | Alt + F4  |               |

#### ■ 編集メニュー

\_

| メニュー  |           | ツールバー    | 用途                                          | ショートカットキー       | 参照ページ       |
|-------|-----------|----------|---------------------------------------------|-----------------|-------------|
| 元に戻す  |           | 5        | 直前の操作を元の状態に戻します。                            | Ctrl + Z        |             |
| やり直し  |           |          | 最後に行った「元に戻す」の操作を解除します。                      | Ctrl + Shift+ Z |             |
| グループ化 |           | _        | 選択された複数の刺しゅうデータをグループ化して1つの刺しゅうデータにします。      | Ctrl + G        | <b>D</b> 56 |
| グループ化 | 解除        | _        | 刺しゅうデータのグループ化を解除します。                        | Shift+ G        | F.00        |
| 切り取り  |           | ×        | 選択された刺しゅうデータを画面から削除し、クリッ<br>プボードにコピーします。    | Ctrl + X        |             |
| コピー   |           | <u>a</u> | 選択された刺しゅうデータを画面から削除しないで、<br>クリップボードにコピーします。 | Ctrl + C        |             |
| 複製    |           | _        | 選択された刺しゅうデータを複製します。 Ctrl -                  |                 |             |
| 貼り付け  |           | 1        | クリップボードにコピーされている内容をデザイン<br>ページに貼り付けます。      | Ctrl + V        |             |
| 削除    |           | _        | 選択された刺しゅうデータまたはポイントをデザイン<br>ページから削除します。     | Delete          | P.125       |
|       | 直線化       | -        | ポイントの両サイドの曲線を直線にします。                        | _               | P.59        |
|       | 曲線化       | _        | ポイントの両サイドの直線を曲線にします。                        | _               | P.59        |
| ポイント  | スムーズ<br>化 | —        | 選択されたポイントの 2 本の曲線ハンドルをスムーズ<br>な位置にします。      | _               | P.59        |
|       | 対称化       | _        | 選択されたポイントの 2 本の曲線ハンドルを対称な位置にします。            | _               | P.60        |
|       | 尖化        | _        | 選択されたポイントの2本の曲線ハンドルをそれぞれ<br>個別に操作できるようにします。 |                 | P.60        |
|       | 削除        | _        | 選択されたポイントを削除します。                            | _               | P.59        |

| ×=           |            | ツールバー | 用途                                 | ショートカットキー | 参照ページ |
|--------------|------------|-------|------------------------------------|-----------|-------|
| 反軒           | 上下         | RB    | 選択された刺しゅうデータを上下に反転します。             | Ctrl + H  | DEE   |
|              | 左右         | RЯ    | 選択された刺しゅうデータを左右に反転します。             | Ctrl + J  | 1.55  |
| 回転           |            | ¢     | 選択された刺しゅうデータを任意の角度で回転しま<br>す。      | Ctrl + Y  | P.55  |
| 粉体乳白         | サイズ        | _     | 選択された刺しゅうデータを任意のサイズにします。           | _         | P.54  |
| <b>致</b> 値設定 | 回転         | _     | 選択された刺しゅうデータを任意の角度で回転しま<br>す。      | _         | P.56  |
| 中央へ移動        |            | _     | 選択された刺しゅうデータをデザインページの中央へ<br>移動します。 | Ctrl + M  | P.53  |
|              | 左揃え        | _     | 選択された複数の刺しゅうデータを左寄せで揃えま<br>す。      | _         |       |
|              | 左右中央<br>揃え | _     | 選択された複数の刺しゅうデータを左右中央位置で揃<br>えます。   | _         |       |
| 敕列           | 右揃え        | _     | 選択された複数の刺しゅうデータを右寄せで揃えま<br>す。      |           | P54   |
| 1227J        | 上揃え        | _     | 選択された複数の刺しゅうデータを上端で揃えます。           | _         | 1.01  |
|              | 上下中央<br>揃え |       | 選択された複数の刺しゅうデータを上下中央位置で揃<br>えます。   | _         |       |
|              | 下揃え        |       | 選択された複数の刺しゅうデータを下端で揃えます。           |           |       |
| すべて選択        |            | _     | すべての刺しゅうデータを選択します。                 | Ctrl + A  | P.53  |

### 📕 画像メニュー

| メニュー             |               | ツールバー | 用途                                                               | ショートカットキー | 参照ページ |
|------------------|---------------|-------|------------------------------------------------------------------|-----------|-------|
|                  | ファイル<br>から    |       | 画像ファイルを取り込み、それを作業中のデザイン<br>ページに加えます。                             | _         | P.122 |
| 3 <del>1</del> 1 | TWAIN<br>機器から |       | TWAIN 規格対応のスキャナ等を使い、画像を取り込みます。                                   |           | P.122 |
|                  | モンター<br>ジュから  |       | 髪型、目、鼻、口などのパーツを組み合わせて似顔絵<br>を作り、その画像を取り込みます。                     | _         | P.123 |
|                  | クリップ<br>ポードから | _     | クリップボードにコピーされている画像データを取り<br>込みます。                                | —         | P.124 |
| 出力               | ファイル<br>へ     |       | デザインページの画像データを、Windows ビットマッ<br>プ(.bmp)または JPEG(.jpg)ファイルで保存します。 | —         | P.126 |
|                  | クリップ<br>ポードへ  |       | デザインページの画像データを、クリップボードにコ<br>ピーします。                               |           | P.126 |
| TWAIN 機器         | の選択           |       | パソコンにインストールされている <b>TWAIN</b> 機器から画<br>像を取り込む機器を選択します。           | _         | P.122 |
| サイズと位置の変更        |               | _     | 取り込んだ画像データのサイズや位置を調整します。                                         | —         | P.125 |
| 回転               | 右に 90 度<br>回転 |       | 取り込んだ画像データを右へ <b>90</b> 度回転します。                                  | —         | P.125 |
|                  | 左に 90 度<br>回転 |       | 取り込んだ画像データを左へ <b>90</b> 度回転します。                                  | <u> </u>  | P.125 |

メニュー / ツール

-243

| メニュー             |              | ツールバー | 用途                                         | ショートカットキー | 参照ページ |
|------------------|--------------|-------|--------------------------------------------|-----------|-------|
| ステッチウィザードの<br>起動 |              | *     | ステッチウィザードに沿って、原画(画像データ)か<br>ら刺しゅうデータを作ります。 | _         | P.127 |
|                  | 表示<br>(100%) | _     | 下絵となる画像データを表示します。(濃さ:100%)                 | F6        |       |
|                  | 75%          | _     | 下絵となる画像データを薄く表示します。(濃さ: <b>75%</b> )       | F6        |       |
| 表示設定             | 50%          | _     | 下絵となる画像データを薄く表示します。(濃さ:50%)                | F6        | P.125 |
|                  | 25%          | _     | 下絵となる画像データを薄く表示します。(濃さ:25%)                | F6        |       |
|                  | 表示<br>しない    | _     | 下絵となる画像データを非表示にします。                        | F6        |       |

#### ■ 文字メニュー

| メニュー                        | ツールバー | 用途                                               | ショートカットキー | 参照ページ        |
|-----------------------------|-------|--------------------------------------------------|-----------|--------------|
| 文字の編集                       | _     | 入力済みの文字データを編集します。                                | Ctrl + L  | P.85<br>P.95 |
| 書式設定                        | _     | 文字の書式を設定します。                                     | Ctrl + K  | P.86         |
| 文字の配列                       |       | 図形データ (曲線、直線データなど) に沿って文字デー<br>タを配列します。          | Ctrl + T  | P.90         |
| 文字配列の解除 48℃                 |       | 図形データから文字データを切り離します。                             | Ctrl + Q  | P.91         |
| <b>TrueType</b> フォントの<br>設定 | _     | 刺しゅうデータに変換される TrueType フォントの属性<br>(スタイル等)を設定します。 |           | P.92         |
| 図形データに変換                    |       | TrueType フォントから変換された文字データを図形<br>データに変換します。       | _         | P.92         |

#### ■ 縫い方メニュー

| メニュー              | ツールバー | 用途                                                                                       | ショートカットキー | 参照ページ |
|-------------------|-------|------------------------------------------------------------------------------------------|-----------|-------|
| 縫い方の設定            |       | 刺しゅうデータの線と面の縫い方を設定します。                                                                   | Ctrl + W  | P.100 |
| 縫い順/ロック           | 123   | 刺しゅうデータの縫い順と糸色を確認、変更します。また、刺しゅうデータをロックします。                                               | F10       | P.120 |
| ドーナツ縫いの設定         | _     | 1 つの刺しゅうデータが他の刺しゅうデータを完全に<br>包含しているとき、同じ場所を二重に縫わないように、<br>一対の刺しゅうデータにドーナツ縫いの設定を行いま<br>す。 |           | P.74  |
| ドーナツ縫いの解除 ―       |       | ドーナツ縫いの設定を解除します。                                                                         | _         | P.75  |
| 重なり削除             | _     | 複数の図形データが重なっているとき、下になる図形<br>データの重なった部分を削除します。                                            | _         | P.75  |
| 結合                | _     | 重なっている複数の図形データを、一つの図形データ<br>に結合します。                                                      | —         | P.76  |
| ステッチデータを<br>色毎に分解 | _     | ステッチデータを色ごとに分解します。                                                                       |           | P.64  |
| STB 機能 —          |       | ステッチデータをブロック(マニュアルパンチング<br>データ)に変換して、縫い方の設定や、拡大/縮小した<br>ときの縫製品質の維持ができるようにします。            |           | P.63  |

| メニュー       | ツールバー                                        | 用途                                                                       | ショートカットキー | 参照ページ |
|------------|----------------------------------------------|--------------------------------------------------------------------------|-----------|-------|
| ステッチデータに変換 | —                                            | 図形データ、文字データ、パンチングデータをステッ<br>チデータに変換します。                                  | _         | P.62  |
| アップリケウィザード | <b>アップリケウィザード</b> ー アップリケの縫い順日<br>プリケデータを作りま |                                                                          | _         | P.139 |
| 縫製範囲の設定    | <b>経製範囲の設定</b> 一 縫製範囲を設定します。                 |                                                                          | _         | P.143 |
| 枠の最適化      |                                              | デザインページに大型枠(100 × 172mm、130 × 300mm)が選択されている場合、そのデータの縫い順を最適化するかどうか設定します。 |           | P.184 |
| 縫い始終点の最適化  | _                                            | 刺しゅうデータの縫い始終点の位置を最適化します。                                                 |           | P.61  |

#### ■ 表示メニュー

| メニュー            | ツールバー       | 用途                                     | ショートカットキー  | 参照ページ |
|-----------------|-------------|----------------------------------------|------------|-------|
| グリッド            | _           | グリッドの表示方法を設定します。                       | —          | P.69  |
| プレビュー           | <b>\$\$</b> | 画面表示の通常表示 / 縫製イメージを切り替えます。             | F9         | P.65  |
| リアルプレビュー        |             | 刺しゅうデータの縫製後の仕上がりイメージをリアル<br>に表示します。    | Shift + F9 | P.65  |
| リアルプレビューの<br>設定 | _           | リアルプレビュー機能の設定を行います。                    | _          | P.65  |
| 画面の再描画          | _           | 画面を更新します。                              | Ctrl + R   |       |
| ステッチ<br>シミュレーター | <b>A</b>    | ミシンでどのように縫われていくか、縫製の様子を画<br>面上で確認できます。 | —          | P.66  |
| リファレンス<br>ウィンドウ |             | リファレンスウィンドウの表示 / 非表示を切り替えま<br>す。       | F11        | P.67  |
| ルーラー            | _           | ルーラーの表示 / 非表示を切り替えます。                  | _          | P.69  |
| ツールバー           |             | ツールバーの表示/非表示を切り替えます。                   |            | P.48  |
| ステータスパー         |             | ステータスバーの表示 / 非表示を切り替えます。               |            |       |

#### オプションメニュー

| メニュー              |       | ツールバー | 用途                       | ショートカットキー | 参照ページ          |
|-------------------|-------|-------|--------------------------|-----------|----------------|
| デザインセ:<br>起動      | ンターの  | _     | デザインセンターを起動します。          | F5        | P.146<br>P.154 |
| ステッチクリエイター<br>の起動 |       |       | ステッチクリエイターを起動します。        |           | P.199<br>P.205 |
| デザインデータベース<br>の起動 |       |       | デザインデータベースを起動します。        | F12       | P.188          |
| フォントク<br>の起動      | リエイター |       | フォントクリエイターを起動します。        |           | P.216<br>P.224 |
| デザインのプロパティ        |       |       | 刺しゅうデータの情報を表示します。        |           | P.140          |
| デザインページの設定        |       |       | デザインページのサイズ、色、背景色を変更します。 |           | P.68           |
| ユーザー糸リストの<br>編集   |       |       | ユーザー糸リストを作成 / 編集します。     | —         | P.113          |
| 単位の<br>設定         | mm    |       | 長さの単位をミリメートルに変更します。      | —         | P69            |
|                   | インチ   |       | 長さの単位をインチに変更します。         |           | 1.00           |

#### ヘルプメニュー

| メニュー               | ツールバー | 用途                                 | ショートカットキー | 参照ページ |
|--------------------|-------|------------------------------------|-----------|-------|
| マニュアル              | —     | このソフトウェアのマニュアル(PDF 形式)を表示し<br>ます。  | F1        | P.13  |
| ソフトウェアの更新を<br>確認   | _     | Web 上に更新されたバージョンがあるかどうかを確認<br>します。 |           | P.15  |
| 刺しゅうPRO WEB<br>ページ | _     | 刺しゅう <b>PRO</b> のサポート情報のページを開きます。  | _         | P.14  |
| オンライン登録            | _     | 当社ホームページの「オンライン登録」のページを開<br>きます。   | _         | P.14  |
| パージョン情報            | _     | バージョン、著作権などに関する情報を表示します。           |           |       |

デザインセンター

## ツールボックスボタン一覧

#### ■輪郭線画ステージ

| ツールボックス | 用途                                                                       | 参照ページ | ツールボックス                | 用途                                              | 参照ページ |
|---------|--------------------------------------------------------------------------|-------|------------------------|-------------------------------------------------|-------|
|         | ペンツール<br>太さの違うペンとして使<br>います。<br>(マウスの右ボタンを押し<br>ているときは、消しゴムと<br>して使えます。) |       |                        | 消しゴムツール                                         |       |
| I,      |                                                                          |       | ( <del>)</del>         | ズームインツール                                        |       |
|         |                                                                          | P.148 | K N                    | <b>デザインページズーム</b><br>デザインページを画面に<br>合わせて最大化します。 | P.148 |
| 0       |                                                                          |       | $\mathbf{O}^{\bullet}$ | ズームアウトツール                                       |       |

#### ■ 輪郭データステージ

| ツールボックス | 用途        | 参照ページ          | ツールボックス  | 用途                                                   | 参照ページ |
|---------|-----------|----------------|----------|------------------------------------------------------|-------|
| ×       | 選択ツール     | P.149<br>P.161 | <b>(</b> | ズームインツール                                             |       |
| 不       | ポイント編集ツール | P.150          |          | デザインページズーム                                           |       |
| $\leq$  | 線描画ツール    | P.149          | e,       | ズームアウトツール                                            |       |
|         |           |                |          | <b>選択データズーム</b><br>選択した輪郭データを画<br>面領域いっぱいに拡大し<br>ます。 |       |

#### ■ 縫い方設定ステージ

| ツールボックス | 用途          | 参照ページ          | ツールボックス    | 用途                 | 参照ページ |
|---------|-------------|----------------|------------|--------------------|-------|
|         | 面の設定ツール     | P.152<br>P.164 | <b>(</b>   | ズームインツール           |       |
| للحر    | 線の設定ツール(全て) | P.152          |            | デザインページズーム         |       |
|         | 線の設定ツール(部分) | P.165          | $\bigcirc$ | ズームアウトツール          |       |
|         | ドーナツ縫いツール   | P.169          | 2          | スタンプ設定ツール          | P.117 |
|         |             |                | 2          | スタンプ <b>編集</b> ツール | P.169 |

## メニュー一覧

#### ファイルメニュー

| メニュー            | ツールバー    | 用途                                                        | ショートカットキー | 参照ページ |
|-----------------|----------|-----------------------------------------------------------|-----------|-------|
| 新規作成(輪郭線画)      |          | 新規デザインページを開き、輪郭線画ステージに移動<br>します。                          | Ctrl + N  | P.158 |
| 新規作成(輪郭データ)     | _        | 新規デザインページを開き、輪郭データステージに移<br>動します。                         | _         | P.161 |
| ウィザード           | —        | 作りたいデータの種類に応じてどのようにデータを<br>作っていくか、順を追って説明します。             | F3        | P.155 |
| 開く              |          | 以前に保存したファイル (.pem、.pel) や画像ファイ<br>ルを開きます。                 | Ctrl + O  | P.156 |
| TWAIN 機器の選択     | —        | パソコンにインストールされている <b>TWAIN</b> 機器から画<br>像を取り込む機器を選択します。    | —         |       |
| TWAIN 機器から入力    | _        | TWAIN 規格対応のスキャナ等を使い、画像を取り込み<br>ます。                        |           |       |
| クリップボードから入<br>力 | _        | 原画ステージの新規デザインページを開き、クリップ<br>ボードにコピーされている画像データを貼り付けま<br>す。 | _         |       |
| クリップボードに出力      | —        | 原画ステージの原画を、クリップボードにコピーしま<br>す。                            | _         |       |
| 輪郭データ取り込み       | <b>P</b> | 作業中のデザインページに .pem ファイルを追加しま<br>す。(輪郭データステージでのみ使用可能)       | F8        |       |
| 上書き保存           |          | 作業中のデザインページをハードディスクなどに上書<br>き保存し、ファイルを更新します。              | Ctrl + S  | P.170 |
| 名前を付けて保存        |          | 作業中のパターンファイルをハードディスクなどに新<br>しいファイル名で保存します。                |           | P.170 |
| 終了              |          | 原画ステージの原画を、クリップボードにコピーしま<br>す。                            | Alt + F4  |       |

#### ■編集メニュー

| メニュー | ツールバー | 用途                                        | ショートカットキー           | 参照ページ |
|------|-------|-------------------------------------------|---------------------|-------|
| 元に戻す |       | 直前の操作を元の状態に戻します。                          | Ctrl + Z            |       |
| やり直し | M     | 最後に行った「元に戻す」の操作を解除します。                    | Ctrl + Shift<br>+ Z |       |
| 切り取り | ℅     | 選択された輪郭データを画面から削除し、クリップ<br>ボードにコピーします。    | Ctrl + X            |       |
| コピー  | Â     | 選択された輪郭データを画面から削除しないで、ク<br>リップボードにコピーします。 | Ctrl + C            |       |
| 複製   | _     | 選択された輪郭データを複製します。                         | Ctrl + D            |       |
| 貼り付け | 1     | クリップボードにコピーされている内容をデザイン<br>ページに貼り付けます。    | Ctrl + V            |       |
| 削除   | _     | 選択された輪郭データまたはポイントをデザインペー<br>ジから削除します。     | Delete              |       |

| *=           | - <b>-</b> - | ツールバー | 用途                              | ショートカットキー | 参照ページ |
|--------------|--------------|-------|---------------------------------|-----------|-------|
| 切断           |              | —     | 選択された輪郭データを選択されたポイントで切断し<br>ます。 |           | P.150 |
| 反転           | 上下           | R     | 選択された輪郭データを上下に反転します。            | Ctrl + H  | P161  |
| 反転           | 左右           | RЯ    | 選択された輪郭データを左右に反転します。            | Ctrl + J  | 1.101 |
| 回転           |              | ¢     | 選択された輪郭データを任意の角度で回転します。         | Ctrl + Y  | P.161 |
| 粉店乳宁         | サイズ          | _     | 選択された輪郭データを任意のサイズにします。          |           | P.161 |
| <b>釵</b> 旭改走 | 回転           | _     | 選択された輪郭データを任意の角度で回転します。         | _         | P.162 |
| すべて選択        |              | _     | すべての輪郭データを選択します。                | Ctrl + A  |       |

## ■ 縫い方メニュー

| メニュー   | ツールバー | 用途                                                           | ショートカットキー | 参照ページ |
|--------|-------|--------------------------------------------------------------|-----------|-------|
| 縫い方の設定 |       | 輪郭線と面の縫い方を設定します。                                             | Ctrl + W  | P.166 |
| 縫い順    |       | 刺しゅうデータの各糸色の縫い順の確認や変更をした<br>り、各糸色を構成する各部分の縫い順の確認や変更を<br>します。 | F10       | P.169 |

#### ■ 表示メニュー

| メニ              | <b>ユ</b> ー | ツールバー         | 用途                                           | ショートカットキー  | 参照ページ |
|-----------------|------------|---------------|----------------------------------------------|------------|-------|
| グリッド            |            | _             | グリッドの表示 / 非表示を切り替えたり、グリッド線の<br>表示のしかたを設定します。 | _          | P.162 |
| 下絵の位置。<br>変更    | とサイズの      | _             | 下絵となる画像のサイズや位置を調整します。                        |            | P.160 |
|                 | 表示         | _             | 下絵となる画像を表示します。                               | F6         |       |
| 下絵の<br>表示       | 薄く表示       | _             | 下絵となる画像を薄く表示します。                             | F6         | P.160 |
|                 | 表示<br>しない  | _             | 下絵となる画像を非表示にします。                             | F6         |       |
| プレビュー           |            | <b>\$\$\$</b> | 画面表示の通常表示 / 縫製イメージを切り替えます。                   | F9         |       |
| リアルプレ           | ピュー        |               | 刺しゅうデータの縫製後の仕上がりイメージをリアル<br>に表示します。          | Shift + F9 |       |
| リアルプレ<br>設定     | ビューの       | —             | リアルプレビュー機能の設定を行います。                          | _          |       |
| 画面の再描           | 町          | _             | 画面を更新します。                                    | Ctrl + R   |       |
| ステッチ<br>シミュレー   | ター         |               | ミシンでどのように縫われていくか、縫製の様子を画<br>面上で確認できます。       | _          | P.170 |
| リファレン:<br>ウィンドウ | ス          |               | リファレンスウィンドウの表示 / 非表示を切り替えま<br>す。             | F11        | P.163 |

| メニュー    | ツールバー | 用途                       | ショートカットキー | 参照ページ |
|---------|-------|--------------------------|-----------|-------|
| ツールバー   | _     | ツールバーの表示 / 非表示を切り替えます。   | —         | P.154 |
| ステータスパー | _     | ステータスバーの表示 / 非表示を切り替えます。 |           |       |

オプションメニュー

| メニ                       | <b>1</b> - | ツールバー | 用途                       | ショートカットキー | 参照ページ          |
|--------------------------|------------|-------|--------------------------|-----------|----------------|
| レイアウト <sup>.</sup><br>起動 | センターの      | —     | レイアウトセンターを起動します。         | F5        | P.48           |
| ステッチク<br>の <b>起動</b>     | リエイター      | _     | ステッチクリエイターを起動します。        |           | P.199<br>P.205 |
| デザインペ                    | ージの設定      | —     | デザインページのサイズ、色、背景色を変更します。 | _         | P.160          |
| 単位の                      | mm         | _     | 長さの単位をミリメートルに変更します。      |           | P162           |
| 設定                       | インチ        |       | 長さの単位をインチに変更します。         |           | P.162          |

#### ■ ステージメニュー

| メニュー             | ツールバー      | 用途                      | ショートカットキー | 参照ページ |
|------------------|------------|-------------------------|-----------|-------|
| 原画ステージ           | <b>•</b> 7 | 原画ステージへ移動します。           |           | P.147 |
| 輪郭線画ステージ         | ŝ          | 輪郭線画ステージへ移動します。         | _         | P.157 |
| 輪郭データステージ        | ŝ          | 輪郭データステージへ移動します。        | _         | P.159 |
| 縫い方設定ステージ        | <b>\$</b>  | 縫い方設定ステージへ移動します。        |           | P.164 |
| レイアウトセンターへ<br>送る | <b>P</b>   | 刺しゅうデータをレイアウトセンターに送ります。 | _         | P.153 |

#### ヘルプメニュー

| メニュー                       | ツールバー | 用途                                        | ショートカットキー | 参照ページ |
|----------------------------|-------|-------------------------------------------|-----------|-------|
| マニュアル                      | —     | このソフトウェアのマニュアル( <b>PDF</b> 形式)を表示し<br>ます。 | F1        | P.13  |
| 刺しゅう <b>PRO WEB</b><br>ページ | _     | 刺しゅう <b>PRO</b> のサポート情報のページを開きます。         |           | P.14  |
| パージョン情報                    | _     | バージョン、著作権などに関する情報を表示します。                  |           |       |

デザインデータベース

メニュー一覧

#### ファイルメニュー

| メニュー               | ツールバー | 用途                                              | ショートカットキー | 参照ページ |
|--------------------|-------|-------------------------------------------------|-----------|-------|
| レイアウトセンターで<br>開く   | _     | レイアウトセンターで刺しゅうファイルを開きます。                        | _         | P.190 |
| レイアウトセンターで<br>取り込む | —     | レイアウトセンターに刺しゅうファイルを取り込みま<br>す。                  | —         | P.190 |
| フォルダ作成             | _     | 選択されたフォルダに新規フォルダを作ります。                          | _         | P.191 |
| フォーマット変換           | _     | 刺しゅうファイルを、別のファイル形式に変換して出<br>力します。               | _         | P.194 |
| 削除                 | _     | 選択された刺しゅうファイルを削除します。                            | Delete    | P.192 |
| 検索                 | _     | 刺しゅうファイルを検索します。                                 | Ctrl + F  | P.193 |
| 印刷の設定              | _     | 刺しゅうファイルの一覧の印刷設定を変更します。                         | _         | P.197 |
| 印刷プレビュー            | _     | 刺しゅうファイルの一覧の印刷前に、印刷イメージを<br>確認できます。             | _         |       |
| 印刷                 | _     | 刺しゅうファイルの一覧を印刷します。                              | Ctrl + P  | P.197 |
| HTML 出力            | _     | 刺しゅうファイルの一覧を HTML ファイルとして出力<br>します。             | _         | P.197 |
| CSV 出力             | _     | 刺しゅうファイルの縫い方情報の一覧を <b>CSV</b> ファイル<br>として出力します。 |           | P.198 |
| 終了                 | _     | アプリケーションを終了します。                                 | Alt + F4  |       |

#### ■ 編集メニュー

| メニュー  | ツールバー    | 用途                                              | ショートカットキー | 参照ページ |
|-------|----------|-------------------------------------------------|-----------|-------|
| 切り取り  | $\times$ | 選択された刺しゅうファイルをフォルダから削除し、<br>クリップボードにコピーします。     | Ctrl + X  |       |
| コピー   | <u> </u> | 選択された刺しゅうファイルをフォルダから削除しな<br>いで、クリップボードにコピーします。  | Ctrl + C  | P.191 |
| 貼り付け  |          | クリップボードにコピーされている刺しゅうファイル<br>を、選択されたフォルダに貼り付けます。 | Ctrl + V  |       |
| すべて選択 |          | 選択されたフォルダ内のファイルをすべて選択しま<br>す。                   | Ctrl + A  |       |

メニュー / ジール
#### ■ 表示メニュー

| メニュー      | ツールバー | 用途                                       | ショートカットキー | 参照ページ |
|-----------|-------|------------------------------------------|-----------|-------|
| サムネイル大    |       | コンテンツビューの刺しゅうファイルを、大きいサム<br>ネイルで一覧表示します。 | _         |       |
| サムネイル小    |       | コンテンツビューの刺しゅうファイルを、小さいサム<br>ネイルで一覧表示します。 | _         | P.192 |
| 詳細        |       | コンテンツビューの刺しゅうファイルを、縫い方情報<br>とー緒に一覧表示します。 |           |       |
| プレビュー     |       | 選択された刺しゅうファイルの縫製イメージを表示し<br>ます。          |           | P.189 |
| ファイルプロパティ | ł     | 選択された刺しゅうファイルの縫い方情報を表示しま<br>す。           |           | P.189 |
| 最新の情報に更新  |       | コンテンツビューの刺しゅうファイルの表示を更新し<br>ます。          | Ctrl + R  |       |
| ツールバー     | _     | ツールバーの表示/非表示を切り替えます。                     |           | P.188 |
| ステータスパー   | _     | ステータスバーの表示/非表示を切り替えます。                   | _         |       |

#### ■ オプションメニュー

| ×=== \$   |     | ツールバー | 用途                  | ショートカットキー | 参照ページ |
|-----------|-----|-------|---------------------|-----------|-------|
| 単位の<br>設定 | mm  |       | 長さの単位をミリメートルに変更します。 | _         | P69   |
|           | インチ |       | 長さの単位をインチに変更します。    |           | 1.00  |

#### ヘルプメニュー

| メニュー               | ツールバー | 用途                                | ショートカットキー | 参照ページ |
|--------------------|-------|-----------------------------------|-----------|-------|
| マニュアル              | —     | このソフトウェアのマニュアル(PDF 形式)を表示し<br>ます。 | F1        | P.13  |
| 刺しゅうPRO WEB<br>ページ | _     | 刺しゅう <b>PRO</b> のサポート情報のページを開きます。 |           | P.14  |
| バージョン情報            | _     | バージョン、著作権などに関する情報を表示します。          | _         |       |

## ステッチクリエイター

## ツールボックスボタン一覧

| ツールボックス | 用途        | 参照ページ                   | ツールボックス | 用途          | 参照ページ |
|---------|-----------|-------------------------|---------|-------------|-------|
| ×       | 選択ツール     | P.209<br>P.213          |         | 面設定(クリア)ツール | P.211 |
| 不       | ポイント編集ツール | P.203<br>P.210<br>P.212 |         | 面設定(凹)ツール   | P.201 |
| <       | 線描画ツール    | P.200<br>P.208          |         | 面設定(凸)ツール   | P.211 |

#### メニュー一覧

#### ファイルメニュー

| メニュー     | ツールバー | 用途                                            | ショートカットキー | 参照ページ |
|----------|-------|-----------------------------------------------|-----------|-------|
| 新規作成     |       | 新規のパターンファイルを作ります。                             | Ctrl + N  | P.207 |
| 開く       | 7     | 以前に保存したパターンファイルを開きます。                         | Ctrl + O  | P.206 |
| 下絵を開く    | —     | データ作成用の下絵として使用できる画像データを、<br>デザインページ上に開きます。    | _         | P.206 |
| 上書き保存    | P     | 作業中のパターンファイルをハードディスクなどに上<br>書き保存し、ファイルを更新します。 | Ctrl + S  | P.214 |
| 名前を付けて保存 | —     | 作業中のパターンファイルをハードディスクなどに新<br>しいファイル名で保存します。    | _         | P.214 |
| 終了       | _     | アプリケーションを終了します。                               | Alt + F4  |       |

#### ■ モードメニュー

| メニュー                      | ツールバー | 用途                                | ショートカットキー | 参照ページ |
|---------------------------|-------|-----------------------------------|-----------|-------|
| プログラムタタミ <i>।</i><br>スタンプ | _     | プログラムタタミ、スタンプ用のパターン作成モード<br>にします。 | _         | P207  |
| モチーフ                      | _     | モチーフ用のパターン作成モードにします。              | _         | 0/    |

メニュー / ツール

## メニュー / ツール

#### ■編集メニュー

| メニュー  |    | ツールバー | 用途                                       | ショートカットキー           | 参照ページ |
|-------|----|-------|------------------------------------------|---------------------|-------|
| 元に戻す  |    |       | 直前の操作を元の状態に戻します。                         | Ctrl + Z            |       |
| やり直し  |    | 2     | 最後に行った「元に戻す」の操作を解除します。                   | Ctrl + Shift<br>+ Z |       |
| 切り取り  |    | Ж     | 選択されたパターンを画面から削除し、クリップボー<br>ドにコピーします。    | Ctrl + X            |       |
| コピー   |    | L.    | 選択されたパターンを画面から削除しないで、クリッ<br>プボードにコピーします。 | Ctrl + C            |       |
| 複製    |    | —     | 選択されたパターンを複製します。                         | Ctrl + D            |       |
| 貼り付け  |    | 1     | クリップボードにコピーされているパターンをデザイ<br>ンページに貼り付けます。 | Ctrl + V            |       |
| 削除    |    | _     | 選択されたパターンまたはポイントをデザインページ<br>から削除します。     | Delete              |       |
| 5 to  | 上下 | R     | 選択されたパターンを上下に反転します。                      | Ctrl + H            |       |
| 及転    | 左右 | RЯ    | 選択されたパターンを左右に反転します。                      | Ctrl + J            | P.209 |
| 回転    |    | t     | 選択されたパターンを任意の角度で回転します。                   | Ctrl + Y            |       |
| すべて選択 |    |       | すべてのパターンを選択します。                          | Ctrl + A            |       |

#### ■ 表示メニュー

| メニュー  |              | ツールバー | 用途                                  | ショートカットキー | 参照ページ |
|-------|--------------|-------|-------------------------------------|-----------|-------|
|       | 広い           | _     | グリッド間隔をデザインページの <b>1/8</b> に変更します。  | —         |       |
|       | 普通           | _     | グリッド間隔をデザインページの 1/16 に変更します。        |           | D015  |
| クリット  | 狭い           | _     | グリッド間隔をデザインページの <b>1/32</b> に変更します。 | _         | F.215 |
|       | 表示<br>しない    | _     | グリッドを非表示にします。                       | _         |       |
|       | 表示<br>(100%) | _     | 下絵となる画像データを表示します。(濃さ:100%)          | F6        |       |
|       | 75%          | —     | 下絵となる画像データを薄く表示します。(濃さ:75%)         | F6        |       |
| 下絵    | 50%          | _     | 下絵となる画像データを薄く表示します。(濃さ:50%)         | F6        | P.215 |
|       | 25%          | —     | 下絵となる画像データを薄く表示します。(濃さ:25%)         | F6        |       |
|       | 表示<br>しない    | _     | 下絵となる画像データを非表示にします。                 | F6        |       |
| プレビュー |              | _     | プレビューウィンドウの表示/非表示を切り替えます。           | _         | P.208 |
| ツールバー |              | _     | ツールバーの表示/非表示を切り替えます。                |           | P.199 |
| ステータス | バー           |       | ステータスバーの表示 / 非表示を切り替えます。            |           |       |

#### ヘルプメニュー

| メニュー               | ツールバー | 用途                                | ショートカットキー | 参照ページ |
|--------------------|-------|-----------------------------------|-----------|-------|
| マニュアル              | —     | このソフトウェアのマニュアル(PDF 形式)を表示し<br>ます。 | F1        | P.13  |
| 刺しゅうPRO WEB<br>ページ | _     | 刺しゅう <b>PRO</b> のサポート情報のページを開きます。 |           | P.14  |
| パージョン情報            | —     | バージョン、著作権などに関する情報を表示します。          | —         |       |

## フォントクリエイター

## ツールボックスボタン一覧

| ツールボックス | 用途        | 参照ページ | ツールボックス | 用途                | 参照ページ |
|---------|-----------|-------|---------|-------------------|-------|
| k       | 選択ツール     | P.229 | O       | ズームツール            |       |
| イ       | ポイント編集ツール | P.230 |         | マニュアルパンチング<br>ツール | P.228 |

#### メニュー一覧

#### ファイルメニュー

| メニュー      |                                | ツールバー | 用途                                           | ショートカットキー | 参照ページ |
|-----------|--------------------------------|-------|----------------------------------------------|-----------|-------|
| 新規作成      |                                |       | 新規のフォントファイルを作ります。                            | Ctrl + N  | P.224 |
| 開く        |                                | 7     | 以前に保存したフォントファイルを開きます。                        | Ctrl + O  | P.224 |
| 工体大用      | <b>画像</b> ファ<br>イルから           | _     | データ作成用の下絵として使用できる画像データを、<br>デザインページ上に開きます。   |           | P.226 |
| ト絵を開<br>く | <b>TrueType</b><br>フォント<br>の選択 | _     | 下絵または変換用に TrueType フォントを開きます。                |           | P.227 |
| 上書き保存     |                                |       | 作業中のフォントデータをハードディスクなどに上書<br>き保存し、ファイルを更新します。 | Ctrl + S  | P.233 |
| 名前を付けて保存  |                                | _     | 作業中のフォントデータをハードディスクなどに新し<br>いファイル名で保存します。    | _         | P.233 |
| 文字リストの編集  |                                | _     | 文字リストの登録文字の追加/削除をします。                        |           | P.225 |
| 終了        |                                | _     | アプリケーションを終了します。                              | Alt + F4  |       |

## メニュー / ツール

#### ■ 編集メニュー

| メニュー    |            | ツールバー    | 用途                                            | ショートカットキー           | 参照ページ |
|---------|------------|----------|-----------------------------------------------|---------------------|-------|
| 元に戻す    |            |          | 直前の操作を元の状態に戻します。                              | Ctrl + Z            |       |
| やり直し    |            | 2        | 最後に行った「元に戻す」の操作を解除します。                        | Ctrl + Shift<br>+ Z |       |
| 切り取り    |            | ×        | 選択されたフォントデータを画面から削除し、クリッ<br>プボードにコピーします。      | Ctrl + X            |       |
| コピー     |            | L.       | 選択されたフォントデータを画面から削除しないで、<br>クリップボードにコピーします。   | Ctrl + C            |       |
| 複製      |            | _        | 選択されたフォントデータを複製します。                           | Ctrl + D            |       |
| 貼り付け    |            | <b>i</b> | クリップボードにコピーされている内容をデザイン<br>ページに貼り付けます。        | Ctrl + V            |       |
| 削除      |            | _        | 選択されたフォントデータまたはポイントをデザイン<br>ページから削除します。       | Delete              |       |
|         | 直線化        | _        | ポイントの両サイドにある曲線を直線にします。                        |                     |       |
|         | 曲線化        | _        | ポイントの両サイドにある直線を曲線にします。                        | _                   |       |
| 18 65 1 | スムーズ<br>化  | _        | 選択されたポイントの 2 本の曲線ハンドルをスムーズ<br>な位置にします。        | _                   | P.230 |
| ホイント    | 対称化        | _        | 選択されたポイントの 2 本の曲線ハンドルを対称な位置にします。              |                     |       |
|         | 尖化         | _        | 選択されたポイントの 2 本の曲線ハンドルをそれぞれ<br>個別に操作できるようにします。 |                     |       |
|         | 削除         | —        | 選択されたポイントを削除します。                              | _                   |       |
| 反転      | 上下         | _        | 選択されたフォントデータを上下に反転します。                        | Ctrl + H            | P229  |
| 127 #4  | 左右         | _        | 選択されたフォントデータを左右に反転します。                        | Ctrl + J            | 1.220 |
| 回転      |            | _        | 選択されたフォントデータを任意の角度で回転しま<br>す。                 | Ctrl + Y            | P.229 |
|         | 左揃え        | _        | 選択された複数のフォントデータを左寄せで揃えま<br>す。                 |                     |       |
|         | 左右中央<br>揃え | _        | 選択された複数のフォントデータを左右中央位置で揃<br>えます。              |                     |       |
| 整列      | 右揃え        | _        | 選択された複数のフォントデータを右寄せで揃えま<br>す。                 |                     |       |
|         | 上揃え        | _        | 選択された複数のフォントデータを上端で揃えます。                      |                     |       |
|         | 上下中央<br>揃え | _        | 選択された複数のフォントデータを上下中央位置で揃<br>えます。              |                     |       |
|         | 下揃え        |          | <br>選択された複数のフォントデータを下端で揃えます。                  |                     |       |
| すべて選択   |            |          | すべてのフォントデータを選択します。                            | Ctrl + A            |       |

#### メニュー / ツール

#### ■ 縫い方メニュー

| メニュー                      | ツールバー | 用途                           | ショートカットキー | 参照ページ |
|---------------------------|-------|------------------------------|-----------|-------|
| 縫い順                       | 123   | フォントデータの縫い順を確認、変更します。        | F10       | P.231 |
| TrueType フォントから<br>データを作成 |       | TrueType フォントをフォントデータに変換します。 |           | P.228 |

#### ■ 表示メニュー

| メニュー         |              | ツールバー | 用途                                           | ショートカットキー | 参照ページ |
|--------------|--------------|-------|----------------------------------------------|-----------|-------|
| グリッド         |              | _     | グリッドの表示 / 非表示を切り替えたり、グリッド線の<br>表示のしかたを設定します。 | _         | P.235 |
| 塗りつぶし        | 表示モード        |       | 塗りつぶし表示モードと線表示モードとを切り替えま<br>す。               | F9        | P.234 |
| プレビュー        | ウィンドウ        |       | プレビューウィンドウの表示 / 非表示を切り替えます。                  | F11       | P.231 |
| 一覧           |              | Aa    | 作業中のフォントファイルに含まれている文字を一覧<br>で確認できます。         | _         | P.232 |
| 下絵のサイ.<br>変更 | ズと位置の        | _     | 取り込んだ下絵のサイズや位置を調整します。                        | _         | P.234 |
| 下絵の<br>表示設定  | 表示<br>(100%) | _     | 下絵となる画像データを表示します。 (濃さ:100%)                  | F6        | P.234 |
|              | 75%          | —     | 下絵となる画像データを薄く表示します。<br>(濃さ: <b>75</b> %)     | F6        |       |
|              | 50%          | —     | 下絵となる画像データを薄く表示します。<br>(濃さ: <b>50</b> %)     | F6        |       |
|              | 25%          | —     | 下絵となる画像データを薄く表示します。<br>(濃さ: <b>25</b> %)     | F6        |       |
|              | 表示<br>しない    | _     | 下絵となる画像データを非表示にします。                          | F6        |       |
| ツールバー        |              | _     | ツールバーの表示 / 非表示を切り替えます。                       | —         | P.216 |
| ステータス.       | パー           | _     | ステータスバーの表示/非表示を切り替えます。                       | _         |       |

#### ヘルプメニュー

| メニュー                       | ツールバー | 用途                                        | ショートカットキー | 参照ページ |
|----------------------------|-------|-------------------------------------------|-----------|-------|
| マニュアル                      | —     | このソフトウェアのマニュアル( <b>PDF</b> 形式)を表示し<br>ます。 | F1        | P.13  |
| 刺しゅう <b>PRO WEB</b><br>ページ | —     | 刺しゅう <b>PRO</b> のサポート情報のページを開きます。         |           | P.14  |
| パージョン情報                    | —     | バージョン、著作権などに関する情報を表示します。                  | _         |       |

# 困ったときは

問題が発生したときは、お問い合わせの前に、ブラザーソリューションセンターの FAQ(よくある質問)ペー ジをご覧ください。

ブラザーソリューションセンター:刺しゅうPRO8サポートページ

http://solutions.brother.co.jp/public/model\_top/digitizing\_software/hf\_pro8jp.html

トラブルが発生したときは、下記の項目をチェックしてください。対処に従っても問題が解決しない場合は、 お買い上げの販売店または「お客様相談室(ミシン 119 番)」(100 P.14)までお問い合わせ下さい。本製品の サポート情報については、下記のアドレスの弊社 Web サイトをご覧ください。

ブラザーソリューションセンター(http://solutions.brother.co.jp)

| こんなときは                                                                                                    | 原因                                                                                                    | 対処方法                                                                                | 参照ページ                                                                             |
|----------------------------------------------------------------------------------------------------|----------------------------------------------------------------------------------------------------|-------------------------------------------------------------------------------------|-----------------------------------------------------------------------------------|
| ソフトウェアが正しくインス<br>トールできない。                                                                                                    | 正しいインストール手順<br>で、インストールされま<br>せんでした。(キャンセル<br>をクリックした、インス<br>トールが完了する前に、<br><b>CD-ROM</b> を取り出したな<br>ど。) | インストール手順に従って、正しくイン<br>ストールしてください。                                                   | インストールガイ<br>ド                                                                     |
|                                                                                                    | インストーラが自動的に<br>起動しませんでした。                                                                                | インストールガイドの「プログラムのイ<br>ンストールが自動的に始まらない場<br>合:」を参照してください。                             | インストールガイ<br>ド                                                                     |
| 「カードライターが接続されて<br>いません。カードライターを正<br>しく接続してください。」と表示<br>された。                                                                                | カードライターのドライ<br>バが正しくインストール<br>されませんでした。                                                                  | カードライターの USB コネクタをパソ<br>コンの USB ポートへ、正しく接続して<br>ください。カードライターのドライバの<br>インストーラが起動します。 | 解決しないとき<br>は、お買い上げの<br>販売店または「お<br>客様相談室(ミシ<br>ン119番)」(19円4)<br>までお問い合わせ<br>ください。 |
| 旧バージョンからのアップグ<br>レード時に、「インターネットに<br>接続することができません。」ま<br>たは、「サーバーに接続できませ<br>ん。しばらくしてから再度接続<br>を試みて下さい。」と表示され、<br>カードライター本体のアップグ<br>レードができない。 | カードライターを接続し<br>ているパソコンが、イン<br>ターネットに接続されて<br>いません。                                                       | を接続し<br>が、イン<br>が、イン<br>続されて                                                        |                                                                                   |
| カードライターが正しく動作し<br>ない。                                                                                                    | 電源が充分供給されてい<br>ません。                                                                                      | 電源を充分供給できるパソコンの USB<br>コネクタ、もしくは自己電源タイプ(セ<br>ルフパワータイプ)の USB ハブに接続<br>してください。        | _                                                                                 |

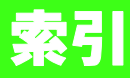

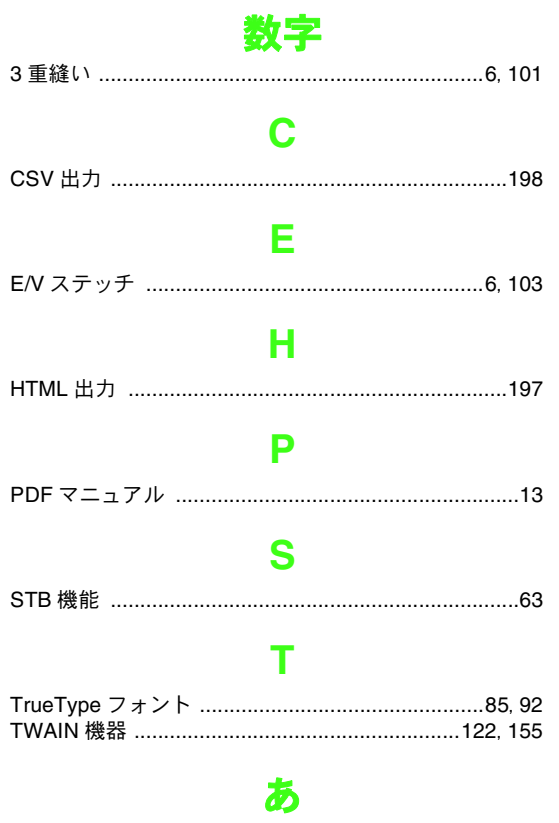

| 明るさ/コントラスト |  |
|------------|--|
| アップリケ      |  |

#### い

| CSV ファイル       198         HTML ファイル       197         印刷する       197         糸色       197         アップリケの位置       99         アップリケグの位置       99         アップリケビース       99         メ色ごとに分解する       64         色単位で糸色を変える       121         空白(未定義)       99         縫い順 / 糸色       120         ユーザー糸リスト       113         新しい糸色を登録する       115         糸色をリストから削除する       115         糸色をリストに追加する       114         リストを削除する       113         リストを作る       113         メ色ボタン       98, 166         移動する       106         画像       22, 125         刺しゅうデータを中央へ移動する       53                                         | 一覧              |          |
|----------------------------------------------------------------------------------------------------|-----------------|----------|
| HTML ファイル       197         印刷する       197         第中刷する       197         米色       99         アップリケの位置       99         アップリケビース       99         メ色ごとに分解する       64         色単位で糸色を変える       121         空白(未定義)       99         縫い順 / 糸色       120         ユーザー糸リスト       113         新しい糸色を登録する       115         糸色をリストから削除する       115         火色を削尽する       116         編集する       116         編集する       114         リストを削除する       113         リストを編集する       114         火色設定       133, 136         糸色形タン       98, 166         移動する       10         画像       22, 125         刺しゅうデータを中央へ移動する       53 | CSV ファイル        | 198      |
| 印刷する                                                                                                    | HTML ファイル       | 197      |
| 糸色<br>アップリケ                                                                                                    | 印刷する            | 197      |
| アップリケ                                                                                                    | 糸色              |          |
| アップリケの位置                                                                                                    | <br>アップリケ       |          |
| アップリケビース                                                                                                    | アップリケの位置        | 99       |
| <ul> <li>糸色ごとに分解する</li></ul>                                                                                                    | アップリケピース        | 99       |
| <ul> <li>色単位で糸色を変える</li></ul>                                                                                                    | 糸色ごとに分解する       | 64       |
| 空白(未定義)                                                                                                    | 色単位で糸色を変える      | 121      |
| <ul> <li>縫い順 / 糸色</li></ul>                                                                                                    | 空白(未定義)         | 99       |
| ユーザー糸リスト                                                                                                    | 縫い順 / 糸色        | 120      |
| 新しい糸色を登録する                                                                                                    | ユーザー糸リスト        | 113      |
| <ul> <li>糸色をリストから削除する</li> <li>糸色をリストに追加する</li> <li>114</li> <li>順序</li> <li>116</li> <li>編集する</li> <li>115</li> <li>リストを削除する</li> <li>114</li> <li>リストを作る</li> <li>リストを作る</li> <li>113</li> <li>リストを編集する</li> <li>114</li> <li>キ色設定</li> <li>133, 136</li> <li>糸色ボタン</li> <li>98, 166</li> <li>移動する</li> <li>画像</li> <li>22, 125</li> <li>刺しゅうデータを中央へ移動する</li> </ul>                                                                                                    | 新しい糸色を登録する      | 115      |
| 糸色をリストに追加する       114         順序       116         編集する       115         リストを削除する       114         リストを作る       113         リストを作る       113         リストを痛集する       113         シストをあた       113         リストを作る       113         シストを編集する       114         糸色設定       133, 136         糸色ボタン       98, 166         移動する       10         画像       22, 125         刺しゅうデータを中央へ移動する       53                                                                                                    | 糸色をリストから削除する    | 115      |
| 順序       116         編集する       115         リストを削除する       114         リストを作る       113         リストを痛集する       113         シストを編集する       113         シストを消除する       113         リストを作る       113         シストを編集する       114         糸色設定       133, 136         糸色ボタン                                                                                                    | 糸色をリストに追加する     | 114      |
| 編集する                                                                                                    | 順序              | 116      |
| リストを削除する                                                                                                    | 編集する            | 115      |
| リストを作る                                                                                                    | リストを削除する        | 114      |
| リストを編集する                                                                                                    | リストを作る          | 113      |
| <ul> <li>糸色設定</li></ul>                                                                                                    | リストを編集する        | 114      |
| 糸色ボタン                                                                                                    | 糸色設定            | 133, 136 |
| 移動する<br>画像22,125<br>刺しゅうデータを中央へ移動する                                                                                                    | 糸色ボタン           | 98, 166  |
| 画像22,125<br>刺しゅうデータを中央へ移動する                                                                                                    | 移動する            |          |
| 刺しゅうデータを中央へ移動する53                                                                                                    | 画像              | 22, 125  |
|                                                                                                    | 刺しゅうデータを中央へ移動する | 53       |

|              | 60              |
|--------------|-----------------|
| 炻只/ 柊只       |                 |
| 中心点          | 61              |
| 針落ち点         | 63              |
| 糸セット         | 136             |
| 糸密度          | 133             |
| 糸リスト         | . 133, 136, 137 |
| 色の変更         |                 |
| 印刷する         |                 |
| 一覧           | 197             |
| 印刷の設定        | 144             |
| 大型枠用の刺しゅうデータ | 187             |
| 刺しゅうデータ      | 145             |
| プレビュー        | 145             |
| インストールガイド    | 13              |

#### う

| ウィザード   | 155      |
|---------|----------|
| 浮き上がり効果 | 205, 211 |
| 渦巻き縫い   | 7, 110   |

#### え

| 円    | 71 |
|------|----|
| 円弧   | 71 |
| 円弧と弦 | 71 |
| 鉛筆   | 74 |

#### お

| 扇形         | 71 |
|------------|----|
| 大型枠        |    |
| 刺しゅうデータ    |    |
| 印刷する       |    |
| デザインページサイズ |    |
| データ情報      |    |
| 枠の最適化      |    |
| オートパンチ     |    |
| オリジナルカード   |    |
| オリジナルフォント  | 85 |
|            |    |

#### か

| カー | ドライター    |     |
|----|----------|-----|
| 解除 |          |     |
|    | ドーナツ縫い   | 75  |
|    | 文字配列     | 91  |
| 回転 |          |     |
|    | 文字       |     |
| ガイ | ド表示      |     |
| 書き | 込み       |     |
|    | オリジナルカード |     |
| 描く |          |     |
|    | 図形       |     |
|    | 直線       |     |
|    | 似顔絵      | 123 |
|    | パターン     |     |
| 拡大 | ・縮小      |     |
|    | 画像       |     |
|    | 画面表示     |     |
|    | 刺しゅうデータ  | 54  |
|    | パターン     |     |
|    | フォントデータ  |     |
|    |          |     |

| 確認する       |              |
|------------|--------------|
| ステッチ       | 66           |
| 縫い順        | 120          |
| 重なり削除      | 75           |
| 画像         |              |
| 移動する       | 125          |
| 拡大・縮小      | 125          |
| サイズと位置の変更  | 22, 125, 160 |
| 刺しゅうデータに変換 |              |
| 出力         |              |
| クリップボードへ   | 126          |
| ファイルへ      | 126          |
| 表示設定       |              |
| ファイル形式     | 20           |
| 保存する       | 126          |
| 画面の再描画     | 245, 249     |
| 簡易モード      |              |
|            |              |

## き

| 基準線からのオフセット8 | 6 |
|--------------|---|
| 行間8          | 6 |
| 曲線化5         | 9 |

## <

| 空白(未定義)       |              |
|---------------|--------------|
| 組み合わせる        |              |
| 同じ色の刺しゅうデータ … |              |
| グラデーション       |              |
| グリッド          | 69, 162, 215 |
| グループ化         |              |
| クロスステッチ       |              |
| クロスステッチのサイズ   |              |

## け

| 消しゴム  | 148 |
|-------|-----|
| 結合    | 76  |
| 弦     | 71  |
| 原画の種類 |     |
| 原画の調整 | 130 |
| 検索    |     |

## 2

| 候補から選択 | 133 |
|--------|-----|
| コピー    | 257 |
| コピーする  |     |
| 画像     | 126 |

## t

| 最新の情報に更新 | 252         |
|----------|-------------|
| 最大糸色数    |             |
| 最適化      |             |
| 始点 / 終点  | 61          |
| 枠        |             |
| 削除する     |             |
| 糸色       | 115         |
| 糸リスト     | 114         |
| 重なり削除    | 75          |
| 針落ち点     | 63          |
| 作成       |             |
| 新しい糸リスト  | 113         |
| 新規フォルダ   |             |
| サテン縫い    | 6, 101, 104 |
|          |             |

| サポート・サービス | 14 |
|-----------|----|
| サムネイル小    |    |
| サムネイル大    |    |

## し

| 刺しゅう PRO WEB ページ                                                                                                    |           | 14  |
|----------------------------------------------------------------------------------------------------|-----------|-----|
| 刺しゅう位置の印を付ける                                                                                                    |           | 179 |
| 刺しゅう属性                                                                                                    |           | 96  |
| 刺しゅうデータ                                                                                                    |           |     |
| 覧を出力する                                                                                                    |           | 197 |
| 印刷する14                                                                                                    | 45.       | 187 |
| 大型枠                                                                                                    | 34.       | 185 |
| 画像から                                                                                                    | 20        | 127 |
| グループ化                                                                                                    | ,         | 56  |
| 形式を変換する                                                                                                    |           | 194 |
| 検索                                                                                                    |           | 193 |
| コメントを書く                                                                                                    |           | 143 |
| 出力する                                                                                                    |           | 141 |
| 信報 14                                                                                                    | 40        | 189 |
| 整理する                                                                                                    | ,         | 191 |
| 選択する                                                                                                    | 53        | 120 |
| 中央へ移動する                                                                                                    | ,         | .53 |
| 取り込む                                                                                                    | 50        | 190 |
| 配列                                                                                                    | ,         | .54 |
| 表示する                                                                                                    |           | 192 |
| 開く 4                                                                                                    | 49        | 190 |
| プレビューする                                                                                                    | 35        | 189 |
| 保存する 14                                                                                                    | 41        | 170 |
| 下打ち 1(                                                                                                    | 01        | 104 |
| 下絵 20 122 20                                                                                                    | )6        | 225 |
| 「瓜                                                                                                    | <i></i> , | 20  |
| 下給を開く                                                                                                    |           | 206 |
| - 私と例、                                                                                                    |           | 200 |
| 2011/10/10/10/10/10/10/10/10/10/10/10/10/                                                                                                    |           | 60  |
| 12月9日の10月1日の10月1日の11月1日の11月1日の11月1日の11月1日の11月1日の11月1日の11月1日の11月1日の11月1日の11月1日の11月1日の11月1日の11月1日の11月1日の11月1日の11月1日の11月1日の11月1日の11月1日の1月1日の1月1日の1月1日の1月1日の1月1日の1月1日の1月1日の1月1日の1月1日の1月1日の1月1日の1月1日の1月1日の1月1日の1月1日の1月1日の1月1日の1月1日の1月1日の1月1日の1月1日の1月1日の1月1日の1月1日の1月1日の1月1日の1月1日の1月1日の1月1日の1月1日の1月1日の1月1日の1月1日の1月1日の1月1日の1月1日の1月1日の1月1日の1月1日の1月1日の1月1日の1月1日の1月1日の1月1日の1月1日の1月1月1日の1月1日の1月1日の1月1日日の1月1月1日の1月1日日の1月1月1日の1月1日の1月1日日の1月1月1日の1月1月1日の1月1月1日日の1月1月1日日の1月1月1日の1月1月1日の1月1月1日の1月1月1日日の1月1月1月1日の1月1月1日の1月1月1日日の1月1月1月1日の1月1月1日の1月1月1日の1月1月1月1月 |           | 00  |
|                                                                                                    |           | 133 |
| 日刧送八                                                                                                    |           | 100 |
|                                                                                                    |           | 107 |
| 一 <u>見</u>                                                                                                    | •••••     | 197 |
| 回诼                                                                                                    | •••••     | 120 |
| ※10ゆフナータ<br>千動選切                                                                                                    |           | 141 |
| 丁                                                                                                    | •••••     | 100 |
| 計細衣小                                                                                                    |           | 192 |
| 計細七一下1(                                                                                                    | JU,       | 16/ |
| 使用する色                                                                                                    |           | 136 |
| 書体セレクタ                                                                                                    |           | 83  |

## す

| 数値設定       |    |
|------------|----|
| 回転         |    |
| サイズ        |    |
| 図形         |    |
| 円弧・円弧と弦・扇形 | 70 |
| 円・だ円       | 71 |
| 長方形        |    |
| 閉じた線       |    |
| 開いた線       |    |
| 文字データから変換  |    |
| 図形属性       |    |
| スタンプ       |    |
| スティップリング   |    |
| ステージ       |    |
| 原画ステージ     |    |
| 縫い方設定ステージ  |    |
| 輪郭線画ステージ   |    |
| 輪郭データステージ  |    |
| ステッチウィザード  |    |
|            |    |

| ステッチクリエイター  |                   |
|-------------|-------------------|
| ステッチシミュレーター |                   |
| ステッチデータ     |                   |
| 分解          | 64                |
| 分割          | 64                |
| ブロックデータに変換  | 63                |
| ステッチデータに変換  | 62                |
| すべて選択       | 53, 249, 254, 257 |

## せ

+ - - -

| 整列                  |     |
|---------------------|-----|
| 上揃え                 |     |
| 左右中央揃え              |     |
| 下揃え                 |     |
| 上下中央揃え              |     |
|                     |     |
| 右揃え                 |     |
| 接着芯                 |     |
| 選択する                |     |
| ·                   |     |
| 刺しゅうデータ             |     |
| すべての刺しゅうデータ         |     |
| 縫製範囲                |     |
| 線縫い                 |     |
| 線の縫い方設定             | 101 |
| 101 - 102 - 7 × 102 |     |

## そ

| 挿入        |    |
|-----------|----|
| 針落ち点      | 63 |
| ソフトウェアの更新 | 15 |
| 揃え方       |    |

## た

| た円    | 71      |
|-------|---------|
| タタミ縫い | 6, 106  |
| 縱位置   | 91      |
| 単位    | 69, 162 |
|       |         |

## ち

| 縮み補正  |    |
|-------|----|
| 中央へ移動 |    |
| 中心点   | 61 |
| 長方形   | 70 |
|       |    |

## τ

| デザインセンター     | 146, 247 |
|--------------|----------|
| デザインデータベース   |          |
| デザインのプロパティ   | 140, 185 |
| デザインページサイズ   | 68, 160  |
| 大型枠          |          |
| デザインページの色も縫う | 133      |
| デザインページの設定   |          |
| デザインライブラリー   | 50       |
| データ情報        | 140, 189 |
| 大型枠          |          |
| コメントを書く      | 143      |
| テンプレート       | 179      |
|              |          |

|       | ک      |
|-------|--------|
| 同心円縫い | 7, 110 |
| 中心点   | 61     |

| ドーナツ縫い     | 32, 74, 169 |
|------------|-------------|
| ドーナツ縫いの解除  | 75          |
| 特別な色       | 99          |
| 取り込む       |             |
| .pem ファイル  | 155         |
| TWAIN 画像   | 123         |
| 画像         |             |
| クリップボードの画像 |             |
| 原画         |             |
| 刺しゅうカードから  |             |
| 刺しゅうデータ    |             |
| 下絵         |             |
| デザインセンターから | 51          |
| モンタージュから   |             |
|            |             |

## な

| 長さを測る | <br>69 |
|-------|--------|

## に

| 以顔絵        | 123 |
|------------|-----|
| 入力         |     |
| TWAIN 機器から | 123 |
| クリップボードから  | 124 |
| ファイルから     | 122 |
| モンタージュから   | 123 |

## ぬ

| 縫い角度 |  |
|------|--|
|      |  |

| プログラムタタミ縫いとスタンプ | 112      |
|-----------------|----------|
| 縫い方設定           | 133, 136 |
| 縫い方設定ステージ       |          |
| ツールボックスボタン      | 247      |
| 縫い方セレクタ         |          |
| 縫い方の設定          | 100, 166 |
| 簡易モード           |          |
| 詳細モード           | 100, 167 |
| 線縫い             | 165      |
| 面縫い             | 164      |
| 縫い方バー           | 165      |
| 縫い間隔            | 136      |
| 縫い始終点の最適化       | 60, 61   |
| 縫い沈め効果          | 205, 211 |
| 縫い順             |          |
| 縫いピッチ           |          |
| 縫い密度            | 136      |
|                 |          |

## は

| バージョン情報 | . 246, 250, 252, 255 |
|---------|----------------------|
| パイピング縫い | 7, 108               |
| 配列      |                      |
| 刺しゅうデータ | 54                   |
| 走り縫い    | 6, 101               |
| 走りピッチ   |                      |
| パターン    |                      |
| 作成      |                      |
| プレビューする |                      |
| 編集する    | 209, 213             |
| 保存する    | 214                  |
| バックステッチ | 137                  |
| 針落ち点    |                      |
| 移動する    | 63                   |
| 削除する    | 63                   |
| 挿入      | 63                   |
| パレット表示  |                      |
|         |                      |

| 反対側   | 91            |
|-------|---------------|
| 反転    |               |
| 左右55. | 161, 254, 257 |
| 上下55, | 161, 254, 257 |
|       |               |

## V

| 表示する          |          |
|---------------|----------|
| 画像            | 125      |
| 刺しゅうデータ       | 192      |
| 下絵            | 160, 215 |
| 開く            |          |
| .pem ファイル     | 155      |
| .pes ファイル     | 49       |
| TWAIN 画像      | 123      |
| 新しいデザインページ    | 49       |
| 画像            | 122      |
| クリップボードの画像    | 124, 155 |
| 原画            | 155      |
| 刺しゅうデータ       | 49, 190  |
| 下絵            | 206      |
| 新規作成(輪郭線画)    | 155, 158 |
| 新規作成(輪郭データ)   | 155, 161 |
| パターン          | 206, 207 |
| レイアウトセンターファイル | 49       |

## ふ

| ファイル             |              |
|------------------|--------------|
| 形式変換             |              |
| 検索               |              |
| 新規作成             |              |
| 新規作成 (輪郭線画)      | 158          |
| 新規作成 (輪郭データ)     | 161          |
| データ書き出し          | 141          |
| 開く               | 49, 156, 206 |
| ファイルブロパティ        | 143, 189     |
| レイアウトセンターで取り込む   |              |
| レイアウトセンターで開く     |              |
|                  |              |
| フォトステッナ1(カフー)    |              |
| フォトステッナ1(セビア)    |              |
| フォトステッナ1(セノクロ)   |              |
| フォトステッナ2(カフー)    |              |
| フォトステッチ2(モノクロ)   |              |
|                  |              |
| フォントクリエイター       |              |
| フレビューウィンドウ       |              |
| フレビューする          | 65, 189, 231 |
|                  |              |
| ノレヒューの更新         |              |
|                  |              |
| フロクラムタタミノスタンフモード |              |
| フロクフムタタミ縫い       | 6, 106       |
| 分割模禄             |              |
| 縫裂する             |              |

| 変換           |     |
|--------------|-----|
| 刺しゅうデータの形式19 | 94  |
| 変形           | ~   |
| 又子ナーダ        | \$7 |
| 後の順序11       | 6   |
| 編集           |     |
| グループ化5       | 6   |
| グループ化解除5     | 6   |

| 縫い順   |                        |
|-------|------------------------|
| 糸色    | 115                    |
| 糸リスト  |                        |
| パターン  |                        |
| ポイント5 | 57, 150, 210, 213, 230 |

## ほ

| ポイント      |                          |
|-----------|--------------------------|
| 編集する      | . 57, 150, 210, 213, 230 |
| 放射縫い      | 7, 110                   |
| 中心点       | 61                       |
| 縫製範囲の設定   |                          |
| 保存する      |                          |
| オリジナルカードに | 142                      |
| 画像        |                          |
| 刺しゅうデータ   |                          |
| パターン      |                          |
| 別の形式      | 141                      |

## ま

| マニュアル      | 13 |
|------------|----|
| マニュアルパンチング |    |

|         | <i>₩</i> |
|---------|----------|
| ミニサイズ文字 |          |

む 向き ......91

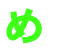

| 面縫い      |     |
|----------|-----|
| 面の縫い古の設定 | 104 |
| 山の起い力の改定 |     |

#### も

| 文字                                        |                    |
|-------------------------------------------|--------------------|
| TrueType フォントの設定                          |                    |
| 書式設定                                      |                    |
| 図形データに変換                                  |                    |
| 配列設定                                      |                    |
| 文字の変形                                     |                    |
| 文字の編集                                     |                    |
| 文字配列の解除                                   |                    |
| 文字間(個別)                                   |                    |
| 文字間(全体)                                   |                    |
| 文字サイズセレクタ                                 | 85                 |
| 文字属性                                      |                    |
| モチーフ縫い                                    |                    |
| モチーフモード                                   | 207                |
| 一, こ, こ, こ, こ, こ, こ, こ, こ, こ, こ, こ, こ, こ, | 242. 248. 254. 257 |
| モノグラム                                     | 93                 |
| モンタージュ                                    | 123                |
|                                           |                    |

| やり直し | <br>248. | 254. | 257 |
|------|----------|------|-----|

# やゆ

| ユーザー糸リスト1 | 13 |
|-----------|----|
| 優先項目1     | 33 |

## よ

| 横位置       | 9 <sup>.</sup> | 1 |
|-----------|----------------|---|
| 横書き / 縦書き |                | 7 |

#### IJ

| リアルプレビュー    |         |
|-------------|---------|
| 設定          | 65      |
| リファレンスウィンドウ | 67, 163 |
| 輪郭線画ステージ    |         |
| ツールボックスボタン  | 247     |
| 輪郭データステージ   |         |
| ツールボックスボタン  | 247     |

#### る

#### れ

レイアウトセンター ......17, 48, 241

#### ろ

ロック ......121

#### わ

| 枠に布地を張る <sup>-</sup> | 180 |
|----------------------|-----|
| 枠の最適化 <sup>-</sup>   | 184 |
| 渡り糸                  | 237 |

## アフターサービス

- お買い上げの際、販売店でお渡しする保証書は大切に保管してください。
- 無料修理保証期間は、お買い上げ日より1年間です。(詳しくは保証書をご覧ください。)
   それ以後の修理については、お買い上げの販売店または下記の「お客様相談室(ミシン119番)」にご相談ください。
   当社はこの製品の補修用性能部品を、製造打ち切り後最低8年保有しています。
- 性能部品とは、その製品の機能を維持するために必要な部品です。
- アフターサービスについてご不明の場合は、お買い上げの販売店または下記の「お客様相談室(ミシン119番)」へお問い 合わせください。

## お客様相談室(ミシン119番)0120-340-233

本製品についての、使い方やアフターサービスについてご不明の場合は、お買い上げの販売店または「お客様相談室(ミシン119番)」 までお問い合わせください。

〒467-8577 愛知県名古屋市瑞穂区苗代町15-1 お客様相談室(ミシン119番) TEL:0120-340-233 FAX:052-824-3031 営業時間: 月曜日〜金曜日 9:00〜17:30 (祝祭日、ブラザー販売株式会社の休日を除く)

- お客様相談室は、ブラザー販売株式会社が運営しています。
- ブラザー製品についてのご意見、ご要望がございましたら、お買い上げの販売店または上記「お客様相談室(ミシン119番)」 へご連絡ください。
- 上記の電話番号および住所は、都合により変更する場合がございますのでご了承ください。

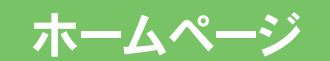

ブラザー工業のホームページでは、製品に関する様々な情報を掲載しております。 http://www.brother.co.jp/ ブラザーソリューションセンターでは、製品に関するサポート情報を掲載しております。 http://solutions.brother.co.jp/

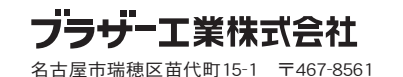

取扱店